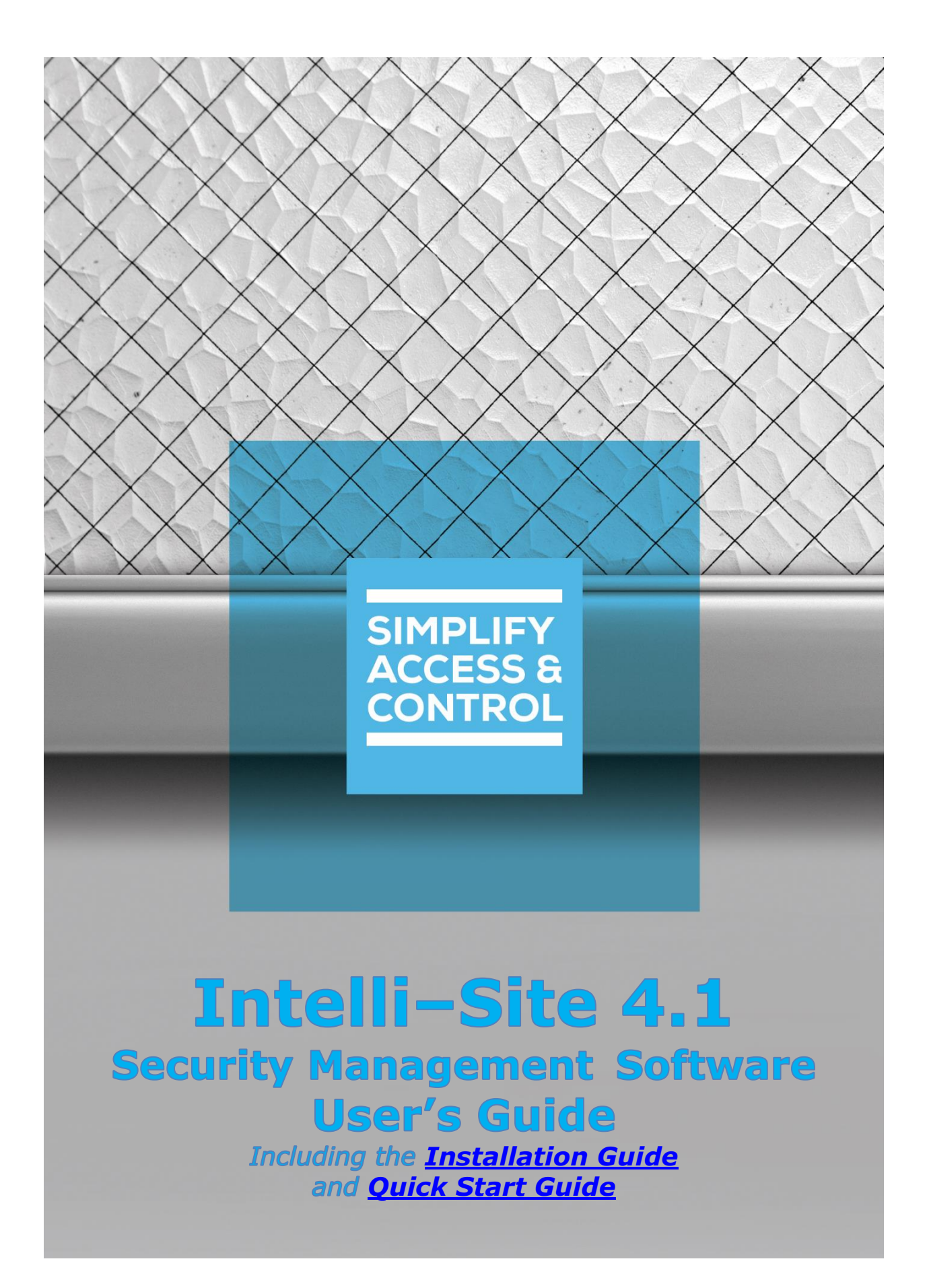

# **Intelli–Site 4.1** Security Management Software

# **User's Guide**

# Including Installation and Quick Start Guides

For Windows 10 Pro and Enterprise, Server 2012 R2, and Server 2016

# Copyright

Copyright © 2015-2021 OSSI, LLC All rights reserved.

Information in this document is subject to change without notice. The software described in this document is furnished under a license agreement or nondisclosure agreement. The software may be used or copied only in accordance with the terms of those agreements. No part of this publication may be reproduced, stored in a retrieval system, or transmitted in any form or any means electronic or mechanical, including photocopying and recording for any purpose other than the purchaser's use without the written permission of OSSI.

OSSI, LLC 10125 S 52nd St. Franklin, WI 53132-8677 <u>ossi-usa.com</u>

Telephone: (262) 522-1870 Toll Free: (888) 488-2623 Fax: (262) 522-1872

# **Trademarks**

Intelli–Site® is registered in U.S. Patent & Trademark Office.

All other registered and unregistered trademarks are the sole property of their respective owners.

# EULA

# **Technical Support Assistance**

# OSSI, LLC Headquarters

OSSI, LLC 10125 S 52nd St. Franklin, WI 53132-8677 (262) 522-1870

(888) 488-2623

# **Technical Support**

Technical support is available via telephone or email. Contact Technical Support 8:00 AM to 5:00 PM Central Standard time. If calling after hours, please leave a detailed voice mail message, and someone will return your call as soon as possible.

Email: <u>support@ossi-usa.com</u>

Phone: (888) 488-2623

When calling, please be at the computer prepared to provide the following information:

- Product version number, found by selecting the **About** button from the Intelli–Site Application Menu.
- The type of computer being used including, operating system, processor type, speed, amount of memory, type of display, etc.
- Exact wording of any messages that appear on the screen.
- What was occurring when the problem was detected?
- What steps have been taken to reproduce the problem?
- It is highly recommended that the user generate a support package for transmission to Intelli–Site technical support staff. To generate the package, run the Intelli–Site Configuration Utility. *Create Support Package...* is the last option in the **Tools** menu.

# **Table of Contents**

| Copyright                    | 3  |  |
|------------------------------|----|--|
| Trademarks                   |    |  |
| EULA                         | 4  |  |
| Technical Support Assistance | 4  |  |
| Table of Contents            | 6  |  |
| Introduction                 | 16 |  |
| Key Features                 | 17 |  |
| Optional Features            | 19 |  |
| System Requirements          | 21 |  |
| Display Settings             | 21 |  |
| Symbols and Conventions      | 21 |  |
| Notes, Tips, and Cautions    | 21 |  |
| Fonts                        | 22 |  |
| Display Buttons              | 22 |  |
| Software Controls            | 22 |  |
| Using the Mouse              | 22 |  |
| Data Fields                  | 23 |  |
| Drop-down lists              | 23 |  |
| Checkboxes                   | 23 |  |
| Simple List                  | 23 |  |
| Installation Guide           | 25 |  |
| Software Components          | 25 |  |

| Operating System Prerequisites                 | 25 |
|------------------------------------------------|----|
| Internet Information Services (IIS) Components | 25 |
| Microsoft .NET Framework 4.5.2                 |    |
| Installing Intelli-Site Software               |    |
| Intelli-Site Installer                         | 31 |
| Intelli-Site Setup Module                      |    |
| Project Creation and Web Service Installation  |    |
| Licensing Intelli-Site                         | 43 |
| Generate a License Request File                | 43 |
| Load the License File                          | 45 |
| Quick Start Guide                              | 47 |
| The Intelli-Site Services                      | 47 |
| The Desktop Client                             | 48 |
| Project Programming                            | 48 |
| Logon                                          | 50 |
| Setup Backup                                   | 51 |
| Hardware Management                            | 52 |
| Access Management                              | 64 |
| Download the Project Programming               | 79 |
| Intelli-Site Software Components               | 83 |
| The Intelli-Site Engine                        | 83 |
| The Intelli-Site Driver Service                | 83 |
| The Intelli-Site Database                      |    |

| The Intelli-Site Web Service            |     |
|-----------------------------------------|-----|
| The Intelli-Site Client                 |     |
| The Desktop Client                      |     |
| The Web Client                          |     |
| The Intelli-Site Client Manager Service |     |
| The Configuration Utility               |     |
| The Menu Bar                            |     |
| File                                    |     |
| Folders                                 |     |
| Tools                                   |     |
| The Setup Group                         |     |
| Create or Setup Project                 |     |
| Setup Services                          |     |
| The Service Control Group               |     |
| The Import and Export Group             |     |
| The Application Menu                    | 102 |
| The Views                               | 104 |
| Accutech View                           |     |
| Enabling Sccutech View                  |     |
| Using <a>Subscription Accutech View</a> |     |
| Toolbar                                 |     |
| Recess Management View                  |     |
| Personnel & Cards Tab                   |     |
|                                         |     |

| Holidays & Time Zones Tab128                 |
|----------------------------------------------|
| Access Sets Tab132                           |
| SActivity View                               |
| Design View                                  |
| Toolbar                                      |
| Screen Objects143                            |
| Automatically Created Screen Objects         |
| Preview of Images and Sounds252              |
| Documentation View                           |
| <sup>™</sup> Hardware Management View254     |
| Site and Area Filters256                     |
| The Add Driver Button and Adding Panels      |
| Operations Area260                           |
| Live View                                    |
| Reports View                                 |
| Reports Tree                                 |
| Report Toolbar                               |
| RFID Management View                         |
| Tags Tab                                     |
| Distribution Lists & System Time Periods Tab |
| Tag Groups & Zones Tab292                    |
| Information Manager297                       |

| Scheduled Events View                                  |
|--------------------------------------------------------|
| Event Type Manager 302                                 |
| Scheduled Events Table 307                             |
| Video View                                             |
| Enabling 🗳 Video View                                  |
| Using 🗖 Video View                                     |
| The Information Manager 314                            |
| Queue Control                                          |
| Queue Control Buttons                                  |
| Acknowledge/Clear Dialog                               |
| Shunt/Force Queue Control                              |
| Information Manager Layouts                            |
| Information Manager Layout Properties                  |
| User Properties: Information Manager Options Group 318 |
| The Project Node Tree 320                              |
| I/O Points and Their Functionality                     |
| Properties, Data Types, and Structures                 |
| Data Field Context Menus 322                           |
| Numeric Field 324                                      |
| Text Field                                             |
| Text List Field                                        |
| Drag and Drop Field 324                                |
| Drag and Drop List Field 325                           |

|     | Checkbox                       | 325 |
|-----|--------------------------------|-----|
|     | Drop-down list                 | 325 |
|     | Action Grid                    | 326 |
|     | Evaluation Grid                | 326 |
|     | Edit Simple List               | 330 |
| The | Properties Dialog              | 330 |
|     | The Main Tab                   | 331 |
|     | Operation Tab                  | 332 |
|     | Alarm Queue Tab                | 338 |
|     | Actions Tab                    | 340 |
| The | Project Node Tree Context Menu | 343 |
|     | Delete                         | 343 |
|     | Replace All                    | 344 |
|     | Find                           | 346 |
|     | Create Popup Tree View         | 350 |
|     | Export to DB                   | 351 |
|     | Export                         | 351 |
|     | Import                         | 351 |
|     | Add Node                       | 353 |
|     | Add Node and Edit              | 353 |
|     | Add Multiple                   | 353 |
|     | Rename From File               | 355 |
|     | Alarm Queue Settings           | 355 |

| Replicate                            |
|--------------------------------------|
| Reprogram                            |
| Properties                           |
| Copy a Node in the Project Node Tree |
| Move a Node in the Project Node Tree |
| Setup                                |
| Setup Properties Dialog              |
| Computer Setup                       |
| Databases                            |
| Distribution Lists                   |
| Documentation                        |
| Event Formatters                     |
| Images                               |
| Messages                             |
| Popup Queues 399                     |
| Priorities                           |
| Reports                              |
| Sounds                               |
| User Programs 409                    |
| User Setup 410                       |
| Constructs                           |
| Action Groups8                       |
| Alarm Zones8                         |

|      | APB Zones           |    |
|------|---------------------|----|
|      | Call Stations       | 25 |
|      | Custom Scripts      |    |
|      | Doors               |    |
|      | Guard Tours         | 47 |
|      | Interlock Groups    | 50 |
|      | Scheduled Events    | 54 |
|      | System Schedules    | 56 |
|      | System Time Periods | 59 |
| Syst | tem Layout          | 63 |
|      | Site                | 63 |
|      | Area                | 64 |
|      | Add Panel dialog    | 66 |
|      | System Tools        | 66 |
| Carc | dholder Control     | 78 |
|      | Access Groups       | 79 |
|      | Badges              | 79 |
|      | Card Data Screens   |    |
|      | Cardholder Groups   | 83 |
|      | Time Zones          |    |
|      | Holiday Groups      |    |
| Scre | een Control         | 85 |
|      | Popup Screens       | 85 |

| Screen Lists          |     |
|-----------------------|-----|
| Screens               | 90  |
| Shared Screen Objects | 93  |
| Hover Texts           | 95  |
| RFID Control          |     |
| Tag Groups            |     |
| Tag Data Screens      |     |
| RFID Zones            |     |
| Appendix I – Glossary | 109 |
| Appendix II - Actions | 115 |
| Alarm Zone            |     |
| Call Station          |     |
| Computer              |     |
| Conditional           |     |
| Database              |     |
| Door Control          |     |
| Event                 |     |
| General               | 123 |
| Group Control         |     |
| I/O Control           |     |
| Panel                 | 125 |
| Reports               |     |
| Screen Control        |     |

| Re | evision History | 151 |
|----|-----------------|-----|
| Та | able of Figures | 130 |
|    | Video           |     |
|    | Training        |     |

# Introduction

The Intelli–Site software is a scalable, PC-based, system designed to integrate, control, and manage electronic security components and subsystems. Intelli–Site integrates electronic security products and subsystems from multiple manufacturers into a single functionally enhanced, centrally controlled security system.

Intelli–Site allows for integration of the following types of subsystems:

- Access control systems and field panels
- Closed circuit television matrix switchers
- Digital video multiplexers
- IP DVRs with action controls
- Fire alarm systems and panels
- Proximity Sensors
- Intercom systems (microprocessor based)
- Radio paging systems
- Burglar alarm digital receivers
- Programmable logic controllers (PLCs)

Intelli–Site incorporates a user-defined point and click windows graphical user interface (GUI) that can be configured to meet the unique needs and skill level of each user. In addition, Intelli–Site has a web browser interface that can be enabled or disabled.

Intelli–Site utilizes a Tree window display that supports full graphical drag-and-drop configuration and setup. The system administrator, via password-controlled user profiles, assigns system features.

The Intelli–Site GUI allows the user to add site, building and floor plan map graphics or control diagram graphics to support alarm annunciation, device control and device monitoring that is uniquely suited to the user's requirements. Intelli–Site supports Screen Objects (smart Icons) that graphically show the status of each device utilizing an infinite number of states. These userdefined Screen Objects allow the operator to control and monitor devices using a mouse or optional touch screen.

Many common functions of the Intelli–Site GUI have been combined into Views that greatly simplify programming, maintenance, and daily use.

# **Key Features**

**Integration support for existing and future equipment** – Intelli–Site is a true "open architecture" software package that can incorporate previously installed and future electronic security equipment from different manufacturers into a single, fully integrated, multi-user security management system.

**Two Client Interfaces** – The Intelli–Site system has two client interfaces. There is the traditional desktop client and a web interface. The Intelli–Site Web Service allows the User to access the Intelli–Site system via standard web browsers on computers and handheld devices.

**Multiple Client Platforms** – The Intelli–Site Web Service allows the User to access the Intelli–Site system via standard web browsers on computers and handheld devices such as tablets and smart phones.

**Views** – Formerly known as Modes, the Views combine common functionality into simple, graphical, intuitive interfaces. There are Views for Access Management, Hardware Management, Reports, Documentation, Scheduled Events, Activity, Video as well as the **Design View** and **Live View** from previous versions of Intelli–Site. There is also a view to manage and monitor Accutech systems.

**User-defined functionality** – Intelli–Site allows the user to predefine the actions to be executed upon the occurrence of each system event. Previously defined actions can be changed at any time - as often as necessary - using "point and click" menus and selections. Multiple events are processed simultaneously in a multi-tasking, multi-threaded environment.

**User-defined alarm and event processing** – Intelli–Site allows the user to customize messages, priorities, colors, audio sounds (.wav files), video events, functionality, and Screen Objects associated with alarm and event conditions.

**User-defined graphical user interface (GUI)** – Intelli–Site provides a user-defined GUI that can be designed and configured to meet the unique needs and skill level of each user. The GUI is comprised of standard windows tool bars, Node Trees, Dialog Boxes, and graphic images. User defined graphic images are designed and produced utilizing industry-standard graphics software packages that support a broad-range of image formats.

**Text-to-Speech (TTS)** – Intelli–Site's TTS software feature allows activation of a computer-synthesized voice that speaks to the user. It can announce cardholder names, system events and actions, as well as provide command verification and special instructions. The user hears the name and the action taken by cardholders, as well as confirmation of the user's actions, and system instructions. In order to utilize the TTS software module, a Windows Server Class- or Windows XP Professional-compatible sound card and speakers are required

**User controlled access** – Intelli–Site uses its own user database to restrict and manage access to modules and functions (internal passwords) or can make use of Windows Users and User Groups security services. All access to the Intelli–Site system is controlled by password as defined by the system administrator.

**Operating System** – Intelli–Site runs under the Microsoft Windows Server Class and several versions of Windows. See <u>Minimum System Requirements</u> for a complete list. Following good security practice, we recommend you keep current with ongoing Microsoft released OS security updates. Such updates should not interfere with Intelli–Site operations.

**Database** – Intelli–Site utilizes PostgreSQL.

**Reports** – Intelli–Site includes a built-in report generator to provide quick, pre-defined reports that include data specific to system operations.

**Multi-Lingual User Interface** – Not Yet Implemented Intelli– Site employs a built-in language string translation table to provide the end user with the ability to translate the operator interface pages into a virtually unlimited number of languages. The language presented to an operator will be automatically selected based upon the operator's Windows logon credentials and localization settings.

**Network** – Intelli–Site uses TCP/IP to provide an integrated, networked system. Intelli–Site integrates into existing networks, reducing overall installation and maintenance costs. The Intelli–Site Administrator can add new Workstations to enhance overall system control and monitoring.

# **Optional Features**

Access Management (AM) – The AM feature allows the system to support card access control operations. The Card Management System module allows the user to add, modify, and delete cardholder data, time zones, access levels and access groups utilizing a user-defined point-and-click GUI. Intelli–Site allows the system administrator to add and delete database fields and graphically design individual on-screen data entry forms to meet the unique needs of each facility.

**Video Badging (VB)** – The VB feature allows the user to capture and store a digital picture image, graphically create and produce multiple badge designs to meet user-specific requirements as well as print photo ID badges for use with card access operations.

**Live Video (LV)** – The LV feature allows a user to program a live video picture from a camera to automatically display upon detection of a user-defined event within the Intelli–Site system, such as an alarm condition or card access event.

**Video Recording (VR)** – **Not Yet Implemented** The VR feature allows Intelli–Site to record video from a camera on demand or in response to an alarm. Both post-alarm & pre-alarm video recording are available.

**Engine Redundancy (ER)** – The ER feature allows multiple Intelli–Site Engines to be configured as a hot-standby Engines to an existing Intelli–Site Engine to minimize downtime due to any computer/network failure (e.g. hard drive failure on the primary computer). The secondary Engines will wait offline ready to replace the primary Engine in the case of a failover event, whether planned (e.g. Engine maintenance) or not. These redundant Engines must of course reside on a separate host computer.

**SQL Server Database (SQL)** –The SQL feature allows an MS-SQL Server to be used for Intelli–Site's database.

**Oracle Database (ORL) – Not Yet Implemented** The ORL feature allows an Oracle database to be used for Intelli–Site's card holder database.

**Door Construct (DC)** – The DC feature allows a central configuration point for doors. From here, you can drag and drop panel I/O Points into a door to simplify programming. Included in this feature is the ability to build Interlock Groups. Doors are configured to be members of an interlock group so that access attempts to doors within the interlock group will be denied should any door belonging to the interlock group be open.

**Alarm Zone (AZ)** - The AZ feature allows a central configuration point for alarm zones. From here, you can drag and drop panel I/O Points into an alarm zone to simplify programming. Included in this feature is the ability to build multiple-sensor alarm zones that have the capability of combining different types of sensor signals and determining alarm response to direction, multiplicity of sensor alarms, types, etc. The Alarm Zone Construct also allows for assignment of video assessment systems (cameras) on a zone-by-zone basis.

**Anti-Passback (AP)** – The AP feature provides a means to strengthen access control. By defining Anti-Passback zones & doors, access to other zones is restricted by both access permissions and cardholder presence. Depending on the Anti-Passback zone setting (hard or soft), you can deny access or just log violations. Mustering is included with this feature. This feature requires the Door Construct.

**Multi-Queue (MQ)** – The MQ feature provides a means to send alarms to a user created Queue. As such, the master alarm queue of the Information Manager can be hidden, but certain alarms and I/O Point states can still be seen and managed. These queues can be configured to popup automatically whenever there is a new alarm or I/O Point state change.

**Database (DB)** – **Not Yet Implemented** The DB feature provides additional database functionality beyond that which is included by default. With this feature, you can add database tables and create screens to manage those tables in **Live View**.

# System Requirements

| Operating System:    | Windows 10 (Pro or Enterprise),                |
|----------------------|------------------------------------------------|
|                      | Windows Server 2012 R2                         |
|                      | Windows Server 2016                            |
| CPU (Processor):     | Minimum: Intel I3 2.0 GHz                      |
|                      | <b>Recommended:</b> Intel I7 Quad Core 2.8 GHz |
| RAM (Memory):        | Minimum: 8GB DDR2 800 MHz                      |
|                      | Recommended: 16GB DDR4 SDRAM                   |
| HDD (Disk Space):    | Minimum: 200GB                                 |
|                      | Recommended: 1TB                               |
| VGA (Video):         | <b>Minimum:</b> 128MB VRAM @ 1024x768,         |
|                      | (32-bit color)                                 |
|                      | Recommended: 4GB VRAM DDR3 @ 700MHz            |
| Display:             | 17" VGA (Touch screen optional)                |
| Input Devices:       | Mouse, keyboard, and 8X DVD-ROM drive          |
| Network & Protocols: | 10/100/1000 network adapter with               |
|                      | Windows TCP/IP                                 |
|                      |                                                |

### **Required with Video Integration**

| CPU (Processor): | Intel I7 Quad Core 2.8 GHz          |
|------------------|-------------------------------------|
| RAM (Memory):    | Minimum: 16GB DDR4 SDRAM            |
|                  | Recommended: 32 GB DDR4 SDRAM       |
| VGA (Video):     | Minimum: 1GB VRAM DDR3 @ 700MHz     |
|                  | Recommended: 4GB VRAM DDR3 @ 700MHz |

A Windows compatible sound device or card is recommended on the Client systems so that alerts and other sounds may be heard.

# **Display Settings**

The minimum supported display setting is 1024x768 with small icons in the taskbar. All Views and screens have been designed for this display setting with a mind to be compatible with most handheld devices.

# Symbols and Conventions

### Notes, Tips, and Cautions

Special comments, or areas that demand extra-close attention, are flagged throughout this manual with separating lines and a boldface keyword, as shown below.

#### Note: When scanning a set of instructions, pay attention to information separated by lines, as shown here. It may save some time or help avoid common mistakes.

#### Fonts

Words or phrases that appear as display buttons, keyboard keys, or Nodes appear in **bold**. Words or phrases that appear in dropdown or context menus appear in *italics*.

#### **Display Buttons**

In general, when the manual refers to a graphic screen button, the button name and its graphic will be displayed. For example: the **Design View** button located in the Application Menu. The text buttons will be displayed as they appear in the software (e.g. OK).

## Software Controls

Some of the procedures contained in this manual specifically mention using the mouse or keyboard to perform actions. As Intelli–Site systems can be configured to use touch-screen monitors in addition to a mouse and keyboard, when this manual refers to "click" or "select", substitute the action "touch."

#### Using the Mouse

When a mouse is connected to the computer, it will operate the software with minimal use of the keyboard. This manual assumes that a standard two-button mouse will be used for all actions required by the Intelli–Site software. In many cases, there are keyboard shortcut keys that allow the operation of the software without using the mouse.

#### **Data Fields**

Intelli–Site Properties dialogs display data fields that permit the addition or modification of data. There are two ways data can be added or modified. Some fields are editable allowing the user to type in them, and others are the targets of drag-and-drop. The drag-and-drop fields are orange. Clicking in a drag-and-drop field may also open a **Select Tree Item** dialog with the possible choices for the target field. The editable data fields display white when enabled, allowing the user to type in the field.

#### **Drop-down lists**

Drop-down lists are used with some data fields. The menus are enabled by clicking on a small down arrow at the far right of the field. Click the down arrow to display the menu selections. Click the desired menu selection to display it in the data field.

#### Checkboxes

Checkboxes I are commonly used on Properties dialogs. They identify when a specific item has been turned on or off, enabled or disabled. Several checkboxes can be selected at one time. Click on the checkbox to select or deselect it.

#### Simple List

A Simple List is a data control to allow the user to define a list. There are two kinds of list boxes: a Drop List and an Edit List.

A Drop List is orange and allows the user to drop Tree nodes onto the control to add it to the list. Clicking on the control will also open a **Select Tree Item** dialog.

The Edit Simple List control allows the user to enter items that are not Tree nodes. It contains the list, and the controls to add, edit and delete items of the list.

Intelli-Site 4.1 User's Guide

| List: |            |  |
|-------|------------|--|
|       |            |  |
|       | Add Delete |  |

To add an item, click Add. The edit field will become enabled for the user to enter text. The Add button becomes Save. When the text is entered, click Save and the item is added to the list.

| List: | Joe        |
|-------|------------|
|       |            |
|       |            |
|       |            |
|       | Add Delete |

To edit an item in the list, click on it. The edit field is populated with the list item. When the value is modified the Add button becomes Save.

# **Installation Guide**

Installing Intelli–Site is a simple process but one that requires planning. Because the software is an object-oriented collection of linked software components it is important to understand what each component is before installing. Once you understand the components and have planned where to install each, then installation can begin.

# Software Components

Intelli–Site is an object-oriented collection of linked software components that communicate using an industry standard, socket interface.

Intelli–Site has five main software components:

- Intelli-Site Engine
- Intelli-Site Driver Service
- Intelli-Site Database
- Intelli-Site Web Service
- Intelli-Site Client
- <u>Intelli–Site Client Manager Service</u> (optional)

The socket interface allows each software component to reside on the same computer or on several different computers. This gives Intelli–Site extensibility and flexibility.

# **Operating System Prerequisites**

There are a couple prerequisites to installing the Intelli–Site software.

- Internet Information Services (IIS) Components (if the Web Service is to be installed)
- Microsoft .NET Framework 4.6.x

### **Internet Information Services (IIS) Components**

If the Web Service is going to be installed, the required Internet Information Services (IIS) components must be enabled before Intelli–Site is installed. The following sections are broken out by Windows version.

If .NET Framework 4.6 was installed before the components were enabled, Microsoft provides a program to run that will register ASP.NET for IIS.

#### Windows Server 2012 R2 and Later

To manage the IIS components, run the **Server Manager**. One of the easiest ways to click on the "Server Manager" icon in the tray. If it is not in the tray, click on the start menu then click the "Server Manager" button. The **Server Manager** opens, displaying the Dashboard.

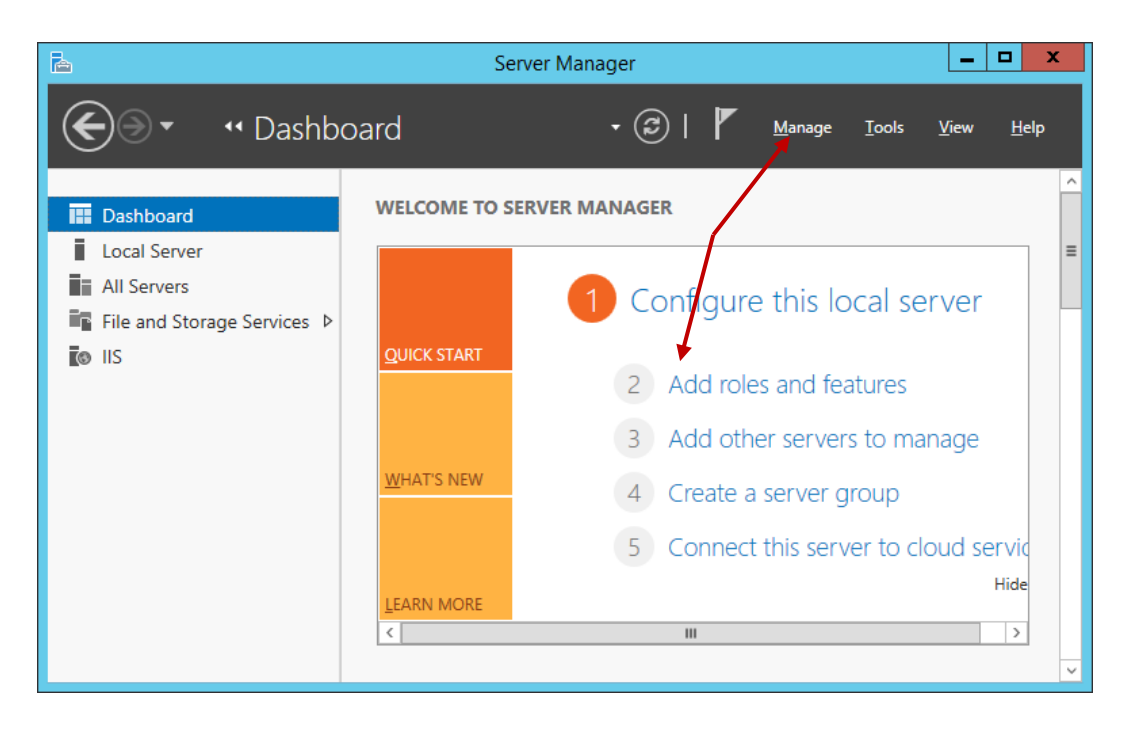

Figure 1 - Server Manager

If the Dashboard is not displayed, locate the Manage menu at the top of the window and choose the "Add Roles and Features" option, or click on Add roles and features. The **Add Roles and Features Wizard** window displays. Work through each page until you get to "Server Roles".

| L                                                                                            | Add Roles and Features Wiz                                                                                                    | ard – 🖬 🗙                                                                                                    |
|----------------------------------------------------------------------------------------------|----------------------------------------------------------------------------------------------------|----------------------------------------------------------------------------------------------------|
| Select server role                                                                           | S                                                                                                    | DESTINATION SERVER<br>LATWIN201282                                                                                                    |
| Before You Begin<br>Installation Type<br>Server Roles<br>Features<br>Confirmation<br>Results | Select one or more roles to install on the selected server.  Roles  Print and Document Services Remote Desktop Services Volume Activation Services Web Server (IIS) (17 of 34 installed) Web Server (IS) (17 of 34 installed)  Web Server (IS) (17 of 34 installed)  Methods Services Directory Browsing (Installed) Methods Services(Installed) Static Content (Installed) Method Diagnostics (I of 6 installed) Method Diagnostics (I of 6 installed) Method Diagnostics (I of 6 installed) Method Diagnostics (I of 6 installed) Method Diagnostics (I of 6 installed) Method Diagnostics (I of 6 installed) Method Diagnostics (I of 6 installed) Method Diagnostics (I of 6 installed) Method Diagnostics (I of 6 installed) Custom Logging Clogging Clogging Clogging Performance (Installed) Methods Services(Installed) Methods Services(Installed) Methods Services(Installed) Methods Services(I of 6 installed) Methods Services(Installed) Methods Services(I of 6 installed) Methods Services(I of 6 installed) Methods | Description     Security provides infrastructure for securing the Web     server from users and requests. IS supports multiple     authentication methods. Pick an appropriate     authenticate all incoming requests, rejecting without     processing requests that match user defined values, or     restrict requests based on originating address space. |
|                                                                                              | V Request Filtering (installed)                                                                                                    | v                                                                                                    |
|                                                                                              |                                                                                                    | < <u>P</u> revious <u>N</u> ext > <u>Install</u> Cancel                                                                                                    |

Figure 2 – Windows Server 2012 R2 Server Manager Add Server Roles

In the list of **Roles**, locate "Web Server (IIS)". The following are the server role features that must be enabled for the Web Service to function properly. If even one of them is missing, the Web Service will not work as expected if at all.

Note: If other role services are currently enabled, DO NOT disable them. Other software on your system may need them.

- ✓ Web Server
  - ✓ Common HTTP Features
    - ✓ Default Document
    - ✓ Directory Browsing
    - ✓ HTTP Errors
    - ✓ Static Content
    - ✓ HTTP Redirection
  - ✓ Application Development
    - ✓ .NET Extensibility 4.5
    - ✓ ASP.Net 4.5
    - ✓ ISAPI Extensions
    - ✓ ISAPI Filters
    - ✓ Application Initialization
    - ✓ Web Socket Protocol
  - ✓ Health and Diagnostics

- ✓ HTTP Logging
- ✓ Security
  - ✓ Request Filtering
- ✓ Performance
  - ✓ Static Content Compression
  - ✓ Dynamic Content Compression
- ✓ Management Tools
  - ✓ IIS Management Console
  - ✓ IIS Management Scripts and Tools

### Windows 10 and Other Desktop Versions

Since Windows 10 is not a Server, the IIS features must be managed through **Settings**. Open **Settings** and search for "Turn Windows features on or off".

| Note: | Desktop | versions | of IIS h | nave a | limit of | F 10 | concurrent | connecti | ons. |
|-------|---------|----------|----------|--------|----------|------|------------|----------|------|
|       |         |          |          |        |          |      |            |          |      |

| 🛃 Windows Fe                        | atures                                            |                                      | _                    |                            | ×         |
|-------------------------------------|---------------------------------------------------|--------------------------------------|----------------------|----------------------------|-----------|
| Turn Windo                          | ws features on o                                  | r off                                |                      |                            | ?         |
| To turn a featur<br>check box. A fi | e on, select its check b<br>led box means that on | ox. To turn a fe<br>ly part of the f | eature o<br>eature i | ff, clear it<br>s turned ( | ts<br>on. |
| 🕀 🔳 📊 .NET                          | Framework 3.5 (includ                             | les .NET 2.0 an                      | d 3.0)               |                            | ^         |
| 🕀 🔳 📑 .NET                          | Framework 4.8 Advan                               | ced Services                         |                      |                            |           |
| Activ                               | e Directory Lightweigh                            | ht Directory Se                      | rvices               |                            |           |
| Cont                                | ainers                                            |                                      |                      |                            |           |
| Data                                | Center Bridging                                   |                                      |                      |                            |           |
| 🕀 🗌 🔒 Devi                          | ce Lockdown                                       |                                      |                      |                            |           |
| Guar                                | ded Host                                          |                                      |                      |                            |           |
| 🛛 🕀 🗌 🔒 Hype                        | er-V                                              |                                      |                      |                            |           |
| 🗹 🔤 Inter                           | net Explorer 11                                   |                                      |                      |                            |           |
| 🕀 🔳 📙 Inter                         | net Information Servic                            | es                                   |                      |                            |           |
| Inter                               | net Information Servic                            | es Hostable W                        | eb Core              |                            |           |
| 💷 🗌 Lega                            | cv Components                                     |                                      |                      |                            | ¥         |
|                                     |                                                   | 0                                    | K                    | Cano                       | :el       |

Figure 3 - Windows 10 Windows Features dialog

The following are the features that must be enabled for the Web Service to function properly. If even one of them is missing, the Web Service will not work as expected if at all.

Note: If other features are currently enabled, DO NOT disable them. Other software on your system may need them.

All of the required features are found under the **Internet Information Services** node. Be sure to check this node as well.

- ✓ Web Management Tools
  - ✓ IIS Management Console
  - ✓ IIS Management Scripts and Tools
- ✓ World Wide Web Services
  - ✓ Application Development Features
    - ✓ .NET Extensibility 4.8
    - ✓ ASP.Net 4.8
    - ✓ Application Initialization
    - ✓ ISAPI Extensions
    - ✓ ISAPI Filters
    - ✓ Web Socket Protocol
  - ✓ Common HTTP Features
    - ✓ Default Document
    - ✓ Directory Browsing
    - ✓ HTTP Errors
    - ✓ HTTP Redirection
    - ✓ Static Content
  - ✓ Health and Diagnostics
    - ✓ HTTP Logging
    - ✓ Request Monitor
  - ✓ Performance Features
    - ✓ Dynamic Content Compression
    - ✓ Static Content Compression
  - ✓ Security
    - ✓ Request Filtering
    - $\checkmark$

### **Registering ASP.NET with IIS**

If .NET Framework 4.6.x was installed before the components were enabled, Microsoft provides a program that will register ASP.NET for IIS. The program is **aspnet\_regiis.exe** and can be found in the following directory:

# C:\Windows\Microsoft.NET\Framework\v4.0.30319

Run it twice, once with the -i' option. The second time with -r'.

Note: Administrator privileges are needed to run the program aspnet\_regiis.exe.

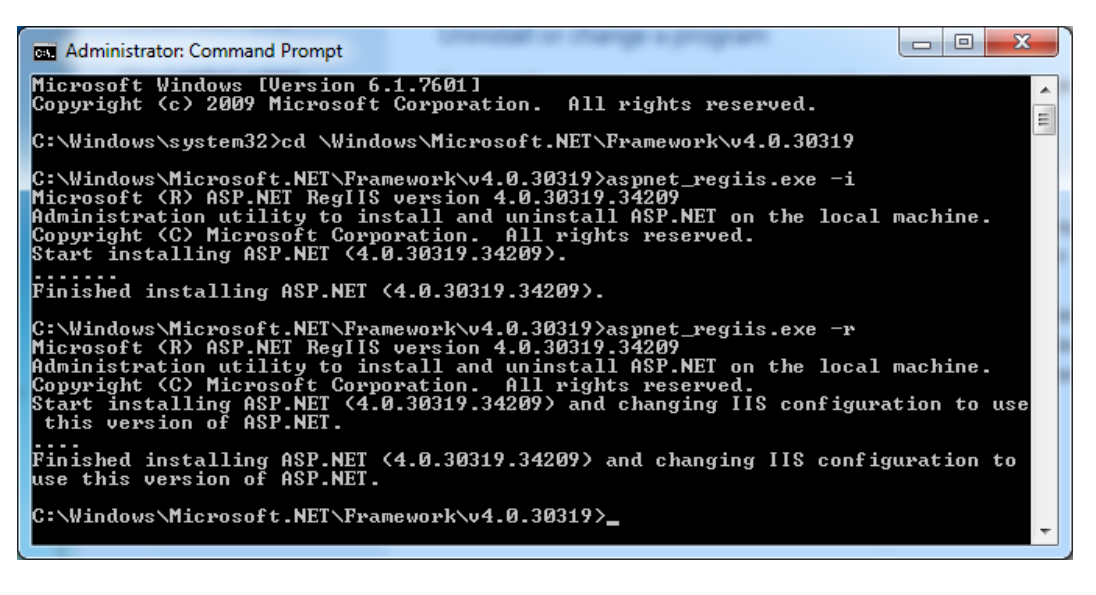

Figure 4 - Command Prompt window after running aspnet\_regiis.exe

#### Microsoft .NET Framework 4.6.x

Ensure that Microsoft .NET Framework 4.6.x is installed. This software may be downloaded via "Windows Update" or directly from the <u>Microsoft Download Center</u>. If it is not installed, the Intelli–Site installer will detect its absence and halt the installation with an explanation.

# Installing Intelli-Site Software

The following walks through the standard installation process for Intelli–Site. Most facilities will install all software components on the same host computer. See section <u>Installing On Multiple</u> <u>Computers</u> for those instructions.

Verify that your hardware meets minimum system requirements as described in <u>Minimum System Requirements</u>.

There are three major parts of the installation process:

- The Intelli-Site Installer which installs the Intelli-Site software
- PostgreSQL Database installation using the Intelli–Site Configuration Utility
- Project Creation and Web Service installation using the Intelli–Site Configuration Utility

The Intelli–Site installer will set the Configuration Utility automatically run on restart which will perform Intelli–Site setup and create the Project.

#### Intelli-Site Installer

To begin installing Intelli–Site, run the Intelli–Site installer. The Windows **User Account Control** dialog appears asking if you want to allow this app to make changes to your device. Click **Yes**. The **Preparing to Install...** screen will appear.

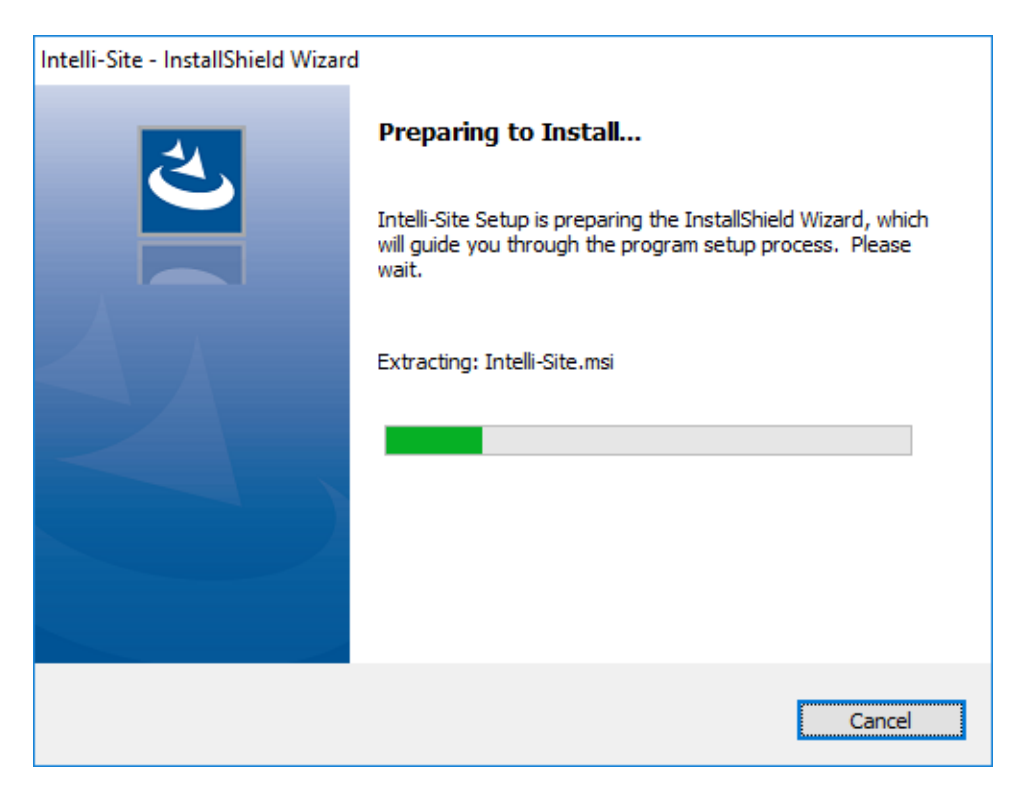

Figure 5 - InstallShield Preparing to Install... screen

This displays while the installation MSI is being extracted then runs it. The next screen is the **Welcome** screen.

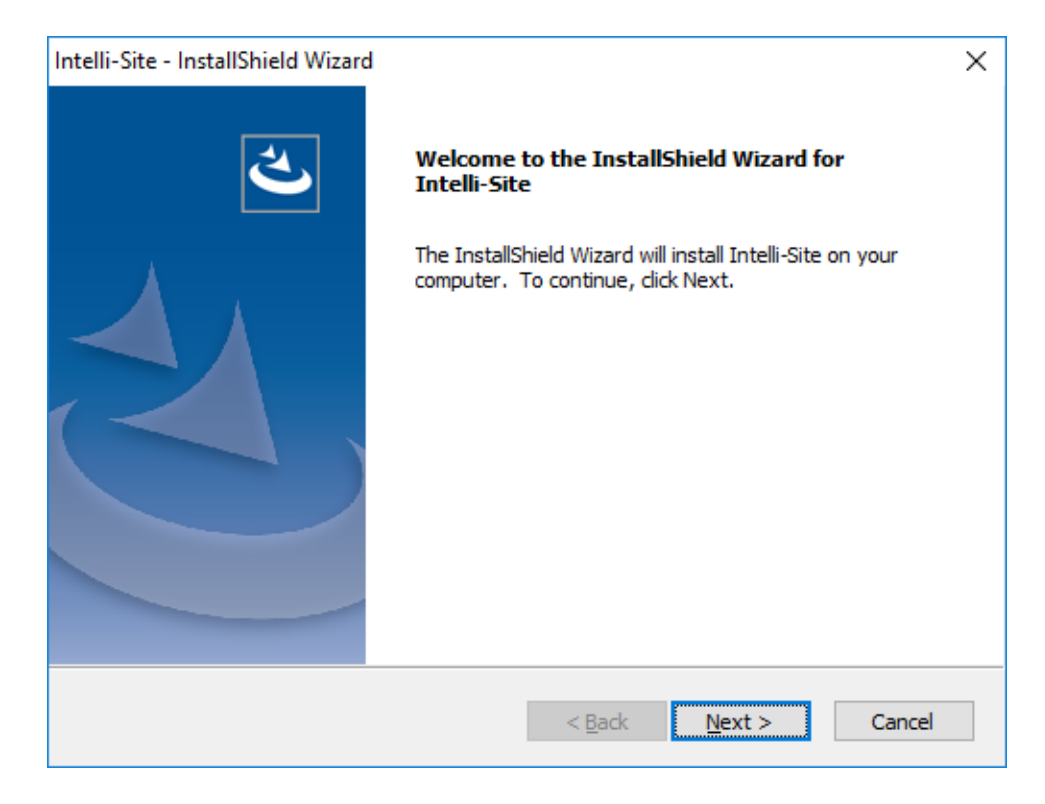

Figure 6 – InstallShield Welcome window

Click the \_\_\_\_\_button. Next is the **License Agreement**.

| Intelli-Site - InstallShield Wizard                                                                                                    | Х                            |
|----------------------------------------------------------------------------------------------------|------------------------------|
| License Agreement<br>Please read the following license agreement carefully.                                                                                                    | Z                            |
| END USER LICENSE AGREEMENT                                                                                                    | ^                            |
| The following terms of service and end user licens<br>agreement ("EULA") constitute an agreement bet<br>you ("Buyer") and OSSI (OLTIS Security Systems<br>International), and its affiliates ("OSSI"). This EUL<br>governs your use of Software and Services (as sp<br>below). | se<br>tween<br>A<br>pecified |
| <ul> <li>I accept the terms of the license agreement</li> <li>I do not accept the terms of the license agreement</li> </ul>                                                                                                    | Print                        |
| InstallShield                                                                                                    |                              |
| < <u>B</u> ack <u>N</u> ext >                                                                                                    | Cancel                       |

Figure 7 – License Agreement screen

The installation will not continue until the "**I accept the terms in the license agreement**" checkbox is checked. Please read the End-User License Agreement (EULA) carefully. You many choose to print the EULA. You will be able to read the EULA in the future within the Desktop Client using the **OAbout** option.

Once the checkbox is checked, the Mext > Button is enabled. Click it to continue.

The next window is the **Setup Type** window.

| Intelli-Site - InstallShield Wizard               | ×                                                   |
|---------------------------------------------------|-----------------------------------------------------|
| Select the setup type that best suits your needs. |                                                     |
| Click the type of setup you prefer.               |                                                     |
| Complete                                          | Description                                         |
| Custom<br>Desktop Client<br>Driver Service        | Installs all features and<br>associated components. |
|                                                   |                                                     |
|                                                   |                                                     |
|                                                   |                                                     |
|                                                   |                                                     |
| InstallShield                                     |                                                     |
| < <u>B</u> ac                                     | ck <u>N</u> ext > Cancel                            |

Figure 8 - Setup Type screen

There are four (4) options.

**Complete** – Installs all features and associated components

**Custom** – Allows you to specify which features to install; recommended for advanced users only

Desktop Client – Installs the Desktop Client application only

**Driver Service** – Installs the Driver Service and associated components

Highlight the desired setup type and click <u>Next></u>. If **Custom** was highlighted, the **Select Features** screen appears allowing the user to specify the desired components. After this and for all other setup types, the **Select Drivers** screen displays.

| Intelli-Site - InstallShield Wizard              | ;                                             | × |
|--------------------------------------------------|-----------------------------------------------|---|
| Select the drivers you want to install.          |                                               |   |
| Select the drivers you want to install, and dese | elect the drivers you do not want to install. |   |
| Compass Driver                                   |                                               |   |
| InstallShield                                    | Select All Clear All                          | ] |

Figure 9 – Select Drivers screen

Note: The drivers are listed in alphabetical order. You may need to scroll to find the desired driver.

Check the necessary driver(s) then click \_\_\_\_\_. The **Ready to Install the Program** screen displays.

Note: Intelli–Site Lite only allows Compass and MAC drivers. Intelli– Site has a comprehensive list of all possible drivers.

Note: For the Desktop Client only option, it is necessary to install all the drivers that were installed for the Engine installation, usually a "Complete" install. As a general rule, Select All is your friend for "Desktop Client" only installations.

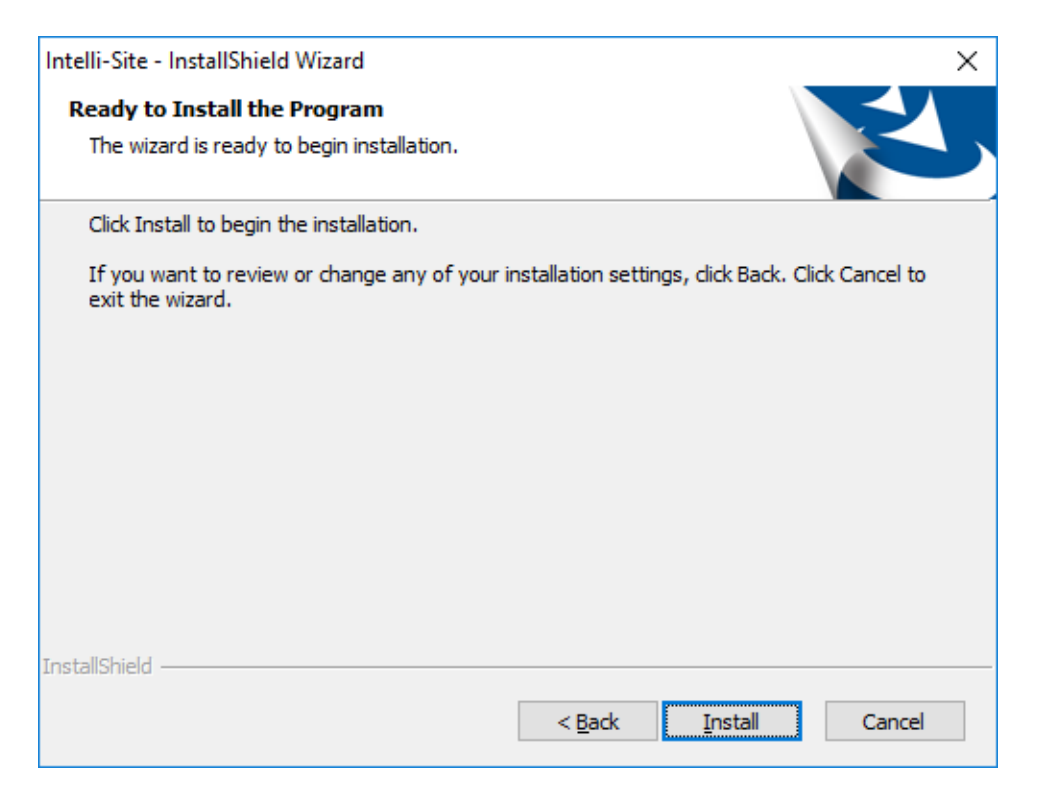

Figure 10 - Ready to install Intelli-Site Screen

This screen gives you the opportunity to go back and change the installation option. Click **Install** to begin the installation.

| Intelli-Site - InstallShield Wizard                 | ×      |
|-----------------------------------------------------|--------|
| Setup Status                                        |        |
| The InstallShield Wizard is installing Intelli-Site |        |
|                                                     |        |
|                                                     |        |
|                                                     |        |
|                                                     |        |
|                                                     |        |
|                                                     |        |
|                                                     |        |
| Install5hield                                       | Cancel |
|                                                     |        |

#### Figure 11 - Installing Intelli-Site screen

The last InstallShield screen displays when the installation is complete.
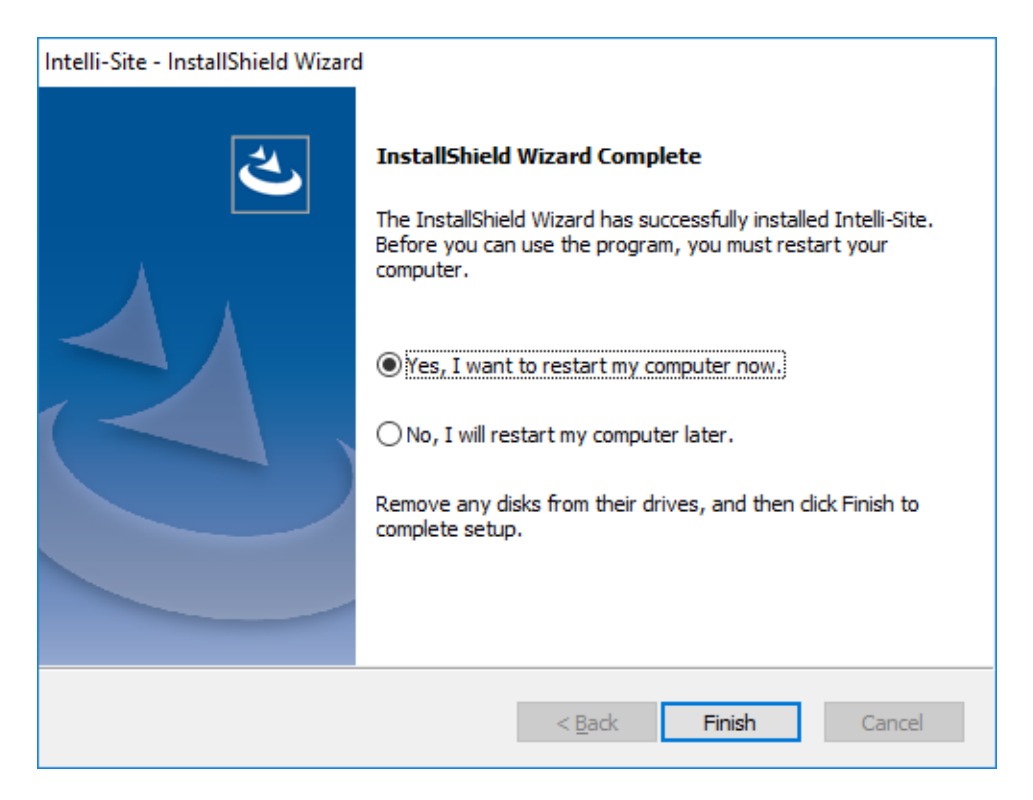

Figure 12 - InstallShield Complete screen

The computer must be restarted. After the computer is restarted, the Configuration Utility will launch which will perform Intelli–Site Setup and create the Project. Click Finish.

#### Intelli-Site Setup Module

After the computer restarts, the Intelli–Site Configuration Utility runs. The installer set it to run on startup and install the database as well as create the first project.

Note: There are startup dependencies for Intelli–Site. Because of this, it may take as long as 2 minutes before the Setup Module appears. It rarely takes this long, but depending on the system it could.

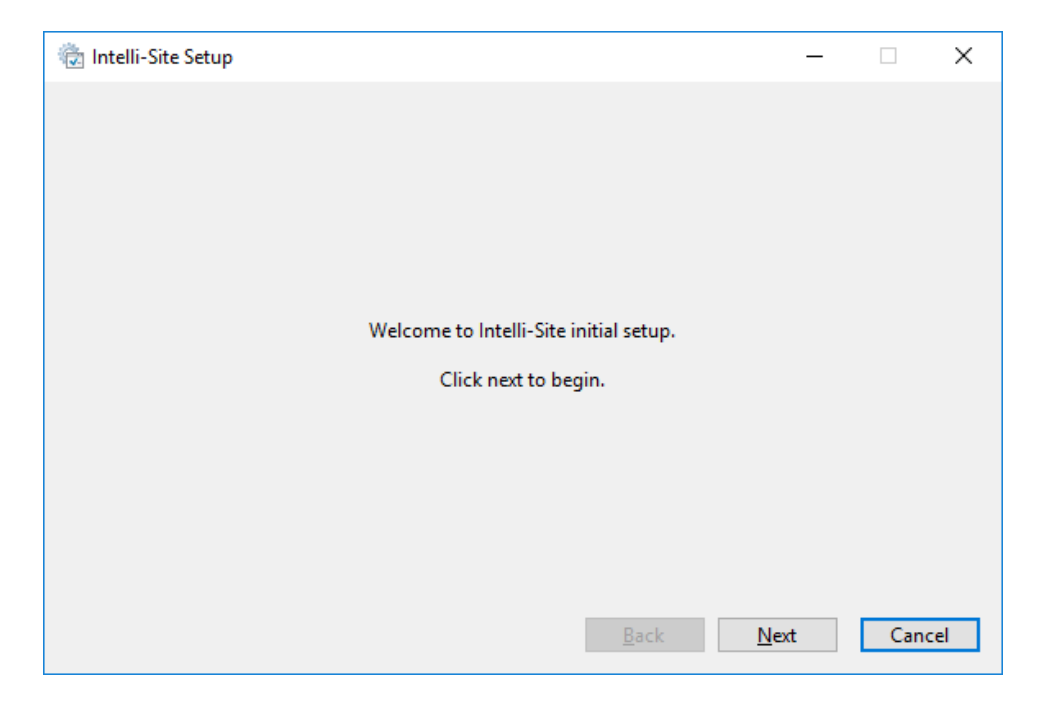

Figure 13 - Intelli–Site Initial Setup Welcome screen

Click Next>. The Intelli–Site Setup module installs, and configures the PostgreSQL, the default database. During the PostgreSQL installation, Microsoft Visual C++ 2013 Redistributables are installed as well.

Once the installation is complete the following screen displays.

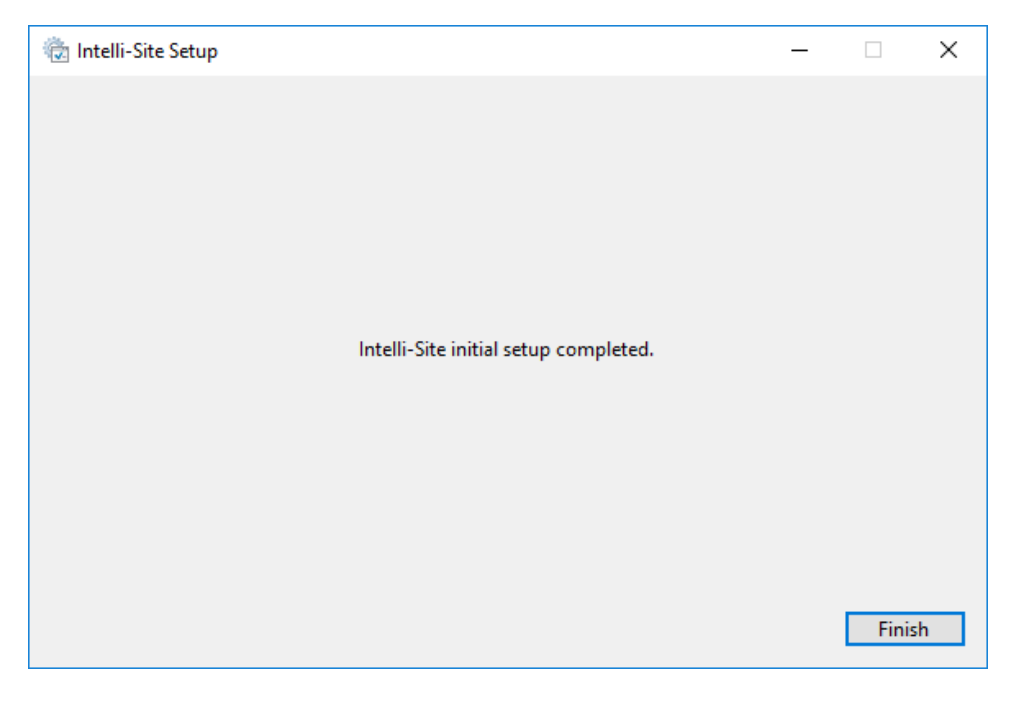

Figure 14 - Final Intelli-Site Initial Setup screen

Click the **Finish** button. The Intelli–Site Configuration Utility main window displays. Because there is no Project, it opens the **Project Setup** dialog. Without a Project, the Engine cannot start.

#### **Project Creation and Web Service Installation**

When the Configuration Utility detects no project, it automatically opens the **Project Setup** dialog.

| Project Setup          |                       |       |        | Х      |
|------------------------|-----------------------|-------|--------|--------|
| Project Name:          |                       | New   | $\sim$ |        |
| Database Type:         | PostgreSQL ~          |       |        |        |
| Authentication Type:   | Password $\checkmark$ |       |        |        |
| Server Name:           | localhost             | Port: | 5432   | ▲<br>▼ |
| User Name:             | postgres              |       |        |        |
| Password:              | *****                 |       |        |        |
| Use Secure Connection: |                       |       |        |        |
|                        |                       | DК    | Cance  | el     |

Figure 15 - Project Setup dialog

| Enter the            | e name   | of the   | Intelli- | Site  | Project. | Pleas   | e mak   | e it |
|----------------------|----------|----------|----------|-------|----------|---------|---------|------|
| descriptiv           | e of the | Site at  | which    | the   | project  | will be | e used, | for  |
| example:<br>project. | Softwar  | e Giants | , LLC.   | Click | OK       | to      | create  | the  |

Note: The User Name and Password are filled in with the default username and password used when PostgreSQL was installed. If for some reason, PostgreSQL was previously installed or if the default username or password has been changed, you will need to enter the correct information.

Notice that the Web Service is not installed by default.

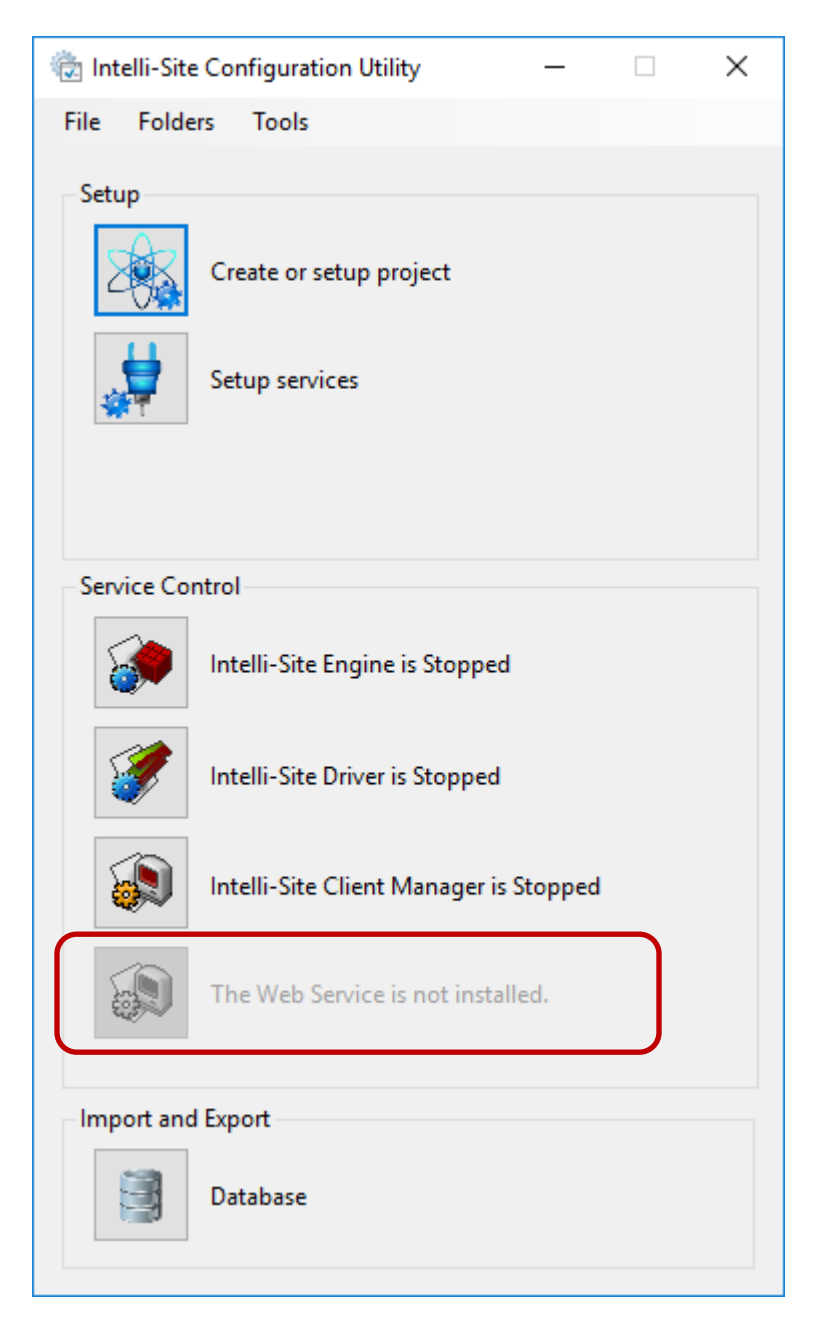

Figure 16 – Configuration Utility after Project creation

If the Web Service component was selected during installation, now would be the time to finish the process.

Note: Ensure the Internet Information Services (IIS) Components have been enabled. See section <u>Internet Information Services (IIS)</u> <u>Components</u>.

|  | Click 🛃 Setup | services to | bring up the | e Service | Setup of | lialog. |
|--|---------------|-------------|--------------|-----------|----------|---------|
|--|---------------|-------------|--------------|-----------|----------|---------|

| Service Setup               |                                                |              | ×                |
|-----------------------------|------------------------------------------------|--------------|------------------|
| - Engine Service Settings - |                                                |              |                  |
| Service Name:               | Engine                                         |              |                  |
| Port:                       | 9600 🛓                                         |              |                  |
| Message Logging:            |                                                |              |                  |
| Socket Logging:             |                                                |              |                  |
| - Driver Service Settings - |                                                |              |                  |
| Service Name:               | Driver                                         |              |                  |
| Port:                       | 9601 🔹                                         |              |                  |
| - Client Manager Service    | Settings                                       |              |                  |
| NOTE: This is an OPTIC      | NAL component.                                 | - Engine Con | nection Settings |
| When running, it will c     | ount as an active session against the license. | -            |                  |
|                             |                                                | Address:     | QAWindows10AC    |
| Service Name:               | Client Manager                                 | Port:        | 9600 单           |
| Port:                       | 9603 🔹                                         | Username:    | master           |
| Message Logging:            |                                                | Password:    | *                |
| Socket Logging:             |                                                |              |                  |
| Web Service Settings        |                                                |              |                  |
| Install Web Service:        |                                                |              |                  |
| URL:                        | http://QAWindows10AC/Intelli-Site              |              |                  |
| IIS Application Pool:       | Intelli-Site 🗸                                 |              |                  |
| IIS Web Site:               | Default Web Site $\sim$                        |              |                  |
| IIS Virtual Directory:      | /Intelli-Site $\checkmark$                     |              |                  |
|                             |                                                |              | OK Cancel        |

Figure 17 - Service Setup dialog

Notice that there are settings for the Engine Service, Driver Service, Client Manager Service, and Web Service. Very seldom will any of these settings need to be changed. If they do need to be modified, it will be at the request of Technical Support. See section <u>Setup Services</u> for more information about these settings.

The Web Service Settings group shows the IIS settings that will be used when the Web Service is installed. This information is important if the host computer has any other web sites. Feel free to share this information with your IT department. It also shows you what the URL for the Web Service will be once it has been installed. To install the Web Service, check **Install Web Service** then click **OK**.

The Configuration Utility will install the Web Service and start it.

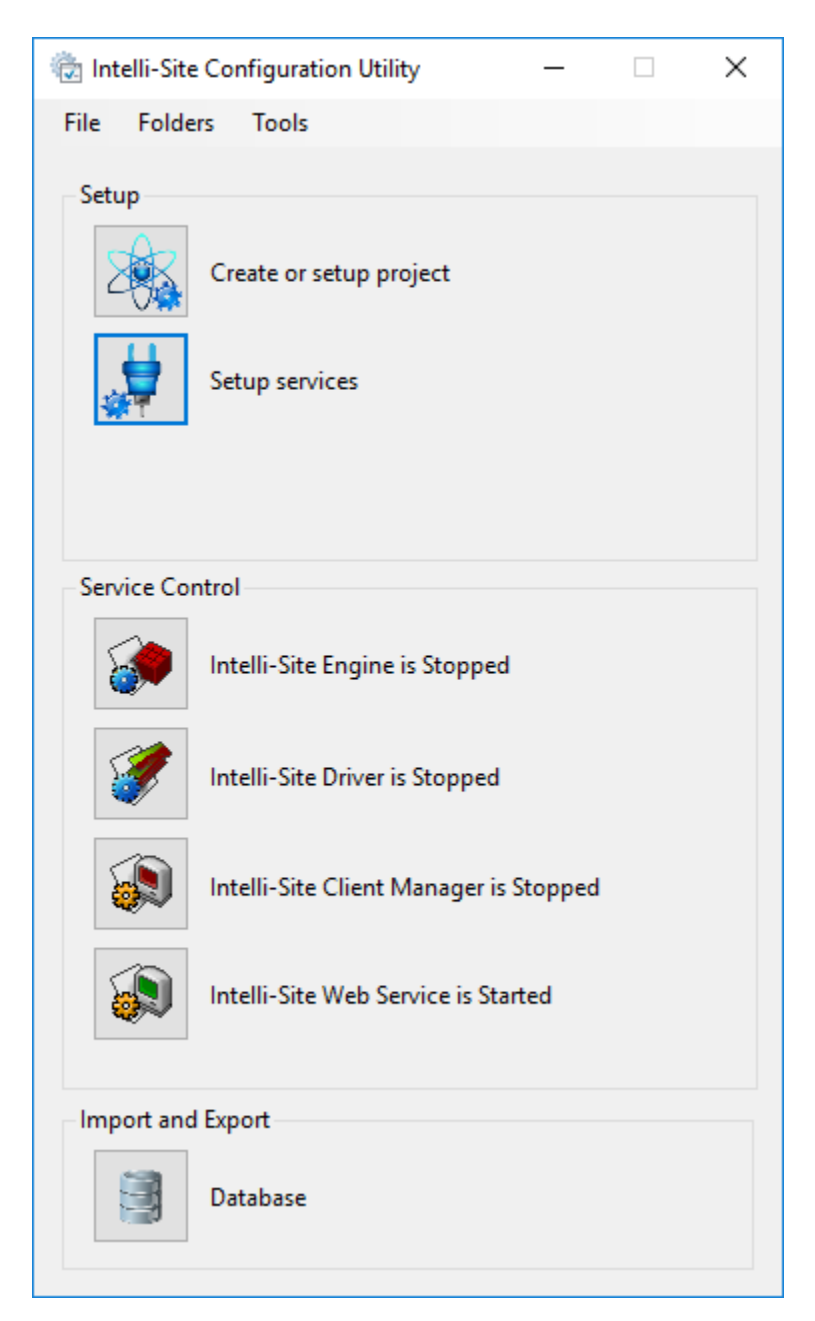

Figure 18 - Configuration Utility after installing the Web Service

Congratulations! Intelli-Site is installed.

# Licensing Intelli-Site

Immediately after installation, Intelli–Site has a simple demonstration license which will allow you to perform basic programming and evaluation of the software. The exact details of the demonstration license are listed on the *License* tab of the **(DADOUT) (DADOUT)** dialog.

When the software was purchased, specific quantities, modules, driver classes, and a software maintenance agreement were included in the order. The license will activate the purchased elements.

There are two steps to licensing Intelli–Site:

- Generate a license request file and send it to <u>licensing@ossi-usa.com</u>
- Load the license file and send the license receipt back to <u>licensing@ossi-usa.com</u>

#### **Generate a License Request File**

First, run the Intelli–Site Configuration Utility.

If the Intelli–Site Engine is stopped, start it by clicking on the Intelli–Site Engine tile. The first time the Engine is started takes a little longer than any other time as there are setup tasks that it does that it won't have to do ever again.

Once the Engine status shows "Intelli–Site Engine is Running", launch the Intelli–Site Desktop Client and logon. The default username is **master**. The default password is **m**.

Click on the Menu button in the lower left-hand corner to open the application menu. Select 0 to open the 0About dialog.

The details of the license can be found on the *License* tab of the **O**About dialog.

| About                                                                                                    |                                                                                                    |
|----------------------------------------------------------------------------------------------------|----------------------------------------------------------------------------------------------------|
| About EULA Version License                                                                                                    |                                                                                                    |
| License Number: Demo<br>License<br>License Status:<br>Expiration:                                                                                                    | Offline Update                                                                                                    |
| Software Maintenance Agreement<br>SMA Status:<br>Expiration:                                                                                                    |                                                                                                    |
| License Quantities<br>Concurrent Clients: 1 (1 used)<br>I/O: 250 (0 used)                                                                                                    | Readers: 4 (0 used)<br>Cameras: 10 (0 used)                                                                                                    |
| Enabled Modules                                                                                                    | Driver Class Count                                                                                                    |
| AccessManagement<br>Badging<br>Enterprise<br>EventFormatting<br>Fingerprint<br>ISMonCtrIAPI<br>LiveVideo<br>RedundantServers<br>RFIDTagEncoding<br>Training<br>VisitorManagement | A AccessControl (1 used)     Aarm (0 used)     Aarm (0 used)     CommonControlProtocol (0 used)     Video (0 used)     FireAarm (0 used)     IntercomTelephony (0 used)     Miscellaneous (0 used)     PLC (0 used)     RFID (0 used)     Perimeter (0 used)     CustomProtocol (0 used) |
|                                                                                                    | Close                                                                                                    |

Figure 19 - Default Demo License for Intelli–Site

This is also where you will generate the license request and then activate the license. To generate the license request, click the Offline Update button. The **Offline License Update** dialog appears.

| Offline License Update |                  | × |
|------------------------|------------------|---|
| Create License Request | Activate License |   |

Figure 20 - Offline License Update dialog

Click Create License Request . An **Update File Created** dialog appears informing you of the name and location of the request file.

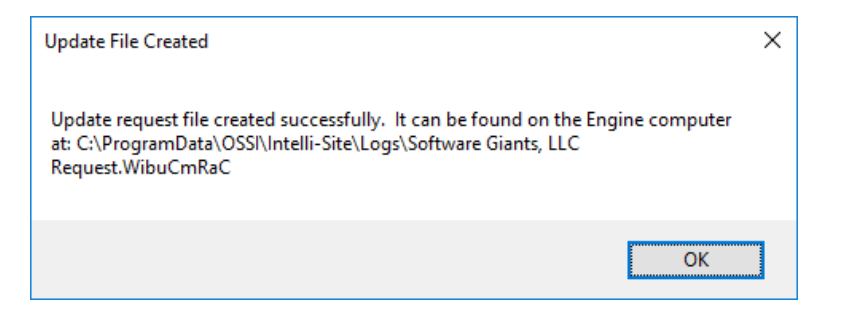

Figure 21 - Update File Created dialog

Email this file to <u>licensing@ossi-usa.com</u> along with the PO number of your order. OSSI-USA will send back a WibuCmRaU file.

Note: The Configuration Utility provides a quick way to open the Logs folder using the Folders menu.

#### Load the License File

When OSSI sends the WibuCmRaU file to you, copy this file to the computer running the Intelli–Site Engine.

Launch the Desktop Client, logon, and return to the *License* tab of the **(DABOUT** dialog. Click on Offline Update button again.

In the **Offline License Update** dialog, click Activate License. The **Windows Open** dialog displays. Locate the WibuCmRaU file and click the **Open** button. License activation begins. The **License Activated** dialog appears indicating the location and name of the license receipt file.

Email this file back to <u>licensing@ossi-usa.com</u>. This is our confirmation that you received and activated your license.

Congratulations! You are now the proud owner of a fully licensed version of Intelli–Site. The *License* tab now displays the license details that were purchased and activated. In addition, the status bar at the bottom of the Desktop Client window displays the license state and date including the SMA.

|             |           | Alarm Description | Status    | Priority            | Date             | Time              | Count    | Card No.    | Acked By     |
|-------------|-----------|-------------------|-----------|---------------------|------------------|-------------------|----------|-------------|--------------|
| Ack         | Ack All   |                   |           |                     |                  |                   |          |             |              |
|             |           |                   |           |                     |                  |                   |          |             |              |
| Clear       | Clear All |                   |           |                     |                  |                   |          |             |              |
|             |           | <                 |           |                     |                  |                   |          |             | >            |
| Queue Contr | ol        |                   |           |                     |                  |                   |          |             | _            |
| Menu +      |           |                   | License \ | /alid, expires: Wed | lnesday, January | 1, 2020 SMA expir | es: Wedr | nesday, Jan | uary 1, 2020 |
|             |           |                   |           |                     |                  |                   |          |             |              |

Figure 22 - License Status

# **Quick Start Guide**

This section helps get you up and running quickly. It covers:

- Ensure the Intelli–Site Services
- Project Programming including:
  - Adding Hardware (Panels)
  - Defining Access Sets
  - Adding Personnel and Tokens (Cards)
  - $\circ$  Assigning Access Sets
  - Downloading the Project to field devices

# The Intelli–Site Services

The components of Intelli–Site are Windows Services. Those components are the Intelli–Site Engine, the Intelli–Site Driver, and the Intelli–Site Web Service. There is a fourth optional component, the Client Manager Service. See <u>Software</u> <u>Components</u> for an in-depth discussion of each component.

Each of the services can be installed on different computers. In fact, in larger installations, there may be multiple Driver Services though there can be only one Engine.

Note: If you have purchased the Redundancy option, you may have multiple Engines. Only one Engine will be the master at any one time. The slave Engines monitor the master and receive updates from the master to ensure they are ready to take over if the master Engine goes down.

To verify the services are running, open the Intelli-Site Configuration Utility on the host computer for each service. It can be found at III-Site -> Intelli-Site Configuration Utility or a shortcut may have been placed on the Desktop.

Because the Configuration Utility starts and stops services, it requires administrator-level permission. A **User Account Control** dialog will appear to allow the Configuration Utility to make changes to this computer. Select **Yes**.

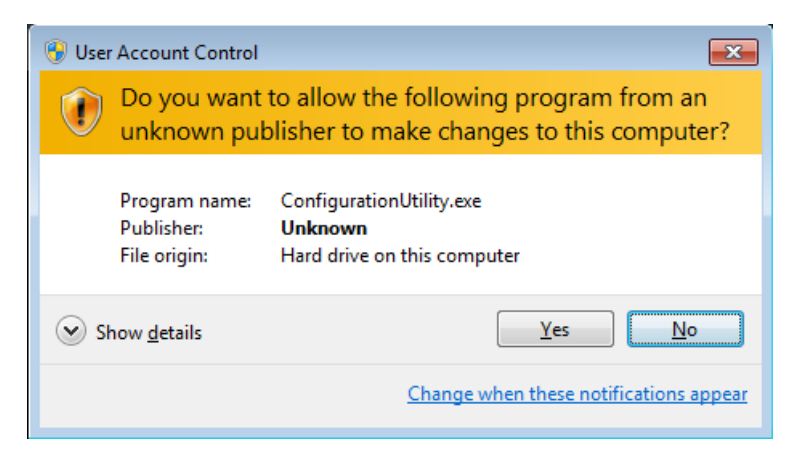

Figure 23 - UAC Dialog for the Configuration Utility

The Configuration Utility will display its main window. Verify the desired components are running. The text in the Services group will inform you which services are running, and which are not. Normally, the installation process will set the installed services to start automatically. But if a desired service is not running, click the button to start it.

See section, <u>The Service Control Group</u>, for more information.

# The Desktop Client

The Desktop Client is a traditional, software client. It is installed by default on the computer that hosts the Engine when the Engine is installed. It provides a variety of Views that aggregate functionality to make it easier for the User to complete his objectives. Need to manage a hardware such as panels or cameras? Go to **Hardware Management View**! Need to manage personnel, grant or modify access rights? Go to **Access Management View**! Need to generate a report? That's right, there's a View for reports as well.

As we program the project in this Quick Start Guide, we will use the **Hardware Management View** and the **Access Management View**.

# **Project Programming**

After Intelli–Site has been installed, you can begin programming the Intelli–Site project.

Before you begin, it is strongly suggested you gather a list all the hardware in your facility and their addresses. List the personnel that will have access to the facility and the card numbers they've been assigned. Acquire a copy of the company holidays. Also, put some thought into the access rights the personnel will have. Do you have first, second, and third shifts? Does anyone require 24/7 access? What about nights and weekends? Holidays? Will some doors or access points be used only by some of the personnel and not others? Putting thought into how the system will be used ahead of time will make project programming much simpler.

The example installation used in this Quick Start Guide contains the following:

- 1 Compass IRM Panel (Legacy)
  - 2 Doors each with an exterior card reader and an interior REX (Request for Exit)
- Personnel
  - o 1 Owner
  - 1 Personal Assistant
  - 2 Programmers
  - 1 QA
  - 2 Tech Support
  - o 1 Receptionist
  - A Janitorial Service
- Standard Holidays
  - Memorial Day
  - Independence Day
  - Labor Day
  - Thanksgiving
  - Winter Shutdown
- Access
  - Owner has 24/7 access
  - Janitorial Service only has access on Saturday mornings from 8:00am to noon
  - Standard access is Monday thru Friday, 8:00am to 6:00pm
  - Overtime access is Monday thru Friday 6:00pm to midnight and Saturday 8:00am to midnight including all Holidays

We are ready to begin.

#### Logon

On the host computer for the Engine, launch the Desktop Client. It can be found at -> Intelli-Site -> Intelli-Site Desktop Client.

The main screen will display along with the Logon dialog.

| Intelli-Site                                                                                                    | OSSI<br>ntelli-Site Logon INTELLLI-SITE                    |
|----------------------------------------------------------------------------------------------------|------------------------------------------------------------|
| the second second second second second second second second second second second second second second second se | BY OSSI                                                    |
|                                                                                                    | Please login Usemame: Password: OK Cancel                  |
|                                                                                                    |                                                            |
|                                                                                                    |                                                            |
| Menu •                                                                                                    |                                                            |
| 📲 O 🗇 🌣 🤮 🛤 🧕 💁                                                                                                 | Intelli-Site Configurat 🔦 Intelli-Site - 🖓 💭 🕬 📰 9:08 AM 📮 |

Figure 24 - The Desktop Client with Logon Dialog

Enter "master" in the **Username** field. Enter "m" in the **Password** field. This is the default User Intelli–Site ships with.

*Note: The password is case-sensitive. For security reasons, the password for the user "master" should be changed immediately. See section <u>Users</u>.* 

The default View is the View used for day to day activity and not necessarily the View used to program the project. The first View we need to go to is **Hardware Management View**. This is the View in which Drivers and Panels are added and managed. But the first thing Intelli–Site asks you to do is setup backups.

## Setup Backup

Backups are important for any software. They are doubly important for an integrated security and management system. Intelli–Site will pop up a dialog on each logon until regular backup have been configured.

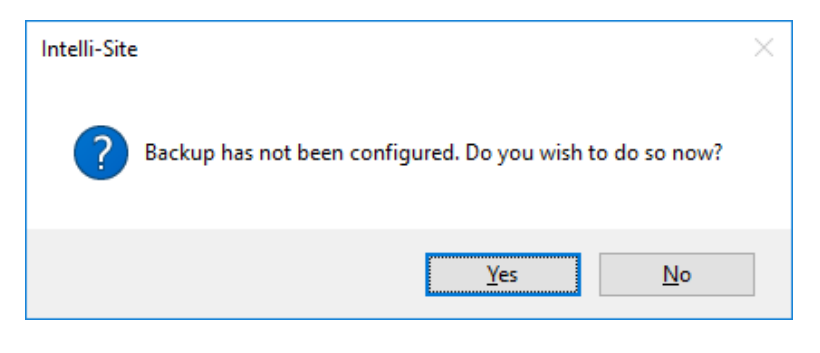

Figure 25 - "Backup has not been configured." Dialog

Clicking  $\underbrace{Yes}$  opens the properties dialog for the **Setup** node so that backup can be configured. For more information about the **Setup** node, see <u>Setup</u>.

| Properties Hidden Items          Name:       Setup       ID: 1 +         User Level:       All Access       Email Setup |        |
|----------------------------------------------------------------------------------------------------|--------|
| Name: Setup ID: 1                                                                                                    |        |
| User Level: All Access                                                                                                  |        |
|                                                                                                    |        |
| Notes: SMTP Server:                                                                                                    |        |
| Port: 587 🜩                                                                                                    |        |
| Enable SSL:                                                                                                    |        |
| Username:                                                                                                    |        |
| Password:                                                                                                    |        |
| System Options                                                                                                    |        |
| Multi-ID: 🗹 Auto-enable auto-disabled cards: 🗌                                                                          |        |
| Global Time Zones: 🗹 Perform 'Check Cards' at Midnight: 🗹                                                               |        |
| Filter card database records by User Level:                                                                             |        |
| Backup Options                                                                                                    |        |
| Backup Schedule: Weekly VBackup Time: 1:00:00 AM                                                                        |        |
| Backup Directory: Backups Browse                                                                                        |        |
| Backup Database:                                                                                                    |        |
| Backup Project File: 🗹 Disable Backup Warning: 🗌 🛛 🛛 Backup Now                                                         |        |
|                                                                                                    |        |
| ок                                                                                                    | Cancel |

Intelli-Site 4.1 User's Guide

Figure 26 - Setup Properties dialog

Changing any of the fields in the **Backup Options** group satisfies Intelli–Site's backup configuration requirements. Click the OK button to save the changes.

Note: It is strongly recommended that the Backup Directory be located on an external system or at the very least an external drive or device. One of the major reasons to perform backups is disaster recover in case the local hard drive crashes. Backing up to the local machine will not allow you to recover from this most basic disaster.

#### **Hardware Management**

This section explains basic hardware management including:

- Sites
- Areas
- Adding Drivers
- Adding Panels

Hardware is managed in the **Hardware Management View.** If for some reason you are not in **Hardware Management View**, click on Menu and select **S**.

Note: The default View for Intelli–Site Lite is Hardware Management View. The default View for Intelli–Site is Live View.

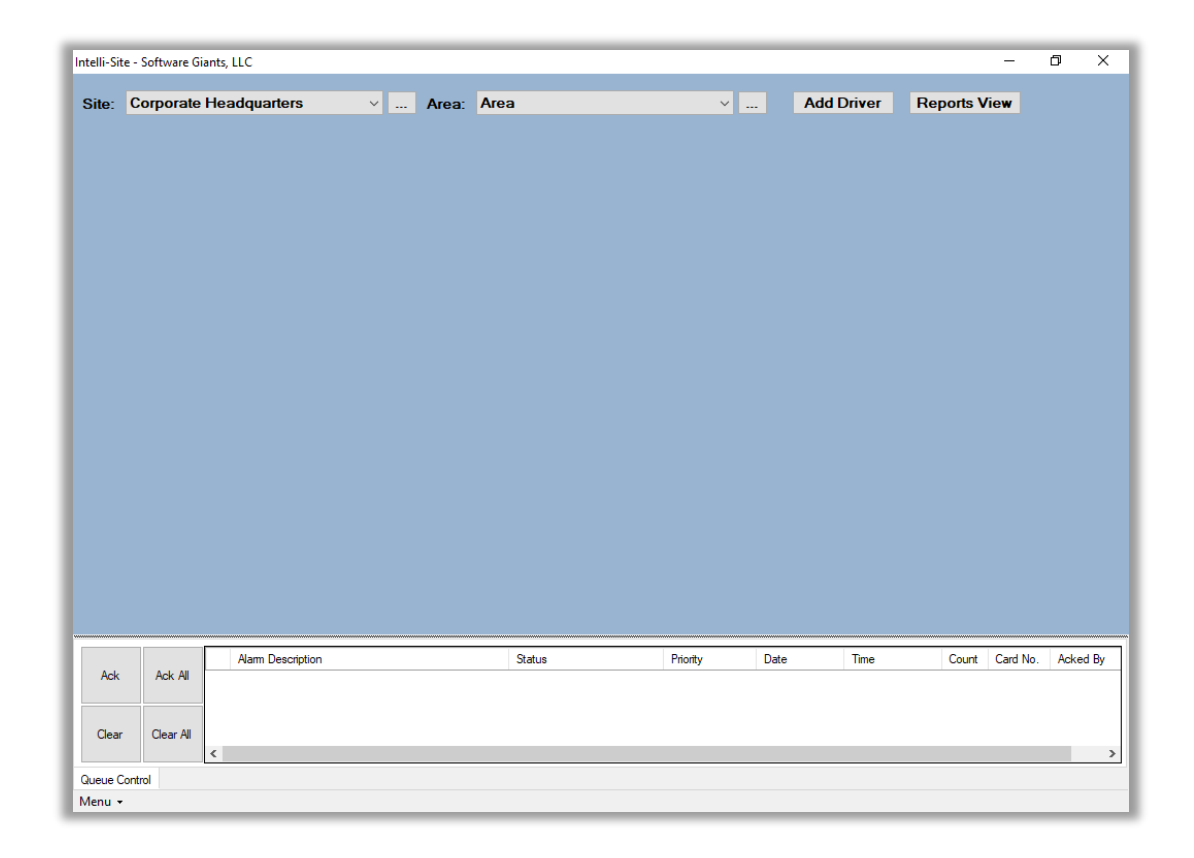

Figure 27 - Hardware Management View

The hardware for any installation is organized by Site and Area in Intelli–Site. How your facility maps into sites and areas depends on you. A multi-occupant building such as a strip mall may have one site and multiple areas. A hospital complex has multiple sites and multiple areas in each site.

The initial Intelli–Site project comes preloaded with one site and one area. They are imaginatively named "Corporate Headquarters" and "Area".

In the example project, there is only one site and one area in that site. They are "Software Giants, LLC" and "The Office". The first step is to change the names of the site and area in the project to reflect the facility.

#### Site

To change the name of the site, click the ellipsis button to the right of the Site combo box. This opens the Site Ellipsis menu.

|       |                          |   | Add Site    |
|-------|--------------------------|---|-------------|
| Site: | Corporate Headquarters ~ |   | Edit Site   |
|       |                          |   | Delete Site |
|       |                          | _ |             |

Figure 28 - Site Ellipsis Menu

The menu options are *Add Site*, *Edit Site*, and *Delete Site*. To change the name of the site displayed in the combo box, select *Edit Site*. The **Properties** dialog for the selected site displays.

| 🛄 [160] Corpor | ate Headquarters       |       | ×      |
|----------------|------------------------|-------|--------|
| Properties     |                        |       |        |
| Name:          | Corporate Headquarters | ID: 1 | 60     |
| User Level:    | All Access 🗸           |       |        |
| Notes:         |                        |       |        |
|                |                        |       |        |
|                |                        |       |        |
|                |                        |       |        |
| Threat Lev     | el: 0                  |       |        |
| Time Zone Offs | et: 0 🜩                |       |        |
|                |                        |       |        |
|                | (                      | OK    | Cancel |

Figure 29 - Site "Corporate Headquarters" Properties dialog

Enter the desired name in the **Name** field. Then click OK. The new name is saved, and the combo box is updated.

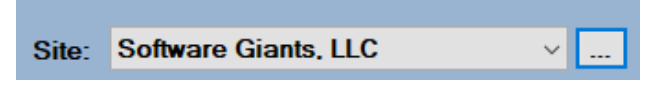

Figure 30 - Site "Software Giants, LLC"

If your project has multiple sites, add each site using the *Add Site* option. When a site is added, the properties dialog for that site is displayed so you can modify the name.

The new site is added to the end of the list. To see the site list, click on the arrow to the right of the drop-down list. The list will drop down.

| Site: | Software Giants, LLC ~ |  |
|-------|------------------------|--|
|       | All Sites              |  |
|       | Software Giants, LLC   |  |
|       | New Site               |  |
|       |                        |  |

Figure 31 - Example Site dropdown list

In the above figure, there are three entries in the list. We added a second site, *New Site* in addition to the site we renamed.

#### Note: The first item in the list is All Sites. The Hardware Management View is used to manage and monitor all hardware in the Intelli–Site system. Therefore, to quickly see all sites, select All Sites from the list. All drivers and panels in the system will display.

We'll use the *Delete Site* option to delete the *New Site* since that really isn't part of our project.

Now we are ready to add Areas.

#### Area

The process to add, modify, or edit areas is identical to the process for sites.

To change the name of the area that is part of the initial project, click the ellipsis button to the right of the Area combo box. This opens the Area Ellipsis menu.

|            |   | Add Area    |    |
|------------|---|-------------|----|
| Area: Area | ~ | Edit Area   | re |
|            |   | Delete Area |    |

Figure 32 - Area Ellipsis Menu

The menu options are Add Area, Edit Area, and Delete Area.

Note: When Site is set to All Sites the Area Ellipsis menu options are disabled.

To change the name of the area displayed in the combo box, select *Edit Area.* The **Properties** dialog for the selected area displays.

| 🛄 [161] Area  |                         | ×         |
|---------------|-------------------------|-----------|
| Properties    |                         |           |
| Name:         | Area                    | ID: 161   |
| User Level:   | All Access $\checkmark$ |           |
| Notes:        |                         |           |
|               |                         |           |
|               |                         |           |
|               |                         |           |
| Threat Level: | 0                       |           |
|               | C                       | OK Cancel |

Figure 33 - Area "Area" Properties dialog

Enter the desired name in the **Name** field. Then click OK The new name is saved, and the combo box is updated.

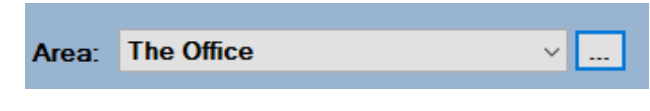

| -igure | 34 - | Area | "The | Office" |
|--------|------|------|------|---------|
|--------|------|------|------|---------|

If your project has multiple areas, add each area using the *Add Area* option. When an area is added, the properties dialog for that area is displayed so you can modify the name. The areas are added to the site selected in the **Site** combo box. If your project has multiple sites, please make sure you add the areas appropriately.

The new area is added to the end of the list. To see the area list selected site, click on the arrow to the right of the drop-down list. The list will drop down.

| Site: | Software Giants, LLC ~ | <br>Area: | The Office ~ |   |
|-------|------------------------|-----------|--------------|---|
|       |                        |           | All Areas    |   |
|       |                        |           | The Office   |   |
|       |                        |           |              | · |

Figure 35 - Example Area dropdown list

In the above figure, there are two entries in the list. *All Areas* is *The Office* used to display all hardware in all areas for the selected site. is the area for the example project.

#### Note: The first item in the list is All Areas. The Hardware Management View is used to manage and monitor all hardware in the Intelli–Site system. Therefore, to quickly see all areas for a specific site, select All Areas from the list. All drivers and panels in the specified site will display.

Now we are ready to add Drivers and Panels.

# Add Drivers

For Intelli–Site to communicate to a field device, a software driver must be added to the project. Generally speaking, there must be at least one software driver for each field device in the project with which Intelli–Site will communicate directly.

Some field devices can be chained together in some form or fashion, physically or logically. If your hardware system has field devices chained together, add those field devices to the same driver just as they appear in the chain. Consult the Panel Guide for more information if this is the case.

To add a driver, click the Add Driver button. If more than one driver type was selected during the Intelli–Site installation, a dialog appears allowing you to select the specific driver type to add. Only the installed driver types are listed. Select the desired driver type and click OK. If there is only one driver type installed, Intelli–Site assumes you want that type and skips this step.

A new driver icon is added to the **Hardware Management View** screen and the properties dialog for the new driver is displayed. The example project has one driver, a Compass driver.

| 🚈 [1019] New Compass Driver 🛛 🗙                                                                                                    |
|----------------------------------------------------------------------------------------------------|
| Properties                                                                                                    |
| Name: New Compass Driver ID: 1019                                                                                                    |
| User Level: All Access 🗸                                                                                                    |
| Notes:                                                                                                    |
| Enabled: Default Retry Start Delay: Retry Start Delay: 15 ÷<br>Setup<br>Rs485 Chain Baud Rate: 115200<br>Polling Rate: 250 ÷<br>Interval: 250 ÷ |
| Panel List: [4] QAWindows10                                                                                                    |
| OK Cancel                                                                                                    |

Figure 36 - Driver Properties dialog

For most installations, the default values for the driver will be correct. See the specific Panel Guide for information on the settings.

Notice the **Enabled** checkbox is not checked. For now, leave it so. When we are ready to bring the project online, we will enable the drivers. While we are designing, it is usually better to leave the drivers disabled.

Change the name of the driver to one that makes intuitive sense and click  $\bigcirc$ K. The driver icon updates to reflect the name change.

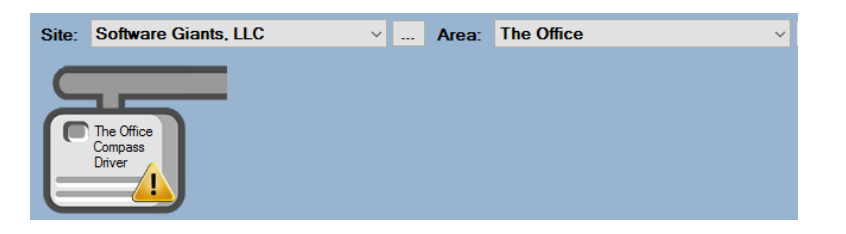

Figure 37 - The Office Driver

Depending on the driver, a communication method may need to be configured. The 4 alert icon indicates the panel must have a communication method. A Compass panel can communicate using TCP/IP or Rs232. Right-click on the driver to open its context menu. Mouse over *Comm Methods* to open the side menu.

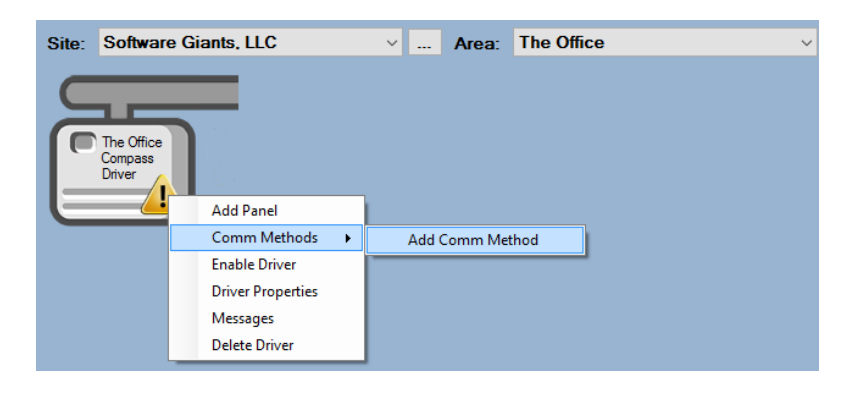

Figure 38 - Driver Context Menu Side Menu

Select *Add Comm Method*. The **Choose Communication Method Type** dialog appears.

| Choose Communication Method Type |        |        |  |  |  |  |  |
|----------------------------------|--------|--------|--|--|--|--|--|
| Communication Method Type:       | TCP/IP | ~      |  |  |  |  |  |
|                                  | OK     | Cancel |  |  |  |  |  |

Figure 39 - Choose Communication Method Type dialog

In the **Communication Method Type** combo box, select the method this driver will use to communicate with the attached panels then click OK. The properties dialog for that method pops up. The example panel uses TCP/IP.

| 🔹 [1020] New T | CP/IP Comm Method      | ×         |
|----------------|------------------------|-----------|
| Properties     |                        |           |
| Name:          | New TCP/IP Comm Method | ID: 1020  |
| User Level:    | All Access 🗸           |           |
| Notes:         |                        |           |
|                |                        |           |
|                |                        |           |
|                |                        |           |
| Address:       |                        |           |
| Port:          | 2101 🜩                 |           |
| TCP:           | $\checkmark$           |           |
|                |                        |           |
|                |                        | OK Cancel |

Figure 40 - TCP/IP Comm Method properties dialog

Supply the correct settings for this driver and field device pair. Most of the time an address or unique identifier is needed. Refer to the Panel Guide for detailed information on the different settings. Fill in the fields, including the name, and click OK.

#### Note: A driver is not specific to an area, panels are. A driver will appear in all areas until a panel has been added to it. From that point on, the driver will only display in the area to which its panels belong.

The next step is to add a field device or, in Intelli–Site jargon, a panel.

#### **Add Panels**

A panel is any field device or software object that can be communicated with by Intelli–Site. All field devices and hardware are panels but not all panels are field devices. These are advanced programming topics and will not be covered here. Here we will walk you through adding field device panels.

As stated in the last section, hardware is added to specific areas. Therefore, a site and area must be selected before any panels can be added.

A panel is attached to a specific driver because it's the driver that handles the communication to and from the physical panel. To add a panel to a driver, right-click on the driver to open its context menu.

| Add Panel                                                                                            |                                                     |    |   |        |
|----------------------------------------------------------------------------------------------------|-----------------------------------------------------|----|---|--------|
| OSSI - Compass<br>Compass ICI<br>Compass III<br>Compass IO<br>Compass IO<br>Compass IO<br>Compass IO | Panel<br>Panel<br>I Panel<br>I Slave Pan<br>I Panel | el |   |        |
|                                                                                                    |                                                     |    |   |        |
|                                                                                                    |                                                     |    |   |        |
| #to Add: 1                                                                                           |                                                     | ОК | ( | Cancel |

Select Add Panel. An Add Panel dialog displays.

Figure 41 - Add Panel dialog

This dialog displays all the panel types that are valid for the target driver type.

Highlight the desired panel type. Then click OK. An icon is added to the **Hardware Management View** screen attached to the targeted driver.

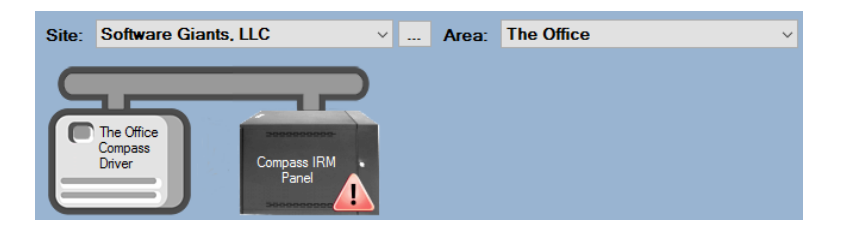

Figure 42 - Driver with a new panel added

Note: When the Alert icon appears, it indicates a download of some kind is required by the panel. It may be present when the panel is added or when its properties are modified. This will be explained in <u>Download to the Panel</u>.

Of course, there are configuration requirements; at the very least the new panel needs an appropriate name!

Just like the driver, all panels have a context menu that is opened by right-clicking on the icon. **Quick Config** is the first option in this menu.

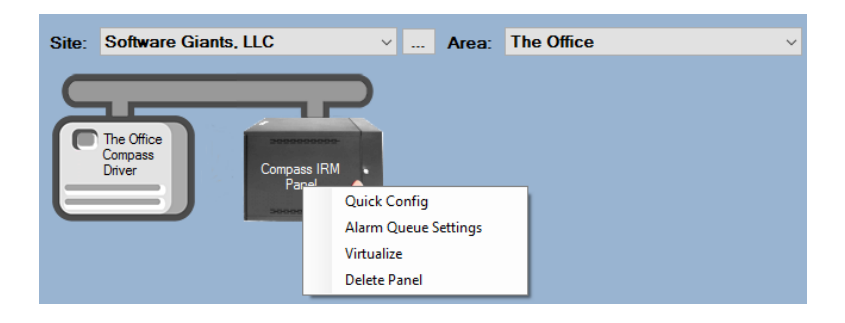

Figure 43 - Panel Context Menu

Select *Quick Config*. This opens the panel quick configuration dialog commonly called the **Quick Config** dialog. It combines all the configurable properties of the panel into one dialog. Consult the Panel Guide for detailed information about each of the properties, their purpose and their settings.

| Configure Compass IRM P.            | anel            |                             |                         |                   |         |                                 |                  |               |                      |        |                                       |                                        |                | × |
|-------------------------------------|-----------------|-----------------------------|-------------------------|-------------------|---------|---------------------------------|------------------|---------------|----------------------|--------|---------------------------------------|----------------------------------------|----------------|---|
| Panel Name: Compass IRM P<br>Door 1 | anel            | Add                         | iress: 1                | •                 |         | Auto-down<br>Door 2             | load Valid       | Cards: 🗹      | ]                    | Firr   | nware Version:                        | <none></none>                          |                |   |
| Door<br>Name: Door 1                |                 | ] Mo                        | ode: C                  | ard Only          | ~       | Door<br>Name:                   | Door 2           |               |                      |        | Mode:<br>Unlock                       | Card Only                              |                | ~ |
| Lock Options Unlock on REX:  R      | elock on DPS: 🗹 | Timezo<br>Reader M<br>Timez | one:<br>lode<br>:one:   |                   | ~       | – Lock Opti<br>Unlock (         | ons<br>on REX: 🗹 | Re            | lock on DP           | s: 🗹   | Timezone:<br>Reader Mode<br>Timezone: |                                        |                | ~ |
| Timing (in secs) Entry              | АРВ             | Time:<br>Active M<br>Fin    | zone<br>ode: C<br>st In | ard Only          | ~       | Timing (ii                      | n secs)          | Exit AF       | В                    |        | Active Mode:<br>First In              | Card Only                              |                | ~ |
| Unlock: 5 + Type<br>DOTL: 30 + Time | e: 0            | Timez                       | one:<br>DPS: D          | oor 1 DPS         | ~       | Unlock:<br>DOTL:                | 5 ÷              | Type:<br>Time | No APB               | $\sim$ | Timezone:<br>DPS:                     | Door 2 DPS                             |                | ~ |
| Warning: 20 🖨                       |                 |                             | REX: D                  | oor 1 REX         | ~       | Warning:                        | 20 🜲             |               |                      |        | REX:                                  | Door 2 REX                             |                | ~ |
|                                     |                 | I                           | Lock: D                 | oor 1 Lock        | ~       |                                 |                  |               |                      |        | Lock:                                 | Door 2 Lock                            |                | ~ |
| Inputs                              |                 |                             |                         |                   |         |                                 |                  |               |                      |        |                                       |                                        |                |   |
| Name                                | N               | /C States                   | Disable                 | e Timezone        |         | Linked Output                   | t                | T<br>O        | urn Off<br>n Disable | Follow | Delay Timezor                         | ne                                     | Delay<br>(sec) | ^ |
| Door 1 DPS                          |                 | 2 ~                         |                         |                   | ~       |                                 |                  | ~             |                      |        |                                       | ·                                      | / 5            |   |
| Door 1 REX                          |                 | 2 ~                         |                         |                   | ~       |                                 |                  | ~             |                      |        |                                       | `````````````````````````````````````` | / 5            |   |
| Door 2 DPS                          |                 | 2 ~                         |                         |                   | ×       |                                 |                  | ~             |                      |        |                                       | `````````````````````````````````````` | × 5            |   |
| Outputs                             | L               | 2 1                         |                         |                   | Options |                                 |                  | Panel Co      | ntrol                |        |                                       |                                        | _ <b>,</b>     | ~ |
| Name                                | Operate Tir     | nezone                      | DLT<br>Tim              | Pulse<br>ne (sec) | Long    | DST Adjust: [<br>Access Time: [ |                  | Auto          | Detect               | Rese   | t Virtual:                            |                                        |                |   |
| Door 1 Lock                         |                 |                             | $\sim$ 0                |                   | Downlo  | ad                              |                  |               |                      |        |                                       |                                        |                |   |
| Output 3                            |                 |                             | ~ 0                     |                   |         |                                 |                  |               |                      |        |                                       |                                        |                |   |
| Output 4                            |                 |                             | ~ 0                     |                   | Holid   | ays Time Z                      | ones             | Access        | Settin               | gs     | Cards                                 | Complete                               | Firmware       | 2 |
|                                     |                 |                             |                         |                   |         |                                 |                  |               |                      |        | Apply                                 | ОК                                     | Cancel         |   |

Figure 44 - Panel Quick Configuration dialog

At the very least, it is important to change the name of the panel and the doors and their associated inputs and outputs. The names should be descriptive enough to stand on their own as they will be used elsewhere in this process, specifically defining access sets.

Once the modifications have been made, save them by clicking

|                                                                                                    |                        |                                                                                                    |                                                                                                    |                                                          |              |                                                                                                    |                                                                                                    |                              |                                                         | ^                 |
|----------------------------------------------------------------------------------------------------|------------------------|----------------------------------------------------------------------------------------------------|----------------------------------------------------------------------------------------------------|----------------------------------------------------------|--------------|----------------------------------------------------------------------------------------------------|----------------------------------------------------------------------------------------------------|------------------------------|---------------------------------------------------------|-------------------|
| Panel Name: The Off                                                                                                    | fice Compass IRM Panel | Address:                                                                                                    | 1 ≑                                                                                                    | Auto-download                                            | d Valid Card | ds: 🗹                                                                                                    | Firm                                                                                                    | nware Version:               | <none></none>                                           |                   |
| Door 1                                                                                                    |                        |                                                                                                    |                                                                                                    | Door 2                                                   |              |                                                                                                    |                                                                                                    |                              |                                                         |                   |
| Door Main Entra                                                                                                    | ince                   | Moder                                                                                                    | Card Only                                                                                                    | V Door Sen                                               | vice Entranc | e                                                                                                    |                                                                                                    | Mode                         | Card Only                                               | ~                 |
| Name:                                                                                                    | ince .                 | Linlock                                                                                                    | curd only                                                                                                    | Name:                                                    | nee entrane  | -4                                                                                                    |                                                                                                    | Unlock                       | card only                                               |                   |
| Lock Options                                                                                                    |                        | Timezone:                                                                                                    |                                                                                                    | <ul> <li>Lock Options</li> </ul>                         | s            |                                                                                                    |                                                                                                    | Timezone:                    |                                                         | ~                 |
| Unlock on REX:                                                                                                    | Relock on DPS:         | Reader Mode                                                                                                    |                                                                                                    | Vulock on F                                              | REX: 🖂       | Relock on DPS                                                                                                    | s: 🖂                                                                                                    | Reader Mode                  |                                                         | ~                 |
|                                                                                                    |                        | Timezone                                                                                                    | Card Oak                                                                                                    |                                                          |              |                                                                                                    |                                                                                                    | Timezone                     | Card Oals                                               |                   |
| Timing (in secs)                                                                                                    | Entry APB              | Active Mode:                                                                                                    | Card Only                                                                                                    | Timing (in se                                            | ecs) E       | xit APB                                                                                                    |                                                                                                    | Active Mode:                 | Card Only                                               | ~                 |
| Unlock: 5 🚔                                                                                                    | Type: No APB ~         | First In<br>Timezone:                                                                                                    |                                                                                                    | V Unlock: 5                                              | ÷            | Type: No APB                                                                                                    | $\sim$                                                                                                    | First In<br>Timezone:        |                                                         | ~                 |
| DOTL: 30 🌲                                                                                                    | Time: 0                | DPS:                                                                                                    | Main Entrance DPS                                                                                                    | V DOTL: 3                                                | 0 🜲          | Time: 0 🚖                                                                                                    |                                                                                                    | DPS:                         | Service Entrance                                        | DPS 🗸             |
| Warning: 20 🌲                                                                                                    |                        | REX:                                                                                                    | Main Entrance REX                                                                                                    | Varning: 2                                               | 0 🗘          |                                                                                                    |                                                                                                    | REX:                         | Service Entrance                                        | REX 🗸             |
|                                                                                                    |                        |                                                                                                    |                                                                                                    |                                                          |              |                                                                                                    |                                                                                                    |                              |                                                         |                   |
|                                                                                                    |                        | Locks                                                                                                    | Main Entrance Lock                                                                                                    | $\sim$                                                   |              |                                                                                                    |                                                                                                    | Lock                         | Service Entrance                                        | Lock 🗸            |
|                                                                                                    |                        | LOCK:                                                                                                    |                                                                                                    | -                                                        |              |                                                                                                    |                                                                                                    | LOCK                         |                                                         |                   |
| Inputs                                                                                                    |                        | LUCK                                                                                                    |                                                                                                    |                                                          |              |                                                                                                    |                                                                                                    | LUCK                         |                                                         |                   |
| Inputs                                                                                                    |                        | LUCK                                                                                                    |                                                                                                    |                                                          |              | T. 011                                                                                                    |                                                                                                    | LOCK                         |                                                         |                   |
| Inputs<br>Name                                                                                                    |                        | N/C States Disa                                                                                                    | able Timezone                                                                                                    | Linked Output                                            |              | Turn Off<br>On Disable                                                                                                    | Follov                                                                                                    | Delay Timezor                | ne C                                                    | elay ^<br>sec)    |
| Inputs<br>Name<br>Main Entrance DPS                                                                                                    |                        | N/C States Disa                                                                                                    | able Timezone                                                                                                    | Linked Output                                            |              | Turn Off<br>On Disable                                                                                                    | Follov                                                                                                    | Delay Timezor                | ne []                                                   | )elay<br>sec)     |
| Inputs<br>Name<br>Main Entrance DPS<br>Main Entrance REX                                                                                     |                        | N/C States Disa                                                                                                    | able Timezone                                                                                                    | Linked Output                                            |              | Turn Off<br>On Disable                                                                                                    | Follov                                                                                                    | Delay Timezor                | ne [(;                                                  | elay ^<br>sec)    |
| Inputs<br>Name<br>Main Entrance DPS<br>Main Entrance REX<br>Service Entrance DPS                                                             |                        | N/C         States         Disa           2         ✓         ✓           2         ✓         ✓           2         ✓         ✓                                                                                                    | able Timezone                                                                                                    | Linked Output                                            |              | Turn Off<br>On Disable       ✓       ✓       ✓       ✓       ✓                                                                                                    | Follov<br>V<br>Follov                                                                                      | Delay Timezor                | ne C ((                                                 | elay ^            |
| Inputs<br>Name<br>Main Entrance DPS<br>Main Entrance REX<br>Service Entrance REX<br>Service Entrance REX                                     |                        | N/C         States         Disa           2         ~                                                                                                    | able Timezone                                                                                                    | Linked Output                                            |              | Turn Off<br>On Disable       ✓       ✓       ✓       ✓       ✓       ✓       ✓                                                                                                    | Follov<br>C<br>C<br>C<br>C<br>C<br>C<br>C<br>C<br>C                                                        | Delay Timezor                | ne C ()<br>()<br>> 5<br>> 5<br>> 5<br>> 5<br>> 5<br>> 5 | Delay ^<br>sec)   |
| Inputs<br>Name<br>Main Entrance DPS<br>Main Entrance REX<br>Service Entrance REX<br>Service Entrance REX<br>Outputs                          |                        | V/C         States         Disa           2         ~                                                                                                    | able Timezone                                                                                                    | Linked Output                                            | Pan          | Turn Off<br>On Disable                                                                                                    | Follov<br>2<br>2<br>2<br>4<br>2<br>4<br>2<br>4<br>4<br>4<br>4<br>4<br>4<br>4<br>4<br>4<br>4<br>4<br>4<br>4 | Delay Timezor                | ne C (;                                                 | Delay<br>sec)     |
| Inputs<br>Name<br>Main Entrance DPS<br>Main Entrance REX<br>Service Entrance REX<br>Service Entrance REX<br>Outputs                          |                        | N/C States Disa<br>2 ∨<br>2 2 ∨<br>2 2 ∨<br>2 ∨                                                                                                    | able Timezone<br>Opt                                                                                                    | Linked Output                                            | Pan          | Turn Off       On Disable       Y       Y       Y       Y       Y       Y       Image: Control                                                                                                    | Follov                                                                                                    | Delay Timezor                | ne ((                                                   | Delay ^<br>sec) / |
| Inputs<br>Name<br>Main Entrance DPS<br>Main Entrance REX<br>Service Entrance REX<br>Outputs<br>Name                                          | Operate T              | V/C         States         Disc           2         ∨                                                                                                    | able Timezone Opt DLT Pulse Time (sec)                                                                                                    | Linked Output                                            | Par          | Turn Off<br>On Disable                                                                                                    | Follov                                                                                                    | Delay Timezor                | ne [                                                    | Delay<br>sec)     |
| Inputs<br>Name<br>Main Entrance DPS<br>Main Entrance REX<br>Service Entrance REX<br>Outputs<br>Name<br>Main Entrance Lock                    | Operate T              | V/C States Disc<br>2 ∨<br>2 ∨<br>2 ∨<br>2 ∨<br>2 ∨<br>1 2 ∨<br>1 2 ∨ | able Timezone Opt DLT Pulse Lo                                                                                                    | Linked Output Linked Output Solutions DST Adjust:        | Pan          | Turn Off<br>On Disable                                                                                                    | Follov                                                                                                    | Delay Timezor                | ne [                                                    | elay<br>sec)      |
| Inputs<br>Name<br>Main Entrance DPS<br>Service Entrance REX<br>Outputs<br>Name<br>Main Entrance Lock<br>Service Entrance Lock                | k Operate T            | V/C States Disc<br>2 ∨<br>2 ∨<br>2 ∨<br>2 ∨<br>2 ∨<br>1 2 ∨<br>1 2 ∨ | able Timezone Opt DLT Pulse Lo Dom Dom Dom Dom Dom Dom Dom Dom Dom Do                                                                                                    | Linked Output Linked Output Solutions DST Adjust: Unload | Pan          | Turn Off<br>On Disable       ✓       ✓       ✓       ✓       ✓       ✓       ✓       ✓       ✓       ✓       ✓       ✓       ✓       ✓       ✓       ✓       ✓       ✓       ✓       ✓       ✓       ✓       ✓       ✓       ✓       ✓       ✓       ✓       ✓       ✓       ✓       ✓       ✓       ✓       ✓       ✓       ✓       ✓       ✓       ✓       ✓       ✓       ✓       ✓       ✓       ✓       ✓       ✓       ✓       ✓       ✓       ✓       ✓       ✓       ✓       ✓       ✓       ✓       ✓       ✓       ✓       ✓       ✓       ✓       ✓       ✓       ✓ | Follov                                                                                                    | Delay Timezor                | ne C (                                                  | Delay ^           |
| Inputs Name Main Entrance DPS Main Entrance REX Service Entrance REX Outputs Name Main Entrance Lock Service Entrance Lock Output 3          | k I                    | V/C States Disa<br>2 ↓<br>2 ↓<br>2 ↓<br>2 ↓<br>1 2 ↓<br>1 2 ↓<br>1 1 1 1 1 1 1 1 1 1 1 1 1 1 1 1 1 1 1                                                                                                     | able Timezone DLT Pulse Time (sec) DDLT Pulse DDLT Pulse DDLT PUlse DDLT PUlse DDLT PUls | Linked Output                                            | Par          | Turn Off<br>On Disable<br>V V<br>V V<br>Nel Control<br>Auto Detect                                                                                                    | Follov                                                                                                    | Delay Timezor                | ne [(                                                   | Delay ^<br>sec) v |
| Inputs Name Main Entrance DPS Main Entrance REX Service Entrance REX Outputs Name Main Entrance Lock Service Entrance Lock Output 3 Output 4 | k I                    | V/C States Disa<br>2 ∨<br>2 ∨<br>2 ∨<br>2 ∨<br>2 ∨<br>0<br>0<br>0<br>0<br>0<br>0<br>0<br>0<br>0<br>0<br>0<br>0<br>0                                                                                                    | able Timezone                                                                                                    | Linked Output                                            | Pan<br>•     | Turn Off<br>On Disable       V       V | Follov<br>V<br>Reset                                                                                       | Delay Timezor Virtual: Cards | ne Complete Fin                                         | Delay ^<br>sec) / |

Figure 45 - Panel Configuration Completed

# Note: The values in the combo boxes will update appropriately when the changes are saved.

When all panels have been added and configured, we can move on to Access Management.

#### **Access Management**

This section covers basic access management which is:

- Defining Access Sets
- Adding Personnel and Tokens
- Assigning Access Sets

Personnel, Tokens, and Access are all managed in **Access Management View**. To open **Access Management View**, click on Menu and select **C**. Note: "Personnel" is a generic term referring to persons who will be managed via Intelli–Site. Card Holders are personnel.

"Token" is a generic term referring to any and all access credentials that can be assigned to a person.

Not every facility at which Intelli–Site is installed is an access control facility.

| Intelli-Site - Software Giants, LLC | - Zener Anner Cate |        |                   |            |               | -             | ٥          | ×       |
|-------------------------------------|--------------------|--------|-------------------|------------|---------------|---------------|------------|---------|
| Last Name                           | First Name         | Card   | Data Accord Rod   | -          |               |               |            |         |
| Last Hano                           |                    |        | ardholder Image   | ge         | Cardholder Da | ta            |            | _       |
|                                     |                    |        | <b>_</b>          | )(         | First Name:   |               |            | -)      |
|                                     |                    |        |                   |            | Middle:       |               |            | -       |
|                                     |                    |        |                   |            | Last Name:    |               |            | -       |
|                                     |                    |        |                   |            | Title:        |               |            | =       |
|                                     |                    |        |                   |            | Company:      |               |            |         |
|                                     |                    |        |                   |            | Department    |               |            |         |
|                                     |                    | C      | ard Data —        |            | Phone:        | E             | xt:        | -       |
|                                     |                    | Ci     | ard Number:       |            | Email:        |               |            | -       |
|                                     |                    |        | Emboss No:        |            | Address:      |               |            | -       |
|                                     |                    |        | Site Code:        |            |               |               |            |         |
|                                     |                    |        | Card Format:      | $\sim$     | City:         |               |            |         |
|                                     |                    |        | PIN Number:       |            | State:        | Zip Cod       | e:         |         |
|                                     |                    |        | Days to Log:      |            | Activation —  |               |            | $\leq$  |
|                                     |                    |        | Card Type:        | ~          | Activate: 28  | 8 September 2 | 2017       | -       |
| <                                   |                    | > Ele  | vator Group:      | ~          |               |               | 017        | - 11    |
| Card Number                         | Site Code          | Add    | Long Access: AF   | PB Exempt: | Expire: 20    | 8 September 2 | .017       |         |
|                                     |                    | Delete | Edit Delete       | Search Sav | e Cancel      | Download      | Add Card I | Rance   |
|                                     |                    | hea    | 1 Courts Delicite | Scalon Sav | Concor        |               | nuu culu i | nunge   |
|                                     |                    | impo   |                   | oany       |               |               | nioad whei | n saved |
| Alan Alan                           | m Description      | Status | Priority          | Date       | Time          | Count Card No | . Acked    | d By    |
| ACK ACK All                         |                    |        |                   |            |               |               |            |         |
|                                     |                    |        |                   |            |               |               |            |         |
| Clear Clear All                     |                    |        |                   |            |               |               |            | >       |
| Queue Control                       |                    |        |                   |            |               |               |            |         |
| Menu -                              |                    |        |                   |            |               |               |            |         |

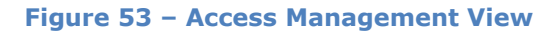

Once the View is open, you are ready to begin.

#### **Define Access Sets**

There are several steps that must be fulfilled when defining an access set. The first was to add the access control panels which we did in section **Hardware Management**. Next will be:

- Define company Holidays
- Define Time Zones
- Define Access Entries
- Define Access Sets

Holidays and Time Zones are configured on the **Holidays & Time Zones** tab. Access Entries and Access Sets are configured on the **Access Sets** tab.

#### Define Company Holidays

How a facility is accessed on holidays is usually quite different than the normal day-to-day activity. Intelli–Site is smart enough to understand that. Not all companies have the same holidays; therefore, the holidays for any facility must be entered.

Click on the Holidays & Time Zones tab to switch to it.

| Ili-Site - Software G | iants, LLC                |         |      |        |            |          |      |      |       | -        | ð      | ×   |
|-----------------------|---------------------------|---------|------|--------|------------|----------|------|------|-------|----------|--------|-----|
| rsonnel & Cards Ho    | lidays & Time Zones Acces | ss Sets |      |        |            |          |      |      |       |          |        |     |
| olidays               |                           |         |      |        | Time Zones |          |      |      |       |          |        |     |
|                       |                           |         |      |        | €- *Aways' |          |      |      |       |          |        |     |
| Download              |                           | Add     | Edit | Delete | Download   |          |      | Add  | Ed    | lit      | Delete |     |
| Ack Ack All           | Alarm Description         |         |      | Status | F          | Priority | Date | Time | Count | Card No. | Acke   | 1 B |
|                       |                           |         |      |        |            |          |      |      |       |          |        |     |
| Clear Clear All       | <                         |         |      |        |            |          |      |      |       |          |        |     |

#### Figure 54 - CACCess Management View, Holidays & Time Zones tab

On the left is the **Holidays** list box. Underneath this list box are the buttons to manage holidays. By default, there are no holidays defined.

To add a holiday, click the <u>Add</u> button. A new holiday is added to the list and the properties dialog for this holiday is opened.

| 🛗 [1240] New H | Holiday                       |          | ×    |
|----------------|-------------------------------|----------|------|
| Properties     |                               |          |      |
| Name:          | New Holiday                   | ID: 1240 | ×    |
| User Level:    | All Access $\checkmark$       |          |      |
| Notes:         |                               |          |      |
|                |                               |          |      |
|                |                               |          |      |
|                |                               |          |      |
| Start:         | Thursday , September 28, 2017 |          |      |
| End:           | Thursday , September 28, 2017 |          |      |
|                |                               |          |      |
|                | C                             | )K Can   | icel |

Figure 55 - New Holiday properties dialog

Name the holiday and set the start and end date. Save the data by clicking  $\bigcirc K$ . Repeat for every holiday for your project.

Note: Holidays are specific calendar days. They must be updated every year.

Note: Compass panels do not include the year in the holiday definitions. See the Panel Guide for more information.

Once all the holidays are defined, the tab will look something like the following.

| sonnel & C                                                                     | ands Holid                                                                  | avs & Time Zones                                                   | es Sets |             |                           |      |      |       |          |        |
|--------------------------------------------------------------------------------|-----------------------------------------------------------------------------|--------------------------------------------------------------------|---------|-------------|---------------------------|------|------|-------|----------|--------|
| olidavs                                                                        | Jarua - Heire                                                               | Acce                                                               | 33 3613 |             | Time Zones                |      |      |       |          |        |
| olidays<br>Iemorial D:<br>ndepender<br>Jabor Day (<br>hanksgivi<br>Vinter Shut | lay (5/29/201<br>nce Day (7/3<br>(9/4/2017)<br>ng (11/22/20<br>tłdown (12/2 | 7)<br>(2017 - 7/4/2017)<br>117 - 11/23/2017)<br>//2017 - 1/1/2018) |         |             | Time Zones<br>⊡- *Always* |      |      |       |          |        |
| Download                                                                       |                                                                             |                                                                    | Add     | Edit Delete | Download                  |      | Add  | Ed    | lit      | Delete |
| Ack                                                                            | Ack All                                                                     | Alarm Description                                                  |         | Status      | Priority                  | Date | Time | Count | Card No. | Acked  |
|                                                                                |                                                                             |                                                                    |         |             |                           |      |      |       |          |        |
| Clear                                                                          | Clear All                                                                   | ¢                                                                  |         |             |                           |      |      |       |          |        |

#### Figure 56 - Holidays & Time Zones tab with Holidays

Did you notice that **Download** changed? It became **Download** because holidays must be downloaded to the access control panels that are part of the project. It will stay **Download** until the holidays have been successfully downloaded to all panels that require it.

There are several steps along the way that will require download. We will finish all the access management steps and then perform one download at the end.

The next step is to define Time Zones.

#### Define Time Zones

A Time Zone is when personnel will access the facility such as the salaried work week, or first, second, and third shift.

The example project has:

- Access
  - Owner has 24/7 access
  - Janitorial Service only has access on Saturday mornings from 8:00am to noon, not including holidays
  - Standard access is Monday thru Friday, 8:00am to 6:00pm, not including holidays
  - Overtime access is Monday thru Friday 6:00pm to midnight and Saturday 8:00am to midnight including all Holidays

Therefore, we need Time Zones for 24/7, Saturday mornings, standard, and overtime.

Time zones are defined on the **Holidays & Time Zones** tab. The **Time Zones** list box can be found to the right of the **Holidays** list box.

Note: Intelli–Site ships with the special time zone \*Always\*. This time zone must exist. Do not edit or delete it.

To add a time zone, click the <u>Add</u> button underneath the **Time Zones** list box. A new time zone is added to the list and the properties dialog for the new time zone is opened.

| () [1245] New 1 | Time Zone     |          |     |        |       |      |     |     |     |               | × |
|-----------------|---------------|----------|-----|--------|-------|------|-----|-----|-----|---------------|---|
| Properties      |               |          |     |        |       |      |     |     |     |               |   |
| Name:           | New Time Zone |          |     |        | ID: 1 | 1245 | *   |     |     |               |   |
| User Level:     | All Access    |          |     | $\sim$ |       |      |     |     |     |               |   |
| Notes;          |               |          |     |        |       |      |     |     |     |               |   |
| Time Lines:     | Start Time    | End Time | Sun | Mon    | Tue   | Wed  | Thu | Fri | Sat | Holiday Group |   |
|                 |               |          |     |        |       |      |     |     | OK  | Cance         | I |

Figure 57 - New Time Zone Properties dialog

Change the name to describe the time zone being created. In this case, the name is "24/7". Then add a **Time Line** by clicking the Add button. Set the **Start Time**, **End Time**, days of the week, and **Holiday Group** for this time zone.

Click  $\bigcirc$  to save the modifications and dismiss the dialog.

Did you notice that Download changed? It became Download because, like holidays, time zones must be downloaded to the access control panels too. It will stay Download until the time zones have been successfully downloaded to all panels.

Expand the time zone in the list to see the details.

| monnel /                                                            | & Carde Holi                                                                     | days & Time Zones Acce                                                  | ee Sate |      |        |               |            |                 |      |       |          |        |
|---------------------------------------------------------------------|----------------------------------------------------------------------------------|-------------------------------------------------------------------------|---------|------|--------|---------------|------------|-----------------|------|-------|----------|--------|
| lolidava                                                            | a calus Thom                                                                     | ALCE                                                                    | 55 JELS |      |        | Time Zone     |            |                 |      |       |          |        |
| lolidays<br>Memorial<br>ndepenc<br>.abor Da<br>Thanksg<br>Winter Sl | Day (5/29/2)<br>dence Day (7/<br>y (9/4/2017)<br>iving (11/22/2<br>hutdown (12/2 | 117)<br>3/2017 - 7/4/2017)<br>2017 - 11/23/2017)<br>25/2017 - 1/1/2018) |         |      |        | Time Zone<br> | s<br>/x9** | ys All Holidays |      |       |          |        |
| Downlo                                                              | ad                                                                               |                                                                         | Add     | Edit | Delete | Downloa       | d          |                 | Add  | E     | lit.     | Delete |
|                                                                     | Ack All                                                                          | Alam Description                                                        |         | S    | tatus  |               | Priority   | Date            | Time | Count | Card No. | Acked  |
| Ack                                                                 |                                                                                  |                                                                         |         |      |        |               |            |                 |      |       |          |        |
| Ack<br>Clear                                                        | Clear All                                                                        | <                                                                       |         |      |        |               |            |                 |      |       |          |        |

#### Figure 60 – Holidays & Time Zones tab with a programmed time zone

There can be more than one time line in a time zone. In fact the Overtime time zone in the example project has two. When editing the time zone, use the Add button to add any additional time lines needed.

Add all the time zones required by your project. Below is a screenshot of all the time zones in the example project.

| Holidays  Memoral Day (5/29/2017) Independence Day (7/2/2017) Independence Day (7/2/20 | ersonnel & Cards Holidays & Time Zones Acco                                                                                                    | ess Sets |                                                                                                    |                                                                                                    |  |  |   |
|----------------------------------------------------------------------------------------------------|----------------------------------------------------------------------------------------------------|----------|----------------------------------------------------------------------------------------------------|----------------------------------------------------------------------------------------------------|--|--|---|
| Monordal Day (5/23/2017)     Transformation       Independence Day (7/3/2017)                                                                                                    | Holidays                                                                                                    |          | Time Zones                                                                                                    |                                                                                                    |  |  |   |
| Add     Edit     Devine       Download     Add     Edit     Delete         Add     Edit     Delete         Add     Edit     Delete         Add     Edit     Delete         Add     Edit     Delete         Add     Edit     Delete         Add     Edit     Delete                                                                                                    | Holidays<br>Memorial Day (5/29/2017)<br>Independence Day (7/3/2017 - 7/4/2017)<br>Labor Day (9/4/2017)<br>Thanksgiving (11/22/2017 - 11/23/2017)<br>Winter Shutdown (12/25/2017 - 1/1/2018) |          | Tune Zones  Tune Zones  Tune Z | 59 All Days All Holidays<br>30 Sat No Holidays<br>30 Mon-Fri No Holidays<br>59 Mon-Fri All Holidays<br>59 Sat All Holidays |  |  |   |
|                                                                                                    |                                                                                                    |          |                                                                                                    |                                                                                                    |  |  | _ |

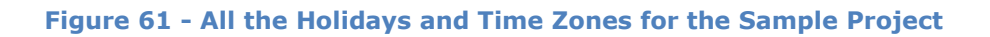

The next step is to define access entries.

#### Define Access Entries

Access Entries are access definitions for an access control panel, the doors and locations controlled by that panel, during a particular time zone. Make the access entries as specific as possible. Make sure to define an access entry for each time zone that is applicable to the panel. Access entries are grouped in access sets. The access sets are granted to personnel. So the more granular you make the access entries, the more flexibility you will have when defining access sets.

Access Entries are created on the **Access Sets** tab of the **Access Management View**. To open the **Access Management View**, open the application bar menu by clicking Menu . Select. In the **Access Management View**, click the **Access Sets** tab.
In the **Access Entries** list box, there is a list of every access control Panel in the project. The example project only has one, The Office Compass IRM Panel.

| rsonnel & Cards Ho | idays & Time Zones Acce | ess Sets |        |       |                      |      |      |       |          |        |
|--------------------|-------------------------|----------|--------|-------|----------------------|------|------|-------|----------|--------|
| ccess Entries      | -                       |          |        | Acce  | ss Sets              |      |      |       |          |        |
| The Office Compa   | ss IRM Panel            |          |        |       |                      |      |      |       |          |        |
| Download           |                         | Add      | Edit D | elete | wnload Assigned Card | s    | Add  | Ed    | it       | Delete |
|                    |                         |          |        |       |                      |      |      |       |          |        |
| Ack All            | Alarm Description       |          | Statu  | IS    | Priority             | Date | Time | Count | Card No. | Acked  |

#### Figure 62 - Access Sets tab

Highlight an access panel and click the Add button below the Access Entries list box. An access entries definition dialog displays.

| 🖺 [1249] New A | Access Level            | ×         |
|----------------|-------------------------|-----------|
| Properties     |                         |           |
| Name:          | New Access Level        | ID: 1249  |
| User Level:    | All Access $\checkmark$ |           |
| Notes:         |                         |           |
|                |                         |           |
|                |                         |           |
|                |                         |           |
|                | Main Entrance           |           |
|                | Service Entrance        |           |
| Timecode:      | *Always* ~              |           |
|                |                         |           |
|                |                         | OK Cancel |

Figure 63 - New Access Entry dialog for a Compass IRM Panel

Note: Compass access entries are called "Access Levels". Time Zones are "Timecodes".

Name the new access entry; select the doors/readers and the corresponding time zone; click OK to save the changes.

Do this for each access entry in your project. Below are the access entries for the example project.

| Cocess Entries       Access Sets         The Office Compass IRM Panel       -247-7. Main Entrance         -247-7. Main Entrance       -Savide Thrance         -Savided - Main Entrance       -Savide Entrance         -Savided - Main Entrance       -Savide Entrance         -Savided - Main Entrance       -Savide Entrance         -Savide - Main Entrance       -Overtime - Service Entrance         -Overtime - Service Entrance       -Overtime - Service Entrance         -Overtime - Service Entrance       -Overtime - Service Entrance         Overtime - Service Entrance       -Overtime - Service Entrance         Overtime - Service Entrance       -Overtime - Service Entrance         Overtime - Service Entrance       -Overtime - Service Entrance         Overtime - Service Entrance       -Overtime - Service Entrance         Overtime - Service Entrance       -Overtime - Service Entrance         Overtime - Service Entrance       -Overtime - Service Entrance         Overtime - Service Entrance       -Overtime - Service Entrance         Overtime - Service Entrance       -Overtime - Service Entrance         Overtime - Service Entrance       -Overtime - Service Entrance         Overtime - Service Entrance       -Overtime - Service Entrance         Add       Edt       Overtime - Service Entrance         Ove                                                                                                    | sonnel & Cards Holidays & Time Zones                                                                                                    | Access Sets |             |          |                  |      |      |       |          |        |
|----------------------------------------------------------------------------------------------------|----------------------------------------------------------------------------------------------------|-------------|-------------|----------|------------------|------|------|-------|----------|--------|
| The Office Compass IRM Panel     247 - Main Extrance     Saurday Moming - Service Extrance     Saurday Moming - Service Extrance     Saurday Moming - Service Extrance     Overtime - Main Extrance     Overtime - Main Extrance     Overtime - Service Extrance     Overtime - Service E | ccess Entries                                                                                                    |             |             | Access S | ets              |      |      |       |          |        |
| Download     Add     Edit     Delete       Download Assigned Cards     Add     Edit     Delete                                                                                                    | The Office Compass IRM Panel     24/7 - Main Entrance     24/7 - Nain Entrance     Saturday Moming - Service Entranc     Standard - Main Entrance     Standard - Service Entrance     Overtime - Service Entrance     Overtime - Service Entrance     Overtime - Service Entrance | ce          |             |          |                  |      |      |       |          |        |
| Ack All Priority Date Time Count Card No. Acked                                                                                                    | Download                                                                                                    | Add         | Edit Delete | Downlo   | ad Assigned Card | s    | Add  | Ec    | lit      | Delete |
|                                                                                                    | Adam Descri                                                                                                    | ption       | Status      |          | Priority         | Date | Time | Count | Card No. | Acked  |
|                                                                                                    | Clear Clear All                                                                                                    |             |             |          |                  |      |      |       |          |        |

#### Figure 64 - Access Entries for the Example Project

Again, notice <u>Download</u> has changed to <u>Download</u>. Access entries must be downloaded to the access panels to take effect. It is almost time to download the settings, but not quite yet.

Now it is time to group the access entries into access sets.

#### Define Access Sets

Access Sets are groups of access entries. It is access sets that are assigned to personnel. Before creating any access sets, consider how your facility will be accessed. Some groups of personnel will have access via more than one door but at different times.

To create an access set, click the button under the Access Sets list box. An **Access Set Data** dialog displays.

| Access Set Data                                    |                    | ×         |
|----------------------------------------------------|--------------------|-----------|
| Name: New Access Set User Level: All Access Notes: | ~                  |           |
| Available Access Entries                           | Assigned Access Er | tries     |
|                                                    |                    | OK Cancel |

Figure 65 - Access Set Data dialog

Name the access set. Then move the access entries for this set from the **Available Access Entries** list to the **Assigned Access Entries** list by highlighting the desired entries and clicking the arrow button. You can also double-click on an entry to move it. Click OK when the set is complete.

The access set appears in the **Access Sets** list box. Expand the set to see the details.

| em-site - sortware                                                                                                    | Giants, LLC                                                                                                    |        |      |        |                                                  |              |      |       | -        | ٥      | ×  |
|----------------------------------------------------------------------------------------------------|----------------------------------------------------------------------------------------------------|--------|------|--------|--------------------------------------------------|--------------|------|-------|----------|--------|----|
| ersonnel & Cards H                                                                                                    | lolidays & Time Zones Acces                                                                                                    | s Sets |      |        |                                                  |              |      |       |          |        |    |
| Access Entries                                                                                                    |                                                                                                    |        |      |        | Access Sets                                      |              |      |       |          |        |    |
| The Office Com     24/7 - Serv     24/7 - Serv     Saturday M     Standard - 1     Standard - 2     Overtime - N     Overtime - N     Overtime - S | pass IRM Panel<br>Entrance<br>ce Entrance<br>Main Entrance<br>Alain Entrance<br>lervice Entrance<br>lain Entrance<br>ervice Entrance<br>ervice Entrance |        |      |        | E 24/7<br>24/7 - Main Entra<br>24/7 - Service En | ice<br>rance |      |       |          |        |    |
| Download                                                                                                    |                                                                                                    | Add    | Edit | Delete | Download Assigned Card                           | S            | Add  | Ed    | it       | Delete |    |
| Ack Ack All                                                                                                    | Alarm Description                                                                                                    |        |      | Status | Priority                                         | Date         | Time | Count | Card No. | Acked  | By |
| Clear Clear Al                                                                                                    |                                                                                                    |        |      |        |                                                  |              |      |       |          |        |    |
|                                                                                                    | <                                                                                                    |        |      |        |                                                  |              |      |       |          |        | _  |

#### Figure 66 - Expanded Access Set Showing the Included Access Entries

Add all the access sets for your facility.

#### Add Personnel and Assign Access Sets

Personnel and cards are managed on the **Personnel & Cards** tab of **Access Management View**. This is also where access sets are assigned to cards.

To open the **Access Management View**, click **Menu** in the lower left-hand corner of the Intelli-Site Lite Client window. The Application Menu opens; select **Access Management View** displays. If necessary, click the **Personnel & Cards** tab.

| Intelli-Site - Software Giants, LLC            |             |                             | - 0 ×                          |
|------------------------------------------------|-------------|-----------------------------|--------------------------------|
| Personnel & Cards Holidays & Time Zones Access | Sets        |                             |                                |
| Last Name                                      | First Name  | Card Data Access Badge      | and the later Deter            |
|                                                |             |                             | Cardholder Data                |
|                                                |             |                             | First Name:                    |
|                                                |             |                             | Middle:                        |
|                                                |             |                             | Last Name:                     |
|                                                |             |                             | Title:                         |
|                                                |             |                             | Company:                       |
|                                                |             | Card Data                   | Department                     |
|                                                |             | Card Number                 | Phone: Ext:                    |
|                                                |             | Card Number.                | Email:                         |
|                                                |             | Emboss No:                  | Address:                       |
|                                                |             | Site Code:                  |                                |
|                                                |             | Card Format:                | City:                          |
|                                                |             | PIN Number:                 | State: Zip Code:               |
|                                                |             | Days to Log:                | Activation                     |
|                                                |             | Card Type:                  | Activate: 16 June 2017         |
| <                                              | >           | Elevator Group:             |                                |
| Card Number Si                                 | te Code Add | Long Access: APB Exempt:    | Expire: 16 June 2017           |
|                                                | Delete      |                             |                                |
|                                                | Ducc        | Add Edit Delete Search Save | Cancel Download Add Card Hange |
|                                                |             | Import Cards Bulk Modify    | Download when saved            |
| Alarm Description                              | Status      | Priority Date T             | Time Count Card No. Acked By   |
| Ack Ack All                                    |             |                             |                                |
|                                                |             |                             |                                |
| Clear Clear All                                |             |                             |                                |
| <                                              |             |                             | >                              |
| Queue Control                                  |             |                             |                                |
| Menu 🔹                                         |             |                             |                                |

Figure 67 - Cards Management View - Personnel & Cards tab

Information related to the cardholder and the card is entered on the *Card Data* tab. Access sets are assigned to a card on the *Access* tab.

To add a cardholder and his/her card, click the debutton under the *Card Data* tab. All the fields for **Cardholder Data**, **Card Data**, and **Activation** become active.

Fill in the cardholder information, the card data information, and set the activation and expiration dates. It is acceptable to add a cardholder without adding a card. If this is the case, ensure the Card Number field is empty.

Note: The Card Number, Site Code, and Card Format must be provided for each card. The combination of these three fields uniquely identifies the card. Therefore, one (Card Number, Site Code, Card Format) combination can be assigned to only one card holder. A card cannot be shared.

Switch to the **Access** tab and assign the correct access to the card. You can double click on an access set to move it to the other Set list or highlight the access set and use the appropriate arrow button.

| Available Access Sets                                                                                                    | Assigned Access Sets |  |
|----------------------------------------------------------------------------------------------------|----------------------|--|
| <ul> <li>B- 24/7</li> <li>B- Hourly Employees</li> <li>B- Janitorial Service</li> <li>B- Overtime</li> <li>B- Reception</li> <li>B- Salaried Employees</li> </ul> |                      |  |
|                                                                                                    | ->                   |  |
|                                                                                                    | Ali-><br><-Al        |  |
|                                                                                                    |                      |  |

Figure 68 - Personnel & Cards: Access tab

When the cardholder data, card data, and access sets have been set, click Save. The information is saved, the person's last name and first name are displayed in the personnel table and the card number and site code are displayed in the card table. And the Download button changes too! This way you know which cards have not been downloaded.

Repeat for all personnel. Once all the personnel and cards have been added and access sets assigned, it's time to download the data to the panels.

#### **Download the Project Programming**

Now that the project has been programmed, it is time to send the programming down to the panels. The process of downloading is:

- Enable the drivers
- Download to each panel

Return to **Hardware Management View** by clicking on  $\frac{Menu}{Menu}$  and selecting **X**.

#### **Enable the Drivers**

Because the drivers were not enabled when they were added to the project, they must be enabled one at a time. Once they are enabled, they will stay enabled until specifically disabled. If for some reason the Engine is stopped or the host computer reboots, the driver will be enabled when the Engine restarts.

Enabling a driver is simple. Use the *Enable Driver* option in the driver context menu. Right-click on the driver to open the context menu and select *Enable Driver*.

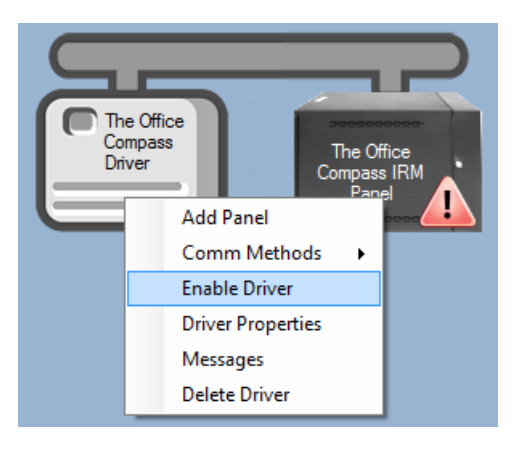

Figure 69 - Driver Context Menu: Enable Driver

When the driver is enabled and the panel is online, the link between them changes to green. If it does not, please refer to the proper Panel Guide for troubleshooting instructions.

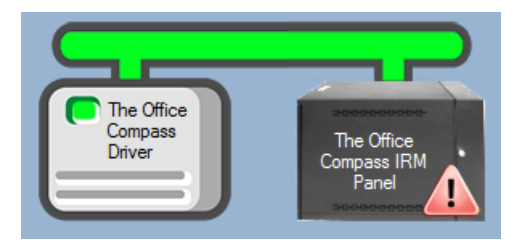

Figure 70 - Driver Enabled and Panel Online

Repeat this for each driver.

#### **Download to the Panel**

There is more than one way to download the programming to the field devices. This guide will use the download button found on the **Quick Config** dialog for each panel. This ensures that everything is downloaded without having to do it one thing at a time.

Right-click on the target panel to open the context menu. *Quick Config* is the first option in the menu; select it. The **Quick Config** dialog opens.

Locate the **Download** group box. Each panel type has its own **Quick Config** dialog. The **Download** group box may be located in a slightly different location. The figure below shows the location of the group box for a Compass IRM Panel.

| Configure The Office Compass IRM                                                                                                    | Panel                                                                                                    | . 1 🛋                                                                                                    | Autor download Velid Con                                                                                                    | 40 Ø 50                                                                                                    |                                                                                                    | X                 |
|----------------------------------------------------------------------------------------------------|----------------------------------------------------------------------------------------------------|----------------------------------------------------------------------------------------------------|----------------------------------------------------------------------------------------------------|----------------------------------------------------------------------------------------------------|----------------------------------------------------------------------------------------------------|-------------------|
| Door 1                                                                                                    | Address                                                                                                    |                                                                                                    | Door 2                                                                                                    | as: 🗹 🛛 Filt                                                                                                    | nware version:                                                                                            | Shohez            |
| Door<br>Name: Main Entrance<br>Lock Options<br>Unlock on REX: Relock on I<br>Timing (in secs)<br>Unlock: 5 *<br>DOTL: 30 *<br>Warning: 20 * | B Constant Constant C | Card Only<br>Card Only<br>Card Only<br>Main Entrance DPS<br>Main Entrance REX<br>Main Entrance Lock<br>V | Door<br>Name: Service Entran<br>Lock Options<br>Unlock on REX:<br>Timing (in secs)<br>Unlock:<br>DOTL:<br>30<br>Warning:<br>20 | Relock on DPS:<br>Exit APB<br>Type: No APB<br>Time: 0<br>Time: 0                                                                                                    | Mode:<br>Unlock<br>Timezone:<br>Reader Mode<br>Timezone:<br>Active Mode:<br>DPS:<br>DPS:<br>REX:<br>Lock: | Card Only         |
| Inputs                                                                                                    | N/C States Dis                                                                                                    | able Timezone                                                                                            | Linked Output                                                                                                    | Turn Off<br>On Disable Follow                                                                                                    | Delay Timezoi                                                                                             | ne Delay ^        |
| Main Entrance DPS                                                                                                    | 2 ~                                                                                                    | ~                                                                                                    |                                                                                                    | <ul> <li>✓</li> <li>✓</li></ul> |                                                                                                    | v 5               |
| Main Entrance REX                                                                                                    | 2 ~                                                                                                    | ~                                                                                                    |                                                                                                    | ~ <u> </u>                                                                                                    |                                                                                                    | ~ 5               |
| Service Entrance DPS                                                                                                    | 2 ~                                                                                                    | ~                                                                                                    |                                                                                                    | ~ 🗹 🗹                                                                                                    |                                                                                                    | ~ 5               |
| Service Entrance REX                                                                                                    | 2 ~                                                                                                    | ~                                                                                                    |                                                                                                    | ~ <u> </u>                                                                                                    |                                                                                                    | ✓ 5 ¥             |
| Outputs                                                                                                    |                                                                                                    | Option                                                                                                   | Par                                                                                                    | nel Control                                                                                                    |                                                                                                    |                   |
| Name Oj                                                                                                    | perate Timezone                                                                                                    | DLT Pulse<br>Time (sec)                                                                                  | DST Adjust:                                                                                                    | Auto Detect Rese                                                                                                    | t Virtual:                                                                                                |                   |
| Main Entrance Lock                                                                                                    | ~ (                                                                                                    |                                                                                                    |                                                                                                    |                                                                                                    |                                                                                                    |                   |
| Service Entrance Lock                                                                                                    | ~ (                                                                                                    | Downlo                                                                                                   | ad                                                                                                    |                                                                                                    |                                                                                                    |                   |
| Output 3                                                                                                    | ~ (                                                                                                    | Holid                                                                                                    | avs Time Zones Acc                                                                                                    | ess Settings                                                                                                    | Cards                                                                                                    | Complete Firmware |
| Output 4                                                                                                    | × 0                                                                                                    |                                                                                                    | Acc                                                                                                    |                                                                                                    | 50105                                                                                                    |                   |
|                                                                                                    |                                                                                                    |                                                                                                    |                                                                                                    |                                                                                                    | Apply                                                                                                    | OK Cancel         |

Figure 71 - The Download Button(s)

Note: Because the panel in the example project is a Compass panel, it is necessary to auto-detect to establish communication before downloading. Consult the Panel Guide for your access control panels to determine if there are any other initialization steps.

Notice that there are several different download buttons. Each will download different data. The <u>Complete</u> button will download all the required data. Click the <u>Complete</u> button. A **Download Confirmation** dialog displays to ensure you want to do a complete download.

| Download Confirmation                                          | $\times$ |
|----------------------------------------------------------------|----------|
| Are you sure you want to do a complete download to this Panel? |          |
| <u>Y</u> es <u>N</u> o                                         |          |

Click Yes . Each of the individual download types in the **Download** group will be sent to the panel. The download buttons will return to the neutral color.

Repeat this section for each panel.

Congratulations! You have just programmed your Intelli-Site project.

# Intelli-Site Software Components

Intelli–Site is an object-oriented collection of linked software components that communicate using an industry standard, socket interface.

Intelli–Site has six main software components:

- Intelli-Site Engine
- Intelli-Site Driver Service
- Intelli–Site Database
- Intelli-Site Web Service (optional)
- Intelli-Site Client
- Intelli–Site Client Manager Service (optional)

The socket interface allows each software component to reside on the same computer or on several different computers. This gives Intelli–Site extensibility and flexibility.

# The Intelli-Site Engine

The Intelli–Site Engine is a Windows Service that is the central hub of the Intelli–Site system. It manages the project information, controls user sessions, and manages the states of the various drivers and system constructs based on data received from sessions and field devices.

There is only one controlling Engine for each Intelli–Site system. If the Intelli–Site system has purchased and licensed the redundancy option, there will be one master Engine. All other Engines will be slaves that monitor and shadow the master. If the master Engine goes offline for any reason, then a slave Engine will take over, becoming the master.

Configuration and maintenance of the Engine is performed via the Configuration Utility. See section <u>The Setup Group</u> for more information.

## The Intelli–Site Driver Service

The Intelli–Site Driver Service is a Windows Service that manages communication between the Engine and several panel Drivers. A panel Driver manages communication with specific physical devices. There is a different driver for each device type.

Since the various components communicate using a socket interface, neither the Driver Service nor the Drivers need to run on the same computer as the Engine. For that matter, the Drivers don't need to be on the same computer as the Driver Service. In addition, there can be multiple Driver Services in the Intelli–Site system and multiple versions of each panel Driver. This allows Intelli–Site maximum flexibility and extensibility.

Configuration and maintenance of the Driver Service is performed via the Configuration Utility. See section <u>The Setup Group</u> for more information.

# The Intelli–Site Database

Intelli–Site installs and uses PostGreSQL as its database of choice.

Configuration and maintenance of the database is performed via the Configuration Utility. See section <u>The Setup Group</u> for more information.

## The Intelli–Site Web Service

Intelli–Site has a web interface with limited capabilities. This interface is provided by the Web Service. The Web Service must be installed and started for this interface to work. The Web Service is managed using the <u>Configuration Utility</u>.

#### Note: The Web Service log file is in the installation directory in the Web Service folder. To find this folder, click on the Folders menu in the Configuration Utility and select the Open Install Folder option.

For more information on connecting to Intelli–Site via the web interface, see section <u>The Web Client</u>.

# The Intelli–Site Client

The Intelli–Site system has two client interfaces. There is the traditional desktop client and a web interface. The Intelli–Site Web Service allows the User to access the Intelli–Site system via standard web browsers on computers and handheld devices.

#### The Desktop Client

The Desktop Client provides a graphical user interface that is customizable depending on the skills and knowledge of the end user. The main features of the Client are:

Menu • Application Menu - The navigation tool for the Client; see The Application Menu for detailed information

**Views** - Application windows that combine similar and related aspects and usages of the Intelli–Site system; these Views make using Intelli–Site more intuitive and simple than ever. The Views are accessed via the Application Menu. For more information on each of the Views, please see the section The Views.

**Information Manager** - Allows the user to monitor system activity and alarm conditions in real-time no matter the current View; see Information Manager for more details.

#### Installing the Desktop Client Only

The Desktop Client can be installed on a 64-bit or 32-bit OS. It can be on the same computer as the Engine or on an entirely different one.

To install only the Desktop Client, run the Intelli–Site installer. On the **Setup Type** screen, select the *Desktop Client* option.

#### **Configuring the Remote Desktop Client**

Immediately upon launching the Desktop Client, the user is presented with the Intelli–Site **Logon** dialog.

| Intelli-Site Logon |    |
|--------------------|----|
| INTELLI-SITE       |    |
| BY OSSI            |    |
| Please login       |    |
| Usemame:           |    |
| Password:          |    |
| OK Cancel          | ** |

Figure 72 - Intelli-Site Logon dialog

The assumption is made that the Engine Service resides on the local computer. When the user supplies a Username and Password and clicks the OK button, the Client attempts to connect to the Engine Service on the local computer. To change the default client settings, click the button. The **Client Settings** dialog appears.

| Client Settings |             | × |
|-----------------|-------------|---|
| Engine Address: | QAWindows10 |   |
| Engine Port:    | 9600 ≑      |   |
|                 | OK Cancel   |   |

Figure 73 - Client Settings dialog

**Engine Address** – The IP address or name of the computer hosting the Engine Service

**Engine Port**- The port number for the Engine Service specified in the Engine Service Settings, see <u>Setup Services</u>. 9600 is the default number and will rarely be anything else.

Note: If the Client Manager Service is being used the Engine Address and Engine Port should be set to the Client Manager Service Address and Port.

It is not enough to supply the correct Engine Address and Port. The Intelli–Site system only accepts connections from known sources. Therefore, there must be a Computer node in the Project Node Tree whose **Name** field matches the name of the Remote Client computer. For more information on the Computer node, see <u>Computers</u>.

Note: If you attempt to connect from a remote computer or device that is not in the Intelli–Site project, the error message will give the name of the remote computer or device.

#### **The Web Client**

Intelli–Site has a web interface with limited capabilities. This interface is provided by the Web Service. The Web Service must be installed and started for this interface to work. The Web Service is managed using the <u>Configuration Utility</u>.

Once the Web Service is started, you may access the web interface using the latest versions of the following web browsers:

- Chrome
- Internet Explorer (11 or higher)
- Firefox

No other web browsers are supported.

The website URL is documented in the <u>Setup Services</u> of the Configuration Utility. Basically, the website URL is "<*host computer*>/Intelli–Site" where <*host computer*> is the IP address or DNS name of the computer on which the Intelli–Site Web Service is installed.

Note: The first time any web browser connects to the Web Service takes a significant amount of time because there is a lot of initialization that must take place that can only happen when the first connection occurs. Subsequent connections occur in a timely manner until and unless the Web Service is restarted.

Upon successful login, the user is presented with the default View as designated in the user's properties. See <u>Users</u>. After logging in, the user will modify the URL to reach the different web-accessible Views:

- Access Management View <host computer>/Intelli-Site/Client/AccessManagement
- CACTIVITY View <a href="https://www.computerscheductions.computers/">https://www.computers/</a> / Intelli-Site/Client/Activity
- Live View -<host computer>/Intelli-Site/Client/Live
- **Scheduled Events View -**<host computer>/Intelli-Site/Client/ScheduledEvents

# The Intelli-Site Client Manager Service

The Intelli–Site Client Manager Service is an optional service. It allows the management of multiple clients by one service, offloading this management from the Engine. It is most useful in a redundant system. Each client will simply connect to the Client Manager Service. The Client Manager Service will keep track of which Engine is the master.

*Note: This is an OPTIONAL component. When running, it will count as an active session against the license.* 

# **The Configuration Utility**

The Configuration Utility manages the Intelli–Site Services and the database installed on the host computer. At a glance, the user can discover which components have been installed and which services are running or stopped.

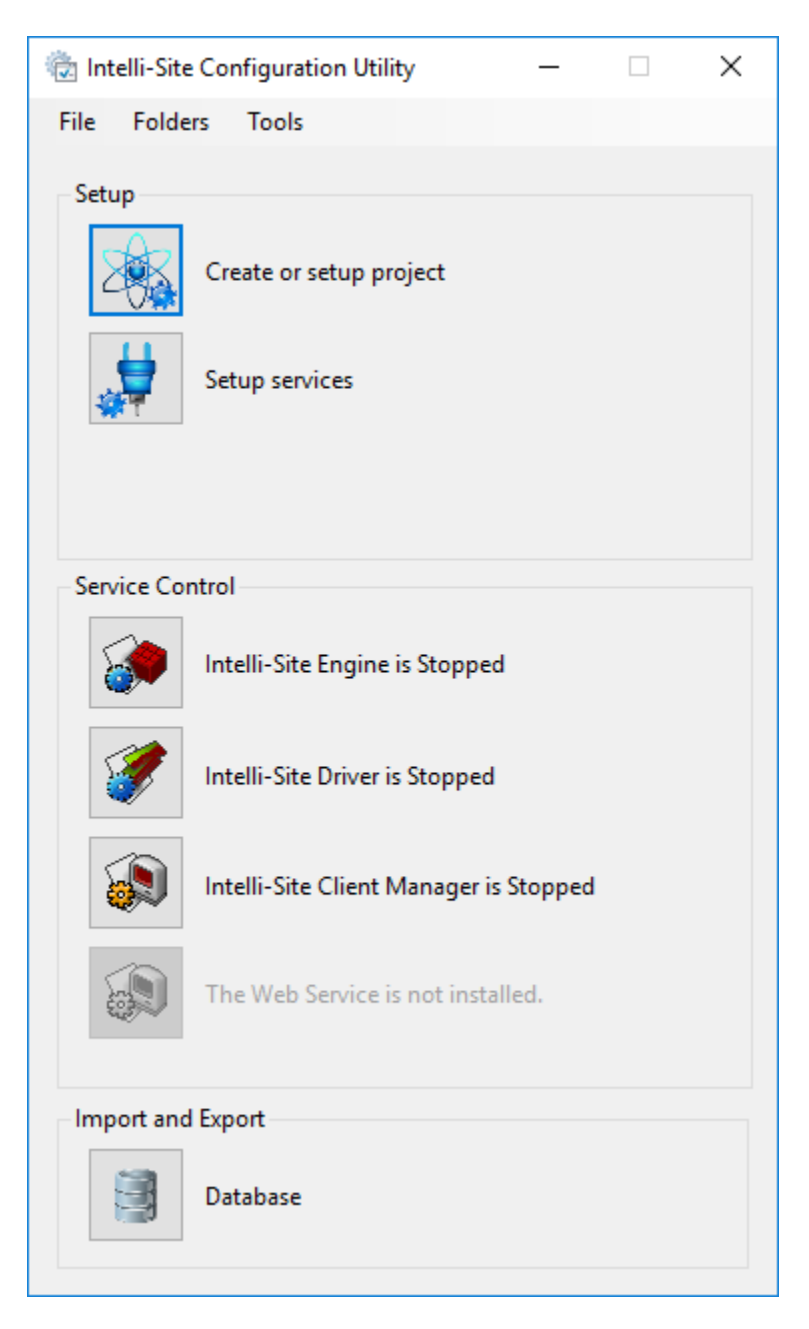

Figure 74 - The Configuration Utility

In the figure above, the Web Service icon is grey which indicates that it is not installed. The Intelli–Site Driver service is stopped and the Intelli–Site Engine is running.

## The Menu Bar

The Configuration Utility menu bar contains three menus:

- File
- Folders
- Tools

#### File

The File menu is a standard menu for most Windows programs. In the Configuration Utility, the only File menu option is *Exit*.

#### Folders

The Folders menu provides a quick way to open the folders used by the Intelli–Site system. The folders are:

- Install folder
- Data folder
- Projects folder
- Logs folder

Note: The user will only need to open these folders at the request of Tech Support.

#### Tools

The Tools menu options include:

- Project Setup... opens the Setup Project dialog
- Services Setup... opens the Setup Services dialog
- Database Backup and Restore... opens the Backup/Restore Database dialog
- Create Support Package... creates a support package for technical support

Note: The user will only need to use the Create Support Package... option at the request of Tech Support.

# The Setup Group

The Setup Group contains those activities related to the setup and configuration of the Intelli–Site system as a whole. Here you create or setup the project, and setup the various system services.

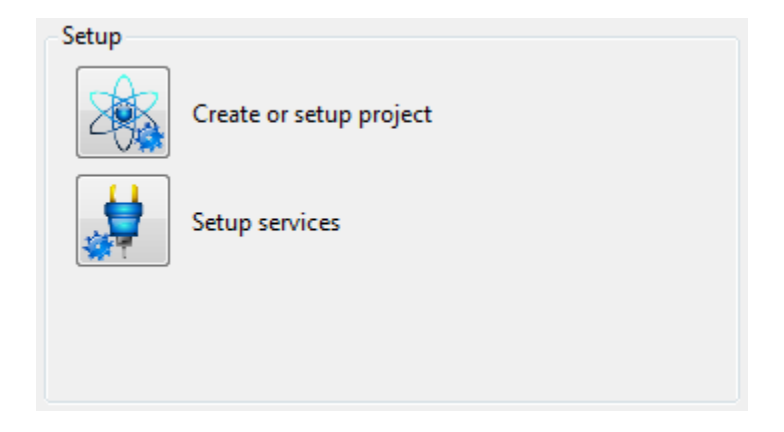

Figure 75 - The Configuration Utility Setup Group

**Create or setup project** – Used to create multiple projects or modify the current project

**Setup services** – Used to set the parameters for the Engine, Driver, and Web services

Note: Both of these options are disabled if the Engine or Driver Service is running. Both Services must be stopped to create or setup a project or to setup the services.

#### **Create or Setup Project**

The **Create or setup project** tile allows an integrator to create different Intelli–Site projects on the same computer and/or modify the current project. This is not an option that end-users will use unless directed by Tech Support to do so.

#### **Creating or Modifying a Project**

Clicking on the **Create or setup project** tile opens the **Project Setup** dialog.

| Project Setup          |                       | ×          |
|------------------------|-----------------------|------------|
| Project Name:          | Software Giants, LLC  | Rename 🔍   |
| Database Type:         | PostgreSQL 🗸          |            |
| Authentication Type:   | Password $\checkmark$ |            |
| Server Name:           | localhost             | Port: 5432 |
| User Name:             | postgres              |            |
| Password:              | ******                |            |
| Use Secure Connection: |                       |            |
|                        |                       | OK Cancel  |

Figure 76 - Project Setup dialog

**Project Name** – An editable text field where then name of the project is entered

Rename - Drop-down list with two options, *Rename* and *New*, that becomes active when the **Project Name** field is modified; select the desired action to take

**Database Type –** Drop-down list containing the installed, supported database types; PostgreSQL is the default database installed with Intelli–Site

**Authentication Type** – Drop-down list of the possible authentication types; Password is the default value

**Server Name** – The name of the computer on which the database resides; the default is the localhost

**User Name** – The user name to use during authentication with the database if an authentication type is specified

**Password** – The password to use during authentication with the database if an authentication type is specified

| Note: | The Project Name and Rename/New are the two fields that will    |
|-------|-----------------------------------------------------------------|
|       | be changed on a regular basis. The default values for the other |
|       | fields are correct for most installations.                      |

οκ - Save the changes and create or rename the project

Cancel - Abandon the changes, do not create or rename the project

## **Selecting the Current Project**

When there are two or more projects detected by the system, the current project is displayed on the main window.

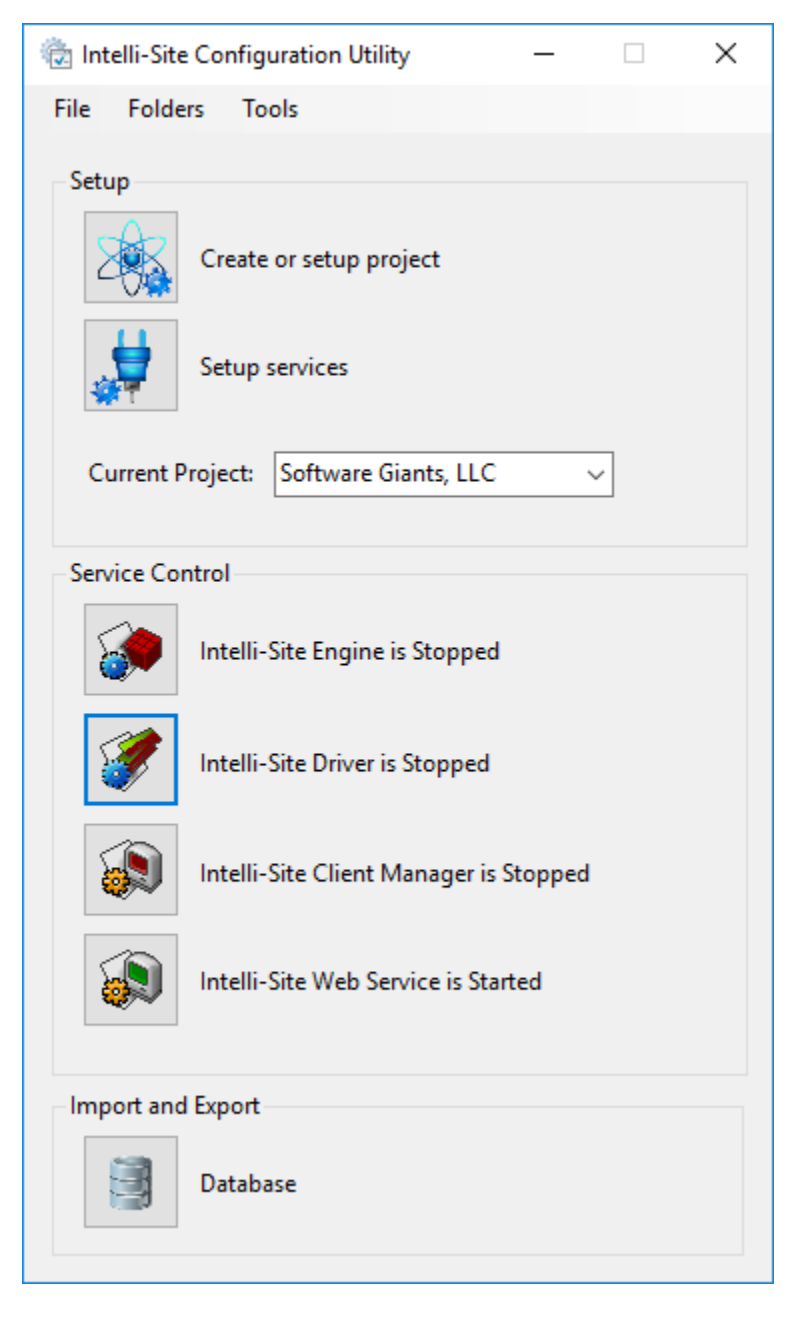

Figure 77 - Configuration Utility main window with multiple projects

When the Intelli–Site Engine Service is stopped as in the above figure, the Current Project field is a drop-down list containing the list of the possible projects. The current project is the selected project.

When the Engine Service is running, the Current Project field is disabled but still displays the project that the Intelli–Site software is using.

| 🍖 Intelli-Site | e Config | uration Utility | y           | —       |   | × |
|----------------|----------|-----------------|-------------|---------|---|---|
| File Folde     | ers To   | ols             |             |         |   |   |
| Setup          | Create   | or setup pro    | ject        |         |   |   |
| -0*            | Setup    | services        |             |         |   |   |
| Current P      | oroject: | Software Gi     | ants, LLC   |         | ~ |   |
| Service Cor    | ntrol    |                 |             |         |   |   |
|                | Intelli- | Site Engine is  | s Running   | J       |   |   |
| <b>I</b>       | Intelli- | Site Driver is  | Stopped     |         |   |   |
|                | Intelli- | Site Client M   | anager is   | Stopped | l |   |
|                | Intelli- | Site Web Sen    | vice is Sta | irted   |   |   |
| Import and     | l Export |                 |             |         |   |   |
|                | Databa   | ise             |             |         |   |   |

Figure 78 - Current Project when the Engine Service is running

#### **Setup Services**

The Engine Service, the Driver Service, and the Client Manager Service each have tune-able parameters. These parameters can be modified using the **Setup services** tile. Note: The Setup services tile is disabled until the Engine, Driver, and Client Manager Services are stopped.

Clicking on the **Setup services** tile opens the **Service Setup** dialog.

| Service Setup               |                                               |              | ×                |
|-----------------------------|-----------------------------------------------|--------------|------------------|
| - Engine Service Settings - |                                               |              |                  |
| Service Name:               | Engine                                        |              |                  |
| Port:                       | 9600 🔹                                        |              |                  |
| Message Logging:            |                                               |              |                  |
| Socket Logging:             |                                               |              |                  |
| Driver Service Settings     |                                               |              |                  |
| Service Name:               | Driver                                        |              |                  |
| Port:                       | 9601 🔹                                        |              |                  |
| Client Manager Service      | Settings                                      |              |                  |
| NOTE: This is an OPTIO      | NAL component.                                | - Engine Con | nection Settings |
| When running, it will co    | ount as an active session against the license |              | ··               |
| when running, it will et    | sum as an active session against the needse.  | Address:     | QAWindows10      |
| Service Name:               | Client Manager                                | Port:        | 9600 🛋           |
| Port:                       | 9603 👻                                        | Username:    | master           |
| Message Logging:            |                                               | Password:    | *                |
| Socket Logging:             |                                               |              |                  |
| Web Service Settings        |                                               |              |                  |
| Install Web Service:        | $\checkmark$                                  |              |                  |
| URL:                        | http://QAWindows10/Intelli-Site               |              |                  |
| IIS Application Pool:       | Intelli-Site 🗸                                |              |                  |
| IIS Web Site:               | Default Web Site $\sim$                       |              |                  |
| IIS Virtual Directory:      | /Intelli-Site ~                               |              |                  |
|                             |                                               |              | OK Cancel        |

Figure 79 - Service Setup dialog

Note: The default settings will satisfy the requirements of nearly every installation. On rare occasion they may need to be modified. Do so with great caution.

#### **Engine Service Settings Group**

The **Engine Service Settings** group contains the parameters that can be adjusted for the Engine Service.

| Engine Service Settings |        |
|-------------------------|--------|
| Service Name:           | Engine |
| Port:                   | 9600 🜲 |
| Message Logging:        |        |
| Socket Logging:         |        |

Service Name – The name for the Engine Service

**Port** – The TCP port number that the Engine Service listens to for connections from the Client Manager; the Client Manager handles the communication between the Engine and the Desktop Client and the communication between the Engine and the Web Service

**Message Logging** – Troubleshooting tool; when this checkbox is selected, all messages are written to the EngineServiceMsg.log file in the Logs folder

**Socket Logging** – Troubleshooting tool; when this checkbox is selected, all socket traffic is written to the EngineServiceMsg.log file in the Logs folder

Note: Only select the logging options at the request of Tech Support. Doing so will affect the performance of the Intelli–Site system.

#### **Driver Service Settings Group**

The **Driver Service Settings** group contains the parameters that can be adjusted for the Driver Service.

| Driver Service Settings |        |
|-------------------------|--------|
| Service Name:           | Driver |
| Port:                   | 9601 🜲 |

Service Name – The name for the Driver Service

**Port** – The TCP port number that the Driver Service listens to for connections from the Engine; every Driver Service in the Intelli–Site system must use the same port number

#### **Client Manager Service Settings Group**

The **Client Manager Service Settings** group contains the parameter for the Client Manager Service to connect to the Engine and those parameters that govern where the Desktop Client will connect to the Client Manager Service.

| Client Manager Service Settings                                                                               |                |           |             |  |
|----------------------------------------------------------------------------------------------------|----------------|-----------|-------------|--|
| NOTE: This is an OPTIONAL component.<br>When running, it will count as an active session against the license. |                |           |             |  |
| ,                                                                                                    |                | Address:  | QAWindows10 |  |
| Service Name:                                                                                                 | Client Manager | Port:     | 9600 ≑      |  |
| Port: 9                                                                                                    | 9603           | Username: | master      |  |
| Message Logging:                                                                                              |                | Password: | *           |  |
| Socket Logging:                                                                                               |                |           |             |  |

**Service Name** – The name for the Client Manger Service

**Port** – The TCP port number that the Client Manager Service listens to for connections from the Desktop Client; the Client Manager handles the communication between the Engine and the Desktop Client and the communication between the Engine and the Web Service

**Message Logging** – Troubleshooting tool; when this checkbox is selected, all messages are written to the EngineServiceMsg.log file in the Logs folder

**Socket Logging** – Troubleshooting tool; when this checkbox is selected, all socket traffic is written to the EngineServiceMsg.log file in the Logs folder

Note: Only select the logging options at the request of Tech Support. Doing so will affect the performance of the Intelli–Site system.

#### Engine Connection Settings group

**Address** – The computer name or IP address of the host computer for the Engine service

**Port** – The TCP port number on which the Engine is listening for connections

**Username** – The username the Client Manager Service will use to logon to the Engine

**Password** – The password used to authenticate the username when the Client Manager Service logs in to the Engine

#### **Web Service Settings Group**

The **Web Service Settings** group contains the parameters governing the Web Service.

| Web Service Settings   |                                      |        |  |  |  |
|------------------------|--------------------------------------|--------|--|--|--|
| Install Web Service: 🗹 |                                      |        |  |  |  |
| URL:                   | URL: http://QAWindows10/Intelli-Site |        |  |  |  |
| IIS Application Pool:  | Intelli-Site                         | $\sim$ |  |  |  |
| IIS Web Site:          | Default Web Site                     | $\sim$ |  |  |  |
| IIS Virtual Directory: | /Intelli-Site                        | $\sim$ |  |  |  |

**Install Web Service** – Checkbox that indicates the installation status of the Web Service

**URL –** The URL for the Intelli–Site Web Service

**IIS Application Pool** - A grouping of URLs that is routed to one or more worker processes; application pools significantly increase both the reliability and manageability of a Web infrastructure

**IIS Web Site** - A unique collection of Web pages and Web applications that is hosted on an IIS Web server; web sites have bindings that consist of a port number, an IP address, and an optional host name or names

**IIS Virtual Directory** – The directory name (also referred to as path) that specified in Internet Information Services (IIS) and map to a physical directory on a local or remote server; the virtual directory name becomes part of the application's URL

Note: The Web Service Settings are presented as information only. Any other IIS settings are not supported.

## The Service Control Group

The Service Control Group is used to start and stop the components of Intelli–Site that are system services. It also allows the User to tell at a glance if a system service is running or if the system service is installed.

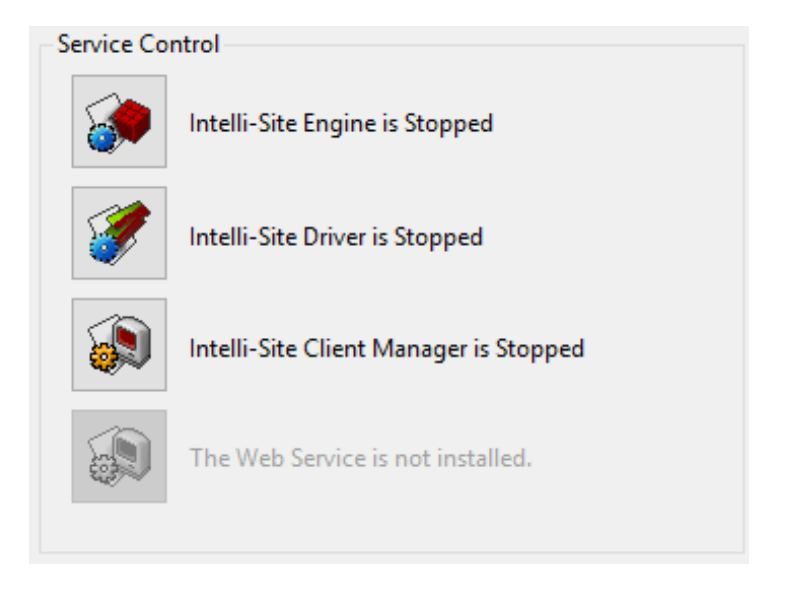

Figure 80 - The Configuration Utility Service Control Group

In the figure above, notice that the Web Service is not installed. If any of the services is not installed on the local computer, that component will be gray and inactive.

The text next to the button indicates the state of the service. The state is Stopped, StartPending, or Running. The StartPending state is a temporary state that occurs while the service is starting or stopping.

To start a stopped service or stop a running service, click the appropriate tile. The top tile is the Engine; below it is the Driver Service, then the Client Manager Service. The bottom tile is the Web Service which allows Users to connect using standard web clients.

## The Import and Export Group

The Import and Export Group allows the user to backup and restore the Intelli–Site database.

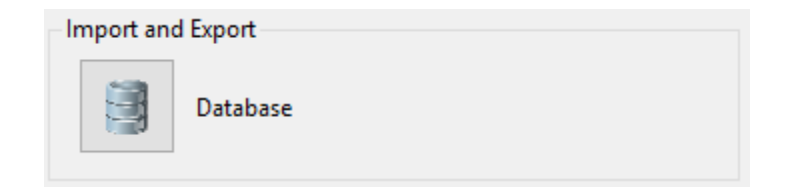

Figure 81 - The Configuration Utility Import and Export Group

When the Database button is clicked, the **Backup/Restore Database** dialog opens.

| Backup/Restore Database |                      |                   | _         |               | $\times$ |
|-------------------------|----------------------|-------------------|-----------|---------------|----------|
| -Backup/Restore         | Database             |                   |           |               |          |
| <u>C</u> onnection:     | Software Giants, LLC |                   |           |               | ~        |
| <u>D</u> atabase:       | Software Giants, LLC |                   |           |               | ~        |
|                         | ● <u>B</u> ackup (   | ⊃ <u>R</u> estore |           |               |          |
| Backup <u>f</u> ile:    | C:\Users\Admin\Docu  | ments\Softwa      | re Giants | i, LLC ·      |          |
|                         |                      |                   |           | <u>S</u> tart |          |

Figure 82 - Backup/Restore Database dialog

**Connection** – Which pool to use; connection pooling optimizes the connecting to the database by allowing physical connections to be reused if available

Database – Which of the databases to backup or restore

Backup – Radio button to select the action

**Restore** – Radio button to select the action

Backup file – The name for the backup file

- Opens the Save dialog to specify the location and name of the database backup file

Start

- Initiate the backup/restore

Note: If the Engine is running when backup is initiated, you will be given you the option of stopping the Engine and continuing or canceling. After the process is completed, the Engine is restarted. If the Engine was manually stopped, then it is still stopped.

# The Application Menu

The Menu Application Menu is the main navigation tool for the Intelli–Site Client. Through this menu you may logon to or off of the Intelli–Site system, exit the client, open the **About** dialog, or open any of the Views.

Note: A View is a window dedicated to particular aspects and usages of the Intelli–Site system. For more information and detailed usage of the Views, see the section <u>The Views</u>.

To open the Application Menu, click on the Menu button in the lower left-hand corner of the Client screen. Application Menu options are (in menu order from top to bottom):

Live View – The window that displays the user-defined graphical interface to manage and monitor the Intelli–Site System

Accutech View – The window dedicated to managing Accutech systems

Access Management View – The window where all aspects of access management are controled:

- Holidays & Time Zones
- Access Sets
- Personnel & Tokens (aka Cards)

**<u>RFID Management View</u>** – The window where all aspects of RFID management are controlled:

- Tags
- Distribution Lists & System Time Periods
- Tag Groups & Zones

Hardware Management View – This window combines the configuration and monitoring of the drivers and panels.

**Activity View** - The user can monitor the activity of the system in real-time.

Scheduled Events View – This window manages the events and the calendar by which these events are set and cleared.

Design View – This window provides complete access to the Project Tree. The screens for Live View are created and managed here.

**Documentation View** - The Intelli–Site manual and panel guides are accessible through the **Documentation View**. The integrator is encouraged to create a usage guide for the specific installation. The usage guide can be added to the Project, and the end user can access it through this View as well.

**<u>Reports View</u>** – The window in which the Intelli–Site reports are generated and viewed

Video View – The window dedicated to video management and display

Logon/Logoff – Logon/Logoff Intelli–Site system

**About** – Display the **About** dialog; contains the EULA, Intelli–Site version information, and the license information

**Exit** – Shutdown the Client, logoff if necessary

Note: If the logged in user does not have access to a View, that View will not be listed in the Application Menu. For example, the default user, master, does not have access to the Video View. Video View is not listed in the Application Menu. The Views are enabled or disabled via the User View Options property. See <u>User View Options</u>.

# **The Views**

A View is a window dedicated to related aspects and usages of the Intelli–Site system. There are nine (9) Views in all. A View is opened using the Menu Application Menu found in the lower right-hand corner of the Client.

This section explains each View in detail.

# Accutech View

Installations that use Accutech hardware have specific needs and requirements when managing tags and monitoring facility activity. The Accutech View implements these specific needs and requirements so that the user doesn't have to.

# Enabling Accutech View

If **Accutech View** is not listed in the menu options, it must be enabled. To enable **Accutech View**, the properties of the user must be modified.

Note: Changes made to a user's properties take effect the next time that user logs in. Therefore, if this was the currently logged in user's properties, logoff and log back in to access the Accutech View.

In Design View, open the properties dialog of the target user. User nodes are found by expanding **Setup**->**User Setup** ->**Users**. If you need to add a new user, see <u>Users</u>. If the user is an existing one, right-click on the user node and select *Properties*.

| 🚨 [1275] New User                 | ×                                                 |
|-----------------------------------|---------------------------------------------------|
| Properties Conditional Logon      |                                                   |
| User Name: New User               | User Level: All Access VID: 1275                  |
| Password:                         | Notes:                                            |
| Ucer Typer Private                |                                                   |
| User View Options                 |                                                   |
| Gerstant View                     |                                                   |
| Activity View                     |                                                   |
|                                   | Mindau Onting                                     |
| Exit                              |                                                   |
| Hardware Management View          | Title Bar: 🗹 Sizeable: 🗌 Fixed Application Bar: 🗌 |
|                                   | Position: lop ~                                   |
| Card Data Pages:                  | Default Options                                   |
| [206] Card Data Screens\Card Data | Default View: Live View ~                         |
|                                   | Initial Screen: [326] Default Screen Group\LeadIn |
| Tag Data Pages:                   | User Mask:                                        |
| [333] Tag Data Screens\ Tag Data  | Voice:                                            |
| Information Manager Options       | User Logon Points                                 |
| Visible: 🗹                        | Logon Card: 0                                     |
| Layout: [173] Default             | Logon Point:                                      |
| Height: 0                         | Force Logoff Point:                               |
|                                   |                                                   |
|                                   | OK Cancel                                         |

Figure 83 - User Properties dialog

Locate the **User View Options**. They are highlighted by a red rectangle in the figure above. In these options, locate the **Accutech View** checkbox. Click in it to check it. It may also be desired to check the child options **Hide Photo** and **Hide Tag List**. Clear the Visible checkbox in the **Information Manager Options** which is highlighted above. It may also be important to set the **Default View** to *Accutech View*. Then click OK to save the changes.

# Using Accutech View

**Accutech View** is used to manage and monitor Accutech systems.

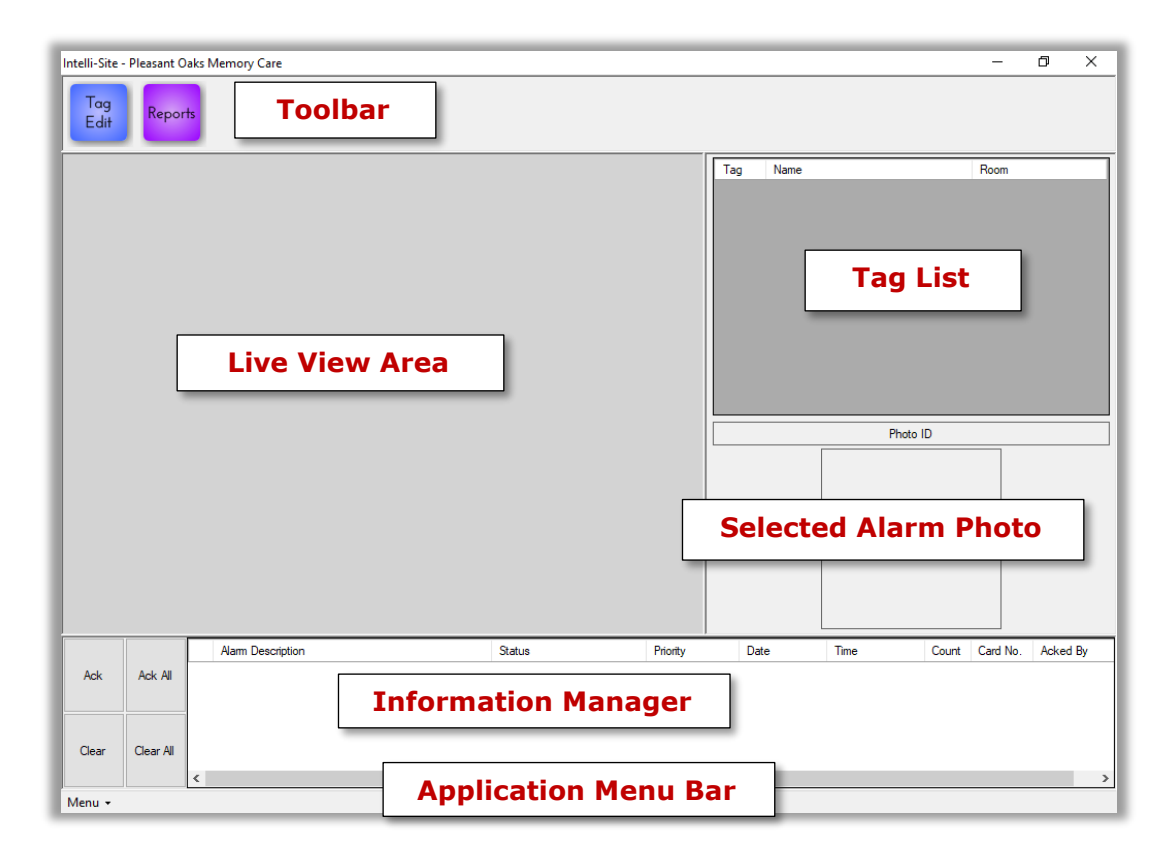

Figure 84 - Accutech View

Toolbar – Tools to open the Tag Edit and Reports window

**Live View Area** – Displays the screen specified in the user property **Initial Screen** when the user opens this View. This area functions just like **Live View**. It is expected that at least one screen will be programmed to monitor the Accutech hardware.

**Tag List** – Lists all the tags that have been added; can be hidden in the user properties; see **Hide Tag List** in <u>User View Options</u>

**Selected Alarm Photo** – Display the photo for the tag associated with the selected alarm in the Information Manager if one exists; can be hidden in the user properties; see **Hide Photo** in <u>User View</u> <u>Options</u>

**Information Manager** – Displays operational information for alarm display and management; not technically part of any View but visible in any View; see <u>The Information Manager</u>

**Application Menu Bar** – Contains the Application Menu; see <u>The</u> <u>Application Menu</u>

#### Toolbar

The toolbar contains the Tag Edit and Reports buttons.

# Tag Edit

Clicking on the button opens the **Tag Edit** dialog. In this window, the Accutech tags are added, patients are admitted and assigned a room and a tag, discharged, tags are reassigned, and low battery alarms are reset. If there are Accutech LS panels in the system, tags can be downloaded as well.

| ags         |              |                  |             |                                     |                                  |              |
|-------------|--------------|------------------|-------------|-------------------------------------|----------------------------------|--------------|
| View Select | Assigned (0) | O Unassigned (0) |             | Tag Details<br>Last Name (Required) | First Name                       | Middle       |
| Tag Patier  | nt/Asset     | Room             | Low Battery | Room (Required)                     |                                  | Assigned To  |
|             |              |                  |             | Admission Date                      |                                  |              |
|             |              |                  |             | 04/03/2018 11:41 AM                 |                                  |              |
|             |              |                  |             | Description                         |                                  | Photo ID     |
|             |              |                  |             |                                     |                                  | Load Delete  |
|             |              |                  |             |                                     |                                  | Apply Cancel |
|             |              |                  |             | Admit<br>Discharge<br>Reassign      | Download<br>Area: Accutech LS Dr | <b>river</b> |
|             |              |                  |             | Reset Battery Alarm                 |                                  |              |
| Add         | Delete       |                  |             |                                     |                                  | Close        |

Figure 85 - Tag Edit dialog

This dialog can be divided in half. The left half is the tags table and the right half is the tags details for the selected tag.

#### Tags Table

The tags table is where the Accutech tags are added or deleted.

# Vew Select Image: All (0) Assigned (0) Unassigned (0) Tag Patient/Asset Room Low Battery Image: All (0) Assigned (0) Image: Assigned (0) Image: Assigned (0) Tag Patient/Asset Room Low Battery Image: All (0) Image: Assigned (0) Image: Assigned (0) Image: Assigned (0) Tag Patient/Asset Room Low Battery Image: Assigned (0) Image: Assigned (0) Image: Assigned (0) Image: Assigned (0) Tag Patient/Asset Room Low Battery Add Delete Image: Assigned (0) Image: Assigned (0)

#### Intelli-Site 4.1 User's Guide

Figure 86 - Tags Table

**View Select** – radio buttons; controls what is displayed in the table; the number in parentheses is the number of tags that match the criterion

All - Display all tags

**Assigned** – Display only assigned tags

**Unassigned** – Display only unassigned tags

**Tags Table** – table; displays the tags as defined by the chosen **View Select** radio button; clicking on a column header will sort the table by that column

Tag – tag number

**Patient/Asset** – *Unassigned* until the tag is assigned; **Last Name, First Name** of the patient or asset once this tag has been assigned

**Room –** the room to which this tag is assigned

**Low Battery** – checkbox; Intelli–Site checks this when it receives a Low Battery alarm for this tag; a user must reset the battery alarm using the Rest Battery Alarm button when the battery is replaced
Add - button; add tag(s) to the table; when clicked, an Add Tag(s) dialog displays

| Add Tag(s)                               |                  |
|------------------------------------------|------------------|
| Add one tag:                             |                  |
| <ul> <li>Add a range of tags:</li> </ul> | from to          |
|                                          | Add Tag(s) Close |

Figure 87 - Add Tag(s) dialog

Add one tag – add the tag specified in the field

Add a list of tags (x, y, z) – add the specified tags; tag numbers must be separated by a comma

**Add a range of tags** – add all the tags, including the tags specified in the **from** and **to** fields

Add Tag(s) - close the dialog and add the specified tag(s); an information dialog appears indicating that the tag(s) was/were successfully added

Close - close the dialog without adding any tags

Note: If a tag already exists, a generic database error message will display, and no tags will be added. For example, tag '32' exists. The user attempts to add a range of tags from 30 to 35. No tags will be added because '32' is in the range specified.

Delete - button; when clicked, an **Unassign Tag** dialog appears to confirm that the user truly wants to delete the selected tag

| Unassign Tag                               | × |  |
|--------------------------------------------|---|--|
| Are you sure you want to Delete Tag #1 for |   |  |
| Name: Thomas, Kevin<br>Room: 101           |   |  |
| Yes <u>N</u> o                             | ] |  |

#### Tag Details

The Tag Details side displays the information for the selected tag, handles admitting patients and assets, discharging, reassigning tags, and resetting battery alarms. If there is at least one Accutech LS panel in the system, the tags can be downloaded from this View as well.

| Last Name (Required) | First Name       | Middle       |
|----------------------|------------------|--------------|
| Room (Required)      |                  | Assigned To  |
| Admission Date       |                  |              |
| 04/03/2018 11:41 AM  |                  |              |
| Description          |                  | Photo ID     |
|                      |                  |              |
|                      |                  |              |
|                      |                  |              |
|                      |                  |              |
|                      |                  |              |
|                      |                  |              |
|                      |                  | Load Delete  |
|                      |                  |              |
|                      |                  |              |
|                      |                  |              |
|                      |                  | Apply Cancel |
| Admit                | Download         |              |
| Diaskassa            | Area: Accutech L | S Driver     |
|                      |                  |              |
|                      |                  |              |

#### Figure 88 - Tag Details

Note: Before a patient or asset can be admitted, a tag must be added to the Tag Table. Standard practice calls for adding a range of tags.

Admit - button; disabled when the selected tag is assigned; when clicked the fields Last Name, First Name, Middle, Room, Assigned To, Admission Date, and Description as well as the buttons Load, Delete, Apply, and Cancel are enabled

**Last Name** – text; required; the last name of the patient or the name of the asset to which the tag is being assigned

First Name – text; first name of the patient if applicable

Middle – text; middle name of the patient if applicable

**Room** – text; required; the room to which the patient/asset is assigned

**Assigned To** – drop-down menu; value *Asset*, *Baby* (default), *Personnel*, *Patient*, and *Resident*; the type of subject to which the tag is assigned

**Admission Date –** date-time; the date and time the patient/asset was admitted

**Description** – multi-line text; a description of the patient/asset

**Photo ID –** image; picture of the patient/asset

Load - button; load an image for the **Photo ID** of the selected tag

Delete - button; delete the image in the **Photo ID** for the selected tag

Apply - button; save the changes

Cancel - button; abandon the changes

Discharge - button; enabled when the selected tag is assigned; when clicked an **Unassign Tag** dialog appears to confirm discharging the selected tag - button; enabled when the selected tag is assigned; when clicked, an **Enter Tag Number** dialog appears allowing the user to specify a new tag number

| Enter Tag Num   | ber                                                              |  |  |  |  |  |
|-----------------|------------------------------------------------------------------|--|--|--|--|--|
| Enter the Tag n | Enter the Tag number to which<br>you want to assign the patient: |  |  |  |  |  |
|                 |                                                                  |  |  |  |  |  |
| ОК              | OK Cancel                                                        |  |  |  |  |  |

**Battery** Alam - button; enabled with the selected tag has the **Low Battery** field checked; when clicked, the **Low Battery** checkbox is cleared; only do so after the battery has been replaced in the tag

**Area** – drop-down list; all the Accutech LS drivers; choose the desired area to download the selected tag

Download - button; enabled when the selected tag is assigned; when clicked the tag is downloaded to the selected area

Close

- button; closes the **Tags** dialog

# Reports

Accutech reports can be accessed without leaving the **Accutech View**. Clicking on the button opens the **Select Report** dialog.

| Select Report X      |
|----------------------|
| Alam Journal         |
| Alarm Summary        |
| Auto Clear Activity  |
| Band Alarms          |
| Band Compromise      |
| Battery Warnings     |
| Door Ajar Events     |
| Door Alarm Journal   |
| Door Alarm Summary   |
| Loiter Journal       |
| Loiter Summary       |
| MUX Communications   |
| RF Supervisor Events |
| Tag Assignments      |
| Tag Database Events  |

Figure 89 - Select Report dialog

Click on the desired report. If appropriate, a **Report Parameters** dialog displays allowing the user to enter the necessary parameters for the report.

| 🔹 Report Parameters | ×                |
|---------------------|------------------|
| Parameters:         |                  |
| Prompt              | Value            |
| Тад                 | *                |
| Area                | *                |
| Start Date          | 3/4/2018 4:29 PM |
| End Date            | 4/3/2018 4:29 PM |
| Patient             | *                |
|                     |                  |
|                     | OK Cancel        |

Figure 90 - Report Parameters dialog

After entering the report parameters, click  $\frown$ . The report is generated and then displayed in a new report window.

# **Access Management View**

**Access Management View** is the window in which all access management activities are managed. Personnel, Tokens, and Access are all managed in **Access Management View**. The **Access Management View** window has three (3) tabs.

- Personnel & Cards
- Holidays & Time Zones
- Access Sets

This section discusses these three tabs in detail. It also explains managing personnel, tokens and access.

Note: What a user can see and do in this View is configurable in the User View Options field on the user's properties dialog. See <u>User View Options</u>.

#### Personnel & Cards Tab

Personnel and tokens are managed on the **Personnel & Cards** tab of **Access Management View**. A token is a credential that can be assigned to a specific person. Cards and RFID tags are two (2) examples of tokens. Token and card are used interchangeably in this document.

Access sets are assigned to cards here. Badges are specified and printed for personnel here as well.

| Intelli-Site - Software Giants, LLC     |                   | – 0 ×                                                      |
|-----------------------------------------|-------------------|------------------------------------------------------------|
| Personnel & Cards Holidays & Time Zones | Access Sets       |                                                            |
| Last Name                               | First Name        | Card Data Access Badge                                     |
|                                         |                   | Cardholder Image Cardholder Data                           |
|                                         |                   | Personnel & Token<br>Management Area                       |
|                                         |                   | Department Department                                      |
|                                         |                   | Card Number Ext:                                           |
|                                         |                   | Email:                                                     |
|                                         |                   | Address:                                                   |
| Databas                                 | e Tables          |                                                            |
| Databas                                 | e rubies          | DN Number                                                  |
|                                         |                   | State: Zip Code:                                           |
|                                         |                   | Days to Log:                                               |
|                                         |                   | Activate: 28 September 2017                                |
| <                                       | 2                 | Elevator Group:                                            |
| Card Number                             | Site Code Add     | Long Access: APB Exempt:                                   |
|                                         | Delete            | Add Edit Delete Search Save Cancel Download Add Card Range |
|                                         |                   |                                                            |
| Ack Ack All                             | Information Manag | Priority Date Time Count Card No. Acked By                 |
| Clear Clear All                         |                   |                                                            |
| Queue Control                           | Application Mer   | u Bar                                                      |

Figure 91 - Cards Management View: Personnel & Cards tab

**Database Tables** – Two (2) lists containing the records in the database

**Personnel Table –** List of personnel in the database

**Token Table** – List of tokens associated with the personnel record highlighted in the Personnel Table; tokens are stored in the database

Note: The Token Table is only present in Multi-ID mode. In multi-ID mode, a person may have more than one token assigned to him/her. In single ID mode, a person may have only one token assigned. This token is listed in the Personnel Table. See the <u>System Options</u> group of the Setup node in the Project Node Tree.

**Personnel & Token Management Area** – Displays the data for the selected personnel and token; area where personnel and token data is added, edited, and deleted

**Information Manager** – Displays operational information for alarm display and management; not technically part of any View but visible in all Views; see <u>The Information Manager</u>

**Application Menu Bar** – Contains the Application Menu; see <u>The</u> <u>Application Menu</u>

#### **Personnel Table**

The Personnel Table is a list of all personnel in the database. The columns are Last Name and First Name. If Intelli–Site is in Single ID Mode, a third column for Card Number is added.

| Persor | nnel & Cards | Holidays & Time Zones | Access Se | ts               |
|--------|--------------|-----------------------|-----------|------------------|
|        | Last Name    | •                     |           | First Name       |
|        | Card Holde   | r 2346                |           | Card Holder 2346 |
|        | Biggie       |                       |           | Joe              |
|        | Lynch        |                       |           | Judy             |
|        | Card Holde   | r 2345                |           | Card Holder 2345 |
| •      | Eldritch     |                       |           | Todd             |
|        | Card Holde   | r 2347                |           | Card Holder 2347 |
|        | Card Holde   | r 2349                |           | Card Holder 2349 |
|        | Card Holde   | r 2348                |           | Card Holder 2348 |
|        |              |                       |           |                  |
| <      |              |                       |           | >                |

#### Figure 92 - Personnel Table

The table is not sorted when this View is opened. To change the sorting key, click on the column header. The table sorts in ascending order by the column header clicked. Clicking on the same column header again will reverse the sort order. An arrow in the column header indicates the sort order.

The highlighted row in the Personnel Table displays in the Personnel & Token Management Area to the right of the table. A row is highlighted by clicking on it or using the up and down arrow buttons. It is possible to select multiple rows using the standard shift+click and ctrl+click methods.

Use the buttons in the Personnel & Token Management Area to manage the personnel in the Personnel Table.

| Card Holder 2346<br>Biggie Joe<br>Lynch Judy<br>Card Holder 2345<br>Card Holder 2345<br>Card Holder 2345<br>Card Holder 2347<br>Card Holder 2349<br>Card Holder 2348<br>Card Holder 2348<br>Export Photo(s)<br>Delete Personnel<br>Select All                                                                                                    |   | Last Name                 |  |                    | First Name       |  |
|----------------------------------------------------------------------------------------------------|---|---------------------------|--|--------------------|------------------|--|
| Biggie Joe<br>Lynch Judy<br>Card Holder 2345 Card Holder 2345<br>Eldritch Todd<br>Card Holder 2347<br>Card Holder 2349<br>Card Holder 2348<br>Export Photo(s)<br>Delete Personnel<br>Select All                                                                                                    |   | Card Holder 2346          |  |                    | Card Holder 2346 |  |
| Lynch Judy<br>Card Holder 2345 Card Holder 2345<br>Bdrtch Todd<br>Card Holder 2347<br>Card Holder 2349<br>Card Holder 2348<br>Export Photo(s)<br>Delete Personnel<br>Select All                                                                                                    |   | Biggie                    |  |                    | Joe              |  |
| Card Holder 2345 Card Holder 2345  Card Holder 2347 Card Holder 2349 Card Holder 2348  Card Holder 2348  Card Holder 234 |   | Lynch<br>Card Holder 2345 |  |                    | Judy             |  |
| Editich     Todd       Card Holder 2347     Download Card(s)       Card Holder 2348     Export Photo(s)       Delete Personnel     Select All                                                                                                    |   |                           |  |                    | Card Holder 2345 |  |
| Card Holder 2347 Card Holder 2349 Card Holder 2348 Card Holder 2348 Download Card(s) Export Photo(s) Delete Personnel Select All                                                                                                    | Þ | Eldritch                  |  |                    | Todd             |  |
| Card Holder 2349 Card Holder 2348 Export Photo(s) Delete Personnel Select All                                                                                                    |   | Card Holder 2347          |  | Downloa            | ad Card(s)       |  |
| Card Holder 2348                                                                                                    |   | Card Holder 2349          |  | Furnant Dhasta (a) |                  |  |
| Delete Personnel                                                                                                    |   | Card Holder 2348          |  | - CAPOIL P         |                  |  |
| Select All                                                                                                    |   |                           |  | Delete P           | ersonnel         |  |
|                                                                                                    |   |                           |  | Select A           | I                |  |
|                                                                                                    |   |                           |  |                    |                  |  |
|                                                                                                    |   |                           |  |                    |                  |  |
|                                                                                                    |   |                           |  |                    |                  |  |
|                                                                                                    |   |                           |  |                    |                  |  |
|                                                                                                    |   |                           |  |                    |                  |  |
|                                                                                                    |   |                           |  |                    |                  |  |
|                                                                                                    |   |                           |  |                    |                  |  |

There is also a context menu for this table.

Figure 93 - Personnel Table Context Menu

**Download Card(s)** – Download the tokens held by the selected personnel records

**Export Photo(s)** – **Not Yet Implemented** Export the photos of the selected personnel; enabled if the user has the **Photo Maintenance** <u>User View option</u> enabled

**Delete Personnel** – Delete the selected personnel record(s) including tokens

**Select All** – Select every personnel record

#### Token Table

The Token Table lists the tokens associated with the person highlighted in the Personnel Table. The columns are Card Number and Site Code. The table is sorted by Card Number. To change the sorting key, click on the column header. The table sorts in ascending order by the column header clicked. Clicking on the same column header again will reverse the sort order. An arrow in the column header indicates the sort order.

A token cannot exist in the system unless it is associated with a person. When a person is added and saved, the first token for that person is added as well. To add addition tokens or delete an existing token, use the buttons to the right of the Token Table.

| Card Number | Site Code | Add       |
|-------------|-----------|-----------|
|             |           | Delete    |
|             | (         | $\square$ |
|             |           |           |

Figure 94 - Token Table Buttons

There is a context menu for this table as well.

|                                                                                | Card Number            | Site Code                                                                 | Site Code |        |
|--------------------------------------------------------------------------------|------------------------|---------------------------------------------------------------------------|-----------|--------|
| •                                                                              | 10650 Download Card(s) |                                                                           |           | Delete |
| Add to Card Gro<br>Remove from C<br>Ack Ack Add Users for A<br>Remove Users fo |                        | Add to Card Group(s)<br>Remove from Card Group(s)                         | Cret      |        |
|                                                                                |                        | Add Users for Access Announcement<br>Remove Users for Access Announcement | Stati     | 18     |

Figure 95 - Token Table Context Menu

**Download Card(s)** – Download the selected card(s)

Add to Card Group(s) – Not Yet Implemented Brings up a dialog to allow the user to specify card group or groups to add the selected card(s)

**Remove from Card Group(s) – Not Yet Implemented** Opens a dialog to allow the user to remove the selected card from a card group or groups

Add Users for Access Announcement... - Not Yet Implemented Opens a dialog to add to the list of users that will hear an announcement when the selected card is used; the user must be logged in to the Intelli–Site system to actually hear the announcement. Intelli–Site is powerful, but not that powerful.

**Remove Users for Access Announcement... - Not Yet Implemented** Opens a dialog to remove users from the list that will hear an announcement when the selected card is used

#### Personnel & Token Management Area

The Personnel & Token Management Area displays the data for the selected personnel and token. There are several different data tabs that are used to manage the data. Which tabs are visible can be enabled on a user by user basis using the <u>User View Options</u> of the user's properties dialog.

- **Card Data** Information pertaining to the personnel and the card
- Access Access Sets assigned to the card
- **Badge** Manages the personnel's badge
- Activity Displays, in real-time, the readers at which this card has been read
- Vehicle Manages the vehicles associated with this card
- Card Groups Card groups to which this card belongs

Additional user-defined tabs may be added. See <u>Cardholder</u> <u>Control</u>.

#### The Personnel & Token Management Buttons

The band of buttons below the tabs in the Personnel & Token Management Area governs the actions that can be performed. These buttons apply to all tabs in the Personnel & Token Management Area.

| Add Edit     | Delete | Search | Save | Cancel | Download | Add Card Range      |
|--------------|--------|--------|------|--------|----------|---------------------|
| Import Cards | Bulk N | lodify |      |        |          | Download when saved |

Figure 96 - Personnel & Token Management Buttons

The buttons will be disabled or enabled depending on the conditions surrounding the activity.

Add a personnel record; enabled when the current personnel record or token is not being modified; when pressed, the fields on the tabs are cleared and activated

Edt - Edit the selected personnel record and token; enabled when a single personnel is selected and no other action is taking place; when pressed, the fields on the tabs are activated and contain the data for the selected personnel record Delete - Delete the selected personnel record and all associated tokens; enabled when a single personnel record is selected, and no other action is taking place

Search - Search the personnel and token database for the specified information; enabled when no other action is taking place. Once clicked, the Save button becomes the Query button. Enter the search criteria then click this button. A new Clear Query button appears which, when clicked, clears the query and exits search mode.

Save - Save the modifications; enabled when a record is being added or edited

Cancel - Cancel the current action; enabled when a record is being added, edited, or during a search

**Download** - Download the selected personnel's token and access set assignments; only the displayed token is downloaded even if the selected person has more than one associated token

**Download when saved** – Checkbox; when checked, the token will be downloaded automatically when it is saved

Add Card Range - Add personnel and token records for all cards in a specified range

Import Cards.... - Import personnel and token data from a properly formatted, tab-delimited file

Bulk Modify - Modify the cardholder data for all selected personnel records; disabled until more than one personnel record is selected

# Card Data Tab

The *Card Data* tab contains the information specific to the personnel and the token associated with said personnel.

| Card Data Access Badge           |              |                |  |  |  |  |  |  |
|----------------------------------|--------------|----------------|--|--|--|--|--|--|
| Cardholder Image Cardholder Data |              |                |  |  |  |  |  |  |
|                                  | First Name:  |                |  |  |  |  |  |  |
|                                  | Middle:      |                |  |  |  |  |  |  |
|                                  | Last Name:   |                |  |  |  |  |  |  |
|                                  | Title:       |                |  |  |  |  |  |  |
|                                  | Company:     |                |  |  |  |  |  |  |
|                                  | Department   |                |  |  |  |  |  |  |
| Card Data                        | Phone:       | Ext:           |  |  |  |  |  |  |
| Card Number:                     |              |                |  |  |  |  |  |  |
| Emboss No:                       | Email:       |                |  |  |  |  |  |  |
| Site Code:                       | Address:     |                |  |  |  |  |  |  |
| Card Format:                     | City:        |                |  |  |  |  |  |  |
| PIN Number:                      | State:       | Zip Code:      |  |  |  |  |  |  |
| Dave to Logi                     |              |                |  |  |  |  |  |  |
| Days to Log:                     | Activation   |                |  |  |  |  |  |  |
| Card Type: 🗸 🗸                   | Activate: 10 | Octobor 2016   |  |  |  |  |  |  |
| Elevator Group: 🗸 🗸              | Activate: 12 |                |  |  |  |  |  |  |
| Long Access: APB Exempt:         | Expire: 12   | 2 October 2016 |  |  |  |  |  |  |

Figure 97 - Card Data tab

**Cardholder Image** – The image associated with the selected personnel; not a required field

**Cardholder Data Group** –The personnel data; stored in the Personnel database

**First Name** – The personnel's first name

Middle Name – The personnel's middle name

**Last Name** – The personnel's last name

**Title** – The personnel's title

**Company** – The name of the company

**Department** – The name of the department

**Phone** – The phone number for the personnel

**Ext** – The phone extension for the personnel

Email – The email address for the personnel

**Address** – The address of the personnel; multiple lines are allowed

**City** – The city of the address

State – The state in which the city exists

**Zip Code** – The Zip Code (seriously, you're reading this?)

Note: None of the Cardholder Data Group fields are required.

Card Data Group – The information specific to a card

Card Number – *Required;* numeric; the card number

**Emboss No –** numeric; the Emboss number

**Site Code –** *Required;* numeric; the card's Site Code

**Card Format –** *Required;* drop-down list; the possible Card Formats

**PIN Number** – numeric; the personal identification number for the card

**Days to Log** – numeric; the number of days to display on the *Activity* tab. The *Activity* tab data is loaded along with all the other card data when a card is selected. Keeping this number low improves performance. This does not affect the history database. All activity is logged and kept in the active database or the archive.

**Card Type –** drop-down list; the possible Card Types; the initial values are *Normal*, *Visitor*, *Guard*, and *Supervisor*. This list can be edited on the Card Data screen.

**Elevator Group** – drop-down list; the possible Elevator Groups; this list can be edited on the Card Data screen

**Long Access** – checkbox; when checked, this card allows the holder more time to go through a door

**APB Exempt** – checkbox; when checked, this card is exempt in Anti-Passback

**Activation Group** – date/time; the activation and deactivation dates for the selected card

#### Access Tab

The **Access** tab allows the user to assign Access Sets to a token. The access sets listed in the Assigned Access Sets list box are the access sets assigned to the selected token.

#### Note: Access Sets are assigned to tokens not personnel. Therefore, make sure the correct token is selected in the Token Table when assigning access sets.

| vailable Access Sets | Assigned Access Sets |
|----------------------|----------------------|
|                      |                      |
|                      |                      |
|                      | ->                   |
|                      | <-                   |
|                      | All->                |
|                      |                      |
|                      |                      |

Figure 98 - Access tab

**Available Access Sets** – List box containing the access sets that have not been assigned to the selected token

**Assigned Access Sets** – List box containing the access sets assigned to the selected token

- Move the selected access set(s) in the Available Access Sets list box to the Assigned Access Sets list box

- Move the selected access set(s) in the Assigned Access Sets to the Available Access Sets

- Move all access sets in the Available Access Sets list box to the Assigned Access Sets list box

- Move all access sets in the Assigned Access Sets list box to the Available Access Sets list box

#### Badge Tab

Intelli–Site allows badging features to enhance a card access security system. Photo identification (ID) permits verifying the identification of a card holder and recognition of unauthorized personnel.

The **Badge** tab allows the user to create a badge for the selected personnel.

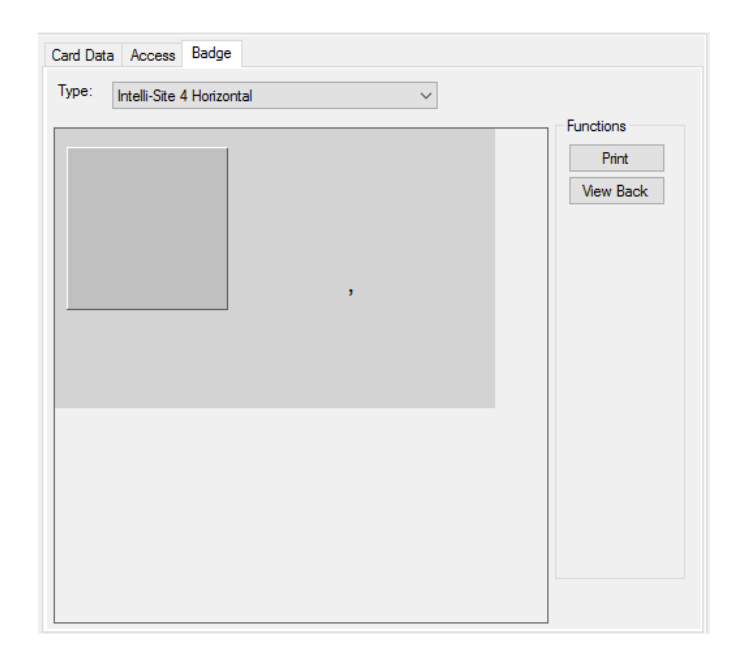

#### Figure 99 - Badge tab

**Type** – drop-down list; the available badge types; the available badge types can be found in the Project Node Tree under Cardholder Control->Badges in Design View; additional user-defined badge types can be added.

**Functions Group Box** – The functions that can be performed on a badge

Print - button; opens the standard Windows Print dialog so that a badge can be printed; assumes there is a badge printer attached to the local computer

<u>View Back</u> or <u>View Front</u> - button; displays the back/front of the badge; the button changes depending on which side of the badge is currently displayed

#### Search the Personnel and Token Databases

The user can search the personnel and token databases for a specific personnel record or token or all personnel and tokens that match a set of search criteria. Pressing the Search button initiates the process.

When the Search button is clicked, the fields on the **Card Data** tab are enabled allowing the user to enter the search criteria. In addition, buttons are modified or added.

The Query button replaces the Save button. When the Query button is pressed, the database is searched using the supplied data. When a record is found that matches the supplied data, that personnel record, and associated token record if appropriate, is put in the database tables. All records that match the search criteria are shown in the database tables.

Each field in which data has been entered is used in the query; the fields are matched as "begins with" the supplied data. For example, entering "1" in the **Card Number** field will match all card numbers that begin with the number 1.

The Personnel Table and Token Table are populated with the records that match the search criteria.

The button, Clear Query, appears after the Query button has been pressed. When Clear Query is pressed, the search criteria are erased and the personnel and token tables display the full database.

#### **Import Cards**

Personnel and tokens can be imported into Intelli–Site from a properly configured, tab-delimited file. A properly configured, tab-delimited file consists of:

- **Tab-delimited**: Each column in a row is separated by a tab character; most spreadsheets and database can generate tab delimited files
- Header Row: The first row is the header row which defines the mapping between the columns of the file and the database fields. Use the field name as it appears in on the screen in Access Management View. This corresponds to the Name field in the properties of each field in the database. The actual database field name can be used instead of the Name.

The possible database fields can be found in the Project Note Tree in Design View. Expand Setup->Database. There is only one node here. It is named for the Intelli–Site project. Expand it to reveal the Tables node. Expand the Tables node to reveal the tables. Importing is limited to the Card and Personnel tables. Expand these nodes to see the possible fields. Not all the fields can be imported. If the user attempts to import into an invalid field, an error will occur, and the import will be aborted.

• **Data Rows**: The second and subsequent rows contain the data to import. The data is delimited by tabs and matches the header row.

Note: If a column maps to an image in the database, provide a fully qualified filename for said image (e.g. C:\Users\Public\Pictures\Sample Pictures\Koala.jpg). Intelli–Site will import the image using the supplied filename.

#### **Bulk Modify Selected Records**

Modifying the same field on several records is tedious and time consuming. Intelli–Site allows the user to modify **Cardholder Data** fields of multiple records simultaneously using the Bulk Modify button.

When more than one personnel record is selected, the Buk Modfy button is enabled. Clicking this button activates the Cardholder Data fields. The user can then enter the data to assign to all the selected records. Clicking Save causes the data from the modified fields to overwrite the same fields in each of the selected records. Cancel abandons the modifications.

#### Add Card Range

Intelli–Site allows the user to add many token records automatically. It also adds a personnel record for each token record since a token record cannot exist without a personnel record. The personnel records can be created using another personnel record as a template.

If desired, select a personnel record to serve as the template. Click the Add Card Range button. The Add Card Range dialog appears.

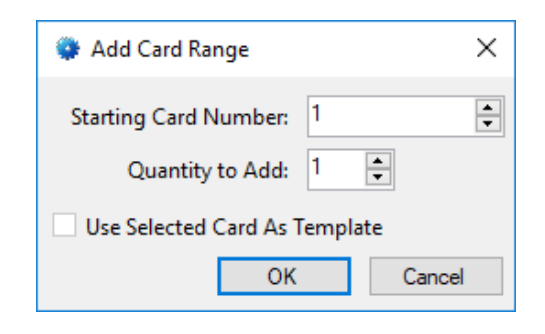

Figure 100 - Add Card Range dialog

**Starting Card Number** – numeric; the number for the first card to add

Quantity to Add – numeric; total number of new cards to add

**Use Selected Card As Template** – checkbox; when checked, the data of the selected card will be used for the new personnel and token records

When **OK** is clicked, the new personnel and token records are added to the database. The **Card Number** field contains the appropriate card number. The **First Name** and **Last Name** fields contain *Card Holder <card number>*. If a template was not specified, the **Activate** and **Expire** fields are set to the current day. If a template was selected, all other Card Data fields are set to the data of the template record.

#### **Holidays & Time Zones Tab**

Holidays and Time Zones are managed on the **Holidays & Time Zones** tab. Holidays and time zones are important since the way a facility is accessed is different based on holidays, the day of the week, and the time of day.

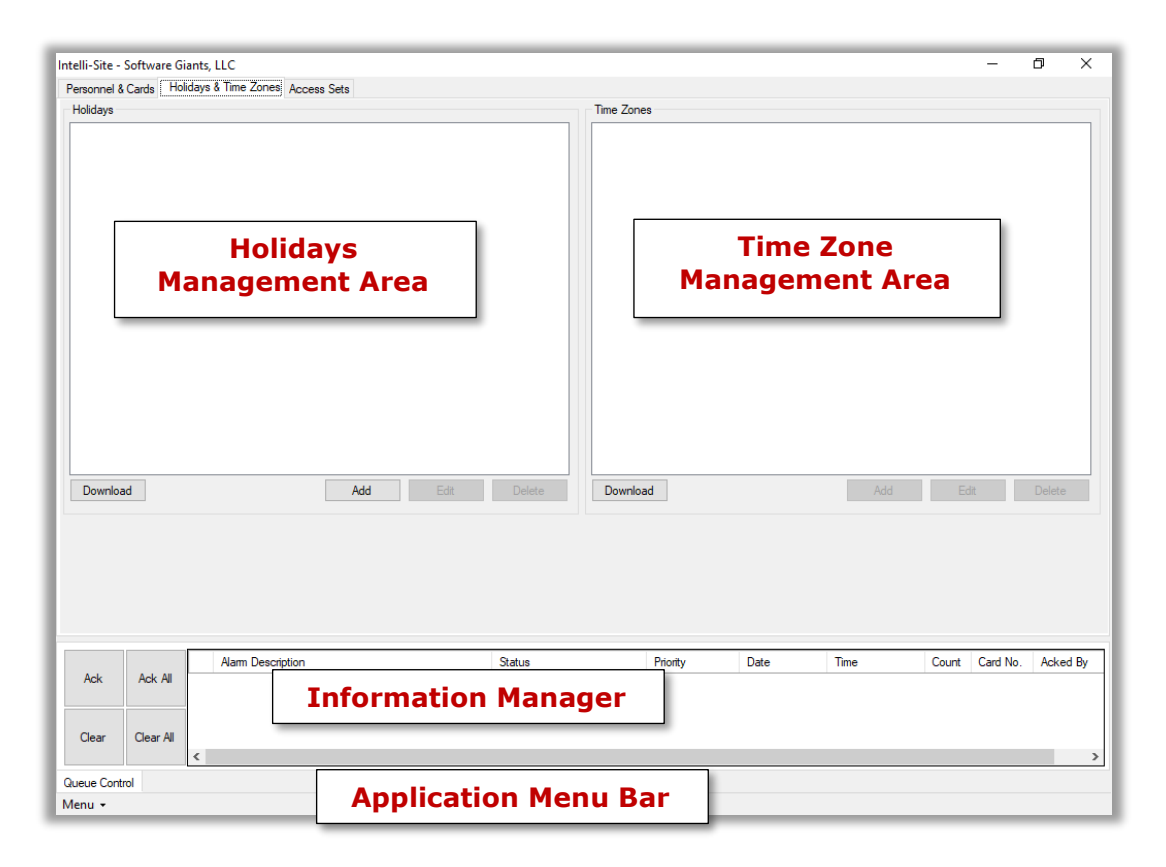

Figure 101 - Holidays & Time Zones tab

**Holidays Management Area** – Holidays are listed, added/edited/deleted, and downloaded to field devices here

**Time Zone Management Area** – Time zones are listed, added/edited/deleted, and downloaded to field devices here

**Information Manager** – Displays operational information for alarm display and management; not technically part of any View but visible in all Views; see <u>The Information Manager</u>

**Application Menu Bar** – Contains the Application Menu; see <u>The</u> <u>Application Menu</u>

#### Holidays

How a facility is accessed on holidays is usually quite different than the normal day-to-day activity. Intelli–Site is smart enough to understand that. Not all companies have the same holidays; therefore, the holidays must be entered.

The Holiday Management Area contains:

| Holidays |                 |
|----------|-----------------|
|          |                 |
|          |                 |
|          |                 |
|          |                 |
|          |                 |
|          |                 |
|          |                 |
|          |                 |
|          |                 |
|          |                 |
|          |                 |
|          |                 |
|          |                 |
|          |                 |
|          |                 |
|          |                 |
|          |                 |
| Download | Add Edit Delete |
|          |                 |

Figure 102 - Holidays Management Area

**Holidays** – List box of holidays defined in the Project; each holiday listed shows the Name and Start Date – End Date; if Start Date equals End Date, only Start Date is displayed

| Note: | Some access control panels do not include the year with the |
|-------|-------------------------------------------------------------|
|       | date for holidays. In this case, holidays cannot span year  |
|       | boundaries. Refer to the Panel Guide for information on how |
|       | your access control panels handle holidays.                 |

Add - Add a holiday to the Project; opens the properties dialog for the new holiday

Edit - Edit the selected holiday; opens the properties dialog for the selected holiday

Delete - Delete the selected holiday; opens a **Confirm Delete** dialog

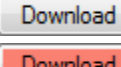

- Download the holiday list to the field devices; becomes

**Download** when changes to the holiday list need to be downloaded to at least one field device; will remain this way until the changes have successfully downloaded to all existing field devices

| 🛗 [1019] New H | Holiday                    | ×    |
|----------------|----------------------------|------|
| Properties     |                            |      |
| Name:          | New Holiday ID: 1019       | *    |
| User Level:    | All Access $\checkmark$    |      |
| Notes:         |                            |      |
|                |                            |      |
|                |                            |      |
|                |                            |      |
| Start:         | Thursday , October 5, 2017 |      |
| End:           | Thursday , October 5, 2017 |      |
|                |                            |      |
|                | OK Car                     | icel |

Figure 103 - Holiday Properties dialog

#### **Time Zones**

Time Zones are managed using the Time Zones Management Area. As soon as one access control panel is added, the default time zone, *Always*, is added to the time zone tree. This is a special time zone. Please do not edit or delete it. Ever.

A time zone contains at least one time line that defines the days of the week, and the start and end times that this time line covers. Each time line also may or may not apply to holidays. For details on defining time zone and time lines, see the specific Panel Guide.

Intelli-Site 4.1 User's Guide

| Time Zones |                 |
|------------|-----------------|
| *Always*   |                 |
|            |                 |
|            |                 |
|            |                 |
|            |                 |
|            |                 |
|            |                 |
|            |                 |
|            |                 |
|            |                 |
|            |                 |
|            |                 |
|            |                 |
|            |                 |
|            |                 |
|            |                 |
|            |                 |
|            |                 |
| Download   | Add Edit Delete |

Figure 104 - Time Zone Management Area

**Time Zones** – List box displaying the time zones tree; each time zone can be expanded to reveal the time lines of the specific time zone

| _ |       | _ |
|---|-------|---|
|   |       |   |
|   | A 1 1 |   |
|   | Add.  |   |
|   | nuu.  |   |

Download

Add - Add a time zone to the Project; opens the properties dialog for the new time zone

Note: The properties dialog for the time zone is different for each access control panel. See the appropriate Panel Guide for exact details.

Edit Edit the selected time zone; opens the properties dialog for the selected time zone

Delete - Delete the selected time zone; opens a **Confirm Delete** dialog

- Download the time zones to the field devices; becomes

Download when changes to the time zones need to be downloaded to at least one field device; will remain this way until the changes have successfully downloaded to all existing field devices

#### **Access Sets Tab**

Access entries and access sets are created and managed on the **Access Sets** tab. Access entries are specific to an access control panel. Each access control panel should have at least one access entry defined for it. These access entries are grouped together to create access sets. It is access sets that are assigned to tokens or cards.

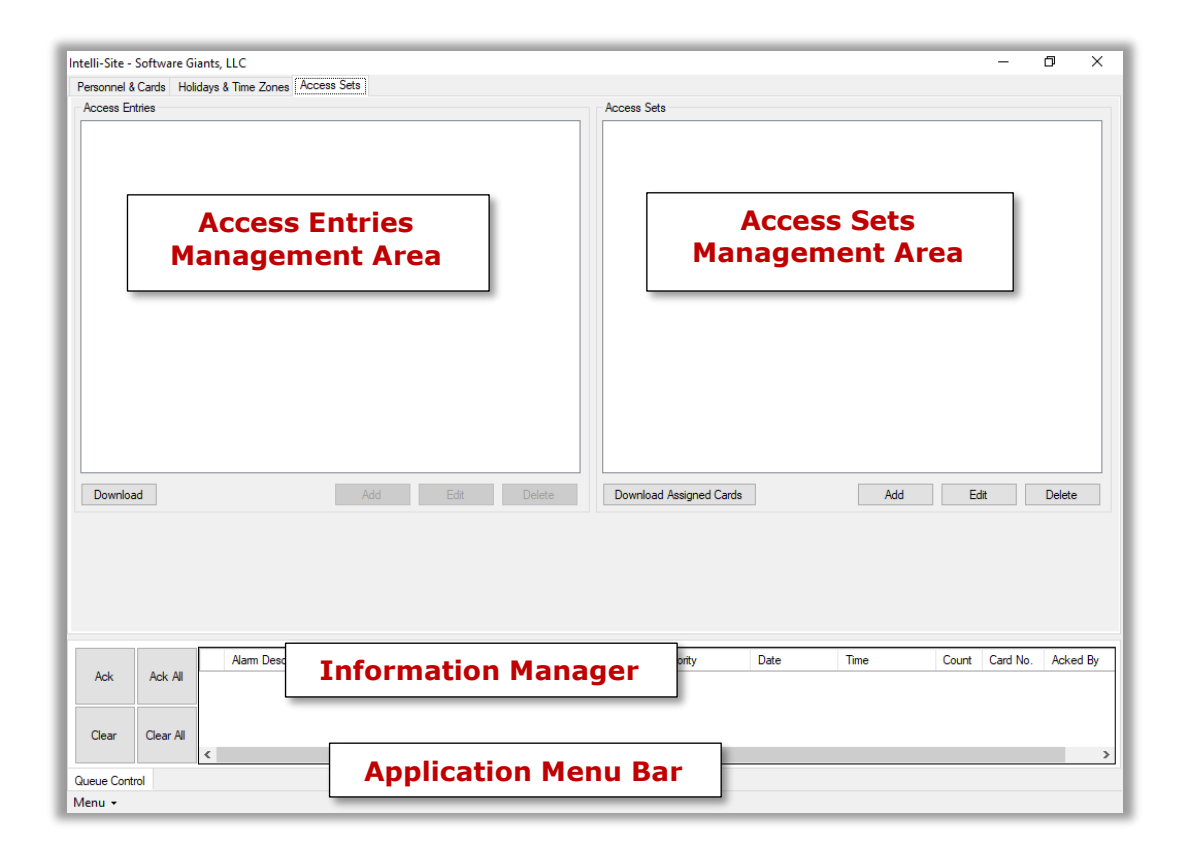

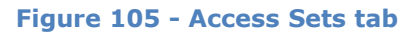

Access Entries Management Area – Access Entries are listed, added/edited/deleted, and downloaded to field devices here

Access Sets Management Area – Access Sets are listed and added/edited/deleted here

**Information Manager** – Displays operational information for alarm display and management; not technically part of any View but visible in all Views; see <u>The Information Manager</u>

**Application Menu Bar** – Contains the Application Menu; see <u>The</u> <u>Application Menu</u>

#### **Access Entries**

Access entries are the definitions of operation of the access control panel. They are access definitions for the doors or locations controlled by that panel during a time zone. They define when an access panel will or will not allow access. When a token that has been granted an access entry and the conditions of that access entry are met, the token will be allowed through the panel.

Note: "Access Entry" is a generic term used by Intelli–Site to encompass all access control panels' access definitions. There is no industry standard naming convention. Each panel will call an access entry by a different name. For example, an access entry is "Access Level" to Compass panels. Refer to the appropriate Panel Guide for the specific nomenclature.

Access entries are created and managed in the Access Entries Management Area of the **Access Sets** tab.

| Access Entries                    |                 |
|-----------------------------------|-----------------|
| ···· The Office Compass IRM Panel |                 |
|                                   |                 |
|                                   |                 |
|                                   |                 |
|                                   |                 |
|                                   |                 |
|                                   |                 |
|                                   |                 |
|                                   |                 |
|                                   |                 |
|                                   |                 |
|                                   |                 |
|                                   |                 |
|                                   |                 |
|                                   |                 |
|                                   |                 |
|                                   |                 |
| Download                          |                 |
| Download                          | Adu Edit Delete |

Figure 106 - Access Entries Management Area

**Access Entries** – List box displaying the access entries tree; depending on the type of access control panel, each access control panel in the Project is listed, or each group is listed and can be expanded to reveal the defined access entries

Add - Add an access entry to the selected access control panel; opens the properties dialog for the new access entry

# Note: The properties dialog for the access entry is different for each access control panel. See the appropriate Panel Guide for exact details.

| Edit       | _    | Edit  | the   | selected  | access | entry; | opens | the | propertie | s |
|------------|------|-------|-------|-----------|--------|--------|-------|-----|-----------|---|
| dialog for | r th | he se | lecte | ed access | entry  |        |       |     |           |   |

Delete - Delete the selected access entry; opens a **Confirm Delete** dialog

<u>Download</u> - Download the access entries to the field devices; becomes <u>Download</u> when changes to the access entries need to be downloaded to at least one field device; will remain this way until the changes have successfully downloaded to all existing field devices

#### **Access Sets**

Access Sets are groups of access entries. It is access sets that are assigned to personnel.

| Access Sets |                 |
|-------------|-----------------|
|             |                 |
|             |                 |
|             |                 |
|             |                 |
|             |                 |
|             |                 |
|             |                 |
|             |                 |
|             |                 |
|             |                 |
|             |                 |
|             |                 |
|             |                 |
|             |                 |
|             |                 |
|             |                 |
|             | Add Edit Delete |
|             |                 |

Figure 107 - Access Sets Management Area

Access Sets – List box displaying the access sets tree

Add - Add an access set; opens the properties dialog for the new access set

Edit - Edit the selected access set; opens the properties dialog for the selected holiday

Delete - Delete the selected access entry; opens a **Confirm Delete** dialog

#### Access Set Data Dialog

The **Access Set Data** dialog is opened when an Access Set is added or edited.

| Access Set Da                  | a          |                            |                         | ×         |
|--------------------------------|------------|----------------------------|-------------------------|-----------|
| Name:<br>User Level:<br>Notes: | All Access | ~                          |                         |           |
| Available Acce                 | ss Entries | ><br><<br>All -><br><- All | Assigned Access Entries |           |
|                                |            |                            |                         | OK Cancel |

Figure 108 - Access Set Data dialog

**Name** – The name of the access set

**User Level** – The user level required to see this access set

**Notes** – Any notes about this access set

**Available Access Entries** – The access entries that have been defined but not included in this access set

**Assigned Access Entries** – The access entries that are included in this access set; when this access set is assigned to a card, that cardholder will be granted each of these access entries

Access entries are moved between the **Available Access Entries** list to the **Assigned Access Entries** list using the buttons between them.

# **Activity** View

The **Activity View** allows the user to monitor system activity, specifically:

- Valid Card Reads
- Invalid Card Reads
- I/O Activity
- Virtual Panels

This is the **Activity View** window.

| Intelli-Si | ite - Software Gian | ts, LLC   |          |            |            |             |            |           |               | -        | o ×      |
|------------|---------------------|-----------|----------|------------|------------|-------------|------------|-----------|---------------|----------|----------|
| Site:      | Software Gia        | ints, LLC | ✓ Area:  | The Office |            | Yeanel:     | All Panels |           | Reports \     | /iew     |          |
| Valid      | Card Reads:         | 🗹 Inva    | lid Card |            | :tivity: 🗹 | Virtual Par | nels: 🗹    | Add       | Activity Wind | ow       |          |
|            |                     |           | F        | ilters     |            |             |            |           |               |          |          |
|            |                     |           | _        |            |            |             |            |           |               |          |          |
|            |                     |           |          |            |            |             |            |           |               |          |          |
|            |                     |           |          |            |            |             |            |           |               |          |          |
|            |                     | Г         |          |            |            |             | <b>.</b> . |           |               |          |          |
|            |                     |           | Ор       | eratior    | is Are     | а           |            |           |               |          |          |
|            |                     |           |          |            |            |             |            |           |               |          |          |
|            |                     |           |          |            |            |             |            |           |               |          |          |
|            |                     |           |          |            |            |             |            |           |               |          |          |
|            |                     |           |          |            |            |             |            |           |               |          |          |
|            |                     |           |          |            |            |             |            |           |               |          |          |
|            |                     |           |          |            |            |             |            |           |               |          |          |
|            |                     |           |          |            |            |             |            |           |               |          |          |
|            |                     |           |          |            |            |             |            |           |               |          |          |
|            |                     |           |          |            |            |             |            |           |               |          |          |
|            |                     | _         |          |            |            |             | 1          |           |               |          |          |
| Ack        | Ack All             | l In      | format   | ion Ma     | nager      | ·           | Priority   | Date Time | Count         | Card No. | Acked By |
| Clear      | r Clear All         |           |          |            |            |             |            |           |               |          |          |
|            | 4                   | :         |          |            |            |             |            |           |               |          | >        |
| Menu •     | Control<br>▼        |           | Applic   | ation N    | 1enu       | Bar         |            |           |               |          |          |
|            |                     |           |          |            |            |             |            |           |               | _        |          |

Figure 109 - The Activity View

**Filters** – Drop-down lists and checkboxes used to filter the activity data that will appear in the Activity Window when it is added

Add Activity Window – button; Add an Activity Window to the Operations Area displaying the activity data specified by the filters; the header for the activity window displays the filters used to create it

**Reports View** - button; Switch directly to the **Reports View** 

**Operations Area** – Displays Activity Windows; An Activity Window's size adjusts to fit as windows are added

**Information Manager** – Displays operational information for alarm display and management; not technically part of any View but visible in any View; see <u>The Information Manager</u>.

**Application Menu Bar** – Contains the Application Menu; see <u>The</u> <u>Application Menu</u>

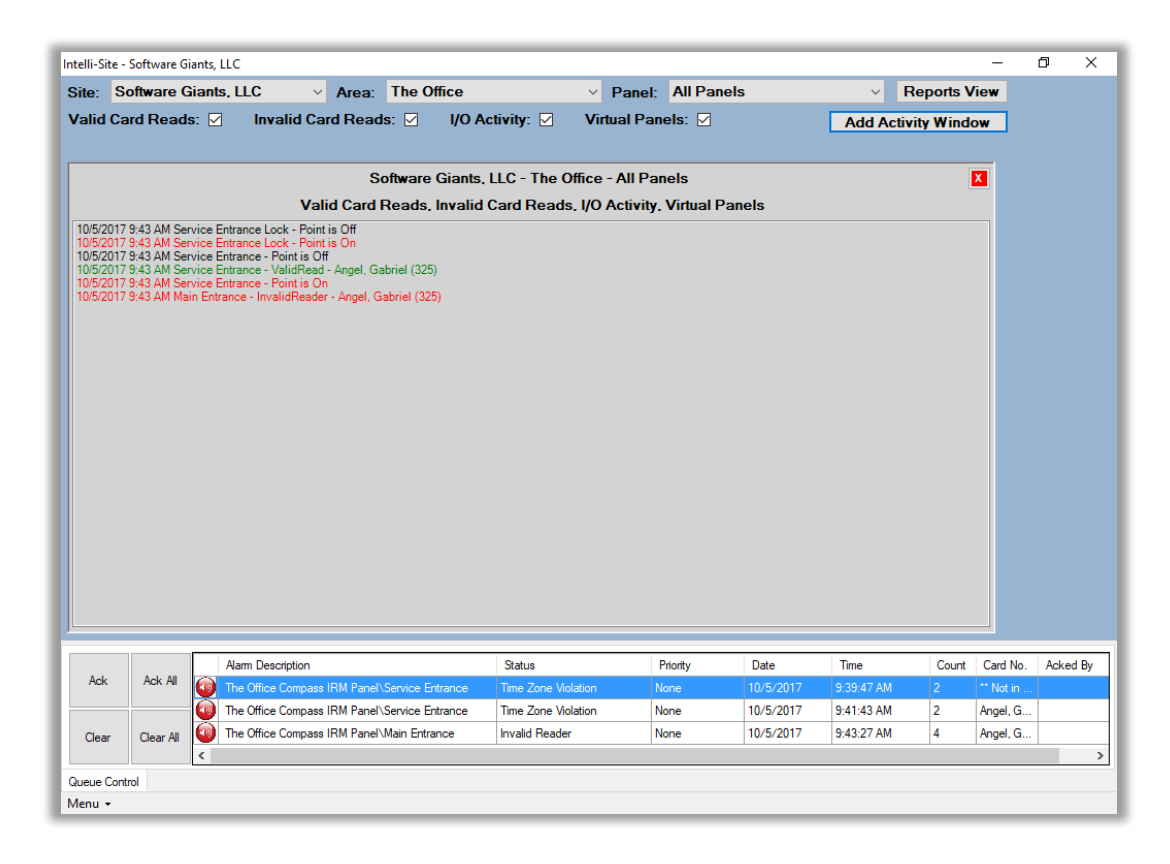

Figure 110 - Sample Activity Window

# Design View

Design View is the most powerful View in the system. Here is where all the screens for Live View are created and managed. The badges and Card Data Screens are designed here. Here resides all the programming that the Engine requires to monitor and control the integrated system. This is the home of the **Project Node Tree**. In fact, the purpose of many of the other Views is to provide a simple interface for specific programming processes for the **Project Node Tree**.

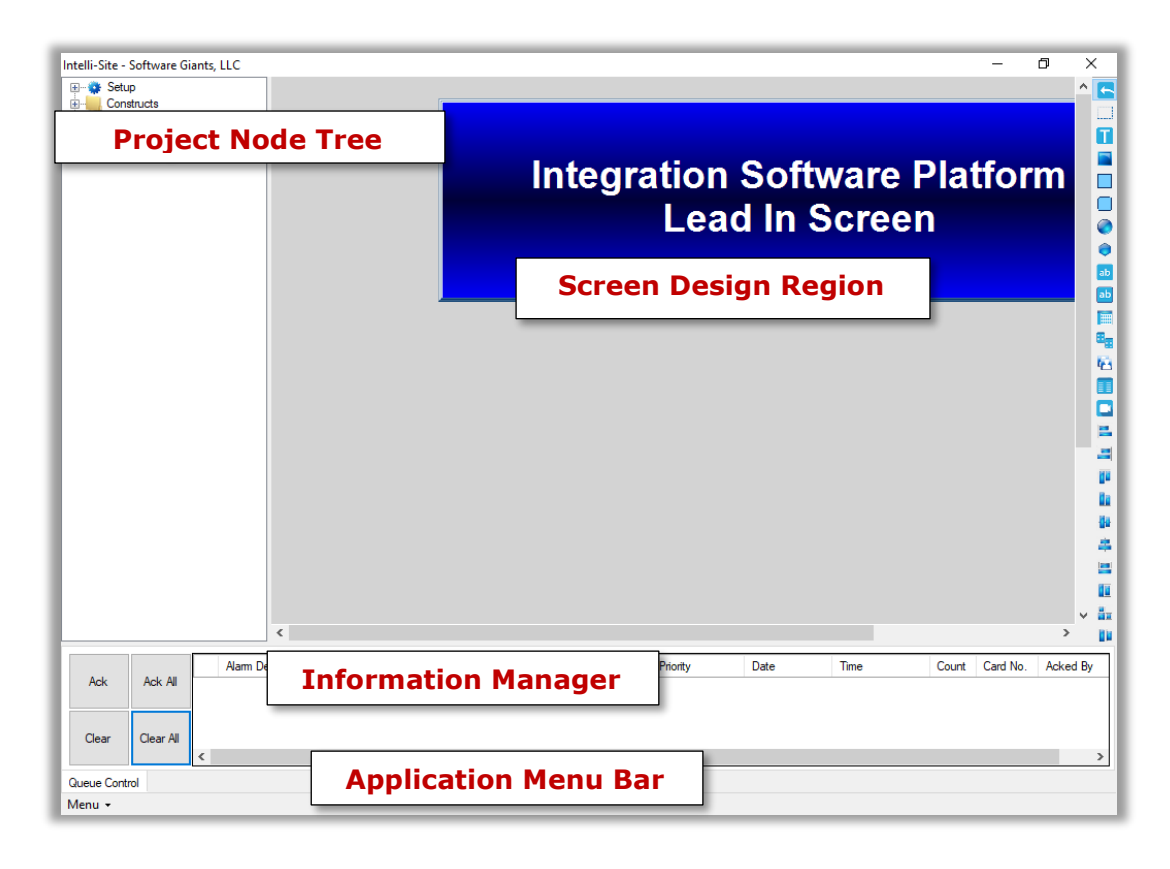

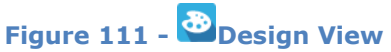

**Project Node Tree** –The heart of the Intelli–Site system; for details see section <u>The Project Node Tree</u>

**Screen Design Region** – Region in which screens are created and modified; see <u>Screen Control</u>

**Information Manager** – Displays operational information for alarm display and management; not technically part of any View but visible in any View; see <u>The Information Manager</u>.

**Application Menu Bar** – Contains the Application Menu; see <u>The</u> <u>Application Menu</u>

#### Toolbar

The Design View Toolbar is located to the extreme right of the Screen Design Region. It contains a variety of tools to create screen objects, align selected objects, and manage the fonts and effects of selected objects.

A short description of each tool displays as the mouse hovers over it.

#### **Selection Tools**

The two selection tools allow the user to select screen objects.

- Select default; puts the user in select mode; click on an object to select it; ctrl+click to select additional objects
- Select Multiple click and drag a rectangle in the Screen Design Region; all objects fully contained in the rectangle are selected

# **Screen Object Tools**

The screen object tools allow the user to create screen objects by:

- 1. Select the tool.
- 2. Move the mouse to the desired location.
- 3. Hold down the left mouse button and drag the mouse. A rectangle follows the mouse to give a general idea of size and location.
- 4. Release the mouse button. A screen object of the selected kind appears on the screen.

Note: A polygon object is drawn differently. See <u>Drawing a Polygon</u>.

**Create Label** – create a label object

Create Button – create a button object

Create Rectangle – create a rectangle object

- Create Rounded Rectangle create a rectangle object with rounded corners
- **Create Ellipse** create an ellipse object
- Create Polygon create a polygon object; can also be a poly-line object
- Create Database Field Control create a database field control object; used to display and edit a single database field
- ab Create Database Field Display create a database field display object; used to display a single database field

**Create Database Grid Control** – create a database grid control object; used to display and edit multiple database fields in a grid

- Create Database Side by Side Control create a database side-by-side control object; used to manage lists in the database in Live View
- Create Card Activity Control create a card activity control object; used to display card swipes
- **Create Screen List Control** create a screen list control; used to create a screen tour within the control
- Create Video Display create a video display object; used to display video

# **Alignment and Attribute Tools**

These tools allow the user to control the alignment, sizing, spacing, and effects of objects. Each tool requires two or more objects to be selected. The action of the tool will use the first selected object as the anchor for the action. So if the user selects three objects and then clicks Align Left, the second and third objects will move to line up with the first selected object.

Note: If the Select Multiple tool is used, the basis for the action is their order in the Tree. The first object in the Tree is considered the first selected object.

Consider the following image.

| New Virtual<br>Point (1) |             |
|--------------------------|-------------|
| New Virtual              | New Virtual |
| Point (3)                | Point (2)   |

Figure 112 - Example Screen Objects

If the user manually selects **New Virtual Point (3)**, **New Virtual Point (1)**, and **New Virtual Point (2)** in that order then selects an alignment tool, **New Virtual Point (2)** and **New Virtual Point (1)** will shift to align with **New Virtual Point (3)**.

If the user selected the objects with the **Select Multiple** tool, **New Virtual Point (1)** is the anchor because it is first one in the Tree.

- Align Lefts align the left edges of the selected objects
- Align Rights align the right edges of the selected objects
- Align Tops align the top edges of the selected objects
- Align Bottoms align the bottom edges of the selected objects
- Align V-Centers align the vertical (top and bottom) centers of the selected objects
- Align H-Centers align the horizontal (left and right) centers of the selected objects
- Make Same Width set the width of all selected objects the same as the first object

- Make Same Height set the height of all selected objects the same as the first object
- Make Same Size set both the width and height of all selected objects the same as the first object
- Make Horizontal Spacing Equal Space the selected objects evenly across the range made by the left most edge of all objects and the right most edge of all objects; if the left most edge and the right most edge belong to the same object, nothing will happen.
- Make Vertical Spacing Equal Space the selected objects evenly across the range made by the top most edge of all objects and the bottom most edge of all objects; if the top most edge and the bottom most edge belong to the same object, nothing will happen.
- Center Horizontally center each selected object horizontally on its parent object; the parent object can be a screen or another screen object
- Center Vertically center each selected object vertically on its parent object; the parent object can be a screen or another screen object
  - Make Same Font each object will have the same font and font effects including shadow as the first selected object

**Make Same Effects** – each object will have the same effects including image as the first selected object

Note: A Make Same Font and A Make Same Effects popup a Choose State dialog because screen objects can have more than one state. Intelli–Site needs to know which state to modify, all states or a specific state.

A

fx

| 🔹 Choose State |             | ×      |
|----------------|-------------|--------|
| All States: 🗹  |             |        |
| Single State:  | [0] State 0 | $\sim$ |
|                | OK          | Cancel |

Figure 113- Choose State dialog

 Show Hidden Controls – show hidden controls that have been marked as Invisible in the effects or have a Frame Style of None and no Fill; the hidden objects are outline in fushia

#### **Screen Objects**

Design View provides tools for creating and programming graphic images for use with Intelli–Site. These graphics typically include floor plans, buttons, popup screens, etc. Each of these various things is part of screen objects or appears because of actions run by screen objects.

In the previous section, we discussed the toolbar. The first half of the toolbar is used to create screen objects. The second half of the toolbar manipulates those screen objects. But what are screen objects?

Screen objects are the basic building block of designing screens. Anything on a screen is a screen object. Screen objects can be children of other screen objects allowing them to be dragged around the screen as a unit.

Screen objects come in two flavors: basic and custom. The basic screen object type can execute a variety of actions, display different states, and can display a number of different ways depending on its use. They are multitaskers, multipurpose and powerful. Custom screen objects have specialized and specific purposes. They do one thing and do it well. Custom screen objects cannot have child nodes. But they can be a child node of a basic screen object.

#### **Drawing a Screen Object**

Drawing most screen object is simple. Polygons are different because not only can they have any number of sides, the sides can be irregular. To draw a polygon, see <u>Drawing a Polygon</u>. For all other screen objects, use the following steps.

- 1. Select the tool.
- 2. Move the mouse to the desired location.
- 3. Hold down the left mouse button and drag the mouse. A rectangle follows the mouse to give a general idea of size and location.
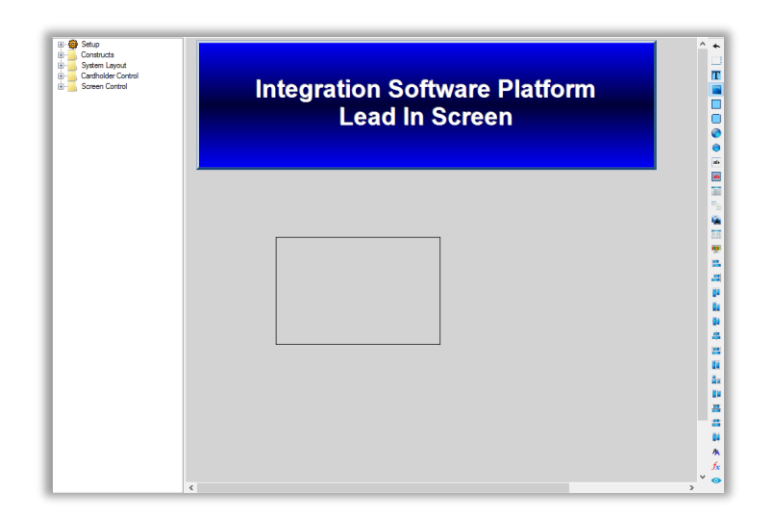

4. Release the mouse button. A screen object of the selected kind appears on the screen.

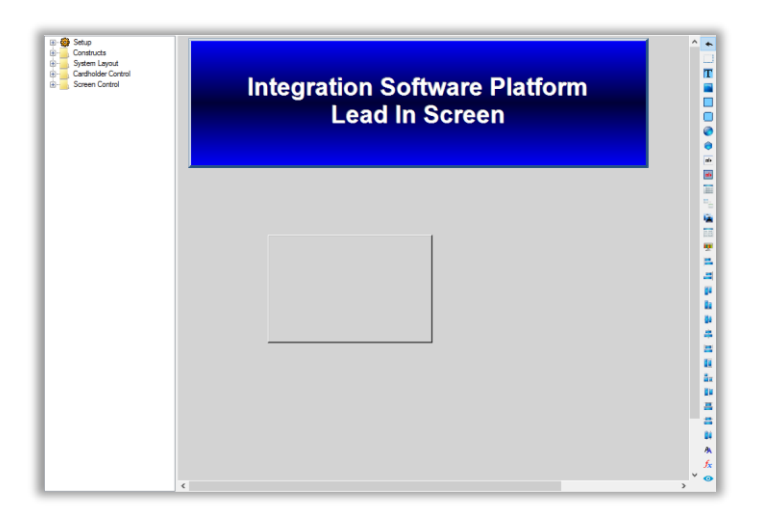

Click on the object to select it. Handles appear on the corners and sides of the object to resize it.

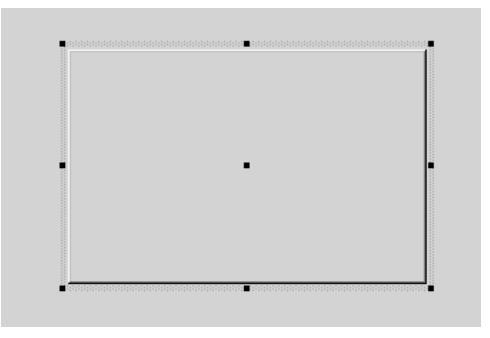

Figure 114 - A Selected Screen Object

Once selected, you can also drag the object around the screen.

Right-click on the screen object to open the properties of the screen object.

### Screen Objects and the Project Node Tree

Screens and screen objects are stored under the **Screen Control** node in the Project Node Tree. Screen objects are child nodes of the screen object on which they are drawn.

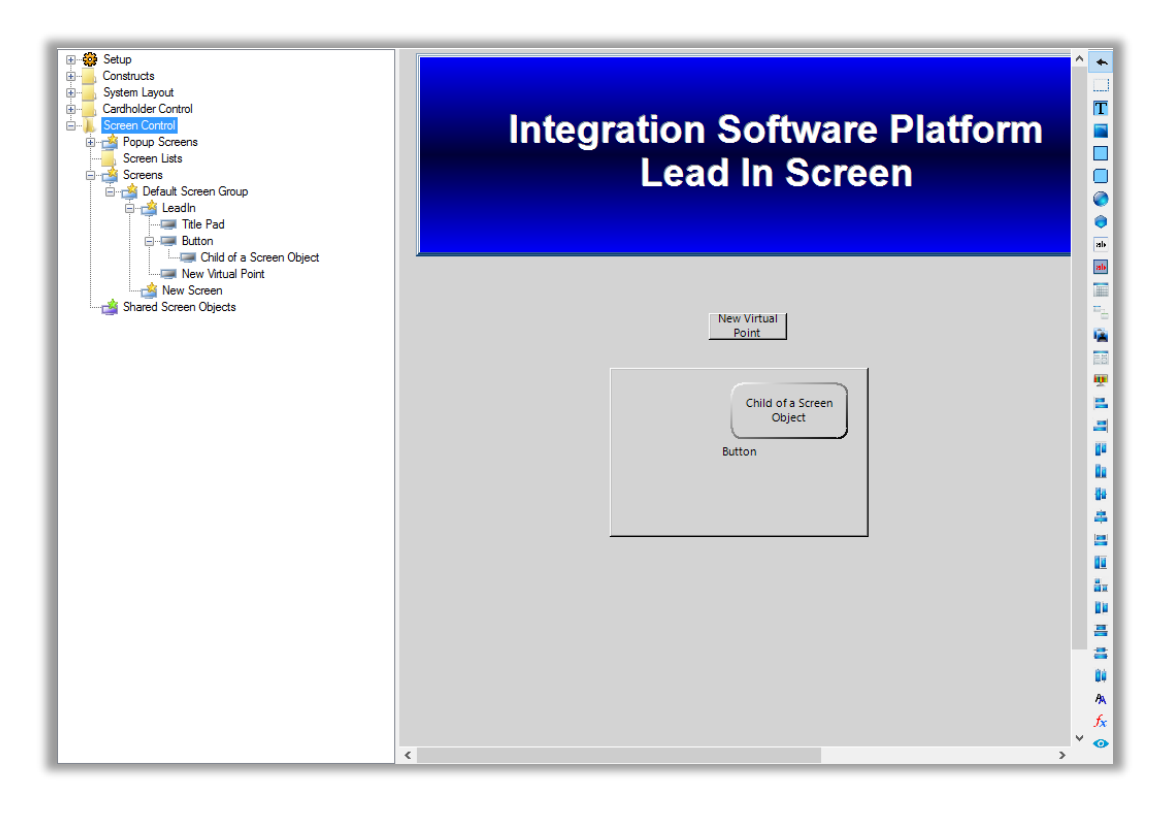

Figure 115 - Expanded Screen Control->Screens showing child screen objects

In addition, a screen object can be a child of another screen object. This allows screen objects to be grouped and manipulated as a unit in the Tree and on the screen in the Screen Design Region. In the figure above, notice that the node Child of a Screen Object is a child node of the Button screen object.

A screen object becomes a child node in one of two ways.

• At creation - If the object is drawn on top of a basic screen object and fits completely within the object, it is added to the Tree as a child of that screen object.

 By moving it in the Tree - If the object wasn't created as a child object, moving the screen object node in the Tree on top of the node will make it a child node. See <u>Move a Node</u> in the Tree.

#### **Basic Screen Object**

The **Create Label**, **Create Button**, **Create Rectangle**, **Create Rounded Rectangle**, and **Create Ellipse** tools in the toolbar each create a basic screen object. In fact, they are exactly the same except for their **Frame Style**.

Note: Polygon and PolyLine screen objects are basic screen objects with a few more properties. See <u>Polygon and PolyLine</u>.

| penies Sta             | ites           |             |                   |              |  |
|------------------------|----------------|-------------|-------------------|--------------|--|
| Nam                    | e: New         |             | ID:               | 1303 🚖       |  |
| User Leve              | el: All Access | ~ L         | og When Selected: | $\checkmark$ |  |
| Display Setup          | p              |             | •                 |              |  |
|                        |                | Attributes  | Location          | 150          |  |
|                        |                |             | A Position:       |              |  |
|                        |                |             | Y Position:       | 385 📮        |  |
|                        | Label          |             | Width:            | 73 ≑         |  |
|                        |                |             | Height:           | 39 🜩         |  |
|                        |                |             |                   |              |  |
|                        |                |             |                   |              |  |
| Frame Style:           | None           | ~           |                   |              |  |
|                        |                |             |                   |              |  |
|                        |                |             |                   |              |  |
| over Object:           |                | Hover Text- |                   |              |  |
| over Object:           |                | Hover Text: |                   |              |  |
| over Object:<br>otes:  |                | Hover Text: |                   |              |  |
| over Object:<br>otes:  |                | Hover Text: |                   |              |  |
| over Object:<br>lotes: |                | Hover Text: |                   |              |  |
| over Object:<br>lotes: |                | Hover Text: |                   |              |  |
| over Object:<br>lotes: |                | Hover Text: |                   |              |  |
| over Object:<br>lotes: |                | Hover Text: |                   |              |  |
| over Object:<br>lotes: |                | Hover Text: |                   |              |  |
| over Object:<br>lotes: |                | Hover Text: |                   |              |  |
| over Object:<br>lotes: |                | Hover Text: |                   |              |  |
| over Object:<br>lotes: |                | Hover Text: |                   |              |  |
| over Object:           |                | Hover Text: |                   |              |  |

Figure 116 - Basic Screen Object properties dialog

There are two tabs: **Properties** and **States**.

#### **Properties Tab**

The **Properties** tab contains the fields that affect the overall appearance of the screen object. It has the four basic fields that are part of every node: **Name**, **ID**, **User Level**, and **Notes**. For more information on these fields, see <u>The Main Tab</u>.

| Name: New              |             | ID:              | 1303 🜲       |
|------------------------|-------------|------------------|--------------|
| User Level: All Access | ~ Lo        | g When Selected: | $\checkmark$ |
| splay Setup            |             |                  |              |
|                        | Attributes  | Location         | 150          |
|                        |             | X Position:      |              |
|                        |             | Y Position:      | 385          |
| Label                  |             | Width:           | 73           |
|                        |             | Height:          | 39 🌲         |
|                        |             |                  |              |
|                        |             |                  |              |
| ame Style: None        | ~           |                  |              |
|                        |             |                  |              |
|                        |             |                  |              |
| er Object:             | Hover Text: |                  |              |
| er Object:             | Hover Text: |                  |              |
| er Object:             | Hover Text: |                  |              |
| er Object:             | Hover Text: |                  |              |
| er Object:             | Hover Text: |                  |              |
| er Object:             | Hover Text: |                  |              |
| er Object:             | Hover Text: |                  |              |
| er Object:             | Hover Text: |                  |              |
| er Object:             | Hover Text: |                  |              |
| er Object:             | Hover Text: |                  |              |
| er Object:             | Hover Text: |                  |              |
| er Object:             | Hover Text: |                  |              |

Figure 117 - Basic Screen Object properties dialog - Properties tab

**Log When Selected** – checkbox; when checked a log entry is made to the database when this screen object is clicked on in **Live View**; run an I/O Activity report to see this information

**Display Setup** group box - contains those properties associated with the look and feel of the screen object as it displays in **Live View**.

*Thumbnail* – under the words **Display Setup** is a box that displays a thumbnail image of the screen object as it will appear in **Live View** 

**Freeze Edit** – checkbox; when checked, this screen object cannot be dragged around the screen or resized using the handles; it does not disable the **Location** fields

**X Position** and **Y Position** – numeric field; the location of the screen object on the screen where (0, 0) is the upper left-hand corner of the screen

Height - numeric field; how tall the screen object is

Width – numeric field; how wide the screen object is

**Frame Style** – drop-down list; the shape of the screen object; any basic screen object can use any of the listed frame styles:

- None used by the **Create Label** tool
- Frame used by the **Create Button** tool
- Rectangle used by the Create Rectangle tool
- Rounded Rectangle used by the Create Rounded Rectangle tool
- Ellipse used by the **Create Ellipse** tool
- Triangle
- Diamond
- Pentagon
- Hexagon
- Octagon
- Arrow
- 4-pointed Star
- 5-pointed Star
- Cube
- Cylinder
- Circle-slash

**Hover Object** – drop box; the source object for information to display in hover text

**Hover Text** – drop box; enabled when a **Hover Object** is supplied; specifies what the hover text is and how to display it

#### States Tab

The *States* tab defines the behavior of the screen object. It can be programmed to execute actions and change its display effects.

| dit Scree                  | n Object                                                                     | ×                                                                                                    |
|----------------------------|------------------------------------------------------------------------------|----------------------------------------------------------------------------------------------------|
| operties                   | States                                                                       |                                                                                                    |
| 0<br>New Virtual<br>Point  | 1<br>New Virus 1<br>Pare                                                     | >> Insert<br>Add<br>C <c< th=""></c<>                                                                             |
| State Pro                  | perties                                                                      |                                                                                                    |
| Name:                      | Normal                                                                       | Lock Object                                                                                                    |
| Display<br>Peint<br>Image: | Properties<br>Rash To State: None ✓<br>Rash Rate (ms): 1000 \$<br>Stretch: L | abel Properties<br>Font Shadow<br>H. Just.: Center ~<br>abel Object: [1062] Virtual Points \Ne V. Just.: Center ~ |
| Rotate<br>Hover            | (deg.): 0 🚖 Effects P                                                        | op Up X: 0 Pop Up Y: 0 +<br>Hover Text:                                                                           |
|                            | -                                                                            |                                                                                                    |
|                            | Action                                                                       | Tarmet                                                                                                    |
| ▶ 1                        | Play                                                                         | [959] Click way                                                                                                   |
| 2                          | SetOn                                                                        | [1062] Virtual Points New Virtual Point                                                                           |
| 3                          |                                                                              | Insert                                                                                                    |
| 4                          |                                                                              |                                                                                                    |
| 5                          |                                                                              | Delete                                                                                                    |
| 6                          |                                                                              | v .                                                                                                    |
| Mouse                      | Down Mouse Up Active Inactive Mo                                             | use Enter Mouse Leave                                                                                             |
|                            |                                                                              | OK Cancel                                                                                                    |

Figure 118 - Basic Screen Object properties dialog - States tab

The **States** tab allows the user to define all the states for a screen object. The tab shows all the associated data and graphical effects for the selected state.

A state is defined as a programmed condition. An I/O Point has two states, on or off. Screen objects can have any number of states. Which state is active depends on the programming. The default state, State 0, of a screen object is the state that is active when none of the conditions for other states evaluate to true. There is always a State 0.

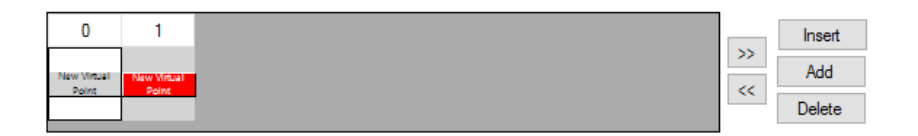

Figure 119 - State Selector on the States tab

State Selector – horizontal list; list of the states of the screen object; displays a thumbnail of each state; states are evaluated in order listed

- button; move the selector right one slot

- button; move the selector state left one slot

-button; add a new state to the left of the selected state; the user is asked if the new state will be a copy of the selected state

Add - button; add a new state to the end of the list of states; the user is asked if the new state will be a copy of the selected state

Delete

>>

button; delete the selected state

The first state in the list is always State 0. If a new state is inserted in front of it, the new state becomes the new State 0. If State 0 is deleted, then State 1 becomes the new State 0. If there is only one state in the list, it cannot be deleted. There is always a State 0.

State 0 is selected by default when the properties are displayed. Clicking on the state selects it or you may use the selector buttons. The properties of the selected state are displayed in the **State Properties** group below.

|                                      | State 1                 |       |                                      |          |             | Lock Obj      | jec |
|--------------------------------------|-------------------------|-------|--------------------------------------|----------|-------------|---------------|-----|
|                                      | Point                   |       | Selection                            |          | Qual.       | Oper.         |     |
|                                      |                         |       | ** Not Applicable **                 | $\sim$   | ~           | ~             | ~   |
|                                      |                         |       | ** Not Applicable **                 | ~        | ~           | ~             | ^   |
|                                      |                         |       | ** Not Applicable **                 | ~        | ~           | ~             | ^   |
|                                      | Inse                    | ert   | Delete                               | ~        | ~           |               |     |
| Display                              | / Properties            | Label | Properties                           |          |             |               |     |
|                                      | Flash To State: None 🗸  |       |                                      |          | Font        | Shad          | ow  |
|                                      | Dark Data (ma): 1000    |       |                                      |          | II. but     | Cantan        |     |
|                                      | Flash Rate (ms): 1000 - |       |                                      |          | j H. Just.: | Center        | _   |
| mage:                                | Stretch:                | Label | Object:                              |          | V. Just.:   | Center        |     |
|                                      |                         |       |                                      |          |             |               |     |
| Rotate                               | e (deg.): 0 😴 Effects   | Popl  | lp X: 0 📫 I                          | opUp Y   | 0           | ÷             |     |
| Rotate<br>Hove                       | er Object:              | PopU  | lp X: 0 ▲<br>Hover Text:             | PopUp Y  | 0           | ÷             |     |
| Rotate<br>Hove                       | r (deg.): U T Effects   | Popl  | Ip X: 0 ♀ I<br>Hover Text:<br>Target | PopUp Y  | : 0         | ÷<br>^        |     |
| Rotate<br>Hove                       | e (deg.): U 😴 Effects   | PopU  | Ip X: 0 🔹 I<br>Hover Text:           | opUp Y   | : 0         | ÷             |     |
| Hove                                 | e (deg.): U 😴 Effects   | PopU  | Ip X: 0 🔹 I<br>Hover Text:           | Pop Up Y | : 0         | ÷             |     |
| Hove                                 | e (deg.): U 🗭 Effects   | PopU  | Ip X: 0 🔹 I                          | PopUp Y  |             |               | ert |
| Notate<br>Hove<br>▶ 1<br>2<br>3<br>4 | e (deg.): U C Effects   | PopU  | Ip X: 0 🗼 I<br>Hover Text: Target    | PopUp Y  |             |               | ert |
| ► 1<br>2<br>3<br>4<br>5              | Action                  | PopU  | Ip X: 0 🔹 I                          | PopUp Y  |             | Inse     Dele | ert |

Figure 120 - State Properties

**Name –** text box; the name for the selected state

Lock Object – checkbox; when this state is active the object becomes a lock, all other screen objects that are not locks are not selectable in Live View until this and all lock objects are no longer in a lock state Not Yet Implemented

|   | Point  | Selection            |        | Qual. | Oper. | ^  |
|---|--------|----------------------|--------|-------|-------|----|
| • |        | ** Not Applicable ** | $\sim$ | ~     | ~     |    |
|   |        | ** Not Applicable ** | $\sim$ | ~     | ~     |    |
|   |        | ** Not Applicable ** | $\sim$ | ~     | ~     |    |
|   |        | ** Not Applicable ** | ~      | ~ ~   |       | 14 |
|   | Insert | Delete               |        |       |       |    |

*The State Evaluation Grid* – evaluation grid; for a state to be active, this grid must evaluate to true; see <u>Evaluation Grid</u>.

Note: State evaluation grids are evaluated in numeric order, highest to lowest. The first state to evaluate as true is the active state. If no state evaluates as true, then State 0 is the active state.

The next set of properties defines the look and feel of the screen object.

| Display Properties         | Label Properties                 |
|----------------------------|----------------------------------|
| Flash To State: None 🗸     | Font Shadow                      |
| Flash Rate (ms): 1000 🖨    | H. Just.: Center V               |
| Image: Stretch:            | Label Object: V. Just.: Center V |
| Rotate (deg.): 0 🖨 Effects | PopUp X: 0 🜩 PopUp Y: 0 🚖        |

**PopUp X** and **PopUp Y** – Override the **X Position** and **Y Position** on a popup screen or popup queue

### The **Display Properties** group box

*Thumbnail* – displays a thumbnail image of the screen object when this state is active

**Flash To State** – drop-down list; when set to any state other than *None* the screen object flashes between the current state and the **Flash To State** 

**Flash Rate (ms)** – integer; how long each state is displayed before switching

**Image** – drop box; this image is displayed on the screen object

**Stretch** – checkbox; when checked, the image supplied in **Image** is stretched to fit the screen object, it's centered otherwise

**Rotate (deg**.) – integer; the angle at which the screen object is rotate; the object is rotated clockwise

Effects

- button; disabled if the **Frame Style** is *None*; opens the **State Effects** dialog

| StateEffects          |                   |                  |          |
|-----------------------|-------------------|------------------|----------|
| StateLifetts          |                   |                  |          |
| Invisible:<br>Borders |                   |                  |          |
| Outside Width:        | 2 🚔 🗌 Raised      | 3D Style: 🗹      |          |
| Middle Width:         | 0 ≑               | Highlight Color: | Label    |
| Inside Width:         | 0 🖨 🗌 Raised      | Shadow Color:    |          |
| Interior<br>Fill      |                   |                  |          |
| None                  |                   |                  |          |
| O Solid               | Color:            |                  |          |
| ⊖ Gradient            | Style: Horizontal | ✓ Color 1:       | Color 2: |
| ◯ Texture             | None              | ~                |          |
| Hatch Style:          | None ~            | Hatch Color:     |          |
|                       | ОК                | Cancel           |          |

Figure 121 - State Effects dialog

**Invisible** – checkbox; when checked and the screen object is in this state, the screen object is invisible

Note: If the Frame Style is None, Fill set to None and no label supplied, the object is considered invisible as well.

The rest of the fields are self-explanatory or easy to figure out through experimentation. Knock yourself out.

The Label Properties group box

**Label Text** – text box; the text string to use as the label of the object

**Label Object** – drop box; the object to use as the label; if present, overrides the text in the label text box

**H. Just** – drop-down list (default *Center*); horizontal justification of the label; values are *Left, Center, Right* 

**V. Just** – drop-down list (default *Center*); vertical justification of the label; values are *Top*, *Center*, *Bottom* 

Font – button; opens the Windows **Font** dialog allowing the user to set the font, font style, size, color, and effects (strikethrough or underline)

Intelli-Site 4.1 User's Guide

| Font                                                          |   |                                                  |   |                                      |          | ×      |
|---------------------------------------------------------------|---|--------------------------------------------------|---|--------------------------------------|----------|--------|
| <u>F</u> ont:<br>Segoe UI                                     |   | Font st <u>y</u> le:<br>Regular                  |   | <u>S</u> ize:<br>8                   |          | ОК     |
| Segoe UI<br>Segoe UI Emoji<br>Segoe UI Symbol<br>Sitka Banner | ^ | Regular<br>Italic<br>Semibold<br>Semibold Italia | ^ | 8<br>9<br>10<br>11<br>12<br>14<br>16 | <b>^</b> | Cancel |
| Effects                                                       | * | Sample                                           | ✓ |                                      |          |        |
| Color:<br>Black ~                                             | ] | Script:<br>Western                               |   |                                      | ~        |        |

Figure 122 - Windows Font dialog

Shadow - button; opens the **Drop Shadow** dialog allowing the user to set the shadow color, direction, and size in pixels

| Drop Shadow  | ×            |
|--------------|--------------|
| Drop Shadow: | <b>I</b>     |
| Color:       |              |
| Direction:   | Top Left 🛛 🗸 |
| Size:        | 1 🚔          |
| ОК           | Cancel       |

Figure 123 - Drop Shadow dialog

**Hover Object** – drop box; the source node for hover text information; overrides the default hover object from the **Properties** tab

**Hover Text** – drop box; the node specifying what hover text to display and how to display it in **Live View**; overrides the default hover text from the **Properties** tab

#### Polygon and PolyLine

Consider a car sales lot. Very few are simple rectangles. How do you define the perimeter? You need to a tool that lets you trace the perimeter to define the shape. Hey, guess what? Yup, **Polygon** screen objects will let you do that.

The **Polygon** screen object is a basic screen object with a few buffs.

Note: A PolyLine is a polygon screen object with a Frame style set to PolyLine.

Drawing a Polygon

Because it is an irregularly shaped object, a polygon screen object is drawn differently than other screen objects. There is no drag a rectangle and let go. You have to click each of the vertices and Intelli–Site will draw straight lines between them.

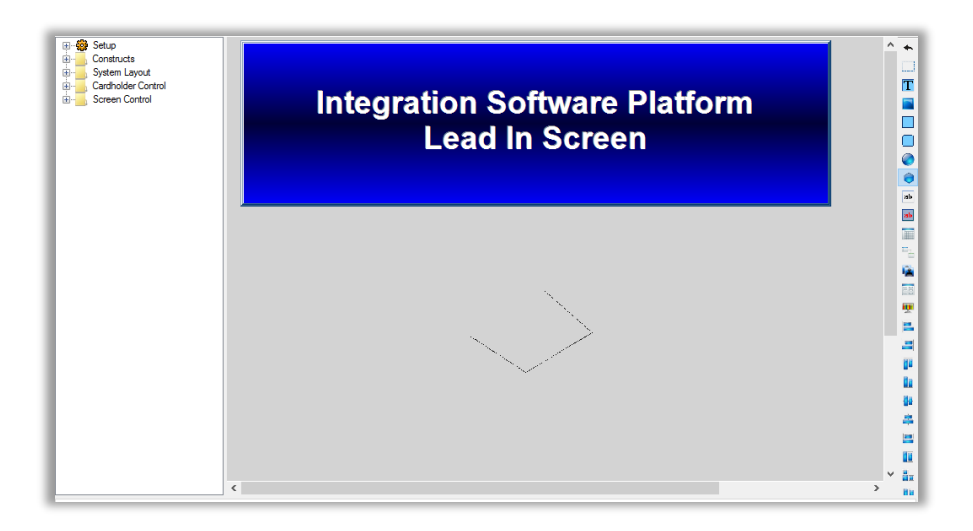

Figure 124 - A polygon screen object while being drawn

When last vertex is clicked, press the Esc key to close the object.

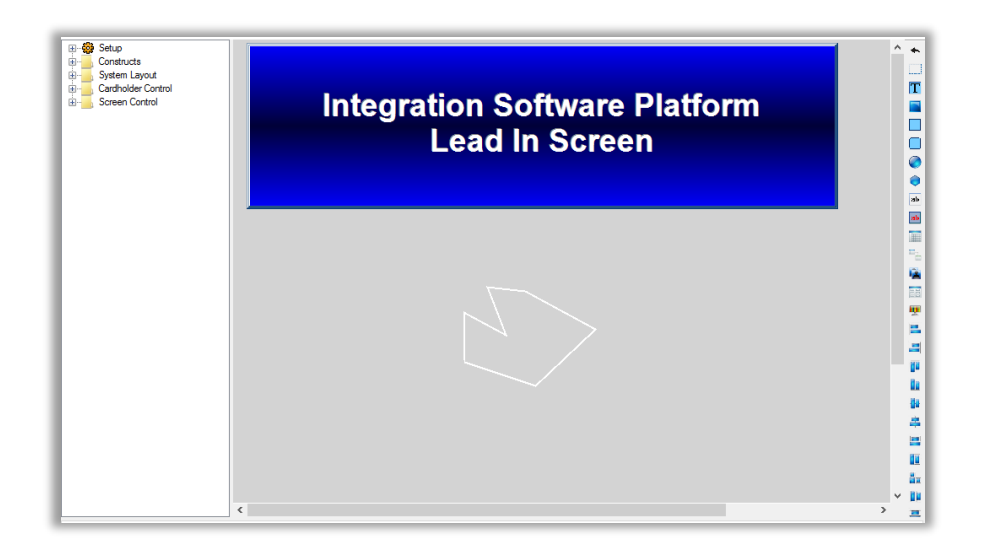

Figure 125 - A polygon screen object

A polygon screen object can be moved and reshaped. Click on the object and each of the vertices becomes a handle.

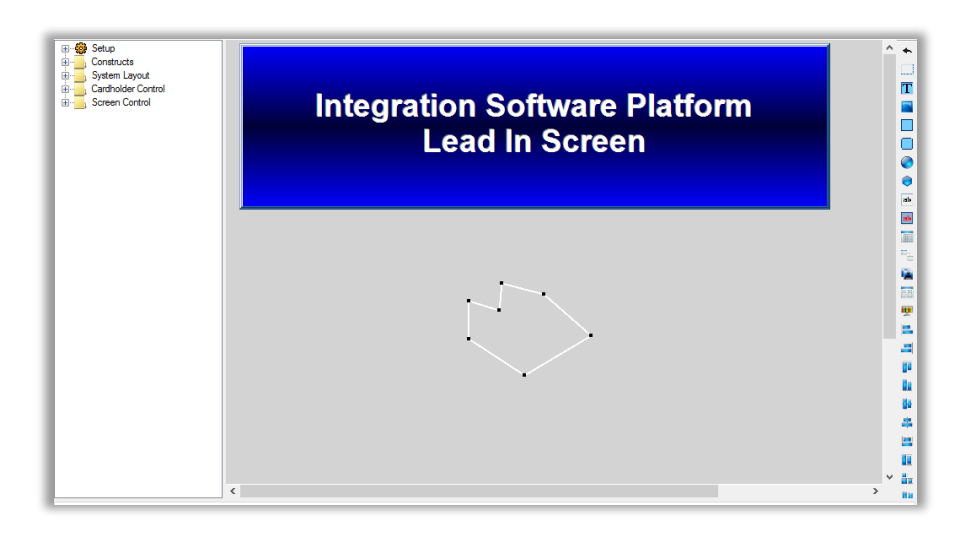

Figure 126 - A selected polygon screen object

Use the mouse to grab one of the handles and drag it to the new location.

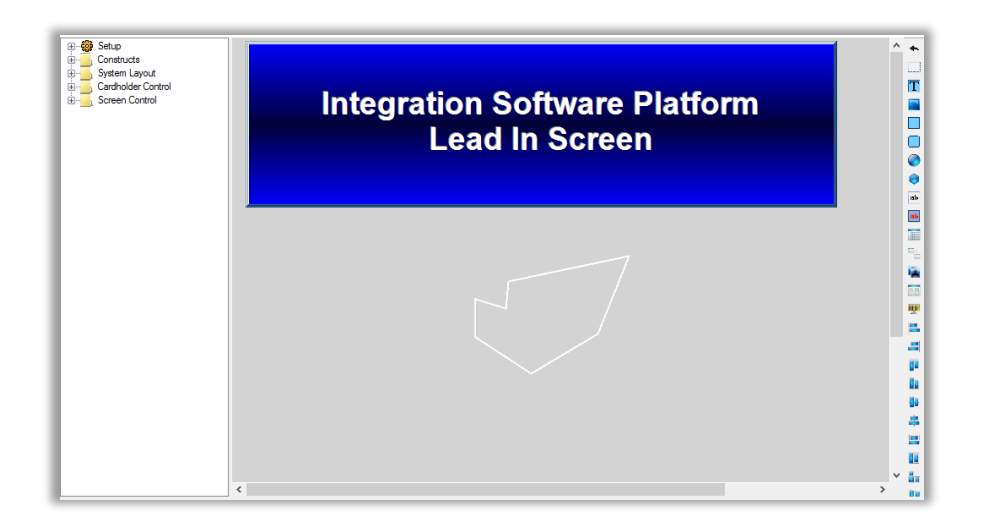

Figure 127 - A polygon that has been reshaped

#### **Properties Tab**

Right-clicking on the polygon screen object opens its properties dialog.

| Edit Screen Object     |              | ×                  |
|------------------------|--------------|--------------------|
| Properties States      |              |                    |
| Name: New Poly C       | Dbject       | ID: 1306           |
| User Level: All Access | ~ Log        | g When Selected: 🗹 |
| Display Setup          | Attributes   | Location           |
|                        | Freeze Edit: | X Position: 327    |
|                        |              | Y Position: 373    |
|                        |              | X Offset Y Offset  |
|                        |              | 103 47             |
|                        |              | -12 72             |
|                        |              | -83 56             |
| Frame Style: Polygon   | ~            | -72 -62            |
| Line Style: Solid      | ~            | Add Delete         |
| Haver Object:          | Hever Text:  |                    |
| Notes:                 | Hover text.  |                    |
| Notes:                 |              |                    |
|                        |              |                    |
|                        |              |                    |
|                        |              |                    |
|                        |              |                    |
|                        |              |                    |
|                        |              |                    |
|                        |              |                    |
|                        |              |                    |
|                        |              |                    |
|                        |              |                    |
|                        |              |                    |
|                        |              | OK Cancel          |

Figure 128 - Polygon Screen Object properties dialog

It looks very much like a basic screen object's **Properties** tab with three differences.

**X Offset** and **Y Offset** – the location of the vertices in relation to the **X Position** and **Y Position** 

**Line Style** – drop-down list (default *Solid*); the type of line used to join the vertices of the polygon; values *Solid*, *Dash*, *Dot*, *DashDot*, *DashDotDot* 

**Frame Style** – drop-down list; this list contains two values: *Polygon* and *PolyLine;* a polygon is the whole object, a polyline is just the line; new fields appear when *PolyLine* is selected

**Hover Object** – drop box; the source object for information to display in hover text

**Hover Text** – drop box; enabled when a **Hover Object** is supplied; specifies what the hover text is and how to display it

| t Scree             | n Objec                                   | τ            |            |                                      |                |          |   |
|---------------------|-------------------------------------------|--------------|------------|--------------------------------------|----------------|----------|---|
| perties             | States                                    |              |            |                                      |                |          |   |
|                     | Name:                                     | New Poly Obj | ect        |                                      | ID:            | 1306     | * |
| User                | l evel:                                   | All Access   |            |                                      | When Selected: |          |   |
| 000                 | 20101.                                    |              |            | Log (                                | When beleeted. |          |   |
| Display \$          | Setup -                                   |              | Attributes |                                      | location       |          |   |
|                     |                                           |              | Freeze     | Edit:                                | X Position:    | 327      | 1 |
|                     |                                           |              |            |                                      | Y Position:    | 373      |   |
|                     |                                           |              |            |                                      | V Official     | × 0″     | 1 |
|                     |                                           |              |            |                                      | X Offset       | Y Offset |   |
|                     |                                           |              |            |                                      | -12            | +/<br>72 |   |
|                     |                                           |              |            |                                      | -83            | 56       |   |
|                     |                                           |              |            |                                      | -72            | -62      |   |
| Frame S             | Style:                                    | olyLine      |            | $\sim$                               |                |          | 1 |
| Line S              | Style: S                                  | olid         | ~          |                                      | Add            | Delete   |   |
| lotes:              |                                           |              |            |                                      |                |          |   |
| Alarm Lo<br>Alarm 2 | ocations<br>Zone:<br>Starting<br>Ending I | Location: 0  | 4 V<br>V   | Active Image: [<br>Inactive Image: ] |                |          |   |
|                     | -                                         |              |            |                                      | _              |          |   |

Figure 129 - PolyLine properties dialog

Since the polyline is most often used to define an alarm zones, there are fields for a polyline that link it to an alarm zone if it supports alarm locations.

**Alarm Zone** – drop box; the alarm zone node that is associated with this polyline screen object

#### Note: Not all alarm zones support alarms at locations. Intelli–Site will only allow those alarm zones that support alarm locations to be dropped here.

**Starting Location** – integer; the beginning measurement of the first vertex

**Ending Location** – integer; the ending measurement of the last vertex

**Active Image** – drop box; the image to display at the alarm location where the alarm zone is active

**Inactive Image** – drop box; the image to display at the alarm location where the alarm zone is inactive

### **Database Field Control**

The **Database Field Control** screen object is used to display and edit a single database field. All the data entry fields on the *Card Data* tab in **Caress Management View** are database field control objects.

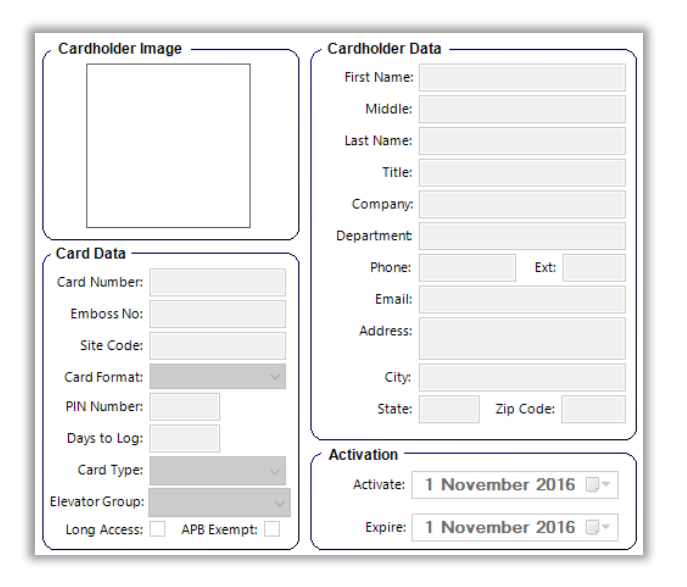

Figure 130 - Card Data screen illustrating different Database Field Control Screen Objects

Below is the properties dialog for the Card Format control on the **Card Data** screen used in **Card Bata** screen used in **Card Bat** 

| [264] Contro   | I - Card Format                                                                                                    |                            | ×        |
|----------------|----------------------------------------------------------------------------------------------------|----------------------------|----------|
| Properties     |                                                                                                    |                            |          |
| Name:          | Control - Card Format                                                                                                    | ID: 264                    |          |
| User Level:    | All Access 🗸                                                                                                    | -Location                  |          |
| Notes:         |                                                                                                    | X Position:                | 94       |
|                |                                                                                                    | Y Position:                | 271      |
|                |                                                                                                    | Width:                     | 112 🜲    |
|                |                                                                                                    | Height:                    | 23       |
| Source Field:  | [18] Card Format                                                                                                    | Display                    |          |
| Database Grid: |                                                                                                    |                            | Font     |
| Control Type:  | Combo Box 🗸                                                                                                    |                            |          |
| Values:        | 26 bit Standard;;26<br>Compass Secure;;29<br>32 bit Flex-Pass;;32<br>35 bit HID Corporate;;35<br>36 bit Motorola-CTL;;36<br>37 bit HID H10304;;37<br>OSSI 48;;48 | Use default v<br>Default V | alue:    |
|                |                                                                                                    | 0                          | K Cancel |

Figure 131 - Database Field Control Screen Object properties dialog

The four basic properties found on every node in the Tree are present: **Name, ID, User Level**, and **Notes**. The rest of the fields are:

**Location** group box

**X Position** and **Y Position** – numeric field; the location of the screen object on the screen where (0, 0) is the upper left-hand corner of the screen

**Height** – numeric field; how tall the screen object is, ensure this setting allows the whole text to display in the selected font style

**Width** – numeric field; how wide the screen object is, ensure this setting allows the whole text to display in the selected fnt style

## Display group box

**Font** - button; opens the Windows **Font** dialog allowing the user to set the font, font style, and size

| Font                                                                                                    |                                                                          |                                                      | ×            |
|----------------------------------------------------------------------------------------------------|--------------------------------------------------------------------------|------------------------------------------------------|--------------|
| Eont:<br>Microsoft Sans Serif<br>Microsoft Sans Serif<br>Palatino Linotype<br>Segoe MDL2 Assets<br>Segoe Print<br>Segoe Script v | Font style:<br>Bold<br>Regular<br><i>Oblique</i><br>Bold<br>Bold Oblique | Size:<br>10<br>11<br>12<br>14<br>16<br>18<br>20<br>V | OK<br>Cancel |
|                                                                                                    | Sample                                                                   | 77                                                   |              |
|                                                                                                    | Script:                                                                  | ~                                                    |              |
|                                                                                                    |                                                                          |                                                      |              |

Figure 132 - Windows Font dialog

**Source Field** – drop box; the database field for this control; clicking in this field opens a **Select Tree Item** dialog that contains all the possible nodes

**Database Grid** – drop box; accepts only database grid control nodes; clicking in this field opens a **Select Tree Item** dialog that contains all the possible nodes

**Control Type –** drop-down list; values are *Edit Text* (default), *Multiline Text, Combo Box, Date/Time,* and *CheckBox*; allows the user to define how data is entered for this control;

**Values** – edit list; enabled when **Control Type** is set to *Combo Box*; the user enters the values for the drop-down list of the combo box. There are different three (3) formats for the values of the drop-down list.

**Basic Format** – "<display>;;<store>"; each <store> must be unique integer in the list; <display> is the string shown in the drop-down list. The properties dialog of the **Card Format** is an example for how this is used.

| Intelli-Site | 4.1 | User's | Guide |
|--------------|-----|--------|-------|
|--------------|-----|--------|-------|

| ab [264] Contro | I - Card Format                                                                                                    |                            |         | Х  |
|-----------------|----------------------------------------------------------------------------------------------------|----------------------------|---------|----|
| Properties      |                                                                                                    |                            |         |    |
| Name:           | Control - Card Format                                                                                                    | ID: 264                    |         |    |
| User Level:     | All Access 🗸                                                                                                    | Location                   |         |    |
| Notes:          |                                                                                                    | X Position:                | 94 📮    |    |
|                 |                                                                                                    | Y Position:                | 271 🔹   |    |
|                 |                                                                                                    | Width:                     | 112 🔶   |    |
|                 |                                                                                                    | Height:                    | 23      |    |
| Source Field:   | [18] Card Format                                                                                                    | Display                    |         |    |
| Database Grid:  |                                                                                                    |                            | Font    |    |
| Control Type:   | Combo Box 🗸                                                                                                    |                            |         |    |
| Values:         | 26 bit Standard;;26<br>Compass Secure;;29<br>32 bit Flex-Pass;;32<br>35 bit HID Corporate;;35<br>36 bit Motorola-CTL;;36<br>37 bit HID H10304;;37<br>OSSI 48;;48 | Use default v<br>Default V | ralue:  |    |
|                 |                                                                                                    | 0                          | K Cance | el |

Figure 133 – Basic Format example

**Tree Node Format** - "#ChildIndex#[<idnumber>]" or "#ChildIDNum#[<idnumber>]"; the children of the Tree node with ID <idnumber> are filled into the drop-down list; the Source Field must be a database object with Field Type Int32. Below is an example to for a drop-down list of possible years. Node 1182 is a counter node whose child nodes are specific years (2000, 2001...2020).

| 🔤 [315] Contro | l - Year           |                   | 2        | × |
|----------------|--------------------|-------------------|----------|---|
| Properties     |                    |                   |          |   |
| Name:          | Control - Year     | ID: 315           |          |   |
| User Level:    | All Access ~       | Location          |          |   |
| Notes:         |                    | X Position: 11    | 0        |   |
|                |                    | Y Position: 18    | 5 🌻      |   |
|                |                    | Width: 45         | •        |   |
|                |                    | Height: 23        | <b>*</b> |   |
| Source Field:  | [115] Year         | Display           |          |   |
| Database Grid: |                    | For               | nt       |   |
| Control Type:  | Combo Box 🗸        |                   |          |   |
| Values:        | #childIndex#[1182] | Use default value | : 🗆      |   |
|                |                    | Default Value     | :        |   |
|                |                    |                   |          |   |
|                |                    |                   |          |   |
|                |                    |                   |          |   |
|                |                    |                   |          |   |
|                |                    | OK                | Cancel   |   |

Figure 134 - Example Tree Node format

**Database Format** - "#Database#[<displayID>][<storeID>]" ([<storeID>] is optional); if the nodes specified are database nodes with the same parent node, then the drop-down list contains the values from the database for field <displayID>. If the <storeID> is provided, the corresponding value is what is stored in the **Source Field**; otherwise, the value of the selected <displayID>] is stored. The **Source Field** database node must have the same type as the node that will be stored in it.

| 🔤 [356] Contro | I - Owner ID                          |                 |       | × |
|----------------|---------------------------------------|-----------------|-------|---|
| Properties     |                                       |                 |       |   |
| Name:          | Control - Owner ID                    | ID: 356         | *     |   |
| User Level:    | All Access ~                          | Location        |       |   |
| Notes:         |                                       | X Position:     | 180   |   |
|                |                                       | Y Position:     | 363 🜩 |   |
|                |                                       | Width:          | 195 🜲 |   |
|                |                                       | Height:         | 24 🔹  |   |
| Source Field:  | [122] Owner ID                        | Display         |       |   |
| Database Grid: |                                       | F               | ont   |   |
| Control Type:  | Combo Box ~                           |                 |       |   |
| Values:        | None;;00000000-0000-0000-0000-        | Use default val | lue:  |   |
|                | 000000000000<br>#Database# [120][118] | Default Val     | ue:   |   |
|                |                                       |                 |       |   |
|                |                                       |                 |       |   |
|                |                                       |                 |       |   |
|                |                                       |                 |       |   |
|                |                                       | OK              | Cance | 4 |

Figure 135 - Database Format example

**Use default value** – checkbox; enables the **Default Value** field; when checked the specified **Default Value** is the initial value for the control until another value is specified.

**Default Value –** edit box; the initial value for the control

### **Database Field Display**

The **Database Field Display** screen object is used to display a single database field. All the database fields for a badge on the **Badge** tab in **Cacess Management View** are database field display objects.

| ype: | Intelli-Site 4 Ho | rizontal                  | ~         |
|------|-------------------|---------------------------|-----------|
|      |                   | Software Gia<br>Jo Garcia | ints, LLC |
|      |                   | Nerdsville                | TN        |
|      |                   |                           |           |
|      |                   |                           |           |
|      |                   |                           |           |
|      |                   |                           |           |
|      |                   |                           |           |
|      |                   |                           |           |

Figure 136 - Badge tab with data illustrating the Database Field Display Screen Object in action

Below is the properties dialog for the name control on the front of the Intelli–Site *Horizontal* badge.

| 🔤 [988] Name        |                                                        |           |                                      | ×                |
|---------------------|--------------------------------------------------------|-----------|--------------------------------------|------------------|
| Properties          |                                                        |           |                                      |                  |
| Name:               | Name                                                   |           | ID: 988                              | A<br>V           |
| User Level:         | All Access                                             | ~         | - Location                           |                  |
| Notes:              |                                                        |           | X Position:<br>Y Position:<br>Width: | 138<br>60<br>156 |
|                     |                                                        |           | Height:                              | 23               |
| Source Fields:      | Database Field Se<br>[57] First Name<br>[56] Last Name | eparator  | Values:                              |                  |
|                     | Add                                                    | Delete    | 1                                    |                  |
| Database Grid:      |                                                        |           |                                      |                  |
| Display             | N 5                                                    |           |                                      |                  |
| Frame Style:        | No Frame V                                             | Colors    | Text Fe                              | arma at          |
| Outside:<br>Middle: | 2 - Raised:                                            | Interior: | H-Jus                                | t.: Center ~     |
| Inside:             | 0 🔺 Raised:                                            | Shadow:   | V-Jus                                | t.: Center ~     |
|                     |                                                        |           |                                      | OK Cancel        |

Intelli-Site 4.1 User's Guide

Figure 137 - Database Field Display Screen Object properties dialog

The four basic properties found on every node in the Tree are present: **Name, ID, User Level**, and **Notes**. The rest of the fields are:

Location group box

**X Position** and **Y Position** – numeric field; the location of the screen object on the screen where (0, 0) is the upper left-hand corner of the screen

**Height** – numeric field; how tall the screen object is, ensure this setting allows the whole text to display in the selected font style

**Width** – numeric field; how wide the screen object is, ensure this setting allows the whole text to display in the selected font style

**Source Fields** – table; the database fields that are to be displayed by this control

**Database Grid** – drop box; accepts only database grid control nodes; clicking in this field opens a **Select Tree Item** dialog that contains all the possible nodes

**Display** group box - the formatting fields for the displaying the screen object and the database values

**Frame Style** – drop-down list; values *No Frame, Frame, Rectangle* (default), *RoundedRec,* and *Ellipse*; defines the shape of the display object

**Border Widths** group box - the fields associated with the border; disabled if the **Frame Style** is *No Frame* 

**Outside** – Width of the outside edge of the border in pixels

**Raised** – checkbox; enabled by the *Frame* **Frame Style**; raised outside 3d effect

**Middle** – Width of the middle of the border in pixels

**Inside** – Width of the inside edge of the border in pixels

**Raised** – checkbox; enabled by the *Frame* **Frame Style**; raised inside 3d effect

**Color** group box - the color properties of the screen object

**Interior** – button; opens the Windows **Color** dialog allowing the user to set the interior color

**Highlight** – button; opens the Windows **Color** dialog allowing the user to set the highlight color

**Shadow** – button; opens the Windows **Color** dialog allowing the user to set the shadow color

**Text Format** group box - the formatting fields for displaying the database values on the screen control

**Font** - button; opens the Windows **Font** dialog allowing the user to set the font, font style, and size

| Font                                                                                                    |                                                                                              |                                                             | ×            |
|----------------------------------------------------------------------------------------------------|----------------------------------------------------------------------------------------------|-------------------------------------------------------------|--------------|
| Eont:<br>Microsoft Sans Serif<br>Palatino Linotype<br>Segoe MDL2 Assets<br>Segoe Print<br>Segoe Script v | Font style:<br>Bold<br>Regular<br><i>Oblique</i><br>Bold <i>Oblique</i><br>Sample<br>AaBbYy, | Size:<br>10<br>10<br>11<br>12<br>14<br>16<br>18<br>20 \to V | OK<br>Cancel |
|                                                                                                    | Western                                                                                      | ~                                                           |              |
|                                                                                                    |                                                                                              |                                                             |              |

Figure 138 - Windows Font dialog

- button; opens the Windows **Color** dialog allowing the user to set the font color

**H-Just** – drop-down list; values are *Left, Center* (default), and *Right*; horizontal justification of the label;

**V-Just** – drop-down list; values are *Top*, *Center* (default), and *Bottom*; vertical justification of the label

### Database Grid Control

A database grid control object is used to display and edit multiple database fields in a grid.

| Intelli-Site | 4.1 | User's | Guide |
|--------------|-----|--------|-------|
|--------------|-----|--------|-------|

| 🥅 [1261] New [ | Database Grid     |       |         |                 |              | ×      |
|----------------|-------------------|-------|---------|-----------------|--------------|--------|
| Properties     |                   |       |         |                 |              |        |
| Name:          | New Database Grid |       |         | ID: 1261        | A T          |        |
| User Level:    | All Access        |       | ~       | Location        |              |        |
| Notes:         |                   |       |         | X Position:     | 151          | •      |
|                |                   |       |         | Y Position:     | 245          | *<br>* |
|                |                   |       |         | Width:          | 428          | -      |
|                |                   |       |         | Height:         | 165          | -      |
|                | Database Fields   |       |         |                 |              |        |
|                | Field             | Width | Visible | ? Display Field | l (optional) |        |
|                |                   |       |         |                 |              |        |
|                |                   | 1     |         | Add             | Dele         | te     |
|                |                   |       |         | OF              | (            | Cancel |

Figure 139 - Database Grid Control screen object properties dialog

It has the basic properties of **Name, ID, User Level,** and **Notes**. Plus:

**Location** group box

**X Position** and **Y Position** – numeric field; the location of the screen object on the screen where (0, 0) is the upper left-hand corner of the screen

**Height** – numeric field; how tall the screen object is

Width – numeric field; how wide the screen object is

**Database Fields** – table; defines the columns of the database grid; the first row in the table is the second column, the second row is the third column, etc.; the first column in the grid is the row number

**Field** – drop field; the database field for this row **Note:** Each **Field** value must come from the same database table.

**Width** – numeric; the width of the field in pixels

Visible – checkbox; when checked, this column is visible

**Display Field** – drop field; optional; the field to display based on the **Field** value. The **Field** value is used as an index into the **Display Field**'s table. Therefore, **Field** must exist in both tables. Furthermore, it is best if **Field** is a unique identifier in **Display Field**'s table.

Add - button; add a row to the table

Delete - button; delete the selected row from the table

### **Database Side-By-Side Control**

# **Not Yet Implemented**

A database side-by-side control screen object is used to manage lists in the database in **Live View**.

| 🛅 [1006] New [ | DB Side By Side Co                                                                                                    | ontrol        |           |   |             |     | ×      |
|----------------|----------------------------------------------------------------------------------------------------|---------------|-----------|---|-------------|-----|--------|
| Properties     |                                                                                                    |               |           |   |             |     |        |
| Name:          | New DB Side By                                                                                                    | Side Contro   | ol        |   | ID: 1006    | ×   |        |
| User Level:    | All Access                                                                                                    |               |           | ~ | Location    |     |        |
| Notes:         |                                                                                                    |               |           |   | X Position: | 448 | •      |
|                |                                                                                                    |               |           |   | Y Position: | 236 | ▲<br>▼ |
|                |                                                                                                    |               |           |   | Width:      | 287 | •      |
|                |                                                                                                    |               |           |   | Height:     | 269 | *<br>* |
| Table:         | Drop Down List<br>Value Field:<br>Display Field:<br>Description:<br>Side by Side Lis<br>Value Field:<br>Display Field:<br>Description: | t (Target Tal | ]<br>ble) |   |             |     |        |
|                |                                                                                                    |               |           |   | OI          | <   | Cancel |

Figure 140 - Database Side By Side Control screen object properties dialog

It has the basic properties of **Name, ID, User Level,** and **Notes**. Plus:

**Location** group box

**X Position** and **Y Position** – numeric field; the location of the screen object on the screen where (0, 0) is the upper left-hand corner of the screen

Height – numeric field; how tall the screen object is

Width - numeric field; how wide the screen object is

**Table** – drop box; the database table that the database fields are in

# Drop-Down List (Target Table) group

**Value Field** – drop box; the database field that will be assigned the list of values

**Display Field** – drop box; the database field to display based on the **Value Field**; the **Value Field** may not mean anything to humans, but the **Display Field** may interpret the **Value Field**. For example, the **Value Field** may be 1, but it maps to an Event Type

# **Card Activity Control**

A card activity control screen object is used to display card activity at a specific reader in real-time. The control displays this activity on a screen created by the user for this specific purpose.

Before creating a card activity control, you should create a screen for it to display. See <u>Screens</u>. Use the database field display control to display database fields.

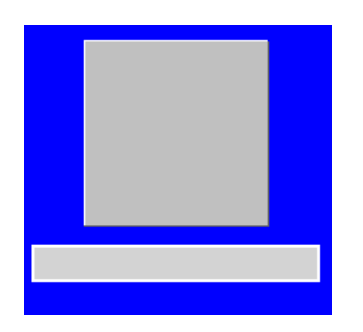

Figure 141 - A Simple Card Activity Screen Example

The figure above is a simple example of a card activity screen. It has two controls on it:

- A database field display object for the **Photo** database field
- A database field display object to display the First Name and Last Name database fields concatenated together separated by a space

A card activity control screen object has the four (4) basic properties: **Name, ID, User Level,** and **Notes**. The rest of the fields are specific to a card activity control screen object.

| 🔁 [1309] New (        | Card Activity Control              | × |
|-----------------------|------------------------------------|---|
| Properties            |                                    |   |
| Name:                 | New Card Activity Control ID: 1309 |   |
| User Level:<br>Notes: | All Access                         |   |
| Reader:               | Height: 09                         |   |
| Screen:               | Invalid Read Background:           |   |
| # of Cells:           | 1                                  |   |
|                       | OK Cance                           | I |

Figure 142 - The Card Activity Control Screen Object properties dialog

#### Location group box

**X Position** and **Y Position** – numeric field; the location of the screen object on the screen where (0, 0) is the upper left-hand corner of the screen

**Height** – numeric field; disabled; how tall the screen object is; this is informational only; it is set based on the height of the screen

**Width** – numeric field; how wide the screen object is, this is informational only, it is set based on the width of the screen and **# of Cells** 

**Reader** – drop box; the access control reader that is the source of card activity to display

**Screen** – drop box; the screen on which the card activity will display

**# of Cells –** numeric; the number of card data screens to show

**Invalid Read Background** – button; opens the Windows **Color** dialog allowing the user to set the background color of the screen when an invalid read is encountered on the **Reader** 

### Screen List Control

### **Not Yet Implemented**

The screen list control allows the user to create a table to easily and quickly switch between screens. Click on a cell in the table and that screen becomes the current screen.

Before creating a screen list control screen object, create a screen list. See <u>Screen List</u>.

| 🔲 [1130] New S | creenList Control      |                                         | ×      |
|----------------|------------------------|-----------------------------------------|--------|
| Properties     |                        |                                         |        |
| Name:          | New ScreenList Control | ID: 1130                                |        |
| User Level:    | All Access             | <ul> <li>✓</li> <li>Location</li> </ul> |        |
| Notes:         |                        | X Position: 29                          | 3      |
|                |                        | Y Position: 25                          | 5      |
|                |                        | Width: 17                               | 9      |
|                |                        | Height: 16                              | 7      |
| Screen List:   |                        |                                         |        |
| # of Rows:     | 0                      |                                         |        |
| # of Columns:  | 0                      |                                         |        |
| Click Sound:   |                        |                                         |        |
|                | Font                   |                                         |        |
|                |                        | ОК                                      | Cancel |

Figure 143 - Screen List Control Screen Object properties dialog

Of course, there are the four (4) basic properties: **Name, ID**, **User Level**, and **Notes**. There are additional fields specific to the screen list control screen object.

**Location** group box

**X Position** and **Y Position** – numeric field; the location of the screen object on the screen where (0, 0) is the upper left-hand corner of the screen

**Height** – numeric field; how tall the screen object is, ensure this setting allows the whole text to display in the selected font style

**Width** – numeric field; how wide the screen object is, ensure this setting allows the whole text to display in the selected font style

**Screen List** – drop box; accepts only screen list nodes; the list of screens to display in the control

# of Rows - numeric; number of rows for the screen list display

**# of Columns** – numeric; number of columns for the screen list display

**Click Sound** – drop box; allows only sounds; the sound to play when the user clicks on a screen in the screen list control

**Font** - button; opens the Windows **Font** dialog allowing the user to set the font, font style, and size for the screen names as they are written on each cell of the screen list control

| Font                                                                                                    |                                                                                    | ×                                                                    |
|----------------------------------------------------------------------------------------------------|------------------------------------------------------------------------------------|----------------------------------------------------------------------|
| Eont:<br>Microsoft Sans Serif<br>Microsoft Sans Serif<br>Palatino Linotype<br>Segoe MDL2 Assets<br>Segoe Print<br>Segoe Script | Font style:<br>Bold<br>Regular<br><i>Oblique</i><br>Bold<br>Bold Oblique<br>Sample | Size:<br>10 OK<br>Cancel<br>11<br>12<br>14<br>16<br>18<br>20 V<br>Zz |
|                                                                                                    | Script:<br>Western                                                                 | ~                                                                    |

Figure 144 - Windows Font dialog

# **Video Display**

A video display screen object is used to display video from one or more cameras.

A video display screen can stream video from up to four (4) cameras at a time. The display has a popup toolbar that allows the user to do a variety of things depending on the capabilities of the camera to which it is connected.

Switching between cameras on a single video display is controlled by counters and counter values. The video display is programmed with the counter and counter values as well as which cameras are associated with which counter value. To switch cameras, simply program a button screen object with **ResetCounter** counterval in the **Mouse Down** action grid. Clicking on this button in **Live View** will cause the video display to switch to the configuration associated with that counter value.

#### Note: When a counter value is dragged and dropped on to the screen, a button is automatically created to set the counter to the counter value.

### Video Display Screen Object Properties

A video display screen object has the four (4) basic properties: **Name, ID, User Level,** and **Notes**.

| <b>a</b> [1307] f | New Video Display |          |             |          |                        | ×              |
|-------------------|-------------------|----------|-------------|----------|------------------------|----------------|
| Properties        |                   |          |             |          |                        |                |
| Name              | New Video Display |          | ID: 1307    | A V      |                        |                |
| User Level        | All Access        | ~        |             |          |                        |                |
| Notes             |                   |          | Location –  |          | Options                |                |
| Notes             |                   |          | X Position: | 275 🌲    | # of Cameras: One 🗸    |                |
|                   |                   |          | Y Position: | 263 🗘    | Toolbar Enabled:       |                |
|                   |                   |          | Width:      | 379 🔹    | Camera Change Allowed: |                |
|                   |                   |          | Height:     | 205 🗘    | PTZ Allowed:           | Select Cameras |
| Configura         | ions              |          |             |          |                        |                |
| Connigura         | ions.             | C 1      |             |          | 0                      |                |
| Counter           | value             | Camera I |             | Camera 2 | Camera 3               | Camera 4       |
|                   |                   |          |             |          |                        |                |
|                   |                   |          |             |          |                        |                |
|                   |                   |          |             |          |                        |                |
|                   |                   |          |             |          |                        |                |
|                   |                   |          |             |          |                        |                |
|                   |                   |          |             |          |                        |                |
|                   |                   |          |             |          |                        |                |
|                   |                   |          |             |          |                        |                |
|                   |                   |          |             |          |                        |                |
|                   |                   |          |             |          |                        |                |
|                   |                   |          |             |          |                        | Add Delete     |
|                   |                   |          |             |          |                        |                |
|                   |                   |          |             |          |                        |                |

Figure 145 - Video Display Screen Object properties dialog

Select Cameras - button; automatically program the **Configuration** table; only enabled when **# of Cameras** is *One* 

#### **Location** group box

**X Position** and **Y Position** – numeric field; the location of the screen object on the screen where (0, 0) is the upper left-hand corner of the screen

Height – numeric field; how tall the screen object is

Width – numeric field; how wide the screen object is

**Options** group box

**# of Cameras –** drop-down list (default *One*); how many video windows to display; values are *One, Two,* and *Four* 

Note: When # of Cameras is Two, Intelli–Site uses the Height and Width to determine if the video windows are side-by-side or stacked. If the width is greater than the height, the video windows are side-by-side. If height is greater than width, they are stacked one above the other.

**Toolbar Enabled** – checkbox; enables the video display toolbar

**Camera Change Allowed** – checkbox; enable the camera switching function of the toolbar; this field is enabled when **Toolbar Enabled** is checked

**PTZ Allowed** – checkbox; display the PTZ pad on the toolbar when the camera is PTZ enabled; this field is enabled only when **Toolbar Enabled** is checked

**Configurations** – table; each line defines the relationship between a counter value and the video streams to display on which window in the video display

**Counter Value** – drop box; the counter value that identifies the row in the table

**Camera 1** – drop box; camera to display in window 1

**Camera 2** – drop box; camera to display in window 2

**Camera 3** – drop box; camera to display in window 3

Camera 4 – drop box; camera to display in window 4

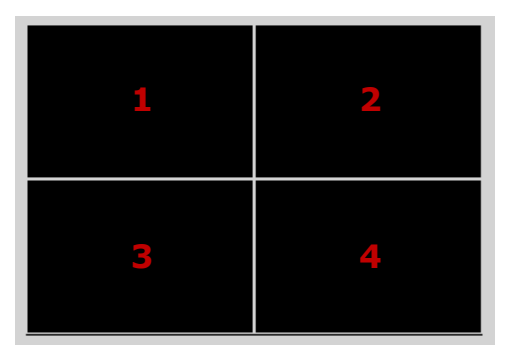

Figure 146 - Video Window Numbering of a Video Display

Note: It is strongly encouraged that at least one configuration has no cameras. This will disconnect all video on the video display.

When **# of Cameras** is *One*, only the **Camera 1** column is used, ignoring the other three.

When **# of Cameras** is *Two*, only the **Camera 1** and **Camera 2** columns are used, ignoring the other two.

The following is an example of a programmed video display object. Notice that the first line in the **Configuration** table has no cameras. This is so the display can be disconnected from all cameras.

| 📑 [1307] Kindergarten Vide | o Display                     |             |          |                        |                |
|----------------------------|-------------------------------|-------------|----------|------------------------|----------------|
| Properties                 |                               |             |          |                        |                |
| Name: Kindergarten         | Video Display                 | ID: 1307    | a v      |                        |                |
| User Level: All Access     | ×                             | 1           |          |                        |                |
| Neter                      |                               | Location –  |          | Options                |                |
| Notes:                     |                               | X Position: | 275      | # of Cameras: One 🗸    |                |
|                            |                               | Y Position: | 263      | Toolbar Enabled:       |                |
|                            |                               | Width:      | 379      | Camera Change Allowed: |                |
|                            |                               | Height:     | 205      |                        |                |
|                            |                               | lineight    | 💌        | PTZ Allowed:           | Select Cameras |
| Configurations:            |                               |             |          |                        |                |
| Counter Value              | Camera 1                      |             | Camera 2 | Camera 3               | Camera 4       |
| [1298] Kindergarten Count  | ter\Dis                       |             |          |                        |                |
| [1299] Kindergarten Count  | ter\IPd [1308] DW Spectrum N  | IVR\IPdome  |          |                        |                |
| [1323] Kindergarten Count  | ter/VS8 [1310] DW Spectrum N  | IVR\VS810   |          |                        |                |
| [1324] Kindergarten Count  | er\Ulis [1312] DW Spectrum P  | IVR\Ulisse  |          |                        |                |
| [1325] Kindergarten Count  | er/PEL [1379] DW Spectrum N   | IVR\PEICO   |          |                        |                |
| [1520] Kindergarten ebain  | territrom [fiber] ow spectrum |             |          |                        |                |
|                            |                               |             |          |                        |                |
|                            |                               |             |          |                        |                |
|                            |                               |             |          |                        |                |
|                            |                               |             |          |                        |                |
|                            |                               |             |          |                        |                |
|                            |                               |             |          |                        | Add Delete     |
|                            |                               |             |          |                        |                |
|                            |                               |             |          |                        | OK Cancel      |

Figure 147 - Example Video Display screen object
Programming the Video Display Screen Object

A video display screen object can be programmed to display many camera configurations. A counter is used to determine which configuration to display. When the video display will only stream from one camera at a time, the Select Cameras function makes programming much simpler.

Whether the video display screen object is programmed using the Select Cameras function or by hand, a counter must be added to the project. Right-click on the area node to which the counter will be added and select *Add Node*. The **Add Panel** dialog displays.

| Add Panel                                                                                                    |    |        |
|----------------------------------------------------------------------------------------------------|----|--------|
| System Tools Automation Objects Counters Timers Virtual Points Cutech Cutech C |    | ^      |
| Modbus     Modbus     Omron     OSSI     OSSI - Compass     OSSI - MAC                                                                                                    |    | ~      |
| #to Add: 1                                                                                                    | ОК | Cancel |

Figure 148 - Add Panel dialog

Counters is located under the System Tools. Select it and click OK . A **Counters** panel is added to the area.

Expand the **Counters** panel until the newly added counter is exposed.

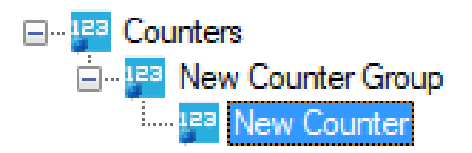

If multiple users are logged in to Intelli–Site simultaneously, each user may want to use the video display at the same time but for different streams. And wouldn't it be upsetting to be viewing a video stream only to have it changed while one was watching! To ensure that each Client can control the video display regardless of any other Client logged in, the counter must be set to **Client Based**, a property on the counter. Open the properties dialog for this counter.

| ᢪ [1359] C | ounters\N  | ew Counter    |         |                                  | > |
|------------|------------|---------------|---------|----------------------------------|---|
| Properties | Operation  | n Alarm Queue | Actions |                                  |   |
| Nan        | ne: New    | Counter       |         | ID: 1359                         |   |
| User Lev   | vel: All A | ccess         |         | ~                                |   |
| Not        | es:        |               |         |                                  |   |
|            |            |               |         |                                  |   |
|            |            |               |         |                                  |   |
|            |            |               |         |                                  |   |
| Settings   |            |               |         | Options                          |   |
| -          |            |               |         |                                  |   |
| Thresho    | ld Value:  | 4294967295    | -       | Use Node Name for Label:         |   |
| Threshold  | Counter:   |               |         | Use Value Node Name for Label: 🗌 |   |
| Change     | Amount:    | 1             | •       | Is High Above Threshold: 🗹       |   |
| Maximu     | ım Value:  | 4294967295    | -       | Ignore Overflow: 🗹               |   |
| Minimu     | ım Value:  | 0             | -       | Fixed Threshold: 🗹               |   |
| Curre      | nt Value:  | 0             | <b></b> | Client Based:                    |   |
|            |            |               |         |                                  |   |
|            |            |               |         |                                  |   |
|            |            |               |         |                                  |   |

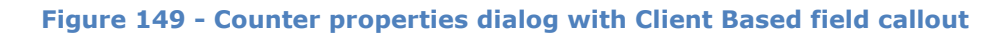

Check **Client Based**, change the **Name** then click

Programming using Select Cameras

For the Select Cameras button to be enabled, **# of Cameras** must be "1". Click it and the **Select Cameras** dialog displays.

| 🌞 Select Cameras                                                                                                    | ×      |
|----------------------------------------------------------------------------------------------------|--------|
| Counter:                                                                                                    |        |
| Select Cameras:                                                                                                    |        |
| <br>ENC-4P-H264<br><br>ENC-4P-H264-channel 2<br><br>ENC-4P-H264-channel 4<br><br>Pelco<br><br>RTSP Ulisse<br><br>UlisseCompactHDUC<br><br>VS8100-v2 |        |
| ОК                                                                                                    | Cancel |

Figure 150 - Select Cameras dialog

The dialog lists all available cameras. Click the checkbox next to each of the cameras from which video will be streamed to this video display screen object.

Click in the **Counters** drop box to open a **Select Tree Item** dialog. This dialog lists all the available counters. Choose the desired counter then click the OK button.

| Select Cameras                                                                                                    | < |
|----------------------------------------------------------------------------------------------------|---|
| Counter: [1359] Counters\Video Counter                                                                                                    |   |
| Select Cameras:                                                                                                    |   |
| Axis          ENC-4P-H264          ENC-4P-H264-channel 2          ENC-4P-H264-channel 3          ENC-4P-H264-channel 4          Pelco          RTSP Ulisse          UlisseCompactHDUC          VS8100-v2 |   |
| OK Cancel                                                                                                    |   |

Figure 151 - Example Select Cameras dialog

Click **OK** on the **Select Cameras** dialog. The **Configurations** table is filled in using the chosen counter and cameras.

| Properties<br>Name: New Video Display ID: 180 ©<br>User Levet: All Access<br>Notes: Location X Position: 618 © V<br>Y Position: 358 © V<br>Vidth: 323 © H<br>Height: 966 PTZ Allowed: PTZ Allowed: PTZ Allowed: PTZ Allowed: PTZ Allowed: Onera 4<br>1987 Video Counter/Asis (1368) Warehouse DW Spectrum<br>(1389) Video Counter/Asis (1368) Warehouse DW Spectrum<br>(1389) Video Counter/Asis (1388) Warehouse DW Spectrum<br>(1390) Video Counter/VBIcoon (1374) Warehouse DW Spectrum<br>(1390) Video Counter/VBIcoo (1331) Warehouse DW Spectrum<br>(1390) Video Counter/VBIcoo (1331) Warehouse DW Spectrum<br>(1390) Video Counter/VBIcoo (1331) Warehouse DW Spectrum<br>(1390) Video Counter/VBIcoo (1331) Warehouse DW Spectrum                                                                                                    | <b>[1360] N</b> | lew Video Display     |                        |                 |                        | ×              |
|----------------------------------------------------------------------------------------------------|-----------------|-----------------------|------------------------|-----------------|------------------------|----------------|
| Name:       New Video Display       D: 1300         User Level:       All Access          Notes:        Location       Options         V Position:       358        Toolbar Enabled:          Width:       323        PitZ Allowed:           Height:       196       PitZ Allowed:         Select Cameras         Control Value       Camera 1       Camera 2       Camera 3       Camera 4         1380       Video Counter/VisseCom.       1372)       Warehouse DW Spectrum           1380       Video Counter/VisseCom.       1374)       Warehouse DW Spectrum            1380       Video Counter/VisseCom.       1374)       Warehouse DW Spectrum             1380       Video Counter/VisseCom.       1374)       Warehouse DW Spectrum                                                                                                    | Properties      |                       |                        |                 |                        |                |
| User Levei All Access          Votes:          Location         X Position:           Select Cameras:         Options                                                                                                    | Name:           | New Video Display     |                        | ID: 1360        |                        |                |
| X Position:       618       # of Cameras:       One       Toolbar Enabled:       Comeras:         Vidth:       323       #       Height:       196       PTZ Allowed:       Select Cameras         Configurations:       Camera 1       Camera 2       Camera 3       Camera 4         [1387] Video Counter/Disconnect       I       Image: Camera 1       Camera 2       Camera 3       Camera 4         [1389] Video Counter/Visito-vc1       I       Image: Camera 1       Image: Camera 4       Image: Camera 4         [1389] Video Counter/Visito-vc1       I       Image: Camera 2       Camera 3       Camera 4         [1389] Video Counter/Visito-vc1       I       Image: Camera 4       Image: Camera 4       Image: Camera 4         [1389] Video Counter/Visito-vc1       I       Image: Camera 4       Image: Camera 4       Image: Camera 4         [1389] Video Counter/Visito-vc1       I       Image: Camera 4       Image: Camera 4       Image: Camera 4         [1390] Video Counter/Visito-vc1       Image: Camera 4       Image: Camera 4       Image: Camera 4       Image: Camera 4         [1391] Video Counter/Visito-vc1       Image: Camera 4       Image: Camera 4       Image: Camera 4       Image: Camera 4       Image: Camera 4       Image: Camera 4       Image: Camera 4       Image: Camera 4 </td <td>User Level:</td> <td>All Access</td> <td>~</td> <td>Location</td> <td>Options</td> <td></td>                                                                                                    | User Level:     | All Access            | ~                      | Location        | Options                |                |
| Include the second second s | Notes.          |                       |                        | X Position: 618 | # of Cameras: One V    |                |
| Height:     196     PTZ Allowed:     Select Cameras       Configurations:     Counter Value     Camera 1     Camera 2     Camera 3     Camera 4       [1387] Video Counter/Disconnect     Image: Counter/VS8100-v2     [1388] Warehouse DW Spectrum     Image: Counter/VS8100-v2     Image: Counter/VS8100-v2       [1390] Video Counter/VS8100-v2     [1372] Warehouse DW Spectrum     Image: Counter/VS8100-v2     Image: Counter/VS8100-v2       [1390] Video Counter/VS8100-v2     [1374] Warehouse DW Spectrum     Image: Counter/VS8100-v2     Image: Counter/VS8100-v2       [1391] Video Counter/Pelco     [1381] Warehouse DW Spectrum     Image: Counter/VPelco     Image: Counter/VPelco       [1391] Video Counter/Pelco     [1381] Warehouse DW Spectrum     Image: Counter/VPelco     Image: Counter/VPelco                                                                                                    |                 |                       |                        | Width: 323      | Camera Change Allowed: |                |
| Configurations:          Counter Value       Camera 1       Camera 2       Camera 3       Camera 4         [1387] Video Counter/Disconnect       Image: Counter/Axis       [1368] Warehouse DW Spectrum       Image: Counter/Axis       Camera 4         [1389] Video Counter/VS8100-v2       [1372] Warehouse DW Spectrum       Image: Counter/VS8100-v2       Camera 4         [1390] Video Counter/VS8100-v2       [1372] Warehouse DW Spectrum       Image: Counter/VS8100-v2       Image: Counter/VS8100-v2         [1391] Video Counter/Pelco       [1381] Warehouse DW Spectrum       Image: Counter/VS8100-v2       Image: Counter/VS8100-v2         [1391] Video Counter/Pelco       [1381] Warehouse DW Spectrum       Image: Counter/VS8100-v2       Image: Counter/VS8100-v2         [1391] Video Counter/Pelco       [1381] Warehouse DW Spectrum       Image: Counter/VS8100-v2       Image: Counter/VS8100-v2         [1391] Video Counter/VEIco       [1381] Warehouse DW Spectrum       Image: Counter/VS8100-v2       Image: Counter/VS8100-v2         [1391] Video Counter/VEIco       [1381] Warehouse DW Spectrum       Image: Counter/VS8100-v2       Image: Counter/VS8100-v2         [1391] Video Counter/VEIco       [1381] Marehouse DW Spectrum       Image: Counter/VS8100-v2       Image: Counter/VS8100-v2         [1391] Video Counter/VEIco       [1381] Marehouse DW Spectrum       Image: Counter/VS8100-v2       Image: Counte                                                                                                    |                 |                       |                        | Height: 196 🖨   | PTZ Allowed:           | Select Cameras |
| Counter Value       Camera 1       Camera 2       Camera 3       Camera 4         [1387] Video Countet/Disconnect       [1368] Warehouse DW Spectrum                                                                                                    | Configuratio    | ions:                 |                        |                 |                        |                |
| [138] Video Counter/Osconnect         [138] Video Counter/VS8100-v2       [1372] Warehouse DW Spectrum         [1390] Video Counter/VS8100-v2       [1372] Warehouse DW Spectrum         [1391] Video Counter/VPelco       [1381] Warehouse DW Spectrum         [1391] Video Counter/VPelco       [1381] Warehouse DW Spectrum         [1392] Video Counter/VPelco       [1381] Warehouse DW Spectrum         [1392] Video Counter/VPelco       [1381] Warehouse DW Spectrum                                                                                                    | Counter V       | Value                 | Camera 1               | Camera 2        | Camera 3               | Camera 4       |
| [1389] Video Counter/VS100-v2       [1372] Warehouse DW Spectrum         [1390] Video Counter/VISiseCom       [1374] Warehouse DW Spectrum         [1391] Video Counter/Pelco       [1381] Warehouse DW Spectrum         Add       Delete                                                                                                    | [1387] Vide     | eo Counter\Disconnect | [1368] Warehouse DW Sr | pectrum         |                        |                |
| [1390] Video Counter\UlisseCom       [1374] Warehouse DW Spectrum         [1391] Video Counter\Pelco       [1381] Warehouse DW Spectrum         Add       Delete                                                                                                    | [1389] Vide     | eo Counter\VS8100-v2  | [1372] Warehouse DW Sp | pectrum         |                        |                |
| [1391] Video Counter/Pelco [1381] Warehouse DW Spectrum          Add       Delete                                                                                                    | [1390] Vide     | eo Counter\UlisseCom  | [1374] Warehouse DW Sp | pectrum         |                        |                |
| Add Delete                                                                                                    | [1391] Vide     | eo Counter\Pelco      | [1381] Warehouse DW Sp | pectrum         |                        |                |
|                                                                                                    |                 |                       |                        |                 |                        |                |
| 10V Canad                                                                                                    |                 |                       |                        |                 |                        | Add Delete     |

Figure 152 - Configured video display screen object

Notice the **Counter Value** column of the **Configurations** table. Select Cameras added a counter value node for each chosen camera and an additional counter value for disconnect. Click OK to save and close the video display properties dialog.

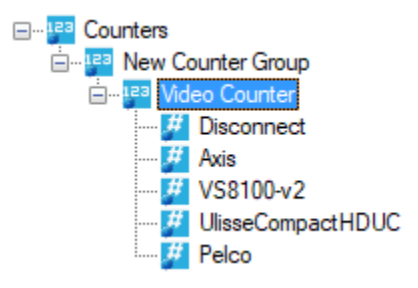

When Select Cameras created the counter values, it checked the **Use Node Name for Label** field. Now when one of these counter values is dragged and dropped onto a screen, the automatically created button will display the node's name and not the node's value.

| [1387] Video Counter\Disconnect          | ×   |
|------------------------------------------|-----|
| Properties Operation Alarm Queue Actions |     |
| Name: Disconnect ID: 1387 🗘              |     |
| User Level: All Access                   |     |
| Notes:                                   |     |
|                                          |     |
|                                          |     |
|                                          |     |
| Counter Value: 0                         |     |
| Use Node Name for Label:                 |     |
|                                          |     |
|                                          |     |
|                                          |     |
|                                          |     |
|                                          |     |
|                                          |     |
| OK Can                                   | cel |

Figure 153 - Counter value properties dialog created by Select Cameras

## Programming by Hand

If the video display screen object will display streams from multiple cameras simultaneously, it must be programmed by hand. One could make a case for a combined approach. That will be left as an exercise for the user. This section will walk the user through every grueling step.

Before starting one must carefully work out which cameras will be streaming at the same time and in which video display. For each camera combination, there will be a line in the **Configurations** table of the video display screen object. Let's begin.

Add a counter value to the video counter for each camera combination plus one for "Disconnect All". Name each of the counter values appropriately. It is suggested that counter value '0' be named "Disconnect All". If the automatically created screen object for the counter value is going to be used to switch configurations, check **Use Node Name for Label**.

| 🌽 [1393] Mul  | tiview Counter\1             | × |
|---------------|------------------------------|---|
| Properties C  | peration Alarm Queue Actions |   |
| Name          | Disconnect All ID: 1393      |   |
| User Level:   | All Access 🗸                 |   |
| Notes:        |                              |   |
|               |                              |   |
|               |                              |   |
|               |                              |   |
|               | -                            |   |
| Counter Value | e 0                          |   |
| Use Node N    | lame for Label: 🗹            |   |
|               |                              |   |
|               |                              |   |
|               |                              |   |
|               |                              |   |
|               |                              |   |
|               |                              |   |
|               |                              |   |
|               | OK Cance                     |   |

Figure 154 - Counter Value properties dialog

Add a video display screen object to the screen then open the properties for it. Set the **# of Cameras** to the desired number of displays.

Add the first line to the **Configurations** table. This will be the disconnect all configuration. Drag and drop the "Disconnect All" counter value into the **Counter Value** column. Leave all the other columns empty.

Add another line to the **Configurations** table. Drag and drop the next counter value into the **Counter Value** column. Drag and drop *n* camera nodes, one for each of the **Camera** columns, where *n* equals the value of **# of Cameras**.

| 📑 [1396] Ne  | lew Video Display                           |                             |                                | ×              |
|--------------|---------------------------------------------|-----------------------------|--------------------------------|----------------|
| Properties   |                                             |                             |                                |                |
| Name:        | MultiView Video Display                     | ID: 1396                    |                                |                |
| User Level:  | All Access 🗸                                | •                           |                                |                |
| Notes:       |                                             | Location<br>X Position: 174 | Options<br># of Cameras: Two ~ |                |
|              |                                             | Y Position: 499             | Toolbar Enabled:               |                |
|              |                                             | Width: 346                  | Camera Change Allowed:         |                |
|              |                                             | Height: 155 🜩               | PTZ Allowed:                   | Select Cameras |
| Configuratio | ions:                                       |                             |                                |                |
| Counter V    | Value Camera 1                              | Camera 2                    | Camera 3                       | Camera 4       |
| [1393] Mul   | Iltiview Counter\Parkin [1364] Warehouse DW | Spectrum [1366] Warehouse D | DW Spectrum                    |                |
| [1395] Mul   | Itiview Counter\Parkin [1370] Warehouse DW  | Spectrum [1385] Warehouse E | W Spectrum                     |                |
|              |                                             |                             |                                |                |
|              |                                             |                             |                                | Add Delete     |
|              |                                             |                             |                                | OK Cancel      |
|              | Figure 155 - Exa                            | mple Quick C                | onfig with # of Came           | eras = 2       |

5 . . . .

Click OK to save and close the **Quick Config** dialog.

# Video Display Toolbar

A video display toolbar appears when the mouse hovers over the video display when the toolbar is enabled. In addition, as the mouse hovers over the various tools, hover text appears providing the name of the tool.

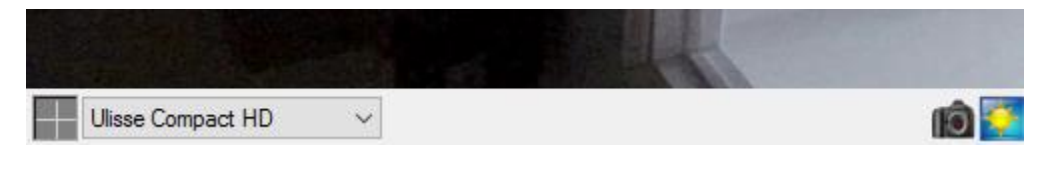

Figure 156 - Video Display Toolbar

Ulisse Compact HD Select Camera – drop-down list; presents the list of configurations in the **Configurations** table of the video screen object properties

**Snapshot** – button; takes a snapshot of the current video stream and saves it in My Pictures as a jpg file. The filename is the <camera name>-<date>.jpg (e.g. Ulisse Compact HD-11-18-2016 12-45-45.jpg).

**PTZ** – button; opens the PTZ pad for this camera; it takes a small amount of time to initialize the pad

# **Shared Screen Object**

Shared screen objects are special screen objects that can be included on any number of screens. Changes made on one to a shared screen object will be reflected on all screens because the shared screen object is the same object on all screens.

A shared screen object node and opens its properties dialog which has the basic properties of **Name, ID, User Level,** and **Nodes** as well as properties specific to a shared screen object.

| 📑 [1156] New S | Shared Screen Objects Group\New Shared Screen Object | × |
|----------------|------------------------------------------------------|---|
| Properties     |                                                      |   |
| Name:          | New Shared Screen Object ID: 1156                    |   |
| User Level:    | All Access 🗸                                         |   |
| Notes:         |                                                      |   |
|                |                                                      |   |
|                |                                                      |   |
|                |                                                      |   |
| Height:        | 768                                                  |   |
| Width:         | 1024                                                 |   |
| Background:    | Invisible Background:                                |   |
|                |                                                      |   |
|                | OK Cancel                                            |   |

Figure 157 - Shared Screen Object properties dialog

Height – numeric field; how tall the shared screen object is

Width – numeric field; how wide the shared screen object is

**Background** – color picker; the color of the background for the shared screen object

**Invisible Background –** checkbox; when checked, the background is invisible

## **Automatically Created Screen Objects**

Many Project Tree nodes will create screen objects when they are dragged and dropped onto the screen. This makes programming faster and easier.

### **Automation Objects**

The automatically created screen object for an automation object is a button.

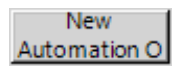

#### Figure 158 - An Automation Object button

No actions are performed when it is clicked. Its purpose is to illustrate the current state of the automation object. Remember an automation object is an I/O Point whose state is determined by a collection of I/O Points. Therefore, the screen object is programmed to display the current state of the automation object.

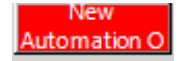

Figure 159 - An Automation Object button when the automation object point is true/alarm

State 0 is the base state; it displays when the automation object evaluates to off or normal.

| dit Screen Object                                                                                                    | $\times$ |
|----------------------------------------------------------------------------------------------------|----------|
| roperties States                                                                                                    |          |
| 0 1<br>New Automation 0 Automation 0<br>Automation 0 Automation 0<br>New Construction 0 Automation 0                                                                                                    |          |
| State Properties                                                                                                    |          |
| Name: Normal Lock Obje                                                                                                    | ct       |
| Display Properties                                                                                                    |          |
| Name       Font       Shadow         Automation O       Flash Rate (ms):       1000 •       H. Just.:       Center         Image:       Stretch:       Label Object:       [1000] Automation Obje       V. Just.:       Center | ×<br>×   |
| Rotate (deg.): 0 + Effects PopUp X: 0 + PopUp Y: 0 +                                                                                                    |          |
| Action Tarnet                                                                                                    |          |
| ► 1                                                                                                    |          |
| 2                                                                                                    |          |
| 3 Inser                                                                                                    | t        |
| 4                                                                                                    |          |
| 5 Delet                                                                                                    | e        |
| 6                                                                                                    |          |
| 7                                                                                                    |          |
| Mouse Down Mouse Up Active Inactive Mouse Enter Mouse Leave                                                                                                    |          |
| OK Cano                                                                                                    | el       |

Figure 160 – Automation Object button State 0 properties dialog

State 1 displays when the automation object evaluates to true or alarm. Notice the evaluation grid. See that it contains the automation object point and *State* is the **Selection** value?

| Edit Screen Object X                      |                                   |                            |  |  |  |  |
|-------------------------------------------|-----------------------------------|----------------------------|--|--|--|--|
| Properties States                         |                                   |                            |  |  |  |  |
| 0 1<br>New Automation 0 Automation 0      |                                   | >> Insert<br>Add<br>Delete |  |  |  |  |
| State Properties                          |                                   |                            |  |  |  |  |
| Name: Alarm                               |                                   | Lock Object                |  |  |  |  |
|                                           |                                   |                            |  |  |  |  |
| Point                                     | Selection                         | Qual. Oper. ^              |  |  |  |  |
| [1000] Automation Objects New Automation  | State V                           | ~ ~ ~                      |  |  |  |  |
|                                           | ** Not Applicable ** Vot          |                            |  |  |  |  |
|                                           | ** Not Applicable **              | × × ×                      |  |  |  |  |
| Insert                                    | Delete                            |                            |  |  |  |  |
| Display Properties                        | el Properties                     |                            |  |  |  |  |
| Flash To State: None V                    |                                   | Font Shadow                |  |  |  |  |
| Automation O Flash Rate (ms): 1000 🖨      |                                   | H. Just.: Center 🗸         |  |  |  |  |
| Image: Stretch: Labe                      | el Object: [1000] Automation Obje | ■ V. Just.: Center ∨       |  |  |  |  |
| Rotate (deg.): 0 🚖 Effects Pop            | Up X: 0 🛉 Pop Up Y                | : 0                        |  |  |  |  |
| Action                                    | Target                            | ^                          |  |  |  |  |
| ▶1                                        |                                   |                            |  |  |  |  |
| 2                                         |                                   |                            |  |  |  |  |
| 3                                         |                                   | Insert                     |  |  |  |  |
| 4                                         |                                   |                            |  |  |  |  |
| 5                                         |                                   | Delete                     |  |  |  |  |
| 5                                         |                                   |                            |  |  |  |  |
|                                           |                                   | ~                          |  |  |  |  |
| Mouse Down Mouse Up Active Inactive Mouse | e Enter Mouse Leave               |                            |  |  |  |  |
|                                           | [                                 | OK Cancel                  |  |  |  |  |

Figure 161 - Automation Object button State 1 properties dialog

# **Call Stations**

A call station has many states and alerts that can be used in a screen object evaluation grid. There are nine (9) possible values for *Selection* when a call station is the *Point* in the evaluation grid. Programming screen objects to manage call stations is pretty involved though it is pretty standardized which is why Intelli–Site automatically creates a call station screen object when a call station construct node is dragged and dropped onto a screen.

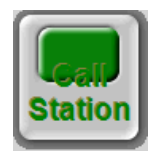

Figure 162 – A Call Station screen object

This screen object has states for the most commonly reported or managed states of the call station. Instead of taking 30 minutes to create a call station screen object from scratch, just drag and drop the construct onto the screen and position it where it belongs.

The call station screen object has twelve (12) states:

- State 0 Normal
- State 1 Selected
- State 2 Disabled
- State 3 Disabled & Selected
- State 4 Call-In
- State 5 Call-In & Selected
- State 6 Call-In Acked
- State 7 Call-In Acked & Selected
- State 8 Call-In Acked & Disabled
- State 9 Call-In Acked, Disabled & Selected
- State 10 Tamper
- State 11 Tamper & Selected

Additional states can be added for any of the other possible **Selections** or combination thereof. Remember that the order of precedence is dictated by the state number. If two or more state evaluation grids evaluate as true, the one on the higher numbered state is the one that is active.

Note: These states are programmed with the understanding that acknowledging and processing the call station will be done using a separate screen object. You are welcome to modify the programming to include AckCallIn and ProcessCallIn. If you do, the <u>Reprogram...</u> context menu option will be immensely helpful.

#### State 0 – Normal

State 0, the Normal state, displays if everything is normal. When the screen object is clicked, the call station is selected.

Figure 163 - Call Station screen object State 0 properties dialog

Name – the name of the State; Normal

**Image** – the image displayed when this state is active

Label Properties – the label and how it displays

**Mouse Down** – action grid; the actions executed when the mouse down event is triggered for this screen object on this state; there are two actions:

- 1 SelectCallStation
- 2 Play

**Call Station** node Click.wav

Note: Notice that the label is not using the node as the Label Object but a string. This is about formatting on the button itself. While this is inconvenient if the call station is renamed which happens rarely, it makes the screen object prettier. This design was developed for a specific customer site.

#### State 1 – Selected

This state displays when the call station is selected. Notice the evaluation grid. It contains the call station as the *Point*. *Selection* is **Selected**. When the screen object is clicked, a *DelselectCallStation* action on the call station is executed.

| Edit Scree           | Edit Screen Object X                                                |                                                      |                                            |  |  |
|----------------------|---------------------------------------------------------------------|------------------------------------------------------|--------------------------------------------|--|--|
| Properties           | States                                                              |                                                      |                                            |  |  |
| 0<br>Gall<br>Station | 1 2 3 4<br>Call Call Station Station Station Station                | 5 6 7 8<br>Tail Call Call Call Call Call Call Call C | >>> Insert<br>Add<br>>> Delete             |  |  |
| State Pro            | perties                                                             |                                                      |                                            |  |  |
| Name:                | Selected                                                            |                                                      | Lock Object                                |  |  |
|                      |                                                                     |                                                      |                                            |  |  |
|                      | Point                                                               | Selection                                            | Qual. Oper.                                |  |  |
| •                    | [1216] Call Station                                                 | Selected ~                                           | ~ ~                                        |  |  |
|                      |                                                                     | ** Not Applicable ** ~                               | ~ ~                                        |  |  |
|                      |                                                                     | ** Not Applicable **                                 | <u> </u>                                   |  |  |
|                      | Insert                                                              | Delete                                               |                                            |  |  |
| Display              | Properties                                                          | Properties                                           |                                            |  |  |
| Station              | Rash To State:     Normal     Call       Rash Rate (ms):     1000 🚖 | Station                                              | Font     Shadow       H. Just.:     Center |  |  |
| Image:               | [534] green.gif Stretch: Labe                                       | el Object:                                           | V. Just.: Center V                         |  |  |
| Rotate (             | (deg.): 0 🗢 Effects Popl                                            | Up X: 0 🕈 Pop Up Y                                   | : 0 🔶                                      |  |  |
|                      | Action                                                              | Target                                               | ^                                          |  |  |
| ▶ 1                  | DeselectCallStation                                                 | [1216] Call Station                                  |                                            |  |  |
| 2                    | Play                                                                | [909] Click.wav                                      |                                            |  |  |
| 3                    |                                                                     |                                                      | Insert                                     |  |  |
| 4                    |                                                                     |                                                      |                                            |  |  |
| 5                    |                                                                     |                                                      | Delete                                     |  |  |
| 7                    |                                                                     |                                                      |                                            |  |  |
| L_                   |                                                                     |                                                      | ×                                          |  |  |
| Mouse                | Down Mouse Up Active Inactive Mouse                                 | e Enter Mouse Leave                                  |                                            |  |  |
|                      |                                                                     | [                                                    | OK Cancel                                  |  |  |

Figure 164 - Call Station screen object State 1 properties dialog

**Name –** the name of the State; *Selected* 

**Image** – the image displayed when this state is active

Label Properties - the label and how it displays

**Mouse Down** – action grid; the actions executed when the mouse down event is triggered for this screen object on this state; there are two actions

- 1 DeselectCallStation Call Station node
- 2 Play

Click.wav

#### State 2 - Disabled

This state displays when the call station is disabled. Notice the evaluation grid. It contains the call station as the *Point*. *Selection* is **Disabled**. When the screen object is clicked, a *DelselectCallStation* action on the call station is executed.

| Edit Screen Object                                                                                          | idit Screen Ohiert X                                                                      |  |  |  |  |
|----------------------------------------------------------------------------------------------------|-------------------------------------------------------------------------------------------|--|--|--|--|
| Descrition Spect                                                                                            |                                                                                           |  |  |  |  |
| 0 1 2 3 4<br>Station Station Station Station Station Station Station                                        | 5 6 7 8<br>Call Call Station Station Station ><br>Call Call Call Call Call Call Call Call |  |  |  |  |
| Name: Disabled                                                                                              | Lock Object                                                                               |  |  |  |  |
| Point                                                                                                    | Selection Qual. Oper.                                                                     |  |  |  |  |
| ▶ [1216] Call Station                                                                                       | Disabled V V V                                                                            |  |  |  |  |
|                                                                                                    | ** Not Applicable ** V V V                                                                |  |  |  |  |
|                                                                                                    | ** Not Applicable ** V V                                                                  |  |  |  |  |
| Insert                                                                                                    | Delete                                                                                    |  |  |  |  |
|                                                                                                    |                                                                                           |  |  |  |  |
| Display Properties Lab                                                                                      | el Properties                                                                             |  |  |  |  |
| Flash To State:         None         ✓           Station         Rash Rate (ms):         1000 ♀         Cal | I Station H. Just.: Center V                                                              |  |  |  |  |
| Image: [538] yellow.gif Stretch: Lab                                                                        | el Object: V. Just.: Center 🗸                                                             |  |  |  |  |
| Rotate (deg.): 0 🜩 Effects Pop                                                                              | 0Up X: 0 ♀ PopUp Y: 0 ♀                                                                   |  |  |  |  |
| Action                                                                                                    | Target ^                                                                                  |  |  |  |  |
| ► 1 SelectCallStation                                                                                       | [1216] Call Station                                                                       |  |  |  |  |
| 2 Play                                                                                                    | [909] Click.wav                                                                           |  |  |  |  |
| 3                                                                                                    | Insert                                                                                    |  |  |  |  |
| 5                                                                                                    | Delete                                                                                    |  |  |  |  |
| 6                                                                                                    |                                                                                           |  |  |  |  |
| 7                                                                                                    |                                                                                           |  |  |  |  |
| Mouse Down Mouse Up Active Inactive Mouse                                                                   | e Enter Mouse Leave                                                                       |  |  |  |  |
|                                                                                                    | OK Cancel                                                                                 |  |  |  |  |

Figure 165 - Call Station screen object State 2 properties dialog

**Name –** the name of the State; *Disabled* 

**Image** – the image displayed when this state is active

Label Properties – the label and how it displays

**Mouse Down** – action grid; the actions executed when the mouse down event is triggered for this screen object on this state; there are two actions

1 SelectCallStation

**Call Station** node Click.wav

2 Play

### State 3 – Disabled & Selected

This state displays when the call station is both disabled and selected. Notice the evaluation grid has two lines. The first line is for the call station being in the **Selected** state. The second line is the call station being in the **Disabled** state. The *Operator* for the first line is **And** which means both of these lines must evaluate to true for this state to display. When the screen object is clicked, a *DelselectCallStation* action on the call station is executed.

| Edit Scree           | n Object                                                         |                                                    | ×                                          |
|----------------------|------------------------------------------------------------------|----------------------------------------------------|--------------------------------------------|
| Properties           | States                                                           |                                                    |                                            |
| 0<br>Call<br>Station | 1 2 3 4<br>Call Call Call Station Station Station                | 5 6 7 8<br>Rall Call Call Call Call Call Call Call | Add<br>Delete                              |
| State Fro            |                                                                  |                                                    |                                            |
| Name:                | Disabled & Selected                                              |                                                    | Lock Object                                |
|                      | Point                                                            | Selection                                          | Qual. Oper. ^                              |
| ►                    | [1216] Call Station                                              | Selected ~                                         | ✓ And ✓                                    |
|                      | [1216] Call Station                                              | Disabled V                                         | ✓ ✓                                        |
|                      |                                                                  | ** Not Applicable **                               | × × ×                                      |
|                      | Insert                                                           | Delete                                             |                                            |
| Display              | Properties                                                       | el Properties                                      |                                            |
| Station              | Flash To State:     Disabled ∨       Flash Rate (ms):     1000 ♀ | Station                                            | Font     Shadow       H. Just.:     Center |
| Image:               | [538] yellow.gif Stretch: Lab                                    | el Object:                                         | V. Just.: Center 🗸                         |
| Rotate (             | ideg.): 0 🜩 Effects Pop                                          | Up X: 0 🗘 Pop Up Y                                 | : <b>0</b>                                 |
|                      | Action                                                           | Target                                             | ^                                          |
| ▶1                   | DeselectCallStation                                              | [1216] Call Station                                |                                            |
| 2                    | Play                                                             | [909] Click.wav                                    |                                            |
| 3                    |                                                                  |                                                    | Insert                                     |
| 5                    |                                                                  |                                                    | Delete                                     |
| 6                    |                                                                  |                                                    |                                            |
| 7                    |                                                                  |                                                    | <b></b>                                    |
| Mouse                | Down Mouse Up Active Inactive Mouse                              | e Enter Mouse Leave                                |                                            |
|                      |                                                                  | [                                                  | OK Cancel                                  |

Figure 166- Call Station screen object State 3 properties dialog

Name – the name of the State; Disabled & Selected

**Flash To State** – drop-down list; the screen object will flash between the current state and the designated state, *Disabled*, using the value supplied in **Flash Rate** 

**Image** – the image displayed when this state is active

Label Properties – the label and how it displays

**Mouse Down** – action grid; the actions executed when the mouse down event is triggered for this screen object on this state; there are two actions

- 1 DeselectCallStation Call Station node
- 2 Play
- Click.wav

#### State 4 - Call-In

This state displays when the call station is in the *CallIn* state. Notice the evaluation grid. It contains the call station as the *Point*. *Selection* is **CallIn**. When the screen object is clicked, a *SelectCallStation* action on the call station is executed.

| Edit Scree           | Edit Screen Object X                                                |                                                                                                    |  |  |  |
|----------------------|---------------------------------------------------------------------|----------------------------------------------------------------------------------------------------|--|--|--|
| Properties           | States                                                              |                                                                                                    |  |  |  |
| 0<br>Gali<br>Station | 1 2 3 4<br>Call Call Station Station Station                        | 5 6 7 8<br>Station Station Stati |  |  |  |
| State Pro            | perties                                                             |                                                                                                    |  |  |  |
| Name:                | Call-In                                                             | Lock Object                                                                                                    |  |  |  |
|                      |                                                                     |                                                                                                    |  |  |  |
|                      | Point                                                               | Selection Qual. Oper.                                                                                                    |  |  |  |
| ►                    | [1216] Call Station                                                 | Callin 🗸 🗸 🗸                                                                                                    |  |  |  |
|                      |                                                                     | ** Not Applicable ** V V V                                                                                                    |  |  |  |
|                      |                                                                     | ** Net Applicable ** vi vi vi vi                                                                                                    |  |  |  |
|                      | Insert                                                              | Delete                                                                                                    |  |  |  |
| Display              | Properties                                                          | el Properties                                                                                                    |  |  |  |
| Station              | Flash To State:     Call-in Acl ∨       Flash Rate (ms):     1000 € | Station           Font         Shadow           H. Just.:         Center                                                                                                    |  |  |  |
| Rotate (             | deg.): 0 🐳 Effects Pop                                              | Up X: 0 PopUp Y: 0                                                                                                    |  |  |  |
|                      | Action                                                              | Target ^                                                                                                    |  |  |  |
| ▶1                   | SelectCallStation                                                   | [1216] Call Station                                                                                                    |  |  |  |
| 2                    | Play                                                                | [909] Click.wav                                                                                                    |  |  |  |
| 3                    |                                                                     | Insert                                                                                                    |  |  |  |
| 4                    |                                                                     | Delate                                                                                                    |  |  |  |
| 6                    |                                                                     |                                                                                                    |  |  |  |
| 7                    |                                                                     |                                                                                                    |  |  |  |
| Mouse                | Down Mouse Up Active Inactive Mous                                  | e Enter Mouse Leave                                                                                                    |  |  |  |
|                      |                                                                     | OK Cancel                                                                                                    |  |  |  |

Figure 167 - Call Station screen object State 4 properties dialog

Name – the name of the State; Call-In

**Flash To State** – drop-down list; the screen object will flash between the current state and the designated state, *Call-In Acked*, using the value supplied in **Flash Rate** 

**Image** – the image displayed when this state is active

Label Properties – the label and how it displays

**Mouse Down** – action grid; the actions executed when the mouse down event is triggered for this screen object on this state; there are two actions

- 1 SelectCallStation
- 2 Play

**Call Station** node Click.wav

### State 5 - Call-In & Selected

This state displays when the call station is both in the *CallIn* state and selected. Notice the evaluation grid has two lines. The first line is for the call station being in the **Selected** state. The second line is the call station being in the **CallIN** state. The *Operator* for the first line is **And** which means both of these lines must evaluate to true for this state to display. When the screen object is clicked, a *DelselectCallStation* action on the call station is executed.

| Edit Screen Object                                                                                                    | ×                                                           |  |  |  |  |
|----------------------------------------------------------------------------------------------------|-------------------------------------------------------------|--|--|--|--|
| Properties States                                                                                                    | Properties                                                  |  |  |  |  |
| 0     1     2     3     4     5     6     7     8       Image: State of the station station sta |                                                             |  |  |  |  |
| Name: Call-In & Selected                                                                                                    | Lock Object                                                 |  |  |  |  |
| Point  I (1216) Call Station  (1216) Call Station                                                                                                    | Selection     Qual.     Oper.       Selected         Callin |  |  |  |  |
|                                                                                                    | ** Not Applicable ** V V V                                  |  |  |  |  |
| Insert                                                                                                    | Delete                                                      |  |  |  |  |
| Display Properties                                                                                                    | I Properties                                                |  |  |  |  |
| Flash To State:     Call-In     Call       Station     Flash Rate (ms):     1000 (100 (100 (100 (100 (100 (100 (100                                                                                                    | Station Font Shadow<br>H. Just.: Center ~                   |  |  |  |  |
| Image: [537] red.gif Stretch: Labe<br>Rotate (deg.): 0 - Effects Popl                                                                                                    | I Object: V. Just.: Center ✓<br>Jp X: 0 ♀ PopUp Y: 0 ♀      |  |  |  |  |
| Action                                                                                                    | Taroet                                                      |  |  |  |  |
| ▶ 1 DeselectCallStation                                                                                                    | [1216] Call Station                                         |  |  |  |  |
| 2 Play                                                                                                    | [909] Click.wav                                             |  |  |  |  |
| 3                                                                                                    | Insert                                                      |  |  |  |  |
| 4                                                                                                    | Delete                                                      |  |  |  |  |
| 6                                                                                                    | Delete                                                      |  |  |  |  |
| 7                                                                                                    |                                                             |  |  |  |  |
| Mouse Down Mouse Up Active Inactive Mouse                                                                                                    | Enter Mouse Leave                                           |  |  |  |  |
|                                                                                                    | OK Cancel                                                   |  |  |  |  |

Figure 168 - Call Station screen object State 5 properties dialog

Name - the name of the State; Call-In & Selected

**Flash To State** – drop-down list; the screen object will flash between the current state and the designated state, *Call-In*, using the value supplied in **Flash Rate** 

**Image** – the image displayed when this state is active

Label Properties – the label and how it displays

**Mouse Down** – action grid; the actions executed when the mouse down event is triggered for this screen object on this state; there are two actions

- 1 DeselectCallStation Call Station node
- 2 Play

Click.wav

#### State 6 - Call-In Acked

This state displays when the call station is both *CallIn Acked* and *CallIn*. Notice the evaluation grid has two lines. The first line is for the call station being in the **CallIn** state with the *Qualifier* **ACK**. The second line is the call station being in the **CallIn** state. The *Operator* for the first line is **And** which means both of these lines must evaluate to true for this state to display. When the screen object is clicked, a *SelectCallStation* action on the call station is executed.

| Edit Scree           | dit Screen Object X                                                                               |                                                      |                                                        |  |  |
|----------------------|---------------------------------------------------------------------------------------------------|------------------------------------------------------|--------------------------------------------------------|--|--|
| Properties           | States                                                                                            |                                                      |                                                        |  |  |
| 0<br>Gall<br>Station | 1 2 3 4                                                                                           | 5 6 7<br>and Carl Carl Carl Carl Carl Carl Carl Carl | 8 Insert<br>Add<br>C <c delete<="" td=""></c>          |  |  |
| State Pro            | operties                                                                                          |                                                      |                                                        |  |  |
| Name:                | Call-In Acked                                                                                     |                                                      | Lock Object                                            |  |  |
|                      | Point                                                                                             | Selection                                            | Qual. Oper. ^                                          |  |  |
| ►                    | [1216] Call Station                                                                               | CallIn 🗸                                             | ACK 🗸 And 🗸                                            |  |  |
|                      | [1216] Call Station                                                                               | CallIn ~                                             | · · · ·                                                |  |  |
| -                    |                                                                                                   | ** Not Applicable ** Vot Applicable **               | · · · ·                                                |  |  |
| L                    | land                                                                                              | ** Not Applicable **                                 |                                                        |  |  |
|                      | insert                                                                                            | Delete                                               |                                                        |  |  |
| Display              | Properties                                                                                        | Properties                                           |                                                        |  |  |
| Station              | Rash To State:         None         Call           Rash Rate (ms):         1000 (\$)         Call | Station                                              | Font         Shadow           H. Just.:         Center |  |  |
| Image:               | [537] red.gif Stretch: Labe                                                                       | l Object:                                            | V. Just.: Center V                                     |  |  |
| Rotate               | (deg.): 0 🜩 Effects Popt                                                                          | Jp X: 0 🛉 Pop Up                                     | Y: 0                                                   |  |  |
|                      | Action                                                                                            | Target                                               | ^                                                      |  |  |
| 1                    | SelectCallStation                                                                                 | [1216] Call Station                                  |                                                        |  |  |
| 2                    | Play                                                                                              | [909] Click.wav                                      |                                                        |  |  |
| ▶ 3                  |                                                                                                   |                                                      | Insert                                                 |  |  |
| 4                    |                                                                                                   |                                                      |                                                        |  |  |
| 5                    |                                                                                                   |                                                      | Delete                                                 |  |  |
| 6                    |                                                                                                   |                                                      |                                                        |  |  |
|                      |                                                                                                   |                                                      | ×                                                      |  |  |
| Mouse                | Down Mouse Up Active Inactive Mouse                                                               | Enter Mouse Leave                                    |                                                        |  |  |
|                      |                                                                                                   |                                                      |                                                        |  |  |
|                      |                                                                                                   |                                                      | UK Cancel                                              |  |  |

Figure 169 - Call Station screen object State 6 properties dialog

Name – the name of the State; Call-In Acked

**Image** – the image displayed when this state is active

Label Properties – the label and how it displays

**Mouse Down** – action grid; the actions executed when the mouse down event is triggered for this screen object on this state; there are two actions

- 1 SelectCallStation
- 2 Play

**Call Station** node Click.wav

### State 7 - Call-In Acked & Selected

This state displays when the call station is in *Call-In Acked*, *Call-In*, and selected. Notice the evaluation grid has three lines. The first line is for the call station being in the **CallIn** state with the *Qualifier* **Ack**. The second line is the call station being in the **CallIn** state. The third line is the call station is **Selected**. The *Operator* for the first line is **And** as well as the *Operator* on the second line which means all three of these lines must evaluate to true for this state to display. When the screen object is clicked, a *DelselectCallStation* action on the call station is executed.

| Edit Screen Object X                             |                                                                                                    |                                                       |                                                                                     |  |  |
|--------------------------------------------------|----------------------------------------------------------------------------------------------------|-------------------------------------------------------|-------------------------------------------------------------------------------------|--|--|
| Properties                                       | Properties States                                                                                                    |                                                       |                                                                                     |  |  |
| 0<br>Ceall<br>Station                            | 1 2 3 4<br>Call<br>Station Station Station Station                                                                                                    | 5 6 7 8<br>ail Ceal Ceal Ceal Ceal Ceal Ceal Ceal Cea | Add<br>Add<br>Delete                                                                |  |  |
| State Prope                                      | erties                                                                                                    |                                                       | _                                                                                   |  |  |
| Name: C                                          | Call-In Acked & Selected                                                                                                    |                                                       | Lock Object                                                                         |  |  |
| F                                                | Point                                                                                                    | Selection                                             | Qual. Oper. ^                                                                       |  |  |
| <u>ا</u>                                         | 1216] Call Station                                                                                                    | CallIn 🗸                                              | ACK 🗸 And 🗸                                                                         |  |  |
| [1                                               | 1216] Call Station                                                                                                    | Calln ~                                               | V And V                                                                             |  |  |
| []                                               | 1216] Call Station                                                                                                    | Selected ~                                            | ✓ ✓ ✓                                                                               |  |  |
| Display Pr<br>Station<br>Image: [5<br>Rotate (de | Insert roperties Flash To State: Call-In Acl ✓ Flash Rate (ms): 1000   537] red.gif Stretch: Labe eg.): 0   Flash Rate Call the population of the population of the populatio | I Properties Station I Object: Up X: PopUp Y          | Font     Shadow       H. Just.:     Center       V. Just.:     Center       :     0 |  |  |
|                                                  | Action                                                                                                    | Target                                                | ^                                                                                   |  |  |
| ▶1 [                                             | DeselectCallStation                                                                                                    | [1216] Call Station                                   |                                                                                     |  |  |
| 2 F                                              | Play                                                                                                    | [909] Click.wav                                       |                                                                                     |  |  |
| 3                                                |                                                                                                    |                                                       | Insert                                                                              |  |  |
| 4                                                |                                                                                                    |                                                       | Delete                                                                              |  |  |
| 6                                                |                                                                                                    |                                                       | Delete                                                                              |  |  |
| 7                                                |                                                                                                    |                                                       |                                                                                     |  |  |
| Mouse D                                          | own Mouse Up Active Inactive Mouse                                                                                                    | Enter Mouse Leave                                     |                                                                                     |  |  |
|                                                  |                                                                                                    | L                                                     | UK Cancel                                                                           |  |  |

Figure 170 - Call Station screen object State 7 properties dialog

Name – the name of the State; Call-In Acked & Selected

**Flash To State** – drop-down list; the screen object will flash between the current state and the designated state, *Call-In Acked*, using the value supplied in **Flash Rate** 

**Image** – the image displayed when this state is active

Label Properties – the label and how it displays

**Mouse Down** – action grid; the actions executed when the mouse down event is triggered for this screen object on this state; there are two actions

- 1 DeselectCallStation Call Station node
- 2 Play

Click.wav

### State 8 - Call-In Acked & Disabled

This state displays when the call station is in *Call-In Acked*, *Call-In*, and disabled. Notice the evaluation grid has three lines. The first line is for the call station being in the **CallIn** state with the *Qualifier* **Ack**. The second line is the call station being in the **CallIn** state. The third line is the call station is **Disabled**. The *Operator* for the first line is **And** as well as the *Operator* on the second line which means all three of these lines must evaluate to true for this state to display. When the screen object is clicked, a *SelectCallStation* action on the call station is executed.

| Edit Scree                                     | Edit Screen Object X                                                                                                    |                                                        |                   |  |  |
|------------------------------------------------|----------------------------------------------------------------------------------------------------|--------------------------------------------------------|-------------------|--|--|
| Properties                                     | Properties States                                                                                                    |                                                        |                   |  |  |
| 0<br>Call<br>Station                           | 1 2 3 4<br>Call Call Call Call Call Call Call Call                                                                                                    | 5 6 7 8<br>all Call Call Call<br>Station Station Stati | Add<br>Delete     |  |  |
| State Pro                                      |                                                                                                    |                                                        | Leak Object       |  |  |
| Name:                                          |                                                                                                    |                                                        | LOCK Object       |  |  |
|                                                | Point                                                                                                    | Selection                                              | Qual. Oper. ^     |  |  |
| •                                              | [1216] Call Station                                                                                                    | CallIn 🗸                                               | ACK 🗸 And 🗸       |  |  |
|                                                | [1216] Call Station                                                                                                    | CallIn 🗸                                               | $\sim$ And $\sim$ |  |  |
|                                                | [1216] Call Station                                                                                                    | Disabled $\vee$                                        | · · ·             |  |  |
| Display<br>Land<br>Station<br>Image:<br>Rotate | Insert     Delete       Display Properties     Label Properties       Rash To State:     Disabled ~       Rash Rate (ms):     1000 ‡       Image:     [538] yellow gif       Stretch:     Label Object:       Rotate (deg.):     0 ‡       Effects     Pop Up X:       0 ‡     Pop Up Y: |                                                        |                   |  |  |
|                                                | Action                                                                                                    | Target                                                 | ^                 |  |  |
| ▶ 1                                            | SelectCallStation                                                                                                    | [1216] Call Station                                    |                   |  |  |
| 2                                              | Play                                                                                                    | [909] Click.wav                                        |                   |  |  |
| 3                                              |                                                                                                    |                                                        | Insert            |  |  |
| 4                                              |                                                                                                    |                                                        |                   |  |  |
| 5                                              |                                                                                                    |                                                        | Delete            |  |  |
| 7                                              |                                                                                                    |                                                        |                   |  |  |
| Mouse                                          | Down Mouse Up Active Inactive Mouse                                                                                                    | Enter Mouse Leave                                      | OK Cancel         |  |  |
|                                                |                                                                                                    | L                                                      | Gander            |  |  |

Figure 171 - Call Station screen object State 8 properties dialog

Name – the name of the State; Call-In Acked & Disabled

**Flash To State** – drop-down list; the screen object will flash between the current state and the designated state, *Disabled*, using the value supplied in **Flash Rate** 

**Image** – the image displayed when this state is active

Label Properties – the label and how it displays

**Mouse Down** – action grid; the actions executed when the mouse down event is triggered for this screen object on this state; there are two actions

1 SelectCallStation

2 Play

**Call Station** node Click.wav

### State 9 - Call-In Acked, Disabled & Selected

This state displays when the call station is in *Call-In Acked*, *Call-In*, disabled, and selected. Notice the evaluation grid has four lines. The first line is for the call station being in the **CallIn** state with the *Qualifier* **Ack**. The second line is the call station being in the **CallIn** state. The third line is the call station is **Disabled**. The fourth line is the class station is Selected. The *Operator* for each line is **And** which means all four of these lines must evaluate to true for this state to display. When the screen object is clicked, a *DeselectCallStation* action on the call station is executed.

| Edit Scree          | dit Screen Object X                                                                                                    |                                                     |                                                                                                    |  |  |  |
|---------------------|----------------------------------------------------------------------------------------------------|-----------------------------------------------------|----------------------------------------------------------------------------------------------------|--|--|--|
| Properties          | Properties States                                                                                                    |                                                     |                                                                                                    |  |  |  |
| 3<br>Call<br>Statio | 4 5 6 7                                                                                                    | 8 9 10<br>Call Call Call<br>Station Station Station | 11 Insert<br>Call<br>itation<br>Call<br>Call |  |  |  |
| State Pro           | perties                                                                                                    |                                                     |                                                                                                    |  |  |  |
| Name:               | Call-In Acked, Disabled & Selected                                                                                                    |                                                     | Lock Object                                                                                                    |  |  |  |
|                     |                                                                                                    |                                                     |                                                                                                    |  |  |  |
|                     | Point                                                                                                    | Selection                                           | Qual. Oper. ^                                                                                                    |  |  |  |
| •                   | [1216] Call Station                                                                                                    | Callin 🔻                                            | 🗸 ACK 🗸 And 🗸                                                                                                    |  |  |  |
|                     | [1216] Call Station                                                                                                    | Callin N                                            | And                                                                                                    |  |  |  |
|                     | [1216] Call Station                                                                                                    | Disabled N                                          | And                                                                                                    |  |  |  |
|                     | Insert                                                                                                    | Delete                                              |                                                                                                    |  |  |  |
| Image:<br>Rotate    | Flash To State:     Disabled {        Flash Rate (ms):     1000 +       [538] yellow.gif     Stretch:       Labu       (deg.):     0 +   Pop | Station<br>el Object:<br>Up X: 0 🖨 PopUp            | Font     Shadow       H. Just.:     Center       V. Just.:     Center       Y:     0                                                                                                    |  |  |  |
|                     | Action                                                                                                    | Target                                              | ^                                                                                                    |  |  |  |
| ▶1                  | DeselectCallStation                                                                                                    | [1216] Call Station                                 |                                                                                                    |  |  |  |
| 2                   | Play                                                                                                    | [909] Click.wav                                     |                                                                                                    |  |  |  |
| 3                   |                                                                                                    |                                                     | Insert                                                                                                    |  |  |  |
| 4                   |                                                                                                    |                                                     | Delata                                                                                                    |  |  |  |
| 6                   |                                                                                                    |                                                     | Delete                                                                                                    |  |  |  |
| 7                   |                                                                                                    |                                                     |                                                                                                    |  |  |  |
| Mouse               | Down Mouse Up Active Inactive Mouse                                                                                                    | e Enter Mouse Leave                                 | OK Cancel                                                                                                    |  |  |  |

Figure 172 - Call Station screen object State 9 properties dialog

Name – the name of the State; Call-In Acked, Disabled & Selected

**Flash To State** – drop-down list; the screen object will flash between the current state and the designated state, Disabled & Selected, using the value supplied in **Flash Rate** 

**Image** – the image displayed when this state is active

Label Properties – the label and how it displays

**Mouse Down** – action grid; the actions executed when the mouse down event is triggered for this screen object on this state; there are two actions

- 1 DeselectCallStation Call Station node
- 2 Play

Click.wav

### State 10 – Tamper

This state displays when the call station is being tampered with. Notice the evaluation grid. It contains the call station as the *Point*. *Selection* is **Tamper**. When the screen object is clicked, a *SelectCallStation* action on the call station is executed.

| Edit Screen Object X                                                                                                    |                                                                                                    |  |  |  |
|----------------------------------------------------------------------------------------------------|----------------------------------------------------------------------------------------------------|--|--|--|
| Properties States                                                                                                    |                                                                                                    |  |  |  |
| 3     4     5     6     7       Call     Call     Call     Call     Call     Call       Station     Station     Station     Station | 8 9 10 11<br>Cally Cally C |  |  |  |
| State Properties                                                                                                    |                                                                                                    |  |  |  |
| Name: Tamper                                                                                                    | Lock Object                                                                                                    |  |  |  |
| Point  I [1216] Call Station                                                                                                    | Selection Qual. Oper.                                                                                                    |  |  |  |
|                                                                                                    |                                                                                                    |  |  |  |
|                                                                                                    | ** Net Applicable ** X                                                                                                    |  |  |  |
| Insert                                                                                                    | Delete                                                                                                    |  |  |  |
| Display Properties                                                                                                    | bel Properties                                                                                                    |  |  |  |
| Flash To State:         None ✓           Station         Flash Rate (ms):         1000 ♀                                            | all Station           Font         Shadow           H. Just.:         Center                                                                                                    |  |  |  |
| Rotate (deg.): 0 🗣 Effects Po                                                                                                    | pUp X: 0 		 PopUp Y: 0 		 ↓                                                                                                    |  |  |  |
| Action                                                                                                    | Target ^                                                                                                    |  |  |  |
| ▶ 1 SelectCallStation                                                                                                    | [1216] Call Station                                                                                                    |  |  |  |
| 2 Play                                                                                                    | [909] Click.wav                                                                                                    |  |  |  |
| 3                                                                                                    | Insert                                                                                                    |  |  |  |
| 5                                                                                                    | Delete                                                                                                    |  |  |  |
| 6                                                                                                    | Delete                                                                                                    |  |  |  |
| 7                                                                                                    |                                                                                                    |  |  |  |
| Mouse Down Mouse Up Active Inactive Mou                                                                                             | ise Enter Mouse Leave                                                                                                    |  |  |  |
|                                                                                                    | OK Cancel                                                                                                    |  |  |  |

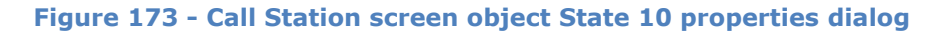

**Name –** the name of the State; *Tamper* 

**Image** – the image displayed when this state is active

Label Properties – the label and how it displays

**Mouse Down** – action grid; the actions executed when the mouse down event is triggered for this screen object on this state; there are two actions

1 SelectCallStation

**Call Station** node Click.wav

2 Play

### State 11 - Tamper & Selected

This state displays when the call station is both tampered and selected. Notice the evaluation grid has two lines. The first line is for the call station being in the **Selected** state. The second line is the call station being in the **Tamper** state. The *Operator* for the first line is **And** which means both of these lines must evaluate to true for this state to display. When the screen object is clicked, a *DelselectCallStation* action on the call station is executed.

| Edit Screen Object                                  |                            |                                |                                  | ×                                        |
|-----------------------------------------------------|----------------------------|--------------------------------|----------------------------------|------------------------------------------|
| Properties States                                   |                            |                                |                                  |                                          |
| 3 4 5<br>Call Call Station Station Station          | 6 7<br>all Call Station St | 8 9<br>Call<br>ation Station S | 10 11<br>Call<br>Station Station | >> Insert<br>Add<br>Delete               |
| State Properties                                    |                            |                                |                                  |                                          |
| Name: Tamper & Selected                             |                            |                                |                                  | Lock Object                              |
| Point                                               |                            | Selection                      | Qual.                            | Oper. ^                                  |
| ▶ [1216] Call Station                               |                            | Selected                       | ~                                | ✓ And ✓                                  |
| [1216] Call Station                                 |                            | Tamper                         | ~                                | × ×                                      |
|                                                     |                            | ** Not Applicable **           | •  ~                             |                                          |
|                                                     | Insert                     | Delete                         | •                                | 1. 1. 1. 1. 1. 1. 1. 1. 1. 1. 1. 1. 1. 1 |
| Display Properties                                  | Label                      | Properties                     |                                  |                                          |
| Flash To State: Tan<br>Station Flash Rate (ms): 100 | nper V<br>Call S           | Station                        | Fa<br>H.J                        | Shadow                                   |
| Image: [536] magenta.gif St                         | retch: Label               | Object:                        | V. Ji                            | ust.: Center 🗸                           |
| Rotate (deg.): 0                                    | ffects Pop U               | р Х: 0 🗘                       | PopUp Y: 0                       | ÷                                        |
| Action                                              |                            | Target                         |                                  | ^                                        |
| ▶ 1 DeselectCallStation                             | ]                          | 1216] Call Station             |                                  |                                          |
| 2 Play                                              | [                          | 909] Click.wav                 |                                  |                                          |
| 3                                                   |                            |                                |                                  | Insert                                   |
| 4                                                   |                            |                                |                                  | Delete                                   |
| 6                                                   |                            |                                |                                  | Delete                                   |
| 7                                                   |                            |                                |                                  |                                          |
| Maura II Articus                                    | In a stire Marrie          | Enter Maure Law                |                                  |                                          |
| Mouse Down Mouse Up Active                          | inactive iviouse           | Enter Mouse Lea                | ve                               |                                          |
|                                                     |                            |                                | OF                               | ( Cancel                                 |

Figure 174 - Call Station screen object State 11 properties dialog

Name – the name of the State; Tamper & Selected

**Flash To State** – drop-down list; the screen object will flash between the current state and the designated state, *Tamper*, using the value supplied in **Flash Rate** 

**Image** – the image displayed when this state is active

Label Properties – the label and how it displays

**Mouse Down** – action grid; the actions executed when the mouse down event is triggered for this screen object on this state; there are two actions

- 1 DeselectCallStation Call Station node
- 2 Play

Click.wav

### Counters

The automatic screen object created when a counter is dropped onto a screen is one of the most complex objects created.

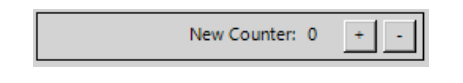

Figure 175 - A Counter screen object

Expanding the screen reveals a group of screen objects for the counter object.

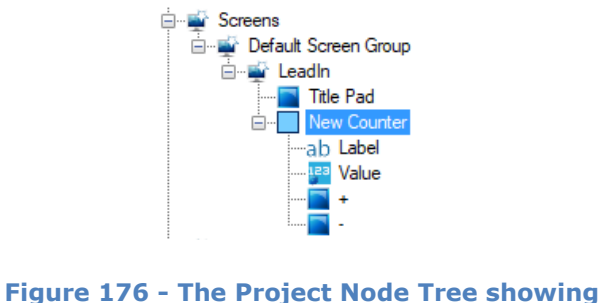

the Counter screen object nodes

The parent node for the group uses the name of the counter object that was dropped onto the screen. It is a basic screen object with **Frame Style** *Rectangle*. The child nodes are a label, a value, and two buttons used to increment or decrement the counter.
#### Label

The **Label** node is a label object with only State 0. It has no actions to execute. The name of the counter is written in the label text box to ensure the label really is the name of the counter. The counter itself can be set to display either its name or its value. So if the counter was dropped in the **Label Object** field, it may or may not display the name of the counter.

| Edit Screen Object                                                                                                  | ×                                                                                                    |
|----------------------------------------------------------------------------------------------------|----------------------------------------------------------------------------------------------------|
| Properties States                                                                                                   |                                                                                                    |
|                                                                                                    | >> Insert<br>Add<br>C <c delete<="" td=""></c>                                                                       |
| State Properties                                                                                                    |                                                                                                    |
| Name: State 0                                                                                                    | Lock Object                                                                                                    |
| Display Properties<br>Hash To State: None<br>Hash Rate (ms): 1000<br>Image: Stretch:<br>Rotate (deg.): 0<br>Effects | Label Properties<br>New Counter:<br>H. Just.: Right<br>Label Object:<br>V. Just.: Center<br>PopUp X: 0<br>PopUp Y: 0 |
|                                                                                                    |                                                                                                    |
| Action                                                                                                    | Target                                                                                                    |
|                                                                                                    |                                                                                                    |
| 2                                                                                                    |                                                                                                    |
| 3                                                                                                    |                                                                                                    |
| 5                                                                                                    | Delete                                                                                                    |
| 6                                                                                                    | Delete                                                                                                    |
| 7                                                                                                    |                                                                                                    |
| Mouse Down Mouse Up Active Inactive                                                                                 | Mouse Enter Mouse Leave                                                                                              |
|                                                                                                    | OK Cancel                                                                                                    |

Figure 177 - The Label screen object properties dialog

#### Value

The **Value** node is a rectangle screen object that displays the value of the counter however the counter chooses to display its value. Intelli–Site assumes it is displaying a number and the number is less than 10. The user is invited to adjust the sizes of the screen objects to display everything neatly.

| Edit Screen Object                                                                                                    | ×                                                                           |
|----------------------------------------------------------------------------------------------------|-----------------------------------------------------------------------------|
| Properties States                                                                                                    |                                                                             |
| 0                                                                                                    | >> Insert<br>Add<br>Delete                                                  |
| State Properties                                                                                                    |                                                                             |
| Name: State 0                                                                                                    | Lock Object                                                                 |
| Display Properties       Label Properties         Image:       Flash Rate (ms):         Image:       Stretch:         Rotate (deg.):       Image:         Image:       Effects | Font     Shadow       H. Just.:     Left       V. Just.:     Center       0 |
| Action                                                                                                    | ^                                                                           |
| ▶ 1<br>2<br>3<br>4<br>5<br>6<br>7<br>Mouse Down Mouse Up Active Inactive Mouse Enter Mouse Leave                                                                               | Delete                                                                      |
|                                                                                                    | OK Cancel                                                                   |

Figure 178 - The Value screen object properties dialog

Notice that the **Label Object** field contains the actual counter. See <u>Counters</u> and <u>Counter Values</u> to learn about changing the way **Value** screen object displays.

Increment and Decrement buttons

To the right of the **Value** screen object are the increment and decrement buttons. These buttons are programmed to increment and decrement the counter respectively.

| Edit Scree  | en Object                                                                 |                             | ×                                                                     |
|-------------|---------------------------------------------------------------------------|-----------------------------|-----------------------------------------------------------------------|
| Properties  | States                                                                    |                             |                                                                       |
|             |                                                                           |                             | Insert Add Delete                                                     |
| -State Pro  | operties                                                                  |                             |                                                                       |
| Name:       | State U                                                                   |                             | Lock Object                                                           |
| Display     | Properties                                                                | Label Properties            |                                                                       |
| +<br>Image: | Flash To State:     None       Flash Rate (ms):     1000 🚖       Stretch: | +<br>Label Object:          | Font     Shadow       H. Just.:     Center       V. Just.:     Center |
| Rotate      | (deg.): 0 🗣 Effects                                                       | PopUp X: 0 🗘 PopUp Y:       | 0                                                                     |
|             | Action                                                                    | Target                      | ^                                                                     |
| ▶1          | Play                                                                      | [909] Click.wav             |                                                                       |
| 2           | IncrementCounter                                                          | [1017] Counters\New Counter |                                                                       |
| 3           |                                                                           |                             | Insert                                                                |
| 4           |                                                                           |                             |                                                                       |
| 5           |                                                                           |                             | Delete                                                                |
| 6<br>7      |                                                                           |                             | <b></b>                                                               |
| Mouse       | Down Mouse Up Active Inactive                                             | Mouse Enter Mouse Leave     |                                                                       |
|             |                                                                           | [                           | OK Cancel                                                             |

Figure 179 - + screen object State 0 properties dialog

| Edit Scree  | n Object                                                                                             |                             | ×                                                                     |
|-------------|----------------------------------------------------------------------------------------------------|-----------------------------|-----------------------------------------------------------------------|
| Properties  | States                                                                                               |                             |                                                                       |
| -           |                                                                                                    |                             | >> Insert<br>Add<br>Delete                                            |
| State Pro   | perties                                                                                              |                             |                                                                       |
| Name:       | State 0                                                                                              |                             | Lock Object                                                           |
| Display     | Properties                                                                                           | oel Properties              |                                                                       |
| -<br>Image: | Flash To State:       None       -         Flash Rate (ms):       1000 ♀         Stretch:       Late | bel Object:                 | Font     Shadow       H. Just.:     Center       V. Just.:     Center |
| Rotate (    | (deg.): 0 🗧 Effects Po                                                                               | oUp X: 0 🗘 PopUp            | Y: 0                                                                  |
|             | Action                                                                                               | Target                      | ^                                                                     |
| ▶ 1         | Play                                                                                                 | [909] Click.wav             |                                                                       |
| 2           | DecrementCounter                                                                                     | [1017] Counters\New Counter |                                                                       |
| 3           |                                                                                                    |                             | Insert                                                                |
| 4           |                                                                                                    |                             |                                                                       |
| 5           |                                                                                                    |                             | Delete                                                                |
| 7           |                                                                                                    |                             |                                                                       |
| Mouse       | Down Mouse Up Active Inactive Mouse                                                                  | se Enter Mouse Leave        | <u> </u>                                                              |
|             |                                                                                                    |                             | OK Cancel                                                             |

Figure 180 - screen object State 0 properties dialog

#### **Counter Values**

A counter value creates a button screen object that resets the counter to the counter value.

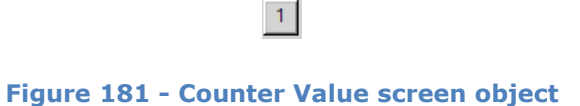

Intelli–Site assumes the counter value is set to display a number less than 10 when it sets the size of the button. The user is invited to change the size, font, color, or whatever. This screen object gives the user a quick jumping off point. A counter value, like a counter object can be set to display either the value or name which would definitely require the user modify the size of the button. See <u>Counter Values</u>.

The counter value button has two states. State 0 is programmed to reset the counter to this counter value.

| Edit Screen Object                                            | ×                                                                                                    |
|---------------------------------------------------------------|----------------------------------------------------------------------------------------------------|
| Proportion States                                             | •                                                                                                    |
|                                                               | >> Insert<br>Add<br>C <c< th=""></c<>                                                                                      |
| State Properties                                              |                                                                                                    |
| Name: Normal                                                  | Lock Object                                                                                                    |
| Display Properties                                            | Label Properties                                                                                                    |
| Image:     Image:     Image:       Rotate (deg.):     0     € | Font     Shadow       H. Just.:     Center       Label Object:     [1014] Counters \New C     V. Just.:       Center     V |
|                                                               |                                                                                                    |
| Action                                                        | Target                                                                                                    |
| ▶ 1 Play                                                      | [909] Click.wav                                                                                                    |
| 2 ResetCounter                                                | [1014] Counters\New Counter\1                                                                                              |
| 4                                                             |                                                                                                    |
| 5                                                             | Delete                                                                                                    |
| 6                                                             |                                                                                                    |
| 7                                                             | <b></b>                                                                                                    |
| Mouse Down Mouse Up Active Inactive                           | Mouse Enter Mouse Leave                                                                                                    |
|                                                               | OK Cancel                                                                                                    |

Figure 182 - Counter Value screen object State 0 properties dialog

State 1 displays when the counter value is high. A counter value is high when the counter equals this counter value. It is low otherwise.

| dit Screen Object                                    | >                                                      |  |  |
|------------------------------------------------------|--------------------------------------------------------|--|--|
| Properties States                                    |                                                        |  |  |
|                                                      | >> Insert<br><< Add<br>Delete                          |  |  |
| State Properties                                     |                                                        |  |  |
| Name: Alarm                                          | Lock Object                                            |  |  |
|                                                      |                                                        |  |  |
| Point                                                | Selection Qual. Oper.                                  |  |  |
| [1014] Counters\New Counter\1                        | State V V V                                            |  |  |
|                                                      | ** Not Applicable **                                   |  |  |
|                                                      | ** Net Applicable **                                   |  |  |
| Insert                                               | t Delete                                               |  |  |
| Disalay, Dava attica                                 |                                                        |  |  |
| Display Properties                                   |                                                        |  |  |
| Tiash To State: None V                               | Font Shadow                                            |  |  |
| Flash Rate (ms): 1000 🖨                              | H. Just.: Center V                                     |  |  |
| Image: Stretch:                                      | Label Object: [1014] Counters\New C V. Just.: Center ~ |  |  |
| Rotate (deg.): 0 + Effects PopUp X: 0 + PopUp Y: 0 + |                                                        |  |  |
| Action                                               | Target ^                                               |  |  |
| ▶1                                                   |                                                        |  |  |
| 2                                                    |                                                        |  |  |
| 3                                                    | Insert                                                 |  |  |
| 4                                                    |                                                        |  |  |
| 5                                                    |                                                        |  |  |
| 7                                                    |                                                        |  |  |
|                                                      | · ·                                                    |  |  |
| Mouse Down Mouse Up Active Inactive M                | Nouse Enter   Mouse Leave                              |  |  |
|                                                      | OK Cancel                                              |  |  |

Figure 183 - Counter Value screen object State 1 properties dialog

Clicking on this button when it is in State 1 does nothing because there are no programmed actions in the action grid.

#### **Custom Scripts**

The automatically created screen object for a custom script is a button.

| New Custom |
|------------|
| Script     |

Figure 184 – A Custom Script button

The button has two states that correspond to the state of the custom script point. State 0 is visible when the custom script is not running (a.k.a. off). When the script is running (on), State 1 is visible.

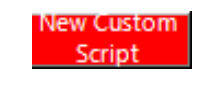

#### Figure 185 – A Custom Script button when the custom script is active

The button is programmed to **StartScript** or **StopScript** depending on its current state. And of course, it plays a sound to give the user feedback when the button is clicked.

| dit Screen Object X                                                                                                    |
|----------------------------------------------------------------------------------------------------|
| roperties States                                                                                                    |
| 0 1<br>New Custom<br>Sorget New Custom Sorget New Custom Sorget New Custom Sorget New Custom Sorget New Custom Sorget New Custom Sorget New Custom Sorget New Custom Sorget New Custom Sorget New Custom Sorget New Custom Sorget New Custom Sorget New Custom Sorget New Custom Sorget New Custom New Custom Sorget New Custom Sorget New Custom New Custom New Cus |
| State Properties                                                                                                    |
| Name: Normal Lock Object                                                                                                    |
| Display Properties         Display Properties       Label Properties         Mask To State:       None       Font       Shadow         Bash To State:       1000 🔹       Label Properties       Font       Shadow         Image:       Stretch:       Label Object:       [1586] Custom Scripts\/       V. Just.:       Center       PopUp X:       PopUp Y:       0       Center                                                                                                    |
| Action Target                                                                                                    |
| ▶ 1 Play [909] Click.wav                                                                                                    |
| 2 Start Script [1586] Custom Scripts\New Custom Script                                                                                                    |
| 3 Insert                                                                                                    |
| 4                                                                                                    |
| 5 Delete                                                                                                    |
|                                                                                                    |
| Mouse Down Mouse Up Active Inactive Mouse Enter Mouse Leave                                                                                                    |
| OK Cancel                                                                                                    |

Figure 186 – Custom Script button State 0 properties dialog

The following figure is State 1 for the automatically created button. Notice that the **State Properties** is programed to change to State 1 when the custom script is on.

| Edit Scree                | n Object                                               |                                  | ×                          |  |  |
|---------------------------|--------------------------------------------------------|----------------------------------|----------------------------|--|--|
| Properties                | States                                                 |                                  |                            |  |  |
| 0<br>New Custom<br>Solipt | 1<br>New Criston<br>Soler                              |                                  | >> Insert<br>Add<br>Delete |  |  |
| State Pro                 | perties                                                |                                  |                            |  |  |
| Name:                     | Alarm                                                  |                                  | Lock Object                |  |  |
| $\square$                 |                                                        |                                  |                            |  |  |
|                           | Point                                                  | Selection                        | Qual. Oper. ^              |  |  |
| •                         | [1586] Custom Scripts\New Custom Script                | State ~                          | ✓ ✓ ✓                      |  |  |
|                           |                                                        | ** Not Applicable **             | ~ ~                        |  |  |
|                           |                                                        | Not Applicable                   | × × •                      |  |  |
|                           | Insert                                                 | Delete                           |                            |  |  |
| Display                   | Properties                                             | el Properties                    |                            |  |  |
|                           | Flash To State: None V                                 |                                  | Font Shadow                |  |  |
| New Custor<br>Script      |                                                        |                                  |                            |  |  |
|                           | Flash Rate (ms):                                       |                                  | H. Just.: Center V         |  |  |
| Image:                    | Stretch: Lab                                           | el Object: [1586] Custom Scripts | V. Just.: Center V         |  |  |
| Rotate (                  | Rotate (deg.): 0 - Effects Pop Up X: 0 - Pop Up Y: 0 - |                                  |                            |  |  |
|                           | Action                                                 | Target                           | ^                          |  |  |
| ▶ 1                       | Play                                                   | [909] Click.wav                  |                            |  |  |
| 2                         | Stop Script                                            | [1586] Custom Scripts \New Cust  | om Script                  |  |  |
| 3                         |                                                        |                                  | Insert                     |  |  |
| 4                         |                                                        |                                  |                            |  |  |
| 5                         |                                                        |                                  | Delete                     |  |  |
| 6                         |                                                        |                                  |                            |  |  |
|                           |                                                        |                                  | <b>~</b>                   |  |  |
| Mouse                     | Down Mouse Up Active Inactive Mous                     | e Enter Mouse Leave              |                            |  |  |
|                           |                                                        |                                  | OK Cancel                  |  |  |

Figure 187 - Custom Script button State 1 properties dialog

# **Database Fields**

When a database field is dragged and dropped onto a screen, it creates a group of screen objects containing a label screen object and a database field control screen object. The label object is the name of the database field.

| Photo: |  |
|--------|--|
|        |  |

Figure 188 - A Database Field screen object

To see that the screen object is really three objects, expand the screen in the Tree to locate the object named for the database field.

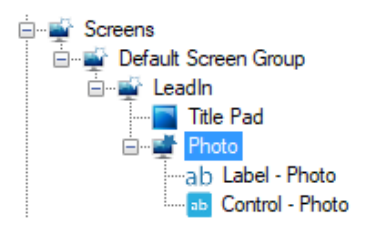

Figure 189 - The Project Node Tree showing the Database Field screen object nodes

The names of the nodes created use the name of the database field. The example above uses the **photo** field from the **Personnel** table. Therefore, the nodes are name **Photo**, **Label - Photo**, and **Control – Photo**. The rest of this section will refer directly to the example nodes for ease of discussion.

The **Photo** node is a frameless, single state basic screen object whose purpose is to group the label and the control objects. This allows the child nodes to be moved around as a group.

Label

The **Label – Photo** node is a label screen object. It too has a **Frame Style** of *None*.

| Edit Screen Object                                                                              | ×                                                                                                    |
|-------------------------------------------------------------------------------------------------|----------------------------------------------------------------------------------------------------|
| Properties States                                                                               |                                                                                                    |
| 0<br>Photo:                                                                                     | Insert Add Delete                                                                                                    |
| State Properties                                                                                |                                                                                                    |
| Name: State 0                                                                                   | Lock Object                                                                                                    |
| Display Properties<br>Photo:<br>Photo:<br>Hash To State:<br>None<br>Photo:<br>Ilion<br>Stretch: | Label Properties         Photo:       Font       Shadow         H. Just.:       Left       V.         Label Object:       V. Just.:       Center |
| Rotate (deg.): 0 🖨 Effects                                                                      | PopUp X: 0 🗢 PopUp Y: 0 🖨                                                                                                    |
| Action  Action  Action  Action  Active Inactive                                                 | Target                                                                                                    |
|                                                                                                 | OK Cancel                                                                                                    |

Figure 190 - Database Label object State 0 properties dialog

#### Control

The **Control – Photo** node is a database field control screen object programmed with the database field as the **Source Field**.

| 🔤 [1158] Contro | ol - Photo      |             |        | Х  |
|-----------------|-----------------|-------------|--------|----|
| Properties      |                 |             |        |    |
| Name:           | Control - Photo | ID: 1158    | *<br>* |    |
| User Level:     | All Access ~    | Location    |        |    |
| Notes:          |                 | X Position: | 273    |    |
|                 |                 | Y Position: | 251 🔹  |    |
|                 |                 | Width:      | 175 📮  |    |
|                 |                 | Height:     | 23     |    |
| Source Fields   | [76] Photo      | Display     |        |    |
| Die La Cit      |                 |             | Font   |    |
| Database Grid:  |                 |             |        |    |
| Control Type:   | Edit Text ~     |             |        |    |
| Values:         |                 |             |        |    |
|                 |                 |             |        |    |
|                 |                 |             |        |    |
|                 |                 |             |        |    |
|                 |                 |             |        |    |
|                 |                 |             | ( C    | 4  |
|                 |                 | 0           | Cance  | 51 |

Figure 191 - Database Control object properties dialog

#### Doors

A door has many states and alerts that can be used in a screen object evaluation grid. When a reader is the point, the **Selection** drop-down list displays the possible selections for a reader. There are sixteen (16) selections for a single door. Needless, to say, programming a screen object to report and manage a door is tedious and time consuming. And in most installations, there are dozens of doors. When a door construct node is dragged and dropped onto a screen a door screen object is created.

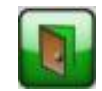

Figure 192 - A Door screen object

This screen object has states for the most commonly reported or managed states of the door. Instead of taking 30 minutes to create a door screen object from scratch, just drag and drop the construct onto the screen and position it where it belongs.

The basic door screen object has six (6) states:

- State 0 Normal
- State 1 Flash To
- State 2 Unlocked
- State 3 Open
- State 4 DOTL
- State 5 Forced

Additional states can be added for any of the other possible **Selections** or combination thereof. Remember that the order of precedence is dictated by the state number. If two or more state evaluation grids evaluate as true, the one on the higher numbered state is the one that is active.

Note: If the door construct includes an Intercom Station, an additional six (6) states are added to the door screen object. It is assumed that after reading about these basic states, the reader will understand the programming of any state on the door screen object.

#### State 0 – Normal

State 0, the Normal state, displays if everything is normal. When the screen object is clicked, the door is pulsed.

| Edit Screen Object                                                                              | ×                                                                     |
|-------------------------------------------------------------------------------------------------|-----------------------------------------------------------------------|
| Properties States                                                                               |                                                                       |
| 0 1 2 3 4 5                                                                                     | >> Insert<br>Add<br>C <c delete<="" td=""></c>                        |
| State Properties                                                                                |                                                                       |
| Name: Normai                                                                                    |                                                                       |
| Display Properties                                                                              |                                                                       |
| Flash To State:     None       Rash Rate (ms):     1000 +       Image:     [430] Door_Gloss1_Gn | Font     Shadow       H. Just.:     Center       V. Just.:     Center |
| Rotate (deg.): 0 🔄 Effects Pop Up X: 0 ਵ                                                        | PopUp Y: 0                                                            |
| Action Target                                                                                   | ^                                                                     |
| ▶ 1 PulseDoor [2589] Door 3 Reader                                                              |                                                                       |
| 2 Play [909] Click.wav                                                                          |                                                                       |
| 3                                                                                               | Insert                                                                |
| 4                                                                                               |                                                                       |
| 5                                                                                               | Delete                                                                |
| 6                                                                                               |                                                                       |
| 7                                                                                               | <b>~</b>                                                              |
| Mouse Down Mouse Up Active Inactive Mouse Enter Mouse Leave                                     |                                                                       |
|                                                                                                 | OK Cancel                                                             |

Figure 193 - Door screen object State 0 properties dialog

Name – the name of the State; Normal

**Image** – the image displayed when this state is active

**Mouse Down** – action grid; the actions executed when the mouse down event is triggered for this screen object on this state; there are two actions

1 PulseDoorAccess Point of the Door Construct2 PlayClick.wav

#### State 1 – Flash To

There is no programmatic way for this state to display. It is the target state for the **Flash To State** field on the DOTL and Forced states.

| Edit Screen Object                                          | ×                          |
|-------------------------------------------------------------|----------------------------|
| Properties States                                           |                            |
| 0 1 2 3 4 5                                                 | >> Insert<br>Add<br>Delete |
| State Properties                                            |                            |
| Name: Flash To                                              | Lock Object                |
| Point Selection                                             | Qual. Oper. ^              |
| ► ** Not Applicable **                                      | · · · ·                    |
| ** Not Applicable ** V                                      | · · · ·                    |
| ** Not Applicable ** Vot                                    | · · · · ·                  |
| Insert Delete                                               |                            |
|                                                             |                            |
| Display Properties                                          |                            |
| Flash To State: None V                                      | Font Shadow                |
| Flash Rate (ms): 1000 🚖                                     | H. Just.: Center 🗸 🗸       |
| Image: [427] Door Gloss1 Blz Stretch: Label Object:         | V. Just.: Center V         |
|                                                             |                            |
| Rotate (deg.): V V Pop Up X: 0 + Pop Up Y                   | Y: 0 🖨                     |
|                                                             |                            |
| Action Target                                               | ~                          |
| ▶1                                                          |                            |
| 2                                                           |                            |
| 3                                                           | Insert                     |
| 4                                                           |                            |
| 5                                                           | Delete                     |
| 7                                                           |                            |
|                                                             | ~                          |
| Mouse Down Mouse Up Active Inactive Mouse Enter Mouse Leave |                            |
|                                                             | OK Cancel                  |

Figure 194 - Door screen object State 1 properties dialog

Name – the name of the State; Flash To

Image – the image displayed when this state is active or flashed

#### State 2 – Unlocked

This state displays when the door is unlocked. Notice the evaluation grid. It contains the Door 3 Reader which is the **Access Point** for the door construct used to create this door screen object. *State* is **Unlocked**. When the screen object is clicked, a *LockDoor* action on the **Access Point** is executed.

| Edit Screen Object                                                                              | ×                                                                                                    |
|-------------------------------------------------------------------------------------------------|----------------------------------------------------------------------------------------------------|
| Properties States                                                                               |                                                                                                    |
|                                                                                                 | 5<br>Add<br>C <c< td=""></c<>                                                                                                    |
| State Properties                                                                                |                                                                                                    |
| Name: Unlocked                                                                                  | Lock Object                                                                                                    |
| Point      [2589] Door 3 Reader                                                                 | Selection     Qual.     Oper.       Unlocked         ** Not Applicable **         ** Not Applicable **         ** Not Applicable **         ** Not Applicable **         ** Not Applicable **         ** Not Applicable **         ** Not Applicable **                                                                                                    |
| Display Properties<br>Flash To State: None                                                      | l Properties                                                                                                    |
| Flash Rate (ms):     1000 (100)       Image:     [434] Door_Gloss1_Ye         Stretch:     Labe | H. Just.: Center V. Just.: Center V. Jus |
| Rotate (deg.): 0 🗣 Effects Popt                                                                 | Jp X: 0 🖨 PopUp Y: 0 🖨                                                                                                    |
| Action                                                                                          | Target                                                                                                    |
| ▶ 1 LockDoor<br>2                                                                               | [2589] Door 3 Reader                                                                                                    |
| 3                                                                                               | Insert                                                                                                    |
| 5                                                                                               | Delete                                                                                                    |
| 6                                                                                               |                                                                                                    |
| 7                                                                                               | · · · · · · · · · · · · · · · · · · ·                                                                                                    |
| Mouse Down Mouse Up Active Inactive Mouse                                                       | Enter Mouse Leave                                                                                                    |
|                                                                                                 | OK Cancel                                                                                                    |

Figure 195 - Door screen object State 2 properties dialog

**Name –** the name of the State; *Unlocked* 

**Image** – the image displayed when this state is active

**Mouse Down** – action grid; the actions executed when the mouse down event is triggered for this screen object on this state; there are two actions

#### 1 LockDoor

Access Point of the Door Construct

#### State 3 – Open

This state displays when the door is opened. The evaluation grid is programmed with the **Access Point** of the door construct in the *Point* field and the **Selection** is *Open*. Being open is not an alarm condition, but it is something to notice; therefore, the image is red.

| Edit Screen ( | Object                                      |                      | ×                           |
|---------------|---------------------------------------------|----------------------|-----------------------------|
| Properties S  | Diates                                      |                      |                             |
|               |                                             | 5                    | >>> Insert<br>Add<br>Celete |
| State Proper  | rties                                       |                      |                             |
| Name: Op      | pen                                         |                      | Lock Object                 |
| P             | Point                                       | Selection            | Qual. Oper.                 |
|               | Sosj Door S header                          | ** Not Applicable ** | × ×                         |
|               |                                             | Not Applicable       |                             |
|               |                                             | ** Not Applicable ** | × × *                       |
|               | Insert                                      | Delete               |                             |
| Display Pro   | Deperties                                   | Properties           |                             |
|               | Flash To State: None  Flash Rate (ms): 1000 |                      | Font Shadow                 |
| Image: [43    | 33] Door_Gloss1_Re Stretch: Labe            | l Object:            | V. Just.: Center V          |
| Rotate (de    | ig.): 0 🖨 Effects Popu                      | Jp X: 0 🗣 Pop Up Y   | 0                           |
| /             | Action                                      | Target               | ^                           |
| ▶ 1 P         | 'lay I                                      | [909] Click.wav      |                             |
| 2             |                                             |                      |                             |
| 3             |                                             |                      | Insert                      |
| 5             |                                             |                      | Delete                      |
| 6             |                                             |                      |                             |
| 7             |                                             |                      | <b>~</b>                    |
| Mouse Do      | own Mouse Up Active Inactive Mouse          | Enter Mouse Leave    |                             |
|               |                                             | [                    | OK Cancel                   |

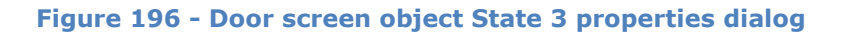

Name - the name of the State; Open

**Image** – the image displayed when this state is active

**Mouse Down** – action grid; the actions executed when the mouse down event is triggered for this screen object on this state; there are two actions

1 *Play* Click.wav

#### State 4 – DOTL

This state displays when the door has been open too long. The action grid contains the **Access Point** for the door construct and the **Selection** *DOTL*. There are no actions executed when the screen object is in this state.

| Edit Screen Object               |                           |                      |         | ×                            |
|----------------------------------|---------------------------|----------------------|---------|------------------------------|
| Properties States                |                           |                      |         |                              |
|                                  | 3 4                       | 5                    |         | >> Insert<br>Add<br>Celete   |
| State Properties                 |                           |                      |         |                              |
| Name: DOTL                       |                           |                      |         | Lock Object                  |
|                                  |                           |                      |         |                              |
| Point                            |                           | Selection            | Qual.   | Oper. ^                      |
| [2589] Door 3 Read               | der                       | DOTL                 | ~       | × ×                          |
|                                  |                           | ** Not Applicable ** | ~       | × ×                          |
|                                  |                           | ** Not Applicable ** |         | × × *                        |
|                                  | Insert                    | Delete               |         |                              |
| Display Properties               | Lab                       | el Properties        |         |                              |
| Flash To State<br>Flash Rate (ms | : Flash To ∨<br>): 1000 € |                      | F(      | ont Shadow<br>ust.: Center ~ |
| Image: [434] Door_Gloss1         | Ye Stretch: Lab           | el Object:           | V. Ju   | ust.: Center 🗸 🗸             |
| Rotate (deg.): 0                 | Effects Pop               | Up X: 0 🜩 Pop        | Up Y: 0 | ÷                            |
| Action                           |                           | Target               |         | ^                            |
| ▶1<br>2                          |                           |                      |         |                              |
| 3                                |                           |                      |         | Insert                       |
| 4                                |                           |                      |         | IIISCIL                      |
| 5                                |                           |                      |         | Delete                       |
| 6                                |                           |                      |         |                              |
| 7                                |                           |                      |         | <b>~</b>                     |
| Mouse Down Mouse Up              | Active Inactive Mous      | e Enter Mouse Leave  |         |                              |
|                                  |                           |                      | OK      | Cancel                       |

Figure 197 - Door screen object State 4 properties dialog

Name – the name of the State; DOTL

**Flash To State** – drop-down list; the screen object flashes between the current state and the selected state in this case **Flash To** which is State 1

**Image** – the image displayed when this state is active

#### State 5 – Forced

This state displays when the door has been forced. The action grid contains the **Access Point** for the door construct and the **Selection** *Forced*. There are no actions executed when the screen object is in this state.

| dit Screen Object                                           |       |                      |      |           |             | × |
|-------------------------------------------------------------|-------|----------------------|------|-----------|-------------|---|
| roperties States                                            |       |                      |      |           |             |   |
| 0 1 2 3 4                                                   |       | 5                    |      | >>        | Add Delete  |   |
| State Properties                                            |       |                      |      |           |             |   |
| Name: Forced                                                |       |                      |      | Ľ         | Lock Object |   |
|                                                             |       |                      |      |           |             |   |
| Point                                                       |       | Selection            |      | Qual.     | Oper.       | • |
| [2589] Door 3 Reader                                        |       | Forced               | ~    | ~         | · ~         |   |
|                                                             |       | ** Not Applicable ** | ~    | ~         | · ~         |   |
|                                                             |       | ** Not Applicable ** | ~    | ~         |             | / |
| Inse                                                        | ert   | Delete               |      |           |             |   |
| Display Properties                                          | Labe  | Properties           |      |           |             |   |
| Flash To State:     Flash To       Flash To State:     1000 |       |                      |      | Font      | Shadow      |   |
| Image: [433] Door_Gloss1_Re Stretch:                        | Labe  | l Object:            |      | V. Just.: | Center ~    | / |
| Rotate (deg.): 0 🜩 Effects                                  | Popl  | Jp X: 0 🛉 PopU       | lp Y | 0         | -           |   |
| Action                                                      |       | Target               |      |           | ^           |   |
| ▶1                                                          |       |                      |      |           |             |   |
| 2                                                           |       |                      |      |           |             |   |
| 3                                                           |       |                      |      |           | Insert      |   |
| 4                                                           |       |                      |      |           | DU          |   |
| 5                                                           |       |                      |      |           | Delete      |   |
| 7                                                           |       |                      |      |           |             |   |
|                                                             |       |                      |      |           | ×           |   |
| Mouse Down Mouse Up Active Inactive                         | Mouse | Enter Mouse Leave    |      |           |             |   |
|                                                             |       |                      | C    | ОК        | Cancel      | 1 |

Figure 198 - Door screen object State 5 properties dialog

Name – the name of the State; Forced

**Flash To State** – drop-down list; the screen object flashes between the current state and the selected state in this case **Flash To** which is State 1

**Image** – the image displayed when this state is active

#### Images

When an image is dragged and dropped onto a screen a basic screen object with a **Frame Style** of *None* is created.

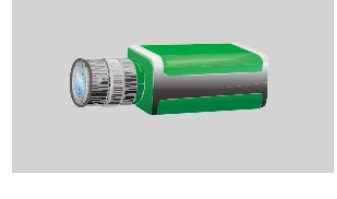

Figure 199 - An Image screen object

This screen object is essentially a label screen object. The screen object is transparent allowing the image to display exactly as expected.

| Properties States                                                                                                    |
|----------------------------------------------------------------------------------------------------|
| 0 Insert Add C< Delete                                                                                                    |
| State Properties                                                                                                    |
| Name: State 0                                                                                                    |
| Display Properties       Label Properties         Rash To State:       None         Rash Rate (ms):       1000 \$         Image:       [310] camera_left_gree         Rotate (deg.):       Image:         Image:       Image:         Image:       [310] camera_left_gree         Stretch:       Image:         Rotate (deg.):       Image:         Image:       Image:         Image:       Image: |
|                                                                                                    |
| Action         Target           1         1           2         1           3         1           4         1           5         1           6         1                                                                                                    |
| 0     7       Mouse Down     Mouse Up       Active     Inactive       Mouse Enter     Mouse Leave                                                                                                    |

There is only one state with no actions.

Figure 200 – Image screen object State 0 properties dialog

## **Popup Queues**

The automatically created screen object for a popup queue is a button.

| New Popup | L |
|-----------|---|
| Queue     |   |

Figure 201 - A Popup Queue button

When the button is clicked, it pops up the popup queue.

There is only one state on the button programmed to **PopUpQueue** the popup queue.

| dit Screen Object                                                                                                |                                     | ×                                                                     |
|----------------------------------------------------------------------------------------------------|-------------------------------------|-----------------------------------------------------------------------|
| Properties States                                                                                                |                                     |                                                                       |
| 0<br>New Popup<br>Creve                                                                                          |                                     | >> Insert<br>Add<br>C <c delete<="" td=""></c>                        |
| State Properties                                                                                                 |                                     |                                                                       |
| Name: Popup Queue                                                                                                |                                     | Lock Object                                                           |
| Display Properties                                                                                               | Label Properties                    |                                                                       |
| New Popug     Flash To State:     None       New Popug     Flash Rate (ms):     1000 +       Image:     Stretch: | New Popup Queue       Label Object: | Font     Shadow       H. Just.:     Center       V. Just.:     Center |
| Rotate (deg.): 0 🗧 Effects                                                                                       | PopUp X: 0 PopUp Y: 0               | )                                                                     |
| Action                                                                                                    | Tamet                               | ^                                                                     |
| ▶ 1 PopUpQueue                                                                                                   | [1161] New Popup Queue              |                                                                       |
| 2                                                                                                    |                                     |                                                                       |
| 3                                                                                                    |                                     | Insert                                                                |
| 4                                                                                                    |                                     |                                                                       |
| 5                                                                                                    |                                     | Delete                                                                |
| 6                                                                                                    |                                     |                                                                       |
| 7                                                                                                    |                                     |                                                                       |
| Mouse Down Mouse Up Active Inactive I                                                                            | Mouse Enter Mouse Leave             |                                                                       |
|                                                                                                    |                                     | OK Cancel                                                             |

Figure 202 - Popup Queue button State 0 properties dialog

#### **Popup Screen**

A popup screen node will create a button screen object when it is dragged and dropped onto a screen.

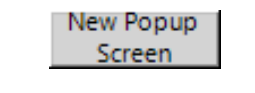

Figure 203 - A Popup Screen button

There is only one state for a popup screen button screen object. The button is programmed to **PopUp** the popup screen. If you want the screen to be a dialog when it pops up, replace **PopUp** with **PopUpDialog**.

| Edit Screen Object                                                                                                  |                                                                                                    | ×                                                                             |
|----------------------------------------------------------------------------------------------------|----------------------------------------------------------------------------------------------------|-------------------------------------------------------------------------------|
| Properties States                                                                                                   |                                                                                                    |                                                                               |
| 0<br>New Popup<br>Somen                                                                                             |                                                                                                    | >> Insert<br>Add<br>Delete                                                    |
| State Properties                                                                                                    |                                                                                                    |                                                                               |
| Name: Popup Screen                                                                                                  |                                                                                                    | Lock Object                                                                   |
| Display Properties<br>Rash To State: None<br>Rash Rate (ms): 1000<br>Image: Stretch:<br>Rotate (deg.): 0<br>Effects | Label Properties          New Popup Screen         Label Object:         PopUp X:       0         PopUp Y: | Font     Shadow       H. Just.:     Center       V. Just.:     Center       0 |
| Anting                                                                                                    | Tourset                                                                                                    | <u>^</u>                                                                      |
| Action                                                                                                    |                                                                                                    |                                                                               |
| 2 3                                                                                                    | [1172] New Popup Screens Group                                                                             | New P                                                                         |
| 4                                                                                                    |                                                                                                    |                                                                               |
| 5                                                                                                    |                                                                                                    | Delete                                                                        |
| 6                                                                                                    |                                                                                                    |                                                                               |
| 7                                                                                                    |                                                                                                    |                                                                               |
| Mouse Down Mouse Up Active Inactive                                                                                 | Mouse Enter Mouse Leave                                                                                    |                                                                               |
|                                                                                                    |                                                                                                    | UK Cancel                                                                     |

Figure 204 - Popup Screen button State 0 properties dialog

#### **Scheduled Events**

The automatically created screen object for a scheduled event is a button.

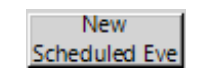

Figure 205 – A Scheduled Event button

No actions are performed when it is clicked. Its purpose is to illustrate the current state of the scheduled event.

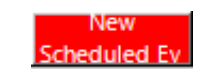

# Figure 206 – A Scheduled Event button when the scheduled event is active

State 0 is the base state; it displays when the scheduled event is not active.

| Edit Screen Object                                                                                                    | ×                                                                                                    |
|----------------------------------------------------------------------------------------------------|----------------------------------------------------------------------------------------------------|
| Properties States                                                                                                    |                                                                                                    |
| 0 1<br>Naw<br>Scheduled Eve<br>Scheduled Ev                                                                               | >> Insert<br>Add<br>C< Delete                                                                                                    |
| State Properties                                                                                                    |                                                                                                    |
| Name: Normal                                                                                                    | Lock Object                                                                                                    |
| Display Properties<br>Rash To State: None ✓<br>Flash Rate (ms): 1000 ↓<br>Image: Stretch: L<br>Rotate (deg.): 0 ↓ Effects | abel Properties<br>Font Shadow<br>H. Just.: Center ~<br>abel Object: [1008] Scheduled Ever V. Just.: Center ~<br>opUp X: 0 	 PopUp Y: 0 |
| Action                                                                                                    | Tarret                                                                                                    |
| N 1                                                                                                    |                                                                                                    |
| 2                                                                                                    |                                                                                                    |
| 3                                                                                                    | Insert                                                                                                    |
| 4                                                                                                    |                                                                                                    |
| 5                                                                                                    | Delete                                                                                                    |
| 6                                                                                                    |                                                                                                    |
| 7                                                                                                    | <b>~</b>                                                                                                    |
| Mouse Down Mouse Up Active Inactive Mo                                                                                    | use Enter Mouse Leave                                                                                                    |
|                                                                                                    | OK Cancel                                                                                                    |

Figure 207 – Scheduled Event button State 0 properties dialog

State 1 displays when the scheduled event is active. Notice the evaluation grid. See that it contains the scheduled event point and *State* is the **Selection** value?

| Edit Screen                 | Object                   |                |                          |       |             |              | ×      |
|-----------------------------|--------------------------|----------------|--------------------------|-------|-------------|--------------|--------|
| Properties                  | States                   |                |                          |       |             |              |        |
| O<br>New<br>Scheduled Eve S | 1<br>Naw<br>Sheduled Ev  |                |                          |       | >> <<       | Add<br>Delet | t<br>e |
| State Prope                 | erties                   |                |                          |       |             |              |        |
| Name: A                     | lam                      |                |                          |       |             | Lock Obj     | ect    |
|                             |                          |                |                          |       |             |              |        |
| 1                           | Point                    |                | Selection                |       | Qual.       | Oper.        |        |
| ) · (                       | 1008] Scheduled Events\N | ew Scheduled E | State                    | ~     | ~           | ~            |        |
|                             |                          |                | ** Not Applicable **     | ~     | ~           | ~            | - J    |
|                             |                          |                | ** Not Applicable **     |       |             |              | ~      |
|                             |                          | Insert         | Delete                   |       |             |              |        |
| Display Pr                  | roperties                | Labe           | Properties               |       |             |              |        |
|                             | Flash To State: None     |                |                          |       | Font        | Shad         | NMC.   |
| New<br>Scheduled Ev         | E ( E ( ) 1000           |                |                          |       |             |              |        |
|                             | Hash Rate (ms): 1000     |                |                          |       | ] H. Just.: | Center       | ~      |
| Image:                      | Stre                     | tch: Labe      | Object: [1008] Scheduled | Ever  | V. Just.:   | Center       | $\sim$ |
| Rotate (d                   | eg.): 0 🖨 Ef             | Popul          | Jp X: 0 🗭 Popl           | lp Y: | 0           | *<br>*       |        |
|                             | Action                   |                | Target                   |       |             | ^            |        |
| ▶1                          |                          |                |                          |       |             |              |        |
| 2                           |                          |                |                          |       |             |              |        |
| 3                           |                          |                |                          |       |             | Inse         | ert    |
| 4                           |                          |                |                          |       |             |              |        |
| 5                           |                          |                |                          |       |             | Dele         | ete    |
| 7                           |                          |                |                          |       |             |              |        |
|                             |                          |                |                          |       |             | $\checkmark$ |        |
| Mouse D                     | own Mouse Up Active      | Inactive Mouse | Enter Mouse Leave        |       |             |              |        |
|                             |                          |                |                          | C     | ОК          | Car          | icel   |

Figure 208 – Scheduled Event button State 1 properties dialog

#### Screen

When a screen node is dragged and dropped onto a screen, a button screen object is created that will display the screen when clicked.

Figure 209 – A Screen button

There is only one state for a screen button screen object. The button is programmed to **Display** the screen.

| Edit Screen Object                                                                                       | ×                                                                      |
|----------------------------------------------------------------------------------------------------|------------------------------------------------------------------------|
| Properties States                                                                                        |                                                                        |
| 0<br>New Soreen                                                                                          | >> Insert<br>Add<br>C< Delete                                          |
| State Properties                                                                                         |                                                                        |
| Name: Display Screen                                                                                     | Lock Object                                                            |
| Display Properties Label                                                                                 | Properties                                                             |
| New Sorsen     Rash To State:     None     New       New Sorsen     Rash Rate (ms):     1000 +     Label | Screen Font Shadow<br>H. Just.: Center V<br>Object: V. Just.: Center V |
| Rotate (deg.): 0 🚖 Effects Pop U                                                                         | p X: 0 🗢 PopUp Y: 0 🜩                                                  |
| Action                                                                                                   | Target                                                                 |
| ▶ 1 Display [                                                                                            | 1317] Default Screen Group \New Screen                                 |
| 2                                                                                                    |                                                                        |
| 3                                                                                                    | Insert                                                                 |
| 4                                                                                                    |                                                                        |
| 5                                                                                                    | Delete                                                                 |
| 6                                                                                                    |                                                                        |
|                                                                                                    | ✓                                                                      |
| Mouse Down Mouse Up Active Inactive Mouse                                                                | Enter Mouse Leave                                                      |
|                                                                                                    | OK Cancel                                                              |

Figure 210 - Screen button State 0 properties dialog

## **Screen Tour**

#### **Not Yet Implemented**

Dragging a screen list node to the screen will create a screen tour button.

## Shared Screen Object (Link)

Once a shared screen object has been created, it can be dragged onto any screen to create a shared screen object (link) object. It looks exactly like the shared screen object on the screen, but its properties are unique.

| 🔶 [1131] New S  | Shared Screen Object (link)                  | ×        |
|-----------------|----------------------------------------------|----------|
| Properties      |                                              |          |
| Name:           | New Shared Screen Object (link)              | ID: 1131 |
| User Level:     | All Access $\checkmark$                      |          |
| Notes:          |                                              |          |
|                 |                                              |          |
|                 |                                              |          |
|                 |                                              |          |
| X Position:     | 200                                          |          |
| Y Position:     | 320                                          |          |
| Shared Screen ( | Object: [1156] New Shared Screen Objects Gro |          |
|                 |                                              |          |
|                 | 0                                            | K Cancel |

Figure 211 - Shared Screen Object (link) properties dialog

The basic properties of **Name, ID, User Level,** and **Name** are present.

**X Position** and **Y Position** – numeric field; the location of this object on the screen where (0, 0) is the upper left-hand corner of the screen

**Shared Screen Object** – disabled drop box; the shared screen object to which this object is linked; the shared screen object that was used to create this link object

#### Note: Remember that a shared screen object (link) object only displays the shared screen object. To modify anything other than its position on the screen you must edit the actual shared screen object.

#### Sounds

When a sound node is dragged and dropped onto a screen a button is created that will play the sound when it is clicked.

| Ring.wav |  |
|----------|--|
|          |  |

Figure 212 – A Sound button

There is only one state for this button. It is programmed to play the sound on mouse down.

| dit Screen Object                                                                                                    |                                                                                                    | ×                                             |
|----------------------------------------------------------------------------------------------------|----------------------------------------------------------------------------------------------------|-----------------------------------------------|
| Properties States                                                                                                    |                                                                                                    |                                               |
| 0<br>Ring.wav                                                                                                    |                                                                                                    | >> Insert<br>Add<br>Delete                    |
| State Properties                                                                                                    |                                                                                                    |                                               |
| Name: State 0                                                                                                    |                                                                                                    | Lock Object                                   |
| Display Properties<br>Rash To State: None ✓<br>Rash Rate (ms): 1000 ♀<br>Image: Stretch:<br>Rotate (deg.): 0 ♀ Effects | Label Properties<br>Fo<br>H. Ju<br>Label Object: [905] Ring.wav<br>V. Ju<br>Pop Up X: 0 Pop Up Y: 0 | nt Shadow<br>ist.: Center ∨<br>ist.: Center ∨ |
|                                                                                                    |                                                                                                    |                                               |
| Action                                                                                                    | larget                                                                                              |                                               |
| ▶ 1 Play                                                                                                    | [905] Ring.wav                                                                                      |                                               |
| 2                                                                                                    |                                                                                                    |                                               |
| 3                                                                                                    |                                                                                                    | Insert                                        |
| 5                                                                                                    |                                                                                                    | Delete                                        |
| 6                                                                                                    |                                                                                                    | Delete                                        |
| 7                                                                                                    |                                                                                                    | <b>~</b>                                      |
| Mouse Down Mouse Up Active Inactive                                                                                    | Mouse Enter Mouse Leave                                                                             |                                               |
|                                                                                                    | ОК                                                                                                  | Cancel                                        |

Figure 213 – Sound screen object State 0 properties dialog

#### **System Schedules**

The automatically created screen object for a system schedule is a button.

New System Schedule

#### Figure 214 – A System Schedule button

No actions are performed when it is clicked. Its purpose is to illustrate the current state of the system schedule.

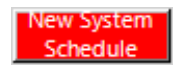

Figure 215 – A System Schedule button when the system schedule is active

State 0 is the base state; it displays when the system schedule is not active.

| dit Screen Object                                                                                                    | ×                                                                                               |
|----------------------------------------------------------------------------------------------------|-------------------------------------------------------------------------------------------------|
| Properties States                                                                                                    |                                                                                                 |
| 0 1<br>New System<br>Schedule                                                                                                    | >> Insert<br>Add<br>Celete                                                                      |
| State Properties                                                                                                    |                                                                                                 |
| Name: Nomal                                                                                                    | Lock Object                                                                                     |
| Display Properties       Label Properties         New System       Flash To State:       None         Image:       Flash Rate (ms):       1000 +         Image:       Stretch:       Label Object:       [1028] System Schedul         Rotate (deg.):       0       Effects       PopUp X:       0       PopUp Y: | Font     Shadow       H. Just.:     Center       V. Just.:     Center       0     Image: Center |
|                                                                                                    |                                                                                                 |
| Action     Target       2                                                                                                    | Insert<br>Delete                                                                                |
| Γ                                                                                                    | OK Cancel                                                                                       |

Figure 216 – System Schedule button State 0 properties dialog

State 1 displays when the system schedule is active. Notice the evaluation grid. See that it contains the system schedule point and *State* is the **Selection** value?

| Properties       States         0       1         Image:       Add         Delete       State Properties         Name:       Aam         Doint       Selection         Qual.       Oper.         Point       Selection         Qual.       Oper.         Point       Selection         Qual.       Oper.         1028] System Schedules/New System Sch       State         ** Net Applicable **       >         ** Net Applicable **       >         ** Ne                                                                                                    | Edit Screer                 | n Object                           |         |                         |         |           | ×           |
|----------------------------------------------------------------------------------------------------|-----------------------------|------------------------------------|---------|-------------------------|---------|-----------|-------------|
| 0       1         Insert       Add         Delete       State Properties         Name:       Aam         Point       Selection         Qual.       Oper.         Ito28] System Schedules/New System Sch       State         Point       Selection       Qual.         Point       Selection       Qual.         Point       Selection       Qual.         Point       Selection       Qual.         Point       Selection       Qual.         Point       Selection       Qual.         Point       Selection       Qual.         Point       Selection       Qual.         Point       Selection       Qual.         Point       Selection       Qual.         Point       Selection       Qual.         Point       Selection       Qual.         Point       Selection       Qual.         Insert       Delete       Point         Display Properties       Font       Shadow         Image:       State (no.):       Effects         PopUp X:       PopUp Y:       PopUp Y:         Action       Target       Popup                                                                                                    | Properties                  | States                             |         |                         |         |           |             |
| State Properties         Name:       Alarm         Point       Selection       Qual.       Oper.         Image:       Pash To State:       None       Image:       Font       Shadow         Image:       Stretch:       PopUp X:       PopUp Y:       Image:       Insert         Action       Target       PopUp X:       PopUp Y:       Image:       Insert         Action       Target       PopUp X:       PopUp Y:       Image:       Insert         Action       Target       Insert       Delete       Insert       Delete                                                                                                    | 0<br>New System<br>Schedule | 1<br>Naw Sysam<br>Schedule         |         |                         |         | »»<br>«   | Add Delete  |
| Name:       Aam         Point       Selection       Qual.       Oper.         Insert       State       Insert       Insert         Display Properties       Insert       Delete         Insert       Delete       Font       Shadow         Hash To State:       None       Insert       Label Properties         Image:       Stretch:       Insert       Label Object:       [1028] System Schedul         Nate:       Center       Label Object:       [1028] System Schedul       V. Just::       Center         Image:       Stretch:       Insert       Delete       PopUp X:       PopUp Y:       Insert         Image:       Stretch:       Insert       Delete       Insert       Delete         Image:       Stretch:       Insert       Delete       Insert       Delete         Image:       Stretch:       Insert       Delete       Insert       Delete         Image:       Stretch:       Insert       Delete       Insert       Delete         Image:       Stretch:       Insert       Insert       Delete       Insert       Delete         Image:       Image:       Image:       Image       Image       Image                                                         | State Prop                  | perties                            |         |                         |         |           |             |
| Point       Selection       Qual.       Oper.         Insert       State       Insert       Insert         Display Properties       Insert       Delete         Insert       Delete       Font       Shadow         Hash To State:       None       Insert       Insert       Insert         Display Properties       Insert       Delete       Font       Shadow         Image:       Stretch:       Insert       Delete       Insert       Insert         Image:       Stretch:       Insert       PopUp X:       PopUp Y:       Insert         Insert       Insert       Insert       Insert       Delete         Image:       Stretch:       Insert       Insert       Insert         Insert       Insert       Insert       Insert       Insert         Image:       Stretch:       Insert       Insert       Insert         Insert       Insert       Insert       Insert       Insert         Image:       Insert       Insert       Insert       Insert         Image:       Insert       Insert       Insert       Insert         Image:       Image:       Image       Image       Image       Im                                                                                 | Name:                       | Alarm                              |         |                         |         |           | Lock Object |
| Point Selection Qual. Oper.   Insert Insert Insert Insert     Display Properties   Rash To State: None   Namage: Stretch:   Rotate (deg.): Image:   Stretch: PopUp X:   PopUp X: PopUp Y:   Insert Delete                                                                                                    |                             |                                    |         |                         |         |           |             |
| Image:       Stretch:         Rotate (deg.):       Image:         Action       Target         Action       Target                                                                                                    |                             | Point                              |         | Selection               |         | Qual.     | Oper.       |
| ** Not Applicable **   ** Not Applicable **   ** Not Applicable ** | •                           | [1028] System Schedules\New System | Sch     | State                   | ~       | ~         | ~           |
| Insert       Delete         Display Properties       Label Properties         Fash To State:       None         Image:       Font         Stretch:       Label Object:         Image:       Stretch:         Rotate (deg.):       Image:         Action       Target         Action       Target         Image:       Insert         Action       Target         Image:       Insert         Image:       Image:         Image:       Image:         Image:                                                                                                    |                             |                                    |         | ** Not Applicable **    | ~       | ~         | ~           |
| Insert       Delete         Display Properties       Issert         Plash To State:       None         Image:       Font         Plash Rate (ms):       1000 €         Image:       Stretch:         Image:       Stretch:         Rotate (deg.):       0 €         Effects       PopUp X:         PopUp X:       0 €         Action       Target         1       1         2       1         3       1         4       5         6       7         7       0         Mause IIIn Active       Inactive         Mause IIIn Active       Inactive                                                                                                    |                             |                                    |         | ** Not Applicable **    |         |           |             |
| Display Properties     Label Properties       Flash To State:     None       Flash Rate (ms):     1000 €       Image:     Stretch:       Rotate (deg.):     Effects       PopUp X:     PopUp Y:       0     €       Action     Target       1     2       3     1       4     5       6     7       7     Mause Ub       Mause Ub     Active       Mause Ub     Active                                                                                                    |                             |                                    | eart    | Pelete                  | 24      |           |             |
| Display Properties<br>Rash To State: None ✓<br>Rash Rate (ms): 1000 ♀<br>Image: Stretch: Label Object: [1028] System Schedul V. Just.: Center ✓<br>Label Object: [1028] System Schedul V. Just.: Center ✓<br>PopUp X: 0 ♀ PopUp Y: 0 ♀<br>Action Target<br>Action Target<br>Action Target<br>Insert<br>4<br>5<br>6<br>7<br>Mause Lin Active Inactive Mouse Enter Mouse Leave                                                                                                    |                             |                                    | ioon:   | Doloto                  |         |           |             |
| Flash To State:       None       Font       Shadow         Hash Rate (ms):       1000 ‡       H. Just.:       Center ✓         Image:       Stretch:       Label Object:       [1028] System Schedul       V. Just.:       Center ✓         Rotate (deg.):       0       €       Effects       PopUp X:       0       PopUp Y:       0         Action       Target       Insert       1       1       1       1       1       1       1       1       1       1       1       1       1       1       1       1       1       1       1       1       1       1       1       1       1       1       1       1       1       1       1       1       1       1       1       1       1       1       1       1       1       1       1       1       1       1       1       1       1       1       1       1       1       1       1       1       1       1       1       1       1       1       1       1       1       1       1       1       1       1       1       1       1       1       1       1       1       1       1       1 <td>Display</td> <td>Properties</td> <td>Labe</td> <td>Properties</td> <td></td> <td></td> <td></td>                                        | Display                     | Properties                         | Labe    | Properties              |         |           |             |
| Bash Rate (ms):       1000 •         Image:       Stretch:         Rotate (deg.):       •         Effects       PopUp X:         PopUp X:       •         PopUp Y:       •         Image:       •         Image:       •         Rotate (deg.):       •         Effects       •         PopUp X:       •         PopUp Y:       •         Image:       •         Image:       •                                                                                                    |                             | Flash To State: None 🗸             |         |                         |         | Font      | Shadow      |
| Image:     Stretch:       Rotate (deg.):     Image:       Action     Target       Action     Target       Image:     Image:       Action     Target       Image:     Image:       Image:     Image:                                                                                                    | Schedule                    | Flash Rate (ms): 1000 🚔            |         |                         |         | H Just ·  | Center 🗸    |
| Image:     Stretch:     Label Object:     Insert       Rotate (deg.):     Image:     PopUp X:     PopUp Y:     Image:       Action     Target     Image:     Image:       Action     Target     Image:     Image:       3     Image:     Image:     Image:       4     Image:     Image:     Image:       5     Image:     Image:     Image:       6     Image:     Image:     Image:       Manuare Down     Manuare Information     Manuare Enter     Manuare Information                                                                                                    |                             |                                    |         | 101                     | Palaada |           | 0.1         |
| Rotate (deg.): 0     Action     Target     Action     Target     Action     Target     Insert     Insert     In                                                                                                    | Image:                      | Stretch:                           | Lape    | Object: [1020] System : | schedu  | V. JUST.: | Center V    |
| Action Target  Action Target  Insert  Action Target  Insert  Delete  Active Inactive Mouse Laws                                                                                                    | Rotate (                    | deg.): 0 🜩 Effects                 | Popl    | Jp X: 0 🖨 Po            | op Up Y | 0         | ÷           |
| Action     Target       > 1                                                                                                    |                             |                                    |         |                         |         |           |             |
| Action Target                                                                                                    |                             | 1                                  |         |                         |         |           |             |
| ▶ 1<br>2<br>3<br>4<br>5<br>6<br>7<br>7<br>Mause Lin Active Inactive Mause Enter Mause Leave                                                                                                    |                             | Action                             |         | Target                  |         |           | <u>^</u>    |
| 2     3     Insert       4     5     6       7     7                                                                                                    | ▶1                          |                                    |         |                         |         |           |             |
| 3     Insert       4     Insert       5     Insert       6     Insert       7     Insert                                                                                                    | 2                           |                                    |         |                         |         |           | hand        |
| 5     Delete       6     V       7     V       Marris Davis Un Active Inactive Marie Enter Marie Leave     V                                                                                                    | 4                           |                                    |         |                         |         |           | Insert      |
| 6<br>7<br>7<br>Marsa Dava Marsa In Active Inactive Marsa Lazve                                                                                                    | 5                           |                                    |         |                         |         |           | Delete      |
| 7                                                                                                    | 6                           |                                    |         |                         |         |           |             |
| Maura Davia In Active Inactive Moure Enter Moure Leave                                                                                                    | 7                           |                                    |         |                         |         |           |             |
| Marias Laws MOUSELIN ACTIVE INSCRIPT MOUSE FRANK MOUSELASVA                                                                                                    |                             | D. Maura IIa Anthua Incention      | Maurice | Enter Maure Larris      |         |           | ¥           |
| NORSE DOMU MORSE ON APPLICA MORSE FILE MORSE FEARE                                                                                                    | Mouse                       | Down Mouse Up Active Inactive      | Mouse   | Enter MOUSE Leave       |         |           |             |
| OK Cancel                                                                                                    |                             |                                    |         |                         | Г       | ОК        | Cancel      |

Figure 217 – System Schedule button State 1 properties dialog

# **System Time Periods**

The automatically created screen object for a system schedule is a button.

New System Time Period

Figure 218 – A System Time Period button

No actions are performed when it is clicked. Its purpose is to illustrate the current state of the system time period.

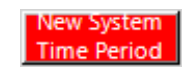

#### Figure 219 – A System Time Period button when the system time period is active

State 0 is the base state; it displays when the system time period is not active.

| Edit Screen Object                                                                                                  | ×                                                                                                    |
|----------------------------------------------------------------------------------------------------|----------------------------------------------------------------------------------------------------|
| Properties States                                                                                                   |                                                                                                    |
| 0 1<br>New System<br>Time Parkod                                                                                    | >> Insert<br>Add<br>Cete                                                                                                    |
| State Properties                                                                                                    |                                                                                                    |
| Name: Normal                                                                                                    | Lock Object                                                                                                    |
| Display Properties<br>Rash To State: None<br>Rash Rate (ms): 1000<br>Image: Stretch:<br>Rotate (deg.): 0<br>Effects | Label Properties<br>Font Shadow<br>H. Just.: Center ~<br>Label Object: [1026] System Time Pe<br>V. Just.: Center ~<br>PopUp X: 0<br>PopUp Y: 0 |
| Action                                                                                                    | Tarnet                                                                                                    |
| Note       Note       Note       Note       Note       Note                                                         | Insert<br>Delete                                                                                                    |
|                                                                                                    | OK Cancel                                                                                                    |

Figure 220 – System Time Period button State 0 properties dialog

State 1 displays when the system schedule is active. Notice the evaluation grid. See that it contains the system time period point and *State* is the **Selection** value?

| Edit Screen Object                                       | ×                                                                                                    |
|----------------------------------------------------------|----------------------------------------------------------------------------------------------------|
| Properties States                                        |                                                                                                    |
| 0 1<br>New System Have System<br>Time Period Time Period | >> Insert<br>Add<br>Delete                                                                                                    |
| State Properties                                         |                                                                                                    |
| Name: Alarm                                              | Lock Object                                                                                                    |
|                                                          |                                                                                                    |
| Point                                                    | Selection Qual. Oper. ^                                                                                                    |
| ▶ [1026] System Time Periods\New System Ti               | State v v v                                                                                                    |
|                                                          | ** Not Applicable ** V V V                                                                                                    |
|                                                          | ** Not Applicable ** ··· ··· ··· ···                                                                                            |
| Insert                                                   | ** Not Applicable **         >         >         >         >           Delete         >         >         >         >         > |
| inser                                                    | Delete                                                                                                    |
| Display Properties                                       | el Properties                                                                                                    |
| Flash To State: None 🗸                                   | Font Shadow                                                                                                    |
| Time Period                                              | H Just : Center 🗸                                                                                                    |
|                                                          |                                                                                                    |
| Image: Stretch: Labo                                     | el Object: [1020] System Time Pe V. Just.: Center V                                                                             |
| Rotate (deg.): 0 + Effects Pop                           | Up X: 0 🗢 PopUp Y: 0 🖨                                                                                                    |
|                                                          |                                                                                                    |
|                                                          |                                                                                                    |
| Action                                                   | larget 2                                                                                                    |
| ▶1<br>2                                                  |                                                                                                    |
| 2                                                        |                                                                                                    |
| 4                                                        |                                                                                                    |
| 5                                                        | Delete                                                                                                    |
| 6                                                        |                                                                                                    |
| 7                                                        |                                                                                                    |
| Maura Down Mouse Up Active Inscrive Mouse                | e Enter Mouse Leave                                                                                                    |
| Mouse Down Mouse of Active Indelive Mouse                |                                                                                                    |
|                                                          | OK Cancel                                                                                                    |

Figure 221 – System Time Period button State 1 properties dialog

# Timers

A timer is a special I/O Point that is high when it is started and remains high until the end of its duration or until it is the target of a **ForceTimer** or **KillTimer** action. See <u>Timers</u> for more details.

Because it is an I/O Point, dragging one to the screen will automatically create a button screen object.

New Timer

Figure 222 - A Timer button

The button has two states that correspond to the state of the timer. State 0 is visible when the timer is off.

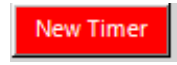

Figure 223 - A Timer button when the timer is running

State 0 executes **StartTimer** when clicked.

| dit Scree                      | n Object                                                                        |                                    | ×                                                       |
|--------------------------------|---------------------------------------------------------------------------------|------------------------------------|---------------------------------------------------------|
| roperties                      | States                                                                          |                                    |                                                         |
| 0<br>New Timer                 | 1<br>New Timer                                                                  |                                    | >> Insert<br>Add<br>Delete                              |
| State Prop                     | perties                                                                         |                                    |                                                         |
| Name: [                        | Normai                                                                          |                                    | Lock Object                                             |
| Display<br>New Times<br>Image: | Properties La<br>Rash To State: None ✓<br>Rash Rate (ms): 1000 €<br>Stretch: La | Del Properties                     | Font Shadow<br>A. Just.: Center ~<br>/. Just.: Center ~ |
| Rotate (                       | deg.): 0 🜩 Effects Po                                                           | pUp X: 0 🛉 PopUp Y: 0              | -                                                       |
|                                | Action                                                                          | Target                             | ^                                                       |
| ▶1                             | Play                                                                            | [909] Click.wav                    |                                                         |
| 2                              | StartTimer                                                                      | [1013] Timers \Nev [909] Click.wav |                                                         |
| 3                              |                                                                                 |                                    | Insert                                                  |
| 4                              |                                                                                 |                                    |                                                         |
| 5                              |                                                                                 |                                    | Delete                                                  |
| 7                              |                                                                                 |                                    |                                                         |
| Mouse                          | Down Mouse Up Active Inactive Mou                                               | se Enter Mouse Leave               |                                                         |
|                                |                                                                                 |                                    | OK Cancel                                               |

Figure 224 - Timer button State 0 properties dialog

When the timer is on, running, State 1 is visible. State 1 executes **ForceTimer** when clicked. Notice that the State Properties is programed to change to State 1 when the timer is on.

| Edit Scree                | n Object                            |                                        | ×                                               |
|---------------------------|-------------------------------------|----------------------------------------|-------------------------------------------------|
| Properties                | States                              |                                        |                                                 |
| 0<br>New Timer            | 1<br>New Timer                      |                                        | >>> Insert<br>Add<br>C <c delete<="" td=""></c> |
| State Pro                 | perties                             |                                        |                                                 |
| Name:                     | Alam                                |                                        | Lock Object                                     |
|                           |                                     |                                        |                                                 |
| (                         | Point                               | Selection                              | Qual. Oper. ^                                   |
| •                         | [1013] Timers\New Timer             | State 🗸                                | × ×                                             |
|                           |                                     | ** Not Applicable ** Vot Applicable ** | <u> </u>                                        |
| $\mathbf{v}_{\mathbf{v}}$ |                                     | ** Not Applicable ** 🗸 🗸               | · · ·                                           |
|                           | Inset                               | Palata                                 | <u> </u>                                        |
|                           | Insert                              | Delete                                 |                                                 |
| Display                   | Properties                          | Properties                             |                                                 |
|                           | Flash To State: None 🗸              |                                        | Font Shadow                                     |
| NewTime                   | Flach Rate (me): 1000               |                                        | H lust : Center V                               |
| I                         |                                     |                                        |                                                 |
| Image:                    | Stretch: Labe                       | Object: [1013] Timers New Tin          | V. Just.: Center V                              |
| Rotate                    | (deg.): 0 🚖 Effects Popl            | Jo X: 0 🖨 Pop Up Y                     | 0                                               |
|                           |                                     |                                        |                                                 |
|                           |                                     |                                        |                                                 |
|                           | Action                              | Target                                 | ^                                               |
| ▶1                        | Play                                | [909] Click.wav                        |                                                 |
| 2                         | ForceTimer                          | [1013] Timers\New Timer                |                                                 |
| 3                         |                                     |                                        | Insert                                          |
| 4                         |                                     |                                        | Deleta                                          |
| 8                         |                                     |                                        | Delete                                          |
| 7                         |                                     |                                        |                                                 |
|                           |                                     |                                        | ¥                                               |
| Mouse                     | Down Mouse Up Active Inactive Mouse | Enter Mouse Leave                      |                                                 |
|                           |                                     | Г                                      | OK Cancel                                       |

Figure 225 - A Timer button State 0 properties dialog

# Virtual Points and All I/O Points

Any I/O Point will create a button screen object. This includes virtual points, panel I/O Points, and panel alarm points.

| New Virtual | l |
|-------------|---|
| Point       |   |

Figure 226 – An I/O Point button

Each button has two states that correspond to the state of the I/O Point. State 0 is visible when the I/O Point is off. When the I/O Point is on, State 1 is visible.

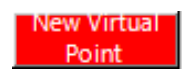

Figure 227 – An I/O Point button when the point is On

The button is programmed to **SetOff** or **SetOn** the point depending on its current state. And of course, it plays a sound to give the user feedback when the button is clicked.

| Edit Screen Object X                               |                                                                                                    |                                                                                                    |  |  |  |
|----------------------------------------------------|----------------------------------------------------------------------------------------------------|----------------------------------------------------------------------------------------------------|--|--|--|
| Properties States                                  |                                                                                                    |                                                                                                    |  |  |  |
| 0<br>New Virtual<br>Point                          | 1<br>New Winat<br>Done                                                                                  | >> Insert<br>Add<br>Delete                                                                                                    |  |  |  |
| State Properties                                   |                                                                                                    |                                                                                                    |  |  |  |
| Name:                                              | Nomal                                                                                                   | Lock Object                                                                                                    |  |  |  |
| Display<br>New Virtue<br>Point<br>Image:<br>Rotate | Properties<br>Flash To State: None<br>Flash Rate (ms): 1000<br>Stretch: Lat<br>(deg.): 0<br>Effects Pop | el Properties<br>Font Shadow<br>H. Just.: Center ~<br>vel Object: [1306] Virtual Points/Wt V. Just.: Center ~<br>bUp X: 0 	 PopUp Y: 0 |  |  |  |
|                                                    | A .:-                                                                                                   | T                                                                                                    |  |  |  |
|                                                    | Action                                                                                                  | larget                                                                                                    |  |  |  |
|                                                    | Fidy<br>SetOn                                                                                           | [032] Circk.Wav                                                                                                    |  |  |  |
| 3                                                  | Secon                                                                                                   | [1000] Vindari Olina Wew Vindari Olina                                                                                                 |  |  |  |
| 4                                                  |                                                                                                    |                                                                                                    |  |  |  |
| 5                                                  |                                                                                                    | Delete                                                                                                    |  |  |  |
| 6                                                  |                                                                                                    |                                                                                                    |  |  |  |
| 7                                                  |                                                                                                    |                                                                                                    |  |  |  |
| Mouse                                              | Down Mouse Up Active Inactive Mous                                                                      | se Enter Mouse Leave                                                                                                    |  |  |  |

Figure 228 - I/O Point button State 0 properties dialog

The following figure is State 1 for the automatically created button. Notice that the **State Properties** is programed to change to State 1 when the virtual point is on.

| Edit Screen Object X                                        |                                         |                                         |                            |  |  |
|-------------------------------------------------------------|-----------------------------------------|-----------------------------------------|----------------------------|--|--|
| Properties States                                           |                                         |                                         |                            |  |  |
| 0<br>New Virtual<br>Point                                   | 1<br>New Vireas<br>Point                |                                         | >> Insert<br>Add<br>Celete |  |  |
| State Properties                                            |                                         |                                         |                            |  |  |
| Name:                                                       | Alarm                                   |                                         | Lock Object                |  |  |
|                                                             |                                         |                                         |                            |  |  |
|                                                             | Point                                   | Selection                               | Qual. Oper. ^              |  |  |
| •                                                           | [1306] Virtual Points\New Virtual Point | State 🗸                                 | × ×                        |  |  |
|                                                             |                                         | ** Not Applicable ** 🗸 🗸                | ~ ~                        |  |  |
|                                                             |                                         | Not Applicable                          | · · · ·                    |  |  |
|                                                             | Insert                                  | Delete                                  |                            |  |  |
|                                                             |                                         |                                         |                            |  |  |
| Display                                                     | Properties Labe                         | el Properties                           |                            |  |  |
| NEW WIRLS                                                   | Flash To State: None ~                  |                                         | Font Shadow                |  |  |
| Point                                                       | Flash Rate (ms): 1000 🖨                 |                                         | H. Just.: Center 🗸 🗸       |  |  |
| Image:                                                      | Stretch: Labe                           | el Object: [1306] Virtual Points N      | V. Just.: Center 🗸         |  |  |
|                                                             |                                         |                                         |                            |  |  |
| PopUp X: U T PopUp Y: U T                                   |                                         |                                         |                            |  |  |
|                                                             |                                         |                                         |                            |  |  |
|                                                             | Action                                  | Target                                  | ^                          |  |  |
| ▶1                                                          | Play                                    | [832] Click.wav                         |                            |  |  |
| 2                                                           | SetOff                                  | [1306] Virtual Points New Virtual Point |                            |  |  |
| 3                                                           |                                         |                                         | Insert                     |  |  |
| 4                                                           |                                         |                                         |                            |  |  |
| 5                                                           |                                         |                                         | Delete                     |  |  |
| 7                                                           |                                         |                                         |                            |  |  |
| L_                                                          |                                         |                                         | ¥                          |  |  |
| Mouse Down Mouse Up Active Inactive Mouse Enter Mouse Leave |                                         |                                         |                            |  |  |
|                                                             |                                         | Г                                       | OK Cancel                  |  |  |
|                                                             |                                         | L                                       | Cancer                     |  |  |

Figure 229 - I/O Point button State 1 properties dialog

#### **Preview of Images and Sounds**

Deciding on which image or sound to use can be tricky. Intelli-Site gives you a quick way to preview images and sounds.

Locate the image or sound in the Project Node Tree. Place the mouse cursor over the node. Hold down the mouse button. A preview image will show for an image node. The sound will play for a sound node.

Try it! It's fun.
# Documentation View

The Intelli–Site manuals, including Panel Guides, can be read within Intelli–Site using the **Documentation View**. In addition, documents provided by the integrator can be read in this View. To learn how to add documents, see section <u>Documentation</u>

This is the **Documentation View** window.

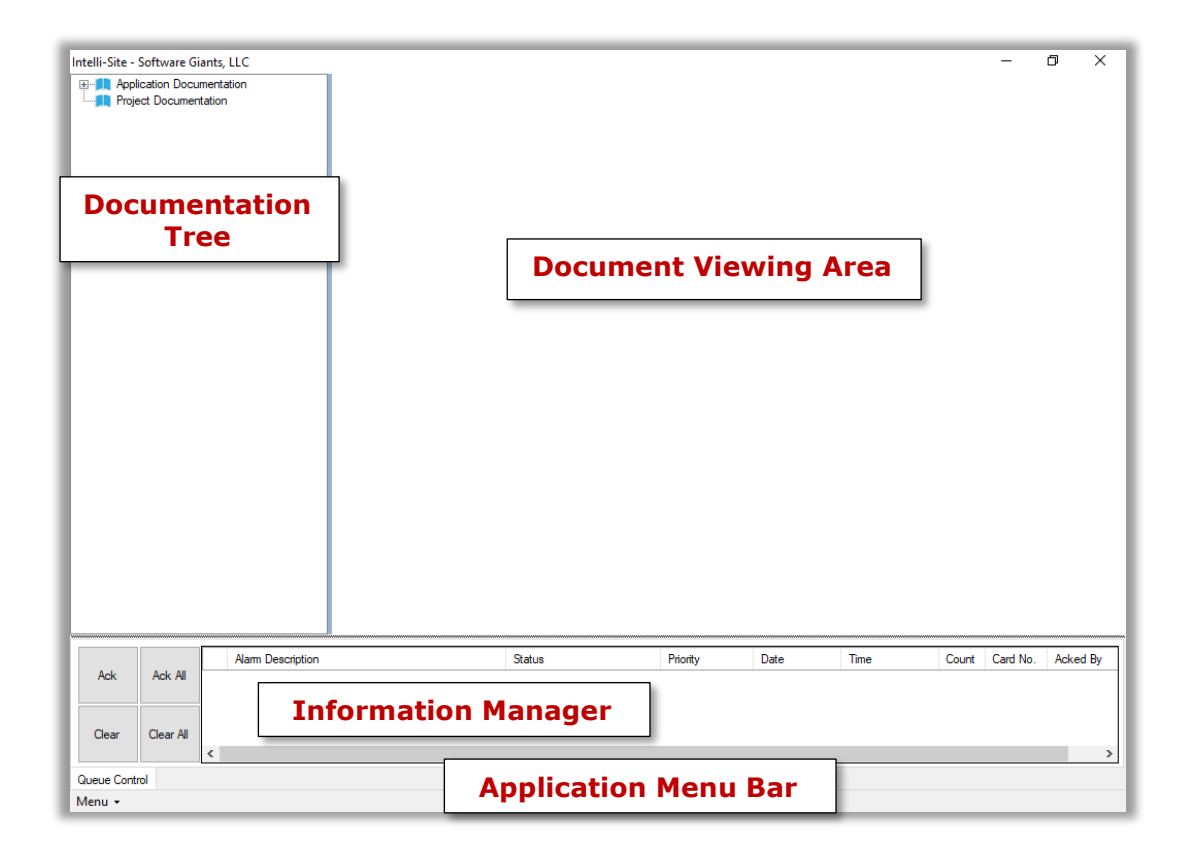

Figure 230 - The Documentation View

**Documentation Tree** – Used to navigate to the desired document or manual; divided into two folders:

**Application Documentation** – The documents pertaining to Intelli–Site; includes the Intelli–Site User's Guide and the Panel Guides for the installed drivers

**Project Documentation** – The documents specific to the project created by the integrator; the integrator is strongly encouraged to provide a user's manual for the project.

**Document Viewing Area** – Displays the selected document

Note: All Intelli–Site manuals are PDF files. Therefore, a PDF reader must be installed on the computer on which the manuals are to be viewed. If there is not a PDF reader on the computer, an "error loading webpage" message displays in the Document Viewing Area.

**Information Manager** – Displays operational information for alarm display and management; not technically part of any View but visible in any View; see <u>The Information Manager</u>

**Application Menu Bar** – Contains the Application Menu; see <u>The</u> <u>Application Menu</u>

# Hardware Management View

Hardware is managed and monitored in the **Hardware Management View**. This section explains managing and monitoring:

- Hardware Organization (Sites and Areas)
- Drivers
- Panels

| This is the 🚵 Ha | rdware Management | View window. |
|------------------|-------------------|--------------|
|------------------|-------------------|--------------|

| Intelli-Site - Software Giants, LLC      |                      |     |            | -             | ð X      |
|------------------------------------------|----------------------|-----|------------|---------------|----------|
| Site: Corporate Headquartere<br>Sites ar | nd Area Filters      | ¥   | Add Driver | Reports View  |          |
|                                          | Operations Area      |     |            |               |          |
|                                          |                      |     |            |               |          |
|                                          |                      |     |            |               |          |
|                                          |                      |     |            |               |          |
| Ack Ack All Alarm Description            | Status Priority      | Dat | te Time    | Count Card No | Acked By |
| Clear Clear All                          | nformation Manager   |     |            |               |          |
| Cueue Control Menu +                     | Application Menu Bar |     |            |               | >        |

Figure 231 - The Hardware Management View

**Site and Area Filters** – Drop-down lists used to filter the Operations Area

Add Driver – button; Add a Driver to the Project; it will display in the Operations area. A panel cannot be added until a corresponding Driver has been added.

**Reports View** - button; Switch directly to the **Reports View** 

**Operations Area** – Displays the Drivers and panels filtered by the selected Site and Area; Drivers that have no panels in their **Panel List** will appear in all Sites and Areas

**Information Manager** – Displays operational information for alarm display and management; not technically part of any View but visible in any View; see <u>The Information Manager</u>

**Application Menu Bar** – Contains the Application Menu; see <u>The</u> <u>Application Menu</u>

### Site and Area Filters

The Site and Area filters consist of a **Site** drop-down list and its ellipsis button and an **Area** drop-down list and its ellipsis button. The ellipsis button is used to manage the drop-down list to its immediate left.

| Note: | Sites and Areas are nodes under the System Layout node in the |
|-------|---------------------------------------------------------------|
|       | Project Node Tree. See <u>System Layout</u>                   |

**Site** - Drop-down list containing the list of available sites including the *All Sites* option

**Site** ellipsis button – Opens the menu to manage the Sites in the project

| -     |                          | Add Site    |
|-------|--------------------------|-------------|
| Site: | Corporate Headquarters - | Edit Site   |
|       |                          | Delete Site |

**Add Site** – Add a Site to the Project and open the new site's properties dialog; see <u>Site</u>

**Edit Site** – Open the properties dialog for the selected site, the site displayed in the **Site** menu

**Delete Site** – Delete the selected site, the site displayed in the **Site** menu

**Area** - Drop-down list containing the list of available areas in the selected Site including the *All Areas* option

**Area** ellipsis button – Opens the menu to manage the Areas in the project; the menu contains:

|       |        | Add Area    |    |
|-------|--------|-------------|----|
| Area: | Area 🔹 | Edit Area   | re |
|       |        | Delete Area |    |

**Add Area** – Add an Area to the selected site and open the new area's properties dialog; see <u>Site</u>

**Edit Area** – Open the properties dialog for the selected area, the area displayed in the **Area** menu

**Delete Area** – Delete the selected area, the area displayed in the **Site** menu

## The Add Driver Button and Adding Panels

The Add Driver button is used to add a driver to the Project. If only one driver type was selected during the Intelli–Site installation process, clicking this button will immediately add a driver for this driver. If more than one driver type was selected during installation, a **Choose Driver Type** dialog is opened.

| 🐳 Choose Driver Ty                                                             | pe                                                |                                                                  | ×                             |
|--------------------------------------------------------------------------------|---------------------------------------------------|------------------------------------------------------------------|-------------------------------|
| Note: A driver is not s<br>in all areas until a par<br>display only in the are | pecific to an<br>Iel has been a<br>Ea to which it | area, panels are. It<br>added to it. The dri<br>s panels belong. | will appear<br>iver will then |
| Driver Type:                                                                   | Compass                                           |                                                                  | ~                             |
|                                                                                |                                                   | ОК                                                               | Cancel                        |

Figure 232 - Choose Driver Type dialog

A new driver icon is added to the Operations Area and the properties dialog for the driver is opened.

Note: An Alalert icon appears on a new driver until a communication method has been defined for it.

Once a driver is added, a panel can be added to it. A Site and Area must be specified because a panel is a child node of an Area in the Project Node Tree. A panel is added using the Driver Context Menu.

#### The Driver Context Menu

The Driver Context Menu is opened by right-clicking on the driver icon.

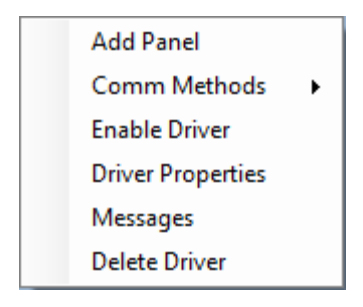

Figure 233 - Driver panel Context Menu

**Add Panel** – Opens the **Add Panel** dialog, select the desired panel and enter the number to add. This **Add Panel** dialog only displays the possible panels for the target driver.

**Comm Methods** – A side menu to add and manage communication methods for this driver; communication methods are child nodes of the driver node in the Project Node Tree

Note: Not all drivers require a communication method. An Licon appears on a new driver that requires a communication method until one has been defined for it. See the respective panel guide for details.

**Enable Driver** – Enable/Disable this driver; if the driver is enabled, the menu option is **Disable Driver** 

**Driver Properties** – Open the properties dialog for this driver; the properties dialog is specific to each type of driver, see the appropriate Panel Guide for details

**Messages** – Open the **Messages** window

**Delete Driver** – Permanently remove this driver from the Project

#### **The Panel Context Menu**

The Panel Context Menu is opened by right-clicking on the panel icon.

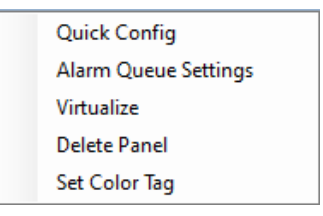

Figure 234 - Panel Context Menu

**Quick Config** – Open the **Quick Config** dialog for this panel. The **Quick Config** dialog provides a centralize method to program and configure a panel's properties. These properties may exist on multiple nodes in the Project Node Tree. This dialog is different for each panel type; consult the Panel Guide for more information.

Note: An icon appears on a panel whenever the Engine detects a download is needed for said panel. The Quick Config dialog contains buttons to download any and all settings, holidays, time zones, etc. that may be required by a panel. The button for the required download will be salmon-colored instead of grey. But of course, the driver and panel must be online for a download to complete.

> **Alarm Queue Settings** – Open the **Alarm Queue Settings** dialog for this panel. Alarm Queue Settings determine which points on this panel can generate events for the Alarm Queue, when the events are generated and how the events are to be handled. The points can exist on multiple nodes in the Project Node Tree. The **Alarm Queue Settings** dialog provides a centralized location for setting these properties. See <u>Replace All... I/O Point Settings</u>.

> **Virtualize** – Put this panel in Virtual mode; when a panel is "virtualized", the Engine will not attempt to communicate with actual panel but will pretend the panel is there. It will appear to be online and some basic functionality may appear to work. This allows the integrator to program the project and perform basic programming without actually having the hardware in place. When the panel is in Virtual mode, this option becomes **Unvirtualize**.

**Delete Panel** – Permanently remove this node and all references to it from the Project

**Set Color Tag** – Allows the user to set the color of a small light on the panel icon. Selecting this option opens the **Color** dialog. This allows the user to color-code each panel as fits their requirements.

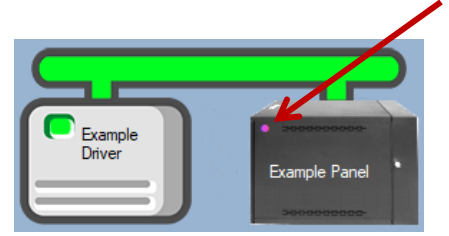

Figure 235 - Color Tag on Panel Icon

#### **Operations Area**

The Operations Area is used to monitor the state of drivers and panels in the Project. The drivers and panels that are displayed is filtered by the **Site** and **Area** drop-down lists.

Right-clicking on the Operations Area opens the Operations Area Context Menu which allows you to adjust the size of the icons.

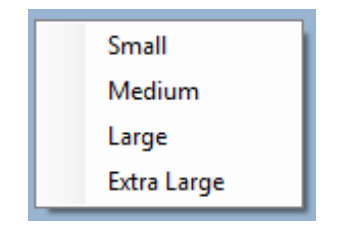

Figure 236 - Operations Area Context Menu

#### **Monitoring Drivers**

Once a driver has been properly configured, **Management View** allows the user to manage and monitor its state. The user may also monitor the communication between the driver, the Engine, and the field device.

#### **Driver States**

Using the driver's context menu, a driver can be enabled or disabled. The icon for the driver will change color to indicate the current state of the driver.

A driver has three states:

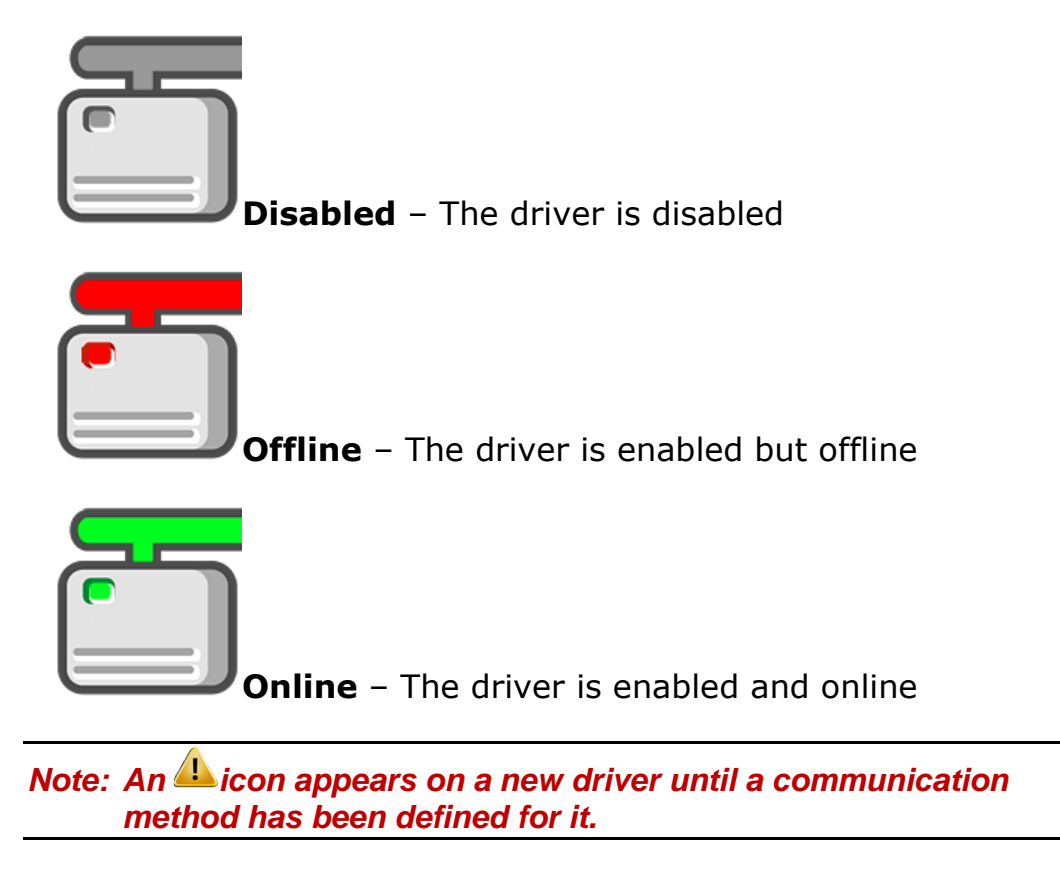

Driver Messages Window

The **Driver Messages** window allows the user to see the communication messages between the driver, the Engine, and the field device in real time. The Driver Messages window for a driver is opened using the *Messages* option of the context menu for the target driver.

| The Office Compass Driver Messages                                                                                         |   |                                                                                                    |
|----------------------------------------------------------------------------------------------------|---|----------------------------------------------------------------------------------------------------|
| The Office Compass Driver Messages          Attempting connection to 127.0.0.1 on port 9602         Connection successful. | ~ | Message Types<br>Engine<br>Driver<br>Translation<br>Comm<br>Destinations<br>Output Debug<br>File<br>Filename<br>Ø Delete At Startup<br>Clear |
| ٠                                                                                                    |   |                                                                                                    |

Figure 237 - Messages Window

The **Message Types** group of checkboxes controls which messages that are displayed and how they are displayed.

**Engine** – Display all messages to and from the Engine

**Driver** – Display all messages to and from the Driver

**Translation** – Display the messages in human readable format

**Comm** – Display the messages in their native format (hex)

The **Destinations** group allows the user to send the messages to another destination when the Driver Messages window is open.

**Output Debug** – Send the messages to output debug

**File** – Send the messages to the file specified in

Filename – The destination file

**Delete At Startup –** When checked, the file will be deleted; when clear, the file will be appended to

Clear - Clear the messages window (does not clear the file)

# Monitoring and Managing Panels

Once a panel has been properly configured and its driver enabled, **Hardware Management View** allows the user to manage and monitor its state. The user may also monitor and manage the panel using its panel control screen.

### Panel States

When a driver is online, the panel has three states:

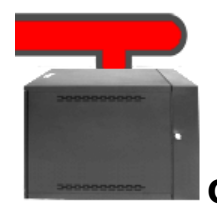

**Offline** – The driver is enabled, but the panel is offline

Intelli-Site 4.1 User's Guide

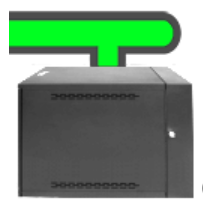

**Online** – The driver is enabled, and the panel is online

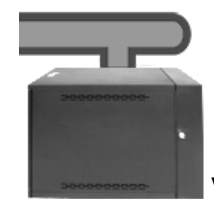

**Virtual** – If the driver is enabled, the panel is *Virtual*; if the driver is disabled, the state of the panel is indeterminate.

Note: An <sup>(1)</sup> icon appears on a panel whenever the Engine detects a downloaded is needed for said panel. The Configure Panel dialog contains buttons to download any and all settings, holidays, time zones, etc. that may be required by a panel. But of course, the driver and panel must be online for a download to complete.

## Panel Control Screen

The Panel Control Screen allows the user to monitor and manage the panel. It is opened by clicking on the panel icon. The Panel Control Screen is specific to the type of panel. For information on the specific Panel Control Screen, consult the specific Panel Guide.

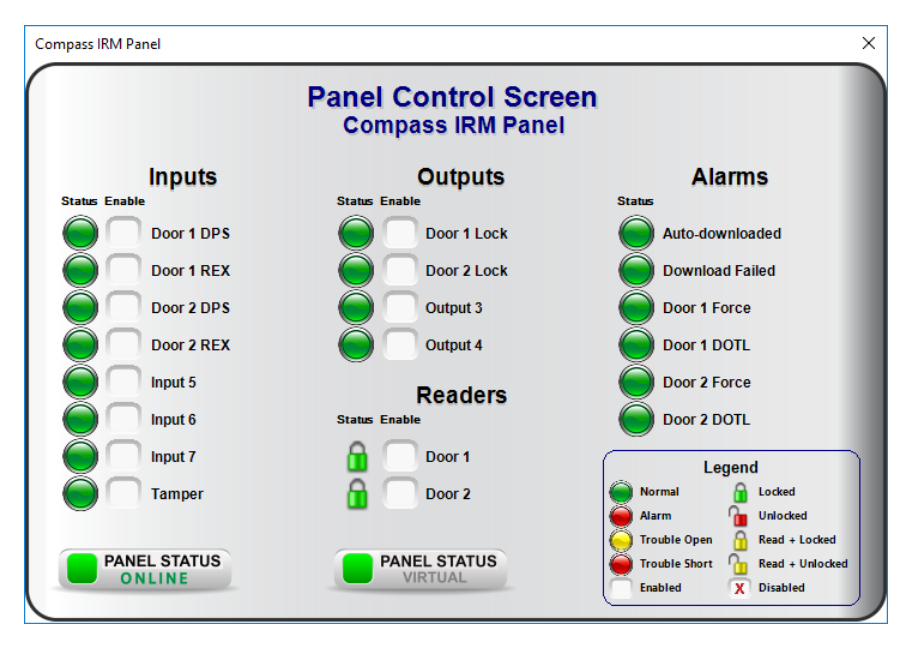

Intelli-Site 4.1 User's Guide

Figure 238 - Compass IRM Panel Control Screen

# Live View

**Live View** is the main working view for Project monitoring and control. Project programming and screen design used in this View is handled in **Design View**. See <u>Screen Control</u>.

This is the default **Live View** window. Of course, the final look and feel of this View depends on the screens created in **Design View**.

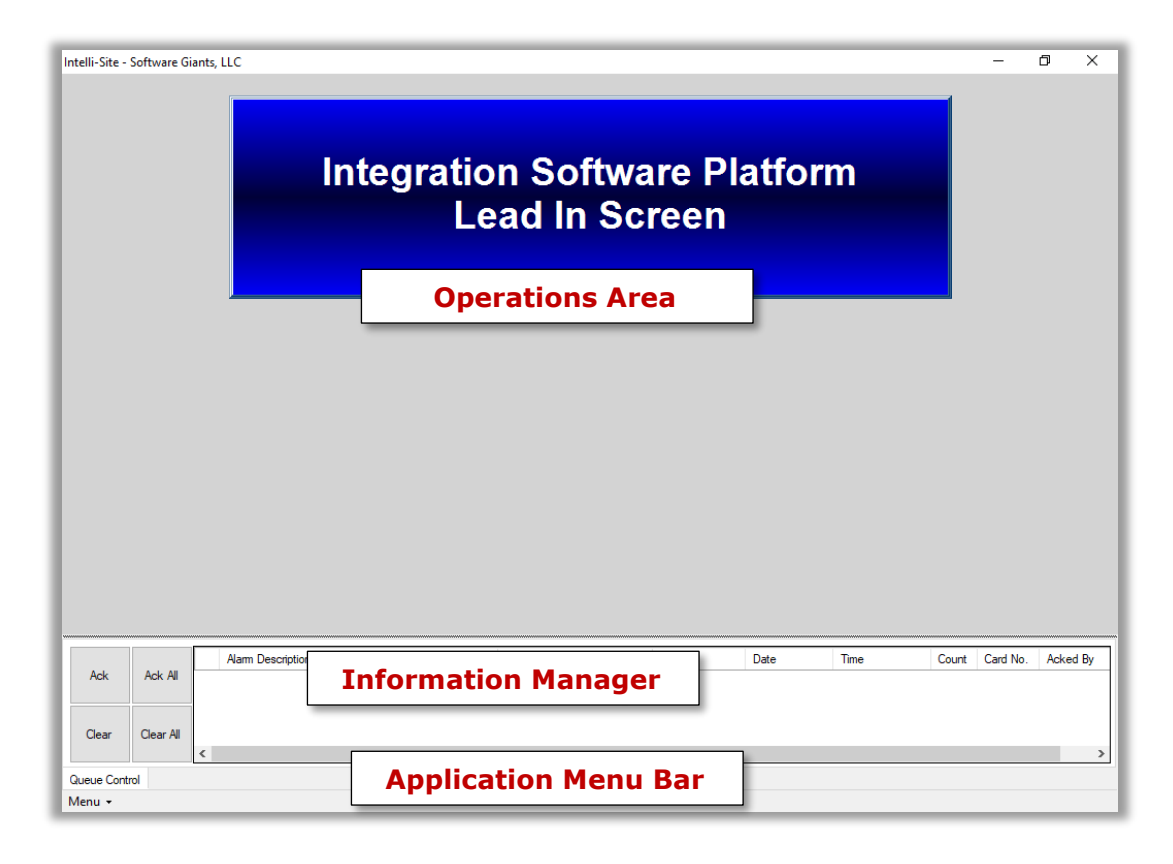

Figure 239 - The Live View

**Operations Area** – Displays the screen the user selected; screens are created and managed in <a>Design View</a>

**Information Manager** – Displays operational information for alarm display and management; not technically part of any View but visible in all Views; see <u>The Information Manager</u>

**Application Menu Bar** – Contains the Application Menu; see <u>The</u> <u>Application Menu</u>

# Reports View

The Intelli–Site provides several reports on card activity and system information in **Reports View**. Intelli–Site uses the Microsoft® SQL Server® 2012 Report Viewer to display reports. The Microsoft® SQL Server® 2012 Report Builder is required to create the RDL files that are used by Report Viewer. The integrator and user can create their own custom reports. For information on creating and including custom reports, see <u>Reports</u>

Generating a report is simple. Navigate to the report in the Reports Tree and double-click. Some reports require the user to enter parameters, others don't. A **Reports Parameters** dialog appears allowing the user to specify them if necessary. Values may be entered explicitly, or "wildcard" search parameters may be used. All reports are displayed to the screen and can be printed or exported.

Intelli-Site - Software Giants, LLC Ð X Application Reports
 Project Reports |4 4 of ▶ ▶| 4 Find | Next **Report Toolbar Reports Tree Report Display Area** Count Card No. Acked By Priority Date Time **Information Manager** Ack All Ack Clear Clear A Application Menu Bar Queue Control Menu -

This is the **Reports View** window.

#### Figure 240 - The Reports View

**Reports Tree** – Used to navigate to the desired report; divided into two folders:

- **System Reports** The reports supplied by Intelli–Site, divided into two folders
  - **Cards –** Card management
  - System Providing information on event history, statistics, and detailed system information
- Project Reports The reports specific to the project created by the integrator or the user using Microsoft's SQL Server Reporting Services (SSRS)

**Report Display Area** – Displays the generated report

**Report Toolbar** – Contains the tools to manipulate the generated report

**Information Manager** – Displays operational information for alarm display and management; not technically part of any View but visible in any View; see <u>The Information Manager</u>

**Application Menu Bar** – Contains the Application Menu; see <u>The</u> <u>Application Menu</u>

Note: For the reports, the search criteria use "contains" and not "begins with". This means that if '1' is specified as the search criterion for a Card Number, every card that has a '1' in it will be included in the report. 1000032, 54123, and 432451 would all be included in the report because each card number contains the number 1.

# **Reports Tree**

The Reports Tree contains two root nodes: System Reports and Project Reports. The System Reports are the default reports that are installed with Intelli–Site. The Project Reports are those reports the integrator or user creates. Custom reports can be created using Microsoft's **SQL Server Reporting Services** (SSRS), a third-party reporting product. See <u>Reports</u>.

The **Cards** node and the **System** node are revealed when the **System Reports** node is expanded. Cards reports are useful for Card Management, and System reports are useful for providing information on event history, statistics, and detailed system information.

Listed under the **Cards** node are sixteen (16) predefined reports. Listed under the **System** node are, at a minimum, the Master History Report, Project Notes Report and the System Information Report. Under the Master History Report node are the Asset Event Report and Asset Setup Report.

## **Report Parameters Dialog**

Many of the reports have parameters or filtering options that the user may specify. If the report being generated has any parameters, the **Report Parameters** dialog will display.

| 😻 Report Parameters   | X                 |
|-----------------------|-------------------|
| Parameters:           |                   |
| Prompt                | Value             |
| Start Date            | 2/19/2020 4:51 PM |
| End Date              | 3/20/2020 4:51 PM |
| Reader Name           | *                 |
| Cardholder Name       | *                 |
| Include Valid (y/n)   | у                 |
| Include Invalid (y/n) | У                 |
|                       | OK Cancel         |

Figure 241 - Report Parameters Dialog

The Prompt column contains the prompts for each of the filters for the report.

The Value column is where the user enters the corresponding data. By entering `\*', everything will be reported. For any other data typed into the field, the report generator will match values that begin with the specified string. For example, if the card number is the parameter, and the user enters `121', then the report will include all cards whose numbers begin with `121'.

There are special keywords values for the Start Date prompt. If the user supplies one of these keywords, the End Date prompt is ignored.

- **Today** All records since midnight this morning
- **Daily** The previous full day
- Weekly Sunday through Saturday of the last full week
- **Monthly** The previous month

#### **Accutech Reports**

These reports are explained in Accutech View <u>Reports</u>.

#### **Cards Reports**

The following sections describe the purpose and use of each of the cards reports.

Access Assignment Log Report

The Zone Assignment Log, **Zone Assignment Log.rdl**, lists the changes in zone assignments which receivers are included in which zone. When the report is double-clicked, the user is presented with the **Reports Parameter** dialog. The parameters for this report are:

- Start Date
- End Date
- Operator Name
- Computer Name
- Change Type (Assigned, Removed, \*)
- Name
- Card Number

Every access set assignment modification matching the supplied information will be included in the report. The report is sorted by date and time.

#### Access Entry by Access Set Report

The Access Entry by Access Set Report, **Access Entry by Access Set.rdl**, lists which access entries are in which access set. When the report is double-clicked, the user is presented with the **Reports Parameter** dialog. The user may specify a specific access set name, part of an access set name, or `\*' for all access sets.

The report columns are Access Set and Access Entry; it is sorted by Access Set.

#### Access Entry by Cardholder Report

The Access Entry by Cardholder Report, **Access Entry by Cardholder.rdl**, lists the access entries a cardholder has been assigned. When the report is double-clicked, the user is presented with the **Reports Parameter** dialog. The user may specify a full card number, part of a card number, part or all a the last name of a card holder, or `\*' for all cardholders. All cards matching the supplied information will be included in the report.

The report columns are Name, Card #, Site Code, Card Format, Activate Date, Expire Date, and Access Entry. The Name contains the first name and last name of the cardholder. The report is sorted by card number.

#### Access Entry by Reader Report

The Access Entry by Reader Report, **Access Entry by Reader.rdl**, lists the access entries that include the specified reader. When the report is double-clicked, the user is presented with the **Reports Parameter** dialog. The user may specify a full or part of a reader name, the beginning of a reader name, or `\*' for all readers. All readers matching the supplied information will be included in the report.

The report columns are Reader Name and Access Entry. The report is sorted by Reader Name.

#### Access Set by Access Entry Report

The Access Set by Access Entry Report, **Access Set by Access Entry.rdl**, lists which access entries are included in which access set. When the report is double-clicked, the user is presented with the **Reports Parameter** dialog. The user may specify a specific part or all an access entry name or `\*' for all access entries.

The report columns are Access Entry and Access Set; it is sorted by Access Entry.

#### Access Set by Cardholder Report

The Access Set by Cardholder Report, **Access Set by Cardholder.rdl**, lists the access sets a cardholder has been assigned. When the report is double-clicked, the user is presented with the **Reports Parameter** dialog. The user may specify a full card number, part of a card number, all or part of a last name, or `\*' for all cardholders. All cards matching the supplied information will be included in the report.

The report columns are Name, Card #, Site Code, Card Format, Activate Date, Expire Date, and Access Set. The Name contains the first name and last name of the cardholder. The report is sorted by card number.

#### Access Set by Reader Report

The Access Set by Reader Report, **Access Set by Reader.rdl**, lists the access sets that include the specified reader. When the report is double-clicked, the user is presented with the **Reports Parameter** dialog. The user may specify all or part of a reader name, or `\*' for all readers. All readers matching the supplied information will be included in the report.

The report columns are Reader Name and Access Set. The report is sorted by Reader Name.

#### Cardholder by Access Entry Report

The Cardholder by Access Entry Report, **Cardholder by Access Entry.rdl**, lists which cardholders have been assigned which access entries. When the report is double-clicked, the user is presented with the **Reports Parameter** dialog. The user may specify an access entry, part of an access entry, or `\*' for all access entries. All access entries matching the supplied information will be included in the report.

The report columns are Access Entry, Name, Card #, Site Code, Card Format, Activate Date, and Expire Date. The Name contains the first name and last name of the cardholder. The report is sorted by Access Entry.

#### Cardholder by Access Set Report

The Cardholder by Access Set Report, **Cardholder by Access Set.rdl**, lists which cardholders have been assigned which access sets. When the report is double-clicked, the user is presented with the **Reports Parameter** dialog. The user may specify an access set name, part of an access set name, or `\*' for all access sets. All access sets matching the supplied information will be included in the report.

The report columns are Access Set, Name, Card #, Site Code, Card Format, Activate Date, and Expire Date. The Name contains the first name and last name of the cardholder. The report is sorted by Access Set.

#### Cardholder by Reader Report

The Cardholder by Reader Report, **Cardholder by Reader.rdl**, lists which cardholders have been assigned access to which readers. When the report is double-clicked, the user is presented with the **Reports Parameter** dialog. The user may specify all or part of a reader name or `\*' for all readers. All readers matching the supplied information will be included in the report.

The report columns are Reader, Name, Card #, Site Code, Card Format, Activate Date, and Expire Date. The Cardholder Name contains the first name and last name of the cardholder. The report is sorted by Reader.

#### Cardholder by Zone Report

The Cardholder by Zone Report, **Cardholder by Zone.rdl**, lists which cardholders are in which Anti-passback (APB) Zone. When the report is double-clicked, the user is presented with the **Reports Parameter** dialog. The user may specify all or part of an APB Zone name or `\*' for all APB Zones. All zones matching the supplied information will be included in the report.

The report columns are Zone and Name where Name is Last Name, First Name.

#### Company Card Report

The Company Card Report, **Company Card Report.rdl**, lists cardholders and their cards grouped by the **Company** field on the **Card Data** tab. There are no parameters for this report.

The report columns are Company, Name, Card #, Site Code, Card Format, Activate Date, and Expire Date. The Cardholder Name contains the first name and last name of the cardholder. The report is sorted by Company.

#### Department Card Report

The Department Card Report, **Department Card Report.rdl**, lists cardholders and their cards grouped by the **Department** field on the **Card Data** tab. There are no parameters for this report.

The report columns are Department, Name, Card #, Site Code, Card Format, Activate Date, and Expire Date. The Cardholder Name contains the first name and last name of the cardholder. The report is sorted by Department.

#### Master Card Report

The Master Card Report, **Master Card Report.rdl**, lists cardholders and their cards grouped by the **Company** field on the **Card Data** tab. There are no parameters for this report.

Each entry of the report takes three (3) lines. Line one contains Name, Card #, Site Code, Card Format, Activate Date, and Expire Date. The Name contains the first name and last name of the cardholder. Line two contains Date Created, Created by, Date Last Modified, and Modified by. Line three contains Last Read (date and time) and Last Reader. Name is last name, first name. The report is sorted by Name.

#### Muster Report

The Muster Report, **Muster.rdl**, is a snapshot of the cardholders' presence during a Mustering Event. It will list all cardholders that are not in a Muster Zone but are in a Zone somewhere.

The report columns are Zone and Name where Name is Last Name, First Name.

#### Personnel Detail Report

The Personnel Detail Report, **Personnel Detail Report.rdl**, lists the personnel that meet the report parameters supplied.

The report parameters are:

- Department
- Last Name
- Company

Each entry of the report gives all the available personnel data including the photo if present.

#### Reader by Access Entry Report

The Reader by Access Entry Report, **Reader by Access Entry.rdl**, lists which readers are included in which access entry. When the report is double-clicked, the user is presented with the **Reports Parameter** dialog. The user may specify all or part of an access entry name or `\*' for all access entries. All access entries matching the supplied information will be included in the report.

The report columns are Access Entry and Reader. It is sorted by Access Entry.

#### Reader by Access Set Report

The Reader by Access Set Report, **Reader by Access Set.rdl**, lists which readers are included in which access set. When the report is double-clicked, the user is presented with the **Reports Parameter** dialog. The user may specify all or part of an access set name or `\*' for all access set. All access sets matching the supplied information will be included in the report.

The report columns are Access Set and Reader. It is sorted by Access Set.

### Reader by Cardholder Report

The Reader by Cardholder Report, **Reader by Cardholder.rdl**, lists which cardholders have access to which readers. When the report is double-clicked, the user is presented with the **Reports Parameter** dialog. The user may specify all or part of a card number, all or part of a last name, or `\*' for all card numbers. All cardholders matching the supplied information will be included in the report.

The report columns are Name, Card #, Site Code, Card Format, Activate Date, Expire Date, and Reader. Name is last name, first name. The report is sorted by Name.

#### **RFID Reports**

The following sections describe the purpose and use of each of the RFID reports.

#### Master Tag Report

The Master Tag Report, **Master Tag Report.rdl**, lists tags and their current status. There are no parameters for this report.

Each entry of the report takes 7 (7) lines. Line one contains Tag Name, Tag #, Owner and Notes. Line two contains Tag Type and Owner Tag #. Line three is Date Created, Created by, Date Last Modified, and Modified by. Line four contains Last Read (date and time) and Last Receiver. Line five is the Status header/separator. Line six is the names of the different RFID statuses: Missing, Moving, Over Time Limit, Unescorted, Escorted, Invalid Zone Low Battery, and Lost. Line seven will have 'X' under the status header if the tag is in said RFID state.

The report is sorted by Tag Number.

#### Receiver by Zone Report

The Receiver by Zone Report, **Receiver by Zone.rdl**, lists which receivers are included in which zone. When the report is doubleclicked, the user is presented with the **Reports Parameter** dialog. The user may specify all or part of a zone name or `\*' for all zones. Every zone matching the supplied information will be included in the report. The report columns are Zone and Receiver. It is sorted by Zone.

#### Zone Assignment Log

The Zone Assignment Log, **Zone Assignment Log.rdl**, lists the changes in zone assignments which receivers are included in which zone. When the report is double-clicked, the user is presented with the **Reports Parameter** dialog. The parameters for this report are:

- Start Date
- End Date
- Operator Name
- Computer Name
- Change Type (Assigned, Removed, \*)
- Tag Name
- Tag Number

Every zone assignment modification matching the supplied information will be included in the report. The report is sorted by date and time.

#### Zone by Receiver Report

The Zone by Receiver Report, **Zone by Receiver.rdl**, lists which zones are contain in which receivers. When the report is doubleclicked, the user is presented with the **Reports Parameter** dialog. The user may specify all or part of a receiver name or `\*' for all receivers. Every receiver matching the supplied information will be included in the report.

The report columns are Receiver and Zone. It is sorted by Receiver.

#### **System Reports**

The Intelli–Site software logs activity or events within the system as well as Project changes in the database. The events it logs are:

- Card activity,
- I/O activity,
- Exceptions,
- Downloads,
- Client activity, and
- Alarms.

The Project changes logged are

- Node additions, modifications, and deletions
- Card additions, modifications, and deletions
- Personnel additions, modifications, and deletions
- Access Set additions, modifications, and deletions

There are seven (7) system reports on the above information. The last system report is the System Information report that provides needed information for tech support if you should ever have an issue with Intelli–Site.

The following explains each report.

#### All History Report

The All History Report, **All History.rdl**, lists every event that has been logged. When this report is double-clicked, the **Report Parameters** dialog appears. The parameters are the Start Date, and Stop Date.

There are two (2) rows in the report header describing the information supplied. If an entry does not have any of the information for row two, that row is not written. The first row rt columns are Date/Time, Point, Operator, Status/Event, and Computer. The second row, if applicable, is Cardholder, Card Number, and Comments. The report is sorted by Date/Time.

#### Cardholder Activity Report

The Cardholder Activity Report, **Cardholder Activity.rdl**, lists the readers at which a card has been seen. When this report is doubleclicked, the **Report Parameters** dialog appears. The parameters are the Start Date, Stop Date, Reader Name, Cardholder Name, Include Valid (reads), and Include Invalid (reads).

The report columns are Date/Time, Reader, Cardholder, Card Number, Site Code, and Status. Cardholder is last name, first name. The report is sorted by Date/Time.

#### Download Report

The Download Report, **Download.rdl**, lists each card download. When this report is double-clicked, the **Report Parameters** dialog appears. The parameters are the Start Date, and Stop Date.

The report header is two (2) rows. The columns of the first row are Date/Time, Panel, Type, and Computer. The columns of the second row are Cardholder Name, Card Number. Cardholder Name is last name, first name. Card Number is in Cxxx Sxx Fxx format. The report is sorted by Date/Time.

#### **Exceptions Report**

The Exceptions Report, **Exceptions.rdl**, lists the exceptions. When this report is double-clicked, the **Report Parameters** dialog appears. The parameters are the Start Date, and Stop Date.

The report columns are Date/Time, Status, Component, and Computer. The report is sorted by Date/Time.

#### I/O Activity Report

The I/O Activity Report, **IO Activity.rdl**, lists I/O Point activity. When this report is double-clicked, the **Report Parameters** dialog appears. The parameters are the Start Date, Stop Date, Point Name, Include Active, Include Normal, and Include Acked/Cleared.

The report columns are Date/Time, Point, Status, User and Comments. The report is sorted by Date/Time.

#### **Operator Report**

The Operator Report, **Operator.rdl**, lists the operator (a.k.a. user) activity such as logon/logoff. When this report is doubleclicked, the **Report Parameters** dialog appears. The parameters are the Start Date, and Stop Date.

The report header has two (2) rows. The columns of the first row are Date/Time, Operator, and Computer. The columns for the second row are State\action, and Event. The report is sorted by Date/Time.

#### Project Change Report

The Project Change Report, **Project Change.rdl**, lists the changes made to the Project. When this report is double-clicked, the **Report Parameters** dialog appears. The parameters are the Start Date, Stop Date, Operator Name, Computer, Change Type, and Key Word.

Change types are:

- Node Add
- Node Modify
- Node Delete
- Card Add
- Card Modify
- Card Delete
- Personnel Add
- Personnel Modify
- Personnel Delete
- Access Set Add
- Access Set Modify
- Access Set Delete

The report columns are Date/Time, Operator, Computer, Change Type, and Data. Key word is used to filter the Data column. The report is sorted by Date/Time.

#### System Information Report

The System Information Report, **System Information.rdl**, provides a detailed list of the installed Intelli–Site license, the Intelli–Site components that have been installed as well as their versions; in addition it may include other system information. It is a tool for technical support if you ever need to contact them. It may take a few moments to generate this report.

Technical Support is trained to ask for this report for all incidences. If they fail to ask for it, the development team will riot. It's not a pretty sight. So please, generate this report and send it to tech support with your question.

#### **Report Toolbar**

4

Any report generated will appear in the Report Display Area. At the top of the area is the Report toolbar.

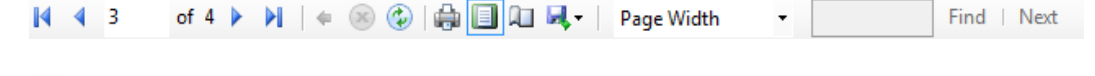

Displays the first page of the report

Displays the previous page of the report

| 3 of 4     | Indicates which page of the report is showing (e.g., page 2 is displayed and the report has 2 pages)                               |
|------------|----------------------------------------------------------------------------------------------------|
| •          | Displays the next page of the report                                                                                               |
| M          | Displays the last page of the report                                                                                               |
| 4          | Back to Parent Report is <b>not available</b> because<br>generating sub-reports requires the full SQL<br>Server Reporting Services |
| 8          | Stop rendering; only active when the report is being generated                                                                     |
| ٢          | Refresh the report using the same parameters                                                                                       |
| ÷          | Opens the standard Windows Print dialog to print the report                                                                        |
|            | Print Layout toggles between showing the report in print layout or not                                                             |
|            | Opens the standard Page Setup dialog                                                                                               |
| <b>.</b>   | Open the Export Options menu to export the report; the options are Excel, PDF, or Word                                             |
| Page Width | Allows selection of the screen magnification options to size the report display                                                    |
| Fir        | Enter the text to search for in the report;<br>not available in Print Layout view                                                  |

# RFID Management View

**RFID Management View** is the window in which all RFID management activities are managed. Tags, Tag Groups, Zones, and Zone Access are all managed in **RFID Management View**. The **RFID Management View** window has three (3) tabs.

- Tags
- Distribution Lists & System Time Periods
- Tag Groups & Zones

This section discusses these tabs in detail. In addition, we will discuss the Information Manager and the modifications necessary for RFID Management.

Note: This View must be specifically enabled for each user. In addition, what a user can see and do in this View is configurable in the User View Options field on the user's properties dialog. See <u>User View Options</u>.

# Tags Tab

RFID tags are managed on the **Tags** tab of **RFID Management View**. Tags are defined here, granted access, and added to tag groups. Their current status is displayed here too.

| Intelli-S  | ite - Golden Oaks Assisted Living and M  | emory Care        | – 0 ×                                                                                |
|------------|------------------------------------------|-------------------|--------------------------------------------------------------------------------------|
| Tags       | Distribution Lists & System Time Periods | ag Groups & Zones |                                                                                      |
|            | Tag Number                               | Tag Name          | Tag Data Access Tag Groups Activity                                                  |
|            |                                          |                   | Current StatusLast Read:<br>Last Read:<br>Last Time: 03/05/2020 08:54:17 AM          |
| Tags Table |                                          | ole               | Tag Management Area                                                                  |
|            |                                          | _                 | Invalid Zone: Escorted:                                                              |
|            |                                          |                   | Tag Number: Tag Type: 🗸                                                              |
|            |                                          |                   | Tag Name: Days To Log:                                                               |
|            |                                          |                   | Asset Info                                                                           |
|            |                                          |                   | Asset                                                                                |
|            |                                          |                   | Description                                                                          |
|            |                                          |                   |                                                                                      |
|            |                                          |                   | Type:                                                                                |
|            |                                          |                   | Owner: None v                                                                        |
|            |                                          |                   | Owner Group:                                                                         |
|            |                                          |                   |                                                                                      |
|            |                                          |                   | Add Edt Delete Search Save Cancel Add Tag Range                                      |
|            |                                          |                   | import rago Court mousy                                                              |
| Act        | Alarm Percentation                       | Status            | Priority Date Time Count Card No. Acked By                                           |
| 7.04       | In                                       | formation Mana    | ager                                                                                 |
|            |                                          |                   |                                                                                      |
| Clea       | ar Clear All                             |                   |                                                                                      |
| Queue      | Control                                  | Application M     | enu Bar                                                                              |
| Menu       | •                                        |                   | License Valid, expires: Friday, January 7, 2022 SMA expires: Friday, January 8, 2021 |

Figure 242 - RFID Management View: Tags tab

Tags Table – List of tags in the database

**Tag Management Area** – Displays the data for the selected tag; area where tag data is added, edited, and deleted

**Information Manager** – Displays operational information for alarm display and management; not technically part of any View but visible in all Views; see <u>The Information Manager</u>

Note: When RIFD Management events are written to the Alarm Queue, the Tag Number is written in the Card Number column. The Zone in which the event occurred is written in the Zone column. If the Receiver is not assigned to a Zone, then the Receiver is written in the Zone column. The Zone column is not included in the Information Manager Layout. You must edit the Default layout or create new ones.

**Application Menu Bar** – Contains the Application Menu; see <u>The</u> <u>Application Menu</u>

#### Tag Management Area

The Tag Management Area displays the data for the selected tag. There are several different data tabs that are used to manage the data. Which tabs are visible can be enabled on a user by user basis using the <u>User View Options</u> of the user's properties dialog.

- **Tag Data** Information pertaining to the tag
- Access The Zone(s) assigned to the tag
- **Tag Groups** The Tag Group(s) to which this tag belongs
- Activity Displays the receivers/zones in which this tag has been read

Additional user-defined tabs may be added. See <u>RFID Control</u>.

#### The Tag Management Buttons

The band of buttons below the tabs in the Tag Management Area governs the actions that can be performed. These buttons apply to all tabs in the Tag Management Area.

| Add Edit    | Delete Search | Save Cancel | Add Tag Range |
|-------------|---------------|-------------|---------------|
| Import Tags | Bulk Modify   |             |               |

Figure 243 - Tag Management Buttons

The buttons will be disabled or enabled depending on the conditions surrounding the activity.

Add - Add a tag record; enabled when the current tag record or is not being modified; when pressed, the fields on the tabs are cleared and activated

Edit the selected tag record; enabled when a single tag is selected and no other action is taking place; when pressed, the fields on the tabs are activated and contain the data for the selected tag record

Delete - Delete the tag personnel record; enabled when a single tag record is selected, and no other action is taking place

Search - Search the tag database for the specified information; enabled when no other action is taking place. Once clicked, the Save button becomes the Query button. Enter the search criteria then click this button. A new Clear Query button appears which, when clicked, clears the query and exits search mode.

Save - Save the modifications; enabled when a record is being added or edited

Cancel - Cancel the current action; enabled when a record is being added, edited, or during a search

Add Tag Range - Add tag records for all tags in a specified range

Import Tags... - Import tag data from a properly formatted, tabdelimited file (**Note:** Tags can be imported directly from some RFID panels. See the respective panel guide.)

Buk Modify - Modify the tag data for all selected tag records; disabled until more than one tag record is selected in the Tag Table

### Tag Data Tab

The *Tag Data* tab contains the information specific to the tag.

| - Tag Info       |                    |                               |
|------------------|--------------------|-------------------------------|
|                  | - Current Status - |                               |
|                  | Last Read:         |                               |
|                  | Last Time: 03/0    | 5/2020 08:54:17 AM            |
|                  | Missing:           | Over Time Limit: Low Battery: |
|                  | Involid Zonor      | Eccorted:                     |
|                  |                    | Escorted:                     |
| Tag Number:      |                    | Tag Type: 🗸 🗸                 |
| Tag Name:        |                    | Days To Log:                  |
| 🗸 Asset Info ——— |                    |                               |
| Asset:           |                    |                               |
| Description      |                    |                               |
|                  |                    |                               |
|                  |                    |                               |
| Type:            |                    | $\sim$                        |
| Owner: None      |                    | $\sim$                        |
| Owner Group:     |                    | ~                             |

Figure 244 - Tag Data tab

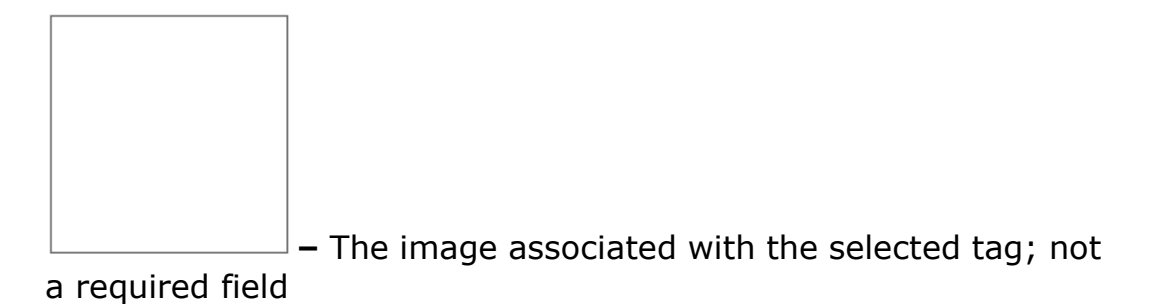

**Tag Number –** *Required*; edit box; the identification number of the tag

**Tag Name** – edit box; the name of the person or asset to which this tag is assigned

**Tag Type –** drop-down list; (values: *None* (default), *Actall HD Tag, Actall Tag*) the type of tag; most panels do not have a tag type

**Days To Log** – numeric; the number of days to display on the *Activity* tab. The *Activity* tab data is loaded along with all the other card data when a card is selected. Keeping this number low improves performance. This does not affect the history database. All activity is logged and kept in the active database or the archive.

**Current Status** – group; the current status of the tag; these fields are informational and updated by the software which is why they are disabled

Last Read – the reader the tag was last detected by

Last Time – the date and time the tag was last read

**Missing** – checkbox; when checked the tag is not detected by any reader

**Moving** – checkbox; when checked, the tag is in motion

**Invalid Zone** – checkbox; when checked the tag is in zone to which it is not assigned

**Over Time Limit** – checkbox; when checked, the tag has been in a zone longer than allowed

**Unescorted** – checkbox; when checked, the tag is unescorted when it is supposed to have an escort

**Escorted** – checkbox; when checked, the tag is escorted

**Low Battery** – checkbox; when checked, the tag's battery is low and should be replaced

**Asset Info** – group; those fields that define the asset information if the tag is for an asset

**Asset** – checkbox; when checked, this tag is for an asset

**Description** – multi-line edit box; the information about the asset

**Type –** drop-down list; the type of asset; the types must be defined per Project, see <u>Database Field Control</u>

**Owner** – drop-down list; automatically populated with all the tags as they are added; the tag that is the owner of this asset; if set, this tag must be escorted by its owner

**Owner Group** – drop-down list; automatically populated with the tag groups; this tag is owned by any tag that is assigned to the selected tag group; if set, this tag must be escorted by at least one tag assigned to this tag group

**Days To Log** – numeric; the number of days to display on the *Activity* tab. The *Activity* tab data is loaded along with all the other tag data when a tag is selected. Keeping this number low improves performance. This does not affect the history database. All activity is logged and kept in the active database or the archive.

#### Access Tab

The **Access** tab allows the user to assign zones to a tag. The zones listed in the Assigned Zones list box are the zones assigned to the selected tag.

| Available Zones | Assigned Zones               |  |
|-----------------|------------------------------|--|
|                 |                              |  |
|                 |                              |  |
|                 |                              |  |
|                 |                              |  |
|                 |                              |  |
|                 | ->                           |  |
|                 | <                            |  |
|                 | All>                         |  |
|                 | <all< td=""><td></td></all<> |  |
|                 |                              |  |
|                 |                              |  |
|                 |                              |  |

Note: Zones are defined on the Tag Groups & Zones tab

Figure 245 - Access tab

Available Zones – List box containing the zones that have not been assigned to the selected tag

**Assigned Zones** – List box containing the zones assigned to the selected tag

- Move the selected zone(s) in the Available Zones list box to the Assigned Zones list box

- Move the selected zone(s) in Assigned Zones to Available Zones

Al-> - Move all zones in the Available Zones list box to the Assigned Zones list box

<--All - Move all zones in the Assigned Zones list box to the Available Zones list box

Tag Groups Tab

The **Tag Groups** tab allows the user to assign tag groups to a tag. The tag groups listed in the Assigned Tag Groups list box are the groups assigned to the selected tag.

Note: Tag Groups are defined on the Tag Groups & Zones tab
| Tag Data Access Tag Groups Activity |                              |                     |
|-------------------------------------|------------------------------|---------------------|
| Available Tag Groups                | A                            | Assigned Tag Groups |
|                                     |                              |                     |
|                                     |                              |                     |
|                                     |                              |                     |
|                                     |                              |                     |
|                                     |                              |                     |
|                                     |                              |                     |
|                                     | ->                           |                     |
|                                     | <                            |                     |
|                                     |                              |                     |
|                                     | All>                         |                     |
|                                     | <all< td=""><td></td></all<> |                     |
|                                     |                              |                     |
|                                     |                              |                     |
|                                     |                              |                     |
|                                     |                              |                     |
|                                     |                              |                     |

#### Figure 246 - Access tab

**Available Tag Groups** – List box containing the tag groups that have **not** been assigned to the selected tag

**Assigned Tag Groups** – List box containing the tag groups assigned to the selected tag

- Move the selected tag group(s) in the Available Tag Groups list box to the Assigned Tag Groups list box

- Move the selected tag group(s) in Assigned Tag Groups to Available Tag Groups

A->> - Move all tag groups in the Available Tag Groups list box to the Assigned Tag Groups list box

- Move all tag groups in the Assigned Tag Groups list box to the Available Tag Groups list box

### Tags Table

The Tags Table is a list of all tags in the database. The columns are Tag Number and Tag Name.

| Tags | Distribution Lists & System Time Periods | Tag Groups & Zones |
|------|------------------------------------------|--------------------|
|      | Tag Number                               | Tag Name           |
|      | 3                                        | HD 3               |
|      | 4                                        | HD 4               |
|      | 5                                        | HD 5               |
|      | 6                                        | HD 6               |
|      | 7                                        | HD 7               |
| •    | 1                                        | Tag 1              |
|      | 2                                        | Tag 2              |
|      | 3                                        | Tag 3              |
|      | 4                                        | Tag 4              |
|      | 5                                        | Tag 5              |
|      |                                          |                    |

#### Figure 247 - Tags Table

The table is not sorted when this View is opened. To change the sorting key, click on the column header. The table sorts in ascending order by the column header clicked. Clicking on the same column header again will reverse the sort order. An arrow in the column header indicates the sort order.

The highlighted row in the Tags Table displays in the Tag Management Area to the right of the table. A row is highlighted by clicking on it or using the up and down arrow buttons. It is possible to select multiple rows using the standard shift+click and ctrl+click methods.

Use the buttons in the Tag Management Area to manage the tags in the Tags Table.

There is also a context menu for this table.

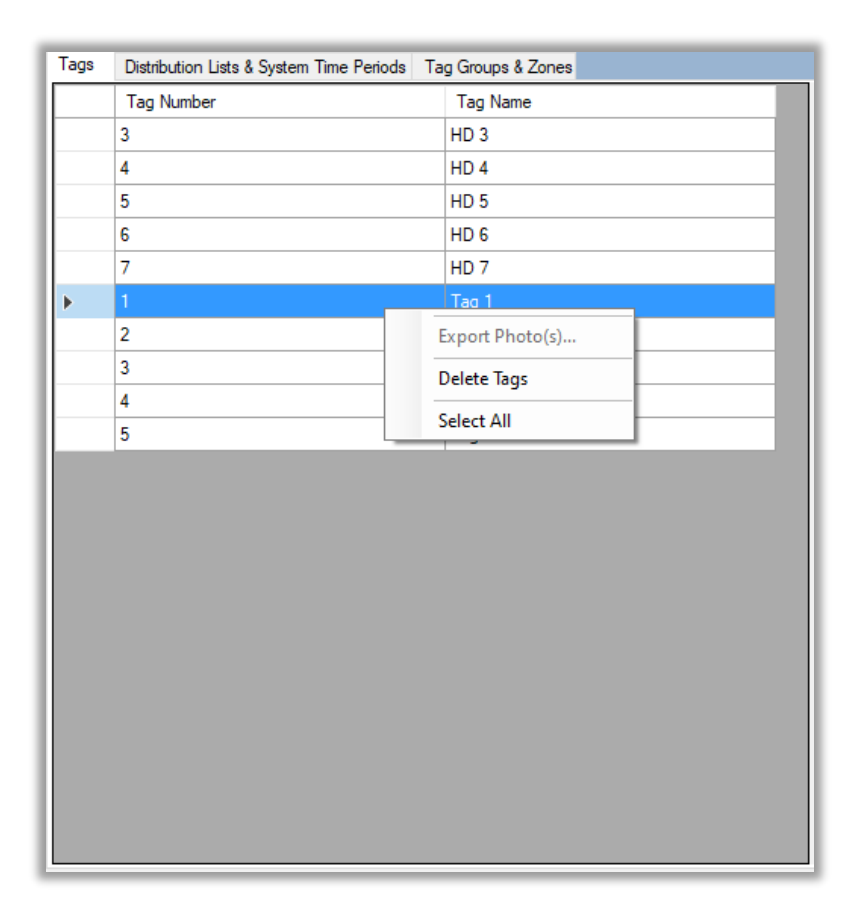

#### Figure 248 - Personnel Table Context Menu

**Export Photo(s)** – **Not Yet Implemented** Export the photos of the selected personnel; enabled if the user has the **Photo Maintenance** <u>User View option</u> enabled

**Delete Tags** – Delete the selected tag record(s)

**Select All** – Select every tag record

#### **Distribution Lists & System Time Periods Tab**

Distribution lists and system time periods are managed on the **Distribution Lists & System Time Periods** tab of **RFID Management View**.

| gs Distribution Lists & System Time Periods Tag Groups & Zones                     |                             |
|------------------------------------------------------------------------------------|-----------------------------|
| Jistribution Lists                                                                 | System Time Periods         |
| Distribution Lists<br>Area                                                         | System Time Periods<br>Area |
|                                                                                    |                             |
| Add Edit Delete                                                                    | Add Group ~ Edit Delete     |
| Add Edt Delete                                                                     | Add Group Codete            |
| Add     Edit     Delete       Ack     Ack All     Aam De       Clear     Clear All | Add Group Cedt Delete       |

Figure 249 - RFID Management View: Distribution Lists & System Time Periods tab

**Distribution Lists Area** – Distribution lists are listed and added/edited/deleted here; see <u>Distribution Lists</u>

**System Time Periods Area** – System time periods are listed and added/edited/deleted here; see <u>System Time Periods</u>

**Information Manager** – Displays operational information for alarm display and management; not technically part of any View but visible in all Views; see <u>The Information Manager</u>

**Application Menu Bar** – Contains the Application Menu; see <u>The</u> <u>Application Menu</u>

### Tag Groups & Zones Tab

Distribution lists and system time periods are managed on the **Distribution Lists & System Time Periods** tab of **RFID Management View**.

| as Distrib         | hution Lists | & System Time Periods         | Tag Groups & Zones |                  |       |      |        |       |       |          |       |
|--------------------|--------------|-------------------------------|--------------------|------------------|-------|------|--------|-------|-------|----------|-------|
| ag Groups          |              |                               |                    |                  | Zones |      |        |       |       |          |       |
|                    | 1            | <sup>-</sup> ag Grou          | ps Area            |                  |       |      | Zone   | s Are | a     |          |       |
|                    |              |                               |                    |                  |       |      |        |       |       |          |       |
| Add                | E            | dit Delete                    |                    |                  | Add   | Edit | Delete |       |       |          |       |
| Add                | E            | dt Delete<br>Aam Description  |                    | Status           | Add   | Edit | Delete | Time  | Count | Card No. | Acked |
| Add<br>Ack Clear ( | Ack All      | dt Delete<br>Aarm Description | informat           | Status           | Add   | Edit | Delete | Time  | Count | Card No. | Acked |
| Add<br>Ack Clear ( | Ack All      | dt Delete Aam Description     | informat           | Status<br>Status | Pior  | Edit | Delete | Time  | Count | Card No. | Acked |

Figure 250 - RFID Management View: Tag Groups & Zones tab

**Tag Groups Area** – Tag groups are added, edited, and deleted here

**Zones Area** – Zones are added, edited, and deleted here

**Information Manager** – Displays operational information for alarm display and management; not technically part of any View but visible in all Views; see <u>The Information Manager</u>

**Application Menu Bar** – Contains the Application Menu; see <u>The</u> <u>Application Menu</u>

## Tag Groups

A tag group defines who will be notified when an RFID Manager event occurs during a specific system time zone.

| Tag Groups      |  |
|-----------------|--|
|                 |  |
|                 |  |
|                 |  |
|                 |  |
|                 |  |
|                 |  |
|                 |  |
|                 |  |
|                 |  |
|                 |  |
|                 |  |
|                 |  |
|                 |  |
|                 |  |
|                 |  |
|                 |  |
| Add Edit Delete |  |
|                 |  |

#### Figure 251 - Tag Groups

Clicking the <u>Add</u> button adds a new tag group and opens its properties dialog.

The standard node fields of **Name**, **ID**, **User Level**, and **Notes** are present. The important fields are the **Time Zone** and **Distribution List** for each RFID Manager event. The RFID Manager events are:

- Missing Tag Alarm
- Invalid Tag Location Alarm
- Moving Tag Alarm
- Over Time Limit Alarm
- Unescorted Tag Alarm
- Escorted Tag Alarm

| 🛄 [1276] New 1 | Fag Group     |                         | ×         |
|----------------|---------------|-------------------------|-----------|
| Properties     |               |                         |           |
| Name:          | New Tag Group | ID: 1276                | ×         |
| User Level:    | All Access    | ~                       |           |
| Notes:         |               |                         |           |
|                |               |                         |           |
|                |               |                         |           |
|                |               |                         |           |
| Minsing Tag (  |               | Over Time Lineit Aleger |           |
|                |               |                         |           |
| Time Zor       | ne:           | Time Zone:              |           |
| Distribution L | ist: V        | Distribution List:      | ~         |
| Invalid Tag Lo | ocation Alarm | Unescorted Tag Alarm    |           |
| Time Zor       | ne:           | Time Zone:              |           |
| Distribution L | ist: 🗸 🗸      | Distribution List:      | ~         |
| - Moving Tag A | larm          | Escorted Tag Alarm      |           |
| Time Zor       | ne:           | Time Zone:              |           |
| Distribution L | ist: V        | Distribution List:      | ~         |
|                |               |                         |           |
|                |               |                         | OK Cancel |
|                |               |                         | Cancer    |

Figure 252 - Tag Group node Properties dialog

When the RFID Manager determines that a tag is in one of these alarm states, the Manager will check the <u>tag groups assigned</u> to this tag. If appropriate, it will send email for the event. Email must be set up. See <u>Email Notification</u>.

#### Zones

A zone is a set of RFID receivers that are to be treated as a single unit.

| Zones           | _ |
|-----------------|---|
|                 |   |
|                 |   |
|                 |   |
|                 |   |
|                 |   |
|                 |   |
|                 |   |
|                 |   |
|                 |   |
|                 |   |
|                 |   |
|                 |   |
|                 |   |
|                 |   |
|                 |   |
| Add Edit Delete |   |
|                 |   |

#### Figure 253 - Zones

Clicking the Add button adds a new zone and opens its properties dialog.

| 🛄 [1277] New R  | FID Zone      | ×         |
|-----------------|---------------|-----------|
| Properties      |               |           |
| Name:           | New RFID Zone | ID: 1277  |
| User Level:     | All Access ~  |           |
| Notes:          |               |           |
| Receivers:      |               |           |
| Time Limit (see | onds): 0      |           |
|                 |               | OK Cancel |

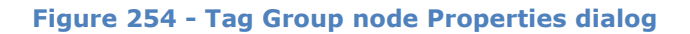

Of course, the standard fields are present. **Name**, **ID**, **User Level**, and **Notes** are on every node. The fields specific to a zone are **Receivers** and **Time Limit**.

**Receivers** – drop list; the list of RFID receivers that are part of this zone

**Time Limit (seconds)** – numeric; the maximum number of seconds that a tag may remain in this zone without generating an event; 0 = unlimited

### **Information Manager**

The Information Manager contains the **Alarm Queue** and the **Shunt/Force Queue** (**Not Yet Implemented**). The "look and feel" of the Information Manager is governed by an Information Manager Layout. Section <u>The Information Manager</u> fully explains the Information Manager. This section addresses the modifications to the default Information Layout for RFID management.

When an alarm happens, it is written to the **Alarm Queue**. The **Card No**. column contains the tag name, tag number and tag type.

|             |           |   | Alarm Description         | Status      | Priority | Date      | Time       | Count | Card No.  | Acked By |
|-------------|-----------|---|---------------------------|-------------|----------|-----------|------------|-------|-----------|----------|
| Ack         | Ack All   | 0 | Crisis Controller\New Tag | Point is On | None     | 2/24/2020 | 2:22:55 PM | 1     | Tag 3 (3  |          |
|             |           | 0 | Crisis Controller\New Tag | Point is On | None     | 2/24/2020 | 2:22:55 PM | 1     | ** Not in |          |
| Clear       | Clear All |   |                           |             |          |           |            |       |           |          |
|             |           |   |                           |             |          |           |            |       |           |          |
| Queue Contr | rol       |   |                           |             |          |           |            |       |           |          |

#### Figure 255 - Default Alarm Queue

It is possible to also display the location of the tag by adding the *Zone* data field in the **Information Manager Layout**. If the receiver is part of a zone, the name of the zone is displayed. If it is not part of a zone, then the name of the receiver is written to the Zone column.

The **Information Manager Layout** nodes are modified in Design View. They are found by expanding **Setup -> User** Setup -> Information Manager Layouts.

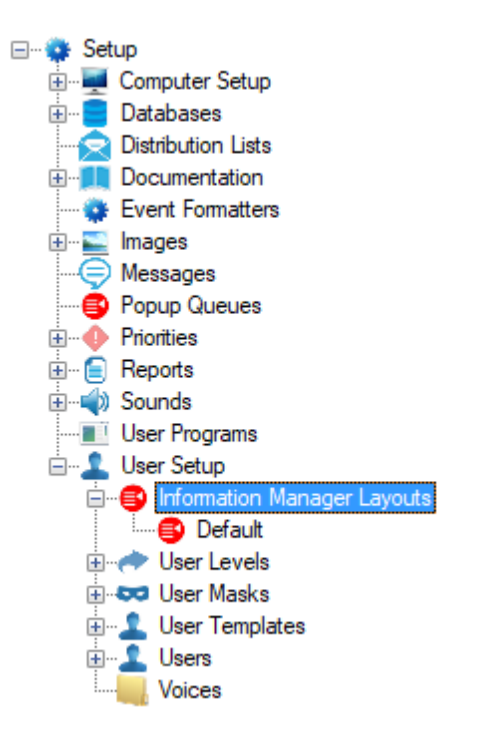

Figure 256 - Information Manager Layouts node

Right-click on the **Default** node and select *Properties...*. The column definitions are found on the *Alarm Status Queue* tab.

| Data Field Label Justification                                                                                                    |                                   |                                  |     |                          |     |                                 |  |  |
|----------------------------------------------------------------------------------------------------|-----------------------------------|----------------------------------|-----|--------------------------|-----|---------------------------------|--|--|
| Description                                                                                                    | $\sim$                            | Alarm Description                | L   | eft                      | ~   | 270                             |  |  |
| Status                                                                                                    | $\sim$                            | Status                           | L   | eft                      | ~   | 150                             |  |  |
| Priority                                                                                                    | $\sim$                            | Priority                         | L   | eft                      | ~   | 90                              |  |  |
| Date                                                                                                    | $\sim$                            | Date                             | L   | eft                      | ~   | 85                              |  |  |
| Time                                                                                                    | $\sim$                            | Time                             | L   | eft                      | ~   | 95                              |  |  |
| Count                                                                                                    | $\sim$                            | Count                            | L   | eft                      | ~   | 45                              |  |  |
| Card                                                                                                    | $\sim$                            | Card No.                         | L   | eft                      | ~   | <sup>·</sup> 60                 |  |  |
| AckedBy                                                                                                    | $\sim$                            | Acked By                         | L   | eft                      | ~   | 100                             |  |  |
|                                                                                                    |                                   |                                  | Add |                          | 0   | elete                           |  |  |
| Alarm Queue                                                                                                    | Butt                              | :ons:                            | Add |                          | C   | elete                           |  |  |
| Alarm Queue<br>Type                                                                                                    | Butt                              | :ons:<br>el                      | Add |                          | Row | )elete<br>Column                |  |  |
| Alarm Queue<br>Type<br>Ack v                                                                                                    | Butt<br>Lab<br>Ack                | ions:<br>el                      | Add | 1                        | Row | )elete<br>Column<br>1           |  |  |
| Alarm Queue<br>Type<br>Ack V /<br>AckAll V /                                                                                                    | Butt<br>Lab<br>Ack<br>Ack         | tons:<br>el<br>All               | Add | <br> <br> <br> <br> <br> | Row | Column<br>1                     |  |  |
| Alarm Queue<br>Type<br>Ack / AckAll / AckAll | Butt<br>Lab<br>Ack<br>Ack         | tons:<br>el<br>All<br>r          | Add | 1<br>1<br>2              | Row | Delete<br>Column<br>1<br>2<br>1 |  |  |
| Alarm Queue<br>Type<br>Ack $\checkmark$ AckAll $\checkmark$ A<br>Clear $\checkmark$ ClearAll $\checkmark$ ClearAll $\checkmark$                                                                                                    | Butt<br>Lab<br>Ack<br>Ack<br>Clea | tons:<br>el<br>All<br>r<br>r All | Add | 1<br>1<br>2<br>2         | Row | Column<br>1<br>2<br>1<br>2      |  |  |

Figure 257 - Information Manager Layout Properties dialog: Alarm Status Queue tab

Under the **Alarm Queue Columns** table, click the Add button. A new row is added to the table. In **Data Field** cell, select *Zone*. In the **Label** cell, give the label for this column. Select the **Justification** for the column and define how wide the column needs to be.

Note: The order of the rows in this table is the order of the columns in the Alarm Queue. A row cannot be inserted directly, but one can easily modify the rows to define the order of the columns that best fit the facility's needs.

When the column definitions are satisfactory, click the  $\bigcirc K$  button to save them.

| ) [173] De                                     | efau   | lt     |                      |    |       |     | >            |  |  |  |
|------------------------------------------------|--------|--------|----------------------|----|-------|-----|--------------|--|--|--|
| roperties Alarm Status Queue Shunt/Force Queue |        |        |                      |    |       |     |              |  |  |  |
| larm Queue Columns:                            |        |        |                      |    |       |     |              |  |  |  |
| Data Field Label Justification Width           |        |        |                      |    |       |     |              |  |  |  |
| Descripti                                      | on     |        | Left                 | `  | ~ 200 |     |              |  |  |  |
| Status 🗸 Status                                |        |        |                      |    | Left  | `   | ~ 100        |  |  |  |
| Priority                                       |        | $\sim$ | Priority             |    | Left  | `   | ~ 80         |  |  |  |
| Date                                           |        | $\sim$ | Date                 |    | Left  | `   | ~ 70         |  |  |  |
| Time                                           |        | $\sim$ | Time                 |    | Left  | `   | ~ 70         |  |  |  |
| Count                                          |        | $\sim$ | Count                |    | Left  |     | ~ 40         |  |  |  |
| Card                                           |        | $\sim$ | Tag Name (# Type: #) |    | Left  | `   | × 125        |  |  |  |
| Zone                                           |        | ) ~    | Zone / Receiver      |    | Left  | `   | <b>~</b> 100 |  |  |  |
| AckedBy                                        |        | $\sim$ | Acked By             |    | Left  |     | ~ 70         |  |  |  |
| Alarm Ou                                       |        | D+     |                      | Ac | ld    |     | Delete       |  |  |  |
|                                                | leue   | Lab    | el                   |    |       | Row | Column       |  |  |  |
| Ack                                            | $\sim$ | Ack    |                      |    |       | 1   | 1            |  |  |  |
|                                                | ~      | Ack    | All                  |    |       | 1   | 2            |  |  |  |
| Clear                                          | $\sim$ | Clea   | r                    |    |       | 2   | 1            |  |  |  |
| ClearAll                                       | $\sim$ | Clea   | r All                |    |       | 2   | 2            |  |  |  |
|                                                |        |        |                      |    |       |     |              |  |  |  |
|                                                |        |        |                      | Ac | ld    |     | Delete       |  |  |  |
|                                                |        |        |                      |    | ОК    |     | Cancel       |  |  |  |

Figure 258 - Information Manager Layout Properties dialog: Alarm Status Queue tab w/ Zone column

Every alarm queue that uses this **Information Manager Layout** is updated to reflect the changes.

|             | Ack All   |   | Alarm Description                  | Status      | Priority | Date     | Time       | Count | Tag Name (# Type: #) | Zone / Receiver | Acked By |
|-------------|-----------|---|------------------------------------|-------------|----------|----------|------------|-------|----------------------|-----------------|----------|
| Ack         |           | 0 | Crisis Controller\Unauthorized Tag | Point is On | None     | 3/3/2020 | 4:23:03 PM | 1     | Tag 4 (4 Type: 2)    | PT Zone         |          |
|             |           | 0 | Crisis Controller\Missing Tag      | Point is On | None     | 3/3/2020 | 4:27:03 PM | 1     | Tag 4 (4 Type: 2)    | PT Zone         |          |
| Clear       | Clear All |   |                                    |             |          |          |            |       |                      |                 |          |
|             |           |   |                                    |             |          |          |            |       |                      |                 |          |
| Queue Contr | lo        |   |                                    |             |          |          |            |       |                      |                 |          |

Figure 259 - Updated Default Alarm Queue

# Scheduled Events View

**Scheduled Events View** manages the scheduled events. A scheduled event is types of virtual point that can be programmed to set points based on time and date parameters and then clear those points when the time expires. For example, Software Giants, LLC is hosting an open house on Saturday, May 23, 2020 from 7:00am to 7:00pm. The user would create an event to unlock the Main Entrance. Then schedule that event to begin May 23, 2020 at 7:00am and end May 23, 2020 at 7:00pm.

| Intelli-Site - Software Giants, L            | LC                   |                    |        |           |                | — c          | J X      |
|----------------------------------------------|----------------------|--------------------|--------|-----------|----------------|--------------|----------|
|                                              | Scheduled E          | Manage Event Types |        |           |                |              |          |
| Event                                        | Start Time           | End Time           | Active |           |                |              |          |
| Sche                                         | duled Even           | ts Table           |        |           |                |              |          |
|                                              |                      |                    |        | Event T   | ypes Mana      | iger         |          |
|                                              |                      |                    |        |           |                |              |          |
|                                              |                      | Add Edit           | Delete | Add Group | Add Event Type | Edit         | Delete   |
| 1                                            | -                    |                    |        |           |                |              |          |
| Ack Ack All                                  | Alarm Description In | formation          | Manag  | er        | Time Co        | unt Card No. | Acked By |
| Clear Clear All <<br>Queue Control<br>Menu - |                      | Applicatio         | on Men | u Bar     |                |              | >        |

This is the **Scheduled Events View** window.

Figure 260 - Scheduled Events View

**Event Type Manager** – Add, edit, and delete event groups and event types

**Scheduled Events Table** – Contains the specific events and their activation and deactivation dates and times

**Information Manager** – Displays operational information for alarm display and management; not technically part of any View but visible in any View; see <u>The Information Manager</u>

**Application Menu Bar** – Contains the Application Menu; see <u>The</u> <u>Application Menu</u>

### **Event Type Manager**

The Event Type Manager is used to add, edit, and delete scheduled event groups and scheduled event types.

**Scheduled Event Group** – The means by which event types are organized

**Scheduled Event Type** - Contains all the points that will be set with the schedule begins and cleared when the schedule ends

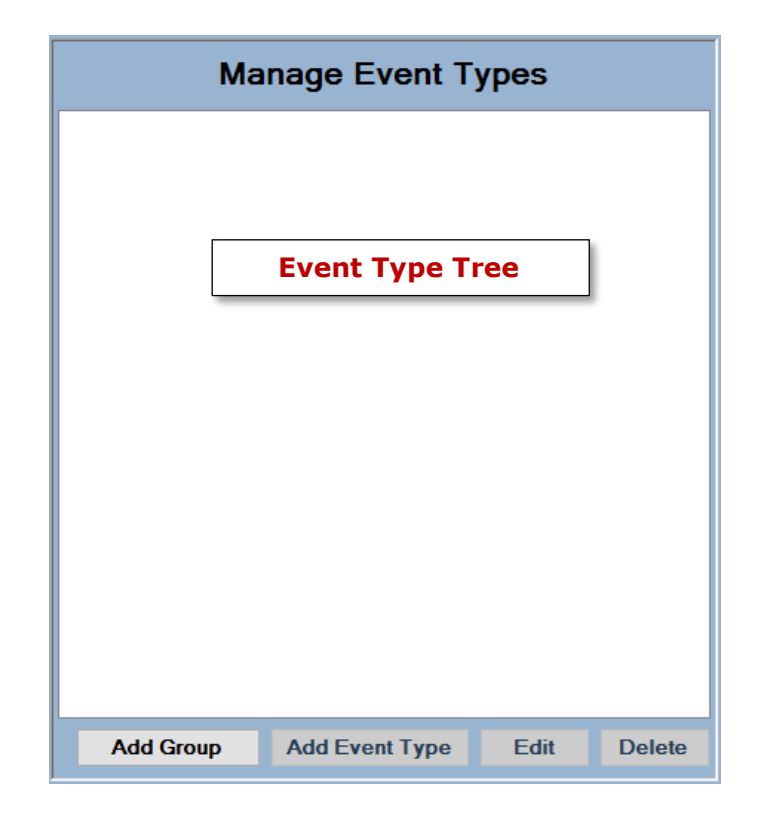

Figure 261 - Event Types Manager

**Event Type Tree** - Tree of Scheduled Event Groups, Scheduled Event Types, and the points assigned to each event

Add Group – Add a new Scheduled Event Group

Add Event Type – Add a new Scheduled Event Type to the selected Scheduled Event Group; disabled until an Event Group is selected

Edit - Opens the properties of the selected Scheduled Event Type or Scheduled Event Group; disabled until one is selected

**Delete** - Delete the selected Scheduled Event Group or Scheduled Event Type; disabled until an Event Group or Event Type is selected

Note: The Scheduled Event Groups and Scheduled Event Types created in Scheduled Events View can be found in the Project Node Tree under the Constructs -> Scheduled Events node in Design View. Advanced programming of the event type must be done in Design View.

#### Scheduled Event Group

Scheduled event groups organize scheduled event types. There must be at least one scheduled event group. When the Add Group button is clicked, a new scheduled event group node is added to the Tree and the properties dialog opened.

| 🛗 [1029] New S | Scheduled Event Group              | × |
|----------------|------------------------------------|---|
| Properties     |                                    |   |
| Name:          | New Scheduled Event Group ID: 1029 |   |
| User Level:    | All Access ~                       |   |
| Notes:         |                                    |   |
|                |                                    |   |
|                |                                    |   |
|                |                                    |   |
|                |                                    |   |
|                | OK Cancel                          |   |

Figure 262 - Scheduled Event Group properties dialog

Rename the scheduled event group then click ok to save the changes. The Event Type Tree displays the new scheduled event group.

| Ma        | nage Event Ty        | /pes |        |
|-----------|----------------------|------|--------|
|           | Scheduled Event Grou | P    |        |
|           |                      |      |        |
|           |                      |      |        |
|           |                      |      |        |
|           |                      |      |        |
|           |                      |      |        |
|           |                      |      |        |
|           |                      |      |        |
|           |                      |      |        |
|           |                      |      |        |
|           |                      |      |        |
|           |                      |      |        |
|           |                      |      |        |
| Add Group | Add Event Type       | Edit | Delete |

Figure 263 - Event Type Tree with a Scheduled Event Group

### Scheduled Event Type

A scheduled event type defines the points that will be set on at the beginning of the scheduled event date and time and set off at the end.

Note: While an event schedule is active, all the points included in the event will be held in the set on state. If another operation or event would set off the point, the point will not be set off until all events that include the point are no longer active.

All scheduled event types must be part of a scheduled event group. The Add Event Type button is disabled until a scheduled event group is selected. Select the appropriate scheduled event group then click Add Event Type. A new scheduled event type is added to the selected group and its **Quick Config** dialog is opened.

| Configure New Scheduled Event                                                                                                    | ×     |
|----------------------------------------------------------------------------------------------------|-------|
| Properties Operation Alarm Queue                                                                                                   |       |
| Name: New Scheduled Event ID: 1250                                                                                                 |       |
| User Level: All Access 🗸                                                                                                    |       |
| Notes:                                                                                                    |       |
| Available Control Targets: Assigned Control Targets:                                                                               |       |
| <ul> <li>Inputs Disabled</li> <li>Outputs</li> <li>Outputs Disabled</li> <li>Readers Unlocked</li> <li>Readers Disabled</li> </ul> |       |
| ОК С                                                                                                    | ancel |

Figure 264 - Scheduled Event Type Quick Config dialog

There are three tabs on this dialog. For information about the **Operation** and **Alarm Queue** tabs, see <u>Operation Tab</u> and <u>Alarm</u> <u>Queue Tab</u>. The points are assigned to this scheduled event type on the **Properties** tab.

**Name -** The name for the node; the name doesn't have to be unique

**ID** - The unique identifier of this node; generated by Intelli–Site

**User Level -** The User Level a user must possess to open the properties for this node, see <u>User Levels</u>

Notes - Any notes the user may have for the node

**Available Control Targets** – Tree of available points that can be set on by the scheduled event type

**Assigned Control Targets** – Tree of all points this scheduled event type will set on while the schedule is active

Points are moved between the two Trees by \_\_\_\_, \_\_\_, or double-clicking.

Copyright © 2015-2021 OSSI, LLC

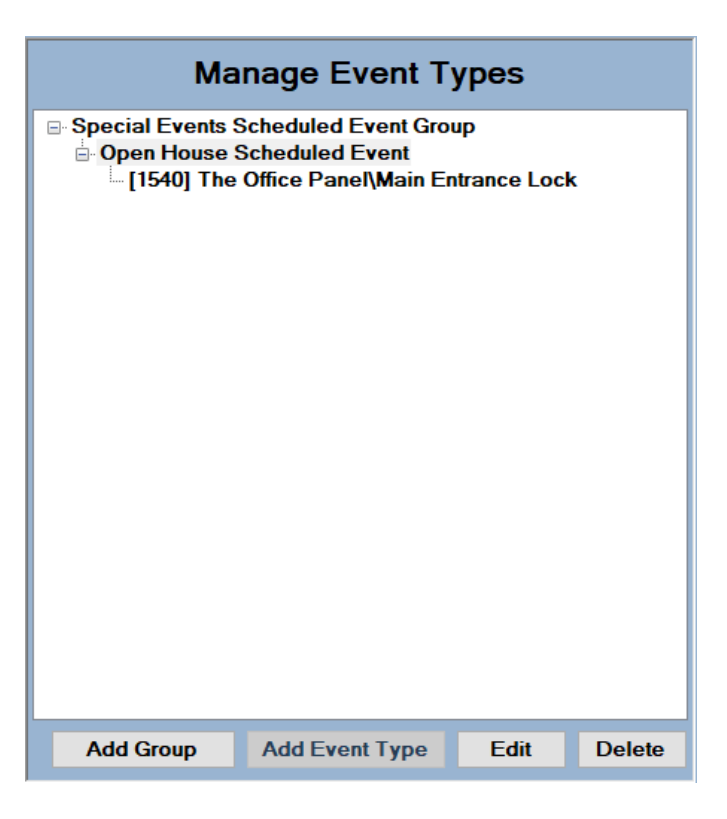

Figure 265 - Event Type Manager for the example

### Scheduled Events Table

The Scheduled Events Table contains the timetable of scheduled events. Scheduled events are added, edited, and deleted here.

| Scheduled Events |            |          |        |  |  |  |  |  |
|------------------|------------|----------|--------|--|--|--|--|--|
| Event            | Start Time | End Time | Active |  |  |  |  |  |
|                  |            |          |        |  |  |  |  |  |
|                  |            |          |        |  |  |  |  |  |
|                  |            |          |        |  |  |  |  |  |
|                  |            |          |        |  |  |  |  |  |
|                  |            |          |        |  |  |  |  |  |
|                  |            |          |        |  |  |  |  |  |
|                  |            |          |        |  |  |  |  |  |
|                  |            |          |        |  |  |  |  |  |
|                  |            |          |        |  |  |  |  |  |
|                  |            |          |        |  |  |  |  |  |
|                  |            |          |        |  |  |  |  |  |
|                  |            |          |        |  |  |  |  |  |
|                  |            |          |        |  |  |  |  |  |
|                  |            |          |        |  |  |  |  |  |
|                  | Ado        | d Edit   | Delete |  |  |  |  |  |

Figure 266 - Scheduled Events Table

**Event** – The event that will be activated at the designated start time and deactivated at the end time; the points on the event, if any, are set as well

**Start Time** – The date and time when this event will begin

**End Time** – The date and time when this event will end

**Active** – Checkbox that is checked when the event is active and clear when it is not

Note: While an event schedule is active, all the points included in the event will be held in the Set On state. If another operation or event would Set Off the point, the point will not be set off until all events that include the point are no longer active.

### Add a Scheduled Event

To add a scheduled event, click Add. The **Scheduled Event Data** dialog displays.

Copyright © 2015-2021 OSSI, LLC

| Sche   | duled Event Data X            |
|--------|-------------------------------|
| Event: | Open House Scheduled Event $$ |
| Start: | 01/14/2018 17:11:00           |
| End:   | 01/14/2018 17:12:00           |
|        | OK Cancel                     |

Figure 267 - Scheduled Event Data dialog

**Event –** Drop-down list of available Event Types

**Start** – The date and time the scheduled event will begin

**End** – The date and time the scheduled event will end

Select the desired event, set the Start date and time and the End date and time. Click OK . The new scheduled event is added to the Scheduled Events Table. All new events are added to the end of the table.

| Scheduled Events |                      |                          |                        |        |  |  |  |
|------------------|----------------------|--------------------------|------------------------|--------|--|--|--|
|                  | Event                | Start Time               | End Time               | Active |  |  |  |
| Þ                | Open House Scheduled | ✓ 05/23/2020 07:00:00 AM | 05/23/2020 07:00:00 PM |        |  |  |  |
|                  |                      |                          |                        |        |  |  |  |
|                  |                      |                          |                        |        |  |  |  |
|                  |                      |                          |                        |        |  |  |  |
|                  |                      |                          |                        |        |  |  |  |
|                  |                      |                          |                        |        |  |  |  |
|                  |                      |                          |                        |        |  |  |  |
|                  |                      |                          |                        |        |  |  |  |
|                  |                      |                          |                        |        |  |  |  |
|                  |                      |                          |                        |        |  |  |  |
|                  |                      |                          |                        |        |  |  |  |
|                  |                      |                          |                        |        |  |  |  |
|                  |                      |                          |                        |        |  |  |  |
|                  |                      |                          |                        |        |  |  |  |
|                  |                      |                          |                        |        |  |  |  |
|                  |                      |                          |                        |        |  |  |  |
|                  |                      |                          |                        |        |  |  |  |

Figure 268 - Example Scheduled Events Table

### **Edit a Scheduled Event**

To edit an existing scheduled event, highlight the desired event by clicking on it. The whole row will be blue when it is highlighted. Then click the **Edit** button. The **Scheduled Event Data** dialog for the highlighted event displays.

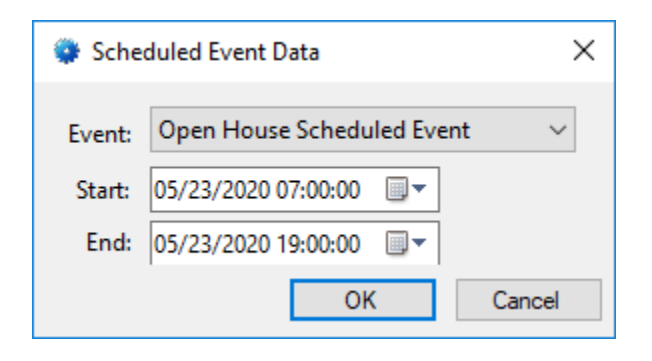

Figure 269 - Example Scheduled Event Data dialog

| Make   | th | е  | desired | modifications. | Click | OK | to | save | or |
|--------|----|----|---------|----------------|-------|----|----|------|----|
| Cancel |    | to | abandor | n the changes. |       |    |    |      |    |

### **Delete a Scheduled Event**

To delete an existing scheduled event, highlight the desired event by clicking on it. The whole row will be blue when it is highlighted. Then click the Delete button. A **Confirm Delete** dialog displays. Click Yes to delete the event, No to keep the event.

# Video View

**Video View** manages displaying video. It provides similar functionality to most DVR/NVR interfaces allowing you to stream video from multiple cameras at once as well as provide access to various functions offered by the DVR/NVR and cameras, specifically:

- PTZ
- Screen capture
- Multiple windows
- Saving camera configurations

It is not visible by default for any user.

Note: The cameras, DVRs, and/or NVRs must be configured in Hardware Management View before any video can be displayed. See the appropriate panel guide for instructions.

# Enabling **D**Video View

■ Video View is only visible to a user once it has been enabled. Not even the default user, **master**, includes the ■ Video View. To enable ■ Video View, the properties of the user must be modified.

Note: Changes made to a user's properties take effect the next time that user logs in. Therefore, if this was the currently logged in user's properties, logoff and log back in to access the Video View.

In **Design View**, open the properties dialog of the target user. User nodes are found by expanding **Setup**->**User Setup** ->**Users**. If you need to add a new user, see <u>Users</u>. If the user is an existing one, right-click on the user node and select *Properties*.

| 🚨 [396] master    |                     |                                             |            | ×                                 |  |  |
|-------------------|---------------------|---------------------------------------------|------------|-----------------------------------|--|--|
| Properties Condit | ional Logon         |                                             |            |                                   |  |  |
| User Name: ma     | aster               | User Level:                                 | All Acces  | s 🗸 ID: 396 🛓                     |  |  |
| Password: *       |                     | Notes:                                      |            |                                   |  |  |
| User Type Pri     | ivate 🗸             |                                             |            |                                   |  |  |
| -User View Optio  | ns                  |                                             |            |                                   |  |  |
| Access            | Management View     |                                             |            |                                   |  |  |
|                   | View                |                                             |            |                                   |  |  |
| ⊕ . 🗹 Design      | View                | Window On                                   | tions      |                                   |  |  |
|                   |                     | - window Op                                 |            |                                   |  |  |
| ⊕ 🗹 Hardwa        | re Management View  | Ittle Bar: Sizeable: Fixed Application Bar: |            |                                   |  |  |
|                   | View 🗸              | Position:                                   | lob        | -                                 |  |  |
| Card Data Page    | s                   | – Default Opti                              | ons        |                                   |  |  |
| [206] Card Dat    | a Screens\Card Data | Defa                                        | ult View:  | Live View 🗸                       |  |  |
| Tag Data Ragon    |                     | Initia                                      | al Screen: | [326] Default Screen Group\LeadIn |  |  |
| 12221 Tag Data    | Screens/Tag Data    | U                                           | ser Mask:  |                                   |  |  |
|                   |                     |                                             | Voice:     |                                   |  |  |
| Information Ma    | nager Options       | User Logon                                  | Points     |                                   |  |  |
| Visible: 🗹        |                     | Log                                         | gon Card:  | 0                                 |  |  |
| Layout: [173]     | Default             | Log                                         | on Point:  |                                   |  |  |
| Height: 0         | A<br>V              | Force Log                                   | off Point: |                                   |  |  |
|                   |                     |                                             |            |                                   |  |  |
|                   |                     |                                             |            | OK Cancel                         |  |  |

Intelli-Site 4.1 User's Guide

Figure 270 - User Properties dialog

Locate the **User View Options**. They are highlighted by a red rectangle in the figure above. In these options, locate the **Video View** checkbox. Click in it to check it. Then click OK to save the changes.

# Using **U**Video View

When **Video View** is opened the first time it looks like the following figure.

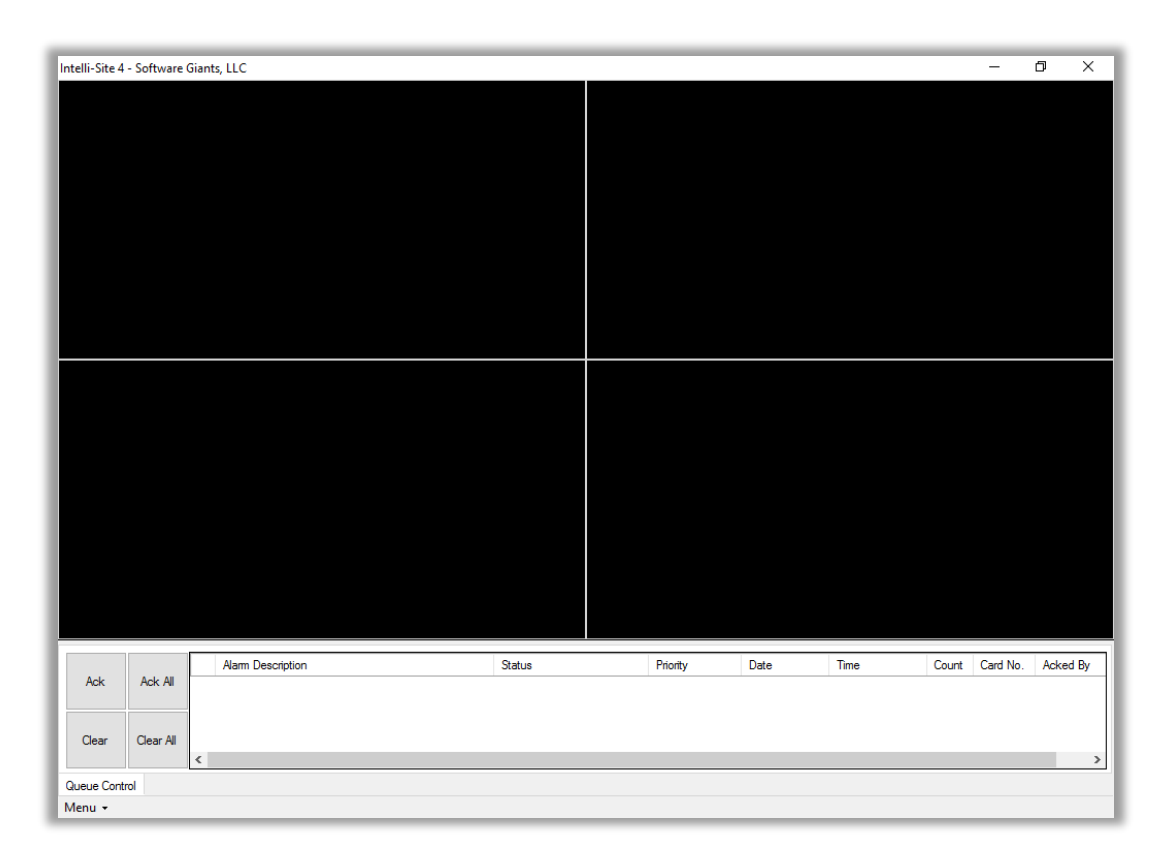

### Figure 271 - **Video View**

The default display is four (4) video display screen objects. They are the exact same screen objects that can be programmed in **Design View** for use in **Live View**. Intelli–Site had done all the programming for you.

When the mouse hovers over a video display, the video display toolbar appears. The toolbar displays only those tools appropriate for the camera that is currently streaming. This means that when no camera is connected, the toolbar is the basic toolbar. Hover text displays the name of each tool.

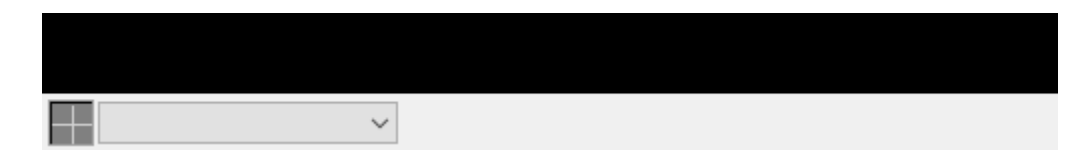

Figure 272 - Video Display: Basic Toolbar

Once a video display is connected to a camera, other tools appear on the toolbar depending on the abilities of the camera.

**Settings** – Allows the user to change the number of displays, save the current configuration, switch to a saved configuration, or expand to full screen

Note: Hit the Esc key to exit full screen mode.

Select Camera – drop-down list; a list of the cameras in the project; selecting a camera will connect this video display with that camera; the option *Disconnect* allows the user to disconnect this video display or all video displays in Live View

**Snapshot** – button; takes a snapshot of the current video stream and saves it in My Pictures as a jpg file. The filename is the <camera name>-<date>.jpg (e.g., Ulisse Compact HD-11-18-2016 12-45-45.jpg).

**PTZ** – button; opens the PTZ pad for this camera; it takes a small amount of time to initialize the pad the first time

# **The Information Manager**

Intelli–Site allows the user to monitor system activity and alarm conditions in real-time through the **Information Manager** (IM).

When the IM displays, it is visible in all Views, allowing alarms to be monitored while using other system features. The IM displays in the bottom portion of the screen.

|               |           | Alarm Description                             | Status                     | Priority | Date       | Time       | Count | Card No.  | Acked By |
|---------------|-----------|-----------------------------------------------|----------------------------|----------|------------|------------|-------|-----------|----------|
| Ack           | Ack All   | The Office Compass IRM Panel\Panel Status     | Offline                    | None     | 10/17/2016 | 1:31:34 PM | 2     |           |          |
|               |           | The Office Compass IRM Panel\Service Entrance | Card Not In Panel Database | None     | 10/17/2016 | 1:31:47 PM | 1     | ** Not in |          |
| Clear         | Clear All |                                               |                            |          |            |            |       |           |          |
|               |           | ٢                                             |                            |          |            |            |       |           | >        |
| Queue Control |           |                                               |                            |          |            |            |       |           |          |

Figure 273 - Information Manager

Whether the IM displays or not is determined by the logged in user's properties. In addition, the layout of the IM as well as the actions allowed is configurable on a per user basis. The following sections will explain the **Queue Control** tab and configuring the IM Layout.

# Queue Control

The **Queue Control** (Alarm Status) tab of the Information Manager is the default tab. It displays all the alarms that have been triggered. Conditions may also be displayed that are not alarm conditions but are events that have been set to be written to the queue.

Note: The properties Panel Will Transmit along with Add To Queue On High or Add To Queue On Low determine if an event is written to the Alarm Queue. These properties are found on the Operations tab.

|             |           |   | Alarm Description                             | Status                     | Priority | Date       | Time       | Count | Card No.  | Acked By |
|-------------|-----------|---|-----------------------------------------------|----------------------------|----------|------------|------------|-------|-----------|----------|
| Ack         | Ack All   | 9 | The Office Compass IRM Panel \Panel Status    | Offline                    | None     | 10/17/2016 | 1:31:34 PM | 2     |           |          |
|             |           | 0 | The Office Compass IRM Panel\Service Entrance | Card Not In Panel Database | None     | 10/17/2016 | 1:31:47 PM | 1     | ** Not in |          |
| Clear       | Clear All |   |                                               |                            |          |            |            |       |           |          |
|             |           | < |                                               |                            |          |            |            |       |           | >        |
| Queue Contr | rol       |   |                                               |                            |          |            |            |       |           |          |

Figure 274 - Queue Control tab

Alarm Description - Displays the text description of the alarm

**Status** - Displays the status of the condition: for example, "Point is On"

**Priority** - Displays the priority assigned to the event (alarm); priorities are set in the properties of a node on the *Alarm Queue* tab.

**Date** - Displays the date of the occurrence

**Time** - Displays the time of day of the occurrence

**Count -** Displays the number of times the event/alarm has been occurred

**Card No.** – Displays the card number that triggered this event if applicable

**Acked By** – Displays the logon name of the user and the name of the computer from which the event was acknowledged if applicable

The data columns can be resized to suit individual users. Select the border between column headings to make the columns wider or narrower. Scroll bars automatically display when necessary to allow for scrolling up and down through the list or left and right if column data extends past the display boundaries.

A **Red Speaker** icon displays at the beginning of the alarm in the Queue Control list. The red speaker represents an event that **must** acknowledged by an operator. When an event is acknowledged, the red speaker becomes a **Green Speaker** icon. The event can then be cleared from the queue.

Note: To ensure an event must be acknowledged, check the Acknowledge Required checkbox on the Operation tab in the properties of the event.

Not every event written to the queue must be acknowledged. Those that do not require acknowledgement appear in the queue with a **Green Speaker** icon instead of the red speaker.

An event can be acknowledged and cleared by using the Queue Control buttons or via the **Acknowledge/Clear** dialog.

### **Queue Control Buttons**

After selecting an event from the queue display, the Control buttons are used to perform the designated action. Alarm conditions will continuously sound (loop) an audible alarm (if configured) until acknowledged.

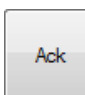

The **Ack Event** button acknowledges the event and silences the audible alert (if configured to sound alert), but does not display a dialog.

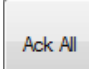

The **Ack All Events** button acknowledges all events in the queue and silences the audible alerts (if any have been configured to sound one), but does not display a dialog.

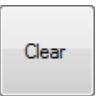

The **Clear Event** button clears the selected event in the Queue Control window and silences any associated audible alerts.

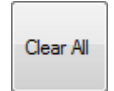

The **Clear All Event** button clears all the events in the Queue Control window and silences any and all associated audible alerts.

Note: These are not the only available buttons. These are the buttons in the default Information Manager Layout. See <u>Information</u> <u>Manager Layout</u> for all the layout options.

### Acknowledge/Clear Dialog

An **Acknowledge/Clear** dialog can be displayed by clicking the right mouse button on the alarm text in the queue. This dialog performs the same function as the control buttons, but provides an area to input instructions or comments (for example, as to condition resolutions).

| Alarm Acknowledge/Clear |                                            |                                        |  |  |  |  |  |
|-------------------------|--------------------------------------------|----------------------------------------|--|--|--|--|--|
| Alarm Description:      | The Office Compass IRM Panel \Panel Status |                                        |  |  |  |  |  |
| Operator Instruction    | 15                                         |                                        |  |  |  |  |  |
| Speak                   | No instructions available.                 |                                        |  |  |  |  |  |
| Response Commen         | ts                                         |                                        |  |  |  |  |  |
|                         |                                            | Previous<br>Comment<br>Next<br>Comment |  |  |  |  |  |
|                         |                                            |                                        |  |  |  |  |  |
| Ack                     | Clear                                      | Close                                  |  |  |  |  |  |

Figure 275 - Alarm Acknowledge/Clear dialog

The dialog will show the **Alarm Description**, **Operator Instructions**, **Response Comments** along with the **Ack Alarm**, **Clear** and **Close** buttons. If an event must be acknowledged before it can be cleared, the **Ack** button will be enabled and the **Clear** button disabled.

# Shunt/Force Queue Control

This function is **not yet implemented** in Intelli–Site. This is just to let you know it's coming.

## **Information Manager Layouts**

The layout of the Information Manager can be customized. Multiple different layouts can be configured and assigned to individual users.

Modifications to the IM Layout and user properties can only be done in **Design View**.

### **Information Manager Layout Properties**

To add a new Information Manager Layout, right-click on the Information Manager Layouts node and select *Add Node and Edit*. The new node is added to the Tree and its properties are opened. It is the hope of this author and the designers of the Intelli–Site software, that the properties are self-evident. But in case they are not, see <u>Information Manager Layouts</u> for a detailed explanation of them.

Once a layout has been defined, it has to be assigned to a user.

### **User Properties: Information Manager Options Group**

The Information Manager uses the Information Manager Layout specified in the Information Manager Options group of the properties of the logged in user.

| 🚨 [396] master       |                                                                                                    |                                                                |                                                           |               |                       |         | ×  |
|----------------------|----------------------------------------------------------------------------------------------------|----------------------------------------------------------------|-----------------------------------------------------------|---------------|-----------------------|---------|----|
| Properties Co        | nditional Logon                                                                                                    |                                                                |                                                           |               |                       |         |    |
| User Name:           | master                                                                                                    | User Level:                                                    | All Acces                                                 | s v           | ID:                   | 396     | A. |
| Password: *          |                                                                                                    | Notes:                                                         |                                                           |               |                       |         |    |
| User Type: Private ~ |                                                                                                    |                                                                |                                                           |               |                       |         |    |
| User View Options    |                                                                                                    |                                                                |                                                           |               |                       |         |    |
| Card Data Pa         | ess Management View<br>utech View<br>yity View<br>gn View<br>umentation View<br>dware Management View<br>View<br>orts View<br>ages:<br>Data Screens\Card Data<br>ges: | - Window Op<br>Title Bar: [<br>Position:<br>Default Opt<br>Def | tions<br>Sizea<br>Top<br>ions<br>ault View:<br>al Screen: | able: Fixed A | pplication<br>n Group | on Bar: |    |
| [333] Tag D          | ata Screens\Tag Data                                                                                                    | U                                                              | ser Mask:<br>Voice:                                       |               |                       |         |    |
| Information          | Manager Options                                                                                                    | - User Logon                                                   | Points                                                    |               |                       |         |    |
| Visible: 🗹           | ]                                                                                                    | Lo                                                             | gon Card:                                                 | 0             |                       |         |    |
| Layout: [1           | 73] Default                                                                                                    | Log                                                            | gon Point:                                                |               |                       |         |    |
| Height: 0            |                                                                                                    | Force Log                                                      | Joff Point:                                               |               |                       |         |    |
|                      |                                                                                                    | -                                                              |                                                           | O             | (                     | Cancel  |    |

Intelli-Site 4.1 User's Guide

Figure 276 - master User Properties dialog

There are three fields in the Information Manager Options group.

Visible – checkbox; when checked the IM displays

**Layout** – drop box; the desired IM Layout for this user

**Height** – the height for the IM when it is initially drawn; the user can adjust the height as desired; 0 means to use the default height

# **The Project Node Tree**

The Project Node Tree, or the Tree for short, contains all the building blocks of the Project.

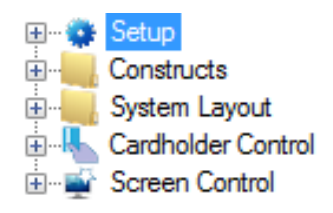

Figure 277 - The Project Node Tree

The Tree combines similar and related nodes into five folders.

Setup – Setup and maintenance of the Intelli–Site system

**Constructs** – The special functions provided by Intelli–Site to simplify programming

System Layout – The Sites, Areas, and panels for the Project

**Cardholder Control** – The building blocks for cardholder management and access control; the **CACCESS Management View** is the interface for most of these nodes

**Screen Control** – The various screens including popup screens that are used in the Views especially **Live View** 

Note: Not all nodes are visible in all versions of Intelli–Site. What is visible is controlled by licensing, version, and even user properties.

The Tree is managed using a context menu. Each node in the Tree is managed through its properties. These properties allow the user to program the behaviors and settings for the node. These properties are accessed through the Project Node Tree context menu.

This section will discuss:

- I/O Points and their functionality
- Properties, data types, and structures
- The Properties dialog and what is common to all

- The Project Node Tree Context Menu
- Copying and Moving Tree Nodes
- Each node in the Tree

# I/O Points and Their Functionality

The basic building block of Intelli–Site is the I/O Point. It is a point that has two values: 1 or 0. These values, also known as states, can be considered high or low, on or off, active or inactive, etc. They can be linked to physical devices by Drivers, or they can be linked to nothing at all. They can be used to trigger actions, show the current state of an object, or just about anything you can think of.

The following nodes are the types of I/O Points:

- Panel I/O Points
- Virtual Points
- Counters
- Timers
- Automation Objects
- System Time Zones
- System Schedules
- System Notification Points
- System Monitors

All I/O Points share common functionality:

- Actions can be performed when the state of the point changes.
- I/O Points may be assigned as Control Points so that a given set of actions are only performed when Control Point is set on.
- I/O Points can be used as Display Control Points to show the visual state of a point when in Live View.

# Properties, Data Types, and Structures

A property is a data field for a node. Each node has a number of properties that define what the node is, describe the behavior of the node, and define what Intelli–Site will do depending on the state of the node. This section describes the different data types and structures of these properties.

### **Data Field Context Menus**

There are two different context menus for data fields. Which context menu appears depends on the data field type. Not every field type has a context menu. Only data entry type fields and drag and drop type fields have context menus.

### Data Entry Type Field Context Menu

Data entry type fields are numeric fields, text fields, and text list fields. The context menu is the standard Windows text box context menu.

| Undo                             |   |
|----------------------------------|---|
| Cut                              |   |
| Сору                             |   |
| Paste                            |   |
| Delete                           |   |
| Select All                       |   |
| Right to left Reading order      |   |
| Show Unicode control characters  |   |
| Insert Unicode control character | • |
| Open IME                         |   |
| Reconversion                     |   |

Figure 278 - Data Entry Type Field Context Menu

**Undo** – Undo the previous cut/copy/paste/delete; enabled when there is something to undo

Cut – Cut the selected text; only enabled when text is selected

**Copy** – Copy the selected text; only enabled when text is selected

**Paste** – Paste the content of the clipboard into the field; only enabled when there is something on the clipboard

**Delete** – Delete the selected text; only enabled when text is selected

Select All – Select all the text in the field

**Right to left Reading order** – Changes the reading order and justification

**Show Unicode Control Characters** – Display/hide Unicode control characters

**Insert Unicode Control Character** – Opens a side menu of the possible Unicode control characters that can be inserted

**Open/Close IME** – Open the Input Method Editor (IME) if it was installed. The IME is a Windows component.

**Reconversion** – Another IME option supplied by Windows. If you need it, you understand it. If you don't, it's too much to explain here, and you don't need it so why try?

## Drag and Drop Type Field Context Menu

Drag and drop type fields have their own context menu. You can distinguish a drag and drop type field by their distinctive coloring. They are Antiquewhite RGB (250, 235, 215).

| Cut               | Ctrl-X   |
|-------------------|----------|
| Сору              | Ctrl-C   |
| Paste             | Ctrl-V   |
| Delete            | Del      |
| Go to/Find in Tre | e Ctrl-F |
| Properties        |          |

Figure 279 - Drag and Drop Type Field Context Menu

**Cut** – Copy the selected content to the clipboard and delete it from the target field

Copy – Copy the selected content to the clipboard

Paste – Insert the content of the clipboard into the target field

**Delete –** Delete the selected content from the field

**Go to/Find in Tree** – Locate the node in the Project Node Tree; expand the Tree to expose the node and highlight it

**Properties –** Open the properties dialog of the selected content

### **Numeric Field**

1000 🌲

Numeric fields only allow integer data. The value can be modified using the keyboard or the up-down arrow control of the field. The **ID** field is a numeric field.

# **Text Field**

New Virtual Point

Text fields allow the user to enter text data using the keyboard. The **Name** field is an example of a text field.

## **Text List Field**

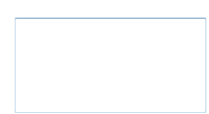

Text list fields allow the user to enter multiple lines of text data. The **Notes** field is an example of a text list field. Yeah, the picture doesn't really help.

### **Drag and Drop Field**

Drag and Drop fields allow the user to drag and drop a node into them. Alternately, the user may click on the field to open a **Select Tree Item** dialog containing all the available nodes for the target field. This dialog only displays valid targets for the drop field.

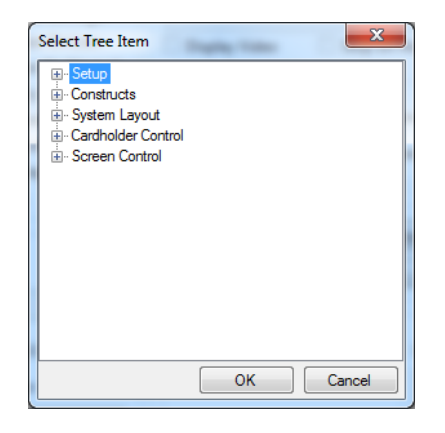

Figure 280 - Select Tree Item dialog

Dropping another node onto the field replaces the current value. The same holds true for a selection from the **Select Tree Item** dialog.

The color of a drag and drop field is Antiquewhite RGB (250, 235, 215).
# **Drag and Drop List Field**

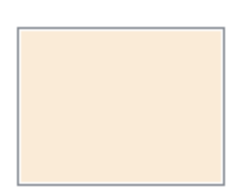

A drag and drop list field allows the user to drag and drop multiple nodes into it. Alternately, the user may click on the field to open a **Select Tree Item** dialog containing all the available nodes for the target field. This dialog only displays valid targets for the drop field.

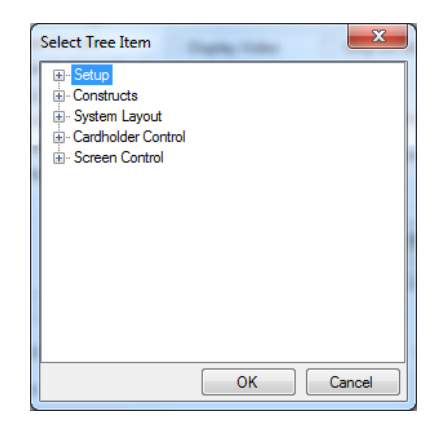

Figure 281 - Select Tree Item dialog

Dropping another node onto the field adds it the current value. The same holds true for a selection from the **Select Tree Item** dialog.

The color of a drag and drop list field is Antiquewhite RGB (250, 235, 215).

# Checkbox

Freeze Edit: Checkboxes are commonly used on Properties dialogs. They identify when a specific item has been turned on or off, enabled or disabled. Several checkboxes can be selected at one time. Click on the checkbox to select or deselect it.

## **Drop-down list**

| On High (Client) | • |
|------------------|---|
|                  |   |
| On High (Client) | • |
| On High (Client) |   |
| On Low (Client)  |   |
| On High (Engine) |   |
| On Low (Engine)  |   |
|                  |   |

Drop-down lists are used with some data fields. The menus are enabled by clicking on a small down arrow at the far right of the field. Click the down arrow to display the menu selections. Click the desired menu item to select it. The new selection will display in the data field.

Drop-down lists are also called combo boxes.

## **Action Grid**

An action grid contains a user-defined set of instructions that are executed when specific conditions are met. The conditions are usually defined by the tab on which the action grid resides, or a nearby drop-down list.

| Event: | On High (Client) |        |   |        |
|--------|------------------|--------|---|--------|
|        | Action           | Target | * |        |
| ▶1     |                  |        | = | Treast |
| 2      |                  |        |   | Insert |
| 3      |                  |        |   | Delete |
| 4      |                  |        |   | Delete |
| 5      |                  |        | - |        |

Figure 282 - An example Action Grid

Each grid contains the following fields:

- Action: The action to be performed; click here to popup the Actions dialog. For definitions of available Actions, see <u>Appendix II Actions.</u>
- **Target**: The target of the action, if applicable
- Inserts one or more rows equal to the number of rows selected in the table

Delete Row(s) Deletes the selected row(s)

## **Evaluation Grid**

An evaluation grid is a table of up to 65,535 lines of points, their selections (if applicable), qualifiers and Boolean operators to be applied.

|   | Point                                  | Selection            |   | Qual. |   | Oper. |   |   |
|---|----------------------------------------|----------------------|---|-------|---|-------|---|---|
| Þ | [915] Virtual Points\New Virtual Point | State                | • |       | Ŧ |       | • | = |
|   |                                        | ** Not Applicable ** | Ŧ |       | Ŧ |       | • |   |
|   |                                        | ** Not Applicable ** | • |       | Ŧ |       | • |   |
|   |                                        | ** Not Applicable ** | - |       | - |       | _ | Ŧ |
|   | Insert                                 | Delete               |   |       |   |       |   |   |

Figure 283 - An Example Evaluation Grid

Each grid contains the following fields:

- **Point**: The point that is the target of this evaluation. The point can be one of the following:
  - I/O Point such as a virtual point or a panel point
  - Counter
  - Timer
  - Construct
    - o Door
    - $\circ$  Alarm Zone
    - Custom Script
    - Scheduled Event
    - System Schedule
    - System Time Period
- **Select**: As in Selection, the state or value to which to compare the point. The possible selections are dictated by the point supplied. For the majority of the points, the selections are **State** or **Shunted**. The following have their own selections.
  - Door Constructs
    - Open evaluates True if the Door Position Switch (DPS) is active
    - **Closed** evaluates True if the DPS is not active
    - Locked evaluates True only if the Door Lock is active
    - Unlocked evaluates True if the Door Lock is not active
    - Forced evaluates True only if the Door Forced point is active
    - DOTL evaluates True only if the DOTL (Door Open Too Long) point is active
    - **DUTL** evaluates True only if the DUTL (Door Unlocked Too Long) point is active
    - **CommFailure** evaluates True if the door is in communication failure
    - **EntryAlarm** evaluates True only if the Entry Alarm condition is active
    - **EntryICCallIn** evaluates True only if the Entry Intercom is active
    - **EntryICBusy** evaluates True if the Entry Intercom is busy
    - **EntryICConn** evaluates True if the Entry Intercom is connected

- **ExitAlarm** evaluates True only if the Exit Alarm condition is active
- **ExitICCallIn** evaluates True only if the Exit Intercom is active
- ExitICBusy evaluates True if the Exit Intercom is busy
- ExitICConn evaluates True if the Exit Intercom is connected
- Call Station Construct
  - N/A Not applicable, evaluates True if any of the following selection states are true
  - CallIn evaluates True only if the Call-In condition is active
  - Active evaluates True only if the Active condition is active
  - AckTimeout evaluates True only if the Ack Timeout condition is active
  - **ProcessTimeout** evaluates True only if the Process Timeout condition is active
  - Disabled evaluates True only if the Call Station has been disabled
  - Selected evaluates True only if the Call Station has been selected
  - **Tamper** evaluates True only if the Tamper condition is active
  - SecondaryCallIn evaluates True only if the Secondary Call-In condition is active
- Alarm Zone Construct
  - N/A not applicable, evaluates True if any of the following selections states are true
  - Selected evaluates True only if the Alarm Zone is selected
  - Accessed evaluates True only if the Alarm Zone is accessed
  - Alarm evaluates True only if the Alarm Zone is in Alarm
  - **MultipleAlarm** evaluates True only if the Multiple Alarm condition is active
  - **Tamper** evaluates this point as True only if the Tamper condition is active.
  - **Failure** evaluates True only if the Failure condition is active
  - AckTimeout evaluates True only if the Ack Timeout condition is active

- ProcessTimeout evaluates True only if the Process Timeout condition is active
- **Sensor1Alarm** evaluates True only if the Sensor 1 Alarm condition is active
- Sensor1Fail evaluates True only if the Sensor 1 Fail condition is active
- Sensor1Disabled evaluates True only if the Sensor 1 Disable condition is active
- Sensor2Alarm evaluates True only if the Sensor 2 Alarm condition is active
- Sensor2Fail evaluates True only if the Sensor
   2 Fail condition is active
- Sensor2Disabled evaluates True only if the Sensor 2 Disable condition is active
- Sensor3Alarm evaluates True only if the Sensor 3 Alarm condition is active
- Sensor3Fail evaluates True only if the Sensor
   3 Fail condition is active
- Sensor3Disabled evaluates True only if the Sensor 3 Disable condition is active
- **Sensor4Alarm** evaluates True only if the Sensor 4 Alarm condition is active
- Sensor4Fail evaluates True only if the Sensor
   4 Fail condition is active
- Sensor4Disabled evaluates True only if the Sensor 4 Disable condition is active
- **Qual**.: Modifier of the Point and Selection (if applicable) modified as follows:
  - **None** No modification
  - Ack Evaluates True if the point is acknowledged
  - Shunt Evaluates True if the point is shunted
  - **Not** Evaluates True if the point is not in this state (inversion)
- **Oper**.: Boolean operator to apply to the point. Operators are evaluated in the order. Possible values are:
  - None
  - **And** Indicates that the additional point must be active to initiate this state (It could represent multiple points.)
  - **Or** Indicates that one of the control points must be active to initiate this state
  - **Not** Indicates that the control point cannot be active to initiate this state

• **Xor** – Indicates that either control point, but not all can be active to initiate this state

Insert

Inserts one or more rows equal to the number of rows selected in the table

Deletes the selected row(s)

# **Edit Simple List**

An edit simple list is a simple list to which items are added, edited and deleted one at a time. There is a list box, an edit box, and buttons to add, edit, and delete entries in the list box.

|  | Add | Delete |  |
|--|-----|--------|--|

When an item is being added or modified, the Add button becomes Save

**To add an item to the list** - Click Add, the add button becomes Save. Type the item in the edit box next to the button. Click Save.

| To edit an item in the list - Select the item in the list. T | he item   |
|--------------------------------------------------------------|-----------|
| appears in the edit box next to the buttons. Place the curse | or in the |
| edit box and change the text. The <u>Add bu</u> tton becomes | Save      |
| When the item text is correct, click Save.                   |           |

**To delete an item from the list** – Select the item in the list box then click Delete.

# The Properties Dialog

The properties dialog displays all the individual properties for any given node in the Project Node Tree. To examine the properties of a node, place the mouse on the node and click the right mouse button. In the resultant context menu, select *Properties*.

Each properties dialog may have several tabs. The following are common tabs found on many nodes.

- *Main* tab (found on *all* nodes)
- **Operation** tab (found on all **I/O Point** nodes)
- Alarm Queue tab (found on all I/O Point nodes)
- Actions tab (found on all I/O Point nodes)

## The Main Tab

Tree objects (nodes) are user-configured via their main tab. The name of the tab is different depending on the node, reflecting the kinds of settings required. Just what *can* be configured on a node varies; however, there are four common items that appear on every node's main tab:

| 🎒 [10] Databas | es               | ×     |
|----------------|------------------|-------|
| Properties     |                  |       |
| Name:          | Databases ID: 10 | A V   |
| User Level:    | All Access ~     |       |
| Notes:         |                  |       |
|                |                  |       |
|                |                  |       |
|                |                  |       |
|                |                  |       |
|                | ОКС              | ancel |

Figure 284 – The main tab of a properties dialog

**Name -** The name for the node; the name doesn't have to be unique

**ID** - The unique identifier of this node; generated by Intelli–Site

**User Level -** The User Level a user must possess to open the properties for this node, see <u>User Levels</u>

Notes - Any notes the user may have for the node

# **Operation Tab**

All I/O Points have an **Operation** tab.

| 1040] Virtual Points\New Virtual Point                                                                                                    |                                                                                      |                                                                                      |  |  |
|----------------------------------------------------------------------------------------------------|--------------------------------------------------------------------------------------|--------------------------------------------------------------------------------------|--|--|
| Properties Operation Alarm Queue                                                                                                    | Actions                                                                              |                                                                                      |  |  |
| Operations<br>Panel Will Transmit<br>Add To Queue On High<br>Add To Queue On Low<br>Auto Clear On Normal<br>Clear Only On Normal<br>Acknowledge Required<br>Latch Point<br>Report Required | Camera Control<br>Camera or Systen<br>Display Video<br>Video Recording<br>Post-Alarm | n Monitor:<br>Stop on Normal<br>Duration (in seconds): 5<br>Duration (in seconds): 5 |  |  |
| WriteToLog                                                                                                    | - Email Notification                                                                 | n                                                                                    |  |  |
| General                                                                                                    | Email Action:                                                                        | Email when point is High $\vee$                                                      |  |  |
| Routing Level:                                                                                                    | Distribution List:                                                                   | <none> ~</none>                                                                      |  |  |
| All                                                                                                    | Output Scripting                                                                     |                                                                                      |  |  |
| Pulse Delay (millisec): 1000 📮                                                                                                    | Output Script:                                                                       | Com Port On:                                                                         |  |  |
| Temp Pulse Counter:                                                                                                    | CR: LF:                                                                              | STX: ETX:                                                                            |  |  |
|                                                                                                    |                                                                                      | OK Cancel                                                                            |  |  |

Figure 285 - The Operation tab of a Virtual Point

# Operations

The fields in the Operations group allows the user to specify when the state of the I/O Point is reported in the Event Queue and/or Event Log and how the event report is cleared from the queue

| Operations           |
|----------------------|
| Panel Will Transmit  |
| Add To Queue On High |
| Add To Queue On Low  |
| Auto Clear On Normal |
| Clear Only On Normal |
| Acknowledge Required |
| Latch Point          |
| Report Required      |
| WriteToLog           |

**Panel Will Transmit** - If checked, this setting will determine whether the I/O Point's activity is transmitted. This selection also enables the controls below it. If this control is checked, then controls below it are enabled, the control settings below remain valid after the **Panel Will Transmit** box is unchecked. This allows the user to "lock" the other controls for editing once they have been previously set.

**Add To Queue On High -** Sends an alarm to the Information Manager (IM) Queue whenever the state of this I/O Point goes **High**. If this point already exists within the IM Queue and goes high subsequent times, its counter will increment to show how many times it went high, and the Date/Time will update to show its last transition.

**Add To Queue On Low -** Sends an alarm to the IM Queue whenever this I/O Point goes **Low**.

**Auto Clear On Normal -** Automatically clear the alarm from the IM Queue when the I/O Point's state returns to normal

**Clear Only On Normal -** Requires this I/O Point's state to be normal before it can be cleared from the IM Queue

**Acknowledge Required -** Requires the alarm in the IM Queue be acknowledged before it can be cleared

#### Note: "Acknowledge Required" takes precedence and negates the functionality of "Auto Clear on Normal". When using "Auto Clear on Normal" in conjunction with "Acknowledge Required", the user must manually clear the point from the queue after Acknowledging.

**Latch Point -** Lock the point's state **high** until the corresponding alarm in the IM Queue is acknowledged

**Report Required -** The user must enter a written report in the Ack/Clear dialog before the alarm can be cleared from the IM Queue

**Write to Log File -** Writes I/O Point activity to the Intelli–Site log file. Reports can be run against this log file.

#### General

The settings that define the behavior and visibility of the I/O Point are found in the General group box.

| General                        |        |  |  |  |
|--------------------------------|--------|--|--|--|
| Routing Level:                 |        |  |  |  |
| All                            | $\sim$ |  |  |  |
| Pulse Delay (millisec): 1000 💌 |        |  |  |  |
| Temp Pulse Counter:            |        |  |  |  |
|                                |        |  |  |  |
| High State: Active             | $\sim$ |  |  |  |

**Routing Level -** The Routing Level a computer must have to receive this point's activity and alarm updates, see <u>Routing Levels</u>; the default Routing Level is *All*, all computers can see this point's activity and alarm updates

**Pulse Delay** - The duration the point is set before returning to a normal state. The expected value is in milliseconds, so 1000 = 1 second. This field exists on all I/O Points except Timers.

*Note: Timers have the field Timer Duration instead of Pulse Delay. See.* 

**Temp Pulse Counter** – When a counter is supplied, the value of the counter defines the duration of the pulse delay in minutes. This field is not available for Timers.

**High State** – Defines which state is the high state: **Active** or **Normal** (on or off, 1 or 0).

#### **Camera Control**

For an event for an I/O Point in the queue, it is possible to display related video. This group box holds the fields that configure and manage video display.

How these fields behave is different depending on the node dropped in the **Camera or System Monitor** field. It can be a video capture device directly connected to the system or one that is attached to a properly configured DVR/NVR. If the video capture device is attached to a DVR/NVR, the DVR/NVR is responsible for recording. It is expected and required that the DVR/NVR is continuously recording. For a device that is not connected to a DVR/NVR, Intelli–Site itself must handle the recording.

The following sections explain what the fields mean and do for each type.

Video Capture Device Operation

The following assumes that an approved video capture device is connected to the system and is properly configured.

| - Camera Control - |                        |     |
|--------------------|------------------------|-----|
| Camera or System   | Monitor:               |     |
|                    |                        |     |
| Display Video      | Stop on Norma          | al  |
| -Video Recording   |                        |     |
| Post-Alarm         | Duration (in seconds): | 5 ~ |
| Pre-Alarm          | Duration (in seconds): | 5 ~ |
|                    |                        |     |

**Camera or System Monitor** – The video device to use when displaying event-related video

**Display Video** – Selecting an alarm in the IM Queue will display a live video feed from the above Camera or System Monitor. The live video feed window includes control buttons:

- Live start or resume live video feed
- Freeze freeze the current view
- Record start a recording of the live video feed
- Stop stop the recording
- Exit dismiss the live video feed window

**Stop on Normal** – When checked, the video feed will not start if the point in the Queue is in a normal state.

**Video Recording** sub-group box – Define when video is recorded as an event for this I/O Point is written to the Queue

**Post-Alarm** – checkbox; enable Post-Alarm recording; when this point goes high, it will begin recording the video feed automatically

**Post-Alarm Duration (in seconds)** – drop-down list (default *5*); defines how long, in seconds, to record a Post-Alarm event; values are *5*, *10*, *15*, *30*, *45* or *60* seconds

**Pre-Alarm** – checkbox; enable Pre-Alarm recording; the video feed continuously records to a temporary file. Upon alarm, the video feed writes to a permanent video file.

**Pre-Alarm Duration (in seconds)** – drop-down list (default 5); defines how long, in seconds, a Pre-Alarm event records; the total length of the recorded video will be Pre-Alarm Duration + Post-Alarm Duration; values are 5, 10, 15, 30, 45 or 60 seconds

## **Email Notification**

When an alarm is written to the alarm queue, an email notification can be sent. The fields in this group box define when and to which distribution list the email is sent.

*Note: For email notification to work, the email settings in the properties of the Setup node must be configured. See <u>Email</u> <u>Setup</u>.* 

| Email Notification | 1                        |   |
|--------------------|--------------------------|---|
| Email Action:      | Email when point is High | ~ |
| Distribution List: | <none></none>            | ~ |

**Email Action** – drop-down list (default *Email when point is High*); email will be sent when the selected state change has occurred for this point; values are *Email when point is High*, *Email on point state change*, or *Email when point is Low* 

**Distribution List** – drop-down list containing all the defined distribution lists; see <u>Distribution Lists</u>

## **Output Scripting**

Output scripting is a means to send a HEX command to a COM port when the I/O Point goes active.

Note: Use of this advanced feature requires understanding of both HEX scripting and the protocol used by the target device intended to receive COM commands.

| Output Scripting  |              |
|-------------------|--------------|
| Output Script:    | Com Port On: |
| CR: LF: STX: ETX: |              |

**Output Script –** The text that will be sent in HEX format

**Com Port On** – The COM port to which the script will be sent; drag and drop the **Computer** node to which the panel is attached

## Formatting

CR – Carriage Return
LF – Line Feed
STX – Start of Text
ETX – End of Text

## Alarm Queue Tab

All I/O Points have an *Alarm Queue* tab. Here the user defines the labels and actions as they relate to the alarm queue itself.

| 🚸 [1040] Virtual Points\New V | /irtual Point   | ×             |
|-------------------------------|-----------------|---------------|
| Properties Operation Alarn    | n Queue Actions |               |
| Queue Label                   |                 |               |
| Queue Label On Low:           | Point is Off    |               |
| Queue Label On High:          | Point is On     |               |
| Priority:                     | None ~          |               |
| Execution                     |                 |               |
| Alarm Screen:                 |                 |               |
| Acknowledge Status Point:     |                 |               |
| Silence Alarm Sound Point:    |                 |               |
| Operator Instructions         |                 |               |
| Operator Instructions:        |                 |               |
| No instructions available.    |                 |               |
|                               |                 |               |
|                               |                 | Auto Speak: 🗌 |
|                               |                 |               |
|                               |                 |               |
|                               |                 |               |
|                               | 0               | K Cancel      |

Figure 286 - The Alarm Queue tab of a Virtual Point

### Queue Label

This set of properties allows the user to define the labels used in the IM Queue.

| Queue Label          |              |
|----------------------|--------------|
| Queue Label On Low:  | Point is Off |
| Queue Label On High: | Point is On  |
| Priority:            | None ~       |

**Queue Label On Low -** The label to be used in the IM Queue when this point is low.

**Queue Label On High** - The label to be used in the IM Queue when this point is high.

**Priority** – Defines the priority of this point. The alarms in the queue are displayed according to priority by default. See section <u>Priorities</u>.

#### Execution

The properties in the **Execution** group box define the behavior when the alarm for this point is acted upon (e.g., selected, acknowledged, etc.)

| Execution                  |  |
|----------------------------|--|
| Alarm Screen:              |  |
| Acknowledge Status Point:  |  |
| Silence Alarm Sound Point: |  |

**Alarm Screen** – The screen to display when the alarm in the queue is selected

**Acknowledge Status Point** – The I/O Point that will be set when the alarm is acknowledged

**Silence Alarm Sound Point** – When the provided I/O Point is high, any sound associated with the alarm will be silenced; does not affect the alarm's Acknowledge or Clear status

#### **Operator Instructions**

This group of fields allows a set of instructions to be issued verbally to the user when this I/O Point changes state from low to high.

| Operator Instructions      |             |  |  |  |  |  |
|----------------------------|-------------|--|--|--|--|--|
| Operator Instructions:     |             |  |  |  |  |  |
| No instructions available. |             |  |  |  |  |  |
|                            |             |  |  |  |  |  |
|                            | Auto Speak: |  |  |  |  |  |
|                            |             |  |  |  |  |  |
|                            |             |  |  |  |  |  |

**Operator Instructions** - The text to be spoken, via Windows Text-to-Speech if **Auto Speak** is checked; spoken only once upon the point's transition to its active state

**Auto Speak** - Initiate Text-to-Speech announcement of the text message written in the instructions text box

## **Actions Tab**

All I/O Points have an **Actions** tab. The **Actions** tab is where the automated actions and queue actions are defined. The automated actions are executed when the I/O Point is set (High) or cleared (Low). The queue actions are executed when the event is selected in the alarm queue or when the 'Action' button is clicked. For more information about the 'Action' button, see <u>Information Manager Layout</u>.

| 🚯 [1040]  | Virtual Points\New Virtual Point |        |          | ×      |
|-----------|----------------------------------|--------|----------|--------|
| Propertie | s Operation Alarm Queue Action   | 15     |          |        |
| Automa    | ted Actions                      |        |          |        |
|           |                                  |        |          |        |
| Event:    | On High (Client) $\vee$          |        |          |        |
|           | Action                           | Target | >        |        |
| ▶1        |                                  |        |          | Insert |
| 2         |                                  |        |          | moere  |
| 3         |                                  |        |          | Delete |
| 4         |                                  |        |          |        |
|           |                                  |        | <b>~</b> |        |
| Queue A   | Actions                          |        |          |        |
|           |                                  |        |          |        |
| Event:    | On Queue Selection 🗸 🗸           |        |          |        |
|           | Action                           | Target | ^        |        |
| ▶1        |                                  |        |          |        |
| 2         |                                  |        |          | Insert |
| 3         |                                  |        |          | Delete |
| 4         |                                  |        |          |        |
| 5         |                                  |        | <b>~</b> |        |
|           |                                  |        |          |        |
|           |                                  |        |          |        |
|           |                                  |        | ОК       | Cancel |

Figure 287 – The Actions tab of a Virtual Point

#### **Automated Actions**

Intelli–Site can automatically execute user-specified actions when the state of an I/O Point changes. These actions are defined and stored in action grids. There are four different action grids for the Automated Actions.

| Automa | ted Actions                         |        |   |        |
|--------|-------------------------------------|--------|---|--------|
| Event: | On High (Client) 🗸 🗸                |        |   |        |
|        | On High (Client)<br>On Low (Client) | Target | ^ |        |
| ▶1     | On High (Engine)                    |        |   | Incert |
| 2      | On Low (Engine)                     |        |   | insert |
| 3      |                                     |        |   | Delete |
| 4      |                                     |        |   | Delete |
| 5      |                                     |        | ¥ |        |

Figure 288 - Automated Actions Grid Types

Clicking on the Automated Actions drop-down list reveals *On High* (*Client*), *On Low* (*Client*), *On High* (*Engine*), and *On Low* (*Engine*). Actions on the (*Engine*) grids are executed by the Engine and happen whether a Client is attached or not. The actions in the *On High* (*Client*) and *On Low* (*Client*) grids are executed by the Client and will only happen if the Client is attached to the Engine. In addition, they will execute on every Client attached to the Engine when the I/O Point changes to the indicated state. The *On High* action grids are executed when the I/O Point changes to the I/O Point changes to the high state. The *On Low* action grids are executed when the I/O Point changes to the high state.

Note: The (Client) action grids are only run on the Desktop Client when a user is logged in. In fact, they are run on every Desktop Client that is logged in. If no Desktop Client is logged in, THE (Client) GRIDS ARE NOT EXECUTED.

## **Queue Actions**

Oueue Actions

The Queue Actions group box is where actions associated with an alarm for an I/O Point are defined.

| Queue, |                        |        |   |        |
|--------|------------------------|--------|---|--------|
| Event: | On Queue Selection V   |        |   |        |
|        | On Queue Selection     | Target | ^ |        |
| ▶1     | On Quede Action Button |        |   |        |
| 2      |                        |        |   | Insert |
| 3      |                        |        |   |        |
| 4      |                        |        |   | Delete |
| 5      |                        |        |   |        |
|        |                        |        | Ť | ]      |

Figure 289 - Queue Actions Grid Types

There are two Queue Actions grids, one for each Event menu option:

*On Queue Selection* - execute the commands in the grid when the alarm is selected in the Alarm Queue

*On Queue 'Action' button* - execute the commands in the grid when the **Action** button in the Information Manager is pressed.

Obviously, the alarm must be selected first.

*Note: The Action button is not visible by default. For more information about the Information Manager and its buttons, see <u>Information Manager Layouts</u>.* 

# The Project Node Tree Context Menu

Before diving into the contents of the Project Node Tree, we need to discuss the context menu. This menu is the primary means of managing the Tree. To open the context menu, place the mouse cursor on a node and hit the right-click button. Not all the options in the context menu are applicable to all nodes. And there are some options that only appear under certain conditions.

| Delete                 | Del    |   |
|------------------------|--------|---|
| Replace All            |        | ۲ |
| Find                   |        | ۲ |
| Create Popup Tree View | Ctrl-P |   |
| Export to DB           |        |   |
| Export                 |        |   |
| Import                 |        |   |
| Add Node               | Ctrl-A |   |
| Add Node and Edit      | Ctrl-E |   |
| Rename From File       |        | ۲ |
| Alarm Queue Settings   |        |   |
| Properties             |        |   |

Figure 290 – The Project Node Tree Context Menu

## Delete

Selecting *Delete* will permanently delete the target node and all its child nodes. A confirmation dialog will appear to make sure you really want to delete it because deleting a node cannot be undone. Pressing the Delete key (Del) is the same as selecting this option.

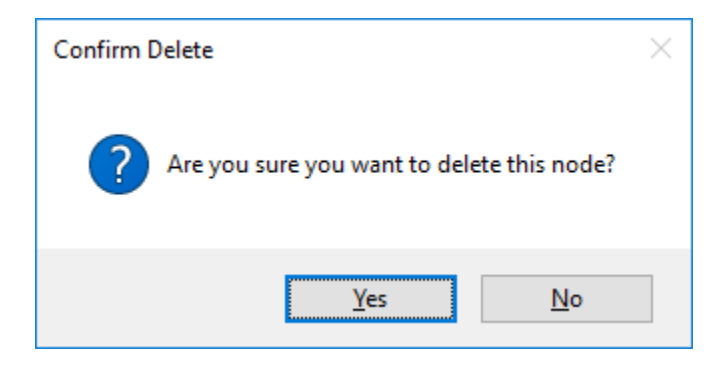

Figure 291 - Confirm Delete dialog

## **Replace All...**

Delete Del Replace All... ۲ User Level Ctrl-L Find... I/O Point Settings Ctrl-O × Create Popup Tree View Ctrl-P Export to DB Export... Import... Add Node Ctrl-A Add Node and Edit Ctrl-E Rename From File... • Alarm Queue Settings Properties

Replace All... opens the Replace All... side menu.

#### **Replace All... User Level**

The *Replace All... -> User Level* option allows the user to set the user level of the target node and all its child nodes. See <u>User Levels</u>

When it is selected, a **Replace All User Levels** dialog opens. Select the desired user level for this node and all its child nodes.

| Replace All User Levels |            |        |  |  |  |  |  |  |
|-------------------------|------------|--------|--|--|--|--|--|--|
| New User Level:         | All Access | ~      |  |  |  |  |  |  |
|                         | ОК         | Cancel |  |  |  |  |  |  |

Figure 292 - Replace All User Levels dialog

#### **Replace All... I/O Point Settings**

The *Replace All...->I/O Point Settings* option opens the **Alarm Queue Settings Summary** dialog which allows the user to set the alarm queue settings of the **Operation** and **Alarm Queue** tabs of all I/O Points of this node and all its children.

Intelli–Site finds all the I/O Points for the target node and its children and presents them in the dialog. Here all the settings can be changed as a whole or individually.

Notice the top row is Replace All Settings. Any settings in this row modify the existing settings for every I/O Point in the table. If an I/O Point is modified individually, those individual modifications are applied after the Replace All Settings are applied.

| Point Name           | Panel<br>Will<br>Transmit | Add To<br>Queue<br>On<br>High | Add To<br>Queue<br>On Low | Auto<br>Clear<br>On<br>Normal | Clear<br>Only<br>On<br>Normal | Ack<br>Required | Latch<br>Point | Report<br>Required | Write<br>To Log | Queue<br>Label On<br>Low | Queue<br>Label On<br>High | Priority | Routin | g Level |
|----------------------|---------------------------|-------------------------------|---------------------------|-------------------------------|-------------------------------|-----------------|----------------|--------------------|-----------------|--------------------------|---------------------------|----------|--------|---------|
| Replace All Settings |                           |                               |                           |                               |                               |                 |                |                    |                 | Point is Off             | Point is On               |          | ~ All  | $\sim$  |
| Door 1 DPS           |                           |                               |                           |                               |                               |                 |                |                    |                 | Point is Off             | Point is On               | None     | ~ All  | $\sim$  |
| Vormal               | $\checkmark$              |                               |                           |                               |                               |                 |                |                    |                 | Point is Off             | Point is On               | None     | ~ All  | ~       |
| Active               | $\checkmark$              |                               |                           |                               |                               | $\checkmark$    |                |                    | $\checkmark$    | Point is Off             | Point is On               | None     | ~ All  | ~       |
| Trouble Open         |                           | $\checkmark$                  |                           |                               |                               |                 |                |                    | $\checkmark$    | Point is Off             | Point is On               | None     | ~ All  | ~       |
| Trouble Short        |                           | $\checkmark$                  |                           |                               |                               | $\checkmark$    |                |                    | $\checkmark$    | Point is Off             | Point is On               | None     | ~ All  | ~       |
| Door 1 REX           |                           |                               |                           |                               |                               |                 |                |                    |                 | Point is Off             | Point is On               | None     | ~ All  | ~       |
| Normal               |                           |                               |                           |                               |                               |                 |                |                    |                 | Point is Off             | Point is On               | None     | ~ All  | ~       |
| Active               |                           |                               |                           |                               |                               |                 |                |                    |                 | Point is Off             | Point is On               | None     | ~ All  | ~       |
| Trouble Open         |                           | $\checkmark$                  |                           |                               |                               | $\checkmark$    |                |                    |                 | Point is Off             | Point is On               | None     | ~ All  | ~       |
| Trouble Short        |                           | $\checkmark$                  |                           |                               |                               | $\checkmark$    |                |                    |                 | Point is Off             | Point is On               | None     | ~ All  | ~       |
| Door 2 DPS           |                           |                               |                           |                               |                               |                 |                |                    |                 | Point is Off             | Point is On               | None     | ~ All  | ~       |
| Normal               |                           |                               |                           |                               |                               |                 |                |                    |                 | Point is Off             | Point is On               | None     | ~ All  | ~       |
| Active               |                           |                               |                           |                               |                               |                 |                |                    | $\checkmark$    | Point is Off             | Point is On               | None     | ~ All  | ~       |
| Trouble Open         |                           | $\checkmark$                  |                           |                               |                               |                 |                |                    |                 | Point is Off             | Point is On               | None     | ~ All  | ~       |
| Trouble Short        |                           | $\checkmark$                  |                           |                               |                               |                 |                |                    | $\checkmark$    | Point is Off             | Point is On               | None     | ~ All  | ~       |
| Door 2 REX           |                           |                               |                           |                               |                               |                 |                |                    |                 | Point is Off             | Point is On               | None     | ~ All  | ~       |
| Normal               |                           |                               |                           |                               |                               |                 |                |                    |                 | Point is Off             | Point is On               | None     | ~ All  | ~       |
| Active               |                           |                               |                           |                               |                               |                 |                |                    |                 | Point is Off             | Point is On               | None     | ~ All  | ~       |
| Trouble Open         |                           |                               |                           |                               |                               |                 |                |                    |                 | Point is Off             | Point is On               | None     | ~ All  | ~       |
| Trouble Short        |                           |                               |                           |                               |                               |                 |                |                    |                 | Point is Off             | Point is On               | None     | ~ All  | ~       |
|                      |                           |                               |                           |                               |                               |                 |                |                    |                 | a                        |                           |          |        | _       |

Figure 293 - Alarm Queue Settings dialog

Point Name – the name of each I/O Point Intelli–Site located

**Panel Will Transmit** - If checked, this setting will determine whether the I/O Point's activity is transmitted. This selection also enables the controls below it. If this control is checked, then controls below it are enabled, the control settings below remain valid after the Panel Will Transmit box is unchecked. This allows the user to "lock" the other controls for editing once they have been previously set.

**Add To Queue On High** - Sends an alarm to the Information Manager (IM) Queue whenever the state of this I/O Point goes High. If this point already exists within the IM Queue and goes high subsequent times, its counter will increment to show how many times it went high, and the Date/Time will update to show its last transition.

**Add To Queue On Low** - Sends an alarm to the IM Queue whenever this I/O Point goes Low.

**Auto Clear On Normal** - Automatically clear the alarm from the IM Queue when the I/O Point's state returns to normal

**Clear Only On Normal** - Requires this I/O Point's state to be normal before it can be cleared from the IM Queue

**Acknowledge Required** - Requires the alarm in the IM Queue be acknowledged before it can be cleared

#### Note: "Acknowledge Required" takes precedence and negates the functionality of "Auto Clear on Normal". When using "Auto Clear on Normal" in conjunction with "Acknowledge Required", the user must manually clear the point from the queue after Acknowledging.

**Latch Point -** Lock the point's state **high** until the corresponding alarm in the IM Queue is acknowledged

**Report Required -** The user must enter a written report in the Ack/Clear dialog before the alarm can be cleared from the IM Queue

**Write to Log File -** Writes I/O Point activity to the Intelli–Site log file. Reports can be run against this log file.

**Queue Label On Low -** The label to be used in the IM Queue when this point is low.

**Queue Label On High** - The label to be used in the IM Queue when this point is high.

**Priority** – Defines the priority of this point. The alarms in the queue are displayed according to priority by default. See section <u>Priorities</u>.

**Routing Level** – Defines the routing level for this point. Routing levels and routing masks are used to determine which computers will receive state changes for a point. See <u>Routing Levels</u>

### Find....

*Find...* opens the *Find...* side menu.

| Delete                 | Del      |   |                                   |
|------------------------|----------|---|-----------------------------------|
| Replace All            |          | • |                                   |
| Find                   |          | • | By ID                             |
| Create Popup Tree Viev | v Ctrl-P |   | By Name                           |
| xport to DB            |          |   | All objects referencing this node |
| xport                  |          |   | All objects this node references  |
| Import                 |          | 1 |                                   |
| Add Node               | Ctrl-A   |   |                                   |
| Add Node and Edit      | Ctrl-E   |   |                                   |
| Rename From File       |          | + |                                   |
| Properties             |          |   |                                   |

Figure 294 - *Find...* side menu

The different *Find...* options provided different ways to located nodes.

#### Find... By ID

*Find... -> By ID...* opens the **Find Node By ID** dialog which allows the user to find a specific node by its ID number. This searches the whole Project Node Tree for the node no matter where the search was started.

| 🔹 Find Node By ID 🛛 🗙 |        |  |  |  |  |
|-----------------------|--------|--|--|--|--|
| ID: 0                 | ▲<br>▼ |  |  |  |  |
| ОК                    | Cancel |  |  |  |  |

Figure 295 - Find Node By ID dialog

#### Find... By Name

*Find... -> By Name...* opens the **Find Node by Name** dialog which allows the user to find a node by its **Name** field.

| Find Node By Name                                                                      |
|----------------------------------------------------------------------------------------|
| Node Name:                                                                             |
| The search will start from the selected node.<br>You may use wildcards in your search. |
| OK Cancel                                                                              |

Figure 296 - Find Node By Name dialog

Since node names are not required to be unique, the search starts at the selected node and iterates through its children and not the entire Tree. It finds the first node that matches the specified name. If it searched the whole Tree and there were two nodes with the same name, Intelli–Site would find the same node over and over again. Limiting the search to the branch of the Tree allows the user to control the search process.

## Find... All objects referencing this node...

*Find... All objects referencing this node...* searches the entire Project Tree for other nodes that reference the target node. The user can limit the search to only look for the target node or the target node and its child nodes, descendants.

Selecting *All objects referencing this node...* opens a message dialog asking if the search should include the selected nodes descendants.

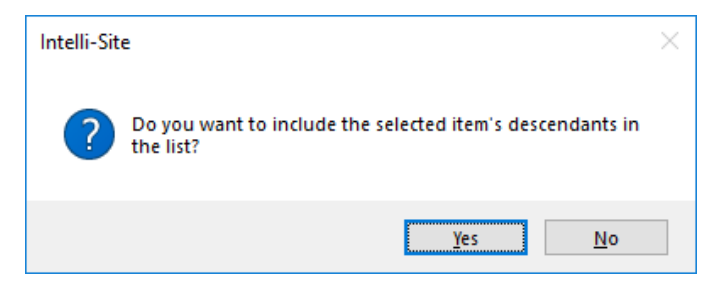

Figure 297 - Include Descendants dialog

Intelli–Site searches the entire Tree for the selected node and its descendants if so desired. It will present an **Objects Referencing This Node** dialog displaying a list of nodes found. If none were found, the list is empty.

| 🔹 Obj     | ects Referencing This Node  |             | ×           |
|-----------|-----------------------------|-------------|-------------|
| Object:   | [1040] Virtual Points\New V | Include Des | cendants: 🗹 |
| Reference | es:                         |             |             |
| [1041] N  | New Virtual Point           |             |             |
|           |                             |             |             |
|           |                             |             |             |
|           |                             |             |             |
|           |                             |             |             |
|           |                             |             |             |
|           |                             |             |             |
|           |                             |             |             |
|           |                             |             |             |
|           |                             |             |             |
|           |                             |             |             |
|           |                             | OK          | Cancel      |

Figure 298 - Objects Referencing This Node dialog

Note: A right-click context menu is available for the nodes listed. This menu allows you to copy, Go to/Find in Tree, and open the Properties of the target node.

## Find... All objects this node references...

*Find... All objects this node references...* searches the properties of this node to find all other nodes it uses. The user can also include the descendants of the selected node in the search.

Selecting *All objects this node references...* opens a message dialog asking if the search should include the selected nodes descendants.

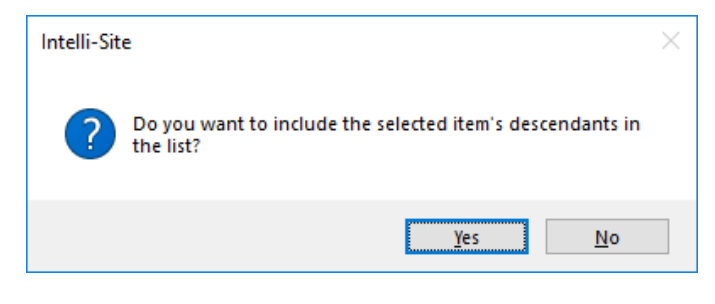

Figure 299 - Include Descendants dialog

Intelli–Site searches the properties of the selected node and its descendants if so desired. It will present an **Objects This Node References** dialog displaying a list of nodes found. If none were found, the list is empty.

| 🔮 Obj                                                                                                 | ects This Node References                                                                 |                  | ×       |
|----------------------------------------------------------------------------------------------------|-------------------------------------------------------------------------------------------|------------------|---------|
| Object:                                                                                               | [1002] Intelli-Site Horizonta                                                             | Include Descenda | ants: 🗹 |
| Reference                                                                                             | ces:                                                                                      |                  |         |
| (139) A<br>[76] Ph<br>[62] Co<br>[58] Fir:<br>[57] Las<br>[64] Tit<br>[71] Cit<br>[72] Sta<br>[73] Po | II Access<br>oto<br>mpany<br>st Name<br>it Name<br>le<br>y<br>te or Province<br>stal Code |                  |         |
|                                                                                                    |                                                                                           | OK Ca            | ncel    |

Figure 300 - Objects This Node References dialog

Note: A right-click context menu is available for the nodes listed. This menu allows you to copy, Go to/Find in Tree, and open the Properties of the target node.

## **Create Popup Tree View**

The *Create Popup Tree View* option opens a popup dialog of the Tree branch starting at the selected node.

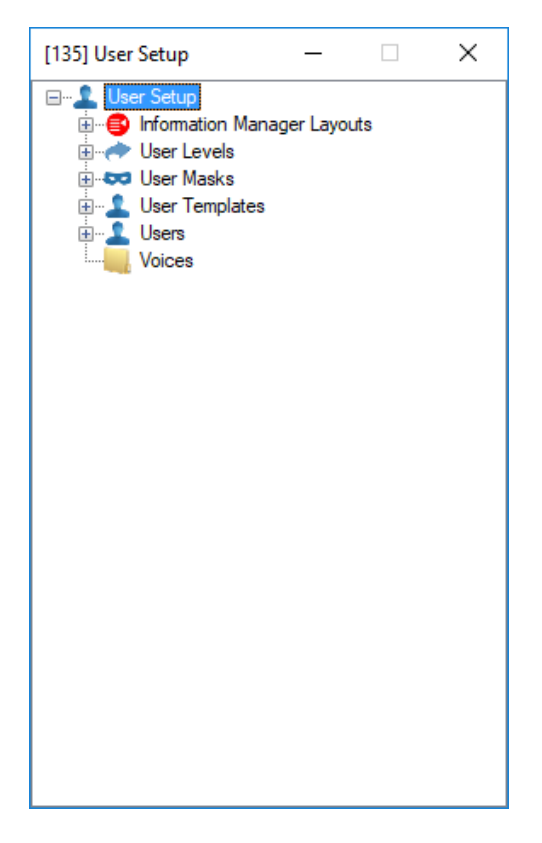

Figure 301 - Popup Tree View dialog

# **Export to DB**

# **Not Yet Implemented**

## Export...

*Export...* option allow the user to export a screen, a screen object, or a panel node. The process of exporting any node will also export the child nodes of the object. When this option is selected, the **Export node as** dialog appears. The default location is the user's Documents folder. The file type is \*.ex4.

## Import...

*Import...* option allows the user to import a previously exported screen, screen object, or panel object. When this option is selected, the **Import node from** dialog appears. Only files of type \*.ex4 are listed. The default location is the user's Documents folder.

When a valid export file is opened, the **Import** dialog displays.

| Import               |                    |       | ×                          |
|----------------------|--------------------|-------|----------------------------|
| Replace Points:      |                    |       |                            |
| Original Target      | Target Ty          | pe    | Replacement Target         |
| Compass IRM Panel    | Compass            | Panel |                            |
| All Access           | User Level         |       | [142] All Access           |
|                      |                    |       |                            |
|                      |                    |       |                            |
|                      |                    |       |                            |
|                      |                    |       |                            |
| Replace Text:        |                    |       |                            |
| Original Text        | Replacement Text   | t ^   | Find what: Compass IRM Par |
| Compass IRM Panel    | Compass IRM Pan    | el    | Replace with:              |
| Background           | Background         |       |                            |
| Panel Control Screen | Panel Control Scre | en    |                            |
| Panel Control        | Panel Control      |       | Replace Reset              |
| Panel Control 2      | Panel Control 2    |       |                            |
| Title                | Title              |       | ,                          |
| <                    | 1                  | >     |                            |
|                      |                    |       | Import                     |
|                      |                    |       | Consol                     |
|                      |                    |       | Cancel                     |

Figure 302 - Import dialog

**Replace Points** – table; lists all the points that can be replaced on import to fit the current project.

**Original Target** – the nodes/points in the import file that can or must be replaced for this project

**Target Type** – the type of point the **Original Target** 

**Replacement Target** – the nodes/points that will replace the **Original Target**; the replacement target must be the same type as the **Target Type**; when the **Original Target** point is part of the Intelli–Site application, the **Replacement Target** is populated with the corresponding point in the current project

**Replace Text** – table; lists the exported text strings allowing the user to specify different text

**Original Text** – the text strings in the import file

**Replacement Text** – the text to replace the original text

- button; when clicked, import will begin

# Note: Import of child nodes of panels is based on indexes within the Original Target.

For example, a virtual point is part of the exported screen object. The Export process recorded the panel type, the group index, and the virtual point index. On import, the user must supply the Virtual Point panel of the current project, not the individual virtual point. The Import process will use these indexes in the supplied replacement Virtual Point panel to replace the individual virtual point.

It is possible that the replacement target does not have a node at the indexes of the original exported object. If that is the case, the target object is left blank. No warning is given. It is assumed the user knows what he is doing since this is an advanced operation.

## Add Node

Add Node option adds a node to the selected node.

## Add Node and Edit

Add Node and Edit option adds a node and opens its properties dialog.

## Add Multiple...

Some nodes need a quick way to add many child nodes for example, virtual points. A new option is added to the context menus for those nodes, *Add Multiple...* 

| Delete<br>Replace All  | Del    | ,        |
|------------------------|--------|----------|
| Find                   |        | <b>→</b> |
| Create Popup Tree View | Ctrl-P |          |
| Export to DB           |        |          |
| Export                 |        |          |
| Import                 |        |          |
| Add Node               | Ctrl-A |          |
| Add Multiple           |        |          |
| Add Node and Edit      | Ctrl-E |          |
| Rename From File       |        | •        |
| Properties             |        |          |

Figure 303 - Project Node Tree Context menu with *Add Multiple...* 

Selecting *Add Multiple...* opens a **How many would you like to add?** dialog.

| How many would you like to add? |
|---------------------------------|
| Quantity to Add: 2              |
| OK Cancel                       |

Figure 304 - How many would you like to add? dialog

**Quantity to Add** – The number of new nodes to add to the selected node

Set **Quantity to Add** then click **OK**. The desired child nodes are added to the selected node.

| 🚊 🚚 System Layout           |
|-----------------------------|
| 🖃 🚚 Corporate Headquarters  |
| 🖮 🚛 Area                    |
| 🖃 🕀 Virtual Points          |
| 🖃 🕀 New Virtual Point Group |
|                             |
|                             |
| New Virtual Point (2)       |
|                             |

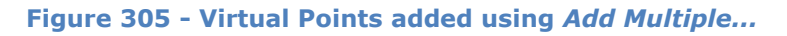

#### Rename From File...

*Rename From File...* allows the user to rename a node's children using a text file. Selecting *Rename From File...* opens the rename side menu.

|   | Delete<br>Replace All  | Del    | • |                 |
|---|------------------------|--------|---|-----------------|
|   | Find                   |        | • |                 |
|   | Create Popup Tree View | Ctrl-P |   |                 |
|   | Export to DB           |        |   |                 |
|   | Export                 |        |   |                 |
|   | Import                 |        |   |                 |
|   | Add Node               | Ctrl-A |   |                 |
|   | Add Node and Edit      | Ctrl-E |   |                 |
|   | Rename From File       |        | • | Select File     |
| _ | Properties             |        |   | Create Template |

Figure 306 - Rename From File... side menu

The process for *Rename From File...* is:

- 1. Create the template file using the *Create Template* option
- 2. Modify the template file as needed in a simple text editor
- 3. Using the *Select File* option, select the modified template file

Intelli–Site will rename the selected node's child nodes using the file if possible.

Note: Rename From File... is enabled for those nodes that are physical panels, software panels, and their parents. So Custom Scripts can be renamed because they are software panels, but not Doors because they are not.

#### **Alarm Queue Settings**

Some nodes can manage the alarm queue settings of its child nodes. A new context menu option, *Alarm Queue Settings*, appears for those nodes.

| Delete                 | Del    |  |
|------------------------|--------|--|
| Replace All            | •      |  |
| Find                   | •      |  |
| Create Popup Tree View | Ctrl-P |  |
| Export to DB           |        |  |
| Export                 |        |  |
| Import                 |        |  |
| Add Node               | Ctrl-A |  |
| Add Node and Edit      | Ctrl-E |  |
| Rename From File       | •      |  |
| Alarm Queue Settings   |        |  |
| Properties             |        |  |

Figure 307 - The Project Node Tree context menu with *Alarm Queue Settings* 

This is duplicate functionality to <u>Replace All... I/O Point Settings</u> but comes as a special benefit for panel type nodes and their parents.

# Replicate

Suppose there are twenty points that will be monitored on the screen. The integrator takes 5 minutes to program the first screen object. The rest of the screen objects will look and behave exactly the same, the only difference is the point itself. Not only that, but the points are all siblings. Doing the math, to create all the screen objects by hand will take about  $(5 \times 20)$  100 minutes! Wouldn't it be great if there was a way to duplicate the first screen object, but specify how to customize each copy? Well, you're in luck. *Replicate* does just that.

Screen object nodes have a special context menu option all their own, *Replicate*.

| Delete                 | Del    |   |
|------------------------|--------|---|
| Replace All            |        | ۲ |
| Find                   |        | ۲ |
| Create Popup Tree View | Ctrl-P |   |
| Export to DB           |        |   |
| Export                 |        |   |
| Import                 |        |   |
| Add Node               | Ctrl-A |   |
| Add Node and Edit      | Ctrl-E |   |
| Rename From File       |        | Þ |
| Replicate              |        |   |
| Reprogram              |        | • |
| Properties             |        |   |

Figure 308 - The Project Node Tree context menu for a screen object

*Replicate* allows the automatic creation of screen objects using the selected node as the template and the starting point. It lets the user define how each copy differs from the original.

Selecting *Replicate* opens the **Replicate Object** dialog.

| 🐢 Replicate Obje | ect                             | ×  |
|------------------|---------------------------------|----|
| Template Object: | [2012] New Virtual Point        |    |
| Select Common T  | arget(s):                       |    |
| Select Target    |                                 |    |
| 🗹 [1080] Vi      | irtual Points\New Virtual Point |    |
|                  |                                 |    |
|                  |                                 |    |
| Total Objects:   | 10 🜩                            |    |
| Row Spacing:     | 3                               |    |
| Column Spacing:  | 3                               |    |
| # of Rows:       | 1 🔹 Max Rows: 10                | *  |
| # of Columns:    | 10 🖨 Max Columns: 10            | *  |
|                  | OK Cance                        | el |

Figure 309 - Replicate Object dialog

**Template Object** – The selected object that will be used as the template

**Select Common Targets** – The list of points on the template that can be modified on each copy; the selected target serves as the starting point in the Tree. Intelli–Site uses the next sibling node in the Tree as the replacement point in the copy. The figure shows the virtual point node as the selected common target. The first copy will replace the **New Virtual Point** point with the next one in the Tree which happens to be **New Virtual Point (1)**.

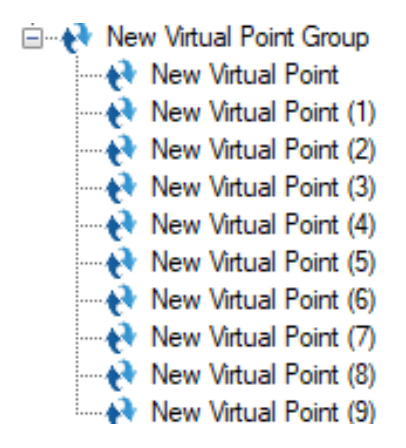

Figure 310 - The virtual point group points

Note: Sibling nodes that are in the Tree above the selected target are not included in the replication process.

**Total Objects** – The number of screen objects that will be created including the original object; the initial value is calculated using the selected common target(s)

Note: If multiple common targets are selected, the total objects calculated is based on the selected target with the fewest siblings left in the Tree.

**Row Spacing** – The number of pixels between screen objects in a row

**Column Spacing** – The number of pixels between screen objects in a column

**# of Rows** and **# of Columns** – When the screen objects are created they will be added to the screen filling in the columns of the first row, then the second row etc. ending when the total objects are added, the source is exhausted or the limit of rows and columns is reached

#### Reprogram...

Consider the following. An integrator has a programmed a group of screen objects to monitor the status of all the doors and windows on a floor. It took an hour to get all the objects created and aligned just right. She needs to recreate this for group of screen objects for another floor. Wouldn't it be great if she could copy the group and then reprogram them from a simple dialog? Wouldn't that save an hour of time? Yup. *Reprogram* is the answer.

A screen or a screen object can be reprogrammed. Even all its children can be reprogrammed if desired.

*Reprogram* has a side menu.

| Delete                 | Del    |   |
|------------------------|--------|---|
| Replace All            |        | ۲ |
| Find                   |        | ۲ |
| Create Popup Tree View | Ctrl-P |   |
| Export to DB           |        |   |
| Export                 |        |   |
| Import                 |        |   |
| Add Node               | Ctrl-A |   |
| Add Node and Edit      | Ctrl-E |   |
| Rename From File       |        | Þ |
| Reprogram              |        | • |
| Properties             |        |   |

Figure 311 - *Reprogram* side menu

The only difference between the two is the information presented on the next dialog. If *This item only* is selected, only the points and strings for the target node are listed. When *This item and its children* is selected, all the child node's points and strings are listed.

| Properties                               |                  |                                          |    | >                                      | × |
|------------------------------------------|------------------|------------------------------------------|----|----------------------------------------|---|
| Replace Points:                          |                  |                                          |    |                                        |   |
| Original Point                           |                  | Replacement Point                        |    |                                        | ^ |
| [1596] The Office Panel\Panel Status     |                  | [1596]                                   | Th | e Office Panel\Panel Status            |   |
| [1087] The Office Panel                  |                  | [1087] The Office Panel                  |    |                                        |   |
| [1161] The Office Panel\Tamper Detect    |                  | [1161] The Office Panel\Tamper Detect    |    |                                        |   |
| [1164] The Office Panel\Tamper Detect\C  |                  | [1164] The Office Panel\Tamper Detect\C. |    |                                        |   |
| [1165] The Office Panel\Tamper Detect\Tr |                  | [1165]                                   | Th | e Office Panel\Tamper Detect\Tr        |   |
| <                                        |                  |                                          |    | ···· · · · · · · · · · · · · · · · · · | * |
| Replace Text:                            |                  |                                          |    |                                        |   |
| Original Text                            | Replacement Text |                                          | ^  | Find what:                             |   |
| Panel Status                             | Panel Status     |                                          |    | Replace with:                          | ٦ |
| Virtualize                               | Virtualize       |                                          |    | En et Metels                           |   |
| Inputs                                   | Inputs           |                                          |    |                                        |   |
| Tamper Detect                            | Tamper Detect    |                                          |    | Replace Reset                          |   |
| State                                    | State            |                                          |    |                                        |   |
| Label                                    | Label            |                                          | ~  |                                        |   |
| <                                        | •                | >                                        |    |                                        |   |
|                                          |                  |                                          |    | OK Cancel                              |   |

Figure 312 - Reprogram Properties dialog

**Replace Points** – Table of points found and their replacements; drag and drop the replacement points into the appropriate cell; if a replacement cell is empty, then the corresponding field or fields will be empty in the screen and screen objects themselves

**Replace Text** – Table of text strings found and what will be written in their place

**Find what** and **Replace with** – Allow the user to locate a string or part of a string in the table and replace it

**Exact Match** – checkbox; the search must be an exact match

Replace - Perform the replace with the supplied text

Reset - Return the Replace Text table to its original condition
## **Properties**

The *Properties* option is arguably the most used context menu option. This option opens the properties dialog for the target node allowing the user to edit the settings.

# Copy a Node in the Project Node Tree

Most child nodes or panels in the Tree can be copied within their branch of the Tree. A panel can't be copied from an area node to the Users node; that makes no sense. But a panel can be copied from one area node to another even if it is on another site because they have the same types of child nodes.

To copy a node, hold Ctrl+click and drag the node to the target node and drop it. If the copy is not allowed, the mouse cursor is a slashed circle. If it is allowed, a confirmation dialog appears when it is dropped.

| Intelli-Site           | × |
|------------------------|---|
| Continue with copy?    |   |
| <u>Y</u> es <u>N</u> o |   |

Figure 313 - Copy confirmation dialog

Click to copy the node. A new node is added to the Tree as a child of the node on which it was dropped. The new child is at the end of the list.

In the following figure are two virtual point groups. One has a Model Virtual Point. We want to copy this virtual point from the New Virtual Point Group to the New Virtual Point Group (1).

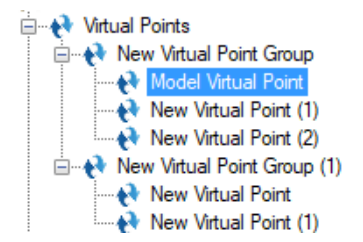

Ctrl+Click on the node and drag it on top of the New Virtual Point Group (1) node. In the confirmation dialog, click OK. The node is copied and added to the end of the list.

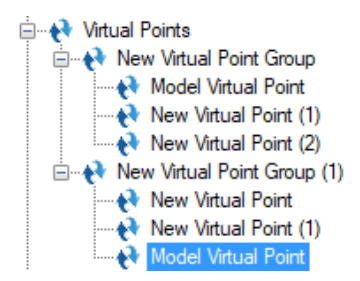

# Move a Node in the Project Node Tree

Most child nodes or panels in the Tree can be moved within their branch of the Tree. A panel can't be moved from an area node to the Users node; that makes no sense. But a panel can be moved from one area node to another even if it is on another site because they have the same types of child nodes.

To move a node, drag the node to the target node and drop it. If the move is not allowed, the mouse cursor is a slashed circle. If it is allowed, a confirmation dialog appears when it is dropped.

| Intelli-Site           | $\times$ |
|------------------------|----------|
| Continue with move?    |          |
| <u>Y</u> es <u>N</u> o |          |

Figure 314 - Move confirmation dialog

Click to move the node. The node is moved to the Tree as a child of the node on which it was dropped. It is at the end of the list. The node is no longer in the other branch.

In the following figure are two virtual point groups. One has a Model Virtual Point. We want to copy this virtual point from the New Virtual Point Group to the New Virtual Point Group (1).

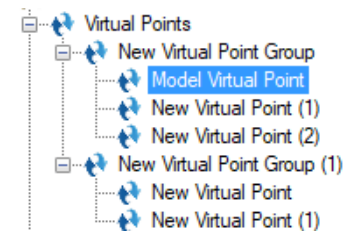

Click on the node and drag it on top of the New Virtual Point Group (1) node. In the confirmation dialog, click OK. The node is copied and added to the end of the list.

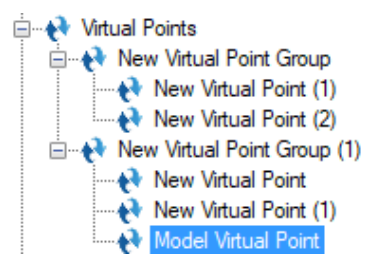

Moving a node within the same branch will also move the node to the end of the list of child nodes. This allows the user to put them in any order that he or she desires. Trust me, this is important. It will be on the test.

# Setup

The Setup node and its child nodes define and configure the environment in which the Intelli–Site project exists.

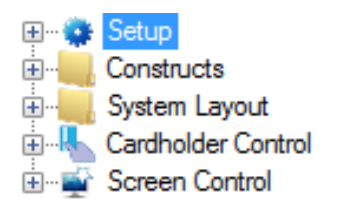

Figure 315 - The Setup node

# **Setup Properties Dialog**

Right-click on the Setup node and select *Properties* to open the properties dialog.

| <table-of-contents> [1] Setup</table-of-contents>  |                                                                                                    | × |
|----------------------------------------------------|----------------------------------------------------------------------------------------------------|---|
| Properties Hid                                     | lden Items                                                                                                    |   |
| Name:                                              | Setup ID: 1                                                                                                    |   |
| User Level:<br>Notes:                              | All Access SMTP Server:<br>Port: 587  Enable SSL:  Username: Password:                                                                 | ] |
| – System Option<br>Global Tim                      | ns<br>Multi-ID:  Auto-enable auto-disabled cards:<br>Perform 'Check Cards' at Midnight:<br>Filter card database records by User Level: |   |
| Backup Optio                                       | ns                                                                                                    |   |
| Backup Sci<br>Backup Dir<br>Backup D<br>Backup Pro | hedule: Weekly V Backup Time: 1:00:00 AM                                                                                               |   |
|                                                    | OK Cance                                                                                                    |   |

Figure 316 - Setup properties dialog

There are two tabs: the **Properties** tab and the **Hidden Items** tab.

#### **Setup Properties tab**

The Setup node contains the basic properties **Name**, **ID**, **User Level**, and **Notes**. The rest of the fields are grouped in boxes based on functionality. The following sections detail the properties specific to the Setup node.

#### System Options

The **System Options** are those properties that affect the way Intelli–Site goes about doing its business.

| System Options       |                                               |
|----------------------|-----------------------------------------------|
| Multi-ID: 🗹          | Auto-enable auto-disabled cards: 🗌            |
| Global Time Zones: 🗹 | Perform 'Check Cards' at Midnight: 🗹          |
|                      | Filter card database records by User Level: 🗌 |
|                      |                                               |

Figure 317 - Setup properties: System Options

**Multi-ID** – checked by default, controls whether or not a single person may have more than one token assigned. When checked, Intelli–Site is in Multi-ID mode. The number of tokens that can be assigned to a person is unlimited. When cleared, Intelli–Site is in Single ID mode. The personnel to tokens ratio is 1:1. In Single ID mode, the personnel and token tables are combined into a single table in **Cacess Management View**.

**Global Time Zones** – checked by default; controls whether the time zones are global or panel specific. When checked, there is only one set of time zones. When clear, each panel will have its own set of time zones that must be managed individually. One reason a system may need to clear the **Global Time Zones** checkbox is that large systems may exceed a panel's limit of allowed time zones.

**Auto-enable auto-disabled cards** – clear by default; enables cards at midnight that were automatically disabled the previous day. For example, Software Giants, LLC has a set of cards of type 'Visitor'. When the visitors leave, their visitor badges are scanned at a reader at the checkout counter. These badges are disabled so they cannot be used again that day. But these same badged will be issued the next morning to a whole new set of visitors. With **Auto-enable auto-disabled cards** checked, these Visitor badges will be enabled automatically and ready for use in the morning.

**Perform 'Check Cards' at Midnight** – checked by default; when checked, the 'Check Cards' function will run at midnight. The 'Check Cards' function causes any card record-related changes (card expirations, activations, etc.) to download to the appropriate panels at midnight.

Filter card database records by User Level – clear by default; allows segregated access to the database records based on the User Level assigned to the user. When checked, the records displayed in Access Management View will be filtered by User Level. The user will only be able to see and modify records that are included in his/her User Mask. Any records added will be assigned the User Level of the logged in user. For example, Intelli– Site is managing an entire school district. User Levels can be set so that the administrator of Elementary School 234 only sees records for Elementary School 234 even though the database contains records for the entire school district.

#### Backup Options

Backing up the Intelli–Site database and project files is important. It is so important; Intelli–Site will continue to warn that backups have not been configured until they have been setup or until the warning dialog is disabled. The **Backup Options** control when, where, and how Intelli–Site backups are done.

| Backup Options       |              |                  |              |              |
|----------------------|--------------|------------------|--------------|--------------|
| Backup Schedule:     | Weekly       | ~                | Backup Time: | 1:00:00 AM 👻 |
| Backup Directory:    | Backups      |                  |              | Browse       |
| Backup Database:     | $\checkmark$ |                  |              |              |
| Backup Project File: | $\checkmark$ | Disable Backup W | arning: 🗹    | Backup Now   |

Figure 318 - Setup properties: Backup Options

**Backup Schedule** – drop-down list (default *Weekly*); controls how often backups are performed; containing *Daily*, *Weekly*, *Monthly* 

**Backup Time** – time (default 1:00:00 AM); the time the backup begins

**Backup Directory** – text; where the backup files are stored; (default *ProgramData OSSI Intelli–Site Backups*);

Note: For maximum safety and security, the backup location should be on a different computer or an external device.

Browse - button; it opens a **Browse For Folder** dialog which allows the user to set the backup directory

**Backup Database** – checkbox (default checked); include the database in the backup

**Backup Project File** – checkbox (default checked); include the project file in the backup

**Disable Backup Warning** – checkbox; a warning dialog appears every time a user logs in if Intelli–Site detects that backups have not been configured. If every field in the **Backup Options** group is set to the default value, Intelli–Site assumes backup has not been configured. If the default values are the desired values, check this option.

**Backup Now** - button; initiate a backup when clicked using the saved **Backup Options**; if changes have been made but not saved, the user receives a message dialog requiring a save before the backup can proceed

#### Email Setup

**Email Setup** defines the needed information for email notification.

| Email Setup  |
|--------------|
| SMTP Server: |
| Port: 587 💌  |
| Enable SSL:  |
| Username:    |
| Password:    |

Figure 319 - Setup properties: Email Setup

SMTP Server – The email server

Port – The port number on which to connect to the email server

**Enable SSL** – Check this field if the email server requires SSL

**Username –** The username for the email server

**Password** – The password that goes with the above user name for the email server

Note: Your IT personnel will know the correct values for these fields.

#### Setup Hidden Items tab

Not every Intelli–Site project needs every Intelli–Site option. Sometimes it's hard to see the forest through the trees. If an action or a Tree node is not necessary for the project, hiding the action or node may make managing the project easier as well as safer. If there are no cameras in the project, hide the camera actions. Not going to have any Routing Levels or Masks? Hide those nodes.

| 😻 [1] Setup                                                                                                    |                                                                                                    | ×         |
|----------------------------------------------------------------------------------------------------|----------------------------------------------------------------------------------------------------|-----------|
| Properties Hidden Items                                                                                                    |                                                                                                    |           |
| Hidden Actions:                                                                                                    | Hidden Tree Nodes:                                                                                                    |           |
| <ul> <li>Display</li> <li>Play</li> <li>SetOn</li> <li>SetOff</li> <li>Pulse</li> <li>Toggle</li> <li>ForceOff</li> <li>ClearForce</li> <li>PopUp</li> <li>PopOff</li> <li>ForceMask</li> <li>MaskComputer</li> <li>MoveFirst</li> <li>MovePrevious</li> <li>MoveLast</li> <li>RecordAdd</li> <li>RecordChange</li> <li>RecordCancel</li> <li>RecordSave</li> <li>LiveVideo</li> </ul> | Computer Setup     Computers     Drivers     Routing Levels     Routing Masks     Databases     Distribution Lists     Event Formatters     Images     Application Images     Project Images     Documentation     Application Documentation     Project Documentation     Project Documentation     Messages     Popup Queues     Priorities     Reports     Application Reports     Sounds     Application Sounds     Project Sounds | ~         |
|                                                                                                    |                                                                                                    | OK Cancel |

Figure 320 - Setup Properties: Hidden Items tab

#### **Computer Setup**

Computer Setup contains child nodes that are specific to the different functions that are assigned to a computer.

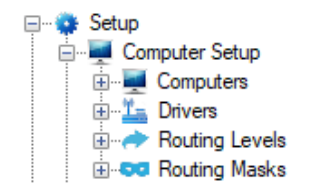

Figure 321 – Computer Setup

#### Computers

This node holds all the Computer nodes. There must be a Computer node for each computer or device that will communicate with the Engine. This means that for every computer that will have a Driver Service or Desktop Client installed on it there must be a corresponding Computer node in the Project. If a computer or handheld device is going to connect to the Engine via a browser, there must be a Computer node for that device as well. To add a Computer node, right-click on the Computers node and select *Add Node* or *Add Node and Edit*.

A Computer node has the standard properties of **Name**, **ID**, **User Level**, and **Notes**.

# Note: The Name must match the name of the computer or device. If it doesn't, no connections will be allowed. Name is not case-sensitive. The log files will note the name of the device on a failed connection attempt.

| 💻 [1264] New (                    | Computer          |                                                                            |
|-----------------------------------|-------------------|----------------------------------------------------------------------------|
| Properties                        |                   |                                                                            |
| Name:                             | New Computer      | ID: 1264                                                                   |
| User Level:<br>Notes:             | All Access ~      | General Options Restore Previous Screen:  Use Node Name for Display Label: |
|                                   |                   | Engine Shutdown Options<br>Shutdown Action: Logout ~                       |
| Concert Contin                    |                   | Live Compare                                                               |
| Startu                            | p Point:          | Invalid Read: 🗌 Valid Read: 🗌                                              |
| Trainin                           | ng Point:         | Associated Hardware                                                        |
| Routin                            | ng Mask:          | Sign On Reader:                                                            |
|                                   | Voice:            | Card Add Reader:                                                           |
| - Engine Redun<br>Redundancy      | dancy<br>Enabled: | Monitor List:                                                              |
| Online/Offlin                     | ne Point:         | Keyboard:                                                                  |
| Is Mast                           | er Point:         | Intercom:                                                                  |
| Alarm Queue                       |                   | Deadman Mode                                                               |
| 'Ack Required<br>Queue' Point:    | Alarm In          | System Time Period:                                                        |
| 'Higher Priorit<br>In Queue' Poir | y Alarm<br>nt:    | Deadman Point:                                                             |
|                                   |                   | OK Cancel                                                                  |

Figure 322 - Computer Node Properties dialog

## **General Settings**

The General Settings provide general information about this computer.

| General Settings |  |
|------------------|--|
| -                |  |
| Startup Point:   |  |
| Training Point:  |  |
| Routing Mask:    |  |
| Voice:           |  |

**Startup Point** – This point is set high when a Client logs in from this computer, this point is set low when the last Client logs off or is disconnected

**Training Point** – When this I/O Point is set high, the Desktop Client on this computer will enter Training Mode. All I'O Points in the system will be given a Training State

- **<u>Training Queue</u>**: The Engine and Client will maintain a new alarm queue, the Training Queue.
- **\*Auto-Exiting Training Mode:\*** If an alarm comes into the real alarm queue for the Client, Training Mode will be automatically exited.

**Routing Mask** – This point lists the Routing Levels that the computer receives. For more information, see <u>Routing Masks</u> and <u>Routing Levels</u>.

**Voice** – The voice Intelli–Site will use when it speaks unless the user has one assigned to him

## Engine Redundancy

Engine Redundancy allows multiple Engines to be running with one Master Engine and all the others are Slaves. If for some reason the Master Engine fails, one of the Slave Engines will step forward to take on the role of Master. Since everything done by the Master Engine is synched to the Slave Engines, you gain fault tolerance with this optional module.

The Engine Redundancy properties enable redundancy on this computer and provide points to monitor the state of redundancy for the computer.

| Engine Redundancy     |  |
|-----------------------|--|
| Redundancy Enabled:   |  |
| Online/Offline Point: |  |
| Is Master Point:      |  |

**Redundancy Enabled** – When checked, this computer is part of the redundancy network, an Engine should be installed here

**Online/Offline Point** – This point will be set high when the Engine on this computer is online, it will be set low when the Engine is offline

**Is Master Point** – This point will be set high when the Engine on this computer is the Master Engine, it will be set low when it is not.

#### Alarm Queue

The Alarm Queue properties are points that will be set under specific conditions associated with the Alarm Queue.

| Alarm Queue                                |  |
|--------------------------------------------|--|
| 'Ack Required Alarm In<br>Queue' Point:    |  |
| 'Higher Priority Alarm<br>In Queue' Point: |  |

**'Ack Required Alarm in Queue' Point** – This point will be set when there is an Ack Required Alarm in the queue.

Note: An Ack Required Alarm is an alarm that must be acknowledged. This is determined by the Acknowledge Required property on the point's <u>Operation tab</u>.

**'Higher Priority Alarm In Queue' Point** – This point will be set when an Ack Required Alarm comes in with a priority higher than the selected alarm in the queue.

Note: The first alarm that enters the queue is selected but the actions in the On Selection grid are not executed.

#### **General Options**

The General Options are about handling screens and display labels.

| General Options                    |  |
|------------------------------------|--|
| ouncil options                     |  |
| Restore Previous Screen:           |  |
| Use Node Name for Display Label: 🗌 |  |

**Restore Previous Screen** – When checked, the Client will return to the previous screen after an alarm or event has been processed

**Use Node Name for Display Label** – When checked, the **Name** of the screen object will display rather than its value

Engine Shutdown Option

If the Engine is stopped or if the Client loses its connection to the Engine, what should the Client do?

| Engine Shutdown Options |        |   |  |
|-------------------------|--------|---|--|
| Shutdown Action:        | Logout | ~ |  |

**Shutdown Action** – Drop-down list of the available options when the Engine is shut down (stopped) or the Client loses connection to it.

- *Exit* The user is logged out and the Desktop Client is exited
- *Logout* The user is logged out but the Desktop Client continues to run
- *AutoRetry* The Desktop Client attempts to reconnect

#### Live Compare

*Live Compare* is a function that performs a comparison with the database to locate a personnel photo that matches the current camera view. The Client user can at that time decide to permit or deny access to that user.

| Live Compare    |             |
|-----------------|-------------|
| Invalid Read: 🗌 | Valid Read: |
|                 |             |

**Invalid Read** – Prompt the user to perform a Live Compare when an invalid card is read

Valid Read – Prompt the user to perform a Live Compare when a valid card is read

#### Associated Hardware

This group of properties defines the hardware associated with this Computer node.

| Associated Hardware |  |
|---------------------|--|
| Sign On Reader:     |  |
| Card Add Reader:    |  |
| Monitor List:       |  |
|                     |  |
| Keyboard:           |  |
| Intercom:           |  |

**Sign On Reader** – Allows a card to be presented to this access control reader. The user for which the card is designated as the **Logon Card** is logged in. See the **Logon Card** field in the User node <u>General Options</u>.

**Card Add Reader** – Allows a card to be present to the specified access control reader and will automatically enter the card into the database if it isn't already in it. If the card does exist in the database, it will locate the record and display it. The user must be in **Carcess Management View** at the time the card is read.

**Monitor List** – the monitor I/O Points of the computer

**Keyboard** – the keyboard I/O Point of the computer

**Intercom** – the Intercom I/O Point of the computer

#### Deadman Mode

This group of properties is all properties associated with Deadman Mode. Deadman Mode is defined as a Client session on a computer being idle for too long during a specific system time period.

| Deadman Mode        |      |
|---------------------|------|
| System Time Period: |      |
| Timeout (minutes):  | 30 📮 |
| Deadman Point:      |      |

**System Time Period** – The system time period that is the control point for Deadman Mode

**Timeout (minutes)** – Number of minutes before a logged in Client (computer) enters Deadman Mode

**Deadman Point –** This point is set when Deadman Mode is entered

#### Drivers

The Drivers node is the parent node for all the drivers in the Intelli–Site system and their communication methods. The **Hardware Management View** manages these nodes.

#### Driver

The Driver node contains the properties needed to identify the driver, define which computer in the Intelli–Site system on which the Driver will run, and which panel nodes will be controlled by this Driver. These properties also define the characteristics and behavior of the driver. The exact properties that are present differ depending on the type of driver it is. For the specific properties and their definitions, see the appropriate Panel Guide.

| 🏪 [1265] New N      | MAC Driver                                                                                                    | Х |
|---------------------|----------------------------------------------------------------------------------------------------|---|
| Properties          |                                                                                                    |   |
| Name:               | New MAC Driver ID: 1265                                                                                                    |   |
| User Level:         | All Access 🗸                                                                                                    |   |
| Notes:              |                                                                                                    |   |
| Domain:<br>Enabled: | 40 ↓<br>Default Retry Start Delay: ✓ Retry Start Delay: 15 ↓                                                                                                    |   |
| Setup               |                                                                                                    |   |
|                     | Host Net: 254 Retries: 3                                                                                                    |   |
| Heartbeat Int       | Host Node:   1   Image: Timeout:   1000   Image: Timeout:   1000   Image: Timeout: <td></td> |   |
| Panel List:         | Computer List: [4] QAWin10                                                                                                    |   |
|                     | OK Cancel                                                                                                    |   |

Of course, the basic properties, **Name**, **ID**, **User Level**, and **Notes**, are part of the total properties. The following are the properties common to many drivers.

**Enabled** – When checked, this driver is enabled; this driver will connect to the Driver Service and communication with the panel(s) in the **Panel List** will begin

**Default Retry Start Delay -** When a driver loses connection with a field device that is normally polled, its default condition is to increment the retry delay (to keep from continuously retrying a lost connection). If this checkbox is selected, the retry delay will not increment, so the reconnection attempts will be continuous at the **Retry Start Delay**.

**Retry Start Delay** – How long to wait in seconds before attempting to reconnect to a field device

**Panel List** – The list of panels, also known as field devices, which will be controlled by this driver; though the name of the property may vary, all drivers will have a property that lists the field devices

**Computer List** – The list of computers on which this driver will be found

#### Communication Method

Most drivers will need to know specific information on how to communicate with the physical device. What is needed is different depending on the specific driver. It could be as simple as IP address and Port number or it can be a whole host of parameters. See the Panel Guide for specific information on the Communication Method, if any, needed by that panel.

#### **Routing Levels**

In section <u>Options Tab</u> we explained that every I/O Point has a **Routing Level** field. This is where those levels are defined.

Note: The Routing Level field is disabled until Panel Will Transmit is checked.

| 🚯 [1021] Virtual Points\New Virtual Poi                                                                                                    | int ×                                                                                                    |  |
|----------------------------------------------------------------------------------------------------|----------------------------------------------------------------------------------------------------|--|
| Properties Operation Alarm Queue                                                                                                    | Actions                                                                                                    |  |
| Operations  Panel Will Transmit  Add To Queue On High  Add To Queue On Low  Auto Clear On Normal  Clear Only On Normal  Acknowledge Required  Latch Point  Report Required  WriteToLog  General | Camera Control<br>Camera or System Monitor:<br>Display Video Stop on Normal<br>Video Recording<br>Post-Alarm Duration (in seconds): 5 ~<br>Pre-Alarm Duration (in seconds): 5 ~ |  |
| Routing Level:                                                                                                    | Email Action: Email when point is High $\checkmark$                                                                                                    |  |
| All<br>Pulse Delay (millisec): 1000<br>Temp Pulse Counter:                                                                                                    | Output Scripting Output Script: Com Port On:                                                                                                    |  |
| High State: Active ✓                                                                                                    | CR: LF: STX: ETX:                                                                                                    |  |
|                                                                                                    | OK Cancel                                                                                                    |  |

Figure 323 - Routing Level on the Operation tab

A routing level is basically an access entry for a computer. For a computer to receive a point's activity and alarm updates it must be have access to that point; it must be assigned the points routing level.

The possible routing levels in Intelli–Site are defined here. Intelli– Site ships with one Routing Level, **Level 1**. The default value for the **Routing Level** field, *All*, is not an actual routing level node.

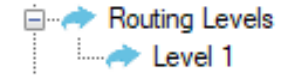

Note: The default value, All, is not a Routing Level node to protect it from begin modified or deleted.

To add a **Routing Level**, right-click on the **Routing Levels** node and select *Add Node* or *Add Node and Edit*. There are only the basic properties on the **Routing Level** node.

| Intelli-Site 4.1 | User's Guide |
|------------------|--------------|
|------------------|--------------|

| 🔶 [1022] New | Routing Level     |        | ×      |
|--------------|-------------------|--------|--------|
| Properties   |                   |        |        |
| Name:        | New Routing Level | ID: 10 | )22    |
| User Level:  | All Access 🗸      |        |        |
| Notes:       |                   |        |        |
|              |                   |        |        |
|              |                   |        |        |
|              |                   |        |        |
|              |                   |        |        |
|              |                   |        |        |
|              |                   |        |        |
|              |                   |        |        |
|              |                   |        |        |
|              | C                 | Ж      | Cancel |

Figure 324 - Routing Level properties dialog

Note: It is ironically possible to change the routing level and make it impossible for you to see the point's activity or alarms on any computer. Care should be taken when changing Routing Levels and Routing Masks.

#### **Routing Masks**

Routing Masks are access sets for computers. A routing mask contains a list of routing levels that are considered members of the routing mask. If a computer has a routing mask, it will only receive updates for points whose routing level is included in the computer's routing mask.

A routing mask is assigned to a computer if that computer should only receive a subset of the activity controlled by Intelli–Site. For example, Intelli–Site is controlling an office building with many businesses. Each business has its own security personnel that manage their access. They should only receive the activity pertinent to their business. Therefore, routing levels and masks must be added to Intelli–Site to control this. The routing levels are assigned to points and routing masks are assigned to computers.

A routing mask is assigned in the **Routing Mask** field of the computer node properties. See <u>Computers</u>.

| 😹 [1675] New Co                                    | omputer                         |                                                            | ×                                   |
|----------------------------------------------------|---------------------------------|------------------------------------------------------------|-------------------------------------|
| Properties                                         |                                 |                                                            |                                     |
| Name:                                              | New Computer                    | ID: 1675 🔶<br>General Options                              |                                     |
| Notes:                                             |                                 | Restore Prev<br>Use Node Name for D                        | vious Screen: 🔲<br>iisplay Label: 🔲 |
|                                                    |                                 | Engine Shutdown Optio                                      | ogout 🔻                             |
| - General Settin<br>Startu                         | igs<br>up Point:                | Live Compare<br>Invalid Read:                              | Valid Read:                         |
| Routir                                             | ng Roint<br>Ing Mask:<br>Voice: | Associated Hardware<br>Sign On Reader:<br>Card Add Reader: |                                     |
| Engine Redun                                       | dancy<br>/ Enabled: 🔲           | Monitor List:                                              |                                     |
| Online/Offlin<br>Is Mast                           | ne Point:                       | Keyboard:<br>Intercom:                                     |                                     |
| Alarm Queue                                        | Alarm In                        | Deadman Mode<br>System Time Period:                        |                                     |
| Queue' Point:<br>'Higher Priorit<br>In Queue' Poir | y Alarm<br>nt:                  | Timeout (minutes):<br>Deadman Point:                       | 30 <u>A</u>                         |
|                                                    |                                 |                                                            | OK Cancel                           |

Figure 325 - Routing Mask field of the Computer properties dialog

Intelli–Site ships with a single routing mask called **Default**. It is just a sample routing mask. It isn't the system default. The true default routing mask is blank. When a routing mask is not specifically assigned, the computer will receive all state changes and alarms.

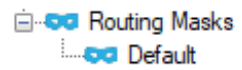

To add a **Routing Mask**, right-click on the **Routing Masks** node and select *Add Node* or *Add Node and Edit*.

| 👓 [1023] New R  | outing Mask      |                      | ×        |
|-----------------|------------------|----------------------|----------|
| Properties      |                  |                      |          |
| Name:           | New Routing Mask |                      | ID: 1023 |
| User Level:     | All Access       | ~                    |          |
| Notes:          |                  |                      |          |
|                 |                  |                      |          |
| Routing Levels: | Routing Level    | Allowed Point (Optio | nal)     |
|                 |                  | Add                  | Delete   |
|                 |                  | ОК                   | Cancel   |

Figure 326 - Routing Mask properties dialog

In addition to the basic properties on the **Routing Mask** node, there is the **Routing Levels** table.

**Routing Levels** – table; the routing levels that are assigned to this routing mask

**Routing Level** – drop-down list of the available routing level nodes; the selected routing level is assigned to this mask

**Allowed Point (Optional)** – optional, drop box; accepts I/O Points; when the I/O Point is high, this routing level is included in the routing mask; when the point is low, the routing level is not included; when this field is empty, the routing level is always included in the mask.

Add

- button; add a row to the **Routing Levels** table

**Delete** - button; delete the selected row form the **Routing Levels** table

Note: It is ironically possible to change the routing mask and make it impossible for you to see the point's activity or alarms on any computer. Care should be taken when changing Routing Levels and Routing Masks.

#### Databases

The Databases node contains the Database node which provides access to the Project database for project programming.

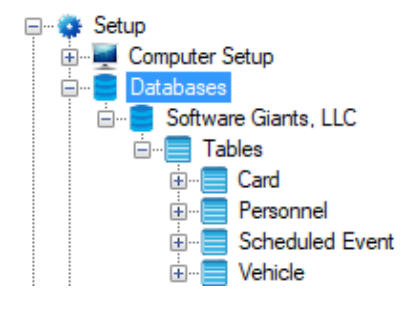

#### Figure 327 - Databases

To see the properties of the Database node, expand the Databases node and right-click on its child node. The name of this node is the same as the name of the Project. Select *Properties* from the context menu.

Note: Database node changes should be made using the Configuration Utility and not in the Client.

| 🧧 [11] Software Giants, LLC |                      |                          | ×      |
|-----------------------------|----------------------|--------------------------|--------|
| Properties                  |                      |                          |        |
| Name: Software Giant        | s, LLC               | ID:                      | 11 💌   |
| Notes:                      |                      |                          |        |
|                             |                      |                          |        |
| Database Type:              | PostgreSQL           | ~                        |        |
| Authentication Type:        | Password             | <ul> <li>SSL:</li> </ul> |        |
| Server Name:                | localhost            | Port:                    | 5432 ≑ |
| Database Name:              | Software Giants, LLC |                          |        |
| User Name:                  | postgres             |                          |        |
| Password:                   | ******               |                          |        |
|                             |                      |                          |        |
|                             |                      |                          |        |
|                             |                      | ОК                       | Cancel |

Intelli-Site 4.1 User's Guide

Figure 328 - Database Properties dialog

A Database node has the standard properties of **Name**, **ID**, **User Level**, and **Notes**.

**Database Type –** The type of database this project uses; currently only PostgreSQL is supported

**Authentication Type** – The method of authentication the Engine will use to connect to the database

**SSL** – checkbox; when checked SSL is used when authenticating

**Server Name** – Then name of the computer on which the database resides

**Port** – The TCP/IP port number with which to connect to the database

**Database Name** – The name of the database; this is the name of the project and cannot be changed here. To change the name of the project, use the Configuration Utility.

**User Name –** The user name credential for database authentication

**Password –** The password credential for database authentication

Below the database node are the database tables which allows the user to see what fields are available for Project programming.

## **Database Table**

The database contains several database tables. Each table is represented by a database table node.

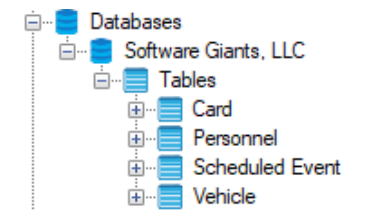

Figure 329 - Database Tables

Card - data associated with specific card

**Personnel** – data about each personnel

Scheduled Event – scheduled event data

Vehicle – vehicle data

## **Database Field**

Each field in the database appears as a node under a table node. A database field node has the standard properties of **Name**, **ID**, **User Level**, and **Notes**. None of the properties is editable except for **Name** and **Notes**.

| # [16] Card Nu | mber        |                     | ×         |
|----------------|-------------|---------------------|-----------|
| Properties     |             |                     |           |
| Name:          | Card Number |                     | ID: 16    |
| User Level:    | All Access  | ~                   |           |
| Notes:         |             |                     |           |
|                |             |                     |           |
|                |             |                     |           |
|                |             |                     |           |
| Field Turner   | Int64       | Constal Field Turns | None      |
| Field Type:    | 10104 V     | Special Field Type: | None      |
| Field Name:    | card_number |                     |           |
| Field Size:    | 8           | Field Precision:    | 0         |
| Internal:      | Custom:     | Required:           |           |
|                |             |                     |           |
|                |             | (                   | OK Cancel |

Intelli-Site 4.1 User's Guide

Figure 330 - Database Field properties dialog

Field Type – The data type of the field

**Special Field Type –** A modifier for the **Field Type** 

Field Size – The number of bytes in the field

**Internal** – checkbox; when checked it is an internal field

It's important to know the **Name** and the **Field Type** for importing cards. The **Field Name** can be used instead of the **Name**.

#### **Distribution Lists**

Distribution Lists allow the user to define a set of email addresses to send email alerts to when an event occurs. These distribution lists are the values for the **Distribution List** property on the **Operation** tab of all I/O Points. See <u>Email Notification</u>.

To add a new Distribution List, right-click on the **Distribution Lists** node and select *Add Node and Edit*.

| 宮 [1347] New [ | Distribution List X            |
|----------------|--------------------------------|
| Properties     |                                |
| Name:          | New Distribution List ID: 1347 |
| User Level:    | All Access 🗸                   |
| Notes:         |                                |
|                |                                |
|                |                                |
|                |                                |
| Email List:    |                                |
|                |                                |
|                |                                |
|                |                                |
|                | Add Delete                     |
|                |                                |
|                | OK Cancel                      |

Figure 331 - Distribution List properties dialog

A distribution list node has the standard properties of **Name**, **ID**, **User Level**, and **Notes**.

**Email List** – simple edit list; Lists the email addresses that are part of this distribution list. Use the **Add** and **Delete** buttons to modify the list. When an email address in the list is being modified or while a new email address is being typed, the **Add** button becomes the **Save** button.

**To add an email address** - Click Add , the add button becomes Save . Type the email address in the edit box next to the button. Click Save . The email address is added to **Email List**.

**To edit an email address** – Select the email address in the list. The email appears in the edit box next to the buttons. Place the cursor in the edit box and change the text. The Add button becomes Save. When the email address is correct, click Save.

**To delete an email address –** Select the email address in the **Email List** list box then click Delete

## Documentation

The Documentation node contains the nodes that tell the software the location of the documentation files. The documents are readable in **Documentation View**.

Note: All Intelli–Site manuals are PDF files. Therefore, a PDF reader must be installed on the computer on which the manuals are to be viewed. If there is not a PDF reader on the computer, an "error loading webpage" message displays in the Document Viewing Area.

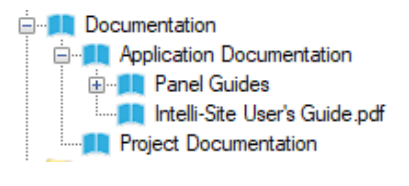

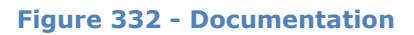

The documentation is separated into two groups.

**Application Documentation** – The documents pertaining to Intelli–Site; includes the Intelli–Site User's Guide and the Panel Guides for the installed drivers

**Project Documentation** – The documents specific to the project created by the integrator; the integrator is strongly encouraged to provide a user's manual for the project.

Before a document can be added, a group node must be added to the Project Documentation node.

#### **Project Documentation Group**

A document node must be added to a Project Documentation group node.

To add a project documentation group node, right-click on Project Documentation and select either *Add Node* or *Add Node and Edit*. An **Enter Directory Name** dialog appears.

| 🐲 Enter Directory Name |    |        |  |  |  |  |
|------------------------|----|--------|--|--|--|--|
| Directory Name:        |    |        |  |  |  |  |
|                        | ОК | Cancel |  |  |  |  |

Figure 333 - Enter Directory Name dialog

Intelli–Site will create a directory in the project folder to hold the document. This folder corresponds to the project documentation group node. Enter the name of the folder.

| 🛄 [1266] Softw | are Giants, LLC Manuals      | ×          |
|----------------|------------------------------|------------|
| Properties     |                              |            |
| Name:          | Software Giants, LLC Manuals | ID: 1266 🌻 |
| User Level:    | All Access $\checkmark$      |            |
| Notes:         |                              |            |
|                |                              |            |
|                |                              |            |
|                |                              |            |
|                |                              |            |
|                | C                            | K Cancel   |

Figure 334 – Project Documentation Group properties dialog

#### Document

Once the project documentation group node has been added to the Tree, a document can be added.

Right-click on the project documentation group node and select either *Add Node* or *Add Node and Edit*. A Windows **Open** dialog appears allowing you to select the PDF file.

A new document node is added to the Project Tree.

| 🛄 [1267] Softw | are Giants Manual.pdf                            |          |           | ×  |
|----------------|--------------------------------------------------|----------|-----------|----|
| Properties     |                                                  |          |           |    |
| Name:          | Software Giants Manual.pdf                       | ID:      | 1267      | *  |
| User Level:    | All Access 🗸                                     |          |           |    |
| Notes:         |                                                  |          |           |    |
|                |                                                  |          |           |    |
|                |                                                  |          |           |    |
|                |                                                  |          |           |    |
| Document       | C\\DrogramData\OSSI\Iatalli, Sita\Sitar\Software | e Giante | 110       |    |
|                | \Documentation\Software Giants, LLC Manuals      | Softwa   | re Giants |    |
|                |                                                  |          |           |    |
|                |                                                  | ОК       | Canc      | el |

Figure 335 - Document properties dialog

**Document** – This field displays the actual location of the document on disk. Notice that this project document is in the Documentation\Software Giants, LLC Manuals subfolder of the Project. Software Giants, LLC Manuals is the name of the directory and the node in which the actual document resides. The PDF file is copied into this folder.

#### **Event Formatters**

Event Formatters allow the Engine to write events to a file or a TCP/IP address and port. The user specifies the format and the text to write. Many formats can be defined to write to the same destination or different destinations. The user may also specify Point and database filters for an event formatter.

Individual event formatters are added to the **Event Formatters** node.

#### **Event Formatters Properties**

The **Event Formatters** root node contains the configuration information for the TAP server integration.

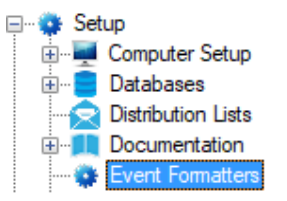

Right-click on the **Event Formatters** node and select *Properties* to open the properties dialog.

| 💱 [116] Event | Formatt   | ers        |      |        |         | ×      |
|---------------|-----------|------------|------|--------|---------|--------|
| Properties    |           |            |      |        |         |        |
| Name:         | Event     | Formatters |      |        | ID: 116 | *<br>* |
| User Level:   | All Ac    | cess       |      | $\sim$ |         |        |
| Notes:        |           |            | <br> |        |         |        |
|               |           |            |      |        |         |        |
|               |           |            |      |        |         |        |
|               |           |            |      |        |         |        |
|               |           |            |      |        |         |        |
| - TAP Configu | uration – |            |      |        |         |        |
| Default Pag   | ger#: 1   | 00         |      |        |         |        |
| Pager Num     | ibers     |            |      |        |         |        |
| Pager #       |           | Source     |      |        |         |        |
|               |           |            |      |        |         |        |
|               |           |            |      |        |         |        |
|               |           |            |      |        |         |        |
|               |           |            |      |        |         |        |
|               |           |            |      |        |         |        |
|               |           |            |      |        |         |        |
|               |           |            |      |        |         |        |
|               |           |            |      | Add    | Dele    | te     |
|               |           |            |      |        |         |        |
|               |           |            |      |        |         |        |
|               |           |            |      | 0      | K       | Cancel |
|               |           |            |      |        |         |        |

Figure 336 - Event Formatters node properties dialog

Of course, the **Event Formatters** node has the standard properties of **Name**, **ID**, **User Level**, and **Notes**.

**Default Pager #** – text box; the pager number that is used for events whose source node is not specified in the **Pager Numbers** table

**Pager Numbers** – table; the table associating a pager number to a source node

**Pager # -** the pager number that is used for events whose source node is the specified node

**Source –** the node that triggered the event

#### **Event Formatter Properties**

To add a new event formatter node, right-click on the **Event Formatters** node and select either *Add Node* or *Add Node and Edit*. A new event formatter node is added to the Project.

The basic properties common to all nodes, **Name**, **ID**, **User Level**, and **Notes** are here. The following explains the rest of the properties.

| 🐡 [1294] New Ev                                           | vent Formatter                                     |          |                  |                                                                                               |                         |                    | ;      |
|-----------------------------------------------------------|----------------------------------------------------|----------|------------------|-----------------------------------------------------------------------------------------------|-------------------------|--------------------|--------|
| Properties                                                |                                                    |          |                  |                                                                                               |                         |                    |        |
| Name:<br>User Level:<br>Notes:                            | New Event Formatte All Access Carriage Return/l in | - Feed   | ID: 1294         | Send Formatter<br>File Path: [<br>Failure Point: [<br>Send Formatter<br>Address: [<br>Port: 0 | d Event To File         | Timeout (seconds): | 0      |
| Formats                                                   |                                                    |          |                  |                                                                                               |                         |                    |        |
| Valid Card R<br>Invalid Card R<br>Card Modifica<br>I/O Ev | Lead:                                              |          |                  |                                                                                               |                         |                    |        |
| Database Filter L                                         | .ist:                                              |          |                  |                                                                                               |                         | Point Filter List: |        |
| Field                                                     |                                                    | Operatic | n Value          |                                                                                               |                         |                    |        |
| Text Replacemer                                           | nt:                                                |          |                  | Add                                                                                           | Delete                  |                    |        |
| Original Text                                             |                                                    |          | Replacement Text |                                                                                               | Match<br>Whole<br>Word? |                    |        |
|                                                           |                                                    |          |                  | Add                                                                                           | Delete                  |                    |        |
|                                                           |                                                    |          |                  |                                                                                               |                         | ОК                 | Cancel |

Figure 337 - Event Formatter node properties dialog

**Termination** – drop-down list; *Carriage Return/Line Feed* (default), *Carriage Return, Line Feed, TAP*, and *None*; what to end the formatted text string with

**Send Formatted Event To File** – group box; the properties needed to define the file to write the formatted text

**File Path** – text field; the location, either local or on the network, as the destination file that for the formatted text. If the file doesn't exist, it will be created. This can be a single location, or multiple locations can be defined, using just one simple string of text, as well as multiple files within a single location:

- 1. Single Local Location: *C:\Logfiles\MyLog.txt*
- 2. Single Network Location:
   \/Server1 \LogFiles \MyLog.txt
- 3. Multiple Network Locations: \\[Department]\LogFiles\MyLog.txt
- 4. Multiple Files in Single Network Location: \\Server1\[Department]\LogFiles\MyLog.txt
- 5. Multiple Files in Single Network Location with Dated File Names:

\\Server1\[Department]\LogFiles\%Y-%m-%d.txt

Note: The "[Department]" notation is a database field, which must be the value also modified on each card that the operator wants logged via the Event format function. If a card does not have a "Department" specified, then in this case nothing for that card number will be logged.

Note: The last example would produce one file for each day, in each department folder, with dated file names, like this: \\Server1\Accounting\LogFiles\2019-04-23.txt

> **Failure Point** – drop box; this point will be set if Intelli– Site failed to write the event to the specified file(s)

**Send Formatted Event To TCP/IP** – group box; the properties needed to define the IP address and port to write the formatted text

**Address** – text field; the destination IP Address or DNS Address

**Port** – numeric; the destination TCP port

**Timeout (seconds)** – numeric; how long to maintain the TCP/IP connection after each event is sent. Establishing a connection takes time. If there are multiple messages to send, it is best to send them over the same connection instead of creating a connection for each new message.

#### Formats

The **Formats** group box contains the fields that define the format for the text messages that are written to the specified **File Path** and/or sent to the specified **Address** and **Port**. See <u>Formatting</u> <u>Keywords</u> to view all the possible keywords and their usage.

| Formats            |  |
|--------------------|--|
| Valid Card Read:   |  |
| Invalid Card Read: |  |
| Card Modification: |  |
| I/O Event:         |  |

Valid Card Read – text box; the text format for valid card read events

**Invalid Card Read** – text box; the text format for invalid card read events

**Card Modification** – text box; the text format when a card or personnel record is added, edited, or deleted

**I/O Event –** text box; the text format for I/O events

#### Database Filter List

The **Database Filter List** table contains the database fields that will determine if this event formatter is triggered.

Note: Card modifications do not trigger events. Therefore, at least one database field must be included in the Card Modification format to inform the Engine which field to use as a trigger for this event.

| atabase Filter List: |           |        |       |     |        |
|----------------------|-----------|--------|-------|-----|--------|
| Field                | Operation |        | Value |     |        |
| [17] Site Code       | Equals    | $\sim$ | 5     |     |        |
|                      |           |        |       |     |        |
|                      |           |        |       |     |        |
|                      |           |        |       |     |        |
|                      |           |        |       | Add | Delete |

Field – the database field on which to filter

**Operation** – determines how the **Field** is evaluated

Value – the value to which the **Field** is compared

Add - add a row to the table

Delete - delete the selected row in the table

So for the image above, assuming the user has defined a format for **Invalid Card Read**, then only those card reads with a *Site Code* equal to "5" will trigger this formatter.

## **Formatting Keywords**

Below is a list of all the possible formatting keywords. All characters that are not in the list below will show up "as typed." For example, the format string "Today is %A" would be written as "Today is Monday".

Replacements are done in the order shown, so if node 1234 is a counter with a value of 4,  $@{1234}@$  would first replace  ${1234}$  with 4, leaving @4@, then @4@ would be replaced with a one byte decimal 4 into the data stream.

#### Time Formatting Keywords

- %a Abbreviated weekday name
- %A Full weekday name
- %b Abbreviated month name
- %B Full month name
- %c Date and time representation appropriate for locale

**%d** - Day of month as decimal number (01 – 31)

**%H** - Hour in 24-hour format (00 – 23)

**%I** - Hour in 12-hour format (01 – 12)

**%j** - Day of year as decimal number (001 − 366)

%m - Month as decimal number (01 – 12)

**%M** - Minute as decimal number (00 − 59)

%p - Current locale's A.M./P.M. indicator for 12-hour clock

**%S** - Second as decimal number (00 – 59)

**%U** - Week of year as decimal number, with Sunday as first day of week (00 – 53)

**%w** - Weekday as decimal number (0 – 6; Sunday is 0)

**%W** - Week of year as decimal number, with Monday as first day of week (00 − 53)

%x - Date representation for current locale

%X - Time representation for current locale

**%y** - Year without century, as decimal number (00 − 99)

%Y - Year with century, as decimal number

**%%** Percent sign

I/O Point & Reader Formatting Keywords:

**#a, #A** – The name of the access set for card modification events

#n, #N - The name of the Point in the Tree either as in the Tree,
or all upper case

**#x, #X** – The ID of the Point in the Tree, with or without leading zeroes

**#I** – The index of the Point in the Tree

**#s, #S** – The name of the sub-state in the Tree as in the Tree, or all upper case

**#z, #Z** – The ID of the sub-state in the Tree, with or without leading zeroes

**#i** – The index of the sub-state in the Tree

**#r, #R** – The name of the panel for the Point in the Tree as is, or all upper case

**#u** - The state of the Point; 0 for low, 1 for high

**#v, #V** – The queue label of the state of the Point, configured on the **Alarm Queue** tab of the Point

#q - If this is a card read event, this is the status of the card read; if this is a card modification event, this is "Add", "Delete", or "Modify"

**#U**, **#C** – If this is a card modification event, this is the user and computer that made the change

**##** Pound sign

Special Commands:

**[database field name]** – The name of a database field from the Tree; at this time, only fields from the card and personnel tables are supported

**{node id}** – The value of the object from the Tree; the value is the same as shown when used as the Label Object for a Screen Object; most commonly used with counters

**\$hex value\$** - Insert a series of bytes converted to hex characters

@decimal value@ - Insert one byte of decimal data

#### Images

The Images node contains the nodes that tell Intelli–Site where the image files are.

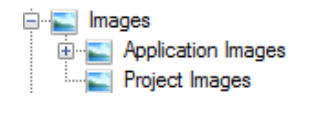

Figure 338 - Images

The images are separated into two groups.

**Application Images** – The images Intelli–Site provides

**Project Images** – Some installations may need additional images. This is where they will be added to the project

Before an image file can be added, a group node has to be added to the Project Images node.

## **Project Images Group**

An image node has to be added to a Project Images group node.

To add a project images group node, right-click on Project Images and select either *Add Node* or *Add Node and Edit*. An **Enter Directory Name** dialog appears.

| 😻 Enter Directory Name |    |        |  |  |
|------------------------|----|--------|--|--|
| Directory Name:        |    |        |  |  |
|                        | OK | Cancel |  |  |

Figure 339 - Enter Directory Name dialog

Intelli–Site will create a directory in the project folder to hold the image file. This folder corresponds to the project images group node. Enter the name of the folder.
| 🛄 [1268] Softw | vare Giants, LLC Images     | ×      |
|----------------|-----------------------------|--------|
| Properties     |                             |        |
| Name:          | Software Giants, LLC Images | 1268   |
| User Level:    | All Access 🗸                |        |
| Notes:         |                             |        |
|                |                             |        |
|                |                             |        |
|                |                             |        |
|                |                             |        |
|                | ОК                          | Cancel |

Intelli-Site 4.1 User's Guide

Figure 340 – Project Images Group properties dialog

## Image

Once the project images group node has been added to the Tree, an image can be added. Intelli–Site supports the following image types:

- \*.png
- \*.jpg
- \*.gif
- \*.tif
- \*.tiff
- \*.bmp
- \*.wmf

Right-click on the project image group node and select either *Add Node* or *Add Node and Edit*. A Windows **Open** dialog appears allowing you to select the Image File file.

A new image node is added to the Project Tree.

| 🖺 [1269] george-washington-headshot.jpg              | ×                    |
|------------------------------------------------------|----------------------|
| Properties                                           |                      |
| Name: george-washington-headshot.jpg                 | ID: 1269             |
| User Level: All Access                               | $\sim$               |
| Notes:                                               |                      |
|                                                      |                      |
|                                                      |                      |
|                                                      |                      |
|                                                      |                      |
| Image Path: C:\ProgramData\OSSI\Intelli-Site\Sites\' | Software Giants, LLC |
| (integes (software of and), eee integes (g           | corge masningcon     |
|                                                      | OK Cancel            |

Figure 341 - Image properties dialog

**Image Path** – This field displays the actual location of the image on disk. Notice that this project image is in the Image\Software Giants, LLC Images subfolder of the Project. Software Giants, LLC Images is the name of the directory and the node in which the actual image file resides. The image file is copied into this folder.

#### **Image Preview**

To preview an image in **Design View**, place the mouse on the image node. Hold the mouse button down until the image preview appears.

#### Messages

Intelli–Site can talk to the user via the Text-to-Speech (TTS) module. The **Messages** node contains the messages that Intelli–Site can say. These messages can be played in any action grid using the **Play** action.

To add a new message, right-click on the Messages node. Select *Add Node and Edit*. A new message node is added to the Tree and the properties dialog displays.

| 🤤 [1348] New I | Message X            |
|----------------|----------------------|
| Properties     |                      |
| Name:          | New Message ID: 1348 |
| User Level:    | All Access ~         |
| Notes:         |                      |
|                |                      |
|                |                      |
|                |                      |
| Message:       | Speak                |
|                | OK Cravel            |
|                | OK Cancel            |

Intelli-Site 4.1 User's Guide

Figure 342 - Message properties dialog

A message node has the standard properties of **Name**, **ID**, **User Level**, and **Notes**.

**Message** – The text of the message that will be spoken

Speak - Test the message in the **Message** field

#### **Popup Queues**

The **Popup Queues** node contains the available popup queues. Popup queues provide a means to filter the alarm queue for specific alarms. The popup queue can be set to automatically appear when an alarm enters the queue that fits the filter.

Add Node and Edit on the **Popup Queues** node adds a new popup queue node and opens its properties. This node has the standard properties of **Name**, **ID**, **User Level**, and **Notes** as well as additional properties specific to popup queues.

| 🚯 [1349] New Popup Queue                 |        | ×      |
|------------------------------------------|--------|--------|
| Properties                               |        |        |
| Name: New Popup Queue                    | ID:    | 1349   |
| User Level: All Access                   | $\sim$ |        |
| Notes:                                   |        |        |
|                                          |        |        |
|                                          |        |        |
|                                          |        |        |
|                                          |        |        |
| Card Swipes Only: Show Title Bar:        |        |        |
|                                          |        |        |
| X Position: 0                            |        |        |
| Y Position: 0 + Height: 200 +            |        |        |
| 'Ack Required Alarm In Queue' Point:     |        |        |
| 'Higher Priority Alarm Available' Point: |        |        |
| Filter List:                             |        |        |
|                                          |        |        |
|                                          |        |        |
|                                          |        |        |
|                                          |        |        |
|                                          |        |        |
|                                          |        |        |
|                                          | OK     | Cancel |

Figure 343 - Popup Queue properties dialog

**Card Swipes Only** – checkbox; when checked, the popup queue only displays card swipes. Also, when checked, **IM Layout** and **Auto Popoff when empty** are disabled.

**Show Title Bar** – checkbox; when checked, the popup queue displays as a popup dialog with a title bar and close button. It can be picked up and moved around the screen. When not checked, the popup queue displays at the position specified and cannot be moved or closed. It must be closed using the **PopOffQueue** action. For more information on the **PopOffQueue** action, see <u>Screen Control Actions</u>.

**IM Layout** – drop box; which Information Manager (IM) Layout to use when displaying the alarm information; see <u>Information</u> <u>Manager Layouts</u>

**Auto Popup** – checkbox; when checked the popup queue will automatically appears when an alarm matching the filter criteria occurs

**Auto Popoff when empty** – checkbox; when checked, the popup queue will disappear when the alarms in the queue have been cleared

**X Position** and **Y Position** – numeric field; the default location for the popup dialog where (0, 0) is the upper left-hand corner of the screen; if **Show Title** Bar is checked, the popup is a dialog and can be moved as well as closed.

**Height** – numeric field; how tall the popup screen is

**Width** – numeric field; how wide the popup screen is

**'Ack Required Alarm in Queue' Point** – This point will be set when there is an Ack Required Alarm in the queue.

Note: An Ack Required Alarm is an alarm that must be acknowledged. This is determined by the Acknowledge Required property on the point's <u>Operation Tab</u>.

**'Higher Priority Alarm In Queue' Point** – This point will be set when an Ack Required Alarm comes in with a priority higher than the selected alarm in the queue.

Note: The first alarm that enters the queue is selected but the actions in the On Selection grid are not executed.

**Filter List** – drop list; the list of alarms that will appear in this popup queue; when empty, all alarms will be written to this popup queue. If **Card Swipes Only** is checked, drop the panel or the readers of a panel to filter which chard swipes are reported.

Note: Panels, System Tools, Scheduled Events, Custom Scripts, System Schedules, System Time Periods and any of their child nodes can be dropped into the Filter List as well as any I/O Point.

## **Priorities**

The **Priorities** node contains the priorities associated to the Project. The priorities establish a hierarchy of alarms that are displayed within the Information Manager (IM) **Queue Control**. Alarms of a highest priority are displayed first followed by alarms of lower priority. Colors, messages and sounds can be defined for each priority to expedite the user's awareness of alarms.

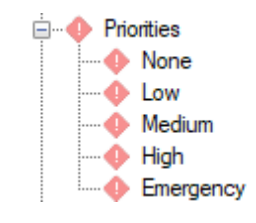

Figure 344 - Priorities

Intelli–Site provides five (5) priorities by default. They are None, Low, Medium, High, and Emergency. You are welcome to modify or delete them or even add your own priorities. Priority is determined by the order of the nodes in the Tree. The priority at the bottom of the list, in this case Emergency, has the highest priority. The priority None has the lowest. Their order can be changed using Ctrl+drag-and-drop. Hold down the Ctrl key, click and hold down the mouse button on a priority node, drag the priority node and drop it on the Priorities node releasing the Ctrl key. The priority node is now the highest priority node.

All the priority nodes found under the Priorities node are the values for the **Priority** property on the <u>Alarm Queue tab</u> of all I/O Points.

Note: Accutech View and the Accutech panel require these priorities. Do not delete them if the installation uses Accutech panels.

An existing priority is edited using the *Properties* option of the context menu. A priority node added using *Add Node* or *Add Node and Edit*.

A priority node has the standard properties of **Name**, **ID**, **User Level**, and **Notes**.

| 🔶 [125] Medium     |                                               | ×         |
|--------------------|-----------------------------------------------|-----------|
| Properties         |                                               |           |
| Name: Medi         | um                                            | ID: 125   |
| User Level: All A  | ccess 🗸                                       |           |
| Notes:             |                                               |           |
|                    |                                               |           |
|                    |                                               |           |
|                    |                                               |           |
| Color I            | n Queue:                                      |           |
| Au<br>Bring Client | to Select: 🛄<br>To Front: 🔽                   |           |
| Alarm Sounds       |                                               |           |
| Sound:             |                                               |           |
| Repeat:            | Continuously ~                                |           |
| Play For:          | Ack Required Alarms Only $\qquad \qquad \lor$ |           |
| Play When:         | Highest Priority Alarm Only $\sim$            |           |
|                    |                                               |           |
|                    |                                               | OK Cancel |

Figure 345 - Priority properties dialog

**Color in Queue** – The color used when the event is written to the queue; clicking on this field opens the **Color** dialog allowing the user to select the desired color for this priority

**Auto Select** – checkbox; when an event is added to the queue with this priority, it is automatically selected. When it is selected, the actions in the **On Queue Selection** action grid are executed.

**Bring Client to Front** – checkbox; when an event of this priority is added to the queue, bring the Client to the front of all other applications that may be running on the host computer

#### Alarm Sounds - group box

**Sound** – drop box; the sound to play when an alarm of this priority is written to the alarm queue assuming the desired conditions are met

**Repeat –** drop-down list; *Continuously, Once, Once Each Occurrence* 

- *Continuously* the sound plays every three seconds until the alarm is acknowledged or cleared;
- *Once* the sound plays once until the alarm is cleared from the queue
- Once Each Occurrence each time the event occurs the sound will play whether the alarm has been acknowledged or not

**Play For** – (disabled until a sound is specified) drop-down list; *Ack Required Alarms Only, Any Alarm* 

- Ack Required Alarms Only the sound plays only if the Acknowledge Required checkbox is checked for the point generating the alarm
- Any Alarm the sound plays for any alarm of this priority

**Play When** – (disabled until a sound is specified) dropdown list; *Highest Priority Alarm Only, Higher Priority Alarms Exist* 

- Highest Priority Alarm Only the sound plays if the alarm is the highest priority or equal to the highest priority present in the alarm queue; if all the higher priority alarms are acknowledged and this priority is set to play continuously, this alarm will then play its sound until acknowledged or cleared
- Higher Priority Alarms Exist the sound plays no matter what other alarm priorities exist; therefore, if a higher priority alarm is playing continuously, this new alarm of a lower priority will play too

## Reports

The Reports node contains the nodes that tell Intelli–Site where the report templates are. The reports are run in **Report View**. The Tree just stores the location of the report forms that were created using the Microsoft Report Builder 2012.

Note: Intelli–Site uses Microsoft Report Viewer 2012 to display reports. This version of Report Viewer is only compatible with Microsoft Report View 2012.

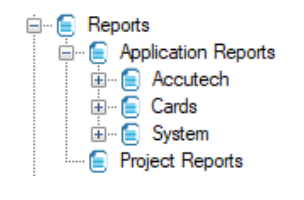

Figure 346 – Reports

The reports are separated into two groups.

**Application Reports** – These reports that are included with every installation of Intelli–Site. There are card reports and system reports. For more information about the specific reports, see <u>Reports Tree</u>.

**Project Reports** – It is expected that the integrator, the person that writes the project programming, may need to provide reports specific to the project. Those reports will be added here.

Notice that no RDL file is a direct child of the Application Reports node. The RDL files are under either Cards or System. Before a report can be added, a group node has to be added to the Project Reports node.

## **Project Reports Group**

A report file node must be added to a Project Reports group node.

To add a project reports group node, right-click on Project Reports and select either *Add Node* or *Add Node and Edit*. An **Enter Directory Name** dialog appears.

| 😻 Enter Directory Name |    | ×      |
|------------------------|----|--------|
| Directory Name:        |    |        |
|                        | OK | Cancel |

Figure 347 - Enter Directory Name dialog

Intelli–Site will create a directory in the project folder to hold the report. This folder corresponds to the project reports group node. Enter the name of the folder.

| 🛄 [1270] Marke | et              | ×   |
|----------------|-----------------|-----|
| Properties     |                 |     |
| Name:          | Market ID: 1270 | *   |
| User Level:    | All Access ~    |     |
| Notes:         |                 |     |
|                |                 |     |
|                |                 |     |
|                |                 |     |
|                |                 |     |
|                | OK Cano         | cel |

Figure 348 - Report Group properties dialog

## Report

Once the project report group node has been added to the Tree, a report RDL file can be added.

Right-click on the project report group node and select either *Add Node* or *Add Node* and *Edit*. A Windows **Open** dialog appears allowing you to select the report file.

A new report node is added to the Project Tree.

| 🧧 [977] Access | Entry by Cardholder.rdl                                                     |          | ×      |
|----------------|-----------------------------------------------------------------------------|----------|--------|
| Properties     |                                                                             |          |        |
| Name:          | Access Entry by Cardholder.rdl                                              | ID:      | 977    |
| User Level:    | All Access 🗸                                                                |          |        |
| Notes:         |                                                                             |          |        |
| Report Path:   | C:\Program Files (x86)\OSSI\Intelli-Site\Reports<br>Entry by Cardholder.rdl | \Cards\/ | Access |
|                |                                                                             | ОК       | Cancel |

Figure 349 - Report properties dialog

**Report Path** – This field displays the actual location of the report on disk. Notice that this project report is in the Reports\Market subfolder of the Project. Market is the name of the directory and the node in which the actual report resides. The RDL file is copied into this folder.

#### Sounds

The Sounds node contains the nodes that tell Intelli–Site where the sound files are.

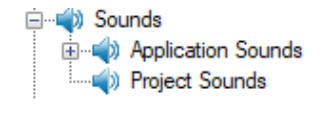

Figure 350 - Sounds

The sounds are separated into two groups.

**Application Sounds** – The sounds Intelli–Site provides

**Project Sounds** – Some installations may need additional sounds. This is where they will be added to the project

Before a sound file can be added, a group node must be added to the Project Sounds node.

## **Project Sounds Group**

A sound node must be added to a Project Sounds group node.

To add a project sounds group node, right-click on Project Sounds and select either *Add Node* or *Add Node and Edit*. An **Enter Directory Name** dialog appears.

| 😻 Enter Directory Name |    | ×      |
|------------------------|----|--------|
| Directory Name:        |    |        |
|                        | ОК | Cancel |

Figure 351 - Enter Directory Name dialog

Intelli–Site will create a directory in the project folder to hold the sound file. This folder corresponds to the project sounds group node. Enter the name of the folder.

| 🛄 [1271] Soun | ds >                                | < |
|---------------|-------------------------------------|---|
| Properties    |                                     |   |
| Name:         | Softare Giants, LLC Sounds ID: 1271 |   |
| User Level:   | All Access ~                        |   |
| Notes:        |                                     |   |
|               |                                     |   |
|               |                                     |   |
|               |                                     |   |
|               |                                     |   |
|               | OK Cancel                           |   |

Figure 352 – Project Sounds Group properties dialog

#### Sound

Once the project sounds group node has been added to the Tree, a sound can be added. Intelli–Site supports the wav file format.

Right-click on the project sounds group node and select either *Add Node* or *Add Node* and *Edit*. A Windows **Open** dialog appears allowing you to select the sound file.

| 📣 [1272] ding.v | wav                                                                                           | ×             |
|-----------------|-----------------------------------------------------------------------------------------------|---------------|
| Properties      |                                                                                               |               |
| Name:           | ding.wav                                                                                      | ID: 1272      |
| User Level:     | All Access 🗸                                                                                  |               |
| Notes:          |                                                                                               |               |
|                 |                                                                                               |               |
|                 |                                                                                               |               |
|                 |                                                                                               |               |
|                 |                                                                                               |               |
| Sound Path:     | C:\ProgramData\OSSI\Intelli-Site\Sites\Softwar<br>\Sounds\Softare Giants, LLC Sounds\ding.wav | e Giants, LLC |
|                 |                                                                                               |               |
|                 |                                                                                               | OK Cancel     |

A new sound node is added to the Project Tree.

Figure 353 - Sound properties dialog

**Sound Path** – This field displays the actual location of the sound file on disk. Notice that this project sound file is in the Sounds\Software Giants, LLC Sounds subfolder of the Project. Software Giants, LLC Sounds is the name of the directory and the node in which the actual sound file resides. The sound file is copied into this folder.

#### **Sound Preview**

To preview a sound in **Design View**, place the mouse on the sound node. Hold the mouse button down until the sound is played.

#### **User Programs**

## Not Yet Implemented

In many installations, the Desktop Client will be the only software that is accessible. It never closes and always runs which makes it difficult to use the calculator when you don't have your phone with you. When implemented, it will allow you to define which external apps the user will be allowed to run on the host computer. And allow the integrator to program buttons to run these apps in a controlled environment.

#### **User Setup**

User Setup contains the nodes that define the behavior of Intelli– Site with respect to individual users.

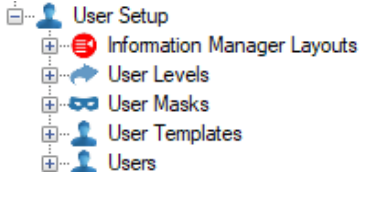

Figure 354 - User Setup

#### **Information Manager Layouts**

The layout of the Information Manager can be customized. Multiple different layouts can be configured and assigned to individual users.

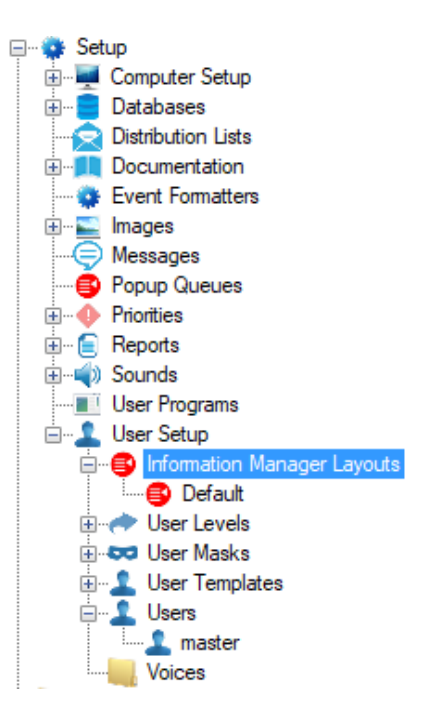

Figure 355 - Information Manager Layouts

To add a new Information Manager Layout, right click on the **Information Manager Layouts** node and select *Add Node and Edit*. This adds the node and opens the properties.

| 🚭 [1273] New   | Information Manager Layout X                 |
|----------------|----------------------------------------------|
| Properties AI  | arm Status Queue Shunt/Force Queue           |
| Name:          | New Information Manager Layout ID: 1273      |
| User Level:    | All Access 🗸                                 |
| Notes:         |                                              |
| Tab Position:  | Bottom ~                                     |
| Ack/Clear Dia  | log Settings                                 |
| Ack Operatio   | on: Ack Only ~ Ack Button Text: Ack          |
| Clear Operatio | on: Clear & Close V Clear Button Text: Clear |
| Response Cor   | nments:                                      |
|                | Add Delete                                   |
|                | OK Cancel                                    |

#### Figure 356 - Information Manager Layout properties dialog

There are three tabs:

- **Properties**
- Alarm Status Queue
- Shut/Force Queue

# **Properties Tab**

The **Properties** tab holds the fields that control the tab position and the Ack/Clear dialog settings.

| [1273] New Information Manager Layout X                 |
|---------------------------------------------------------|
| Properties Alarm Status Queue Shunt/Force Queue         |
| Name: New Information Manager Layout ID: 1273           |
| User Level: All Access ~                                |
| Notes:                                                  |
| Tab Position: Bottom ~                                  |
| Ack/Clear Dialog Settings                               |
| Ack Operation: Ack Only V Ack Button Text: Ack          |
| Clear Operation: Clear & Close Clear Button Text: Clear |
| Response Comments:                                      |
| Add Delete                                              |
| OK Cancel                                               |

Figure 357 - Information Manager Layout: Properties tab

**Name -** The name for the node; the name doesn't have to be unique

**ID** - The unique identifier of this node; generated by Intelli–Site

**User Level -** The User Level a user must possess to open the properties for this node, see <u>User Levels</u>

**Notes -** Any notes the user may have for the node

**Tab Position** – drop-down list; *Top, Bottom* (default), *Left,* and *Right*; location of the tab header

**Ack Operation** – drop-down list; *None, Ack Only* (default), *Ack* & *Close, Ack* & *Clear*, and *Ack, Clear* & *Close*; what is done when the **Ack** button is clicked on the Ack/Clear dialog. Ack means acknowledge the alarm; Clear means clear the alarm; Close means close the dialog.

Ack Button Text – The text to display on the Ack button

**Clear Operation** – drop-down list; *None, Clear Only* (default), *Clear & Close*; the action to take when the **Clear** button is clicked on the Ack/Clear dialog. Clear means clear the alarm; Close means close the dialog.

**Clear Button Text –** Text to display on the Clear button

**Response Comments** – List of pre-defined response comments that the user can choose; text strings are added and deleted to this list using the **Add** and **Delete** buttons. Enter the string in the text field then click **Add**. The text appears in the list.

# Alarm Status Queue Tab

The *Alarm Status Queue* tab controls the display columns and the action buttons that are used on the *Alarm Control* tab of the Information Manager.

| <b>)</b> [1273] I | Vev                                             | v Info | rmation Manager Layout |    |      |          |        | >      |
|-------------------|-------------------------------------------------|--------|------------------------|----|------|----------|--------|--------|
| Properties        | Properties Alarm Status Queue Shunt/Force Queue |        |                        |    |      |          |        |        |
| Alarm Qu          | eue                                             | Colu   | mns:                   |    |      |          |        |        |
| Data Fie          | ld                                              |        | Label                  |    | Just | ificatio | n      | Width  |
| Descripti         | on                                              | ~      | Alarm Description      |    | Left |          | ~      | 270    |
| Status            |                                                 | ~      | Status                 |    | Left |          | ~      | 150    |
| Priority          |                                                 | ~      | Priority               |    | Left |          | ~      | 90     |
| Date              |                                                 | ~      | Date                   |    | Left |          | ~      | 85     |
| Time              |                                                 | ~      | Time                   |    | Left |          | ~      | 95     |
| Count             |                                                 | ~      | Count                  |    | Left |          | ~      | 45     |
| Card              |                                                 | ~      | Card No.               |    | Left |          | ~      | 60     |
| AckedBy           |                                                 | ~      | Acked By               |    | Left |          | $\sim$ | 100    |
| Alarm Qu          | Jeu                                             | e Butt | ons:                   | Ad | bb   |          | De     | elete  |
| Туре              |                                                 | Lab    | el                     |    |      | Row      | (      | Column |
| Ack               | $\sim$                                          | Ack    |                        |    |      | 1        | 1      |        |
| AckAll            | $\sim$                                          | Ack    | All                    |    |      | 1        | 2      |        |
| Clear             | $\sim$                                          | Clea   | r                      |    |      | 2        | 1      |        |
| ClearAll          | $\sim$                                          | Clea   | r All                  |    |      | 2        | 2      |        |
|                   |                                                 |        |                        |    |      |          |        |        |
|                   |                                                 |        |                        | Ad | bb   |          | De     | elete  |
|                   |                                                 |        |                        |    | ОК   |          |        | Cancel |

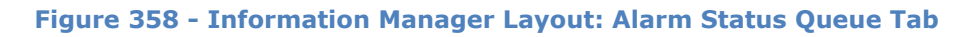

# Alarm Queue Columns Table

The **Alarm Queue Columns** table defines the columns that are displayed in the Alarm Queue. There is no minimum or maximum number of columns. But if all the rows are deleted, Intelli–Site assumes you want the default set of columns and will populate the table with them when the properties are saved.

| Alarm Queue | Colu   | mns:              |   |           |      |       |
|-------------|--------|-------------------|---|-----------|------|-------|
| Data Field  |        | Label             |   | Justifica | tion | Width |
| Description | $\sim$ | Alarm Description |   | Left      | ~    | 270   |
| Status      | $\sim$ | Status            |   | Left      | ~    | 150   |
| Priority    | $\sim$ | Priority          |   | Left      | ~    | 90    |
| Date        | $\sim$ | Date              |   | Left      | ~    | 85    |
| Time        | $\sim$ | Time              |   | Left      | ~    | 95    |
| Count       | $\sim$ | Count             |   | Left      | ~    | 45    |
| Card        | $\sim$ | Card No.          |   | Left      | ~    | 60    |
| AckedBy     | $\sim$ | Acked By          |   | Left      | ~    | 100   |
|             |        |                   |   |           |      |       |
|             |        |                   |   |           |      |       |
|             |        |                   |   |           |      |       |
|             |        |                   | A | dd        | De   | elete |

Data Field – drop-down list of the possible columns

- Description
- Status
- Priority
- Date
- Time
- Count
- Card
- AckedBy
- Screen
- Zone
- ZoneGroup
- None
- OriginalDate
- OriginalTime

Label – The column label

Justification – drop-down list; Left, Right, or Center

**Width** – Width of the column in pixels

## Alarm Queue Buttons

The **Alarm Queue Buttons** table defines which buttons are displayed and which column and row each occupies. There is no minimum or maximum number of buttons. But if all the buttons are deleted, Intelli–Site assumes you want the default set of buttons and will populate the table with them when the properties are saved.

| Alarm Queue Buttons: |        |           |     |     |        |  |  |
|----------------------|--------|-----------|-----|-----|--------|--|--|
| Туре                 |        | Label     |     | Row | Column |  |  |
| Ack                  | $\sim$ | Ack       |     |     |        |  |  |
| AckAll               | $\sim$ | Ack All   |     | 1   | 2      |  |  |
| Clear                | $\sim$ | Clear     |     | 2   | 1      |  |  |
| ClearAll             | $\sim$ | Clear All |     | 2   | 2      |  |  |
|                      |        |           |     |     |        |  |  |
|                      |        |           |     |     |        |  |  |
|                      |        |           | Add |     | Delete |  |  |

**Type** – drop-down list of the available button types;

**Select –** Select the highlighted alarm

Action – Execute the On Action

**Up** – Move the highlight up

**Down** – Move the highlight down

**Ack** – Acknowledge the selected alarm

**AckAll** – Acknowledge all acknowledge required alarms if possible

Clear – Remove the selected alarm from the queue

ClearAll – Remove all alarms from the queue if able

**NONE –** The button has no action

Label – text to display on the button

**Row** – the button's row

Column – the button's column

There is no limit to the number of rows or columns, but the button area is fixed in size. The button's size is adjusted to fit all them in the button area.

# Shut/Force Queue Tab

*Shut/Force Queue Control* is not yet implemented. When it is implemented, this tab will control the columns and buttons found on it.

| [1273] New In                                   | forr   | nation Manager Layout |      |           | >                  |  |  |  |
|-------------------------------------------------|--------|-----------------------|------|-----------|--------------------|--|--|--|
| Properties Alarm Status Queue Shunt/Force Queue |        |                       |      |           |                    |  |  |  |
| Shunt/Force Queue Columns:                      |        |                       |      |           |                    |  |  |  |
| Туре                                            |        | Label                 | Jus  | tificatio | on Width           |  |  |  |
| Panel                                           | $\sim$ | Panel Description     | Left | t         | ✓ 270              |  |  |  |
| PointType                                       | $\sim$ | Point Type            | Left | t         | ~ 150              |  |  |  |
| PointName                                       | $\sim$ | Point Name            | Left | t         | ~ 90               |  |  |  |
| AlarmShunted                                    | $\sim$ | Alarm Shunted         | Left | t         | ~ 85               |  |  |  |
| PointShunted                                    | $\sim$ | Point Shunted         | Left | t         | ~ <mark>9</mark> 5 |  |  |  |
| ForcedOn                                        | $\sim$ | Forced On             | Left | t         | ~ 85               |  |  |  |
| ForcedOff                                       | $\sim$ | Forced Off            | Left | t         | ~ 85               |  |  |  |
| ForcedNormal                                    | $\sim$ | Forced Normal         | Left | t         | ~ 85               |  |  |  |
| Shunt/Force Qu                                  | eue    | Buttons:              | Add  |           | Delete             |  |  |  |
| Туре                                            |        | Label                 |      | Kow       | Column             |  |  |  |
| Up<br>Deve                                      | ~      | Up                    |      | 1         | 2                  |  |  |  |
| Down                                            | ~      | Down                  |      | 1         | 2                  |  |  |  |
| ClearForce                                      | ~      | Clear Force           |      | 2         | 1                  |  |  |  |
| ClearAilForces                                  | ~      | Clear All Forces      |      | 2         | 2                  |  |  |  |
| ClearShunt                                      | ~      | Clear Shunt           |      | 3         | 1                  |  |  |  |
| ClearAllShunts                                  | $\sim$ | Clear All Shunts      |      | 5         | 2                  |  |  |  |
|                                                 |        |                       | Add  |           | Delete             |  |  |  |
|                                                 |        |                       |      |           |                    |  |  |  |

Figure 359 - Information Manager Layout: Shunt/Force Queue tab

# Shunt/Force Queue Columns Table

The **Shunt/Force Queue Columns** table defines the columns that are displayed in the Shunt/Force Queue. There is no minimum or maximum number of columns. But if all the rows are deleted, Intelli–Site assumes you want the default set of columns and will populate the table with them when the properties are saved.

| Shunt/Force Qu | eue    | Columns:          |      |               |       |
|----------------|--------|-------------------|------|---------------|-------|
| Туре           |        | Label             |      | Justification |       |
| Panel          | $\sim$ | Panel Description | Left | ~             | 270   |
| PointType      | $\sim$ | Point Type        | Left | ~             | 150   |
| PointName      | $\sim$ | Point Name        | Left | ~             | 90    |
| AlarmShunted   | $\sim$ | Alarm Shunted     | Left | ~             | 85    |
| PointShunted   | $\sim$ | Point Shunted     | Left | ~             | 95    |
| ForcedOn       | $\sim$ | Forced On         | Left | ~             | 85    |
| ForcedOff      | $\sim$ | Forced Off        | Left | ~             | 85    |
| ForcedNormal   | $\sim$ | Forced Normal     | Left | ~             | 85    |
|                |        |                   |      |               |       |
|                |        |                   |      |               |       |
|                |        |                   |      |               |       |
|                |        |                   | Add  | De            | elete |

**Type** – drop-down list of the possible columns;

- Panel
- PointType
- PointName
- AlarmShunted
- PointShunted
- ForcedOn
- ForcedOff
- ForcedNormal
- NONE

Label – The column label

Justification – drop-down list; *Left, Right,* or *Center* 

Width – Width of the column in pixels

# Shunt/Force Queue Buttons

The **Shunt/Force Queue Buttons** table defines which buttons are displayed and which column and row each occupies. There is no minimum or maximum number of buttons. But if all the buttons are deleted, Intelli–Site assumes you want the default set of buttons and will populate the table with them when the properties are saved.

| Shunt/Force Queue Buttons: |        |                  |     |     |        |  |  |
|----------------------------|--------|------------------|-----|-----|--------|--|--|
| Туре                       |        | Label            |     | Row | Column |  |  |
| Up                         | $\sim$ | Up               |     |     |        |  |  |
| Down                       | $\sim$ | Down             |     | 1   | 2      |  |  |
| ClearForce                 | $\sim$ | Clear Force      |     | 2   | 1      |  |  |
| ClearAllForces             | $\sim$ | Clear All Forces |     | 2   | 2      |  |  |
| ClearShunt                 | $\sim$ | Clear Shunt      |     | 3   | 1      |  |  |
| ClearAllShunts             | $\sim$ | Clear All Shunts |     | 3   | 2      |  |  |
|                            |        |                  | Add |     | Delete |  |  |

**Type** – drop-down list of the available button types;

**Up** – Move the highlight up

**Down** – Move the highlight down

**ClearForce –** Remove the Force

**ClearAllForces –** Remove all Forces if able

**ClearShunt –** Remove the Shunt

ClearAllShunts – Remove all Shunts if able

**NONE –** The button has no action

Label – text to display on the button

Row - the button's row

Column – the button's column

There is no limit to the number of rows or columns, but the button area is fixed in size. The button's size is adjusted to fit all them in the button area.

Copyright © 2015-2021 OSSI, LLC

## **User Levels**

In section <u>The Main Tab</u> we explained that every property dialog has a **User Level** field. This is where those levels are defined.

| 📒 [10] Databas       | es >       | < |
|----------------------|------------|---|
| Properties           |            |   |
| Name:<br>User Level: | All Access |   |
| Notes:               |            |   |
|                      | OK Cancel  |   |

Figure 360 - Example Properties dialog

User Levels are basically access entries for Project Tree nodes. For a user to see or modify any node or information in Intelli–Site, he or she must have access to it. The user mask assigned to that user must contain the user level assigned to the node. Intelli–Site ships with four (4) initial User Levels.

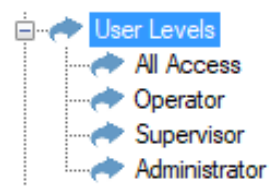

**All Access** – The default user level for all nodes; nodes with this user level can be seen, accessed, and modified by any user

**Operator** – Intended to be used in conjunction with the **Operator** user template to limit access to nodes based on the user's template; an operator is expected to only operate the Intelli–Site system and have extremely limited access

**Supervisor** – Intended to be used in conjunction with the **Supervisor** user template to limit access to nodes based on the user's template; a supervisor is expected to have more rights and privileges than an operator but not as much as an administrator

**Administrator** – Intended to be used in conjunction with the **Administrator** user template to limit access to nodes based on the user's template; an administrator is expected to have nearly unlimited if not unlimited access to all the functionality of Intelli–Site.

Additional user levels can be added by right-clicking on the **User Levels** node and selecting *Add Node* or *Add Node and Edit*. There are only the basic properties on the **User Level** node.

| < [138] Admin | istrator      |     | >      | < |
|---------------|---------------|-----|--------|---|
| Properties    |               |     |        |   |
| Name:         | Administrator | ID: | 138    |   |
| User Level:   | All Access 🗸  |     |        |   |
| Notes:        |               |     |        |   |
|               |               |     |        |   |
|               |               |     |        |   |
|               |               |     |        |   |
|               |               |     |        |   |
|               |               |     |        |   |
|               |               |     |        |   |
|               |               |     |        |   |
|               |               |     |        |   |
|               |               | OK  | Cancel |   |

Figure 361 - User Level Properties dialog

Note: It is ironically possible to change the user level and make it impossible for you to see the node. Care should be taken when changing User Levels and User Masks.

#### **Users Masks**

A user mask corresponds to an access set for a user. A user mask lists all the user levels to which the specific user has been given access. Intelli–Site ships with four (4) user masks.

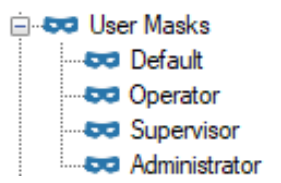

**Default** – Contains only the **All Access** user level; this is the default user mask

**Operator** – Intended to be used in conjunction with the **Operator** user template; contains the **All Access** user level and the **Operator** user level

**Supervisor** – Intended to be used in conjunction with the **Supervisor** user template; contains **All Access**, **Operator**, and **Supervisor** user levels

Administrator – Intended to be used in conjunction with the Administrator user template; contains All Access, Operator, Supervisor, and Administrator user levels

Additional user masks can be added by right-clicking on the **User Masks** node and selecting *Add Node* or *Add Node and Edit*.

| 🚥 [141] Operat | or         |        |                      |      | ×      |
|----------------|------------|--------|----------------------|------|--------|
| Properties     |            |        |                      |      |        |
| Name:          | Operator   |        |                      | ID:  | 141    |
| User Level:    | All Access |        | ~                    |      |        |
| Notes:         |            |        |                      |      |        |
|                |            |        |                      |      |        |
|                |            |        |                      |      |        |
|                |            |        |                      |      |        |
|                |            | _      |                      |      |        |
| User Levels:   | User Level |        | Allowed Point (Optio | nal) |        |
|                | All Access | ~      |                      |      |        |
|                | Operator   | $\sim$ |                      |      |        |
|                |            |        |                      |      |        |
|                |            |        |                      |      |        |
|                |            |        |                      |      |        |
|                |            |        | Add                  |      | Delete |
|                |            |        |                      |      |        |
|                |            |        | OK                   |      | Cancel |

Intelli-Site 4.1 User's Guide

Figure 362 - User Mask Properties dialog

A **User Mask** node has all the basic properties plus the **User Levels** table.

**User Levels** – table; list of the user levels included in this user mask;

**User Level** – drop-down list of the user level nodes; the selected user level is assigned to this mask

**Allowed Point (Optional)** – optional, drop box; accepts I/O Points; when the I/O Point is high, this user level is included in the user mask; when the point is low, the user level is not included; when this field is empty, the user level is always included in the mask.

Add

- button; add a row to the **User Levels** table

Delete table

- button; delete the selected row form the **User Levels** 

Note: Just like the user level, it is ironically possible to change the user mask and make it impossible for you to see the node. Please be careful when changing User Levels and User Masks.

#### **User Templates**

Most installations have users of different kinds, but they are distinctive. Operators have extremely limited access to the features of the software. They can logon, access Live View, and maybe add cards to personnel. There is usually a group of user that has more access than an operator. Call them Supervisors. And of course, there must be at least one Administrator of the system. Some installations have even more user types. These user types can be set up as **User Templates** so that every future user added to the Project can be quickly configured with the same settings.

Intelli–Site has three (3) user templates when a Project is first created. Before adding any users, modify these templates to fit the needs of your installation.

Note: Changes made to a User Template will NOT propagate to any existing users. Therefore, ensure all desired changes are made before users are added.

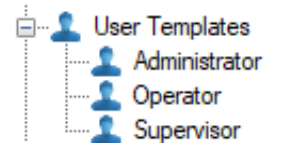

**Administrator** – template for the most privileged users of the Intelli–Site software

**Operator** – template for the least privileged users of the Intelli– Site software

**Supervisor** – template for the semi-privileged users of the Intelli–Site software

These user templates can be modified, or you can add your own templates. Whatever user template nodes there are will be the ones you will choose from when a user is added.

Use the right-click context menu of the **User Templates** to add a new user template. To edit the properties of an existing user template, right-click on the target user template node and select *Properties.* This **User Template** properties dialog looks nearly identical to the **User** properties dialog. All it lacks is the **Password** field.

| roperties Conditional Logon       |   |              |            |             |              |              |
|-----------------------------------|---|--------------|------------|-------------|--------------|--------------|
| User Name: Administrator          |   | User Level:  | All Acces  | s           | ~ 10         | 397          |
|                                   |   | Notes:       |            |             |              |              |
| User Type: Private                | ~ |              |            |             |              |              |
| User View Options                 |   |              |            |             |              |              |
| Access Management View            | ^ |              |            |             |              |              |
| Accutech View                     |   |              |            |             |              |              |
|                                   |   |              |            |             |              |              |
|                                   |   | Window Opt   | tions      |             |              |              |
|                                   |   | Title Days 5 |            | blar 🗆      | Eixed Appli  | estion Por 🗖 |
| Hardware Management View          |   | Title bar; b | - 51266    |             | Fixed Appli  |              |
| Reports View                      |   | Position:    | Іор        | $\sim$      |              |              |
|                                   | • | Default Opti | ons        |             |              |              |
| Card Data Pages:                  |   | Defa         | ult View:  | Live View   |              | ~            |
| [206] Card Data Screens\Card Data |   |              |            | [226] Defau | It Sereen Gr | aun\Leadla   |
| Tag Data Pager:                   |   | Initia       | al Screen: | [520] Delau | it screen on | oup\Leadin   |
|                                   |   | U            | ser Mask:  |             |              |              |
| [333] Tag Data Screens\Tag Data   |   |              | Voice:     |             |              |              |
| Information Manager Options       |   | User Logon   | Points     |             |              |              |
| Visible: 🗹                        |   | Log          | gon Card:  | 0           |              |              |
| Layout: [173] Default             |   | Log          | on Point:  |             |              |              |
| Height: 0                         |   | Force Log    | off Point: |             |              |              |
|                                   |   |              |            |             |              |              |

Figure 363 - User Template Properties dialog

There are two tabs: **Properties** and **Conditional Logon**.

# User Template Properties tab

The **Properties** tab contains all the fields that govern the user's environment, access, and look and feel.

| 💄 [397] Administrator                                                                                                    |                                                                                                    | ×               |
|----------------------------------------------------------------------------------------------------|----------------------------------------------------------------------------------------------------|-----------------|
| Properties Conditional Logon                                                                                                    |                                                                                                    |                 |
| User Name: Administrator                                                                                                    | User Level: All Access ~                                                                                                    | ID: 397         |
| User Type: Private ~                                                                                                    |                                                                                                    |                 |
| Access Management View  Accutech View  Accutech View  Accivity View  Design View  Exit  Adcutech View  Exit  Additional Anagement View  Card Data Pages:  [206] Card Data Screens\Card Data  Tag Data Pages: [333] Tag Data Screens\Tag Data | Window Options<br>Title Bar: Sizeable: Fixed A<br>Position: Top<br>Default Options<br>Default View: Live View<br>Initial Screen: [326] Default Screen<br>User Mask:<br>Voice: | pplication Bar: |
| Information Manager Options                                                                                                    | User Logon Points                                                                                                    |                 |
| Visible:                                                                                                    | Logon Card: 0                                                                                                    |                 |
|                                                                                                    | Logon Point:                                                                                                    |                 |
| Height: U                                                                                                    | Force Logoff Point:                                                                                                    |                 |
|                                                                                                    | Oł                                                                                                    | Cancel          |

Figure 364 - User Template: Properties tab

## **User View Options**

**User View Options** are fields related to the Views and what the user can see and do in them.

| User View Options                 |   |
|-----------------------------------|---|
|                                   | ^ |
| Accutech View                     |   |
|                                   |   |
| 🗉 🗹 Design View                   |   |
|                                   |   |
| Exit                              |   |
| 🛓 🗹 Hardware Management View      |   |
|                                   |   |
|                                   | ~ |
| Card Data Pages:                  |   |
| [206] Card Data Screens\Card Data |   |
| Tag Data Pages:                   |   |
| [333] Tag Data Screens\Tag Data   |   |
|                                   |   |

**User View Options** list - checkbox tree of the Views and each View's options if available; when checked, that item is visible to this user

**Card Data Page** – drop list; the Card Data screens to use as card data pages for this user in **CACCESS Management View** 

**Tag Data Pages** – drop list; the Tag Data screens to use as tag data pages for this user in **RFID Management View** 

# **Default Options**

The **Default Logon Options** are the fields that define the Intelli– Site environment at logon

| Default Options |                                   |
|-----------------|-----------------------------------|
| Default View:   | Live View $\checkmark$            |
| Initial Screen: | [286] Default Screen Group\LeadIn |
| User Mask:      |                                   |
| Voice:          |                                   |
|                 |                                   |

**Default View** – drop-down list; the selected View is the View presented to the user at logon

**Initial Screen** – drop box; the screen displayed when the user enters **Live View** the first time

**User Mask** – drop box; the user mask assigned to the user; when empty, the user can see every node without restriction

Voice – drop box; the voice to use whenever Intelli–Site speaks

Window Options

The **Window Options** fields control the window characteristics.

| Window O     | indow Options |           |                        |  |  |  |  |
|--------------|---------------|-----------|------------------------|--|--|--|--|
| Title Bar: 🗹 |               | Sizeable: | Fixed Application Bar: |  |  |  |  |
| Position:    | Тор           | $\sim$    |                        |  |  |  |  |

**Title Bar** – checkbox; the title bar is visible

**Sizeable** – checkbox; the user can resize the window

**Fixed Application Bar** – checkbox; display the Application Bar in a fixed position on the screen; when checked the **Position** drop-down list is enabled

**Position** – drop-down list; location for the Application Bar: *Left, Right, Top, Bottom* of the screen

# Information Manager Options

The **Information Manager Options** fields control if and how the Information Manager displays for this user.

| Information Manager Options |               |  |  |  |  |
|-----------------------------|---------------|--|--|--|--|
| Visible:                    | $\checkmark$  |  |  |  |  |
| Layout:                     | [133] Default |  |  |  |  |
| Height:                     | 0             |  |  |  |  |

**Visible** – checkbox; when checked the Information Manager displays for this user

**Layout** – drop box; the Information Manager Layout to use when displaying the Information Manager

**Height** – the height in pixels of the Information Manager; zero (0) means use the software default height

#### User Logon Points

The **User Logon Points** fields are those fields that affect the logged-on user.

| User Logon Points   |   |
|---------------------|---|
| Logon Card:         | 0 |
| Logon Point:        |   |
| Force Logoff Point: |   |

**Logon Card** – edit box; when this card is used at the **Sign On Reader**, this user is logged on. See <u>Computer node properties</u>: <u>Associated Hardware</u>.

**Logon Point** – drop box; this point is set when the user logs on

**Force Logoff Point** – drop box; when this point is set, this user will be logged off

#### User Template Conditional Logon Tab

The **Properties** tab defines the logon and user behavior in general. But there will be some conditions that require a different set of behaviors. Perhaps a user should only logon on one computer in the Intelli–Site system. Or a computer in the library should not allow **Access Management View**. That's where the **Conditional Logon** tab comes in.

|   | 1 [294] Administrator ×                                                             |                   |              |                 |                |                         |               |                     |                     |               |              |
|---|-------------------------------------------------------------------------------------|-------------------|--------------|-----------------|----------------|-------------------------|---------------|---------------------|---------------------|---------------|--------------|
|   | Properties Conditional Logon                                                        |                   |              |                 |                |                         |               |                     |                     |               |              |
|   | Drop a computer node into the Client column.                                        |                   |              |                 |                |                         |               |                     |                     |               |              |
|   | Leave all other fields blank to disallow login to a client on the dropped computer. |                   |              |                 |                |                         |               |                     |                     |               |              |
|   | Any data se                                                                         | t on a row will   | override the | users's Default | Logon setting  | is when log             | ged on t      | o that c            | lient.              |               |              |
|   | Client                                                                              | Initial<br>Screen | User<br>Mask | IM<br>Layout    | Logon<br>Point | Title<br>Bar<br>Visible | Can<br>Resize | App<br>Bar<br>Fixed | App Bar<br>Position | IM<br>Visible | IM<br>Height |
|   |                                                                                     |                   |              |                 |                |                         |               |                     |                     |               |              |
|   |                                                                                     |                   |              |                 |                |                         |               |                     |                     |               |              |
|   |                                                                                     |                   |              |                 |                |                         |               |                     |                     |               |              |
|   |                                                                                     |                   |              |                 |                |                         |               |                     |                     |               |              |
|   |                                                                                     |                   |              |                 |                |                         |               |                     |                     |               |              |
|   |                                                                                     |                   |              |                 |                |                         |               |                     |                     |               |              |
|   |                                                                                     |                   |              |                 |                |                         |               |                     |                     |               |              |
|   |                                                                                     |                   |              |                 |                |                         |               |                     |                     |               |              |
|   |                                                                                     |                   |              |                 |                |                         |               |                     |                     |               |              |
|   |                                                                                     |                   |              |                 |                |                         |               |                     |                     |               |              |
|   |                                                                                     |                   |              |                 |                |                         |               |                     |                     |               |              |
|   |                                                                                     |                   |              |                 |                |                         |               |                     |                     |               |              |
|   |                                                                                     |                   |              |                 |                |                         |               |                     | Add                 |               | Delete       |
|   |                                                                                     |                   |              |                 |                |                         |               |                     |                     |               |              |
| L |                                                                                     |                   |              |                 |                |                         |               |                     |                     |               |              |
|   |                                                                                     |                   |              |                 |                |                         |               |                     | OK                  |               | Cancel       |

Figure 365 - User Template Conditional Logon tab

Use the **Add** and **Delete** buttons to add and delete rows in the table. Any data in the row will override the user's logon settings from the **Properties** tab for the supplied computer node.

#### Users

Users are user accounts much like computer accounts. Every project Intelli–Site creates has one user initially. This allows you to logon. This user is named **master**. The password for this user is "m" (case-sensitive). We strongly suggest this password be changed. See <u>Changing User Password</u>.

Note: Changes made to a user's properties take effect the next time that user logs in.

Additional users should be added and given access to the various aspects of Intelli–Site that he or she needs. The User Templates allow you to create templates for these new users. See <u>User</u> <u>Templates</u>.

To add a new user, right click on the **Users** node and select *Add Node and Edit*. Intelli–Site will display an **Add User** dialog asking for the user template to use when creating this new user.

| Add User       |               | ×      |
|----------------|---------------|--------|
| User Template: | Administrator | ~      |
|                | OK            | Cancel |

Figure 366 - Add User dialog

**User Template** – drop-down list; a list of all the templates under <u>User Templates</u>; the selected template is used when creating the new user

After clicking OK, a new user node is added and the properties open if *Add Node and Edit* was selected.

| 🚨 [1180] New l                                                                                                    | Jser                                                                                                   |   |                             |                    | ×                                 |
|----------------------------------------------------------------------------------------------------|----------------------------------------------------------------------------------------------------|---|-----------------------------|--------------------|-----------------------------------|
| Properties Co                                                                                                    | nditional Logon                                                                                        |   |                             |                    |                                   |
| User Name:                                                                                                    | New User                                                                                               |   | User Level:                 | All Acces          | s 🗸 ID: 1180 🛓                    |
| Password:                                                                                                    | ******                                                                                                 |   | Notes:                      |                    |                                   |
| User Type:                                                                                                    | Private                                                                                                | ~ |                             |                    |                                   |
| User View O                                                                                                    | ptions                                                                                                 |   |                             |                    |                                   |
| <ul> <li>⊕ Acc</li> <li>⊕ Acc</li> <li>⊕ Acc</li> <li>⊕ Desi</li> <li>⊕ Desi</li> <li>⊕ Desi</li> <li>⊕ Exit</li> <li>⊕ Harr</li> </ul> | ess Management View<br>utech View<br>vity View<br>ign View<br>umentation View<br>dware Management View | ^ | - Window Op<br>Title Bar: 5 | tions<br>Z Sizea   | able: Fixed Application Bar: 🗌    |
| - ZLive                                                                                                    | View                                                                                                   |   | Position:                   | Тор                | $\sim$                            |
| Card Data P                                                                                                    | orts View<br>ages:<br>Data Screens\Card Data                                                           | ~ | – Default Opti<br>Defa      | ions<br>ault View: | Live View V                       |
| Tag Data Da                                                                                                    |                                                                                                    |   | Initia                      | al Screen:         | [326] Default Screen Group\LeadIn |
|                                                                                                    | iges:                                                                                                  |   | U                           | ser Mask:          |                                   |
|                                                                                                    | ata Screens (lag Data                                                                                  |   |                             | Voice:             |                                   |
| Information                                                                                                    | Manager Options                                                                                        |   | User Logon                  | Points             |                                   |
| Visible: 🗹                                                                                                    | ]                                                                                                    |   | Log                         | gon Card:          | 0                                 |
| Layout: [                                                                                                    | 173] Default                                                                                           |   | Log                         | jon Point:         |                                   |
| Height: 0                                                                                                    | •                                                                                                    |   | Force Log                   | off Point:         |                                   |
|                                                                                                    |                                                                                                    |   |                             |                    |                                   |
|                                                                                                    |                                                                                                    |   |                             |                    | OK Cancel                         |

Figure 367 - User properties dialog

There are two tabs: **Properties** and **Conditional Logon**.

#### User Properties tab

The **Properties** tab contains all the fields that govern the user's environment, access, and look and feel.

| 💄 [1180] New l | Jser                                           |                                             |            | ×                                 |  |  |
|----------------|------------------------------------------------|---------------------------------------------|------------|-----------------------------------|--|--|
| Properties Co  | nditional Logon                                |                                             |            |                                   |  |  |
| User Name:     | New User                                       | User Level:                                 | All Acces  | s ∨ ID: 1180 💂                    |  |  |
| Password:      | *****                                          | Notes:                                      |            |                                   |  |  |
| User Type:     | Private $\checkmark$                           |                                             |            |                                   |  |  |
| User View O    | ptions                                         |                                             |            |                                   |  |  |
|                | ess Management View<br>utech View<br>vity View |                                             |            |                                   |  |  |
|                | umentation View                                | - Window Op                                 | tions      |                                   |  |  |
|                |                                                | Title Bar: Sizeable: Eived Application Bar: |            |                                   |  |  |
|                | View                                           | Position: Top                               |            |                                   |  |  |
|                | orts View 🗸                                    | Default Oati                                |            |                                   |  |  |
| Card Data P    | ages:                                          | Derault Opti                                | Ulis       |                                   |  |  |
| [206] Card     | Data Screens\Card Data                         | Defa                                        | ault View: | Live View ~                       |  |  |
| Tra Data Da    |                                                | Initia                                      | al Screen: | [326] Default Screen Group\LeadIn |  |  |
| lag Data Pa    | ges:                                           | U                                           | ser Mask:  |                                   |  |  |
| [333] lag L    | lata Screens\ lag Data                         |                                             | Voice:     |                                   |  |  |
| - Information  | Manager Options                                | User Logon                                  | Points     |                                   |  |  |
| Visible: 🗹     | ]                                              | Log                                         | gon Card:  | 0                                 |  |  |
| Layout: [      | 173] Default                                   | Log                                         | on Point:  |                                   |  |  |
| Height: 0      | ×                                              | Force Log                                   | off Point: |                                   |  |  |
|                |                                                |                                             |            |                                   |  |  |
|                |                                                |                                             |            | OK Cancel                         |  |  |

Figure 368 - User Properties tab

**User Name -** The name for the user and the name of the node; the name doesn't have to be unique; if the name is not unique the first user found matching the supplied user name on login is the user that will be logged in. If that's confusing, then ensure the users' names are unique.

**Password** – The password for this user, case-sensitive; disabled when the **User Type** is set to either *Domain User* or *Domain Group* 

**User Type –** drop-down list; values *Private* (default), *Domain User*, and *Domain Group*
**ID** - The unique identifier of this node; generated by Intelli–Site

**User Level -** The User Level a user must possess to open the properties for this node, see <u>User Levels</u>

Notes - Any notes the user may have for the node

The rest of the fields are described in the following sections organized by group.

### **User View Options**

**User View Options** are fields related to the Views and what the user can see and do in them.

| User View Options                                                                                           |   |
|----------------------------------------------------------------------------------------------------|---|
| Access Management View                                                                                      | ^ |
| Accutech View                                                                                               |   |
|                                                                                                    |   |
| 🛓 🗹 Design View                                                                                             |   |
| Documentation View                                                                                          |   |
| Exit                                                                                                    |   |
| Hardware Management View                                                                                    |   |
|                                                                                                    |   |
| Reports View                                                                                                | ¥ |
| Card Data Pages:                                                                                            |   |
| [206] Card Data Screens\Card Data                                                                           |   |
| Tag Data Pages:                                                                                             |   |
| [333] Tag Data Screens\Tag Data                                                                             |   |
| Card Data Pages:<br>[206] Card Data Screens\Card Data<br>Tag Data Pages:<br>[333] Tag Data Screens\Tag Data | ~ |

**User View Options** list - checkbox tree of the Views and each View's options if available; when checked, that item is visible to this user

- Access Management
  - Access Set Maintenance
  - Access Tab
  - Activity Tab
  - Badge Tab
  - Card Add
  - Card Delete
  - $\circ$  Card Edit
  - Holiday Maintenance
  - Photo Maintenance
  - Time Zone Maintenance
  - o Vehicle Tab
- Accutech View

- Hide Photo
- Hide Tag List
- Design View
- User Maintenance
- Documentation View
- Exit
- Hardware Management View

   Configuration
- Live View
- Reports View
- RFID Management View
  - Access Tab
  - Activity Tab

Copyright © 2015-2021 OSSI, LLC

- Photo Maintenance
- Tag Add
- Tag Delete
- Tag Edit
- Tag Group Maintenance
- Tag Groups Tab
- Zone Maintenance

- Scheduled Events View
- Video View

**Card Data Pages** – drop list; the Card Data screens to use as card data pages for this user in **Card Management View** 

**Tag Data Pages** – drop list; the Tag Data screens to use as tag data pages for this user in **RFID Management View** 

# **Default Options**

The **Default Logon Options** are the fields that define the Intelli– Site environment at logon

| Default Options |                                   |
|-----------------|-----------------------------------|
| Default View:   | Live View $\checkmark$            |
| Initial Screen: | [286] Default Screen Group\LeadIn |
| User Mask:      |                                   |
| Voice:          |                                   |

**Default View** – drop-down list; the selected View is the View presented to the user at logon

**Initial Screen** – drop box; the screen displayed when the user enters **Live View** the first time

**User Mask** – drop box; the user mask assigned to the user; when empty, the user can see every node without restriction

**Voice –** drop box; the voice to use whenever Intelli–Site speaks

### Window Options

The **Window Options** fields control the window characteristics.

| -Window O  | ntions         |           |                        |  |  |  |  |  |
|------------|----------------|-----------|------------------------|--|--|--|--|--|
|            | Window Options |           |                        |  |  |  |  |  |
| Title Bar: | $\checkmark$   | Sizeable: | Fixed Application Bar: |  |  |  |  |  |
| Position:  | Тор            | $\sim$    |                        |  |  |  |  |  |

Title Bar – checkbox; when checked, the title bar is visible

**Sizeable** – checkbox; when checked, the user can resize the window

**Fixed Application Bar** – checkbox; display the Application Bar in a fixed position on the screen; when checked the **Position** drop-down list is enabled

**Position** – drop-down list (default: *Top*); location for the Application Bar; values are *Left, Right, Top,* and *Bottom* of the screen

### Information Manager Options

The **Information Manager Options** fields control if and how the Information Manager displays for this user.

| Informatio | on Manager Options |
|------------|--------------------|
| Visible:   | $\checkmark$       |
| Layout:    | [133] Default      |
| Height:    | 0                  |

**Visible** – checkbox; when checked the Information Manager displays for this user

**Layout** – drop box; the Information Manager Layout to use when displaying the Information Manager

**Height** – the height in pixels of the Information Manager; zero (0) means use the software default height

#### User Logon Points

The **User Logon Points** fields are those fields that affect the logged-on user.

| User Logon Points   |   |
|---------------------|---|
| Logon Card:         | 0 |
| Logon Point:        |   |
| Force Logoff Point: |   |

**Logon Card** – edit box; when this card is presented to the **Sign On Reader**, this user is logged on. See <u>Computer node</u> <u>properties: Associated Hardware</u>.

**Logon Point** – drop box; this point is set when the user logs on

**Force Logoff Point** – drop box; when this point is set, this user will be logged off

Note: When a User's logon is card-access authentication, the card reader used for this purpose must be specified in the Computer node properties. See the field Sign-On Reader in section <u>Associated Hardware</u>.

User Conditional Logon Tab

The **Properties** tab defines the logon and user behavior in general. But there will be some conditions that require a different set of behaviors. Perhaps a user should only logon on one computer in the Intelli–Site system. Or a computer in the library should not allow **Access Management View**. That's where the **Conditional Logon** tab comes in.

| 🙎 [1251] New  | v User            |                 |                   |                |                         |               |                     |                     |               | ×            |
|---------------|-------------------|-----------------|-------------------|----------------|-------------------------|---------------|---------------------|---------------------|---------------|--------------|
| Properties C  | onditional Lo     | gon             |                   |                |                         |               |                     |                     |               |              |
| Drop a comp   | outer node into   | o the Client co | lumn.             |                |                         |               |                     |                     |               |              |
| Leave all oth | er fields blank   | to disallow lo  | gin to a client ( | on the droppe  | d comput                | er.           |                     |                     |               |              |
| Any data set  | on a row will o   | override the us | sers's Default L  | ogon settings  | when log                | ged on t      | o that c            | lient.              |               |              |
| Client        | Initial<br>Screen | User<br>Mask    | IM<br>Layout      | Logon<br>Point | Title<br>Bar<br>Visible | Can<br>Resize | App<br>Bar<br>Fixed | App Bar<br>Position | IM<br>Visible | IM<br>Height |
|               |                   |                 |                   |                |                         |               |                     |                     |               |              |
|               |                   |                 |                   |                |                         |               |                     |                     |               |              |
|               |                   |                 |                   |                |                         |               |                     |                     |               |              |
|               |                   |                 |                   |                |                         |               |                     |                     |               |              |
|               |                   |                 |                   |                |                         |               |                     |                     |               |              |
|               |                   |                 |                   |                |                         |               |                     |                     |               |              |
|               |                   |                 |                   |                |                         |               |                     |                     |               |              |
|               |                   |                 |                   |                |                         |               |                     |                     |               |              |
|               |                   |                 |                   |                |                         |               |                     |                     |               |              |
|               |                   |                 |                   |                |                         |               |                     |                     |               |              |
|               |                   |                 |                   |                |                         |               |                     |                     |               |              |
|               |                   |                 |                   |                |                         |               |                     |                     |               |              |
|               |                   |                 |                   |                |                         |               |                     | Add                 |               | Delete       |
|               |                   |                 |                   |                |                         |               |                     |                     |               |              |
|               |                   |                 |                   |                |                         |               |                     |                     |               |              |
|               |                   |                 |                   |                |                         |               |                     | OK                  |               | Cancel       |

Figure 369 - User Conditional Logon tab

Use the **Add** and **Delete** buttons to add and delete rows in the table. Any data in the row will override the user's logon settings from the **Properties** tab for the supplied computer node.

#### Changing User Password

To edit a user account, locate the user node by expanding **Setup** -> **User Setup** -> **Users**. Right-click on the target user node and select *Properties*. This opens the properties dialog.

| 🚨 [1180] New User                 |                       | ×                                 |
|-----------------------------------|-----------------------|-----------------------------------|
| Properties Conditional Logon      |                       |                                   |
| User Name: New User               | User Level: All Acces | s ✓ ID: 1180 🔹                    |
| Password: ******                  | Notes:                |                                   |
| User Type: Private ~              |                       |                                   |
| User View Options                 |                       |                                   |
| Access Management View            |                       |                                   |
|                                   |                       |                                   |
| Design View                       | Window Ontions        |                                   |
|                                   |                       |                                   |
| Hardware Management View          | litie Bar: ⊻ Size     | able: Fixed Application Bar:      |
| Reports View                      | Position: 10p         | <u> </u>                          |
| Card Data Pages:                  | Default Options       |                                   |
| [206] Card Data Screens\Card Data | Default View:         | Live View 🗸                       |
| Tag Data Dagge                    | Initial Screen:       | [326] Default Screen Group\LeadIn |
| 13221 Tag Data Screens) Tag Data  | User Mask:            |                                   |
|                                   | Voice:                |                                   |
| Information Manager Options       | User Logon Points     |                                   |
| Visible:                          | Logon Card:           | 0                                 |
| Layout: [173] Default             | Logon Point:          |                                   |
| Height: 0                         | Force Logoff Point:   |                                   |
|                                   |                       |                                   |
|                                   |                       | OK Cancel                         |

Figure 370 - User Properties dialog

Locate the **Password** field and change the value. Remember that passwords are case-sensitive. Click OK to save the changes.

#### Setting Up Active Directory Authentication

Intelli–Site can be set up to integrate with Active Directory to authenticate users as individual Domain Users or as Domain Groups. The secret is the **User Type** field on a user node's properties dialog and of course the **User Name** field.

Note: Logging in using Active Directory as the authentication method must be done from a computer that is a member of the Domain. Authentication occurs on the client-side whether it is the Desktop Client or the web client.

To allow a user to logon as a specific domain user add a user node by right-clicking on the **Users** node and select *Add Node and Edit.* The properties dialog opens. Set the **User Type** field to *Domain User* and the **User Name** to the fully qualified domain name. The **Password** field is disabled because the password is authenticated using Active Directory.

| 🚨 [1180] New U       | Jser                                                       |   |              |            |                      | ×               |
|----------------------|------------------------------------------------------------|---|--------------|------------|----------------------|-----------------|
| Properties Co        | nditional Logon                                            |   |              |            |                      |                 |
| User Name:           | JaneDoe@softwaregiants.com                                 |   | User Level:  | All Access | s v                  | · ID: 1180 🜲    |
| Password:            | ******                                                     |   | Notes:       |            |                      |                 |
| User Type:           | Domain User                                                | ~ |              |            |                      |                 |
| User view U          | ptions                                                     |   |              |            |                      |                 |
| Acci<br>Acci<br>Acti | ess Management View<br>utech View<br>vity View<br>ign View | ^ |              |            |                      |                 |
| Doc                  | umentation View                                            |   | -Window Opt  | tions      |                      |                 |
|                      | 1                                                          |   | Title Bar: 🖂 | Sizea      | ble: 🗌 Fixed A       | oplication Bar: |
|                      | ware Management View                                       |   | Position     | Top        | ~                    |                 |
| Rep                  | orts View                                                  | ~ | Posicion.    | .op        |                      |                 |
| Card Data P          | ages:                                                      |   | Default Opti | ons        |                      |                 |
| [206] Card           | Data Screens\Card Data                                     |   | Defa         | ult View:  | Live View            | $\sim$          |
|                      |                                                            |   | Initia       | I Screen:  | [326] Default Screen | n Group\LeadIn  |
| Tag Data Pa          | iges:                                                      |   | Us           | er Mask:   |                      |                 |
| [333] Tag D          | )ata Screens\Tag Data                                      |   |              | Voice:     |                      |                 |
| Information          | Manager Options                                            |   | User Logon I | Points     |                      |                 |
| Visible: 🗹           | ]                                                          |   | Log          | jon Card:  | 0                    |                 |
| Layout: [1           | 173] Default                                               |   | Log          | on Point:  |                      |                 |
| Height: 0            | •                                                          |   | Force Log    | off Point: |                      |                 |
|                      |                                                            |   |              | -          | O                    | K Cancel        |

Figure 371 - User node properties dialog for a Domain User type

When Jane Doe logs in, she will use her domain logon ID and her domain password.

To allow any user to logon who belongs to a specific domain group add a user node then set the **User Type** field to *Domain Group* and the **User Name** to the domain name. The **Password** field is disabled.

| [1180] New User  Properties Conditional Logon                                                                                                    |                                                                                          | ×                                 |
|----------------------------------------------------------------------------------------------------|------------------------------------------------------------------------------------------|-----------------------------------|
| User Name: Domain Users<br>Password: *******<br>User Type: Domain Group ~<br>Oser View Options                                                                                                    | User Level: All Access<br>Notes:                                                         | s V ID: 1180 🚖                    |
| Access Management View     Accutech View     Activity View     Occumentation View     Socumentation View     Activity View     Coccumentation View     Access Management View     Card Data Pages:     [206] Card Data Screens\Card Data | Window Options<br>Title Bar:  Sizez<br>Position: Top<br>Default Options<br>Default View: | able: Fixed Application Bar:      |
| Tag Data Pages:                                                                                                    | Initial Screen:<br>User Mask:                                                            | [326] Default Screen Group\LeadIn |
| Information Manager Options                                                                                                    | Voice:<br>User Logon Points                                                              |                                   |
| Visible: 🗹<br>Layout: [173] Default<br>Height: 0 😜                                                                                                    | Logon Card:<br>Logon Point:<br>Force Logoff Point:                                       | 0                                 |
|                                                                                                    |                                                                                          | OK Cancel                         |

Figure 372 - User properties dialog for a Domain Group type

Once this user node is part of the Intelli–Site Project, any Domain ID that is a member of the Domain Users group will be able to logon to Intelli–Site.

#### Voices

### **Not Yet Implemented**

The Voices node contains individual voice nodes that define which actual voice to use when speaking, the rate, and volume.

Add Node and Edit on the Voices node adds a new voice node and opens its properties dialog. As usual, it has the basic four (4) properties and a few properties specific to a voice node.

| 📣 [1161] New V | /oice X                                                                                                    |
|----------------|----------------------------------------------------------------------------------------------------|
| Properties     |                                                                                                    |
| Name:          | New Voice ID: 1161                                                                                             |
| User Level:    | All Access $\checkmark$                                                                                        |
| Notes:         |                                                                                                    |
|                |                                                                                                    |
|                |                                                                                                    |
|                |                                                                                                    |
| Enabled:       |                                                                                                    |
| Test Phrase:   | This is a test of the Text To Speech engine.                                                                   |
| Voice:         | Default ~                                                                                                    |
| Rate:          |                                                                                                    |
|                |                                                                                                    |
| Volume:        | and a second second second second second second second second second second second second second second second |
|                | Test                                                                                                    |
|                |                                                                                                    |
|                | OK Cancel                                                                                                    |

Figure 373 - Voice properties dialog

**Enabled** – checkbox; when checked, and this voice is specified, it will be the voice used when Intelli–Site speaks; if it isn't checked but this voice is specified, Intelli–Site will be mute

**Test Phrase** – text box; this text will be spoken when the Test button is clicked

**Rate** – slider; the speed at which the voice speaks; moving the slider left slows the voice down, to the right speeds it up

Volume – slider; the volume control for the voice

Test - button; speaks the **Test Phrase** using the current settings

# Constructs

Constructs are a way to organize and control points, counters, timers, hardware, etc. as a logical unit. For example, a door has a variety of points and actions that go with it. It may have one or more readers, a REX, DPS, alarms, and processes. It is cumbersome and impossible for a guard to manage each of the points and parts individually. Therefore, various constructs have been created to make managing these logical units easier.

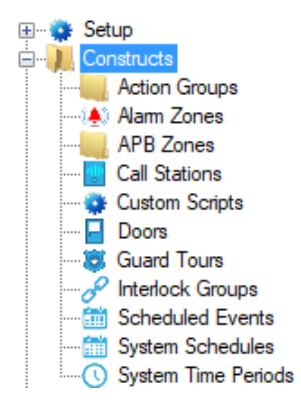

Figure 374 - Constructs

### **Action Groups**

### **Not Yet Implemented**

### Alarm Zones

Several different types of installations have perimeter security concerns. Obviously, prisons do, but so do airports, train stations, utility companies, warehouses, sewage treatment plants, and the list goes on. They have alarm zones, areas and locations with one or more sensor or condition that taken together define when the area is in alarm. This alarm zone may have tamper and failure states, as well as other states and conditions that may or may not be included when determining when a zone is in alarm. These other states and conditions may depend on still other states and conditions to determine their current state. Programming this by hand can get tedious and complicated.

The Alarm Zone construct replaces the tedious and complicated programming with a simple, single interface to configure all the necessary settings for an alarm zone. Defining alarm zone constructs allows Intelli–Site to manage the alarm zone and report on events that are truly important to the end-user. They simplify screen object programming as well because they can be the target of evaluation grids, meaning the user only needs to evaluate the alarm zone construct and not each individual sensor.

### **Alarm Zone Construct Operations**

Assuming the alarm zone construct is properly configured, here is how the alarm zone construct works in a nutshell.

The conditions for an alarm zone to be in alarm are satisfied. Intelli–Site sets the **Alarm Output** point and starts the acknowledgement and process timers. The alarm is written to the Alarm Queue because the alarm queue settings, **Add to Queue on High** and **Acknowledge Required**, of the **Alarm Output** point are checked.

The user or some personnel has a limited amount of time to acknowledge the alarm. The amount of time is specified in the **Ack Timeout Value** or **Ack Timeout Counter** fields. Acknowledging the alarm in the Alarm Queue does not acknowledge the alarm zone alarm. When the **Auto-Ack Input** point goes high, the Engine issues an AckZone action for this alarm zone. This action acknowledges the alarm in the alarm gueue and the alarm zone is acknowledged. The Ack timer is terminated without setting off the timeout alarm assuming the point went high in time. He then must process the alarm and set the **Auto-Process Input** point before the Process timer expires. That amount of time is specified in the imaginatively named fields of **Process Timeout Value** or Process Timeout Counter. When the Auto-Process Input point is set, the Engine issues a *ProcessZone* action for this alarm zone which sets the **Alarm Output** point to low and stops the process timer.

Note: While any of the sensor points or the alarm expression is high, the Alarm Output will remain high when the zone is processed.

There is more to an alarm zone, but this is the barebones basics of alarm zone operations. For more information, see the following sections. In addition, see <u>Alarm Zone Actions</u> for information on alarm zone actions.

## Alarm Zone Group Node

Alarm zones are organized in groups. *Add Node* or *Add Node and Edit* on the **Alarm Zones** node, adds a new alarm zone group node. It has the basic properties that every node has plus four unique properties.

| 🐏 [1327] New / | Alarm Zone Group             | ×      |
|----------------|------------------------------|--------|
| Properties     |                              |        |
| Name:          | New Alarm Zone Group ID: 132 | 7      |
| User Level:    | All Access $\checkmark$      |        |
| Notes:         |                              |        |
|                |                              |        |
|                |                              |        |
|                |                              |        |
| Control Alarm  | Outputs Point:               |        |
| Control All    | I Outputs Point:             |        |
| Control Access | s Outputs Point:             |        |
| Selected (     | Counter Value:               |        |
|                |                              |        |
|                | ОК                           | Cancel |

Figure 375 - Alarm Zone Group properties dialog

**Name -** The name for the node; the name doesn't have to be unique

**ID** - The unique identifier of this node; generated by Intelli–Site

**User Level -** The User Level a user must possess to open the properties for this node, see <u>User Levels</u>

**Notes -** Any notes the user may have for the node

**Control Alarm Outputs Point** – drop box; *affects only the alarm zones in this group that are in the alarm state*; when this point changes state, Intelli–Site copies its state to the **Control Output** points for all the sensors on each of the child alarm zones that are in the alarm state. If this **Control Alarms Outputs Point** is high, all the **Control Output** points will be set high of those child zones that are in alarm. If this **Control Alarms Outputs Point** is low, all these **Control Output** points will be set low. The child points are not held in this state. They can be set or cleared individually as the situation arises, but when this **Control Alarms Outputs Point** changes state, the child points will be manipulated automatically.

**Control All Outputs Point** – drop box; *affects all the alarm zones in this group regardless of state*; when this point changes state, Intelli–Site copies its state to the **Control Output** points for all the sensors on each of the alarm zones in this group. If this **Control All Outputs Point** is high, all the **Control Output** points in this group of alarm zones. If this **Control all Outputs Point** is low, all these **Control Output** points will be set low. The child points are not held in this state. They can be set or cleared individually as the situation arises, but when this **Control Alarms Outputs Point** changes state, the child points will be manipulated automatically.

**Control Access Outputs Point** – drop box; affects only the alarm zones in this group that are in the **Accessed** state; when this point changes state, Intelli–Site copies its state to the **Control Output** points for all the sensors on each of the child alarm zones that are in the Accessed state. If this **Control Access Outputs Point** is high, all the **Control Output** points will be set high of those child zones that are in alarm. If this **Control Access Outputs Point** is low, all these **Control Output** points will be set low. The child points are not held in this state. They can be set or cleared individually as the situation arises, but when this **Control Access Outputs Point** changes state, the child points will be manipulated automatically.

**Selected Counter Value** – drop box; accepts only counter values; this alarm zone group is selected when this counter value is high (the counter is set to this counter value)

#### Alarm Zone Node

An alarm zone construct is a lot like a cross between an automation object and a screen object. It has a few possible states above and beyond high and low. Which state it is in depends on a variety of points and evaluations. And like a screen object, it can perform a variety of actions depending on which state is active.

Add Node and Edit on an alarm zone group node adds a new alarm zone and opens its properties dialog. There are three (3) tabs: **Properties**, **Options**, and **Actions**.

#### **Properties Tab**

The Alarm Zone **Properties** tab defines the basic inputs, outputs and timers for the alarm zone as well as the alarm conditions.

| (🏝 [1328] New A       | larm Zone  | 2          |         |            |                 |         |           |        | × |
|-----------------------|------------|------------|---------|------------|-----------------|---------|-----------|--------|---|
| Properties Opt        | tions Act  | ions       |         |            |                 |         |           |        |   |
| Name:                 | New Alar   | m Zone     |         |            | Notes:          |         |           |        | 1 |
| User Level:           | All Acces  | s          | ~       | ID: 1      | 328             |         |           |        |   |
| - Sensor Setup -      |            |            |         |            |                 |         |           |        | - |
| Use Alarm Ex          | pression:  |            | Alarm I | Expression |                 |         |           |        |   |
| Point                 | t          |            |         |            | Selection       |         | Qual.     | Oper.  |   |
| ۱.                    |            |            |         |            | ** Not Applica  | able ** | ~ ~       | ·      |   |
|                       |            |            |         |            | ** Not Applica  | able ** | ~ ~       | · • •  |   |
|                       |            |            | Insert  | Del        | ete             |         |           |        |   |
|                       |            |            | Sen     | sor List   |                 |         |           |        |   |
| Sensor                |            | Latch      | Failure |            | Disable         |         | Control O | utput  | 1 |
|                       |            |            |         |            |                 |         | Add       | Delete |   |
| A1                    | 0          |            |         | Auto Cou   | T:              | 60      |           |        |   |
| Alarm                 | 1 Output:  |            |         | Auto-Sec   | ure limeout:    | •••     |           |        |   |
| Acc<br>Selected Count | ess input: |            |         | Auto-Se    | cure Counter:   |         |           |        |   |
| Alarm Dra couri       | ing Cature |            |         |            |                 |         |           |        |   |
| Aldini Flocessi       | ing setup- |            |         |            |                 |         |           |        |   |
| Processing Ti         | meouts in  | Seconds: 🗹 |         |            |                 |         |           |        |   |
| Ack Timeo             | ut Value:  | 30 ≑       |         | Proces     | is Timeout Valu | ie: 30  | ÷         |        | . |
| Ack Timeout           | Counter:   |            |         | Process 7  | limeout Count   | er:     |           |        |   |
| Ack Timeout           | Output:    |            |         | Process    | Timeout Outp    | ut:     |           |        |   |
| Auto-A                | ck Input:  |            |         | Au         | to-Process Inp  | ut:     |           |        |   |
|                       |            |            |         |            |                 |         |           |        |   |
|                       |            |            |         |            |                 |         | OK        | Cancel |   |

Figure 376 - Alarm Zone properties dialog: Properties tab

**Name -** The name for the node; the name doesn't have to be unique

**ID** - The unique identifier of this node; generated by Intelli–Site

**User Level -** The User Level a user must possess to open the properties for this node, see <u>User Levels</u>

Notes - Any notes the user may have for the node

**Sensor Setup** group – contains the properties needed to define what constitutes the alarm zone; the alarm conditions are defined either by an alarm expression or a sensor list

**Alarm Processing Setup** group – contains the properties associated with acknowledging and processing an alarm

#### Sensor Setup

The **Sensor Setup** group contains all the properties that define an alarm zone.

| Use Alarm Exp | pression: | Alarm Express | ion                  |   |            |        |
|---------------|-----------|---------------|----------------------|---|------------|--------|
| Point         |           |               | Selection            |   | Qual.      | Oper.  |
|               |           |               | ** Not Applicable ** | ~ | ~          | ~      |
|               |           |               | ** Not Applicable ** | ~ | ~          | ~      |
|               |           | Insert        | Delete               |   |            |        |
|               |           | Sensor List   |                      |   |            |        |
| Sensor        | Latch     | Failure       | Disable              |   | Control Ou | ıtput  |
|               |           |               |                      |   |            |        |
|               |           |               |                      |   | Add        | Delete |
| Alarm         | Output:   | Auto          | -Secure Timeout: 60  | - |            |        |
| Acce          | ss Input: | Auto          | -Secure Counter:     |   |            |        |
|               |           |               |                      |   |            |        |

Figure 377 - Alarm Zone properties dialog: Properties tab -Sensor Setup group

**Use Alarm Expression** – checkbox; when checked, this alarm zone is defined by the set of condition specified in the **Alarm Expression** grid. When clear, the **Sensor List** defines the alarm zone sensors and points

**Alarm Expression** – evaluation grid; enabled when **Use Alarm Expression** is checked; the alarm zone is in alarm when this grid evaluates to true. See <u>Evaluation Grid</u>.

**Sensor List** – table; list of the sensor points, columns are:

**Sensor** – drop box; I/O Point that is high when the sensor is in alarm

**Latch (Optional)** – drop box; I/O Point that the Engine sets when the sensor point goes into alarm; when present, this point will be used to determine the alarm state of the zone

**Failure (Optional)** – drop box; I/O Point that is high when the sensor is in a failure state

**Disable (Optional)** – drop box; I/O Point that is high when the sensor is disabled

Control Output (Optional) – drop box; I/O Point which may be set high when the Control Alarm Outputs Point, Control All Outputs Point, and/or Control Access Outputs Point points on the alarm zone group node are high

**Alarm Output** – drop box; I/O Point that the Engine sets high when it determines the alarm zone is in alarm

Note: This point must have the alarm queue settings checked for "Add to Queue On High" and "Acknowledge Required".

**Access Input** – drop box; I/O Point that is high when the alarm zone is in an Accessed state; this point is not set by the Engine but is an input to the alarm zone; when the alarm zone is in an Accessed state, it will not enter the Alarm state until the Accessed state is cleared

**Auto Secure Timeout** – numeric; if non-zero, an Accessed zone will return to the secure state after this time period in seconds; when zero (0), the alarm zone will not automatically secure itself

**Auto Secure Counter** – drop box; the counter provides the auto secure timeout value

**Selected Counter Value** – drop box; when this counter value is high, this alarm zone is in the Selected state

### Alarm Processing Setup

The **Alarm Processing Setup** group contains the properties associated with acknowledging and processing an alarm.

| Alarm Processing Setup |              |                          |      |
|------------------------|--------------|--------------------------|------|
| Processing Timeouts in | n Seconds: 🗹 |                          |      |
| Ack Timeout Value:     | 30           | Process Timeout Value:   | 30 🔹 |
| Ack Timeout Counter:   |              | Process Timeout Counter: |      |
| Ack Timeout Output:    |              | Process Timeout Output:  |      |
| Auto-Ack Input:        |              | Auto-Process Input:      |      |

Figure 378 - Alarm Zone properties dialog: Properties tab -Alarm Processing Setup group

**Processing Timeouts in Seconds** – checkbox; when checked the acknowledge and process timeouts are in seconds; when clear, the timeouts are in minutes

**Ack Timeout Value** – numeric; the number of minutes/seconds the user has to acknowledge an alarm before the Ack Timeout state is reached; an *AckZone* action on this alarm zone must be executed before the time expires

Ack Timeout Counter – drop box; when a counter is provided, it overrides the Ack Timeout Value

**Ack Timeout Output** – drop box; this point is set when the ack timer expires before an *AckZone* on this alarm zone is issued

**Auto-Ack Input –** drop box; when this point is set, the Engine executes an *AckZone* on this alarm zone and acknowledges the alarm in the alarm queue

Note: If there is not an alarm in the alarm queue, the AckZone will fail and the alarm zone will enter the Ack Timeout state.

**Process Timeout Value –** numeric; the number of minutes/seconds the user must process an alarm before the Process Timeout state is reached; a *ProcessZone* action on this alarm zone must be executed before the time expires

**Process Timeout Counter** – drop box; when a counter is provided, it overrides the **Process Timeout Value** 

**Process Timeout Output** – drop box; this point is set when the process timer expires before a *ProcessZone* on this alarm zone is issued

**Auto-Process Input** – drop box; when this point is set, the Engine executes a *ProcessZone* on this alarm zone and sets the **Alarm Output** to low which takes the alarm zone out of the Alarm state assuming the sensor list or alarm expression is no longer in alarm; if any **Latch** points are defined, they are set low as well

## **Options Tab**

The properties on the **Options** tab are just that, options. They don't apply to every alarm zone. They are useful in many cases such as a zone requiring multiple sensors in alarm before the zone itself is in alarm, or linking adjacent alarm zones.

| [1328] New Alarm Zone      |          |                  |                |
|----------------------------|----------|------------------|----------------|
| Properties Options Action  | S        |                  |                |
| Alarm Options              |          | Tamper Options   |                |
| Pre-Alarm Delay:           | 0        | Tamper Output:   |                |
| Pre-Alarm Point:           |          | Tamper List:     |                |
| All Sensors:               |          |                  |                |
| Mult. Sensor Window (sec): | 30       |                  |                |
| Multiple Sensor Output:    |          | Failure Options  |                |
| Adjacent Zone List:        |          | Failure Output:  |                |
|                            |          | Failure List:    |                |
| Camera Views               |          |                  |                |
| Camera                     | Preset P | rimary           |                |
|                            |          |                  |                |
|                            |          | Include Sensor F | ailure Points: |
|                            |          | Disable On A     | Zone Failure:  |
|                            |          |                  |                |
|                            |          |                  |                |
|                            |          |                  |                |
|                            |          |                  |                |
|                            |          |                  |                |
|                            |          |                  |                |
|                            |          |                  |                |
|                            |          |                  |                |
|                            |          |                  |                |
|                            |          |                  |                |
|                            |          |                  |                |
|                            |          |                  |                |

Figure 379 - Alarm Zone properties dialog: Options tab

#### Alarm Options

The **Alarm Options** group contains the optional properties for pre-alarm and multiple sensors being in alarm.

| Alarm Options              |      |
|----------------------------|------|
| Pre-Alarm Delay:           | 0    |
| Pre-Alarm Point:           |      |
| All Sensors:               |      |
| Mult. Sensor Window (sec): | 30 🔹 |
| Multiple Sensor Output:    |      |
| Adjacent Zone List:        |      |
|                            |      |
|                            |      |

Figure 380 - Alarm Zone properties dialog: Options tab -Alarm Options group

**Pre-Alarm Delay** – numeric; when non-zero, a sensor must be in alarm for the supplied number of milliseconds before the alarm zone enters the Alarm state; this option only applies to the **Pre-Alarm Point**, not the **Multiple Sensor Output**; disabled unless the **Use Alarm Expression** checkbox on the **Properties** tab is checked or disabled if all sensors have a **Latch** point

**Pre-Alarm Point (Optional)** – drop box; I/O Point the Engine sets high when the alarm zone is in the Pre-Alarm state and sets low when it leaves this state; disabled unless the **Use Alarm Expression** checkbox on the **Properties** tab is checked or disabled if all sensors have a **Latch** point

All Sensors – checkbox; when checked, the alarm zone will only go into alarm if all sensors have been in alarm within the Mult. Sensor Window period; only enabled when the Sensor List on the *Properties* tab is enabled

**Mult. Sensor Window (sec)** – numeric; if multiple sensors (or all) go into alarm and stay in alarm during this time period, the **Multiple Sensor Output** point is set

**Multiple Sensor Output** – drop box; this point is set when multiple sensors (or all) go into alarm and stay in alarm during the **Mult. Sensor Window** 

**Adjacent Zone List** – drop list; a list of alarm zones whose sensors are included as part of this alarm zone's multiple sensor alarm evaluation

#### Camera Views

#### **Not Yet Implemented**

The Camera Views group is a table of cameras and their presets to use when this alarm zone is in Alarm.

|  | 1 minuty |
|--|----------|
|  |          |
|  |          |
|  |          |

Figure 381 - Alarm Zone properties dialog: Options tab -Camera Views group

#### Tamper Options

Some alarm zones have indicators for when the alarm zone is being tampered with.

| Tamper Options |  |
|----------------|--|
| Tamper Output: |  |
| Tamper List:   |  |
|                |  |
|                |  |

Figure 382 - Alarm Zone properties dialog: Options tab -Tamper Options group

**Tamper Output** – drop box; this point is set high when any of the point is the **Tamper List** are high; it is set low when all the points in the **Tamper List** are low

**Tamper List** – drop list; list of points that are high when the zone is being tampered with

#### Failure Options

Some alarm zones have indicators for when the alarm zone is in failure or offline.

| -Failure Options  |                                     |
|-------------------|-------------------------------------|
| Failure Output:   |                                     |
| Failure List:     |                                     |
| Include Sensor Fa | ailure Points: 🗌<br>Zone Failure: 🗌 |
|                   |                                     |

Figure 383 - Alarm Zone properties dialog: Options tab -Failure Options group

**Failure Output** – drop box; this point is set when any of the points in the **Failure List** are high indicating the alarm zone is in a Failure state; this point is set low when all the failure points are low

**Failure List** – drop list; the list of points that indicate the alarm zone is in failure when high

**Include Sensor Failure Points** – checkbox; when checked, the sensor failure points form the **Sensor List**, if any, are included in the list of failure points

**Disable On Zone Failure** – checkbox; when checked, alarm zone operation is disabled when the alarm zone is in a Failure state

### Actions Tab

The *Actions* tab contains the action grids for event actions and sensor actions.

| Properties Options Actions Event Actions  Event: Selected Actions  Action Action Target Action Insert C Insert Delete Insert Delete Insert Insert Ins |
|----------------------------------------------------------------------------------------------------|
| Event Actions       Action       Action       Action       Action       Image: Action       Image: Action <td< td=""></td<>                                                                                                    |
| Event Actions         Event:       Selected Actions         Action       Target         1       Image: Colspan="2">Colspan="2">Image: Colspan="2">Image: Colspan="2" Image: Colspan="2" Image: Colspan="2" Imag                                                                                                    |
| Event:         Selected Actions           Action         Target           1                                                                                                    |
| Action     Target       2                                                                                                    |
| 1                                                                                                    |
| 2                                                                                                    |
| 3     Insert       4     Insert       5     Insert       6     Insert       7     Insert       8     Insert       9     Insert       10     Insert                                                                                                    |
| 4     Insert       5     Insert       6     Insert       7     Insert       8     Insert       9     Insert       10     Insert                                                                                                    |
| 5         Comparison         Delete           6         Comparison         Delete           7         Comparison         Delete           8         Comparison         Comparison           9         Comparison         Comparison           10         Comparison         Comparison                                                                                                    |
| 6         Delete           7                                                                                                    |
| 7                                                                                                    |
| 8<br>9<br>10                                                                                                    |
| 10                                                                                                    |
|                                                                                                    |
|                                                                                                    |
| Constructions                                                                                                    |
| Sensor Actions                                                                                                    |
| Event: 🗸                                                                                                    |
| Action Target                                                                                                    |
| •1                                                                                                    |
|                                                                                                    |
|                                                                                                    |
| Insert                                                                                                    |
|                                                                                                    |
| Delete                                                                                                    |
|                                                                                                    |
|                                                                                                    |
|                                                                                                    |
|                                                                                                    |
|                                                                                                    |
| OK Cancel                                                                                                    |

Figure 384 - Alarm Zone properties dialog: Actions tab

### Event Actions

The **Event Actions** grid has an action grid for each alarm zone state. Those states are:

- *Selected* the **Selected Counter Value** changes from low to high; opposite of the Deselected state
- *Deselected* the **Selected Counter Value** changes from high to low; the opposite of Selected
- Alarm the Alarm Output point changed state from low to high
- *Multi-Alarm* the **Multiple Sensor Output** point changed state from low to high
- *Ack* the alarm zone was acknowledged with an *AckZone* action
- Process the alarm zone was processed with a ProcessZone action
- *Tamper* the **Tamper Output** point changed from low to high

- Failure the Failure Output point changed state from low to high
- Access the Access Input point changed state from low to high; opposite of the Secure state
- Secure the Access Input point changed state from high to low; the opposite of the Access state

The **Event** drop-down list contains an entry for each of these states. When the alarm zone enters each state, the corresponding action grid is executed.

Clicking on an *Action* cell opens the **Actions** dialog. The actions in this dialog are only those that are allowed in the Alarm Zone action grids, a subset of the possible actions. See <u>Appendix II - Actions</u> to learn the usage of any of the actions.

The **Sensor Actions** grid is disabled if the **Sensor** List is disabled. It is also disabled until there is at least one sensor in the **Sensor List**.

When a sensor is added to the **Sensor List**, the three (3) action grids are added to the **Sensor Actions** action grid as evidenced by the **Event** drop-down list. Each sensor has an action grid for *Alarm*, *Failure*, and *Disabled*. Each grid is executed when the corresponding sensor point changes state from low to high.

Clicking on an *Action* cell opens the **Actions** dialog. The actions in this dialog are only those that are allowed in the Alarm Zone action grids, a subset of the possible actions.

An alarm zone node can be used in the **State Properties** evaluation grid point for screen objects. This grid is found on every State except State0. When an alarm zone node is dropped into the *Point* field, the *Selection* drop-list is limited to the options that apply to an alarm zone.

| Edit Screen Object                                                                                                    |                                                                                                    | ×                                                       |
|----------------------------------------------------------------------------------------------------|----------------------------------------------------------------------------------------------------|---------------------------------------------------------|
| Properties States                                                                                                    |                                                                                                    |                                                         |
|                                                                                                    |                                                                                                    | >>> Insert<br>Add<br>Delete                             |
| State Properties                                                                                                    |                                                                                                    |                                                         |
| Name: State 1                                                                                                    |                                                                                                    | Lock Object                                             |
|                                                                                                    |                                                                                                    |                                                         |
| Point                                                                                                    | Selection                                                                                                    | Qual. Oper. ^                                           |
| [1535] New Alarm Zone                                                                                                    | N/A 🗸                                                                                                    | ~ ~                                                     |
| Insert         Display Properties         Rash To State:         None         Hash To State:         None         Image:         Stretch:         Rotate (deg.):         Image:         Population         Population | N/A<br>Selected<br>Accessed<br>Alam<br>MultipleAlam<br>Tamper<br>Failure<br>Ack Timeout<br>Process Timeout<br>Sensor1 Alam<br>Sensor1 Alam<br>Sensor1 Alam<br>Sensor2 Fail<br>Sensor2 Fail<br>Sensor2 Fail<br>Sensor3 Alam<br>Sensor3 Fail<br>Sensor3 Fail<br>Sensor3 Fail | Font Shadow<br>H. Just.: Center ~<br>V. Just.: Center ~ |
| Action  Action  Action  Action                                                                                                    | Sensort-Pail<br>Sensor4Disabled                                                                                                    | Insert<br>Delete                                        |
| 7<br>Mouse Down Mouse Up Active Inactive Mouse                                                                                                    | Enter Mouse Leave                                                                                                    | OK Cancel                                               |

Figure 385 - Screen Object properties dialog with an alarm zone in the State Properties evaluation grid

The possible *Selection* values correspond to the overall state of the alarm zone and the states of the first four (4) sensors in the **Sensor List** on the alarm zone.

Note: The order of precedence of states is dictated by the order of the states, not the order of the selections. The higher the state number, the higher the precedence. This means State 4 supersedes State 0, State 1, State 2, and State 3.

#### **APB Zones**

**APB Zones** are used to define the anti-passback zones and musters zones in an anti-passback and logical presence tracking installation.

### **APB Zones Group Node**

APB Zones are organized into groups. *Add Node* on the **APB Zones** node adds a new APB zone group node.

| 🛄 [1329] New A | APB Zones Group     | ×         |
|----------------|---------------------|-----------|
| Properties     |                     |           |
| Name:          | New APB Zones Group | ID: 1329  |
| User Level:    | All Access ~        |           |
| Notes:         |                     |           |
|                |                     |           |
|                |                     |           |
|                |                     |           |
|                |                     |           |
|                | C                   | )K Cancel |

Figure 386 - APB Zones Group node properties dialog

**Name -** The name for the node; the name doesn't have to be unique

**ID** - The unique identifier of this node; generated by Intelli–Site

**User Level -** The User Level a user must possess to open the properties for this node, see <u>User Levels</u>

**Notes -** Any notes the user may have for the node

### **APB Zone Node**

An APB Zone node allows the user to define the APB and muster zones for the Intelli–Site installation.

*Add Node and Edit* on the APB zones group node adds a new APB zone node and opens its properties dialog.

| 🔹 [1330] New APB | Zone                  | ×     |
|------------------|-----------------------|-------|
| Properties       |                       |       |
| Name:            | New APB Zone ID: 1330 | *     |
| User Level:      | All Access ~          |       |
| Notes:           |                       |       |
|                  |                       |       |
|                  |                       |       |
|                  |                       |       |
| Mustering Zone   |                       |       |
| Exterior Zone:   |                       |       |
| APB Type:        | Hard ~                |       |
| Emergency Point: |                       |       |
|                  |                       |       |
|                  | OK Ca                 | incel |

Figure 387 - APB Zone properties dialog

**Name -** The name for the node; the name doesn't have to be unique

**ID** - The unique identifier of this node; generated by Intelli–Site

**User Level -** The User Level a user must possess to open the properties for this node, see <u>User Levels</u>

**Notes -** Any notes the user may have for the node

**Mustering Zone** – checkbox; when checked, this zone is a muster zone

**Exterior Zone** – drop box; the APB zone to place cardholders that are within the mustering zone when the mustering event ends; disabled unless **Mustering Zone** is checked

**APB Type** – drop-down list (default *Hard*); the type of APB Zone; values are *Hard*, or *Soft*; disabled when **Mustering Zone** is checked

**Emergency Point (Optional)** – drop box; this point is set high should the zone detect an unauthorized user within the zone

### **Call Stations**

Consider an assisted living center. Every apartment has at least one call station where the resident can simply press a button to request assistance. Several things must happen when a resident presses this button. First and foremost, it must be recorded that the resident did so. Then the call must be acknowledged and processed in a timely manner. Depending on the resident, different other actions may need to be executed.

Intelli–Site **Call Station** construct provides a simple way to manage these call stations, record events and alarms, and perform actions as needed.

### **Call Stations Group Node**

Call stations are organized into groups. Add Node on the Call Stations node adds a new call stations group node.

| 🙁 [1331] New | Call Stations Group              | × |
|--------------|----------------------------------|---|
| Properties   |                                  |   |
| Name:        | New Call Stations Group ID: 1331 |   |
| User Level:  | All Access 🗸                     |   |
| Notes:       |                                  |   |
|              |                                  |   |
|              |                                  |   |
|              |                                  |   |
|              |                                  |   |
|              | OK Cancel                        | 1 |

Figure 388 - Call Stations Group properties dialog

**Name -** The name for the node; the name doesn't have to be unique

**ID** - The unique identifier of this node; generated by Intelli–Site

**User Level -** The User Level a user must possess to open the properties for this node, see <u>User Levels</u>

Notes - Any notes the user may have for the node

### **Call Station Node**

A Call Station node allows the user to define a specific call station's properties and actions.

Add Node and Edit on the call stations group node adds a new call station node and opens its properties dialog. The properties dialog contains two (2) tabs. The **Properties** tab contains the basic properties found on all tabs: **Name, ID, User Level**, and **Notes**.

The second tab is the *Call Station Settings* tab. On this tab are all the fields that define the call station and how it behaves.

| openi                                                                 | es Call Station Sett                                                                                                    | ngs                  |                                                               |                              |         |       |
|-----------------------------------------------------------------------|----------------------------------------------------------------------------------------------------|----------------------|---------------------------------------------------------------|------------------------------|---------|-------|
| Call-In                                                               | Setup                                                                                                    |                      | Processed/Tampe                                               | er Setup                     |         |       |
|                                                                       | Call-In Input:                                                                                                    |                      | Combined Proc                                                 | ess/Tamper P                 | oint: 🗌 |       |
|                                                                       | Call-In Output:                                                                                                    |                      | Combined                                                      | Input:                       |         |       |
| Call-In                                                               | Secondary Output:                                                                                                    |                      | Timeout (Seco                                                 | onds): <sup>5</sup>          | A V     |       |
|                                                                       | Active Call Input:                                                                                                    |                      | Processed Point:                                              |                              |         |       |
|                                                                       | Disabled:                                                                                                    |                      | Tamper Point:                                                 |                              |         |       |
| Auto F                                                                | Re-Enable Counter:                                                                                                    |                      | Tamper List:                                                  |                              |         |       |
| Select                                                                | ted Counter Value:                                                                                                    |                      |                                                               |                              |         |       |
| Call Pr                                                               | ocessing Setup                                                                                                    |                      |                                                               |                              |         |       |
| C-117                                                                 |                                                                                                    |                      |                                                               |                              |         |       |
|                                                                       |                                                                                                    | In Course In Id      |                                                               |                              |         |       |
| Call F                                                                | Processing Timeouts                                                                                                    | In Seconds: 🗹        |                                                               | -                            |         |       |
| Call F                                                                | Processing Timeouts<br>Ack Timeout Value:                                                                               | In Seconds: 🗹<br>5 📮 | Process Timeout                                               | Value: 5                     | •       |       |
| Call F<br>A<br>Ack                                                    | Processing Timeouts<br>Ack Timeout Value:<br>k Timeout Counter:                                                         | In Seconds: 🗹<br>5 💼 | Process Timeout V<br>Process Timeout Co                       | Value: 5<br>unter:           | V       |       |
| Call F<br>Ack<br>Ack                                                  | Processing Timeouts<br>Ack Timeout Value:<br>k Timeout Counter:<br>ck Timeout Output:                                   | In Seconds: 🗹<br>5 💼 | Process Timeout V<br>Process Timeout Co<br>Process Timeout O  | Value: 5<br>unter:<br>utput: | •       |       |
| Call F<br>Ack<br>Ack<br>Ac                                            | Processing Timeouts<br>Ack Timeout Value:<br>k Timeout Counter:<br>ck Timeout Output:<br>ions                           | In Seconds:          | Process Timeout<br>Process Timeout Co<br>Process Timeout O    | Value: 5<br>unter:<br>utput: | T       |       |
| Call F<br>Ack<br>Ack<br>all Acti                                      | Processing Timeouts<br>Ack Timeout Value:<br>k Timeout Counter:<br>ck Timeout Output:<br>ions                           | In Seconds:  5  5    | Process Timeout (<br>Process Timeout Co<br>Process Timeout O  | Value: 5<br>unter: utput:    |         |       |
| Call F<br>Ack<br>Acc<br>Acc<br>Acc<br>Act<br>Act<br>Act               | Ack Timeout Value:<br>k Timeout Value:<br>k Timeout Counter:<br>ck Timeout Output:<br>ions<br>Call-In Actions           | In Seconds:          | Process Timeout (<br>Process Timeout Co<br>Process Timeout Or | Value: 5<br>unter: utput:    |         |       |
| Call F<br>Ack<br>Ack<br>all Acti                                      | Ack Timeout Value:<br>k Timeout Value:<br>k Timeout Counter:<br>ck Timeout Output:<br>ions<br>Call-In Actions           | In Seconds:          | Process Timeout \ Process Timeout O Process Timeout O Target  | Value: 5<br>unter: utput:    |         |       |
| Acl<br>Acl<br>Acl<br>Act<br>III Acti<br>Event:                        | Ack Timeout Value:<br>k Timeout Value:<br>k Timeout Counter:<br>ck Timeout Output:<br>ions<br>Call-In Actions<br>Action | In Seconds:          | Process Timeout \ Process Timeout O Process Timeout O Target  | Value: 5<br>unter: utput:    |         |       |
| Call F<br>Acl<br>Acl<br>II Acti<br>II Acti                            | Ack Timeout Value:<br>k Timeout Counter:<br>ck Timeout Output:<br>ions<br>Call-In Actions<br>Action                     | In Seconds:          | Process Timeout \ Process Timeout O Process Timeout O Target  | Value: 5<br>unter: utput:    |         | Inser |
| Call F<br>Acl<br>Acl<br>Act<br>all Acti<br>svent:<br>2<br>3<br>4<br>5 | Ack Timeout Value:<br>k Timeout Counter:<br>ck Timeout Output:<br>ions<br>Call-In Actions<br>Action                     | In Seconds:          | Process Timeout \ Process Timeout O Process Timeout O Target  | Value: 5<br>unter: utput:    |         | Inser |
| Call F<br>Acl<br>Acl<br>Acl<br>Acl<br>Acl<br>Acl<br>Acl<br>A          | Ack Timeout Value:<br>k Timeout Counter:<br>ck Timeout Output:<br>ions<br>Call-In Actions<br>Action                     | In Seconds:          | Process Timeout \ Process Timeout O Process Timeout O Target  | Value: 5<br>unter: utput:    |         | Inser |

Figure 389 - Call Station properties dialog: Call Station Settings tab

#### Call-In Setup

The **Call-In Setup** group fields define the points and counters needed to recognize when a call-in occurs.

| Call-In Setup             |  |
|---------------------------|--|
| Call-In Input:            |  |
| Call-In Output:           |  |
| Call-In Secondary Output: |  |
| Active Call Input:        |  |
| Disabled:                 |  |
| Auto Re-Enable Counter:   |  |
| Selected Counter Value:   |  |

**Call-In Input** – drop box; usually the input point associated with the button of the call station; when this point is high, the Engine sets the **Call-In Output** point and the **Secondary Call-In Output** point and executes the **Call-In Actions** grid

**Call-In Output (Optional)** – drop box; the latch point for **Call-In Input** point; it is set high when **Call-In Input** is high, it is set low when the call-in is Processed. When this point is present, it is the point used to determine if the call station is in the Call-In state. This is most often used when the **Call-In Input** is a momentary point such as a button press. Additional **Call-In Input** state changes are ignored until the Call-In is processed (i.e. the **Processed Point** is high).

**Secondary Call-In Output (Optional)** – drop box; the secondary latch point for the **Call-In Input** point, it behaves the same as the **Call-In Output** point with one exception. It will not be used to determine the Call-In state. This is most often used as an acknowledgement point for a secondary call processing Client.

Active Call Input – drop box; when this point is high, there is an active call to this call station

**Disabled** – drop box; when this point is high, this call station is disabled; all new Call-In events are ignored. If there is an active call-in at the time this point becomes high, the Call-In will be acknowledged and will return to the unacknowledged state when the call station is re-enabled.

**Auto Re-Enable Counter (Optional)** – drop box; If present, the Engine will automatically re-enable a disabled call station after the number of minutes specified by the counter

**Selected Counter Value** – drop box; when this counter value is high, this call station is in the Selected state; the *SelectCallStation* action sets this counter value; the *DelselectCallStation* action clears this counter value

#### Processed/Tamper Setup

The **Processed/Tamper Setup** group contains the fields needed to recognize when a call station has been processed or is being tampered with.

| Processed/Tamper Setup         |                    |  |  |  |  |  |  |
|--------------------------------|--------------------|--|--|--|--|--|--|
| Combined Process/Tamper Point: |                    |  |  |  |  |  |  |
| Combined I                     | Combined Input:    |  |  |  |  |  |  |
| Timeout (Seco                  | Timeout (Seconds): |  |  |  |  |  |  |
| Processed Point:               |                    |  |  |  |  |  |  |
| Tamper Point:                  |                    |  |  |  |  |  |  |
| Tamper List:                   |                    |  |  |  |  |  |  |
| l                              |                    |  |  |  |  |  |  |

**Combined Process/Tamper Point** – checkbox; when checked, the process and tamper inputs are the same point. This is extremely rare. Whether the input is reporting a Processed or Tamper event is determined by a timeout process.

**Combined Input** – drop box; enabled when **Combined Process/Tamper Point** is checked; the input point when the process and tamper are the same point; when this point changes to the high state, a timer is started. If the timer expires before the point goes low, the call station is in Tamper and the Engine sets the **Tamper Point** otherwise the Engine pulses the **Processed Point**.

**Timeout (Seconds)** – numeric (default 5); enabled when **Combined Process/Tamper Point** is checked; used to decide if the **Combined Input** point is reporting a Tamper or Processed event

**Processed Point** – drop box; when high, the Call-In is considered to be Processed. If a combined Processed/Tamper point is in use, this is an output point that the Engine pulses; otherwise it is an input point. When this point goes high, the **Call-In Output** and **Call-in Secondary Output** points are set off and the *Process Actions* are executed.

**Tamper Point** – drop box; when high, the call station is set to a Tamper state. If a **Combined Processed/Tamper Point** is in use, this is an output point that the Engine turns on when the timer expires, then turns off when the **Combined Processed/Tamper Point** goes off. When this point is set on, the *Tamper Actions* are executed, when it is turned off, the *Tamper Restore Actions* are executed

**Tamper List** – drop list; when any of these points are high the **Tamper Point** is set high; when all these points are low, the **Tamper Point** is low

#### Call Processing Setup

The **Call Processing Setup** group contains the fields needed to ensure a call is acknowledged and processed in a timely manner.

| Call Processing Setup    |               |                          |     |
|--------------------------|---------------|--------------------------|-----|
| Call Processing Timeouts | In Seconds: 🗹 |                          |     |
| Ack Timeout Value:       | 5 ≑           | Process Timeout Value:   | 5 🔹 |
| Ack Timeout Counter:     |               | Process Timeout Counter: |     |
| Ack Timeout Output:      |               | Process Timeout Output:  |     |

**Call Processing Timeouts In Seconds** – checkbox; when checked the timeout values are seconds, when clear, the timeouts are in minutes

**Ack Timeout Value** – numeric (default 5); the amount of time in which a Call-In must be acknowledged by an *AckCallIn* action on this call station

Ack Timeout Counter – drop box; the counter value overrides the Ack Timeout Value as the amount of time in which a Call-In must be acknowledged which allows the timeout to be controlled programmatically

**Ack Timeout Output** – drop box; this point is set when the Call-In is not acknowledged before the timer expires

**Process Timeout Value** – numeric (default 5); the amount of time in which a Call-In must be processed by a *ProcessCallIn* action on this call station

**Process Timeout Counter** – drop box; the counter value overrides the **Process Timeout Value** as the amount of time in which a Call-In must be processed which allows the timeout to be controlled programmatically

**Process Timeout Output** – drop box; this point is set when the Call-In is not processed before the timer expires

### **Call Actions**

The **Call Actions** action grid has seven (7) different action grids, one for each of the states of the call station.

| Call Acti | ons                         |        |   |        |
|-----------|-----------------------------|--------|---|--------|
| Event:    | Call-In Actions ~           |        |   |        |
|           | Call-In Actions             | Target | ^ |        |
| ▶1        | Call-In Ack Timeout Actions |        |   | 1      |
| 2         | Disabled Actions            |        |   | Incent |
| 3         | Enabled Actions             |        |   | insen  |
| 4         | Deselected Actions          |        |   | Delete |
| 5         | Processed Actions           |        |   | Delete |
| 6         | Process Timeout Actions     |        |   |        |
| 7         | Tamper Actions              |        | ¥ |        |

Call-In Actions – this grid is executed when a call-in occurs

*Call-In Ack Actions* – this grid is executed when the call-in is acknowledged using the *AckCallIn* action

*Call-In Ack Timeout Actions* – this grid is executed when the call-in acknowledge timer times out before it is acknowledged

*Disabled* A<u>c</u>tions – this grid is executed when the **Disabled** point is set high

*Enabled Actions* – this grid is executed when the **Disabled** point returns to the low state

Selected Actions – this grid is executed when the **Selected Counter Value** is high

*Deselected Actions* – this grid is executed when the **Selected Counter Value** returns to the low state

*Processed Actions* – this grid is executed when the call-in is processed using the *ProcessCallIn* action

*Process Timeout Actions* – this grid is executed when the call-in process timer times out before it is processed

*Tamper Actions* – this grid is executed when the **Tamper Point** is set high

*Tamper Restore Actions* – this grid is executed when the **Tamper Point** is set low

### **Custom Scripts**

Consider a detention center at mealtimes. Every door needs to be opened so everyone can go eat. But firing the locks on all the doors at once will blow out the motor. So, unlocking the doors must happen in sequence. In addition, a few inmates in the block have lost their cafeteria privileges, so their doors must not be unlocked. This is a job for a custom script.

### **Custom Script Group Node**

A **Custom Script** is an I/O Point that allows the user to perform a series of actions and events using a single object. The point is high while the script is running, low when it is not.

Custom scripts are organized into groups. *Add Node* on the **Custom Scripts** node adds a new custom script group node.

| 🛄 [1333] New ( | Custom Script Group X            |
|----------------|----------------------------------|
| Properties     |                                  |
| Name:          | New Custom Script Group ID: 1333 |
| User Level:    | All Access 🗸                     |
| Notes:         |                                  |
|                |                                  |
|                |                                  |
|                |                                  |
|                |                                  |
|                | OK Cancel                        |

Figure 390 - Custom Script Group properties dialog

**Name -** The name for the node; the name doesn't have to be unique

**ID** - The unique identifier of this node; generated by Intelli–Site

**User Level -** The User Level a user must possess to open the properties for this node, see <u>User Levels</u>

**Notes -** Any notes the user may have for the node

#### **Custom Script Node**

A Custom Script allows the user to have a single object perform a recurring series of actions and events.

Add Node and Edit on the custom script group node opens and adds a new Custom Script node and opens its properties dialog. A Custom Script is an I/O Point. Therefore, its properties contain the same tabs as any I/O Point. See <u>The Properties Dialog</u>. We will only discuss the **Properties** tab as this is the only tab that differs from the basic properties dialog for an I/O Point.

The **Properties** tab allows the user to define how the Custom Script will behave and what it will do when it is executed.

| Properties Operat | tion Alarn  | n Queue A  | ript    |           |         |             |          |         |     |   |                     |
|-------------------|-------------|------------|---------|-----------|---------|-------------|----------|---------|-----|---|---------------------|
| Name: No          | ew Custom   | Script     |         |           | ID: 13  | 334         |          |         |     |   |                     |
| User Level: AI    | II Access   |            |         | ~         |         |             |          |         |     |   |                     |
| Script Setup      |             |            |         |           | Segme   | nt Actions  |          |         |     |   |                     |
| # of Se           | egments:    | 1 🍦        |         |           | Evenu   | New Segment | ~        |         |     |   | ,                   |
| Timeou            | t Interval: | Millisecon | ds      | ~         |         | Action      |          | Target  |     | ^ |                     |
| Base              | Timeout:    | 10         | 1       |           | ▶1      |             |          |         |     |   |                     |
| Pace Timoout      | Countor     | •          |         |           | 2       |             |          |         |     | _ |                     |
| Base Timeout      | Counter:    |            |         |           | 3       |             |          |         |     | _ | Insert              |
| Current Segment   | Counter:    |            |         |           | 5       |             |          |         |     | _ |                     |
| Paus              | ed Point:   |            |         |           | 6       |             |          |         |     |   | Delete              |
|                   | P           |            |         |           | 7       |             |          |         |     |   |                     |
| 1                 | Recurring:  |            |         |           | 8       |             |          |         |     |   |                     |
|                   | startup:    |            |         |           | 9       |             |          |         |     | v |                     |
| egments:          |             |            |         |           |         |             |          |         |     |   |                     |
| Name              |             |            | Timeout | Timeout ( | Counter |             | Disabled | d Point |     |   | Disable<br>Inverted |
| New Segment       |             |            |         |           |         |             |          |         |     |   |                     |
|                   |             |            |         |           |         |             |          |         |     |   |                     |
|                   |             |            |         |           |         |             |          |         | Add |   | Delete              |
|                   |             |            |         |           |         |             |          |         | OK  |   | Cancel              |

Figure 391 - Custom Script properties dialog: Properties tab

**Name -** The name for the node; the name doesn't have to be unique

**ID** - The unique identifier of this node; generated by Intelli–Site

**User Level -** The User Level a user must possess to open the properties for this node, see <u>User Levels</u>

**Notes -** Any notes the user may have for the node

#### Script Setup

The **Script Setup** group contains the properties needed to manage the script itself.

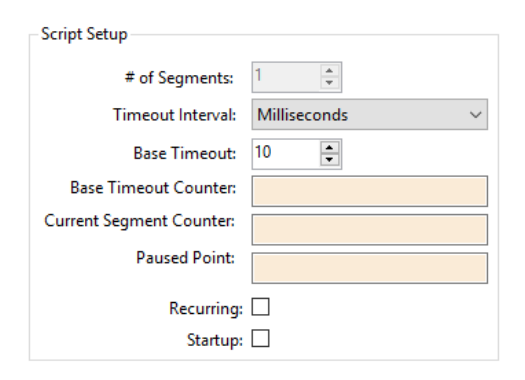

**# of Segments** – numeric; displays the number of segments in the **Segments** table

**Timeout Interval** – drop-down list (default *Milliseconds*); the units for the timeout; values *Milliseconds, Seconds,* and *Minutes* 

**Base Timeout** – numeric (default 10); the number of intervals per segment

**Base Timeout Counter** – drop box; when present, the counter's value overrides the **Base Timeout** value

**Current Segment Counter** – drop box; the Engine sets this counter to segment number that is currently executing

**Paused Point** – drop box; when this point is set, the script is paused; it starts up again when this point returns to the low state

**Recurring** – checkbox; the custom script will automatically restart when the end of the last segment is reached (i.e., go back to the first segment)

**Startup** – checkbox; the custom script will automatically start when the Engine is started

#### Segments

The **Segments** table defines the names of the different segments and the order in which they are executed. Each entry in the table allows the user to override the **Script Setup** options for an individual segment. A segment is a set of actions that will be executed as a unit. This set of actions is specified in the corresponding grid in **Segment Actions**. A segment is added to the table using the Add button. The selected segment is deleted with the Delete button.
| Name        | Timeout | Timeout Counter | Disabled Point |     | Disable<br>Inverted |
|-------------|---------|-----------------|----------------|-----|---------------------|
| New Segment |         |                 |                |     |                     |
|             |         |                 |                |     |                     |
|             |         |                 |                |     |                     |
|             |         |                 |                | Add | Delete              |

Name – text; the name for the segment

**Timeout** – numeric; overrides the **Base Timeout**; when non-negative, this number is the timeout value used

**Timeout Counter (Optional)** – drop box; when present, overrides the **Base Timeout** and **Base Timeout Counter** 

**Disabled Point (Optional)** – drop box; when this point is high, this segment is disabled (won't run)

**Disabled Inverted** – checkbox; when checked and a **Disabled Point** is supplied; this segment is disabled when the **Disabled Point** is low

Note: Segments are executed in the order they appear in the Segments table.

### Segment Actions

The **Segment Actions** action grid contains the action grids for each segment. As a segment is added to the **Segments** table, a new grid is added. Use the **Event** drop-down list to select the appropriate grid for editing.

| Segme  | nt Actions         |        |   |        |
|--------|--------------------|--------|---|--------|
| Event: | New Segment $\sim$ |        |   |        |
|        | Action             | Target | ^ |        |
| ▶1     |                    |        |   |        |
| 2      |                    |        |   |        |
| 3      |                    |        |   | Insert |
| 4      |                    |        |   | macre  |
| 5      |                    |        |   | Delete |
| 6      |                    |        |   |        |
| 7      |                    |        |   |        |
| 8      |                    |        |   |        |
| 9      |                    |        | ¥ |        |

Clicking on an *Action* cell in the **Segment Actions** grid opens the **Actions** dialog. The actions in this dialog are only those that are allowed in the Custom Script action grids, a subset of the possible actions. See <u>Appendix II - Actions</u> to learn the usage of any of the actions.

# **Display Screen Object Programming**

A custom script node can be used in the **State Properties** evaluation grid point for screen objects. This grid is found on every State except State0. When a custom script node is dropped into the *Point* field, the *Selection* drop-list is limited to the options that apply to a custom script: *State* or *Shunted*.

#### Doors

Doors in a security or access control environment are not just a physical door that people walk through. There are readers, sensors, push buttons, locks, alarms, and a whole host of other concerns. A door is not a simple concept and they are not easy to program and manage which is why Intelli–Site has the Door construct.

A **Door** construct is a collection of the hardware and actions that constitute a door in its fullest sense in a security or access control environment.

Note: Door constructs are automatically created when an access control panel is dragged and dropped onto the Doors node. This is the preferred method to ensure all the fields are filled in correctly.

### **Door Group Node**

Doors are organized into groups. *Add Node* on the **Doors** node adds a new door group node. The properties dialog for this node contains two tabs.

Note: When an access control panel is dropped on to the Doors node, a door group node is added whose name matches the name of the access control panel. Door nodes are added for each of the readers of the access control panel.

The **Properties** tab contains the basic properties found on all tabs: **Name, ID, User Level**, and **Notes**.

The second tab is the **Door Actions** tab. It contains two (2) actions grids that standardize the behavior of the doors in the group. These grids are executed based on their specific triggers for each of the doors in the group. Clicking on an *Action* cell opens the **Actions** dialog. The actions in this dialog are only those that are allowed in the Door action grids, a subset of the possible actions. See <u>Appendix II - Actions</u> to learn the usage of any of the actions.

| [1335    | ] New Door Group                               |        | ×      |  |  |  |  |
|----------|------------------------------------------------|--------|--------|--|--|--|--|
| Properti | Properties Door Actions                        |        |        |  |  |  |  |
| Door Ac  | tions:                                         |        |        |  |  |  |  |
|          |                                                |        |        |  |  |  |  |
| Event:   | Secured Actions $\sim$                         |        |        |  |  |  |  |
|          | Action                                         | Target |        |  |  |  |  |
| ▶1       |                                                |        |        |  |  |  |  |
| 2        |                                                |        |        |  |  |  |  |
| 3        |                                                |        |        |  |  |  |  |
| 4        |                                                |        | Insert |  |  |  |  |
| 5        |                                                |        |        |  |  |  |  |
| 6        |                                                |        | Delete |  |  |  |  |
| 7        |                                                |        |        |  |  |  |  |
| 8        |                                                |        |        |  |  |  |  |
| 9        |                                                |        |        |  |  |  |  |
| 10       |                                                |        |        |  |  |  |  |
|          |                                                |        |        |  |  |  |  |
| Entry/Ex | it Actions:                                    |        |        |  |  |  |  |
|          |                                                |        |        |  |  |  |  |
| Event:   | General Authorized Actions $\qquad \checkmark$ |        |        |  |  |  |  |
|          | Action                                         | Target |        |  |  |  |  |
| ▶1       |                                                |        |        |  |  |  |  |
| 2        |                                                |        |        |  |  |  |  |
| 3        |                                                |        |        |  |  |  |  |
| 4        |                                                |        | Insert |  |  |  |  |
| 5        |                                                |        |        |  |  |  |  |
| 6        |                                                |        | Delete |  |  |  |  |
| 7        |                                                |        |        |  |  |  |  |
| 8        |                                                |        |        |  |  |  |  |
| 9        |                                                |        |        |  |  |  |  |
| 10       |                                                |        |        |  |  |  |  |
|          |                                                |        |        |  |  |  |  |
|          |                                                |        |        |  |  |  |  |
|          |                                                | ОК     | Cancel |  |  |  |  |

Figure 392 - Door Group node properties dialog: Door Actions tab

**Door Actions** – action grid; contains ten (10) different action grids, each is run under different conditions; **Event** is a drop-down list defining when each action grid is run; **Event** values are:

Secured Actions – this grid is run when the door is secured, both the **Lock** point and the **DPS** points are low

*DOTL Actions* – this grid is run when the **DOTL** point is high (door open too long)

*DUTL Actions* – this grid is run when the **DUTL** point is high (door unlocked too long)

*Forced Actions* – this grid is run when the **Forced** point is high

*Opened Actions* – this grid is run when the door is open, the **DPS** point is high

Unlocked Actions – this grid is run when the door is unlocked, the **Lock** point is high or if present, the **Lock Status** point is high

*Comm Failure Actions* – this grid is run when any of the **Comm Failure** points are high

Camera General Actions – this grid is run when either a SwitchEntryCamera or SwitchExitCamera action is executed

Camera Entry Actions – this grid is run after the Camera General Actions when a SwitchEntryCamera action is executed

Camera Exit Actions – this grid is run after the Camera General Actions when a SwitchExitCamera action is executed

**Entry/Exit Actions** – action grid; contains eight (8) different action grids, each is run under different conditions; **Event** is a drop-down list defining when each action grid is run; **Event** values are:

*General Authorized Actions* – this grid is run when an authorized entry or exit occurs

*Entry Authorized Actions* – this grid is run after the *General Authorized Actions* when an authorized entry occurs

*Exit Authorized Actions* – this grid is run after the *General Authorized Actions* when an authorized exit occurs

*General Denied Actions* – this grid is run when entry or exit access is denied

*Entry Denied Actions* – this grid is run after the *General Denied Actions* grid when entry is denied

*Exit Denied Actions* – this grid is run after the *General Denied Actions* grid when exit is denied

*Entry Card Not In DB Actions* – this grid is run when the card presented to the entry reader is not in the database

*Exit Card Not In DB Actions* – this grid is run when the card presented to the exit reader is not in the database

*Note: Different access control panels may add additional action grids. If so, see the appropriate panel guide.* 

### **Door Node**

A Door node allows the user to define a specific door's properties and actions.

Add Node and Edit on the door group node adds a new door node and opens its properties dialog. The properties dialog contains three (3) tabs. The **Properties** tab contains the basic properties found on all tabs: **Name, ID, User Level**, and **Notes**.

Note: When an access control panel node is dropped on to the Doors node, a door group node is added whose name matches the name of the access control panel. Door nodes are added for each of the readers of the access control panel.

#### Door Settings Tab

The **Door Settings** tab allows the user to define the type of door as well as the various points needed to manage the door.

| 🖬 [2570] New Door 🛛 🕹                  |                                                                       |  |  |  |
|----------------------------------------|-----------------------------------------------------------------------|--|--|--|
| Properties Door Settings Door Actions  |                                                                       |  |  |  |
| Type: Normal ~                         | Host Controlled:                                                      |  |  |  |
| Lock Status:                           | (Optional. If left out, the Lock Status will come from the Door Lock) |  |  |  |
| Lock:                                  | Strike Time: 10 🗭 Relock Time: 0 🜲                                    |  |  |  |
| DPS:                                   |                                                                       |  |  |  |
| Forced:                                |                                                                       |  |  |  |
| DOTL:                                  | DOTL Time: 20 + Long Access Time: 30 +                                |  |  |  |
| DUTL:                                  | DUTL Time: 20                                                         |  |  |  |
| Comm Failure                           |                                                                       |  |  |  |
| Alarm Point:                           | Comm Failure Points:                                                  |  |  |  |
| Disabled On Comm Failure: 🗌            |                                                                       |  |  |  |
| Entry                                  |                                                                       |  |  |  |
| Intercom Call:                         | Access Points:                                                        |  |  |  |
| Intercom Station:                      |                                                                       |  |  |  |
| Alarm Output:                          |                                                                       |  |  |  |
| Disable:                               | Auto-Disable cards:                                                   |  |  |  |
| Exit                                   |                                                                       |  |  |  |
| Intercom Call:                         | Access Points:                                                        |  |  |  |
| Intercom Station:                      |                                                                       |  |  |  |
| Alarm Output:                          |                                                                       |  |  |  |
| Disable:                               | Auto-Disable cards:                                                   |  |  |  |
| Global Anti-Passback                   |                                                                       |  |  |  |
| Presence Update Point: Access Timeout: |                                                                       |  |  |  |
| Entry Destination Zone:                |                                                                       |  |  |  |
| Exit Destination Zone:                 |                                                                       |  |  |  |
|                                        |                                                                       |  |  |  |
|                                        | OK Cancel                                                             |  |  |  |

Figure 393 - Door node properties dialog: Door Settings tab

**Type** – drop-down list (default *Normal*); the type of door being managed; values are *Normal, Anti-Passback,* and *Muster* 

Note: The doors that are members of an Interlock Group must be anti-passback or host-controlled doors.

**Host-Controlled** – checkbox; when checked all the function of the door is controlled by the Engine not the panel

**Lock Status (Optional)** – drop box; the current state of the lock; if blank the state of the lock is determined by the **Lock** point

**Lock** – drop box; the lock point of the door

Copyright © 2015-2021 OSSI, LLC

**Strike Time** – numeric; the amount of time in seconds the door remains unlocked if it is not opened; the panel will usually relock the door when it is opened

**Relock Time** – numeric; disabled unless **Host-Controlled** is checked; the amount of time in seconds to wait before relocking a door after it is opened

**DPS** – drop box; the door position switch point

Forced – drop box; the door forced point

**DOTL** – drop box; the door opened too long point

**DOTL Time** – numeric; disabled unless **Host-Controlled** is checked; amount of time in seconds a door may be open; if this time expires, the Engine sets the **DOTL** point

**Long Access Time -** numeric; disabled unless **Host-Controlled** is checked; when a card has long access, this is the amount of time in seconds the door can stay open before **DOTL** is set

**DUTL** – drop box; the door unlocked to long point

**DUTL Time** – numeric; the amount of time in seconds a lock can be unlocked before the Engine sets **DUTL** 

#### Comm Failure

The **Comm Failure** group contains the fields associated with notification when communication with the door components has failed.

| Comm Failure |                 |                      |  |  |  |
|--------------|-----------------|----------------------|--|--|--|
| Alarm Point: |                 | Comm Failure Points: |  |  |  |
| Disabled On  | Comm Failure: 🗌 |                      |  |  |  |

**Alarm Point** – drop box; this point is set by the Engine if any of the **Comm Failure Points** are high

**Comm Failure Points** – drop list; all the points for the door associated with communication loss (e.g. panel status point)

**Disabled On Comm Failure** – checkbox; when checked, the disable door operation if any of the **Comm Failure Points** are high

### Entry or Exit

The **Entry** and **Exit** groups each contain the fields that define the hardware and behavior of the respective entry and exit of the door.

| Entry             |                     |  |
|-------------------|---------------------|--|
| Intercom Call:    | Access Points:      |  |
| Intercom Station: |                     |  |
| Alarm Output:     |                     |  |
| Disable:          | Auto-Disable cards: |  |

**Intercom Call** – drop box; the intercom point to designate a call request for the access point

**Intercom Station** – drop box; the intercom station for the access point

**Alarm Output** – drop box; disabled unless **Host Controlled** is checked; this point is set when the access point is in alarm

**Disable** – drop box; disabled unless **Host Controlled** is checked; when high, the door is disabled from this side, entry or exit

Access Points – drop list; the access points for the entry or exit; typically, the entry Access Point is a reader and the exit Access Point is a REX (Request for Exit)

**Auto-Disable Cards** – drop box; when this point is set, cards with the auto-disable feature enabled are disabled automatically when read by this reader

### Global Anti-Passback

The **Global Anti-Passback** fields define points that are only used in anti-passback or muster. Therefore, they are disabled unless the door **Type** is *Anti-Passback*. If the **Type** is *Muster*, only the **Entry Destination Zone** is enabled because it is the muster zone.

| Global Anti-Passback    |                 |    |     |
|-------------------------|-----------------|----|-----|
| Presence Update Point:  | Access Timeout: | 10 | A V |
| Entry Destination Zone: |                 |    |     |
| Exit Destination Zone:  |                 |    |     |

**Presence Update Point** – drop box; when this point is high, the cardholder's presence is updated; usually the **DPS** point on the door

Access Timeout – numeric (default 10); the amount of time in seconds to enter a zone after access is granted; if the **Presence Update Point** does not go high before the **Access Timeout** expires, Intelli–Site logs the attempt as *Access Granted: Unused* and not update the presence of the cardholder

**Entry Destination Zone** – drop box; the destination APB zone of the entry reader

**Exit Destination Zone** – drop box; the destination APB zone of the exit reader

## Door Actions Tab

The third tab is the **Door Actions** tab. It contains two (2) actions grids that are executed based on their specific triggers. Clicking on an *Action* cell opens the **Actions** dialog. The actions in this dialog are only those that are allowed in the Door action grids, a subset of the possible actions. See <u>Appendix II - Actions</u> to learn the usage of any of the actions.

Note: These action grids are executed after the corresponding grids in the parent door group node.

| <b>[</b> 2570     | )] New Door                                    |        | ×      |
|-------------------|------------------------------------------------|--------|--------|
| Properti          | es Door Settings Door Actions                  |        |        |
| Door Ac           | tions:                                         |        |        |
|                   |                                                |        |        |
| Event:            | Secured Actions $\qquad \lor$                  |        |        |
|                   | Action                                         | Target |        |
| ▶1                |                                                |        |        |
| 2                 |                                                |        |        |
| 3                 |                                                |        |        |
| 4                 |                                                |        | Insert |
| 5                 |                                                |        |        |
| 6                 |                                                |        | Delete |
| 7                 |                                                |        |        |
| 8                 |                                                |        |        |
| 9                 |                                                |        |        |
| 10                |                                                |        |        |
|                   |                                                |        |        |
| Entry/Ex          | it Actions:                                    |        |        |
| _                 |                                                |        |        |
| Event:            | General Authorized Actions $\qquad \checkmark$ |        |        |
|                   | Action                                         | Target |        |
| ▶1                |                                                |        |        |
| 2                 |                                                |        |        |
| 3                 |                                                |        |        |
| 4                 |                                                |        | Insert |
| 5                 |                                                |        |        |
| 6                 |                                                |        | Delete |
| 1                 |                                                |        |        |
| 7                 |                                                |        |        |
| 7                 |                                                |        |        |
| 7<br>8<br>9       |                                                |        |        |
| 7<br>8<br>9<br>10 |                                                |        |        |
| 7<br>8<br>9<br>10 |                                                |        |        |
| 7<br>8<br>9<br>10 |                                                |        |        |

Figure 394 - Door node properties dialog: Door Actions tab

**Door Actions** – action grid; contains ten (10) different action grids, each is run under different conditions; **Event** is a drop-down list defining when each action grid is run; **Event** values are:

Secured Actions – this grid is run when the door is secured, both the **Lock** point and the **DPS** points are low

*DOTL Actions* – this grid is run when the **DOTL** point is high (door open too long)

*DUTL Actions* – this grid is run when the **DUTL** point is high (door unlocked too long)

*Forced Actions* – this grid is run when the **Forced** point is high

*Opened Actions* – this grid is run when the door is open, the **DPS** point is high

Unlocked Actions – this grid is run when the door is unlocked, the **Lock** point is high or if present, the **Lock Status** point is high

*Comm Failure Actions* – this grid is run when any of the **Comm Failure** points are high

Camera General Actions – this grid is run when either a SwitchEntryCamera or SwitchExitCamera action is executed

Camera Entry Actions – this grid is run after the Camera General Actions when a SwitchEntryCamera action is executed

Camera Exit Actions – this grid is run after the Camera General Actions when a SwitchExitCamera action is executed

**Entry/Exit Actions** – action grid; contains eight (8) different action grids, each is run under different conditions; **Event** is a drop-down list defining when each action grid is run; **Event** values are:

*General Authorized Actions* – this grid is run when an authorized entry or exit occurs

*Entry Authorized Actions* – this grid is run after the *General Authorized Actions* when an authorized entry occurs

*Exit Authorized Actions* – this grid is run after the *General Authorized Actions* when an authorized exit occurs

*General Denied Actions* – this grid is run when entry or exit access is denied

*Entry Denied Actions* – this grid is run after the *General Denied Actions* grid when entry is denied

*Exit Denied Actions* – this grid is run after the *General Denied Actions* grid when exit is denied

*Entry Card Not In DB Actions* – this grid is run when the card presented to the entry reader is not in the database

*Exit Card Not In DB Actions* – this grid is run when the card presented to the exit reader is not in the database

*Note: Different access control panels may add additional action grids. If so, see the appropriate panel guide.* 

## **Guard Tours**

Guard safety is important. As she performs her rounds, it is imperative to know exactly where she is. It's also important to ensure she is going to all the stations on her rounds. A Guard Tour fulfills both requirements.

Using the guard tour construct, a system can be designed to have the guard follow a random or sequenced path. An alarm interval is defined. If the next point in the sequence is not activated within the allotted time, a user-defined set of actions will be executed. This timer is restarted at each point along the tour.

Add Node on the **Guard Tours** node adds a new guard tour node. The properties of this node contain the base properties and those properties that define the tour and the actions Intelli–Site will take under specific conditions.

| Intelli-Site | 4.1 | User's | Guide |
|--------------|-----|--------|-------|
|--------------|-----|--------|-------|

| <b>ö</b> [1338] | ] New Guard Tour     | ×         |
|-----------------|----------------------|-----------|
| Propertie       | es                   |           |
|                 | Name: New Guard Tour | ID: 1338  |
| User I          | Level: All Access    | ~         |
|                 | Notes:               |           |
|                 |                      |           |
|                 |                      |           |
|                 |                      |           |
|                 |                      |           |
|                 |                      | Points:   |
| То              | ur Type: Sequenced 🗸 |           |
| Alarm           | Interval: 1          |           |
| First P         | pint Starts:         |           |
| Last P          | oint Stops:          |           |
|                 |                      |           |
| Tour Act        | ions                 |           |
|                 |                      |           |
| Event:          | Start 🗸              |           |
|                 | Action               | Target ^  |
| ▶1              |                      | Insert    |
| 3               |                      | Delete    |
| 4               |                      |           |
| Le              |                      | *         |
|                 |                      |           |
|                 |                      | OK Cancel |

Figure 395 - Guard Tour properties dialog

**Name -** The name for the node; the name doesn't have to be unique

**ID** - The unique identifier of this node; generated by Intelli–Site

**User Level -** The User Level a user must possess to open the properties for this node, see <u>User Levels</u>

Notes - Any notes the user may have for the node

**Tour Type** – drop-down list (default *Sequenced*); the type of tour this is; values *Sequenced*, and *Random* 

Sequenced – the tour must be traversed in the order defined by the **Points** field; if a point is activated out of order, the actions in the *Out of Sequence* action grid are executed

*Random* – the tour has no set order but each point must be activated for the tour to end

**Points** – drop list; the points that the guard must set on the tour; it can be anything that qualifies as an I/O Point such as card swipes, button presses and, of course, virtual points

#### Note: If the Tour Type is set to Sequenced, the order the points are in the list is the order of the guard tour. The points must be activated in the order listed. The first point starts the tour; the last point ends the tour.

**Alarm Interval** – numeric (default 1); the maximum number of minutes that can transpire before the guard activates the next point in the tour. If the **Alarm Interval** is 5, the guard must move and activate the next point within 5 minutes. If not, the *Timeout* action grid will be executed.

**First Point Starts** – checkbox; disabled unless the **Tour Type** is *Random*; defines when the guard tour starts; when checked, the tour is started when the first point in the **Points** list is activated. When clear, any point in the list begins the tour.

**Last Point Ends** – checkbox; disabled unless the **Tour Type** is *Random*; defines when the guard tour ends; when checked, the tour is ended when the last point in the **Points** list is activated. When clear, the tour ends when every point has been activated.

**Tour Actions -** action grid; contains four (4) different action grids, each is run under different conditions; **Event** is a drop-down list defining when each action grid is run; **Event** values are:

*Start* – This action grid is run when the guard tour begins

Stop – This action grid is run when the guard tour ends

*Out of Sequence* – This action grid is run when the points are activated out of order; if the **Tour Type** is *Random* and **Last Point Ends** is checked, this grid is run when the last point is checked if it is checked out before any of the other points in the **Points** drop list

*Timeout* – This action grid runs when the **Alarm Interval** expires

#### **Interlock Groups**

Consider a high-tech manufacturing plant with a clean room. To maintain a clean room, it is imperative that it have an entry chamber that is a small room with an entry door on one wall and an exit door on the opposite wall. One door of the entry chamber cannot be unlocked and opened until the opposite door has been closed and locked. These two doors are interlocked together to ensure the clean room stays clean.

Intelli–Site gives the user an easy way to manage interlocked doors using the **Interlock Group** construct. An **Interlock Group** is a collection of doors where only one door can be unlocked or open, the other doors in the same interlock group cannot be unlocked, let alone opened.

#### **Interlock Group Group Node**

Interlock groups are organized in groups. *Add Node* on the **Interlock Groups** node adds a new interlock group group node.

| 🔗 [1339] New I | nterlock Group Group X             |
|----------------|------------------------------------|
| Properties     |                                    |
| Name:          | New Interlock Group Group ID: 1339 |
| User Level:    | All Access ~                       |
| Notes:         |                                    |
|                |                                    |
|                |                                    |
|                |                                    |
|                |                                    |
|                | OK Cancel                          |

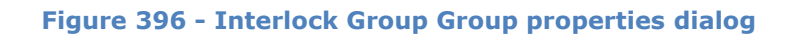

**Name -** The name for the node; the name doesn't have to be unique

**ID** - The unique identifier of this node; generated by Intelli–Site

**User Level -** The User Level a user must possess to open the properties for this node, see <u>User Levels</u>

Notes - Any notes the user may have for the node

## **Interlock Group Node**

An interlock group node allows the user to define the doors that are interlocked and the behavior for the interlock group.

Add Node and Edit on the interlock group group node adds and opens a new interlock group node and opens its properties dialog.

| 🔗 [1340] New Interlock Group          |                                                     | Х        |
|---------------------------------------|-----------------------------------------------------|----------|
| Properties                            |                                                     |          |
| Name: New Interlock Gro               | oup                                                 | ID: 1340 |
| User Level: All Access                | ~                                                   |          |
| Notes:                                |                                                     |          |
| Interlocked Doors:                    | Interlock Status Point:                             |          |
|                                       |                                                     | • •      |
|                                       | Interlock Overridden Status P                       | oint:    |
|                                       | Can Be Automatically Overri<br>Auto-Override Point: | dden: 🗌  |
|                                       | Interlock Violation Alarm Dis                       | sabled:  |
| General Actions<br>Event: Unsecured V |                                                     |          |
| Action                                | Target                                              | A locart |
| ▶ 1<br>2<br>3                         |                                                     | Delete   |
| Door Actions<br>Event:                |                                                     |          |
| Action                                | Target                                              | Insert   |
| *1                                    |                                                     | Delete   |
|                                       | 0                                                   | K Cancel |

Figure 397 - Interlock Group properties dialog

**Name -** The name for the node; the name doesn't have to be unique

**ID** - The unique identifier of this node; generated by Intelli–Site

**User Level -** The User Level a user must possess to open the properties for this node, see <u>User Levels</u>

Notes - Any notes the user may have for the node

**Interlocked Doors** – drop list; the doors that make up this interlock group

- Note: I/O Points can also be dropped here such that when the I/O Point is high, the interlock group is considered unsecure. For example, if the I/O Point dropped is a fire alarm point, it would prevent personnel from entering the interlock group (and for good reason!).
- *Note: The doors that are members of an Interlock Group must be host-controlled or anti-passback doors. See <u>Door Node</u> for more information.*

**Interlock Status Point (Optional)** – drop box; the Engine sets this point when the interlock group is unsecure

**Interlock Overridden Status Point (Optional)** – drop box; the Engine sets this point when the interlock group security settings are automatically overridden

**Can Be Automatically Overridden** – checkbox; when checked, the interlock group security can be automatically overridden

**Auto-Override Point (Optional)** – drop box; when this point is set, the security settings of the interlock group will be overridden

**Interlock Violation Alarm Disabled** – checkbox; when checked, the interlock group will not report interlock violations in the Alarm Queue

**General Actions** – action grid; action grids that are executed when an interlock group violation occurs, either *Unsecured* or *Violating*; the **Event** drop-down list selects which action grid to view and edit

**Door Actions** – action grid; door specific action grids that are executed when a given door when the interlock group violation occurs, either *Unsecured* or *Violating*; each door or point in the **Interlocked Doors** drop list has an *Unsecured* and a *Violating* action grid; the **Event** drop-down list selects which action grid to view and edit

Note: Both the General Actions and the Door Actions are executed on a violation for a specific door.

#### **Scheduled Events**

A scheduled event is a construct that can be programmed to set points based upon time and date parameters and then clear those points when the time expires. For example, Software Giants, LLC is hosting an open house on Saturday, May 23, 2020 from 7:00am to 7:00pm. The user would create an event to unlock the Main Entrance and then schedule that event for the date and time.

Note: Scheduled Events View is the preferred method to manage scheduled events.

#### Scheduled Event Group

The purpose of the Scheduled Event Group node is to logically organize Scheduled Event types. A new group can be added in the **Scheduled Events View** using the **Add Group** button or here, in the Tree, using the *Add Node* or *Add Node and Edit* menu option of the right-click context menu on the **Scheduled Events** node.

| 🛗 [1325] New S | Scheduled Event Group              | $\times$ |
|----------------|------------------------------------|----------|
| Properties     |                                    |          |
| Name:          | New Scheduled Event Group ID: 1325 | 4        |
| User Level:    | All Access ~                       |          |
| Notes:         |                                    |          |
|                |                                    |          |
|                |                                    |          |
|                |                                    |          |
|                |                                    |          |
|                | OK Cance                           | el       |

Figure 398 - Scheduled Event Group properties dialog

**Name -** The name for the node; the name doesn't have to be unique

**ID** - The unique identifier of this node; generated by Intelli–Site

**User Level -** The User Level a user must possess to open the properties for this node, see <u>User Levels</u>

Notes - Any notes the user may have for the node

#### **Scheduled Event Node**

Scheduled Event nodes are the event types used in the Scheduled Events table of the **Scheduled Events View**.

| 🛅 [1326] Sched | uled Events\New Scheduled Event | × |
|----------------|---------------------------------|---|
| Properties Ope | eration Alarm Queue Actions     |   |
| Name:          | New Scheduled Event ID: 1326    |   |
| User Level:    | All Access 🗸                    |   |
| Notes:         |                                 |   |
|                |                                 |   |
|                |                                 |   |
|                |                                 |   |
| Alarm Zone an  | nd Output List:                 |   |
|                |                                 |   |
|                |                                 |   |
|                |                                 |   |
|                |                                 |   |
|                |                                 |   |
|                |                                 |   |
|                | OK Cancel                       |   |
|                |                                 |   |

Figure 399 - Scheduled Event properties dialog

The properties for a scheduled event node contain the basic properties as described in <u>The Properties Dialog</u>. There is one property unique to a scheduled event node.

**Alarm Zone and Output List** – A drop list of the points that will be set when the schedule begins and cleared when the schedule ends; alarm zones and any I/O Points are valid targets for this drop list

Note: Clicking on a drop list will open a Select Tree Item dialog containing all the valid targets for this drop list.

### **Display Screen Object Programming**

A Scheduled Event node can be used in the **State Properties** evaluation grid point for screen objects. This grid is found on every State except State0. When a Scheduled Event node is dropped into the *Point* field, the *Selection* drop-list is limited to the options that apply to a Scheduled Event: *State* or *Shunted*.

#### System Schedules

A System Schedule is an I/O Point that is set on when the start day begins and is set off at midnight on the end day.

#### System Schedule Group Node

System Schedules are organized by groups.

*Add Node* on the **System Schedules** node adds a new system schedule group node.

| 🛗 [1323] New S | System Schedule Group              | × |
|----------------|------------------------------------|---|
| Properties     |                                    |   |
| Name:          | New System Schedule Group ID: 1323 |   |
| User Level:    | All Access 🗸                       |   |
| Notes:         |                                    |   |
|                |                                    |   |
|                |                                    |   |
|                |                                    |   |
|                |                                    |   |
|                | OK Cance                           | I |

Figure 400 - System Schedule Group properties dialog

**Name -** The name for the node; the name doesn't have to be unique

**ID** - The unique identifier of this node; generated by Intelli–Site

**User Level -** The User Level a user must possess to open the properties for this node, see <u>User Levels</u>

**Notes -** Any notes the user may have for the node

## System Schedule Node

A System Schedule is an easy way to set an I/O Point for a whole day or days. A System Schedule node can be used as a control point by any other point.

Add Node and Edit on a System Schedule Group node adds a new System Schedule node and opens its properties. Because it is an I/O Point, it has the same properties dialog as any I/O Point with some extra fields. See <u>The Properties Dialog</u> for an explanation of the other tabs. We will only examine **Properties** tab here since that is the only difference.

| 🛗 [1324] System Schedules\New System Schedule 🛛 🗙 |                                |   |  |  |  |  |
|---------------------------------------------------|--------------------------------|---|--|--|--|--|
| Properties C                                      | Operation Alarm Queue Actions  |   |  |  |  |  |
| Name                                              | : New System Schedule ID: 1324 |   |  |  |  |  |
| User Level:                                       | All Access $\checkmark$        |   |  |  |  |  |
| Notes:                                            | :                              |   |  |  |  |  |
|                                                   |                                |   |  |  |  |  |
|                                                   |                                |   |  |  |  |  |
|                                                   |                                |   |  |  |  |  |
| Start Date:                                       | Tuesday , January 16, 2018     |   |  |  |  |  |
| End Date:                                         | Tuesday , January 16, 2018     |   |  |  |  |  |
|                                                   |                                |   |  |  |  |  |
|                                                   |                                |   |  |  |  |  |
|                                                   |                                |   |  |  |  |  |
|                                                   |                                |   |  |  |  |  |
|                                                   |                                |   |  |  |  |  |
|                                                   | OK Cance                       | ł |  |  |  |  |

Figure 401 - System Schedule properties dialog

**Name -** The name for the node; the name doesn't have to be unique

**ID** - The unique identifier of this node; generated by Intelli–Site

**User Level -** The User Level a user must possess to open the properties for this node, see <u>User Levels</u>

**Notes -** Any notes the user may have for the node

**Start Date** – The date this schedule begins; it begins at 00:00:00 (24hr clock) on this date

**End Date** – The date this schedule ends; it ends at 24:00:00 (24hr clock) on this date

The System Schedule is inclusive, including both the start date and end date, and every day in between.

At this point, turn your attention to the **Action** tab because of the **Automated Actions** action grid.

| 1324]     | System Schedules\New Syst | em Schedu | ıle    |      |   | ×      |
|-----------|---------------------------|-----------|--------|------|---|--------|
| Propertie | s Operation Alarm Queu    | Actions   |        |      |   |        |
| Automat   | ted Actions               |           |        |      |   |        |
| Event:    | On High (Client)          |           |        |      |   |        |
|           | On Figh (Client)          |           | Target |      |   |        |
| ▶1        | On High (Engine)          |           |        |      |   |        |
| 2         | On Low (Engine)           |           |        |      |   | Insert |
| 3         |                           |           |        |      |   | Delete |
| 4         |                           |           |        |      |   | Delete |
| 5         |                           |           |        |      | ~ |        |
| Event:    | On Queue Selection        | ~         |        |      |   |        |
|           | Action                    |           | Target |      | ^ |        |
| ▶1        |                           |           |        |      |   | Incert |
| 2         |                           |           |        | <br> |   | insert |
| 3         |                           |           |        | <br> |   | Delete |
| 4         |                           |           |        |      |   |        |
| 5         |                           |           |        | <br> | ~ |        |
|           |                           |           |        |      |   |        |
|           |                           |           |        | ОК   |   | Cancel |

Figure 402 - System Schedule properties dialog: Actions tab

If there are actions that should be executed when the System Schedule is high, here is a place to program them. There are two action grids that are executed when the point transitions from low to high. Those are the *On High (Client)* and *On High (Engine)*. There are two more action grids that are executed when the point transitions from high to low. Those are *On Low (Client)* and *On Low (Client)*.

#### Note: The (Client) action grids are only run on the Desktop Client when a user is logged in. In fact, they are run on every Desktop Client that is logged in. If no Desktop Client is logged in, THE (Client) GRIDS ARE NOT EXECUTED.

#### **Display Screen Object Programming**

A System Schedule node can be used in the **State Properties** evaluation grid point for screen objects. This grid is found on every State except State0. When a System Schedule node is dropped into the *Point* field, the *Selection* drop-list is limited to the options that apply to a System Time Period: *State* or *Shunted*.

Most retail businesses have schedules for when the doors unlock, when the lights go on, when the marquis lights go on, and when the doors are locked, the lights turn off and the marquis lights shot off as well. Wouldn't it be great to automate this process?

### **System Time Periods**

The System Time Periods purpose is to perform tasks that happen on a regular basis. A scheduled event handles those things that happen at specific times, but not the same time daily or weekly. This is where the System Time Period excels.

A System Time Period is an I/O Point whose current state (high or low) is determined by the current system time. A system time period is high when the current system time and day of week falls within any of the definitions in that system time period. This System Time Period point can act as a control point for other I/O Points. But more importantly, because it is an I/O Point, it can execute actions when it changes state from low to high and execute other actions when it changes state from high to low.

### **System Time Period Group Node**

System Time Periods are organized by groups.

Copyright © 2015-2021 OSSI, LLC

*Add Node* on the **System Time Periods** node adds a new system time periods group node.

| () [1321] New S | system Time Period Group              | ×  |
|-----------------|---------------------------------------|----|
| Properties      |                                       |    |
| Name:           | New System Time Period Group ID: 1321 | *  |
| User Level:     | All Access 🗸                          |    |
| Notes:          |                                       |    |
|                 |                                       |    |
|                 |                                       |    |
|                 |                                       |    |
|                 |                                       |    |
|                 | OK Cano                               | el |

Figure 403 - System Time Period Group properties dialog

**Name -** The name for the node; the name doesn't have to be unique

**ID** - The unique identifier of this node; generated by Intelli–Site

**User Level -** The User Level a user must possess to open the properties for this node, see <u>User Levels</u>

**Notes -** Any notes the user may have for the node

### **System Time Period Node**

A System Time Period consists of up to seven (7) time periods. Each time period contains a start time, end time, and checkboxes for the days of the week.

Add Node and Edit on the system time period group node opens the System Time Period properties dialog. A System Time Period is an I/O Point. Therefore, its properties contain the same tabs as any I/O Point. See <u>The Properties Dialog</u>. We will only discuss the **Properties** tab as this is the only tab that differs from the basic properties dialog for an I/O Point.

| () [1322] System Time Periods\New System Time Period |                    |      |     |     | ×   |     |     |     |     |        |
|------------------------------------------------------|--------------------|------|-----|-----|-----|-----|-----|-----|-----|--------|
| Properties Operation Alarm Queue Actions             |                    |      |     |     |     |     |     |     |     |        |
| Name:                                                | New System Time Pe | riod |     |     |     | ID: | 132 | 2   | *   |        |
| User Level:                                          | All Access         |      |     |     | ~   |     |     |     |     |        |
| Notes:                                               |                    |      |     |     |     |     |     |     |     |        |
|                                                      |                    |      |     |     |     |     |     |     |     |        |
|                                                      |                    |      |     |     |     |     |     |     |     |        |
|                                                      |                    |      |     |     |     |     |     |     |     |        |
|                                                      |                    |      |     |     |     |     |     |     |     |        |
|                                                      | L                  |      |     |     |     |     |     |     |     |        |
| Time Period Set                                      | tings              |      |     |     |     |     |     |     |     |        |
| Start Time                                           | End Time           | Mon  | Tue | Wed | Thu | Fri | Sat | Sun | Hol |        |
| 12:00 AM                                             | 12:00 AM           |      |     |     |     |     |     |     |     |        |
| 12:00 AM                                             | 12:00 AM           |      |     |     |     |     |     |     |     |        |
| 12:00 AM                                             | 12:00 AM           |      |     |     |     |     |     |     |     |        |
| 12:00 AM                                             | 12:00 AM           |      |     |     |     |     |     |     |     |        |
| 12:00 AM                                             | 12:00 AM           |      |     |     |     |     |     |     |     |        |
| 12:00 AM                                             | 12:00 AM           |      |     |     |     |     |     |     |     |        |
| 12:00 AM                                             | 12:00 AM           |      |     |     |     |     |     |     |     |        |
|                                                      |                    |      |     |     |     |     |     |     |     |        |
|                                                      |                    |      |     |     |     |     |     |     |     |        |
|                                                      |                    |      |     |     |     |     |     | OK  |     | Cancel |

Figure 404 - System Time Period properties dialog: Properties tab

**Name -** The name for the node; the name doesn't have to be unique

**ID** - The unique identifier of this node; generated by Intelli–Site

**User Level -** The User Level a user must possess to open the properties for this node, see <u>User Levels</u>

**Notes -** Any notes the user may have for the node

**Time Zone Setting** – table; up to seven (7) time periods; enter the desired start and end times and check the days of the week to include in the time period and whether or not this time zone includes holidays; when the system time and day of the week fall in any of the designated time periods, the system time period point is high

Note: The holidays are defined in Access Management View on the Holidays & Time Zones tab. See <u>Holidays</u>.

At this point, we your attention to the **Action** tab because of the **Automated Actions** action grid.

| [1026]    | System Time Periods\New Sy | stem Tim | e Period |    |   | ×      |
|-----------|----------------------------|----------|----------|----|---|--------|
| Propertie | s Operation Alarm Queue    | Actions  |          |    |   |        |
| Automa    | ted Actions                |          |          |    |   |        |
| Event:    | On High (Client) V         |          |          |    |   |        |
|           | On High (Client)           |          | Target   |    | ^ |        |
| ▶1        | On High (Engine)           |          |          |    |   | Incert |
| 2         | On Low (Engine)            |          |          |    |   | msert  |
| 3         |                            |          |          |    |   | Delete |
| 4         |                            |          |          |    |   |        |
| 5         |                            |          |          |    | × |        |
| Queue A   | On Queue Selection         | ~        |          |    |   |        |
|           | Action                     |          | Target   |    | ^ |        |
| ▶1        |                            |          |          |    |   | Incent |
| 2         |                            |          |          |    |   | insert |
| 3         |                            |          |          |    |   | Delete |
| 4         |                            |          |          |    |   |        |
| 5         |                            |          |          |    | ¥ |        |
|           |                            |          |          |    |   |        |
|           |                            |          |          | ОК |   | Cancel |

Figure 405 - System Time Period properties dialog: Actions tab

If there are actions that should be executed when the System Time Period is high, here is a place to program them. There are two action grids that are executed when the point transitions from low to high. Those are the *On High (Client)* and *On High (Engine)*. There are two more action grids that are executed when the point transitions from high to low. Those are *On Low (Client)* and *On Low (Client)*.

Note: The (Client) action grids are only run on the Desktop Client when a user is logged in. In fact, they are run on every Desktop Client that is logged in. If no Desktop Client is logged in, THE (Client) GRIDS ARE NOT EXECUTED.

### **Display Screen Object Programming**

A System Time Period node can be used in the **State Properties** evaluation grid point for screen objects. This grid is found on every State except State0. When a System Time Period node is dropped into the *Point* field, the *Selection* drop-list is limited to the options that apply to a System Time Period: *State* or *Shunted*.

# System Layout

**System Layout** contains nodes for the physical devices that Intelli–Site will communicate with as well as the system tools that aid in programming. The system layout is best managed in **Hardware Management View**. In fact, all the physical device nodes will be added there. But advanced programming will require some additional nodes to be added in **Design View**.

**System Layout** is organized by site and area. Some installations may need multiple sites and areas to make it easier to isolate hardware for both human-readability and programming. Using the **User Level** field, visibility of sites and areas can be limited.

For example, a single Intelli–Site system may be managing a whole school district. Each school in the district would be a separate site.

### Site

**System Layout** comes prepopulated with a site node called "Corporate Headquarters". This is a sample node. Rename it to whatever fits your installation.

Add Node and Add Node and Edit on the **System Layout** node add a new site node.

| 🛄 [1320] New S | ite          |          | ×      |
|----------------|--------------|----------|--------|
| Properties     |              |          |        |
| Name:          | New Site     | ID: 1320 | A V    |
| User Level:    | All Access 🗸 |          |        |
| Notes:         |              |          |        |
|                |              |          |        |
|                |              |          |        |
|                |              |          |        |
| Threat Lev     | el: 0        |          |        |
| Time Zone Offs | et: 0        |          |        |
|                |              | DK       | Cancel |

Figure 406 - Site properties dialog

The properties for a site node contain the basic properties as described in <u>The Properties Dialog</u>. As well as:

**Time Zone Offset -** Synchronizes event times between remote panels and the Engine. This allows users to enter a time offset to account for panels that are in a different time zone from the host computer. Enter the number of hours offset as appropriate. A negative number would be a negative offset. The Driver for an offset panel must be manually restarted for the time offset to take effect. The queue and reports will still reflect local Engine time.

#### Area

The site node, "Corporate Headquarters" comes prepopulated with a site node. This is a sample node. Rename it to whatever fits your installation.

Add Node and Add Node and Edit on a site node adds a new area node.

Intelli-Site 4.1 User's Guide

| 🛄 [1042] New / | Area         | ×        |
|----------------|--------------|----------|
| Properties     |              |          |
| Name:          | New Area     | ID: 1042 |
| User Level:    | All Access ~ |          |
| Notes:         |              |          |
|                |              |          |
|                |              |          |
|                |              |          |
| Threat Level:  | 0            |          |
|                | 0            | KCancel  |

Figure 407 - Area properties dialog

The properties for an area node contain the basic properties as described in <u>The Properties Dialog</u>. In addition, it contains the field **Threat Level**. **Threat Level** is a legacy field that currently has no real value.

# Add Panel dialog

Add Node and Add Node and Edit on an area node open the Add Panel dialog.

| Add Panel                                                                                                    |    |        |
|----------------------------------------------------------------------------------------------------|----|--------|
| System Tools Automation Objects Counters Timers Virtual Points Accutech Societaria - Aphone OSSI - Compass Digital Watchdog OSSI - Compass OSSI - MAC Milestone PCSC Senstar Stentofon |    |        |
| #to Add: 1                                                                                                    | OK | Cancel |

Figure 408 - Add Panel dialog

**# to Add –** The number of nodes of the selected type to add

This dialog lists the System Tools and every Intelli–Site driver and panel type that was installed. Expanding a driver node reveals all the panel types. Locate the desire panel type, set the **# to Add** then click  $\bigcirc K$ . The correct number of nodes is added to the area.

## **System Tools**

The system tools are a variety of objects that aid in programming. Each system tool is treated like a panel. Adding a system tool to the Project adds the panel node, a group node, and the first of the actual tool nodes.

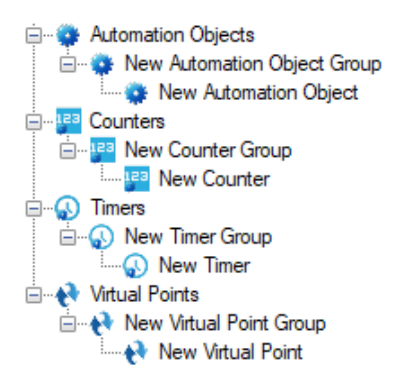

Figure 409 - System Tools expanded

The group nodes allow the tool nodes to be organized much like the points on a panel are.

Changing the value of **# to Add** in the **Add Panel** dialog adds multiple panels, not tool nodes. Once the system tool panel node has been added, multiple tool nodes can be added to a group using the right-click context menu.

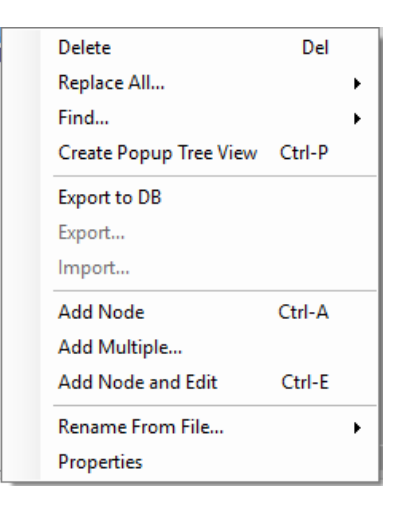

Figure 410 - System Tool Group node Context Menu

Selecting the *Add Multiple...* option opens the **How many would you like to add?** dialog.

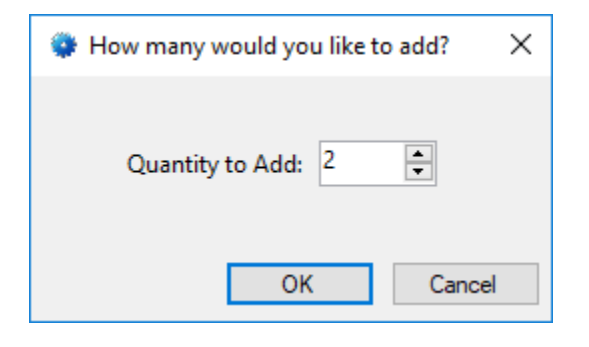

Figure 411 - Add Multiple... dialog

Set the **Quantity to Add** then click OK. The specified number of tools is added to the group.

### **Automation Objects**

An automation object is an I/O Point whose state is determined by a collection of I/O Points.

To add an automation object, right-click on the target area node and select *Add Node*. In the resultant **Add Panel** dialog, select *Automation Objects* then click OK. An **Automation Objects** node is added to the Tree. Actually three nodes are added.

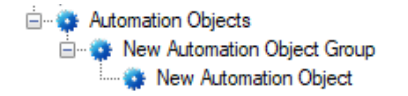

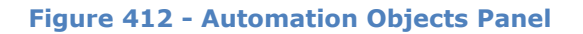

To add more automation object nodes, right-click on the automation object group node. Select *Add Multiple...* from the context menu. Then supply the number of automation object nodes to add and click OK.

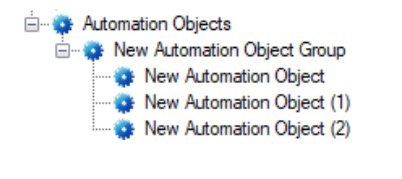

**Figure 413 - Automation Objects Panel** with multiple Automation Object nodes

As stated, an automation object is an I/O Point whose state is determined by a collection of I/O Points. Therefore, its properties are the same as the basic I/O Point with an extra table to determine its state. See <u>The Properties Dialog</u> for an explanation on all the basic properties.

| ropert | ties Op             | eration Alarm Qu | ueue Action | ns                                                                                                    |                                   |       |         |     |
|--------|---------------------|------------------|-------------|----------------------------------------------------------------------------------------------------|-----------------------------------|-------|---------|-----|
|        | Name:               | New Automation   | Object      |                                                                                                    | ID: 130                           | 6     |         |     |
| User   | r Level:            | All Access       |             | ~                                                                                                    |                                   |       |         |     |
|        | Notes:              |                  |             |                                                                                                    |                                   |       |         |     |
|        |                     |                  |             |                                                                                                    |                                   |       |         |     |
|        |                     |                  |             |                                                                                                    |                                   |       |         |     |
|        |                     |                  |             |                                                                                                    |                                   |       |         |     |
|        |                     |                  |             |                                                                                                    |                                   |       |         |     |
| Active | Expressio           | DN:              |             |                                                                                                    |                                   |       |         |     |
| Active | Expression Point    | on:              |             | Selection                                                                                                    |                                   | Qual. | Oper.   | ^   |
| Active | Expression Point    | on:              |             | Selection                                                                                                    | ~                                 | Qual. | Oper.   | ^   |
| Active | Expression<br>Point |                  |             | Selection<br>** Not Applicable **<br>** Not Applicable **                                                                                                    | ×                                 | Qual. | Oper.   | ^   |
| Active | Point               |                  | 1           | Selection<br>** Not Applicable **<br>** Not Applicable **<br>** Not Applicable **                                                                                   | >  <br>>  <br>>                   | Qual. | Oper.   | ~   |
| Active | Point               |                  |             | Selection<br>** Not Applicable **<br>** Not Applicable **<br>** Not Applicable **<br>** Not Applicable **                                                           | >  <br>> 2<br>> 2                 | Qual. | Oper. V | ~   |
| Active | Point               |                  |             | Selection<br>** Not Applicable **<br>** Not Applicable **<br>** Not Applicable **<br>** Not Applicable **<br>** Not Applicable **                                   | >       >       >       >       > | Qual. | Oper. ~ | ^   |
| Active | Point               |                  |             | Selection<br>** Not Applicable **<br>** Not Applicable **<br>** Not Applicable **<br>** Not Applicable **<br>** Not Applicable **<br>** Not Applicable **           | >   >   >   >   >   >   >   >   > | Qual. | Oper.   | < > |
| Active | Point               |                  | Insert      | Selection<br>** Not Applicable **<br>** Not Applicable **<br>** Not Applicable **<br>** Not Applicable **<br>** Not Applicable **<br>** Not Applicable **<br>Delete |                                   | Qual. | Oper.   | <   |

Figure 414 - Automation Object properties dialog

**Active Expression** – evaluation grid; this grid is evaluated to determine the state of the automation object; see <u>Evaluation Grid</u>

Note: A screen object is created when an automation object is dragged and dropped on a screen. See <u>Automation Object</u> <u>Screen Object</u>.

#### Counters

A counter is an I/O Point whose state is determined by a numeric value. If the value is at or above a threshold value, it can be considered high or on. Below this threshold, it is considered low or off.

To add a counter, right-click on the target area node and select *Add Node*. In the resultant **Add Panel** dialog, select *Counters* then click OK. A **Counters** node is added to the Tree. Actually three nodes are added.

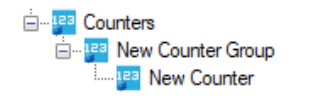

#### Figure 415 - Counters Panel

To add more counter nodes, right-click on the counter group node. Select *Add Multiple...* from the context menu. Then supply the number of counter nodes to add and click OK.

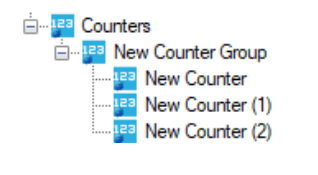

Figure 416 - Counters Panel with multiple Counter nodes

As stated, a counter is an I/O Point whose state is determined by a numeric value. Therefore, its properties are the same as the basic I/O Point with additional fields related to the numeric value that determines the state. See <u>The Properties Dialog</u> for an explanation on all the basic properties.

Note: A screen object is created when a counter is dragged and dropped on a screen. See <u>Counter Screen Object</u>.
| 📴 [1072] Counters | \New Counter       |         |                             | Х  |
|-------------------|--------------------|---------|-----------------------------|----|
| Properties Opera  | tion Alarm Queue A | ctions  |                             |    |
| Name: N           | ew Counter         |         | ID: 1072                    |    |
| User Level: Al    | l Access           | ~       |                             |    |
| Notes:            |                    |         | ]                           |    |
|                   |                    |         |                             |    |
|                   |                    |         |                             |    |
|                   |                    |         |                             |    |
| Settings          |                    | Options |                             |    |
| Threshold Value   | : 4294967295 🚔     | -       | Use Node Name for Label: 🗌  |    |
| Threshold Counte  | r:                 | Use Va  | alue Node Name for Label: 🗌 |    |
| Change Amoun      | t: 1               |         | ls High Above Threshold: 🗹  |    |
| Maximum Value     | 4294967295         |         | Ignore Overflow: 🗹          |    |
| Minimum Value     | e: 0               |         | Fixed Threshold: 🗹          |    |
| Current Value     | g 0                |         | Client Based: 🗌             |    |
|                   |                    |         |                             |    |
|                   |                    |         |                             |    |
|                   |                    |         | OK Cance                    | əl |

Figure 417 - Counter properties dialog

The **Settings** group fields all pertain to the value.

**Threshold Value –** integer; defines the threshold

**Threshold Counter** – drop box; accepts only counters; overrides the **Threshold Value**; allows the actual threshold for this counter to vary

**Change Amount** – integer; the number that is added or subtracted from the **Current Value** of this counter when this counter is the target of **IncrementCounter** or **DecrementCounter** actions, see <u>Appendix II - Actions</u>

Maximum Value – integer; the biggest possible value for Current Value; IncrementCounter or ResetCounter cannot set the Current Value above this number

Minimum Value - integer; the smallest possible value for Current Value; DecrementCounter or ResetCounter cannot set the Current Value below this number

**Current Value** – integer; the current value of this counter

The **Option** group fields pertain to behavior of the counter

**Use Node Name for Label -** checkbox; when this counter is used as a **Label Object**, the value is displayed unless this checkbox is checked; when checked the node name is used as the label

**Use Value Node Name for Label** – checkbox; when this counter is used as a **Label Object**, the value is displayed unless this checkbox is checked; when checked and the value is the same as one of the counter value nodes, the counter value node name is used as the label. See the following section on Counter Values.

Is High Above Threshold – checkbox; when checked, the counter is considered high when the **Current Value** is greater than the **Threshold Value** or the **Threshold Counter**; when clear, the counter value is high as long as it is less than or equal to the **Threshold Value** or the **Threshold Counter** 

**Ignore Overflow** – checkbox; reserved for future use

Fixed Threshold – checkbox; prevents the Current Value from exceeding the Threshold Value or Threshold Counter

**Client Based** – checkbox; the counter is managed by the individual Clients and not the Engine. Each Client will have its own copy of this counter. Changes to the value of the counter will only affect the local counter. This is particularly useful for Video Display screen objects. Switching video streams is controlled by the value of a counter. Users can use the same counters, but changes made to the counter on one Client will not affect the changes on another. This means the video streams on the different Clients are switched independently. Counter Values

It is often important to know when a counter's **Current Value** reaches specific values. It's also necessary to set a counter's **Current Value** to specific values. What those values are varies according to the use of the counter and the specific needs of the Project. Intelli–Site uses a child node of the Counter for this.

A Counter Value node is an I/O Point with an associated value. The Counter Value is high when the parent counter's **Counter Value** equals the counter value's **Counter Value** and low when it isn't.

To add a Counter Value to a Counter, right-click on the target counter and select one of the *Add* options. *Add Multiple...* allows you to add more than one counter value node.

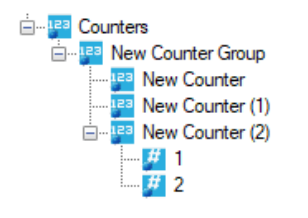

Figure 418 - Counters Panel with Counter nodes and Counter Value nodes

Remember, a Counter Value node is an I/O Point with an associated value. Therefore, its properties are the same as the basic I/O Point with additional fields related to the numeric value that determines the state. See <u>The Properties Dialog</u> for an explanation on all the basic properties.

| 🌽 [1302] Cou  | nters\New Counter (2)\1      | $\times$ |
|---------------|------------------------------|----------|
| Properties O  | peration Alarm Queue Actions |          |
| Name:         | 1 ID: 1302                   |          |
| User Level:   | All Access 🗸                 |          |
| Notes:        |                              |          |
|               |                              |          |
|               |                              |          |
|               |                              |          |
| Counter Value | 1                            |          |
| Use Node N    | ame for Label: 🗌             |          |
|               |                              |          |
|               |                              |          |
|               |                              |          |
|               |                              |          |
|               |                              |          |
|               |                              |          |
|               | OK Cancel                    |          |

Figure 419 - Counter Value properties dialog

Counter Value – integer; the value of this counter value object

**Use Node Name for Label** – checkbox; when the counter value is used as a **Label Object**, the value is displayed unless this checkbox is checked; when checked the node name is used as the label

Note: A screen object is created when a counter value is dragged and dropped on a screen. See <u>Counter Value Screen Object</u>.

#### Timers

How long should it take for a guard to get from Door A to Door B? Did she get there in time? How can Intelli–Site know? Well, that's where timers come into play.

A timer is an I/O Point that is set high when it is started and set low when it expires, is killed or forced. See **StartTimer**, **KillTimer**, and **ForceTimer** in <u>Appendix II - Actions</u>.

To add a timer, right-click on the target area node and select *Add Node*. In the resultant **Add Panel** dialog, select *Timers* then click OK . A **Timers** node is added to the Tree. Actually three nodes are added.

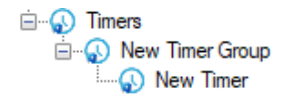

Figure 420 - Timer Panel

To add more timer nodes, right-click on the timer group node. Select *Add Multiple..* from the context menu. Then supply the number of timer nodes to add and click OK.

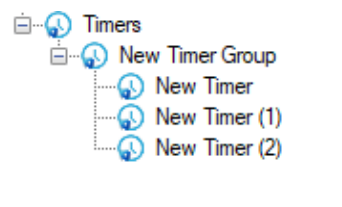

Figure 421 - Timers Panel with multiple Timer nodes

As stated, a timer is an I/O Point that is set high when it is started and set low when it expires, is killed or forced. Therefore, its properties are the same as the basic I/O Point with slight modifications to the **Operation** tab. See <u>The Properties Dialog</u> for an explanation on all the basic properties.

Note: A screen object is created when a timer is dragged and dropped on a screen. See <u>Timers Screen Object</u>.

| [1294] Timers\New Timer                                                                                                    | ×                                                                                                    |
|----------------------------------------------------------------------------------------------------|----------------------------------------------------------------------------------------------------|
| Properties Operation Alarm Queue                                                                                                    | Actions                                                                                                    |
| Operations  Panel Will Transmit  Add To Queue On High Add To Queue On Low Auto Clear On Normal Clear Only On Normal Acknowledge Required Latch Point Report Required WriteToLog | Camera Control<br>Camera or System Monitor:<br>Display Video Stop on Normal<br>Video Recording<br>Post-Alarm Duration (in seconds): 5 ×<br>Pre-Alarm Duration (in seconds): 5 ×<br>Email Notification |
| Bouting Level:                                                                                                    | Email Action: Email when point is High                                                                                                    |
| All Timer Duration (ms): 1000                                                                                                    | Output Scripting Output Script: Com Port On:                                                                                                    |
| Timer Duration Counter:                                                                                                    | CR:  LF: STX: ETX:                                                                                                    |
|                                                                                                    | OK Cancel                                                                                                    |

Figure 422 – Operation tab of Timer properties dialog

The red rectangle in the above figure highlights the fields that differ from the basic I/O Point **Operation** tab.

**Timer Duration (ms)** – integer; the number of microseconds the timer will run when started if not killed or forced

**Timer Duration Counter** – drop box; accepts only counter nodes; overrides the **Timer Duration**; allowing the timer's duration to be variable and controlled programmatically

Note: It is important to understand that Time Duration is in milliseconds. Therefore, the Time Duration Counter must be set up accordingly. To increment by one second, set the counter's Change Amount to 1000.

#### **Virtual Points**

A virtual point is an I/O Point that is not linked to a physical device. It's a point that exists in memory only.

To add a virtual point, right-click on the target area node and select *Add Node*. In the resultant **Add Panel** dialog, select *Virtual Points* then click OK. A **Virtual Points** node is added to the Tree. Actually, three nodes are added.

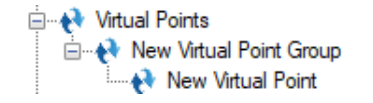

#### Figure 423 - Virtual Points Panel

To add more virtual point nodes, right-click on the virtual point group node. Select *Add Multiple...* from the context menu. Then supply the number of virtual point nodes to add and click OK.

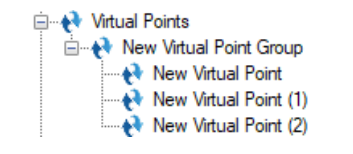

**Figure 424 - Virtual Points Panel** with multiple Virtual Point nodes

As stated, a virtual point is an I/O Point. This means its properties are the base properties of all I/O Points.

| Properties | Operation  | Alarm Queue   | Actions |   |          |   |        |
|------------|------------|---------------|---------|---|----------|---|--------|
| Nan        | ne: New \  | /irtual Point |         |   | ID: 1040 | * |        |
| User Lev   | el: All Ac | cess          |         | ~ |          |   |        |
| Note       | es:        |               |         |   |          |   |        |
|            |            |               |         |   |          |   |        |
|            |            |               |         |   |          |   |        |
|            |            |               |         |   |          |   |        |
|            |            |               |         |   |          |   |        |
|            |            |               |         |   |          |   |        |
|            |            |               |         |   |          |   |        |
|            |            |               |         |   |          |   |        |
|            |            |               |         |   |          |   |        |
|            |            |               |         |   |          |   |        |
|            |            |               |         |   |          |   |        |
|            |            |               |         |   |          |   | Canaal |

Figure 425 - Virtual Point properties dialog

See <u>The Properties Dialog</u> for a full explanation of the properties.

Note: A screen object is created when a virtual point is dragged and dropped on a screen. See <u>Virtual Points and All I/O Points</u>.

# **Cardholder Control**

Cardholder Control contains the badges and card data screens that are used in **CACCESS Management View**.

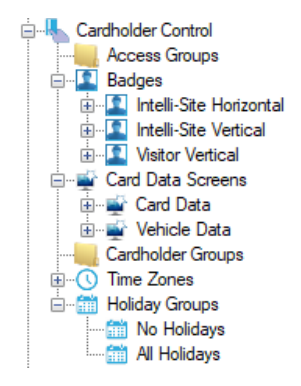

Figure 426 - Cardholder Control

#### **Access Groups**

Note: The Access Management View is the preferred method to manage Access Groups.

#### Badges

The badges used on the **Badge** tab in **Carcess Management View** are located here. Each badge has a front and a back. Intelli– Site has included templates for three different badges: a horizontal badge, a vertical badge, and a visitor badge.

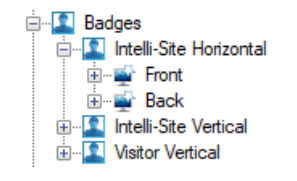

Figure 427 – Badges

The **Front** and **Back** nodes are special screen nodes. Doubleclicking on a badge **Front** or **Back** node opens it for editing in the Design Region.

Note: When displaying database fields on the badge use the Database Field Display screen object.

#### Add a Badge

To add a custom badge, right-click on **Badges** node and select *Add Node*. An **Add Badge** dialog appears.

| 🔹 Add Badge     |                         | ×      |
|-----------------|-------------------------|--------|
| Badge Template: | Intelli-Site Horizontal |        |
|                 | OK                      | Cancel |

Figure 428 - Add Badge dialog

**Badge Template** – drop-down list; contains all the existing badges under the **Badges** node

Clicking **OK** will add a new badge based on the selected template. The name of the new badge will be a copy of the template. In the case above, the new badge is named "Intelli–Site Horizontal Copy".

| 🔝 [1274] Intelli | -Site Horizontal Copy                 | Х |
|------------------|---------------------------------------|---|
| Properties       |                                       |   |
| Name:            | Intelli-Site Horizontal Copy ID: 1274 | ; |
| User Level:      | All Access $\checkmark$               |   |
| Notes:           |                                       |   |
|                  |                                       |   |
|                  |                                       |   |
|                  |                                       |   |
|                  |                                       |   |
|                  | OK Cance                              | 1 |

Figure 429 - Badge properties dialog

Just like the other badges, the new badge has a **Front** and a **Back** node.

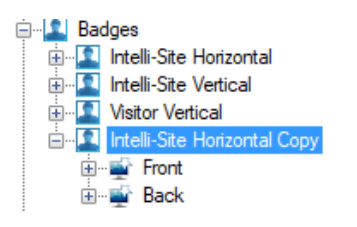

Figure 430 - Badges with new badge added

The **Front** and **Back** nodes are special screen nodes. The *Properties* option of the context menu displays the properties dialog.

| 🛒 [1254] Intelli | -Site Horizontal Copy\Front |       | ×      |
|------------------|-----------------------------|-------|--------|
| Properties       |                             |       |        |
| Name:            | Front                       | ID: 1 | 254 🜲  |
| User Level:      | All Access ~                |       |        |
| Notes:           |                             |       |        |
|                  |                             |       |        |
|                  |                             |       |        |
|                  |                             |       |        |
| Height:          | 214                         |       |        |
| Width:           | 338                         |       |        |
| Background:      |                             |       |        |
|                  |                             |       |        |
|                  | C                           | )K    | Cancel |

Figure 431 - Badge Front properties dialog

Height – Height of the badge

Width – Width of the badge

Background – Background color of the badge

Note: Height and Width should be the same for both the Front and Back of the badge.

#### Edit a Badge

Editing of a badge **Front** or **Back** is done in **Design View**. Double-click on the **Front** or **Back** node to open it in the Design Region.

Note: To add a database field to a badge, use a Database Field Display screen object.

#### **Card Data Screens**

The card data screens that are the card data tabs in **CACCESS Management View** are located here. Intelli–Site has included two card data screens. **Card Data** is the main card data screen. The **Vehicle Data** screen is an example vehicle data tab.

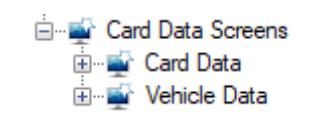

Figure 432 - Card Data Screens

#### Add a Card Data Screen

Card Data Screens are added in **Design View**. To add a new card data screen, right click on **Card Data Screens** and select *Add Node and Edit.* The properties for the new card data screen display.

| 🛒 [1264] Card | Data Screens\New Card Data Screen |     | ×      |
|---------------|-----------------------------------|-----|--------|
| Properties    |                                   |     |        |
| Name:         | New Card Data Screen              | ID: | 1264 🌲 |
| User Level:   | All Access $\checkmark$           |     |        |
| Notes:        |                                   |     |        |
|               |                                   |     |        |
|               |                                   |     |        |
|               |                                   |     |        |
| Height:       | 768                               |     |        |
| Width:        | 1024                              |     |        |
| Background:   |                                   |     |        |
|               |                                   |     |        |
|               |                                   | Ж   | Cancel |

Figure 433 - New Card Data Screen properties dialog

Height – Height of the card data screen

Width – Width of the card data screen

**Background** – Background color of the card data screen

Note: The height and width of any card data screen must be no bigger than 430 by 500. Any larger and it will not fully display in Card Access Management View.

### Edit a Card Data Screen

Editing of a card data screen is done in **Design View**. Doubleclick on the Card Data screen node to open it in the Design Region.

Note: To add a database field to a card data screen, drag and drop the database field node from the Tree onto the design screen. Intelli–Site will automatically create the database field control screen object and label.

# Display a Card Data Screen in KAccess Management View

For the new card data screen to appear in **Access Management View**, it must be added to the drop list of card data pages in the User properties. It must also be added to each and every user that needs to see it.

| 💄 [1180] New User                             |                       | ×                                 |
|-----------------------------------------------|-----------------------|-----------------------------------|
| Properties Conditional Logon                  |                       |                                   |
| User Name: New User                           | User Level: All Acces | s 🗸 ID: 1180 👘                    |
| Password: *******                             | Notes:                |                                   |
| User Type: Private ~                          |                       |                                   |
| User View Options                             |                       |                                   |
|                                               |                       |                                   |
| Documentation View                            | Window Options        |                                   |
|                                               | Title Bar: 🔽 Size:    | able: Eixed Application Bar:      |
| Hardware Management View                      | Desition: Ton         |                                   |
| Reports View                                  | Position: 100         |                                   |
| Card Data Pages:                              | Default Options       |                                   |
| [206] Card Data Screens\Card Data             | Default View:         | Live View $\checkmark$            |
| [1181] Card Data Screens\New Card Data Screen | Initial Screen:       | [326] Default Screen Group\LeadIn |
| Tag Data Pages:                               | User Mask:            |                                   |
| [333] Tag Data Screens\Tag Data               | Voice:                |                                   |
| Information Manager Options                   | User Logon Points     |                                   |
| Visible: 🗹                                    | Logon Card:           | 0                                 |
| Layout: [173] Default                         | Logon Point:          |                                   |
| Height: 0                                     | Force Logoff Point:   |                                   |
|                                               |                       |                                   |
|                                               |                       | OK Cancel                         |

**Figure 434 - User properties with updated Card Data Pages** 

### **Cardholder Groups**

### **Not Yet Implemented**

#### **Time Zones**

The Time Zones are stored here in the Tree.

Note: The Access Management View is the preferred method to manage Time Zones.

#### **Holiday Groups**

The holidays are stored here in the Tree.

Note: The <u>Access Management View</u> is the preferred method to manage Holidays.

On the rare occasion, it is necessary to segregate holidays into groups. The first group must be added here to inform **Access Management View** that groups are needed for this Project. Once this is done, a new drop-down list control is added to the **Holidays & Time Zones** tab. This new control defines what is added, a holiday or a group, when the **Add** button is clicked.

| Holidays                    | Tiolidays & Ti | Acces | s Sels           |      |        |
|-----------------------------|----------------|-------|------------------|------|--------|
| All Holidays<br>New Holiday | Group          |       |                  |      |        |
|                             |                |       |                  |      |        |
|                             |                |       |                  |      |        |
|                             |                |       |                  |      |        |
|                             |                |       |                  |      |        |
|                             |                |       |                  |      |        |
|                             |                |       |                  |      |        |
|                             |                |       |                  |      |        |
|                             |                |       |                  |      |        |
| Download                    |                | Add   | Group ~<br>Group | Edit | Delete |
|                             |                |       | Holiday          |      |        |

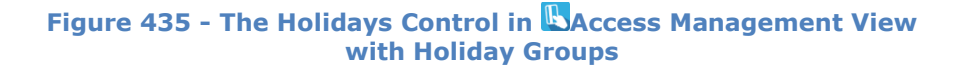

# Screen Control

**Screen Control** contains all the nodes related to functional elements of **Live View**. What the user sees and can do is stored here in the Intelli–Site Project Node Tree.

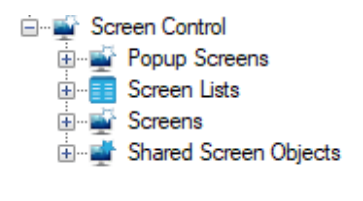

Figure 436 - Screen Control

### **Popup Screens**

**Popup Screens** contains the popup screen nodes. Popup screens are display screens that can display on top of the current display screen in **Live View** much like message dialogs do in the other Views.

Use the **Popup** and **PopupDialog** actions to display the popup screen. **Popoff** dismisses the screen. See <u>Appendix II - Actions</u> for more information on these actions.

Popup screens are exactly like regular screens with a few extra properties related to how and where the screen pops up.

Popup screens are organized by group. Therefore, *Add Node* on the **Popup Screens** node adds a new popup screens group.

| 🛒 [1290] New I | Popup Screens Group     | ×        |
|----------------|-------------------------|----------|
| Properties     |                         |          |
| Name:          | New Popup Screens Group | ID: 1290 |
| User Level:    | All Access $\checkmark$ |          |
| Notes:         |                         |          |
|                |                         |          |
|                |                         |          |
|                |                         |          |
|                |                         |          |
|                | с                       | K Cancel |

Figure 437 - Popup Screens Group properties dialog

Add Node and Edit on the popup screens group node adds a new popup screen and opens its properties dialog. Of course, it has the base properties **Name, ID, User Level,** and **Notes**. See <u>The</u> <u>Properties Dialog</u> for details on these four properties.

| 🛒 [1291] New F  | Popup Screens Group\New Popup Screen X |
|-----------------|----------------------------------------|
| Properties      |                                        |
| Name:           | New Popup Screen ID: 1291              |
| User Level:     | All Access ~                           |
| Notes:          |                                        |
|                 |                                        |
|                 |                                        |
|                 |                                        |
| Height:         | 768 🚖 X Position: 0 🚖                  |
| Width:          | 1024 🗘 Y Position: 0 🗘                 |
| Background:     | Base Object:                           |
| Display/Dismiss | ; Actions                              |
| Event: On E     | )isplay 🗸                              |
| Action          | n Target ^                             |
| ▶1              | Insert                                 |
| 2               |                                        |
| 4               | Delete                                 |
| 5               | · · · · · · · · · · · · · · · · · · ·  |
|                 |                                        |
|                 | OK Cancel                              |

Figure 438 - Popup Screen properties dialog

**X Position** and **Y Position** – numeric field; the default location for the popup screen where (0, 0) is the upper left-hand corner of the screen; if *PopupDialog* is the action used to display the screen, the popup is a dialog and can be moved as well as closed.

**Height** – numeric field; how tall the popup screen is

Width - numeric field; how wide the popup screen is

**Background** – color picker; the color of the background for the screen

**Base Object** – drop box; this field is filled when Intelli–Site automatically creates a popup screen to inform the user which object was used to create this popup screen. DO NOT MODIFY THIS FIELD. This field is disabled otherwise.

**Display/Dismiss Actions** – action grid; two actions grids as designated by the **Event** drop-down list

**Event** – drop-down list (default *On Display*); events that determine when each action grid is executed; values *On Display* and *On Dismiss* 

### **Screen Lists**

Screen lists provide a simple and quick method for organizing screens and managing screen switching. Screen lists provide the user with the ability to create an automatic screen tour.

Add Node on the Screen Lists node adds a new screen list node.

| 📒 [1289] New S       | Screen List                             | ×   |
|----------------------|-----------------------------------------|-----|
| Properties           |                                         |     |
| Name:<br>User Level: | New Screen List ID: 1289                |     |
| Notes:               |                                         |     |
|                      | Screen List Content                     |     |
|                      | Screen Group to Supply Screens in List: |     |
|                      |                                         |     |
|                      | Automatic Screen Switching              |     |
|                      | Timeout (in sec): 10 🔹 Timeout Counter: |     |
|                      | Override List:                          |     |
|                      | Streen Timeout Timeout Counter          |     |
|                      | Add Delete                              |     |
|                      | User Selection Point:                   |     |
|                      | OK Can                                  | cel |

Figure 439 - Screen List properties dialog

Like every node in the Project Node Tree, the screen list node has the four basic properties of **Name**, **ID**, **User Level**, and **Notes**.

**Screen List Content** group contains the fields that define the screens in the list

**Screen Group to Supply Screens in List** – drop box; drop a screen group node here, the screens in this screen group will be the screen list. This screen group overrides any screens in the **List of Screens** field

**List of Screens** – drop list; drop individual screens in this field to create the screen list

**Sort Screen List Alphabetically** – checkbox; when checked the list will be sorted alphabetically by name. Otherwise, the list will be used in the order they are added to the list

**Automatic Screen Switching** group contains the fields defining the screen switching behavior

**Timeout (in sec)** – how long each screen is displayed before switching to the next screen in the list

**Timeout Counter** – drop box; accepts only counter nodes; when present, the **Timeout** value is overridden by the counter's value

**Override List** – grid; allows the user to specify different timeout values for individual screens. **Timeout** is in seconds. **Timeout Counter** overrides the **Timeout** cell for that screen in the **Screen** cell of the same row.

**User Selection Point** – drop box; this point is pulsed when the user manually selects a screen from this screen list

#### Screens

The **Screens** node contains the screen nodes. Screens are display screens used in **Live View**.

Screens are organized by group. Therefore, *Add Node* on the **Screens** node adds a new screens group.

| 🛒 [289] Default | Screen Group         | ×         |
|-----------------|----------------------|-----------|
| Properties      |                      |           |
| Name:           | Default Screen Group | ID: 289   |
| User Level:     | All Access 🗸         |           |
| Notes:          |                      |           |
|                 |                      |           |
|                 |                      |           |
|                 |                      |           |
|                 |                      |           |
|                 |                      | OK Cancel |

Figure 440 - Screens Group properties dialog

Add Node and Edit on the screens group node adds a new screen and opens its properties dialog. Of course, it has the base properties **Name, ID, User Level,** and **Notes**. See <u>The Properties</u> <u>Dialog</u> for details on these four properties.

| 🛒 [1288] Defau | ult Screen Group\New Sc | reen   |        | ×      |
|----------------|-------------------------|--------|--------|--------|
| Properties     |                         |        |        |        |
| Name:          | New Screen              |        | ID:    | 1288 💂 |
| User Level:    | All Access              |        | $\sim$ |        |
| Notes:         |                         |        |        |        |
|                |                         |        |        |        |
|                |                         |        |        |        |
|                |                         |        |        |        |
|                |                         |        |        |        |
| Width:         | 1024                    |        |        |        |
| Height:        | 768                     |        |        |        |
| Background:    |                         |        |        |        |
| Display/Dismis | s Actions               |        |        |        |
|                |                         |        |        |        |
| Event: On I    | Display 🗸 🗸             |        |        |        |
| Actio          | n                       | Target |        | ^      |
| ▶ 1<br>2       |                         |        |        | Insert |
| 3              |                         |        |        | Delete |
| 4              |                         |        |        | Delete |
| ,              |                         |        |        | ×      |
|                |                         |        |        |        |
|                |                         |        | OK     | Cancel |

Figure 441 - Screen properties dialog

**Height** – numeric field; how tall the popup screen is

Width – numeric field; how wide the popup screen is

**Background** – color picker; the color of the background for the screen

**Display/Dismiss Actions** – <u>action grid</u>; containing two actions grids as designated by the **Event** drop-down list

**Event** – drop-down list (default *On Display*); events that determine when each action grid is executed; values *On Display* and *On Dismiss* 

Note: Popup/Popoff type actions on the initial screen will not be executed if the initial View is not Live View.

Once a screen node has been added, double-clicking on it will open it up in the Screen Design Region so it can be programmed.

### **Shared Screen Objects**

Consider a jail facility with multiple cell pods. Each cell pod has a lot going on. To truly monitor a single cell pod, it needs its own screen. While on a screen for cell block A, an inmate from cell block K presses the intercom button. The guard needs to be able to switch to the screen for cell block K with a single mouse click. In fact, from any one screen, he needs to be able to get to any other screen with a single click. For ease of use, this method of screen switching should be identical on each screen. A navigation panel screen object would do the trick. And if this screen object could be shared on all screens, then programming it would be simpler and convenient. Guess what? Yep, shared screen objects are the way to go.

Shared screen objects are special screen objects that can be included on any number of screens. Changes made on the shared screen object will be reflected on the screens because the shared screen object is the same object on all screens. This allows you to create a toolbox of screen objects that can be used on multiple screens, but you manage them in one place for the changes to be reflected everywhere. The navigation panel in the opening example is just one use of a shared screen object.

Shared screen objects are organized by groups. So, selecting *Add Node* on the **Shared Screen Objects** node adds a new shared screen objects group.

| 📑 [1286] New S | Shared Screen Objects Group              | ×      |
|----------------|------------------------------------------|--------|
| Properties     |                                          |        |
| Name:          | New Shared Screen Objects Group ID: 1286 | ×      |
| User Level:    | All Access 🗸                             |        |
| Notes:         |                                          |        |
|                |                                          |        |
|                |                                          |        |
|                |                                          |        |
|                |                                          |        |
|                | ОК                                       | Cancel |

Figure 442 - Shared Screen Objects Group properties dialog

Add Node and Edit on a shared screen objects group node adds a new shared screen object node and opens its properties dialog which has the basic properties of **Name, ID, User Level,** and **Nodes** as well as properties specific to a shared screen object.

| 📑 [1287] New S | Shared Screen Objects Group\New Shared Screen Object X |
|----------------|--------------------------------------------------------|
| Properties     |                                                        |
| Name:          | New Shared Screen Object ID: 1287                      |
| User Level:    | All Access 🗸                                           |
| Notes:         |                                                        |
|                |                                                        |
|                |                                                        |
|                |                                                        |
| Height:        | 768                                                    |
| Width:         | 1024                                                   |
| Background:    | Invisible Background:                                  |
|                |                                                        |
|                | OK Cancel                                              |

Figure 443 - Shared Screen Object properties dialog

Height – numeric field; how tall the shared screen object is

Width – numeric field; how wide the shared screen object is

**Background** – color picker; the color of the background for the shared screen object

**Invisible Background** – checkbox; when checked, the background is invisible

### **Editing a Shared Screen Object**

A shared screen object is edited as if it was a screen. Double clicking on the shared screen object node in the Tree opens the shared screen object for editing in the Screen Design Region.

#### Adding a Shared Screen Object to a Screen

To add a shared screen object to a screen, simply drag and drop the shared screen object node onto the screen in the Screen Design Region. A shared screen object (link) object node is created. See <u>Shared Screen Object (Link)</u>.

Select and drag the object around the screen to position it. Or open the properties dialog and edit the **X Position** and **Y Position** fields.

Remember that because this is a link to the shared screen object, changes to the original shared screen object will be reflected by this link object.

Deleting this shared screen object (link) object has no effect whatsoever on the shared screen object itself.

#### **Hover Texts**

Intelli–Site allows the user to customize the text that displays when the mouse hovers over screen objects in **Live View**. Hover text consists of a header and a body. Both, either or neither may be displayed depending on the settings in the hover text properties.

Hover texts are organized by group. Therefore, *Add Node* on the **Hover Texts** node adds a new hover text group.

| 🛄 [1066] New | Hover Texts Group     | ×         |
|--------------|-----------------------|-----------|
| Properties   |                       |           |
| Name:        | New Hover Texts Group | ID: 1066  |
| User Level:  | All Access ~          |           |
| Notes:       |                       |           |
|              |                       |           |
|              |                       |           |
|              |                       |           |
|              |                       |           |
|              | c                     | OK Cancel |

Figure 444 - Hover Text Group properties dialog

### **Hover Text Properties**

Add Node and Edit on the hover texts group node adds a new hover text node and opens its properties dialog. Of course, it has the base properties **Name, ID, User Level,** and **Notes**. See <u>The</u> <u>Properties Dialog</u> for details on these four properties.

| 🔹 [1067] New Ho | over Text               | × |
|-----------------|-------------------------|---|
| Properties      |                         |   |
| Name:           | New Hover Text ID: 1067 |   |
| User Level:     | All Access 🗸            |   |
| Notes:          |                         |   |
|                 |                         |   |
|                 |                         |   |
|                 |                         |   |
| Header Style:   | Name ~                  |   |
| Custom Header:  |                         |   |
| Body Style:     | Operator Instructions V |   |
| Custom Body:    |                         |   |
|                 |                         |   |
| Show Extra      |                         |   |
| SHOW EXILA.     |                         |   |
|                 | OK Cancel               |   |

Figure 445 - Hover Text node properties dialog

Header - drop-down list; Name (default), Custom, None

*Name* – Display the **Name** of the **Hover Object** specified in the properties of the screen object

*Custom* – Display the text specified in the **Custom Header** 

None – Display no header

**Custom Header** – text field; enabled when **Header** is set to *Custom*; text to display when **Header** is set to *Custom* 

**Body Style –** drop-down list; *Name, [ID]Name, Label Object Text, Queue Label, Operator Instructions* (default), *Notes, Custom, None* 

*Name* – Display the **Name** of the **Hover Object** specified in the properties of the screen object

[ID]Name – Display the node **ID** and the **Name** of the **Hover Object** specified in the properties of the screen object

Label Object Text – Display the text as it would appear if the **Hover Object** was used as the **Label Object**. For example, if the **Hover Object** is a counter with **Use Value Node Name for Label** and it has counter values with **Use Node Name for Label** checked. Then the hover text displays the name of the counter value. OK, you can breathe now.

*Queue Label* – Display the **Queue Label** for the current state of the **Hover Object** 

*Operator Instructions* – Display the **Operator Instructions** field of the **Hover Object** 

*Notes* – Display the **Notes** field of the **Hover Object** 

*Custom* – Display the text specified in the **Custom Body** 

None – Display no body text

**Custom Body** – text field; enabled when **Body Style** is set to *Custom;* text to display when **Body Style** is set to *Custom* 

**Show Extra** – checkbox; if the **Hover Object** has extra text, display it; Accutech panels are the only panels that have extra text

### **Programming Hover Text**

Hover text can be used to provide a label for a screen object and instructions that the user needs to perform when the screen object is in a specific state.

Note: Only basic screen objects allow hover text. For a list of basic screen objects see <u>Basic Screen Object</u>.

Let us consider the screen object that is automatically generated when a door construct is dragged and dropped onto a screen. It is quite often placed on a map of a facility and there really is no room for a label. Hover text can provide the label.

For text to display when the mouse hovers over the screen object, the hover text node must be created and then assigned to the screen object. Let's get to it!

In the Project Node Tree, expand the **Screen Control** node to expose the **Hover Texts** node. Right-click on this node and select *Add Node and Edit*. The properties dialog for a new hover text group node appears.

| 🛄 [1066] New I | Hover Texts Group     | ×         |
|----------------|-----------------------|-----------|
| Properties     |                       |           |
| Name:          | New Hover Texts Group | ID: 1066  |
| User Level:    | All Access 🗸          |           |
| Notes:         |                       |           |
|                |                       |           |
|                |                       |           |
|                |                       |           |
|                |                       |           |
|                |                       | OK Cancel |

Figure 446 - New Hover Text Group node properties dialog

Please change the name to one that is more informative and click OK. You will need to expand the **Hover Texts** node to reveal this new node. Right-click on this node and select *Add Node and Edit*. The properties dialog for a new hover text node appears.

| <table-of-contents> [1067] New H</table-of-contents> | lover Text                | × |
|------------------------------------------------------|---------------------------|---|
| Properties                                           |                           |   |
| Name:                                                | New Hover Text ID: 1067   |   |
| User Level:                                          | All Access 🗸              |   |
| Notes:                                               |                           |   |
|                                                      |                           |   |
|                                                      |                           |   |
|                                                      |                           |   |
| Header Style:                                        | Name ~                    |   |
| Custom Header:                                       |                           |   |
| Body Style:                                          | Operator Instructions 🛛 🗸 |   |
| Custom Body:                                         |                           |   |
|                                                      |                           |   |
| Show Extra                                           |                           |   |
|                                                      |                           |   |
|                                                      | OK Cancel                 |   |

Figure 447 - New Hover Text node properties dialog

Since this is to be used as a simple label for a door, set **Name** to "Name Hover Text", **Header Style** to *None*, and **Body Style** to *Name* then click OK.

| 🔹 [1067] Name H | Hover Text              | ×      |
|-----------------|-------------------------|--------|
| Properties      |                         |        |
| Name:           | Name Hover Text ID: 106 | 57     |
| User Level:     | All Access $\checkmark$ |        |
| Notes:          |                         |        |
|                 |                         |        |
|                 |                         |        |
|                 |                         |        |
| Header Style:   | None 🗸                  |        |
| Custom Header:  |                         |        |
| Body Style:     | Name 🗸                  |        |
| Custom Body:    | :                       |        |
|                 |                         |        |
| Show Extra      |                         |        |
| SHOW EXIL       | a                       |        |
|                 | ОК                      | Cancel |

Figure 448 - Hover Text properties dialog after configuring

This hover text node is ready to be used in any screen object.

Note: If there is no body to display, Windows will not display the hover text even if a header is supplied.

Now let's open the properties of the door screen object and configure it to use this hover text node.

| Properties States      |              |                     |   |
|------------------------|--------------|---------------------|---|
| Name: 301              |              | ID: 1301            |   |
| User Level: All Access | ~ La         | og When Selected: 🗹 |   |
| - Display Setup        |              |                     |   |
|                        | Attributes   | Location            |   |
|                        | Freeze Edit: | X Position: 189     |   |
|                        |              | Y Position: 283     |   |
|                        |              | Width: 35           |   |
| _                      |              | Height: 35          |   |
|                        |              |                     |   |
|                        |              |                     |   |
| Frame Style: None      | ~            |                     |   |
|                        |              |                     |   |
| Hover Object:          | Hover Text:  |                     | ) |
|                        |              |                     |   |
| Notes:                 | nover real.  |                     | J |
| Notes:                 |              |                     | J |
| Notes:                 |              |                     | J |
| Notes:                 |              |                     | J |
| Notes:                 |              |                     | J |
| Notes:                 |              |                     | J |
| Notes:                 |              |                     | J |
| Notes:                 |              |                     | J |
| Notes:                 |              |                     | J |
| Notes:                 |              |                     | J |
| Notes:                 |              |                     | J |
| Notes:                 |              |                     | J |
| Notes:                 |              |                     | J |

Figure 449 - Door screen object

Notice the fields **Hover Object** and **Hover Text**. **Hover Text** is disabled until a **Hover Object** is supplied. These are the default settings for all the states of this object. Each state also has these fields. If they are filled in, they will override the ones designated on the **Properties** tab.

The **Hover Object** is the source of the information used by the **Hover Text**. For this example, drop the door construct node for this door. Then drop the hover text node.

| operties St                                                                                                    | itates                  |                       |              |                 |        |               |              |        |
|----------------------------------------------------------------------------------------------------|-------------------------|-----------------------|--------------|-----------------|--------|---------------|--------------|--------|
| Na                                                                                                    | me:                     | 301                   |              |                 |        | ID:           | 1301         | *      |
| User Le                                                                                                    | vel:                    | All Access            |              | ~               | Log W  | hen Selected: | $\checkmark$ |        |
| Display Sat                                                                                                    |                         |                       |              |                 |        |               |              |        |
|                                                                                                    | up                      |                       | Attributes   |                 |        | Location      |              |        |
|                                                                                                    |                         |                       | Freeze Edit: |                 |        | X Position:   | 189          | -      |
|                                                                                                    |                         |                       |              |                 |        | Y Position:   | 283          | -      |
|                                                                                                    |                         |                       |              |                 |        | Width:        | 35           | *<br>* |
|                                                                                                    |                         |                       |              |                 |        | Height:       | 35           | *      |
|                                                                                                    |                         |                       |              |                 |        |               |              |        |
|                                                                                                    |                         |                       |              |                 |        |               |              |        |
| Frame Stule                                                                                                    | _                       |                       |              |                 |        |               |              |        |
| A REPORT OF A REVENUE AND A REVENUE AND A REVENUE AND A REVENUE AND A REVENUE AND A REVENUE AND A REVENUE AND A | e No                    | ne                    |              | ~               |        |               |              |        |
| Traine Style                                                                                                    | e: No                   | one                   |              | ~               |        |               |              |        |
| Traine Style                                                                                                    | e: No                   | ne                    |              | ~               |        |               |              |        |
| lover Object                                                                                                    | e: No<br>t: [11:        | one<br>35] Compass IF | RM Panel\301 | ∽<br>Hover Text | : [106 | 7] Name Hove  | er Text      |        |
| lover Object                                                                                                    | e: No<br>t: [11]        | one<br>35] Compass IF | RM Panel\301 | →<br>Hover Text | : [106 | 7] Name Hove  | er Text      |        |
| lover Object                                                                                                    | e: No                   | one<br>35] Compass IF | RM Panel\301 | V Hover Text    | : [106 | 07] Name Hove | er Text      |        |
| lover Object                                                                                                    | e: No                   | one<br>35] Compass IF | RM Panel\301 | ✓<br>Hover Text | : [106 | 7] Name Hove  | er Text      |        |
| lover Object                                                                                                    | e: No                   | one<br>35] Compass IF | RM Panel\301 |                 | : [106 | i7] Name Hove | er Text      |        |
| Notes:                                                                                                    | e: No                   | one<br>35] Compass IF | RM Panel\301 | ✓ Hover Text    | : [106 | 37] Name Hove | er Text      |        |
| lover Object                                                                                                    | e: <u>No</u><br>t: [113 | one<br>35] Compass IF | RM Panel\301 | → Hover Text    | : [106 | 7] Name Hove  | er Text      |        |
| lover Object                                                                                                    | e: No                   | one<br>35] Compass IF | RM Panel\301 | →<br>Hover Text | : [106 | 7] Name Hove  | er Text      |        |
| lover Object                                                                                                    | e: <u>No</u>            | one<br>35] Compass IF | RM Panel\301 | → Hover Text    | : [106 | 7] Name Hove  | er Text      |        |
| lover Object                                                                                                    | e: <u>No</u>            | one<br>35] Compass IF | RM Panel\301 | →<br>Hover Text | : [106 | 7] Name Hove  | er Text      |        |
| lover Object                                                                                                    | e: No                   | one<br>35] Compass IF | RM Panel\301 |                 | : [106 | 7] Name Hove  | er Text      |        |
| lover Object                                                                                                    | e: Nd                   | one<br>35] Compass IF | RM Panel\301 |                 | : [106 | 7] Name Hove  | er Text      |        |
| lover Object                                                                                                    | e: Nd                   | one<br>35] Compass IF | RM Panel\301 | →<br>Hover Text | : [106 | 7] Name Hove  | er Text      |        |
| lover Object                                                                                                    | e: Nd                   | one<br>35] Compass IF | RM Panel\301 |                 | : [106 | 7] Name Hove  | er Text      |        |

Figure 450 - Door screen object with default hover text configured

Click **OK** to save the changes. Now, in **Live View**, the name of the reader will be displayed when the mouse hovers over this screen object.

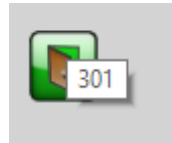

Now let's look at the state "DOTL". If the door has been open too long, we want the user to go shut the door. There are different methods to display this text. This example will walk you through using **Operator Instructions** on the DOTL alarm.

One way to locate the DOTL alarm node is to open the properties of the door construct, switch to the **Door Settings** tab, then rightclick on the **DOTL** field and select *Go To/Find In Tree*. The Tree expands and highlights the DOTL alarm node. Open the properties dialog for the DOTL alarm and switch to the **Alarm Queue** tab. In the **Operator Instructions** field, enter the text to display. "Go shut the door." Click OK to save the changes.

Add Node and Edit another hover text node. Set **Header Style** to Name and **Body Style** to Operator Instructions. Change the **Name** to "Operator Instructions Hover Text". Click OK to save the changes.

Open the properties for the screen object and find the State named "DOTL". Drop the DOTL Alarm node in the **Hover Object** field and the Operation Instructions Hover Text node in the **Hover Text** field. Click OK to save the changes.

| Intelli-Site | 4.1 User's | Guide |
|--------------|------------|-------|
|--------------|------------|-------|

| it Screen Object                                                           |              |                      |        |             |                 |                         |
|----------------------------------------------------------------------------|--------------|----------------------|--------|-------------|-----------------|-------------------------|
| operties States                                                            |              |                      |        |             |                 |                         |
| 0 1 2 3 4                                                                  | )            | 5                    |        |             | >>              | Insert<br>Add<br>Delete |
| itate Properties                                                           |              |                      |        |             |                 |                         |
| Name: DOTL                                                                 |              |                      |        |             | L L             | ock Object              |
| Point                                                                      |              | Selection            |        | Qual.       | C               | per.                    |
| ▶ [1068] 301                                                               |              | DOTL                 | $\sim$ |             | $\sim$          | ~                       |
|                                                                            |              | ** Not Applicable ** | $\sim$ |             | ~               | ~                       |
|                                                                            |              | ** Not Applicable ** | ~      |             | ~               | ~ ~                     |
| Ins                                                                        | ert          | Delete               | 21     |             | 1               | 24                      |
| Display Properties<br>Flash To State: Rash To ✓<br>Flash Rate (ms): 1000 🚖 | Labe         | l Properties         |        | Fo<br>H. Ju | ont<br>ist.: Ce | Shadow<br>enter V       |
| Image: [440] Door_Gloss1_Ye Stretch:                                       | Labe<br>Popt | I Object:            | Up Y   | V. Ju       | st.: Ce         | enter ~                 |
| Hover Object: [1140] Compass INM Panel 30                                  |              | - Hover Text: [1304] | рега   | tor instru  | ICUONS I        | Hover Tex               |
| Action                                                                     |              | Target               |        |             | ^               | ]                       |
| ▶1                                                                         |              |                      |        |             |                 |                         |
| 2                                                                          |              |                      |        |             |                 | Insert                  |
| 3                                                                          |              |                      |        |             |                 |                         |
| 4                                                                          |              |                      |        |             | _               | Delete                  |
| 6                                                                          |              |                      |        |             | -               |                         |
| Mouse Down Mouse Up Active Inactive                                        | Mouse        | Enter Mouse Leave    |        |             |                 | 1                       |
|                                                                            |              |                      |        |             |                 |                         |
|                                                                            |              |                      | Г      | OK          |                 | Cancel                  |

Figure 451 - Door screen object: DOTL state configured to display hover text

When the DOTL alarm point is high, this state of the screen object is displayed. The hover fields override the default fields on the **Properties** tab. The hover text displays when the mouse hovers over this screen object in **Live View**.

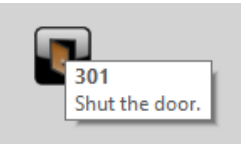

# **RFID Control**

RFID Control contains the tag groups, the data screens and the RFID zones that are used in **RFID Management View**.

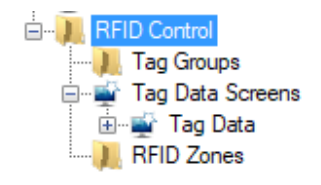

Figure 452 - RFID Control

# Tag Groups

A tag group defines who will be notified when an RFID Manager event occurs during a specific system time zone.

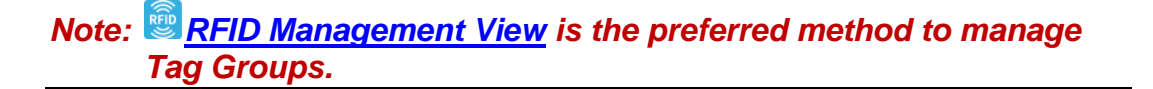

### Tag Data Screens

The tag data screens that are the tag data tabs in **BRFID Management View** are located here. Intelli–Site has included one tag data screen. **Tag Data** is the main tag data screen

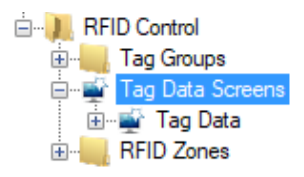

Figure 453 - Tag Data Screen

### Add a Tag Data Screen

Tag Data Screens are added in Design View. To add a new tag data screen, right click on **Tag Data Screens** and select *Add Node and Edit.* The properties for the new tag data screen display.
| 🚔 [1276] Tag D | ata Screens\New Tag Data Screen | ×    |
|----------------|---------------------------------|------|
| Properties     |                                 |      |
| Name:          | New Tag Data Screen ID: 1276    | *    |
| User Level:    | All Access 🗸                    |      |
| Notes:         |                                 |      |
|                |                                 |      |
|                |                                 |      |
|                |                                 |      |
| Width:         | 1024                            |      |
| Height:        | 768                             |      |
| Background:    |                                 |      |
|                | OK Car                          |      |
|                | OK Can                          | icei |

Figure 454 - New Tag Data Screen properties dialog

**Height** – Height of the screen

Width – Width of the screen

**Background** – Background color of the card data screen

Note: The height and width of any card data screen must be no bigger than 430 by 500. Any larger and it will not fully display in BRFID Management View.

#### Edit a Tag Data Screen

Editing of a tag data screen is done in **Design View**. Doubleclick on the Card Data screen node to open it in the Design Region.

Note: To add a database field to a card data screen, drag and drop the database field node from the Tree onto the design screen. Intelli–Site will automatically create the database field control screen object and label.

### Display a Tag Data Screen in RFID Management View

For the new tag data screen to appear in **RFID Management View**, it must be added to the drop list of tag data pages in the User properties. It must also be added to each and every user that needs to see it.

| 💄 [1180] New User                             | ×                                                                       |
|-----------------------------------------------|-------------------------------------------------------------------------|
| Properties Conditional Logon                  |                                                                         |
| User Name: New User                           | User Level: All Access V ID: 1180                                       |
| Password: ******                              | Notes:                                                                  |
| User Type: Private $\checkmark$               |                                                                         |
| User View Options                             |                                                                         |
| Card Data Pages:                              | Window Options   Title Bar: Sizeable:   Position: Top   Default Options |
| [206] Card Data Screens\Card Data             | Default View: Live View 🗸                                               |
| [1181] Card Data Screens\New Card Data Screen | Initial Screen: [326] Default Screen Group\LeadIn                       |
| Tag Data Pages:                               | User Mask:                                                              |
| [333] Tag Data Screens\ Tag Data              | Voice:                                                                  |
| Information Manager Options                   | User Logon Points                                                       |
| Visible: 🗹                                    | Logon Card: 0                                                           |
| Layout: [173] Default                         | Logon Point:                                                            |
| Height: 0                                     | Force Logoff Point:                                                     |
|                                               |                                                                         |
|                                               | OK Cancel                                                               |

Figure 455 - User properties with updated Card Data Pages

#### **RFID Zones**

The RFID Zones are stored here in the Tree.

Note: The RFID Management View is the preferred method to manage RFID Zones.

# Appendix I – Glossary

**Access Management View** – The Intelli–Site View in which personnel, tokens, and access is managed including holidays, time zones, and access sets

**Accessed** – The Alarm Zone was intentionally placed in an unsecured state. Alarms generated while the alarm zone is in the Accessed state are shunted.

**Accutech View** – The Intelli–Site View in which the Accutech system is monitored and managed.

**Activity View** – The Intelli–Site View where the user can monitor the activity within the Intelli–Site system. Activity includes valid and invalid card reads, I/O Points state changes, and system controls activities such as virtual points, counters, and constructs.

**Alarm** – A state change of an I/O Point that is sent to the Alarm Queue by checking **Add to Queue on High** or **Add to Queue On Low** on the **Operation** tab of the point's properties dialog

**Alarm Zone** – A security system method to manage and control a group sensors and/or conditions usually in a physical location but necessarily so

**Automation Object** - An I/O Point whose state is determined by a collection of I/O Points

Base Port – The Engine's TCP base port

**Checkbox** – Software object that can be selected by the operator or programmer

**Child –** A sub-folder or sub-node element in the Tree

**Constructs** – A software element or object that provides for a central location for related parameters or functional elements

**Control Points** – A point used to control a Screen Object state or that allows Actions to be executed in an Action Grid

**Database** – Database is used for card holder management, custom database functionality, and, optionally, event logging

**Desktop Client** – The Intelli–Site software component that allows a user to interface with the Intelli–Site system

**Display Control Points** – A point used to allow the state of a Screen Object to display

**Drag-and-Drop** – Using the mouse to add parameters to an object's property page or to add objects to a graphic screen. Left click on the item and hold the left mouse button down while moving the object, then release the left mouse button to drop the object.

**Driver** – A software construct that allows communications between the field device and the Intelli–Site system

Design View – The Intelli–Site View within which the user can create graphics objects, modify the tree, and complete other project file modifications

**Documentation View** – This Intelli–Site View gives the user access to the system documentation and the project documentation

**Driver Service** – A Windows Service used to manage communication between the Intelli–Site Engine and the various Drivers which in turn communicate with the physical devices

**Drop-down list** – A Windows combo box that offers the user a choice of options for selection

**Engine** – A Windows Service that manages the project information, controls user sessions, and manages the states of the various drivers and system constructs based on data received from sessions and field devices

**Engine Redundancy** – The method for ensuring high availability of the Intelli–Site Engine

**Event** – Any function that is reported to or operated upon by the Intelli–Site system; may include Alarms, tag actions, system notifications or operator actions

**Field** – A configurable parameter on a property page

**Guard Tour** – A construct to monitor a guard while on a defined tour to ensure safety and verify the guard's stopped at each location in the tour

**Heartbeat** – A regular signal sent by the Intelli–Site system from the Engine to the other devices (Clients, Driver Service, and field devices) on the Intelli–Site network. The Heartbeat is used to determine the operational status of all the devices on the network.

**I/O Points –** Any input to or output from the Intelli–Site system

**ID** – The identification number assigned to each object in the tree (automatically assigned)

**Live View** – The primary user's interface in Intelli–Site

**Lock Object** – A screen object that locks all other screen objects that are not also lock objects; the **Lock Object** checkbox on a State determines when and if a screen object becomes a lock; when this state is active the object becomes a lock, all other screen objects that are not locks are not selectable in

**Live View** until this and all lock objects are no longer in a lock state

**Node** – All project elements (objects) are represented as nodes in the Project Node Tree

**Object** – Any software element in the Intelli–Site project

**Panel** – Any field device or software object that can be communicated with by Intelli–Site (e.g., a Compass IRM Panel)

**Parent –** Any node that has sub-nodes

**Password –** Project access security password

**Personnel** – A generic term referring to persons who will be managed via Intelli–Site. Not every facility at which Intelli–Site is installed is an access control facility. Card Holders are personnel.

**Popup** – A screen that displays, "pops-up", over the current screen

**Project** – Intelli–Site's functional parameters are created and stored as a project

**Project Directory** – The subdirectory, located under the Sites directory that contains all the project file elements

**Project File** – Specifically, the project.bin file which contains the binary representation of all project data elements

**Project Node Tree** – The graphical representation of the Intelli–Site project file; a.k.a. The Tree

#### Properties dialog – See Property Page

Property - Any user-configurable software element

**Property Page** – Every node has a property page with one or more tabs. These are used to configure all the functional elements of the node (a.k.a. properties dialog).

**Pulse** – Set an I/O Point on for its pulse duration as configured under the properties of the point and then sets the point off

**Randomized Keypad** – A logon password technique that populates a hexadecimal keypad in a random layout each time it is presented to the user

**Reports View** – This Intelli–Site View allows the user to generate and examine various reports about the Intelli-System itself and the activity with said system; the reports available include System and project specific reports

**RFID Management View** – The Intelli–Site View in which RFID tags, tag groups, and zones are managed and the current state of any tag is monitored

**Scheduled Event** – An I/O Point that can be programmed to set events (points) based upon time and date parameters and then clear those events when the time expires

**Scheduled Events View** – This Intelli–Site View allows the user to manage and schedule events

**Screen** – A graphical interface display viewed in **Live View** 

**Screen Objects** – Programmable graphic elements used for display and control

**State** - Programmed condition; an I/O Point has two states, on or off; screen objects can have any number of states

Sub-node - A child node

**Shunt** or **Shunted** – When a point is shunted, the point's events are not written to the Alarm Queue but to the Shunt Queue; a shunted point is said to be under manual control because a user-defined command is needed to shunt an alarm and to clear the shunt; see the *ShuntAlarm* and *ClearShuntAlarm* actions

System Monitor – A video target

**T/S Keyboard** – 101-key keyboard display used for touchscreen only applications

**Token** – A generic term referring to any and all access credentials that can be assigned to a person

Tree – The graphical representation of the Intelli–Site project

**Video View** – The view in which video can be displayed for any all cameras/DVRs/NVRs in the Intelli–Site Project. This view is Intelli–Site's implementation of the standard video monitor, multi-window displays.

View – A presentation screen that groups common logical activities. The Intelli–Site user interface is divided into various Views: Access Management View, Activity View, Design View, Documentation View, Hardware Management View, RFID Management View, Scheduled Events View, Reports View, Video View, and Live View

Virtual Point – A software I/O Point

**Virtualize** – Set a panel to virtual view; when a panel is "virtualized", the Engine will not attempt to communicate with actual panel but will pretend the panel is there. It will appear to be online and some basic functionality may appear to work. This allows the integrator to program the project and perform basic programming without actually having the hardware in place.

# **Appendix II - Actions**

The Actions dialog lists all the available actions that can be performed by Intelli–Site. Actions are triggered through screen object control in **Live View**, when the state of an I/O Point changes, or when the Action button is clicked in the Information Manager. Which actions appear in the dialog is controlled by the license as well as the reason the dialog displayed.

#### Note: There are actions that are specific to a panel type. Those actions are not defined here but are explained in the respective Panel Guide.

| Actions          |                     |                |             |                |                     | ×                   |
|------------------|---------------------|----------------|-------------|----------------|---------------------|---------------------|
| I/O Control      | Door Control        | Screen Control | Conditional | Event          | Database            | General             |
| SetOn            | LockDoor            | PopUp          | f           | SelectEvent    | MoveFirst           | Play                |
| SetOff           | UnlockDoor          | PopUpDialog    | lfNot       | AckEvent       | MovePrevious        | Authenticate        |
| Pulse            | Temp Unlock Door    | PopOff         | AndIf       | ClearEvent     | MoveNext            | Validate            |
| TempPulse        | PulseDoor           | Display        | AndIfNot    | CurrentEvent   | MoveLast            | StartMustering      |
| Toggle           | SwitchEntryCamera   | CleanScreen    | Orlf        | UpEvent        | RecordAdd           | Stop Mustering      |
| ForceOn          | SwitchExitCamera    | PopUpQueue     | OrlfNot     | DownEvent      | RecordSearch        |                     |
| ForceOff         | ConnEntryIntercom   | PopOffQueue    | Xorlf       | AckAllEvent    | RecordChange        | Computer            |
| ClearForce       | DiscEntryIntercom   |                | Else        | ClearAllEvent  | Record Bulk Modify  | MaskComputer        |
| IncrementCounter | ConnExitIntercom    | Video          | Endlf       | SelectTopEvent | RecordDelete        | ForceMask           |
| DecrementCounter | DiscExit Intercom   | LiveVideo      |             |                | RecordCancel        | ForceRoutingMask    |
| ResetCounter     | StartEntryAlarm     |                |             |                | RecordSave          | LockWorkstation     |
| StartTimer       | Stop Entry Alarm    |                |             |                | FilterNew           | UnlockWorkstation   |
| KillTimer        | StartExitAlarm      |                |             |                | FilterBy            |                     |
| ForceTimer       | Stop Exit Alarm     |                |             |                | MatchExact          | Reports             |
| StartScript      |                     |                |             |                | MatchNotEqual       | ZoneReport          |
| Stop Script      | Call Station        |                |             |                | MatchPartial        | MusterReport        |
| PauseScript      | SelectCallStation   |                |             |                | MatchPartialEnd     | RunReport           |
| ResumeScript     | DeselectCallStation |                |             |                | MatchPartialAny     | PrintReport         |
|                  | DisableCallStation  |                |             |                | MatchLessThan       |                     |
| Alarm Zone       | EnableCallStation   |                |             |                | MatchLessOrEqual    | Panel               |
| SelectZone       | AckCallIn           |                |             |                | MatchGreaterThan    | SendCommand         |
| DeselectZone     | ProcessCallIn       |                |             |                | MatchGreaterOrEqual | VirtualizePanel     |
| AckZone          |                     |                |             |                | SortBy              | UnvirtualizePanel   |
| ProcessZone      |                     |                |             |                | FilterSet           | OnlineDriver        |
| AccessZone       |                     |                |             |                |                     | OfflineDriver       |
| SecureZone       |                     |                |             |                |                     | DownloadHolidays    |
| ClearZoneTamper  |                     |                |             |                |                     | Download Time Zones |
| ClearZoneFailure |                     |                |             |                |                     | DownloadAccess      |
|                  |                     |                |             |                |                     | Download Settings   |
|                  |                     |                |             |                |                     | DownloadCards       |
|                  |                     |                |             |                |                     | DownloadComplete    |
|                  |                     |                |             |                |                     | DownloadFirmware    |
|                  |                     | ОК             |             | Cancel         |                     |                     |

Figure 456 - Actions Dialog

The actions are organized into groups to facilitate locating the desired one.

#### Alarm Zone

Alarm Zone actions are designed to operate with <u>Alarm Zones</u>. The target for the actions may be an Alarm Zone or an Alarm Zone Group.

Alam Zone SelectZone DeselectZone AckZone ProcessZone AccessZone SecureZone ClearZoneTamper ClearZoneFailure **SelectZone** - Select the Alarm Zone by executing a **ResetCounter** action with the assigned Selected Counter Value as the target; resetting the Counter Value effectively sets the current Alarm Zone "hot"

**DeselectZone -** Deselect the Alarm Zone by executing a **ResetCounter** action with the assigned Selected Counter Val parent counter as the target; resetting to the Counter Val parent Counter effectively removes the Alarm Zone from its previous "hot" state

**AckZone** – Acknowledge any zone points (tamper, fail, sensors, alarm or multiple alarm) that may be in the alarm condition

**ProcessZone -** Process (i.e., sets low) any zone points (tamper, fail, sensor latch, alarm, multiple alarm) that may be high

AccessZone - Set the target Alarm Zone into an Access state

**SecureZone** – Clears the Access state on an Alarm Zone; the opposite of **AccessZone** 

**ClearZoneTamper -** Clears any zone tampers

**ClearZoneFailure -** Clears any zone failures

#### **Call Station**

Call Station actions are designed to operate with the Call Station Construct. The target for these actions may be a Call Station or a Call Station Group

#### Call Station

SelectCallStation DeselectCallStation DisableCallStation EnableCallStation AckCallIn ProcessCallIn **SelectCallStation** – Execute a **ResetCounter** with the target of the **Selected Counter Val** in the Call Station Construct; resetting the **Counter Val** effectively sets the current Call Station "hot"

**DeselectCallStation** – Execute a **ResetCounter** with the target of the selected **Counter Val** parent counter in the Call Station Construct; resetting the **Counter Val** parent Counter effectively removes the Call Station from its previous "hot" state

**DisableCallStation** – Set the **Disabled Point** of the target Call Station Construct to its active (high) state

**EnableCallStation** – Set the **Disabled Point** of the target Call Station Construct to its normal state

AckCallIn – Acknowledge the Call-In Output and the Secondary Call-In Output of the target Call Station Construct

**ProcessCallIn** – Pulse the **Processed Point** of the target Call Station Construct

### Computer

Computer actions are specifically for managing various computer functions.

Computer MaskComputer ForceMask ForceRoutingMask LockWorkstation UnlockWorkstation **MaskComputer** – Select a target computer for the actions **ForceMask** and **ForceRoutingMask**; the target for this action must be a Computer node

**ForceMask** – Force a user mask to the computer targeted with the **MaskComputer** action; the **MaskComputer** action must precede this action; the target for this action must be a User Mask node or blank; a blank target clears the force

**ForceRoutingMask** – Force a routing mask to the computer targeted with the **MaskComputer** action; the **MaskComputer** action must precede this action; the target for this action must be a Routing Mask node or blank; a blank target clears the force

Note: ForceMask and ForceRoutingMask are permanent until cleared. They will remain in effect beyond a logoff of the Client or a restart of the Engine. If users or computers are not exhibiting the expected user mask or routing mask, it is quite possible one of these actions were issued and not cleared.

**LockWorkstation** – Lock the target computer out from managing/operating the Intelli–Site Project; the target for this action must be a Computer node

**UnlockWorkstation** – Unlock a currently locked out target computer, re-establishing managing/operating functionality to the target computer; the target for this action must be a Computer node

### Conditional

Conditional actions are used to create complex logical relationships (IF, OR, XOR) between I/O Points in an action grid or evaluation grid.

If – The target point must be in its active (ON) state for Conditional the next Action in the Action Grid to be executed ffNot **IfNot** – The target point must be in its inactive (OFF) Andlf state for the next Action in the Action Grid to be executed AndIfNot Orlf **AndIf** – the target point AND the previously listed target OrlfNot point must both be in their active (ON) states for the next Xorlf Action in the Action Grid to be executed Else Endlf

**AndIfNot** – The target point AND the previously listed target point must both be in their inactive (OFF) states for the next Action in the Action Grid to be executed

**OrIf** – Either the target point OR the previously listed target point must be in their active (ON) states for the next Action in the Action Grid to be executed

**OrIfNot** – Either the target point OR the previously listed target point must be in their inactive (OFF) states for the next Action in the Action Grid to be executed

**XorIf** - Either the target point OR the previously listed target point must be in their active (ON) states, but not both points, for the next Action in the Action Grid to be executed

**Else** – Executes the following Action(s) if the preceding conditions are not satisfied. This Action accepts no valid target

**EndIf** – Ends a series of conditional Action statements

### Database

Database Actions are used to manipulate the data in user-defined tables.

Database MoveFirst MovePrevious 8 8 1 MoveNext MoveLast RecordAdd RecordSearch RecordChange Record Bulk Modify RecordDelete RecordCancel RecordSave FilterNew FilterBy MatchExact MatchNotEqual MatchPartial MatchPartialEnd MatchPartialAny MatchLessThan MatchLessOrEqual MatchGreaterThan MatchGreaterOrEqu SortBv FilterSet

**MoveFirst** – Select the first record of the target database grid

**MovePrevious** – Select the previous record of the target database grid

**MoveNext** – Select the next record of the target database grid

**MoveLast** – Select the last record of the target database grid.

**RecordAdd** – Add a record of the target database grid. All database field objects that reference the target grid will become editable. The values are only added after a *RecordSave* action (or the entire add is cancelled by the *RecordCancel* action).

**RecordChange** – Edit the selected record of the target database grid. All database field objects that reference the target grid will become editable. The values are only saved after a *RecordSave* action (or the entire edit is cancelled by the *RecordCancel* action).

**RecordBulkModify** – Allow the user to select multiple records in the database grid and make modifications to a field or number of fields. Modifications will be saved to all selected records.

**RecordDelete** – Delete the selected record of the target database grid

**RecordCancel** – Cancel the current edit of a record for the target database grid

**RecordSave** – Save the current changes to a record for the target database grid

**FilterNew** – Set the target grid for subsequent actions; *FilterNew* must be issued before *SortBy* to designate the target data grid for the sorting.

See Structure to Filter/Sort below for details on how to use filter/sort actions.

FilterBy – Set which field to filter by

**MatchExact** – Filter for values equal to the value specified as the target. The target's Node name is the value used in this action.

**MatchNotEqual** – Filter for values not equal to the value specified as the target. The target's Node name is the value used in this action.

**MatchPartialStart** – Filter for a partial match beginning with the value specified as the target. The target's Node name is the value used in this action.

**MatchPartialEnd** – Filter for a partial match ending with the value specified as the target. The target's Node name is the value used in this action.

**MatchPartial** – Filter for a partial match with the value specified as the target. The target's Node name is the value used in this action.

**MatchLessThan** – Filter for values less than a numeric value specified as the target. The target's Node name is the value used in this action. This action only works when filtering by a database field of a numeric type.

**MatchLessOrEqual** – Filter for values less than or equal to a numeric value specified as the target. The target's Node name is the value used in this action. This action only works when filtering by a database field of a numeric type.

**MatchGreaterThan** – Filter for values greater than a numeric value specified as the target. The target's Node name is the value used in this action. This action only works when filtering by a database field of a numeric type.

**MatchGreaterOrEqual** – Filter for values greater than or equal to a numeric value specified as the target. The target's Node name is the value used in this action. This action only works when filtering by a database field of a numeric type.

**SortBy** – Set which field of a target database grid to sort by

**FilterSet** – Mark the end of a series of filter/sort actions. If no filter/sort actions precede the *FilterSet* action, it will simply 'reset' the database grid specified in the proceeding *FilterNew* action.

Note: The user is allowed to accept returns in a database field edit box that gets its data from a database grid.

### **Door Control**

Door Control actions are designed to operate with the Door Construct.

Door Control LockDoor UnlockDoor TempUnlockDoor PulseDoor SwitchEntryCamera SwitchExitCamera ConnEntryIntercom DiscEntryIntercom DiscExitIntercom DiscExitIntercom StartEntryAlarm StopEntryAlarm StopExitAlarm **LockDoor** – Locks the target door

UnlockDoor - Unlocks the target door

**TempUnlockDoor** – Temporarily unlocks a door for a user-defined period (in minutes) input by the user via a popup dialog

**PulseDoor** – Pulse the target door, meaning unlock the door for the duration of the user defined strike time then lock it again

**SwitchEntryCamera** – Switch on the entry camera of the target door; executes the Door Action commands for Camera General then Camera Entry

**SwitchExitCamera** – Switch on the exit camera of the target door; executes the Door Action commands for Camera General then Camera Exit

**ConnEntryIntercom** – Connect the intercom station assigned to the Workstation to the entry intercom station assigned to the target door

**ConnExitIntercom** – Connect the intercom station assigned to the Workstation to the exit intercom station assigned to the target door

**DiscEntryIntercom** – Disconnect the intercom station assigned to the Workstation to the entry intercom station assigned to the target door

**DiscExitIntercom** – Disconnect the intercom station assigned to the Workstation to the exit intercom station assigned to the target door

**StartEntryAlarm** – Set the entry alarm for the target door high; only available for Host-Controlled Doors

**StopEntryAlarm** – Set the entry alarm for the target door low; only available for Host-Controlled Doors

**StartExitAlarm** – Set the exit alarm for the target door high; only available for Host-Controlled Doors

**StopExitAlarm** – Set the exit alarm for the target door low; only available for Host-Controlled Doors

#### Event

Event Actions allow the event commands available through the control buttons on the **Information Manager (IM)** to be available to screen objects

Event SelectEvent AckEvent ClearEvent CurrentEvent UpEvent DownEvent AckAllEvent ClearAllEvent SelectTopEvent **SelectEvent** – Open the **Alarm Acknowledge/Clear** dialog for target point. If no target is supplied, then select and open the highlighted event from the **Queue Control** tab of the IM. If no event is highlighted, open the first event.

**AckEvent** – Acknowledge the event that corresponds to the target in the **Queue Control** of the IM. If no target is supplied, then acknowledge the highlighted event from the **Queue Control** tab of the IM.

**ClearEvent** – Clear the event that corresponds to the target in the **Queue Control** of the IM. If no target is supplied, then clear the highlighted event from the **Queue Control** tab of the IM.

**CurrentEvent** – Select the event that corresponds to the target point. Selecting the event executes the **On Queue Selection** action grid. It functions the same as a single click on a highlight alarm event. If no target is supplied, select the highlighted event. If event is highlighted, select the first event in the queue.

UpEvent – Move up one event in the Queue Control of the IM

**DownEvent** – Move down one event in the **Queue Control** of the IM

**AckAllEvent** – Acknowledge all listed events on the **Queue Control** of the IM

**CIrAllEvent** – Clear all listed events on the **Queue Control** of the IM

**SelectTopEvent -** Select the highest priority alarm in the target popup queue. If no target is supplied, select the highest priority alarm in the **Queue Control** of the IM.

## General

General actions do not fall into any particular category or are used in conjunction with a variety of different functions.

**Play** – Play the target sound wave file. The target for this action must be a sound or message.

**Authenticate** – When using authenticate either a system mask can be a target for the authenticate action or the user's logon credentials must be applied for an action to be executed. For this action to work properly it must be the first action in the grid.

**Validate** – Allow the following action(s) to be executed only if the target is current (User, System Mask, or Computer). For this action to work properly it must be the first action in the grid.

**StartMustering** – Begin a Mustering Event; specific to Anti-Passback

**StopMustering** – Ends the current Mustering Event; specific to Anti-Passback

### Group Control

#### Not Yet Implemented

Group Control actions apply to selected objects as part of a group action. The only valid target for the actions is an Action Group.

Play Authenticate Validate StartMustering StopMustering

Group Control Group SetOn Group SetOff Group SetAll Group ClearAll Shunt Set **GroupSetOn** – Set selected objects to "ON" as part of a group action

**GroupSetOff** – Set selected objects to "OFF" as part of a group action

**GroupSet** – Define a group of objects to perform an action; allow objects to be individually selected and deselected

GroupSetAll – Select all items to perform an action

**GroupClearAll** – Clear any selected items previously selected to perform a group action

**ShuntSet** - Shunt the alarms for the target group; the alarms will not appear in the Alarm Queue until a **ClearShutSet** is issued for the target group

**ClearShuntSet** – Remove the shunt for the target group

# I/O Control

| I/O Control      | I/O Contro       |
|------------------|------------------|
| SetOn            | Linloss oth      |
| SetOff           |                  |
| Pulse            | action mus       |
| TempPulse        |                  |
| Toggle           | SetOn – 🤆        |
| ForceOn          |                  |
| ForceOff         |                  |
| ClearForce       | SetOff – S       |
| IncrementCounter |                  |
| DecrementCounter | <b>Pulse</b> – S |
| ResetCounter     |                  |
| StartTimer       | as configu       |
| KillTimer        | target off       |
| ForceTimer       |                  |
| StartScript      | TomnDule         |
| Stop Script      |                  |
| PauseScript      | auration (       |
| ResumeScript     | popup dial       |
|                  |                  |

I/O Control actions can be applied to any I/O target. Unless otherwise stated, the target of an I/O Control action must be an I/O Point.

**SetOn** – Set the target I/O Point on or high

**SetOff** – Set the target I/O Point off or low

**Pulse –** Set the target I/O Point on for its pulse duration as configured in the I/O Point's properties then set the target off

**TempPulse** – Pulse the target I/O Point using the pulse duration (in minutes) that is entered by the user via a popup dialog

**Toggle** – Change the state of the target I/O Point (e.g., if the point is currently high, set the point low)

**ForceOn** – Force the target I/O Point on, all other commands for this point are ignored except **ForceOff** or **ClearForce**; to return to normal command execution use the **ClearForce** command

**ForceOff** – Force the target I/O Point off, all other commands for this point are ignored except for **ForceOn** or **ClearForce**; to return to normal command execution use the **ClearForce** command

**ClearForce** – Return the target I/O Point to its normal operating condition without changing the state of the point; use this command after a **ForceOn** or **ForceOff** 

**IncrementCounter –** Add the **Change Amount** property of the target to the **Current Value** of the target; the target must be a Counter

**DecrementCounter –** Subtract the **Change Amount** property from the **Current Value** of the target; the target must be a Counter

**ResetCounter** – Set the **Current Value** of the target to the **Minimum Value** property; the target must be a Counter

**StartTimer** – Start the target timer; the target must be a timer

**KillTimer** – Stop the target timer without executing any commands associated with the timer; the target must be a timer

**ForceTimer** – Force the target timer to its conclusion and execute any commands associated with the timer; the target must be a timer

**StartScript** – Start the target custom script; the target must be a custom script

**StopScript** – Stop the target custom script; the target must be a custom script

**PauseScript** – Pause the target custom script; the target must be a custom script

**ResumeScript** – Resume the target custom script that has been paused; the target must be a custom script

### Panel

Panel actions are specifically for managing panel functions from **Live View**.

SendCommand VirtualizePanel UnvirtualizePanel OnlineDriver OfflineDriver DownloadHolidays DownloadTimeZones DownloadAccess DownloadAccess DownloadSettings DownloadCards DownloadComplete DownloadFirmware

Panel

**SendCommand** – Build a command and send it to the Driver. (This Action applies only to GenProto-type panels.)

**VirtualizePanel** – Set the target panel to the virtual state, the Engine will not send or receive data with the physical device. The target for this action must be a panel.

**UnVirtualizePanel** – Set the target panel to the live state. Communication will resume. The target for this action must be a panel.

**OnlineDriver** – Enable the targeted panel's Driver. The target for this action must be a panel.

**OfflineDriver** – Disable the targeted panel's Driver. The target for this action must be a panel.

**DownloadHolidays** – Initiate a holiday settings download to the targeted access control panel-type panel. The target for this action must be an access control panel-type panel.

**DownloadTimeZones** – Initiate a time zones settings download to the targeted access control panel-type panel. The target for this action must be an access control panel-type panel.

**DownloadAccess** – Initiate an access entries download to the targeted access control panel-type panel. The target for this action must be an access control panel-type panel.

**DownloadSettings** – Initiate a settings download to the target panel. The target for this action must be a panel.

**DownloadCards** – Initiate a card data download to the targeted access control panel-type panel. The target for this action must be an access control panel-type panel.

**DownloadComplete** – Initiate a complete settings download to the target panel. The target for this action must be a panel.

**DownloadFirmware** – Initiate a firmware download to the target panel. The target for this action must be a panel.

### Reports

Report actions are specifically for managing various Report functions from the Run Mode environment.

Reports ZoneReport MusterReport RunReport PrintReport **ZoneReport** – Show all cardholders whose presence is within the target zone. The target for this action is an APB Zone. Only available if the Anti-Passback feature is enabled.

**MusterReport** – Show all cardholders whose presence is not within a Mustering Zone or Outside. There is no target for this action. Only available if the Anti-Passback feature is enabled.

**RunReport** – Generate a report from **Live View**; target is a report node

**PrintReport** – Generate and print a report from **Live View**; target is a report node

### Screen Control

Screen Control commands allow the user to change the display screens, open or close screens and dialogs programmatically.

Screen Control Pop Up Pop Up Dialog PopOff Display Clean Screen Pop Up Queue PopOff Queue **PopUp** – Display a popup screen; the target of this action must be a popup screen, though this action should not be used with a full-size screen

**PopUpDialog** – Display a popup screen with Windows title bar; the target of this action must be a screen, though this action should not be used with a full-size screen

**PopOff** – Dismiss a popup screen that has been displayed using the **PopUp** action. The action requires no target (in which case it pops off the current window), though you may specify a screen as the target.

**Display** – Replace the current screen with the target screen; and make the new screen the primary screen. The target of this action must be a screen.

**Clean Screen** – Lock the screen, disabling all input from the screen/mouse for 30 seconds allowing the user to clean the screen. A lock screen dialog pops up displaying a countdown timer.

**PopUpQueue** – Display a popup IM queue; the target for this action must be a queue.

**PopOffQueue** – Dismiss a popup IM queue; the target for this action must be a queue.

**StartScript** – Begin a screen tour, automatically switch screens that are members of a Screen List; the target for this action must be a Screen List node.

**StopScript** – End the screen tour; the target for this action must be a Screen List.

### Training

Training

TrainingSetOn TrainingSetOn TrainingPulse

TrainingZoneAlarm TrainingZoneFail

TrainingZoneTamp TrainingZoneNorm

TrainingZoneCamer

#### **Not Yet Implemented**

Training actions allow the user to set up training scenarios that provide a method for simulating alarm activity while maintaining the system's ability to monitor and manage "live" activity at the same time. These actions mav target Nodes that SetOn/SetOff/Pulse actions cannot, for example: Automation Objects, Counters, and GenProto I/O Nodes.

> **TrainingSetOn** – Set on the targeted point in its training mode

> **TrainingSetOff** - Set off the targeted point in its training mode

> **TrainingPulse -** Pulses the targeted point in its training mode

**TrainingZoneAlarm** – Set the targeted Zone to its alarm state in training mode

TrainingZoneFail - Set the targeted Zone to its fail state in training mode

**TrainingZoneTamper -** Set the targeted Zone to its tamper state in training mode

**TrainingZoneNormal -** Set the targeted Zone to its normal state in training mode

**TrainingZoneCameras** - Set the targeted Zone's cameras high in training mode

### Video

LiveVideo

**LiveVideo** – Set the target video display screen object as the "hot" object. This command is included for legacy programming from older systems. It is not the recommended method. Use the properties of the video display screen object instead. See <u>Video Display</u>.

# **Table of Figures**

| Figure 1 - Windows Server 2008 R2 Server Manager Roles Error! Bookmark not defined.                |
|----------------------------------------------------------------------------------------------------|
| Figure 2 – Windows Server 2008 R2 Server Manager Add Role<br>Services Error! Bookmark not defined. |
| Figure 3 - Windows 7 Programs and Features Control Panel Error!<br>Bookmark not defined.           |
| Figure 4 - Windows 7 Windows Features dialog Error! Bookmark not defined.                          |
| Figure 5 - Command Prompt window after running aspnet_regiis.exe30                                 |
| Figure 6 - InstallShield Preparing to Install screen                                               |
| Figure 7 – InstallShield Welcome window                                                            |
| Figure 8 – License Agreement screen                                                                |
| Figure 9 - Setup Type screen                                                                       |
| Figure 10 – Select Drivers screen                                                                  |
| Figure 11 - Ready to install Intelli-Site Screen                                                   |
| Figure 12 - Installing Intelli-Site screen                                                         |
| Figure 13 - InstallShield Complete screen                                                          |
| Figure 14 - Intelli-Site Initial Setup Welcome screen                                              |
| Figure 15 - Final Intelli-Site Initial Setup screen                                                |
| Figure 16 - Project Setup dialog                                                                   |
| Figure 17 – Configuration Utility after Project creation40                                         |
| Figure 18 - Service Setup dialog41                                                                 |
| Figure 19 - Configuration Utility after installing the Web Service                                 |
| Figure 20 - Default Demo License for Intelli–Site                                                  |

| Figure 21 - Offline License Update dialog                   | 44 |
|-------------------------------------------------------------|----|
| Figure 22 - Update File Created dialog                      | 45 |
| Figure 23 - License Status                                  | 46 |
| Figure 24 - UAC Dialog for the Configuration Utility        | 48 |
| Figure 25 - The Desktop Client with Logon Dialog            | 50 |
| Figure 26 - "Backup has not been configured." Dialog        | 51 |
| Figure 27 - Setup Properties dialog                         | 52 |
| Figure 28 - 🛎 Hardware Management View                      | 53 |
| Figure 29 - Site Ellipsis Menu                              | 54 |
| Figure 30 - Site "Corporate Headquarters" Properties dialog | 54 |
| Figure 31 - Site "Software Giants, LLC"                     | 54 |
| Figure 32 - Example Site dropdown list                      | 55 |
| Figure 33 - Area Ellipsis Menu                              | 55 |
| Figure 34 - Area "Area" Properties dialog                   | 56 |
| Figure 35 – Area "The Office"                               | 56 |
| Figure 36 - Example Area dropdown list                      | 56 |
| Figure 37 - Driver Properties dialog                        | 58 |
| Figure 38 - The Office Driver                               | 58 |
| Figure 39 - Driver Context Menu Side Menu                   | 59 |
| Figure 40 - Choose Communication Method Type dialog         | 59 |
| Figure 41 - TCP/IP Comm Method properties dialog            | 60 |
| Figure 42 - Add Panel dialog                                | 61 |
| Figure 43 - Driver with a new panel added                   | 61 |

| Figure 44 - Panel Context Menu62                                      |
|-----------------------------------------------------------------------|
| Figure 45 - Panel Quick Configuration dialog63                        |
| Figure 46 - Panel Configuration Completed64                           |
| Figure 54 – Access Management View65                                  |
| Figure 55 - KAccess Management View, Holidays & Time Zones tab66      |
| Figure 56 - New Holiday properties dialog67                           |
| Figure 57 - Holidays & Time Zones tab with Holidays68                 |
| Figure 58 - New Time Zone Properties dialog70                         |
| Figure 61 – Holidays & Time Zones tab with a programmed time zone71   |
| Figure 62 - All the Holidays and Time Zones for the Sample Project72  |
| Figure 63 - Access Sets tab73                                         |
| Figure 64 - New Access Entry dialog for a Compass IRM Panel74         |
| Figure 65 - Access Entries for the Example Project75                  |
| Figure 66 - Access Set Data dialog76                                  |
| Figure 67 - Expanded Access Set Showing the Included Access Entries77 |
| Figure 68 - KAccess Management View - Personnel & Cards tab           |
| Figure 69 - Personnel & Cards: Access tab79                           |
| Figure 70 - Driver Context Menu: Enable Driver80                      |
| Figure 71 - Driver Enabled and Panel Online80                         |
| Figure 72 - The Download Button(s)81                                  |
| Figure 73 - Intelli-Site Logon dialog86                               |
| Figure 74 - Client Settings dialog86                                  |
| Figure 75 - The Configuration Utility                                 |

| Figure 76 - The Configuration Utility Setup Group9                    | 1 |
|-----------------------------------------------------------------------|---|
| Figure 77 - Project Setup dialog9                                     | 2 |
| Figure 78 - Configuration Utility main window with multiple projects9 | 4 |
| Figure 79 - Current Project when the Engine Service is running9       | 5 |
| Figure 80 - Service Setup dialog9                                     | 6 |
| Figure 81 - The Configuration Utility Service Control Group           | 0 |
| Figure 82 - The Configuration Utility Import and Export Group         | 0 |
| Figure 83 - Backup/Restore Database dialog10                          | 1 |
| Figure 84 - User Properties dialog10                                  | 5 |
| Figure 85 - Accutech View10                                           | 6 |
| Figure 86 - 🖻 Tag Edit dialog 10                                      | 7 |
| Figure 87 - Tags Table10                                              | 8 |
| Figure 88 - Add Tag(s) dialog10                                       | 9 |
| Figure 89 - Tag Details11                                             | 0 |
| Figure 90 - Select Report dialog11                                    | 3 |
| Figure 91 - Report Parameters dialog11                                | 3 |
| Figure 92 - KAccess Management View: Personnel & Cards tab            | 5 |
| Figure 93 - Personnel Table 11                                        | 6 |
| Figure 94 - Personnel Table Context Menu11                            | 7 |
| Figure 95 - Token Table Buttons11                                     | 8 |
| Figure 96 - Token Table Context Menu11                                | 8 |
| Figure 97 - Personnel & Token Management Buttons                      | 9 |
| Figure 98 - Card Data tab 12                                          | 1 |

| Figure 99 - Access tab 123                                                    |
|-------------------------------------------------------------------------------|
| Figure 100 - Badge tab124                                                     |
| Figure 101 - Add Card Range dialog 127                                        |
| Figure 102 - Holidays & Time Zones tab128                                     |
| Figure 103 - Holidays Management Area129                                      |
| Figure 104 - Holiday Properties dialog130                                     |
| Figure 105 - Time Zone Management Area131                                     |
| Figure 106 - Access Sets tab132                                               |
| Figure 107 - Access Entries Management Area                                   |
| Figure 108 - Access Sets Management Area134                                   |
| Figure 109 - Access Set Data dialog135                                        |
| Figure 110 - The Sctivity View136                                             |
| Figure 111 - Sample Activity Window137                                        |
| Figure 112 - 🐸 Design View                                                    |
| Figure 113 - Example Screen Objects141                                        |
| Figure 114- Choose State dialog 143                                           |
| Figure 115 - A Selected Screen Object145                                      |
| Figure 116 - Expanded Screen Control->Screens showing child screen<br>objects |
| Figure 117 - Basic Screen Object properties dialog147                         |
| Figure 118 - Basic Screen Object properties dialog - Properties tab 148       |
| Figure 119 - Basic Screen Object properties dialog - States tab 150           |
| Figure 120 - State Selector on the States tab                                 |

| Figure 121 - State Properties152                                                                    |
|----------------------------------------------------------------------------------------------------|
| Figure 122 - State Effects dialog154                                                                |
| Figure 123 - Windows Font dialog 155                                                                |
| Figure 124 - Drop Shadow dialog155                                                                  |
| Figure 125 - A polygon screen object while being drawn                                              |
| Figure 126 - A polygon screen object157                                                             |
| Figure 127 - A selected polygon screen object157                                                    |
| Figure 128 - A polygon that has been reshaped 158                                                   |
| Figure 129 - Polygon Screen Object properties dialog159                                             |
| Figure 130 - PolyLine properties dialog160                                                          |
| Figure 131 - Card Data screen illustrating different Database Field<br>Control Screen Objects       |
| Figure 132 - Database Field Control Screen Object properties dialog 162                             |
| Figure 133 - Windows Font dialog 163                                                                |
| Figure 134 – Basic Format example164                                                                |
| Figure 135 - Example Tree Node format 165                                                           |
| Figure 136 - Database Format example 166                                                            |
| Figure 137 - Badge tab with data illustrating the Database Field<br>Display Screen Object in action |
| Figure 138 - Database Field Display Screen Object properties dialog 168                             |
| Figure 139 - Windows Font dialog 170                                                                |
| Figure 140 - Database Grid Control screen object properties dialog 171                              |
| Figure 141 - Database Side By Side Control screen object properties dialog                          |

| Figure 142 - A Simple Card Activity Screen Example 174                                  |
|-----------------------------------------------------------------------------------------|
| Figure 143 - The Card Activity Control Screen Object properties dialog 175              |
| Figure 144 - Screen List Control Screen Object properties dialog 176                    |
| Figure 145 - Windows Font dialog 177                                                    |
| Figure 146 - Video Display Screen Object properties dialog                              |
| Figure 147 - Video Window Numbering of a Video Display 180                              |
| Figure 148 - Example Video Display screen object                                        |
| Figure 149 - Add Panel dialog181                                                        |
| Figure 150 - Counter properties dialog with Client Based field callout 182              |
| Figure 151 - Select Cameras dialog183                                                   |
| Figure 152 - Example Select Cameras dialog184                                           |
| Figure 153 - Configured video display screen object                                     |
| Figure 154 - Counter value properties dialog created by Select Cameras                  |
| Figure 155 - Counter Value properties dialog187                                         |
| Figure 156 - Example Quick Config with # of Cameras = 2                                 |
| Figure 157 - Video Display Toolbar188                                                   |
| Figure 158 - Shared Screen Object properties dialog 189                                 |
| Figure 159 - An Automation Object button 190                                            |
| Figure 160 - An Automation Object button when the automation object point is true/alarm |
| Figure 161 – Automation Object button State 0 properties dialog 191                     |
| Figure 162 - Automation Object button State 1 properties dialog                         |
| Figure 163 – A Call Station screen object                                               |

| Figure 164 - Call Station screen object State 0 properties dialog 194      |
|----------------------------------------------------------------------------|
| Figure 165 - Call Station screen object State 1 properties dialog 195      |
| Figure 166 - Call Station screen object State 2 properties dialog          |
| Figure 167- Call Station screen object State 3 properties dialog 199       |
| Figure 168 - Call Station screen object State 4 properties dialog 201      |
| Figure 169 - Call Station screen object State 5 properties dialog 203      |
| Figure 170 - Call Station screen object State 6 properties dialog 205      |
| Figure 171 - Call Station screen object State 7 properties dialog 207      |
| Figure 172 - Call Station screen object State 8 properties dialog 209      |
| Figure 173 - Call Station screen object State 9 properties dialog          |
| Figure 174 - Call Station screen object State 10 properties dialog 213     |
| Figure 175 - Call Station screen object State 11 properties dialog 215     |
| Figure 176 - A Counter screen object 216                                   |
| Figure 177 - The Project Node Tree showing the Counter screen object nodes |
| Figure 178 - The Label screen object properties dialog                     |
| Figure 179 - The Value screen object properties dialog                     |
| Figure 180 - 🖃 screen object State 0 properties dialog 219                 |
| Figure 181 - Escreen object State 0 properties dialog                      |
| Figure 182 - Counter Value screen object 220                               |
| Figure 183 - Counter Value screen object State 0 properties dialog 221     |
| Figure 184 - Counter Value screen object State 1 properties dialog 222     |
| Figure 185 – A Custom Script button 222                                    |

| Figure 186 – A Custom Script button when the custom script is active 223          |
|-----------------------------------------------------------------------------------|
| Figure 187 – Custom Script button State 0 properties dialog 223                   |
| Figure 188 - Custom Script button State 1 properties dialog 224                   |
| Figure 189 - A Database Field screen object 224                                   |
| Figure 190 - The Project Node Tree showing the Database Field screen object nodes |
| Figure 191 - Database Label object State 0 properties dialog 226                  |
| Figure 192 - Database Control object properties dialog                            |
| Figure 193 - A Door screen object 227                                             |
| Figure 194 - Door screen object State 0 properties dialog 229                     |
| Figure 195 - Door screen object State 1 properties dialog 230                     |
| Figure 196 - Door screen object State 2 properties dialog 231                     |
| Figure 197 - Door screen object State 3 properties dialog 232                     |
| Figure 198 - Door screen object State 4 properties dialog 233                     |
| Figure 199 - Door screen object State 5 properties dialog 234                     |
| Figure 200 - An Image screen object 235                                           |
| Figure 201 – Image screen object State 0 properties dialog 236                    |
| Figure 202 - A Popup Queue button                                                 |
| Figure 203 - Popup Queue button State 0 properties dialog                         |
| Figure 204 - A Popup Screen button                                                |
| Figure 205 - Popup Screen button State 0 properties dialog                        |
| Figure 206 – A Scheduled Event button 238                                         |
| Figure 207 – A Scheduled Event button when the scheduled event is active          |

| Figure 208 – Scheduled Event button State 0 properties dialog 239              |
|--------------------------------------------------------------------------------|
| Figure 209 – Scheduled Event button State 1 properties dialog 240              |
| Figure 210 – A Screen button                                                   |
| Figure 211 - Screen button State 0 properties dialog241                        |
| Figure 212 - Shared Screen Object (link) properties dialog                     |
| Figure 213 – A Sound button243                                                 |
| Figure 214 – Sound screen object State 0 properties dialog 243                 |
| Figure 215 – A System Schedule button 244                                      |
| Figure 216 – A System Schedule button when the system schedule is active       |
| Figure 217 – System Schedule button State 0 properties dialog 245              |
| Figure 218 – System Schedule button State 1 properties dialog 246              |
| Figure 219 – A System Time Period button                                       |
| Figure 220 – A System Time Period button when the system time period is active |
| Figure 221 – System Time Period button State 0 properties dialog 247           |
| Figure 222 – System Time Period button State 1 properties dialog 248           |
| Figure 223 - A Timer button249                                                 |
| Figure 224 - A Timer button when the timer is running                          |
| Figure 225 - Timer button State 0 properties dialog 249                        |
| Figure 226 - A Timer button State 0 properties dialog                          |
| Figure 227 – An I/O Point button250                                            |
| Figure 228 – An I/O Point button when the point is On                          |
| Figure 229 - I/O Point button State 0 properties dialog                        |

| Figure 230 - I/O Point button State 1 properties dialog                            |
|------------------------------------------------------------------------------------|
| Figure 231 - The Documentation View                                                |
| Figure 232 - The Hardware Management View                                          |
| Figure 233 - Choose Driver Type dialog 257                                         |
| Figure 234 - Driver panel Context Menu 258                                         |
| Figure 235 - Panel Context Menu259                                                 |
| Figure 236 - Color Tag on Panel Icon                                               |
| Figure 237 - Operations Area Context Menu                                          |
| Figure 238 - Messages Window 261                                                   |
| Figure 239 - Compass IRM Panel Control Screen                                      |
| Figure 240 - The Live View                                                         |
| Figure 241 - The CReports View                                                     |
| Figure 242 - Report Parameters Dialog                                              |
| Figure 243 - RFID Management View: Tags tab                                        |
| Figure 244 - Tag Management Buttons 283                                            |
| Figure 245 - Tag Data tab 285                                                      |
| Figure 246 - Access tab                                                            |
| Figure 247 - Access tab289                                                         |
| Figure 248 - Tags Table 290                                                        |
| Figure 249 - Personnel Table Context Menu                                          |
| Figure 250 - RFID Management View: Distribution Lists & System<br>Time Periods tab |
| Figure 251 - RFID Management View: Tag Groups & Zones tab                          |

| Figure 252 - Tag Groups 294                                                                         |
|----------------------------------------------------------------------------------------------------|
| Figure 253 - Tag Group node Properties dialog 295                                                   |
| Figure 254 - Zones 296                                                                              |
| Figure 255 - Tag Group node Properties dialog                                                       |
| Figure 256 - Default Alarm Queue 297                                                                |
| Figure 257 - Information Manager Layouts node 298                                                   |
| Figure 258 - Information Manager Layout Properties dialog: Alarm<br>Status Queue tab                |
| Figure 259 - Information Manager Layout Properties dialog: Alarm<br>Status Queue tab w/ Zone column |
| Figure 260 - Updated Default Alarm Queue                                                            |
| Figure 261 - Scheduled Events View                                                                  |
| Figure 262 - Event Types Manager                                                                    |
| Figure 263 - Scheduled Event Group properties dialog                                                |
| Figure 264 - Event Type Tree with a Scheduled Event Group                                           |
| Figure 265 - Scheduled Event Type Quick Config dialog                                               |
| Figure 266 - Event Type Manager for the example                                                     |
| Figure 267 - Scheduled Events Table                                                                 |
| Figure 268 - Scheduled Event Data dialog 308                                                        |
| Figure 269 - Example Scheduled Events Table                                                         |
| Figure 270 - Example Scheduled Event Data dialog                                                    |
| Figure 271 - User Properties dialog                                                                 |
| Figure 272 - 🗳 Video View                                                                           |
| Figure 273 - Video Display: Basic Toolbar                                                           |

| Figure 274 - Information Manager                    |
|-----------------------------------------------------|
| Figure 275 - Queue Control tab                      |
| Figure 276 - Alarm Acknowledge/Clear dialog         |
| Figure 277 - master User Properties dialog          |
| Figure 278 - The Project Node Tree                  |
| Figure 279 - Data Entry Type Field Context Menu     |
| Figure 280 - Drag and Drop Type Field Context Menu  |
| Figure 281 - Select Tree Item dialog 324            |
| Figure 282 - Select Tree Item dialog 325            |
| Figure 283 - An example Action Grid 326             |
| Figure 284 - An Example Evaluation Grid             |
| Figure 285 – The main tab of a properties dialog    |
| Figure 286 - The Operation tab of a Virtual Point   |
| Figure 287 - The Alarm Queue tab of a Virtual Point |
| Figure 288 – The Actions tab of a Virtual Point     |
| Figure 289 - Automated Actions Grid Types           |
| Figure 290 - Queue Actions Grid Types               |
| Figure 291 – The Project Node Tree Context Menu     |
| Figure 292 - Confirm Delete dialog                  |
| Figure 293 - Replace All User Levels dialog         |
| Figure 294 - Alarm Queue Settings dialog            |
| Figure 295 - Find side menu                         |
| Figure 296 - Find Node By ID dialog                 |
| Figure 297 - Find Node By Name dialog 347                                           |
|-------------------------------------------------------------------------------------|
| Figure 298 - Include Descendants dialog                                             |
| Figure 299 - Objects Referencing This Node dialog                                   |
| Figure 300 - Include Descendants dialog                                             |
| Figure 301 - Objects This Node References dialog                                    |
| Figure 302 - Popup Tree View dialog                                                 |
| Figure 303 - Import dialog352                                                       |
| Figure 304 - Project Node Tree Context menu with Add Multiple                       |
| Figure 305 - How many would you like to add? dialog                                 |
| Figure 306 - Virtual Points added using Add Multiple                                |
| Figure 307 - Rename From File side menu                                             |
| Figure 308 - The Project Node Tree context menu with <i>Alarm Queue</i><br>Settings |
| Figure 309 - The Project Node Tree context menu for a screen object 357             |
| Figure 310 - Replicate Object dialog 357                                            |
| Figure 311 - The virtual point group points                                         |
| Figure 312 - <i>Reprogram</i> side menu                                             |
| Figure 313 - <i>Reprogram</i> Properties dialog                                     |
| Figure 314 - Copy confirmation dialog                                               |
| Figure 315 - Move confirmation dialog                                               |
| Figure 316 - The Setup node                                                         |
| Figure 317 - Setup properties dialog                                                |
| Figure 318 - Setup properties: System Options                                       |

| Figure 319 - Setup properties: Backup Options                     |
|-------------------------------------------------------------------|
| Figure 320 - Setup properties: Email Setup                        |
| Figure 321 - Setup Properties: Hidden Items tab                   |
| Figure 322 – Computer Setup                                       |
| Figure 323 - Computer Node Properties dialog                      |
| Figure 324 - Routing Level on the Operation tab                   |
| Figure 325 - Routing Level properties dialog                      |
| Figure 326 - Routing Mask field of the Computer properties dialog |
| Figure 327 - Routing Mask properties dialog                       |
| Figure 328 - Databases 381                                        |
| Figure 329 - Database Properties dialog                           |
| Figure 330 - Database Tables                                      |
| Figure 331 - Database Field properties dialog                     |
| Figure 332 - Distribution List properties dialog                  |
| Figure 333 - Documentation                                        |
| Figure 334 - Enter Directory Name dialog                          |
| Figure 335 – Project Documentation Group properties dialog        |
| Figure 336 - Document properties dialog                           |
| Figure 337 - Event Formatters node properties dialog              |
| Figure 338 - Event Formatter node properties dialog               |
| Figure 339 - Images 396                                           |
| Figure 340 - Enter Directory Name dialog                          |
| Figure 341 – Project Images Group properties dialog               |

| Figure 342 - Image properties dialog 398                            |
|---------------------------------------------------------------------|
| Figure 343 - Message properties dialog 399                          |
| Figure 344 - Popup Queue properties dialog 400                      |
| Figure 345 - Priorities                                             |
| Figure 346 - Priority properties dialog 403                         |
| Figure 347 – Reports 405                                            |
| Figure 348 - Enter Directory Name dialog 406                        |
| Figure 349 - Report Group properties dialog 406                     |
| Figure 350 - Report properties dialog 407                           |
| Figure 351 - Sounds 407                                             |
| Figure 352 - Enter Directory Name dialog 408                        |
| Figure 353 – Project Sounds Group properties dialog                 |
| Figure 354 - Sound properties dialog 409                            |
| Figure 355 - User Setup 410                                         |
| Figure 356 - Information Manager Layouts                            |
| Figure 357 - Information Manager Layout properties dialog           |
| Figure 358 - Information Manager Layout: Properties tab             |
| Figure 359 - Information Manager Layout: Alarm Status Queue Tab 414 |
| Figure 360 - Information Manager Layout: Shunt/Force Queue tab 417  |
| Figure 361 - Example Properties dialog                              |
| Figure 362 - User Level Properties dialog                           |
| Figure 363 - User Mask Properties dialog 423                        |
| Figure 364 - User Template Properties dialog                        |

| Figure 365 - User Template: Properties tab                                                    |
|-----------------------------------------------------------------------------------------------|
| Figure 366 - User Template Conditional Logon tab                                              |
| Figure 367 - Add User dialog431                                                               |
| Figure 368 - User properties dialog 431                                                       |
| Figure 369 - User Properties tab                                                              |
| Figure 370 - User Conditional Logon tab                                                       |
| Figure 371 - User Properties dialog4                                                          |
| Figure 372 - User node properties dialog for a Domain User type5                              |
| Figure 373 - User properties dialog for a Domain Group type6                                  |
| Figure 374 - Voice properties dialog7                                                         |
| Figure 375 - Constructs                                                                       |
| Figure 376 - Alarm Zone Group properties dialog10                                             |
| Figure 377 - Alarm Zone properties dialog: Properties tab12                                   |
| Figure 378 - Alarm Zone properties dialog: Properties tab - Sensor<br>Setup group             |
| Figure 379 - Alarm Zone properties dialog: Properties tab - Alarm<br>Processing Setup group15 |
| Figure 380 - Alarm Zone properties dialog: Options tab16                                      |
| Figure 381 - Alarm Zone properties dialog: Options tab - Alarm<br>Options group17             |
| Figure 382 - Alarm Zone properties dialog: Options tab - Camera<br>Views group                |
| Figure 383 - Alarm Zone properties dialog: Options tab - Tamper<br>Options group              |
| Figure 384 - Alarm Zone properties dialog: Options tab - Failure<br>Options group             |

| Figure 385 - Alarm Zone properties dialog: Actions tab                                                     |
|----------------------------------------------------------------------------------------------------|
| Figure 386 - Screen Object properties dialog with an alarm zone in the<br>State Properties evaluation grid |
| Figure 387 - APB Zones Group node properties dialog23                                                      |
| Figure 388 - APB Zone properties dialog24                                                                  |
| Figure 389 - Call Stations Group properties dialog25                                                       |
| Figure 390 - Call Station properties dialog: Call Station Settings tab26                                   |
| Figure 391 - Custom Script Group properties dialog                                                         |
| Figure 392 - Custom Script properties dialog: Properties tab33                                             |
| Figure 393 - Door Group node properties dialog: Door Actions tab                                           |
| Figure 394 - Door node properties dialog: Door Settings tab41                                              |
| Figure 395 - Door node properties dialog: Door Actions tab45                                               |
| Figure 396 - Guard Tour properties dialog48                                                                |
| Figure 397 - Interlock Group Group properties dialog                                                       |
| Figure 398 - Interlock Group properties dialog52                                                           |
| Figure 399 - Scheduled Event Group properties dialog54                                                     |
| Figure 400 - Scheduled Event properties dialog55                                                           |
| Figure 401 - System Schedule Group properties dialog56                                                     |
| Figure 402 - System Schedule properties dialog57                                                           |
| Figure 403 - System Schedule properties dialog: Actions tab58                                              |
| Figure 404 - System Time Period Group properties dialog                                                    |
| Figure 405 - System Time Period properties dialog: Properties tab61                                        |
| Figure 406 - System Time Period properties dialog: Actions tab                                             |

| Figure 407 - Site properties dialog6                                           | 4 |
|--------------------------------------------------------------------------------|---|
| Figure 408 - Area properties dialog6                                           | 5 |
| Figure 409 - Add Panel dialog6                                                 | 6 |
| Figure 410 - System Tools expanded6                                            | 7 |
| Figure 411 - System Tool Group node Context Menu6                              | 7 |
| Figure 412 - Add Multiple dialog6                                              | 8 |
| Figure 413 - Automation Objects Panel6                                         | 8 |
| Figure 414 - Automation Objects Panel with multiple Automation<br>Object nodes | 8 |
| Figure 415 - Automation Object properties dialog6                              | 9 |
| Figure 416 - Counters Panel7                                                   | 0 |
| Figure 417 - Counters Panel with multiple Counter nodes                        | 0 |
| Figure 418 - Counter properties dialog7                                        | 1 |
| Figure 419 - Counters Panel with Counter nodes and Counter Value<br>nodes7     | 3 |
| Figure 420 - Counter Value properties dialog7                                  | 4 |
| Figure 421 - Timer Panel7                                                      | 5 |
| Figure 422 - Timers Panel with multiple Timer nodes                            | 5 |
| Figure 423 – Operation tab of Timer properties dialog7                         | 6 |
| Figure 424 - Virtual Points Panel7                                             | 7 |
| Figure 425 - Virtual Points Panel with multiple Virtual Point nodes7           | 7 |
| Figure 426 - Virtual Point properties dialog7                                  | 8 |
| Figure 427 - Cardholder Control7                                               | 8 |
| Figure 428 – Badges                                                            | 9 |

| Figure 429 - Add Badge dialog                                                    | . 79 |
|----------------------------------------------------------------------------------|------|
| Figure 430 - Badge properties dialog                                             | . 80 |
| Figure 431 - Badges with new badge added                                         | .80  |
| Figure 432 - Badge Front properties dialog                                       | .81  |
| Figure 433 - Card Data Screens                                                   | . 82 |
| Figure 434 - New Card Data Screen properties dialog                              | . 82 |
| Figure 435 - User properties with updated Card Data Pages                        | . 83 |
| Figure 436 - The Holidays Control in SAccess Management View with Holiday Groups | . 84 |
| Figure 437 - Screen Control                                                      | .85  |
| Figure 438 - Popup Screens Group properties dialog                               | .86  |
| Figure 439 - Popup Screen properties dialog                                      | . 87 |
| Figure 440 - Screen List properties dialog                                       | . 89 |
| Figure 441 - Screens Group properties dialog                                     | .91  |
| Figure 442 - Screen properties dialog                                            | . 92 |
| Figure 443 - Shared Screen Objects Group properties dialog                       | . 94 |
| Figure 444 - Shared Screen Object properties dialog                              | .94  |
| Figure 445 - Hover Text Group properties dialog                                  | .96  |
| Figure 446 - Hover Text node properties dialog                                   | .97  |
| Figure 447 - New Hover Text Group node properties dialog                         | . 99 |
| Figure 448 - New Hover Text node properties dialog                               | 100  |
| Figure 449 - Hover Text properties dialog after configuring                      | 101  |
| Figure 450 - Door screen object                                                  | 102  |

| Figure 451 - Door screen object with default hover text configured           | 103 |
|------------------------------------------------------------------------------|-----|
| Figure 452 - Door screen object: DOTL state configured to display hover text | 105 |
| Figure 453 - RFID Control                                                    | 106 |
| Figure 454 - Tag Data Screen                                                 | 106 |
| Figure 455 - New Tag Data Screen properties dialog                           | 107 |
| Figure 456 - User properties with updated Card Data Pages                    | 108 |
| Figure 457 - Actions Dialog                                                  | 115 |

# **Revision History**

2020-03-04 4.1 User's Guide

Added #Database# format specifier to Database Field Control and cleaned up the explanation of each of the formats

Add link to Microsoft® SQL Server® 2012 Report Builder Updated Database Field Control to add the new **Use default value** and **Default Value** fields

RFID Management View and all related screen captures Added shows to screenshots of the main window for ease of viewing

Updated Reports Parameters Dialog to include the special Start Date values of Today, Daily, Weekly, Monthly Lots of formatting fixes and tweaks

2020-04-09 Clarified the definition of **Days To Log** in **Access Management View** and **RFID Management View** 

> Clarified **Owner** and **Owner Group** for a tag in **RFID Management View**

2021-7-01 Inconsistent usage of I/O Point vs IO Point. Standardizing on I/O Point. Replaced IO Point with I/O Point. Updated the Copyright. Fixed references to the supported OSes